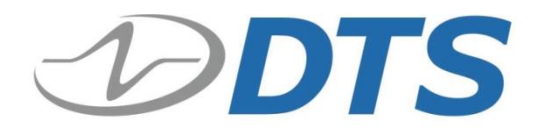

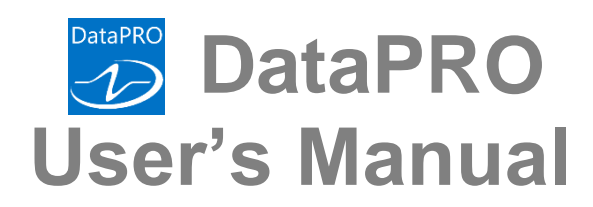

Version 3.0 April 2020

10920-04010-MAN (Rev. 5)

© Diversified Technical Systems, Inc. - All Rights Reserved

# **Table of Contents**

| DTS Support                                                             | 5  |
|-------------------------------------------------------------------------|----|
| Introducing DataPRO                                                     | 6  |
| PC Requirements                                                         | 6  |
| Software Installation                                                   | 6  |
| Local Database Installation                                             | 7  |
| Centralized Database Installation                                       | 7  |
| Both Installation                                                       | 8  |
| Data Collection Concepts                                                | 9  |
| Data Collection Modes                                                   | 10 |
| Circular Buffer Mode                                                    | 10 |
| Circular Buffer Mode + UART                                             | 10 |
| Recorder Mode                                                           | 10 |
| Recorder Mode + UART                                                    | 10 |
| Hybrid Recorder Mode                                                    | 10 |
| Auto Arm                                                                | 11 |
| Streaming                                                               | 11 |
| Sampling Rates                                                          | 12 |
| How to Calculate Maximum Recording Time                                 | 12 |
| SLICE Circular Buffer Limitations                                       | 13 |
| Navigating DataPRO                                                      | 14 |
| Using DataPRO                                                           | 17 |
| Quick Start Steps                                                       | 17 |
| Database                                                                | 18 |
| Data Recorders: Refresh, Add, Detect, Edit, Delete, Export, Import      | 18 |
| Sensor Templates: Add, Edit, Delete                                     | 25 |
| Sensor Database: Refresh, Save, Add, Import, Export, Delete, Delete all | 30 |
| Prepare                                                                 | 38 |
| Groups: Add, Import, Edit, Delete, Copy                                 | 38 |
| Test Setups: Add, Edit, Refresh, Import, Export, Delete, Copy           | 48 |
| Additional Details                                                      | 68 |
| Lab Details                                                             | 68 |
| Customer Details                                                        | 69 |

| Engineer Details                                       |     |
|--------------------------------------------------------|-----|
| Channel Code Details                                   |     |
| Diagnostics                                            |     |
| Check Channels                                         |     |
| Realtime configured with "Level triggers off":         |     |
| Realtime configured with "Level triggers on":          |     |
| Check Trigger                                          |     |
| Quick Checkout                                         |     |
| Record                                                 | 85  |
| Run Test                                               |     |
| Download Data                                          | 101 |
| Review                                                 | 102 |
| View Data: View, Modify                                | 102 |
| Viewer Layout                                          | 102 |
| Chart Pane                                             | 112 |
| Modification Pane                                      |     |
| Export Data                                            | 116 |
| Administrative                                         | 119 |
| Manage Users                                           | 119 |
| System Settings                                        | 122 |
| Test Options                                           | 122 |
| TestSetupDefaults                                      | 127 |
| Realtime                                               | 135 |
| Channel Code Settings                                  | 137 |
| UI (User Interface)                                    |     |
| Network Options                                        |     |
| Power Settings                                         |     |
| Sensor Settings                                        |     |
| Database                                               |     |
| Appendix A: Common Sensor Types and Bridge Connections | 143 |
| Accelerometer                                          |     |
| Upper Neck Load Cell                                   |     |
| ARS – Angular Rate Sensors                             |     |
| Linear Potentiometer                                   |     |

| Non-linear Devices                                                                                                    | 144                                                                                                    |
|----------------------------------------------------------------------------------------------------|----------------------------------------------------------------------------------------------------|
| IRTRACC for WorldSID and THOR dummies                                                                                                    | 144                                                                                                    |
| Digital Input Options                                                                                                    | 144                                                                                                    |
| Digital Output Options                                                                                                    | 144                                                                                                    |
| Squib Options                                                                                                    | 144                                                                                                    |
| Sensors with External Conditioning Modules                                                                                                    | 144                                                                                                    |
| Appendix B: Sensor Database Import                                                                                                    | 155                                                                                                    |
| Supported Sensor Database Import Formats                                                                                                    | 155                                                                                                    |
| DataPRO (*.xml)                                                                                                    | 155                                                                                                    |
| SLICEWare (*.xml)                                                                                                    | 155                                                                                                    |
| TDAS Control Sensor Database                                                                                                    | 155                                                                                                    |
| Sensor Information File (*.sif)                                                                                                    | 155                                                                                                    |
| Equipment Exchange (*e2x)                                                                                                    | 155                                                                                                    |
| TDAS Manager CSV Export                                                                                                    | 155                                                                                                    |
| Command Line Import                                                                                                    | 155                                                                                                    |
| Appendix C: Discover Hardware                                                                                                    | 156                                                                                                    |
|                                                                                                    |                                                                                                    |
| Appendix D: Quick Arm                                                                                                    | 160                                                                                                    |
| Appendix D: Quick Arm         Appendix E: DataPRO File Structure                                                                                                    | 160<br>163                                                                                                    |
| Appendix D: Quick Arm         Appendix E: DataPRO File Structure         Appendix F: DataPRO .dts File Format                                                                                                    | 160<br>163<br>166                                                                                                    |
| Appendix D: Quick Arm         Appendix E: DataPRO File Structure         Appendix F: DataPRO .dts File Format         Overview                                                                                                    | 160<br>163<br>166<br>166                                                                                                    |
| Appendix D: Quick Arm<br>Appendix E: DataPRO File Structure<br>Appendix F: DataPRO .dts File Format<br>Overview                                                                                                    | <ul> <li>160</li> <li>163</li> <li>166</li> <li>166</li> </ul>                                                                                                    |
| Appendix D: Quick Arm         Appendix E: DataPRO File Structure         Appendix F: DataPRO .dts File Format         Overview         XML Structure         Appendix G: DataPRO Binary File Format                                                                                                    | <ul> <li>160</li> <li>163</li> <li>166</li> <li>166</li> <li>166</li> <li>172</li> </ul>                                                                                                    |
| Appendix D: Quick Arm<br>Appendix E: DataPRO File Structure<br>Appendix F: DataPRO .dts File Format<br>Overview<br>XML Structure<br>Appendix G: DataPRO Binary File Format<br>Appendix H: SQL Server Setup (Windows 7)                                                                                                    | <ul> <li>160</li> <li>163</li> <li>166</li> <li>166</li> <li>172</li> <li>173</li> </ul>                                                                                                    |
| <ul> <li>Appendix D: Quick Arm</li> <li>Appendix E: DataPRO File Structure</li> <li>Appendix F: DataPRO .dts File Format</li></ul>                                                                                                    | <ul> <li>160</li> <li>166</li> <li>166</li> <li>172</li> <li>173</li> <li>199</li> </ul>                                                                                                    |
| <ul> <li>Appendix D: Quick Arm</li> <li>Appendix E: DataPRO File Structure</li> <li>Appendix F: DataPRO .dts File Format</li> <li>Overview</li> <li>XML Structure</li> <li>Appendix G: DataPRO Binary File Format</li> <li>Appendix H: SQL Server Setup (Windows 7)</li> <li>How to Backup the Centralized (SQL Server) DataPRO Database</li> <li>How to Restore the Centralized (SQL Server) DataPRO Database</li> </ul>                                                                                                    | <ul> <li>160</li> <li>166</li> <li>166</li> <li>172</li> <li>173</li> <li>199</li> <li>204</li> </ul>                                                                                                    |
| <ul> <li>Appendix D: Quick Arm</li></ul>                                                                                                    | <ul> <li>160</li> <li>166</li> <li>166</li> <li>172</li> <li>173</li> <li>199</li> <li>204</li> <li>208</li> </ul>                                                                                                    |
| <ul> <li>Appendix D: Quick Arm</li></ul>                                                                                                    | <ul> <li>160</li> <li>166</li> <li>166</li> <li>172</li> <li>173</li> <li>199</li> <li>204</li> <li>208</li> <li>209</li> </ul>                                                                                                    |
| Appendix D: Quick Arm         Appendix E: DataPRO File Structure         Appendix F: DataPRO .dts File Format         Overview         XML Structure         Appendix G: DataPRO Binary File Format         Appendix G: DataPRO Binary File Format         Appendix H: SQL Server Setup (Windows 7)         How to Backup the Centralized (SQL Server) DataPRO Database         How to Restore the Centralized (SQL Server) DataPRO Database         Instructions for Using SQL Server for the DataPRO Database         Appendix I: Setting up SLICE6 AIR         DataPRO.exe.config Settings                                                                                                 | <ul> <li>160</li> <li>166</li> <li>166</li> <li>172</li> <li>173</li> <li>199</li> <li>204</li> <li>208</li> <li>209</li> <li>209</li> </ul>                                                                                                    |
| Appendix D: Quick Arm         Appendix E: DataPRO File Structure         Appendix F: DataPRO .dts File Format         Overview         XML Structure         Appendix G: DataPRO Binary File Format         Appendix G: DataPRO Binary File Format         Appendix H: SQL Server Setup (Windows 7)         How to Backup the Centralized (SQL Server) DataPRO Database         How to Restore the Centralized (SQL Server) DataPRO Database         Instructions for Using SQL Server for the DataPRO Database         DataPRO.exe.config Settings         Hardware Settings                                                                                                    | <ul> <li>160</li> <li>166</li> <li>166</li> <li>172</li> <li>173</li> <li>199</li> <li>204</li> <li>208</li> <li>209</li> <li>209</li> <li>209</li> <li>209</li> <li>209</li> <li>209</li> <li>209</li> <li>209</li> <li>209</li> <li>209</li> <li>209</li> <li>209</li> <li>209</li> <li>209</li> <li>209</li> <li>209</li> <li>209</li> <li>209</li> </ul>                                                                                                    |
| Appendix D: Quick Arm         Appendix E: DataPRO File Structure.         Appendix F: DataPRO .dts File Format         Overview         XML Structure         Appendix G: DataPRO Binary File Format         Appendix G: DataPRO Binary File Format         Appendix H: SQL Server Setup (Windows 7)         How to Backup the Centralized (SQL Server) DataPRO Database         How to Restore the Centralized (SQL Server) DataPRO Database         Instructions for Using SQL Server for the DataPRO Database         Appendix I: Setting up SLICE6 AIR         DataPRO.exe.config Settings         Hardware Settings         DataPRO Settings                                             | <ul> <li>160</li> <li>166</li> <li>166</li> <li>172</li> <li>173</li> <li>199</li> <li>204</li> <li>208</li> <li>209</li> <li>209</li> </ul> |
| Appendix D: Quick Arm         Appendix E: DataPRO File Structure.         Appendix F: DataPRO .dts File Format         Overview         XML Structure         Appendix G: DataPRO Binary File Format         Appendix G: DataPRO Binary File Format         Appendix H: SQL Server Setup (Windows 7)         How to Backup the Centralized (SQL Server) DataPRO Database         How to Restore the Centralized (SQL Server) DataPRO Database         Instructions for Using SQL Server for the DataPRO Database         Appendix I: Setting up SLICE6 AIR         DataPRO.exe.config Settings         Hardware Settings         DataPRO Settings         Configuring a SLICE6 AIR Test Setup | <ul> <li>160</li> <li>166</li> <li>166</li> <li>172</li> <li>173</li> <li>199</li> <li>204</li> <li>208</li> <li>209</li> <li>209</li> <li>209</li> <li>209</li> <li>210</li> </ul>                                                                                                    |

## DTS Support

DTS systems are designed to be reliable and simple to operate. Should you need assistance, DTS has support engineers worldwide with extensive product knowledge and test experience to help via telephone, e-mail or on-site visits.

The best way to contact a DTS support engineer is to submit a request through the DTS Help Center web portal (<u>support.dtsweb.com</u>). You must be registered (<u>support.dtsweb.com/registration</u>) to submit a request (<u>https://support.dtsweb.com/hc/en-us/requests/new</u>). Registration also enables access to additional self-help resources and non-public support information.

This manual supports the following products: 10920-04010: DataPRO Software

## Introducing DataPRO

DataPRO is a comprehensive software application that supports SLICE PRO, SLICE 6, SLICE6 AIR, SLICE MICRO/NANO and legacy TDAS PRO and TDAS G5 hardware. DataPRO allows seamless integration of SLICE and TDAS systems in a single test setup. Suitable for both small facility and multi-user lab settings, DataPRO includes extensive diagnostics and hardware checks, customizable user interface with access control, support for sensor templates and group templates, an off-line test builder and multiple data export formats.

Please contact DTS Support for the latest software information.

## **PC Requirements**

DataPRO is a Windows®-based program. PC specifications are:

- Windows 8 and later (32- and 64-bit versions are supported)
- Microsoft .NET Runtime version 4.5.2
- i5 processor minimum; i7 processor recommended
- 8 GB RAM minimum; 16 GB RAM recommended (more RAM is important for high channel counts and longer/higher sample rates)
- 2 GB disk space for software plus additional storage for test data
- 1366 x 768 minimum screen resolution; 1920 x 1080 recommended

Additionally, DTS recommends a network that supports gigabit Ethernet (GbE).

#### NOTE: DTS Recommends ensuring the PC power plan is set to High Performance or Max Performance for best response when in Realtime

## Software Installation

During installation, DataPRO can be configured to work with a local database, a SQL server database, or both. If installing with a local database, the existing database can be migrated during installation. It may be necessary to contact facility IT in order to install DataPRO.

Initial installation steps, as well as completing installation and launching the software are the same regardless of database configuration.

- 1. Locate the installation files (e-media or downloaded from the Help Center).
- 2. DataPRO can be installed as a 32- or 64-bit system. Ensure the correct installer is chosen for your PC operating system.

3. Run the setup file to install DataPRO.

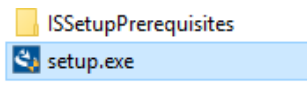

- 4. Follow the prompts to:
  - a. Start InstallShield Wizard for DataPRO.
  - b. Install drivers if necessary. You may be asked several times to permit installation of drivers.
  - c. Change the install directory if desired.
- *NOTE:* The default installation location for DataPRO is C:\DTS\DTS.Suite\ and organized in folders by version number.
- NOTE: The configuration file DataPRO.exe.config will be automatically updated from the previous installed version. To install DataPRO with a non-migrated config file, simply rename the config file in the previous installation before running the installer.

#### Local Database Installation

- 5. Select "Local database".
- 6. Optionally enable "Copy data from previous Local database to new Local database".

| DataPRO Database Informatic        | in                                                           |
|------------------------------------|--------------------------------------------------------------|
| The following database prope       | aties will be used:                                          |
| <ul> <li>Local database</li> </ul> | Copy data from previous Local database to new Local database |
| O Centralized database             |                                                              |
| O Both                             |                                                              |
| Database hostname:                 |                                                              |
| Database name:                     |                                                              |
| DataPro                            |                                                              |
| Use NTLM auther                    | tication                                                     |
| Database user                      |                                                              |
| Database passwo                    | ard-                                                         |
| Database passive                   |                                                              |
|                                    | Show password                                                |
|                                    | OK                                                           |
|                                    |                                                              |

- a. This will migrate the database from the previous version of DataPRO for use with the version being installed.
- NOTE: It is advised to use "DataPRO" as the Database name.
  - 7. Select "OK", then Finish to complete DataPRO installation.

#### **Centralized Database Installation**

NOTE: SQL Server must be set up and connected to a database prior to installation. See Appendix H: SQL Server Setup (Windows 7), page 173, for additional information on SQL Server initial setup. 5. Select Centralized Database.

| aPRO Database Information      |                                                              |
|--------------------------------|--------------------------------------------------------------|
|                                |                                                              |
| The following database propert | ies will be used:                                            |
| O Local database               | Copy data from previous Local database to new Local database |
| Centralized database           |                                                              |
| O Both                         |                                                              |
| Database hostname:             |                                                              |
| your db host here              |                                                              |
| Database name:                 |                                                              |
| DataPro                        |                                                              |
| Use NTLM at the st             | n tion                                                       |
| Database user                  | Callon                                                       |
| DataPROUser                    |                                                              |
| Database password              |                                                              |
|                                | •                                                            |
|                                |                                                              |
|                                | Snow password                                                |
|                                | OK                                                           |

- a. Enter Database hostname and Database name.
- b. Select to use NTLM authentication or enter user login credentials.
- 6. Select "OK", then Finish to complete DataPRO installation.

#### **Both Installation**

NOTE: SQL Server must be set up and connected to a database prior to installation. See Appendix H: SQL Server Setup (Windows 7), page 173, for additional information on SQL Server initial setup.

- 5. Select Both.
  - i. See *System Settings*, page 139, for information on database connection when using a database configured with "Both".
- 6. Optionally enable "Copy data from previous Local database to new Local database":

| aPRO Database Information        |                                                              |
|----------------------------------|--------------------------------------------------------------|
| The following database opportie  | se will be used:                                             |
| The following database propertie | a will be used.                                              |
| O Local database                 | Copy data from previous Local database to new Local database |
| O Centralized database           |                                                              |
| Both                             |                                                              |
| Database hostname:               |                                                              |
| your db host here                |                                                              |
| Database name:                   |                                                              |
| DataPro                          |                                                              |
| Use NTLM authentic               | ation                                                        |
| Database user                    |                                                              |
| DataPROUser                      |                                                              |
| Database password:               |                                                              |
| •••••                            |                                                              |
|                                  | Show password                                                |
|                                  | ок                                                           |
|                                  |                                                              |

a. Enter Database hostname and Database name.

- b. Select to use NTLM authentication or enter user login credentials.
- 7. Select "OK", then Finish to complete DataPRO installation.
- NOTE: You can change the Database type at any moment. See Database, page 141 for more information.
  - 8. When installation is complete, open DataPRO using the desktop icon or Start menu:

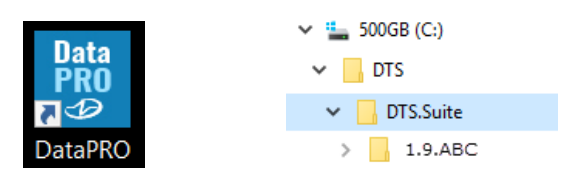

- NOTE: Windows may ask you to reinstall the hardware driver each time you connect a SLICE Stack to a different USB port.
  - 9. Log in as the Administrator (Admin). Admin password = DTSAdmin
    - a. If the database was migrated during installation, all user profiles will be available with the same passwords and settings.
    - b. Features and functions available to all other users are controlled by the DataPRO Administrator (see section *Manage Users*, page 119). This password can be changed the in the System Settings tab.

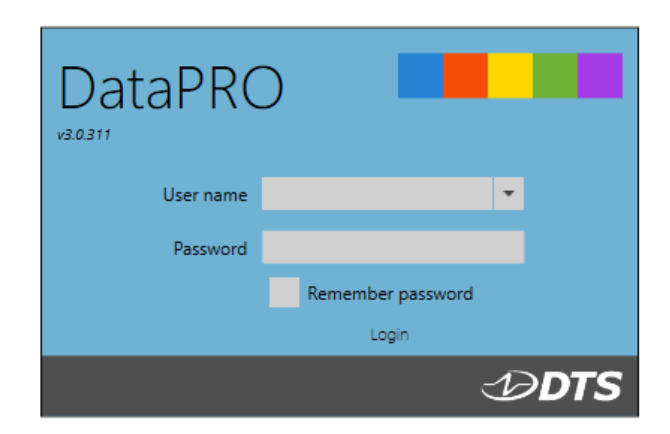

## **Data Collection Concepts**

SLICE and TDAS DAS are standalone data loggers. Once the DAS is armed, the PC can be disconnected if desired. However, DAS must remain powered throughout data collection. Power can be supplied from internal batteries, when available, or from a suitable external power supply. After receiving a Start Record or Event (trigger) signal, the DAS autonomously collects data, storing it to memory with no user interaction. After the test, the user can reconnect the PC to download the data.

DataPRO includes a Realtime mode that allows the user to check channel inputs on an oscilloscope-style screen. Realtime also includes an optional audible beep that can be used to help complete polarity checks on systems (See *Realtime configured with "Level triggers off*", page 74, for more information).

NOTE: DataPRO is capable of logging real-time data at a low sample rate but cannot simultaneously display the data while the system is recording (See Check Channels, page 71, for more information).

DataPRO supports a Streaming Mode for use with SLICE6 AIR DAS. See *Appendix I: Setting up SLICE6 AIR*, page 209, for information on SLICE6 AIR Streaming Mode.

#### Data Collection Modes

Three data collection modes are supported: Circular Buffer, Recorder and Hybrid.

#### Circular Buffer Mode

In Circular Buffer mode, the user can program the DAS to record pre- and post-trigger data. Time Zero (T=0) is marked when the trigger signal is received. An Event (T=0) signal is required to record data in Circular Buffer Mode.

#### Circular Buffer Mode + UART

This data collection mode is available with SLICE6 AIR DAS. This data collection mode will allow for simultaneously sampling from analog (bridge, IEPE and thermocouple) sensors as well as a UART GPS device. When collecting data in this mode, half the internal flash memory will be available for analog data and half will be available for UART data.

#### **Recorder Mode**

Recorder mode starts recording data when a Start Record signal is received and continues for the time specified in the test setup. If a trigger signal is received some time after Start Record, this is marked as T=0.

#### Recorder Mode + UART

This data collection mode is available with SLICE6 AIR DAS. This data collection mode will allow for simultaneously sampling from analog (bridge, IEPE and thermocouple) sensors as well as a UART GPS device. When collecting data in this mode, half the internal flash memory will be available for analog data and half will be available for UART data.

#### Hybrid Recorder Mode

Hybrid recorder mode starts recording data when a Start Record signal is received and continues until the unit receives a trigger signal, after which it records for the post-trigger time specified by the test setup. The trigger signal marks Time Zero (T=0) and all data recorded is available for download.

NOTE: Hybrid Recorder Mode is not available in TDAS PRO, TDAS G5 and SLICE PRO Gen2 hardware.

#### Auto Arm

DataPRO is also capable of configuring DAS in Auto Arm mode, which will cause the unit to arm automatically after being power cycled. This mode is useful when the unit needs to be configured before being placed in a location with limited access.

Here are the steps to use the Auto Arm mode:

- 1. Once the recording mode and settings (pre-/post-trigger times, test ID, etc.). are chosen, you can Auto Arm the DAS;
- 2. Remove power (or the ON signal);
- Place the DAS in test location it does not matter how long the DAS stays unpowered, it will keep the arming settings in its internal memory, ready to be configured at the next boot;
- 4. Reapply power (or the ON signal) the unit will boot;
- 5. The unit will either arm directly or perform Diagnostics on all channels (see *Test Setups*, page 48, for more details on how to enable the Diagnostics when using the Auto Arm mode and how to configure the delay before performing the Diagnostics);
- 6. Depending on the LED scheme of the DAS, the LED will indicate that the DAS is armed and ready to record data it will still need either a Start Record or a Trigger signal to record data.

#### Streaming

DataPRO is capable of configuring SLICE6 AIR DAS for streaming data applications. In this mode, no data will be recorded to the internal flash memory and all data will be streamed to a third-party application for viewing and analysis. See *Appendix I: Setting up SLICE6 AIR*, page 209, for more information.

#### Sampling Rates

DataPRO allows collecting data from DAS configured with different sample rates in the same test. Sample rates can be set per DAS; each SLICE PRO Module can be configured with a different sample rate, each TDAS PRO Rack must have the same sample rate, each SLICE Nano/Micro stack must have the same sample rate.

SLICE and TDAS equipment support different sampling rates. Additionally, TDAS G5 DAS, TDAS PRO TOM and all SLICE DAS will record all channels even if they are not programmed, so these unused channels must be included when calculating recording time.

|           |                  | Maximum     | Sampling Rate (per o  | channel)        |             |  |
|-----------|------------------|-------------|-----------------------|-----------------|-------------|--|
| Number of | SLICE MICRO/NANO |             | SLICI                 | SLICE PRO       |             |  |
| Channels* | Base             | Base+       | SIM (Gen 2/3),<br>DIM | том             | SLICE6 AIR  |  |
| 3         | 120,000 sps      | 500,000 sps | 1,000,000 sps         |                 |             |  |
| 4         |                  |             |                       | 1,000,000 sps** |             |  |
| 6         | 60,000 sps       | 400,000 sps | 1,000,000 sps         |                 | 400,000 sps |  |
| 9         | 40,000 sps       | 300,000 sps | 1,000,000 sps         |                 |             |  |
| 12        | 30,000 sps       | 200,000 sps | 500,000 sps           |                 |             |  |
| 15        | 24,000 sps       | 200,000 sps | 500,000 sps           |                 |             |  |
| 18        | 20,000 sps       | 200,000 sps | 500,000 sps           |                 |             |  |
| 21        | 17,000 sps       | 200,000 sps |                       |                 |             |  |
| 24        | 15,000 sps       | 200,000 sps |                       |                 |             |  |

\* All channels are recorded even if they are not programmed.

\*\* Records current and voltage for each channel (i.e., records 8 channels).

|                       | Maximum Sampling Rate (per channel) |                         |                        |               |  |  |  |
|-----------------------|-------------------------------------|-------------------------|------------------------|---------------|--|--|--|
| Number of<br>Channels | TDAS G5 DAS*                        | TDAS PRO SIM<br>(16 MB) | TDAS PRO SIM<br>(4 MB) | TDAS PRO TOM* |  |  |  |
| 4                     |                                     |                         |                        | 38,000 sps**  |  |  |  |
| 8                     |                                     | 38,000 sps              | 38,000 sps             |               |  |  |  |
| 32                    | 100,000 sps                         |                         |                        |               |  |  |  |

\* All channels are recorded even if they are not programmed.

\*\* Records current and voltage for each channel (i.e., records 8 channels).

#### How to Calculate Maximum Recording Time

SLICE MICRO/NANO, SLICE PRO, SLICE 6, TDAS G5 and TDAS PRO have different data storage capacities.

|                       | SLICE MICRO/<br>NANO Base         SLICE MICRO/NANO Base+,<br>SLICE PRO SIM (Gen 2/3),<br>SLICE6/SLICE6 AIR |               | SLICE PRO TOM | SLICE PRO<br>Trig Dist |
|-----------------------|----------------------------------------------------------------------------------------------------|---------------|---------------|------------------------|
| Data Capacity         | 6.48 GB                                                                                                    | 15 GB         | 15 GB         | 15 GB                  |
| Samples<br>Available* | 3,240,000,000                                                                                              | 7,500,000,000 | 7,500,000,000 | 7,500,000,000          |

\* 1 sample = 2 bytes

|                      | TDAS G5 DAS* | TDAS G5 DAS* | TDAS PRO SIM* | TDAS PRO SIM* | TDAS PRO TOM |
|----------------------|--------------|--------------|---------------|---------------|--------------|
| Data<br>Capacity     | 100 MB (RAM) | 50 MB (RAM)  | 16 MB**       | 4 MB**        | 16 MB        |
| Samples<br>Available | 50,000,000   | 25,000,000   | 8,000,000     | 2,000,000     | 8,000,000    |

\* Contact DTS if you need help determining the capacity of your unit.

\*\* Flexibly allocated to programmed channels only.

To determine the recording time possible, use the equation below:

Samples available

= number of seconds

Sampling rate (sps) X number of channels

Example 1: 10,000 sps using a 9-channel SLICE NANO/MICRO stack

3,240,000,000 = 36,000 sec (10 hours) 10,000 X 9

Example 2: 25,000 sps using an 18-channel SLICE PRO SIM

7,500,000,000 = 16,667 sec (4.63 hours) 25,000 X 18

Example 3: 20,000 sps using 6 channels of a 16 MB TDAS PRO SIM

8,000,000 20,000 X 6

#### **SLICE Circular Buffer Limitations**

Due to the nature of flash memory, SLICE systems cannot be armed in Circular Buffer mode indefinitely. To determine the maximum time available in Circular Buffer mode, use the equation below:

0.8 \* recording time = maximum time available in Circular Buffer mode

Example:

0.8 \* 16,667 sec = 13,333.6 sec (222.227 minutes)

In this example, the test must occur within 222 minutes, after which time the unit stops recording data.

## Navigating DataPRO

DataPRO's user interface uses tabs color-coded by function. Not all tabs will be available to all users. Account Administrators can configure DataPRO to allow access to certain tabs and functions within tabs as necessary.

Tabs with blue icons contain Database information

- Data Recorders
- Sensor Templates
- Sensor Database

Tabs with Orange Icons contain Preparation information

- Groups
- Test Setups
- Additional Details; Channel Codes, Customer/Engineer/Lab Details

Tabs with yellow icons perform Diagnostic routines

- Check Channels
- Check Trigger
- Quick Checkout

Tabs with green icons perform Data Collection routines

- Run Test/Data collection
- Download Data

Tabs with purple icons perform Data Review routines

- View Data
- Export Data

Tabs with brown icons contain Administrative functions

- Manage Users
- System Settings

| 🖉 DataPRO - Data Recorders |                   |            |             |                |        |               |                      | - 0               | × |
|----------------------------|-------------------|------------|-------------|----------------|--------|---------------|----------------------|-------------------|---|
| Check Trigger              | 🚾 Quick Checkout  | 👓 Run Test | 🕒 Download  | l Data 📃 🔎 Vie | v Data | 👛 Export Data | 🕵 Manage Users       | 📴 System Settings | Ξ |
| 😤 Data Recorders           | 🔯 Sensor Template | s 📃 Sens   | or Database | 🔗 Groups       | 🔂 Test | t Setups      | 🛃 Additional Details | Check Channels    |   |
|                            |                   |            |             |                |        |               |                      |                   |   |

#### DataPRO Tab Options

Within tabs, most screens have menus along the left side (navsteps), along the top (page buttons), or both. Some screens have additional options (action buttons, radio buttons) that allow for quickly filtering tables or manipulating data. In general, proceed from top to bottom when using the navsteps; if there are no navsteps, use the page buttons. Not all navsteps or page buttons need to be completed on each menu. Use the Done button to return to the tab home screen. On most pages DataPRO will alert if changes have been made and not saved. However, it is recommended to save early and often.

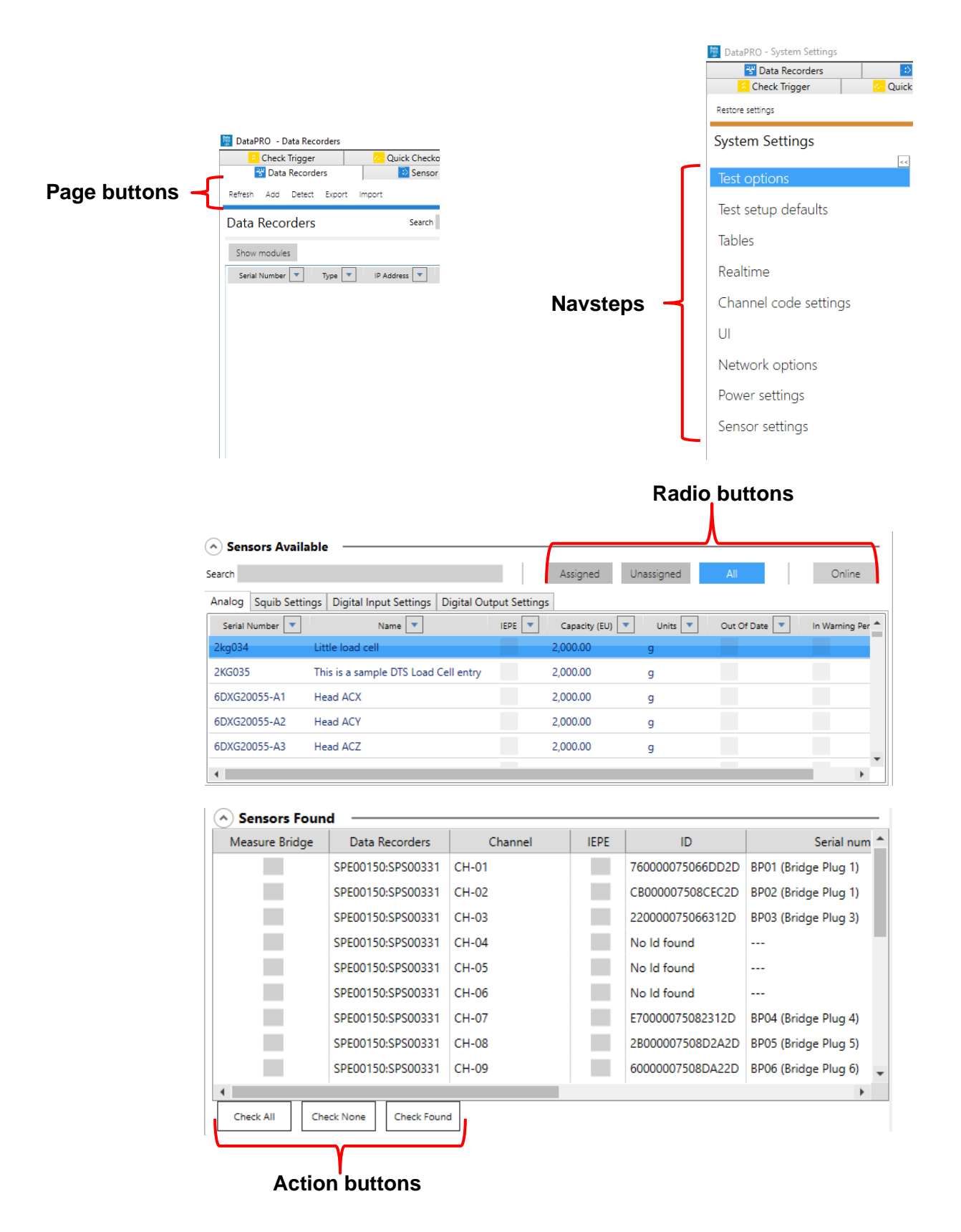

Up and down arrows indicate menus that can be expanded or collapsed. Required fields are indicated in red.

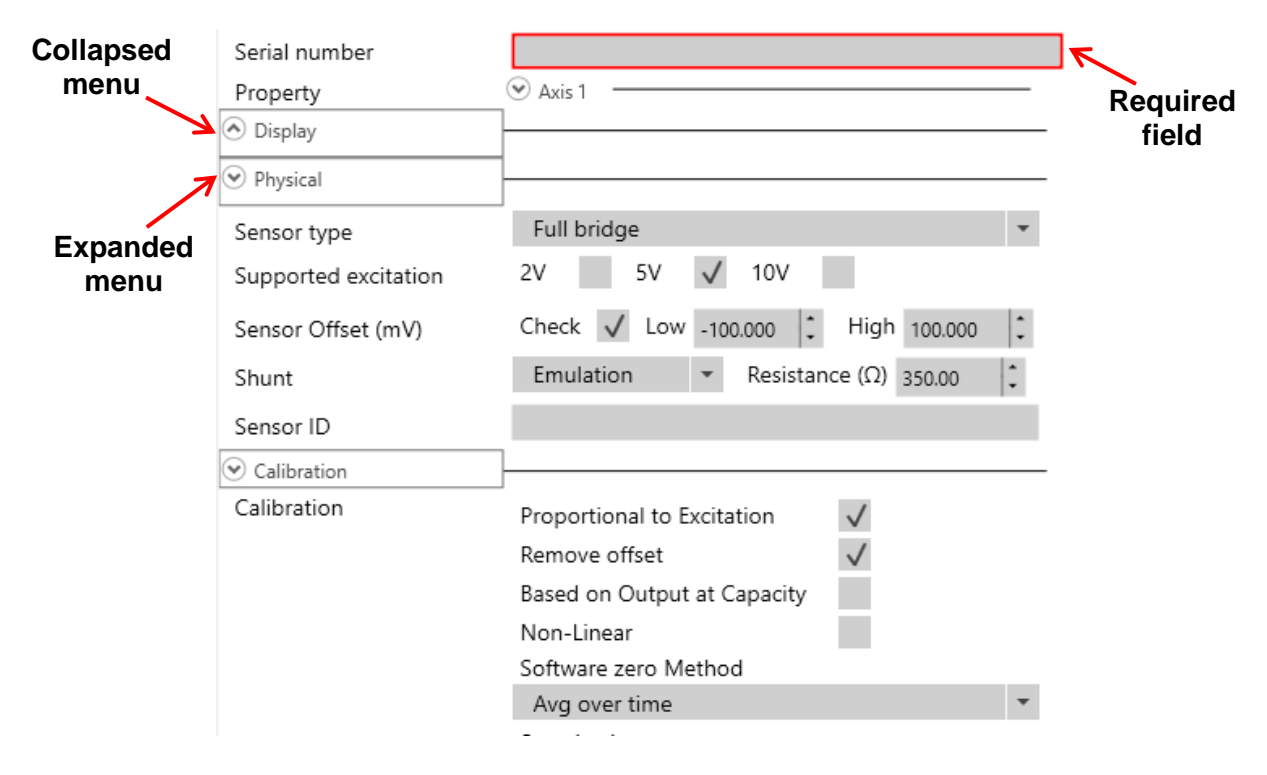

When viewing test data, available channels are listed on the left side. The modification pane offers on-the-fly customizable data views, filter options and the ability to modify a data channel (These features are explained in more detail in *Review*, page 102).

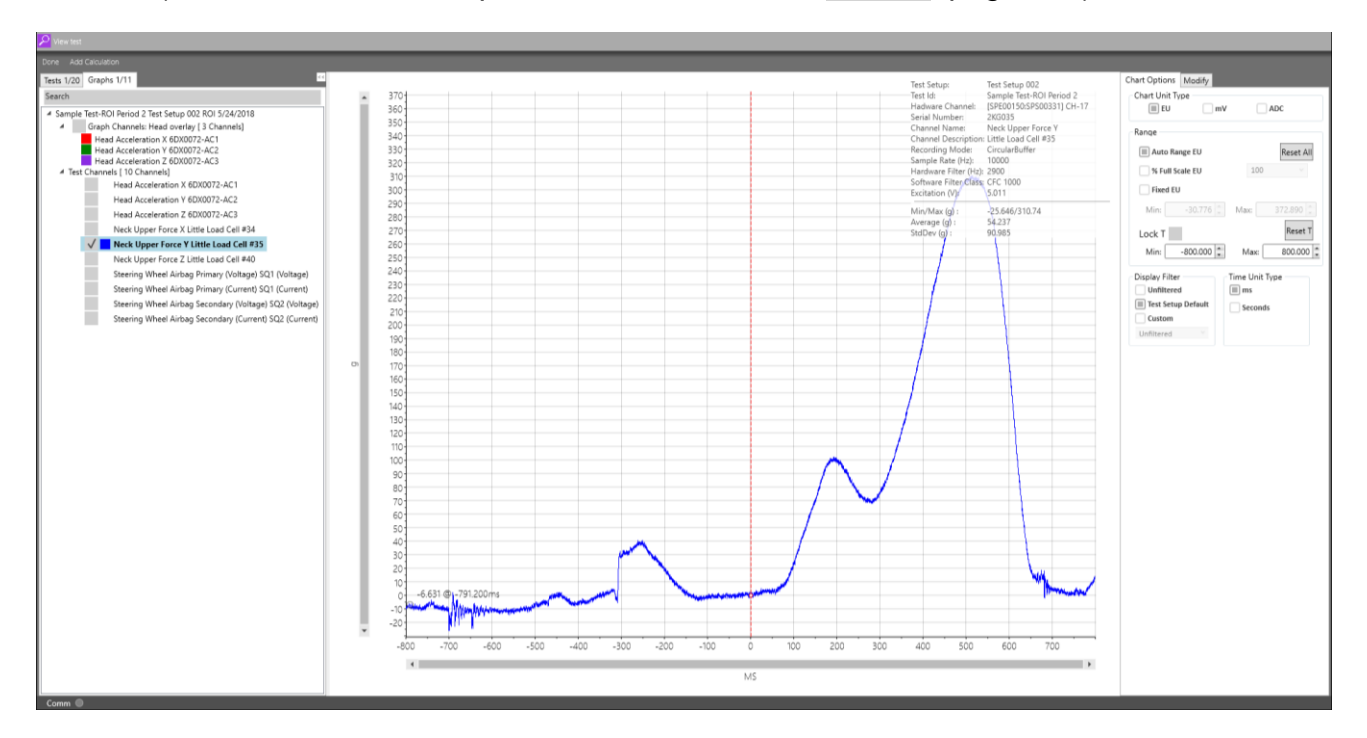

## Using DataPRO

DataPRO allows for the use of ISO Codes, User Codes, or both. To select which code type to use, go to "System Settings  $\rightarrow$  Channel Code Settings" and enable the appropriate options. This manual was written with only ISO Codes enabled (See <u>https://www.iso-mme.org/</u> for more information on using ISO Codes).

| Restore settings     |                                                           |
|----------------------|-----------------------------------------------------------|
| System Settings      |                                                           |
| Test options         | Show channel names only                                   |
| Test setup defaults  | Show ISO codes                                            |
| Tables               | Snow user codes<br>Display channel code lookup table Ul   |
| Realtime             | Display ISO string builder UI<br>Require unique ISO codes |
| hannel code settings | Use ISO Code Filter Mapping                               |
| JI                   |                                                           |
| Network options      |                                                           |
| Power settings       |                                                           |
| Sensor settings      |                                                           |
|                      |                                                           |

#### **Quick Start Steps**

To collect data with the least amount of setup, complete the following steps:

| 1. Add Hardware<br>(DAS and sensors)  | 2. Prepare test setup | 3. Record test event and download data |
|---------------------------------------|-----------------------|----------------------------------------|
| 😤 Data Recorders<br>👤 Sensor Database | 🔩 Test Setups         | <mark>○○</mark> Run Test               |

While this may be the quickest way to begin testing, DTS highly recommends implementing a documented test procedure and using the diagnostic functions available to provide the most reliable and consistent testing experience.

### Database

The tabs in the Database group manage and maintain the configurations and parameters for all DAS and sensors.

#### Data Recorders: Refresh, Add, Detect, Edit, Delete, Export, Import

To detect (auto-discover) DAS, start at step 1.

To update hardware configuration, go to step 8.

- To add DAS manually, go to step 9.
- To edit DAS, go to step 13.
- To delete DAS, go to step 14.
- To export DAS, go to step 15.
- To import DAS, go to step 16.
- NOTE: Detecting DAS and updating hardware configuration can also be done from within groups and test setups.
- 1. To detect DAS, power up and connect DAS to the PC (Windows may install a device driver to support USB communications and ask to reinstall the hardware driver each time a SLICE Stack is connected to a different USB port):

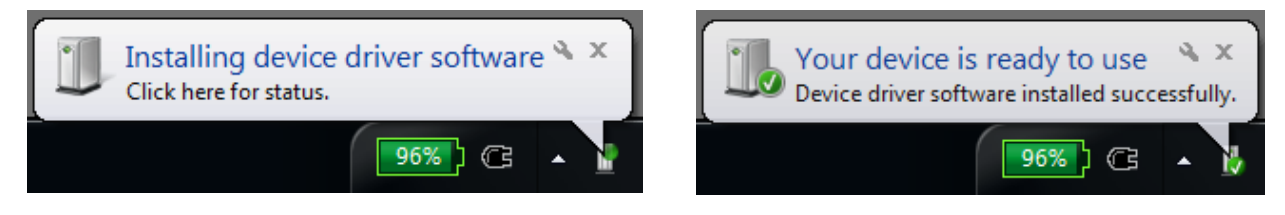

2. Select the "Data Recorders" tab:

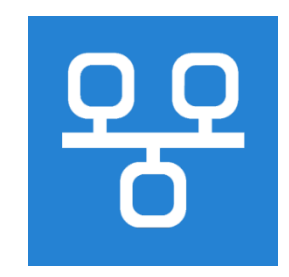

3. From Data Recorder home screen, select "Detect" to find all connected DAS:

| 🖉 DataPRO - Data Recorders |                         |            |                               |              |               |                    | - 0               | × |
|----------------------------|-------------------------|------------|-------------------------------|--------------|---------------|--------------------|-------------------|---|
| Check Trigger              | Quick Checkout          | 👓 Run Test | 🗅 Download Data               | 🔎 View Data  | 🖆 Export Data | 🕵 Manage Users     | 😸 System Settings | = |
| 🚰 Data Recorders           | Sensor Templates        | 👤 Sen      | or Database                   | 🔗 Groups     | Test Setups   | Additional Details | 🔁 Check Channels  |   |
| Refresh Add Detect Export  | Import                  |            |                               |              |               |                    |                   |   |
| Data Recorders             | Search                  |            |                               |              |               |                    |                   |   |
| Show modules               |                         |            |                               |              |               |                    |                   |   |
| Serial Number 💌 Type 💌     | IP Address 💌 Channels 💌 | Firmware 🔻 | vlax Sample Rate 💌 🛛 Cal Date | Cal Due Date |               |                    |                   |   |
|                            |                         |            |                               |              |               |                    |                   |   |
|                            |                         |            |                               |              |               |                    |                   |   |
|                            |                         |            |                               |              |               |                    |                   |   |
|                            |                         |            |                               |              |               |                    |                   | I |

4. If IP address(es) of connected DAS is known, enter IP address(es) for Ethernet DAS and select "Add". IP address(es) will populate Add/Update DAS table:

| 🖉 DataPRO - Dat | a Recorders    |               |                  |          |               |            |        |             |        |          |                |                          | - 0                 | ×         |
|-----------------|----------------|---------------|------------------|----------|---------------|------------|--------|-------------|--------|----------|----------------|--------------------------|---------------------|-----------|
| Check Tr        | rigger         | Cuicl         | k Checkout       | °° Run T | est           | 🛓 Download | Data   | 🔎 View Data | 👛 Exp  | ort Data | 🔝 Mar          | nage Users 🛛 🚦           | System Settings     | Ξ         |
| 😤 Data R        | ecorders       |               | Sensor Templates |          | 📃 Sensor Data | abase      | 🕜 G    | roups       | Setups |          | 🙎 Additional D | etails 📔                 | Check Channels      |           |
| Done Cancel     | Save Scan sele | cted Scan all | Query selected   |          |               |            |        |             |        |          |                |                          |                     |           |
| Recorder di     | scovery        |               |                  |          |               |            |        |             |        |          |                |                          |                     |           |
| Hardware        | e discove      | ery           |                  |          |               |            |        |             |        |          |                |                          |                     |           |
|                 |                |               |                  |          |               |            | Re     | ady         |        |          |                |                          |                     |           |
|                 |                |               |                  |          |               |            |        |             |        |          |                |                          |                     |           |
| AutoDiscovery   |                |               |                  |          |               |            |        |             |        |          |                |                          |                     |           |
| IP addresses    | 192.168.0.150  |               | ^<br>•           | Add      | ←             | _          |        |             |        |          |                |                          |                     |           |
| Add/Update      | DAS            |               |                  |          |               |            |        |             |        |          |                |                          |                     |           |
| Show modules    |                |               |                  |          |               |            |        |             |        |          |                |                          |                     |           |
| DAS channels    | Firmura        | Calidate      | Configuration    | Action   |               | DÂS        | Mađula | Connection  | Chann  | ala      | Status         | Innut Voltage Status     | Patters Valtage 9   | Charles   |
| 4               | Firmware       | Cal date      | Conliguration    | Action   |               | DAS        | wodule | Connection  | Channe | 215      | Status         | input voltage status     | battery voltage :   | > atus    |
|                 |                |               |                  |          |               |            |        |             |        |          |                |                          |                     |           |
|                 |                |               |                  |          |               |            |        |             |        |          |                |                          |                     |           |
| Current DAS     | list           |               |                  |          |               |            |        |             |        |          |                |                          |                     |           |
| TDAS            | SLICE          | ALL           |                  | _        |               |            |        |             |        |          |                |                          |                     |           |
| Scan/Query      | Firmware       | Cal date      | Configuration    | Action   |               | DÂS        | Module | Connection  | Channe | els      | Status         | Input Voltage Status     | Battery Voltage S   | Status    |
|                 |                |               |                  |          |               |            |        |             |        |          |                |                          |                     | ,         |
|                 |                |               |                  |          |               |            |        |             |        |          |                |                          |                     |           |
|                 | _              |               |                  |          |               |            | _      |             |        |          |                |                          |                     |           |
| DAS 000 Com     | im 🔍 🗖         |               |                  |          |               |            |        |             |        |          | c              | onnected to: Local Curre | nt view: Admin Logi | in: Admin |

a. If IP address(es) are not known, enable AutoDiscovery to ping all available IP addresses in the compatible range:

| 👼 DataPRO v3.0.9   | 8 - Data Recon | ders          |                  |          |             |           |        |             |                    |      |                |                        | - 0                | $\times$   |
|--------------------|----------------|---------------|------------------|----------|-------------|-----------|--------|-------------|--------------------|------|----------------|------------------------|--------------------|------------|
| Check Tr           | igger          | Quicl         | < Checkout       | °° Run T | est         | 🛓 Downloa | d Data | 🔎 View Data | 🖆 Export I         | Data | 🕵 Mar          | age Users              | 📒 System Settings  | =          |
| 😤 Data R           | ecorders       |               | Sensor Templates |          | 👤 Sensor Da | atabase   | 8      | Groups      | Setups Test Setups |      | 👤 Additional D | etails 🕴               | Check Channels     |            |
| Done Cancel        | Save Scanisele | cted Scan all | Query selected   |          |             |           |        |             |                    |      |                |                        |                    |            |
| Recorder di        | scovery        |               |                  |          |             |           |        |             |                    |      |                |                        |                    |            |
| Hardware           | e discove      | ery           |                  |          |             |           |        |             |                    |      |                |                        |                    |            |
|                    |                |               |                  |          |             |           | Re     | eady        |                    |      |                |                        |                    |            |
|                    |                |               |                  |          |             |           |        |             |                    |      |                |                        |                    |            |
|                    |                |               |                  |          |             |           |        |             |                    |      |                |                        |                    |            |
| AutoDiscovery      | <b>└</b> ←     |               |                  |          |             |           |        |             |                    |      |                |                        |                    |            |
|                    |                |               |                  |          |             |           |        |             |                    |      |                |                        |                    |            |
| A dal (I la data I |                |               |                  |          |             |           |        |             |                    |      |                |                        |                    |            |
| Show modules       | JAS            |               |                  |          |             |           |        |             |                    |      |                |                        |                    |            |
| DAS channels       |                |               |                  |          |             |           |        |             |                    |      |                |                        |                    |            |
| Scan/Query         | Firmware       | Cal date      | Configuration    | Action   |             | DÂS       | Module | Connection  | Channels           |      | Status         | Input Voltage Status   | Battery Voltage    | e Status   |
| 4                  |                |               |                  |          |             |           |        |             |                    |      |                |                        |                    | •          |
|                    |                |               |                  |          |             |           |        |             |                    |      |                |                        |                    |            |
|                    |                |               |                  |          |             |           |        |             |                    |      |                |                        |                    |            |
| Current DAS I      | ist            |               |                  |          |             |           |        |             |                    |      |                |                        |                    |            |
| TDAS               | SLICE          | ALL           |                  |          |             |           |        |             |                    |      |                |                        |                    |            |
| Scan/Query         | Firmware       | Cal date      | Configuration    | Action   |             | DÂS       | Module | Connection  | Channels           |      | Status         | Input Voltage Status   | Battery Voltage    | e Status   |
|                    |                |               |                  |          |             |           |        |             |                    |      |                |                        |                    | •          |
|                    |                |               |                  |          |             |           |        |             |                    |      |                |                        |                    |            |
|                    |                |               |                  |          |             |           |        |             |                    |      |                |                        |                    |            |
| DAS 000 Com        | m 🔘 💻          |               |                  |          |             |           |        |             |                    |      | с              | onnected to: Local Cun | ent view: Admin Lo | gin: Admin |

- 5. Select "Scan all" or "Scan selected" to confirm IP address(es) and to discover USB connected DAS:
  - a. Scan all will attempt to confirm communication with all DAS in the database, or in the compatible range if AutoDiscovery is enabled.
  - b. Scan selected will attempt to confirm communication only with selected DAS

| 🙎 Check Trigger            |               | C Quick Checkout        | Run Test          | 🗠 Download |  |  |
|----------------------------|---------------|-------------------------|-------------------|------------|--|--|
| 😤 Data Recorder            | rs            | Sensor Templates        | 👤 Sensor Database |            |  |  |
| Done Cancel <u>S</u> ave S | Scan selected | Scan all Query selected |                   |            |  |  |

6. Select "Query Selected" to establish communication and query the hardware configuration of discovered or selected DAS:

|      | Check Trigger    | Quick Checko            | out 💿 Run T | est 🗾 Download    |  |  |  |
|------|------------------|-------------------------|-------------|-------------------|--|--|--|
|      | 😤 Data Recorders | 💿 Senson                | Implates    | 👤 Sensor Database |  |  |  |
| Done | Cancel Save Scan | selected Scan all Query | selected    |                   |  |  |  |

a. Select "Show Modules" to display modules connected to each discovered DAS:

| 📴 DataPRO - Dat | ta Recorders: (m | odified)         |                        |                             |                  |             |              |                      |            |               |             |                               | - 0                    | ×         |
|-----------------|------------------|------------------|------------------------|-----------------------------|------------------|-------------|--------------|----------------------|------------|---------------|-------------|-------------------------------|------------------------|-----------|
| 🔡 Data Recorder | rs 🔣 Sensor Te   | mplates 🔝 Sensi  | or Database 🛛 🔗 Groups | 😫 Test Setups 🛛 🖳 Additiona | l Details 📔 Cher | ck Channels | Check Trigge | r 🛛 🔁 Quick Checkout | Run Test 🗠 | Download Data | 👂 View Data | 🔨 Export Data 🛛 🔼 Manage User | s 😼 System Settings    | ≡         |
| Done Cancel     | Save Scan selec  | ted Scan all Que | ery selected           |                             |                  |             |              |                      |            |               |             |                               |                        |           |
| Recorder d      | iscovery         |                  |                        |                             |                  |             |              |                      |            |               |             |                               |                        |           |
| Hardward        | e discove        | rv               |                        |                             |                  |             |              |                      |            |               |             |                               |                        |           |
|                 |                  | ,                |                        |                             |                  |             | Done         |                      |            |               |             |                               |                        |           |
|                 |                  |                  |                        |                             |                  |             |              |                      |            |               |             |                               |                        |           |
|                 |                  |                  |                        |                             |                  |             |              |                      |            |               |             |                               |                        |           |
| AutoDiscovery   |                  |                  |                        |                             |                  |             |              |                      |            |               |             |                               |                        |           |
|                 |                  |                  |                        |                             |                  |             |              |                      |            |               |             |                               |                        |           |
|                 |                  |                  |                        |                             |                  |             |              |                      |            |               |             |                               |                        |           |
| Add/Update      | DAS              | /                |                        |                             |                  |             |              |                      |            |               |             |                               |                        |           |
| DAS channels    |                  |                  |                        |                             |                  |             |              |                      |            |               |             |                               |                        |           |
| Analog: found   | d 33 of 33       |                  |                        |                             |                  |             |              |                      |            |               |             |                               |                        |           |
| Scan/Query      | DÂS              | Module           | Connection             | Channels                    | Firmware         | Cal date    | Configu      | ration               |            | Action        | Status      | Input Voltage Status          | Battery Voltage Statu  | is *      |
| $\checkmark$    | BA51253          |                  | USB                    | 15 analog channel(s)        | B1F4             | 4/29/2019   | MAX          | <u>₽</u> ▼           | Remove     | Add           | Connected   | 11.7 V                        |                        |           |
|                 | BR50113          | BR50113          | USB                    |                             | 00C6             | 5/15/2019   | MAX          | <b>₽</b> ▼           |            | Add           | Connected   | 11.7 V                        |                        |           |
|                 | BR50201          | BR50201          | USB                    |                             | 00D0             | 4/29/2019   | MAX          | <u> </u>             |            | Add           | Connected   | 11.7 V                        |                        |           |
|                 | BR51827          | BR51827          | USB                    |                             | 00D0             | 4/29/2019   | MAX          | <b>₽ −</b>           |            | Add           | Connected   | 11.7 V                        |                        |           |
|                 | BR51890          | BR51890          | USB                    |                             | 00D0             | 4/29/2019   | MAX          | <u>₽</u> ▼           |            | Add           | Connected   | 11.7 V                        |                        |           |
|                 | BR52276          | BR52276          | USB                    |                             | 00D0             | 4/29/2019   | MAX          | <u> </u>             |            | Add           | Connected   | 11.7 V                        |                        | -         |
| Current DAS     | list             |                  |                        |                             |                  |             |              |                      |            |               |             |                               |                        |           |
| TDAS            | SLICE            | ALL              |                        |                             |                  |             |              |                      |            |               |             |                               |                        |           |
| Scan/Query      | Firmware         | Cal date         | Configuration          | Action                      | 0                | DÂS         | Modu         | le Co                | nnection   | Channels      | Sta         | itus Input Voltage Status     | Battery Voltage St     | tatus     |
|                 |                  |                  |                        |                             |                  |             |              |                      |            |               |             |                               |                        |           |
|                 |                  |                  |                        |                             |                  |             |              |                      |            |               |             |                               |                        |           |
|                 |                  |                  |                        |                             |                  |             |              |                      |            |               |             |                               |                        |           |
|                 |                  |                  |                        |                             |                  |             |              |                      |            |               |             |                               |                        |           |
|                 |                  |                  |                        |                             |                  |             |              |                      |            |               |             |                               |                        |           |
| DAS 003 Com     | nm               | _                |                        |                             |                  |             |              |                      |            |               |             | Connected to: Local Cu        | urrent view: Admin Loo | in: Admin |
| 043 003 001     |                  |                  |                        |                             |                  |             |              |                      |            |               |             | Connected to: Local Ct        | ment view. Admin Log   | n. Admin  |

7. Select "Save" to add DAS to the database:

| 📅 DataPRO - Data Recorders: (m | odified)                    |            |            | DataPRO - Data Recorders: (saved) |                               |            |             |  |  |  |  |
|--------------------------------|-----------------------------|------------|------------|-----------------------------------|-------------------------------|------------|-------------|--|--|--|--|
| Check rigger                   | 💁 Quick Checkout            | 👓 Run Test | 也 Download | Check Trigger                     | 🔁 Quick Checkout              | 👓 Run Test | 📥 Download  |  |  |  |  |
| 😤 Data Recorders               | Sensor Templates            | 🛄 Senso    | r Database | 😽 Data Recorders                  | Sensor Templates              | 👤 Sens     | or Database |  |  |  |  |
| Done Cancel Save Scan selec    | ted Scan all Query selected |            |            | Done Cancel Save Scan sele        | ected Scan all Query selected |            |             |  |  |  |  |
| Recorder discovery             |                             |            |            | Recorder discovery                |                               |            |             |  |  |  |  |

- 8. To update the configuration of DAS that has already been added to the database, select the desired DAS from the table and follow steps 6 and 7.
- 9. To add DAS manually, select "Add" from Data Recorder home screen:

| Che         | ck Trigger     | Ouick Checkout   | Run Test          | 🕁 Downloa |  |  |
|-------------|----------------|------------------|-------------------|-----------|--|--|
| 3           | ta Recorders   | Sensor Templates | I Sensor Database |           |  |  |
| Refresh Add | d Detect Expor | t Import         |                   |           |  |  |
| Data Rec    | orders         | Search           |                   |           |  |  |

10. Select DAS type from the pull-down menu. All fields in red must be completed:

| 🦉 DataPRO - Ad    | dd DAS         |                        |    |          |             |                   |              |                  |          |            |            |
|-------------------|----------------|------------------------|----|----------|-------------|-------------------|--------------|------------------|----------|------------|------------|
| Check             | Trigger        | 🔄 Quick Checkout       | 00 | Run Test | 📥 Download  |                   |              |                  |          |            |            |
| 😤 Data            | Recorders      | Sensor Templates       |    | 👤 Sens   | or Database | 📕 DataPRO - Ad    | d DAS        |                  |          |            |            |
| Done <u>S</u> ave |                |                        |    |          |             | Check 1           | frigger      | Quick Checkout   | •• Run 1 | lest       | 😃 Download |
| Data Reco         | rdors          | Search                 |    |          |             | 😤 Data i          | Recorders    | Sensor Templates |          | 👤 Sensor I | Database   |
| Duta Neco         | lacis          |                        |    |          |             | Done <u>S</u> ave |              |                  |          |            |            |
| Туре              | SLICE NANO     |                        | *  |          |             |                   |              |                  |          |            |            |
| Serial number     | SLICE NANO     |                        | -  |          | - Alton     | Data Recor        | ders         | Search           |          |            |            |
| Firmware          | SLICE Distribu | utor                   |    |          |             | Type              | SLICE PRO SI | M                | -        |            |            |
|                   | SLICE NANO     | Base+                  |    | -        |             | Carial averages   |              |                  |          |            | 22         |
|                   | SLICE MICRO    | Base+                  |    | 190      |             | Senai number      |              |                  |          | A STATE    | 8          |
|                   | SLICE G5       |                        |    |          |             | Firmware          | A IJ4        |                  |          | SEPRO      |            |
|                   | SLICE PRO Et   | hernet Controller      |    |          |             | Configuration     | 600K SPS (*  | 18 CH)           | · · · ·  |            | 10         |
| Module SN         | SLICE PRO SI   | M                      |    |          |             |                   |              |                  |          | 1000       |            |
|                   | SLICE PRO TO   | M                      |    |          |             |                   |              |                  |          |            |            |
|                   | SLICE PRO DI   | M                      |    |          |             |                   |              |                  |          |            |            |
|                   | SLICE PRO La   | ib Ethernet Controller |    |          |             |                   |              |                  |          |            |            |
|                   | SLICE PRO La   | ID SIM                 |    |          |             |                   |              |                  |          |            |            |
|                   | SLICE PRO La   |                        | *  |          |             |                   |              |                  |          |            |            |
|                   |                |                        |    |          |             |                   |              |                  |          |            |            |

11. Select "Save" to add DAS to the database:

| 👼 DataPRO - Ado   | d DAS            |                  |          |                 |   | 🦉 DataPRO - Add DAS SPS00999 (saved) 🗲 |               |                  |         |                                                                                                    |            |  |  |  |
|-------------------|------------------|------------------|----------|-----------------|---|----------------------------------------|---------------|------------------|---------|----------------------------------------------------------------------------------------------------|------------|--|--|--|
| Check Tr          | rigger 🔂 🔂       | uick Checkout    | Run Test | 🛃 Downloa       | d | Check Ti                               | rigger        | 😔 Quick Checkout | • • Run | Test                                                                                                    | 🕁 Download |  |  |  |
| 😤 Data R          | lecorders        | Sensor Templates |          | Sensor Database | 1 | 😤 Data R                               | ecorders      | Sensor Templates |         | 🛄 Sensor I                                                                                                    | Database   |  |  |  |
| Done <u>S</u> ave | <u> </u>         |                  |          |                 |   | Done <u>S</u> ave                      |               |                  |         |                                                                                                    |            |  |  |  |
| Data Record       | ders             | Search           |          |                 |   | Data Record                            | ders          | Search           |         |                                                                                                    |            |  |  |  |
| Туре              | SLICE PRO SIM    |                  | -        | 2               |   | Туре                                   | SLICE PRO SIM | 1                | -       |                                                                                                    |            |  |  |  |
| Serial number     | SPS00999         |                  |          |                 |   | Serial number                          | SPS00999      |                  |         | 833                                                                                                    |            |  |  |  |
| Firmware          | A1J4             |                  | s        | LICE PRO        |   | Firmware                               | A1J4          |                  |         | SLICEPRO                                                                                                    |            |  |  |  |
| Configuration     | 600K SPS (18 CH) |                  | A -      |                 |   | Configuration                          | 600K SPS (18  | 8 CH)            | â -     |                                                                                                    | 10         |  |  |  |
|                   |                  |                  | 1        | and a second    |   |                                        |               |                  |         | and the second second s |            |  |  |  |
|                   |                  |                  |          |                 |   |                                        |               |                  |         |                                                                                                    |            |  |  |  |
|                   |                  |                  |          |                 |   |                                        |               |                  |         |                                                                                                    |            |  |  |  |

NOTE: Firmware and calibration date (if supported by the DAS/firmware) will be updated upon establishing communication with the hardware.

12. Select "Done" to return to the Data Recorder tab Home screen:

| 🖉 DataPRO - Ado   | DAS SPS0099 | 9 (saved)        |                |                                                                                                    |             |
|-------------------|-------------|------------------|----------------|----------------------------------------------------------------------------------------------------|-------------|
| Check Tr          | rigger      | 🚰 Quick Checkout | <u>••</u> R    | lun Test                                                                                                    | 🖆 Download  |
| 🚽 😤 Data R        | ecorders    | 💿 Sensor Ten     | nplates        | 👤 Sens                                                                                                    | or Database |
| Done <u>S</u> ave |             |                  |                |                                                                                                    |             |
| Data Record       | ders        | Search           |                |                                                                                                    |             |
| Туре              | SLICE PRO   | SIM              | •              |                                                                                                    | 20          |
| Serial number     | SPS00999    |                  |                |                                                                                                    |             |
| Firmware          | A1J4        |                  |                | SLICEPRO                                                                                                    |             |
| Configuration     | 600K SPS    | (18 CH)          | ê <del>-</del> |                                                                                                    | and a       |
|                   |             |                  |                | and the second second s | 0           |

13. To edit DAS information ("Type", "IP address", "Serial number" and "Firmware"), select the DAS from the "Data Recorders" home screen. Select "Edit" to change the information. Select "Save" to record the changes to the database:

| 🦉 DataPRO - Data R | lecorde <mark>s</mark>   |                  |                 |                |                   |            |              |               |                    | -               | o ×  |
|--------------------|--------------------------|------------------|-----------------|----------------|-------------------|------------|--------------|---------------|--------------------|-----------------|------|
| Check Trig         | ger 🛛 🔛 Quick            | Checkout         | Run Test        | <u>e</u>       | Download Data     | 🔎 View     | Data         | 👛 Export Data | 🕵 Manage Users     | 😣 System Settin | gs 📃 |
| 😤 Data Rec         | orden 🚺 🔯                | Sensor Template: | 5               | Sensor Databas | e 🛛 🕅             | Groups     | 😪 Test S     | ietups        | Additional Details | Check Channel   | s    |
| Refresh Add Def    | tect Edit Delete Export  | Import           |                 |                |                   |            |              |               |                    |                 |      |
| Data Recorde       | ers                      | Search           |                 |                |                   |            |              |               |                    |                 |      |
| Data recorders     | with calibrations due    |                  |                 |                |                   |            |              |               |                    |                 |      |
| Serial Number      | Type Channels            | Firmware M       | Aax Sample Rate | Cal Date Cal D | ue Date           |            |              |               |                    |                 |      |
| SPS00999           | SLICE PRO SIM 18 Analog  | A1J4 60          | 0,000 4/        | /7/2016 4/7/20 | )17               |            |              |               |                    |                 |      |
|                    |                          |                  |                 |                |                   |            |              |               |                    |                 |      |
| Show modules       |                          |                  |                 |                |                   |            |              |               |                    |                 |      |
| Serial Number 💌    | Type 🔻                   | IP Address 🔻     | Channels 🔻      | Firmware 🔻     | Max Sample Rate 💌 | Cal Date 🔻 | Cal Due Date |               |                    |                 |      |
| BA51253            | SLICE+                   |                  | 15 Analog       | B1F4           | 200,000           | 4/29/2019  | 4/28/2020    |               |                    |                 |      |
| SPE00150           | SLICE Ethernet Controlle | 192.168.0.150    | 18 Analog       | B0B3           | 600,000           | N/A        | N/A          |               |                    |                 |      |
| SPS00999           | SLICE PRO SIM            |                  | 18 Analog       | A1J4           | 600,000           | 4/7/2016   | 4/7/2017     |               |                    |                 |      |
|                    |                          |                  |                 |                |                   |            |              |               |                    |                 |      |

| Check                                               | Trigger                                                                                                    | C Quick                                                | Checkout         | Run Test | 🖆 Dow         |
|-----------------------------------------------------|----------------------------------------------------------------------------------------------------|--------------------------------------------------------|------------------|----------|---------------|
| 😤 Dat                                               | a Recorders                                                                                                    |                                                        | Sensor Templates | 🔝 Se     | nsor Database |
| Done <u>S</u> ave                                   | <del>~ ~ ~</del>                                                                                                    |                                                        |                  |          |               |
| Data Reco                                           | orders                                                                                                    | :                                                      | Search           |          |               |
| Туре                                                | SLICE NANO                                                                                                    | Base+                                                  |                  | -        |               |
| Serial numbe                                        | BA51253                                                                                                    |                                                        |                  |          | 300           |
| Firmware                                            | B1F4                                                                                                    |                                                        |                  |          |               |
|                                                     |                                                                                                    |                                                        |                  | T        |               |
|                                                     |                                                                                                    |                                                        |                  | 9        |               |
|                                                     |                                                                                                    |                                                        |                  |          |               |
| Module SN                                           |                                                                                                    |                                                        |                  |          |               |
|                                                     |                                                                                                    |                                                        |                  |          |               |
|                                                     |                                                                                                    | None                                                   | *                |          |               |
| BR50113                                             | BRIDGE SLICE                                                                                                    | None<br>Bridge                                         | *                |          |               |
| BR50113<br>BR51827                                  | BRIDGE SLICE                                                                                                    | None<br>Bridge<br>Bridge                               | •<br>•           |          |               |
| BR50113<br>BR51827<br>BR52276                       | BRIDGE SLICE       BRIDGE SLICE       BRIDGE SLICE       BRIDGE SLICE                                                                                 | None<br>Bridge<br>Bridge<br>Bridge                     | *<br>*<br>*      |          |               |
| BR50113<br>BR51827<br>BR52276<br>BR50201            | BRIDGE SLICE       BRIDGE SLICE       BRIDGE SLICE       BRIDGE SLICE       BRIDGE SLICE                                                              | None<br>Bridge<br>Bridge<br>Bridge<br>Bridge           | *<br>*<br>*      |          |               |
| BR50113<br>BR51827<br>BR52276<br>BR50201<br>BR51890 | 18     BRIDGE SLICE       18     BRIDGE SLICE       18     BRIDGE SLICE       18     BRIDGE SLICE       18     BRIDGE SLICE       18     BRIDGE SLICE | None<br>Bridge<br>Bridge<br>Bridge<br>Bridge<br>Bridge | *<br>*<br>*<br>* |          |               |

14. To delete a DAS from the database, select the DAS, select "Delete" and then "Yes" to confirm:

| 🧱 DataPRO - Data Record | ders                     |                 |               |                |                   |              |                |               |                    | - 0             | × |
|-------------------------|--------------------------|-----------------|---------------|----------------|-------------------|--------------|----------------|---------------|--------------------|-----------------|---|
| Check Trigger           | Quick C                  | Checkout        | 👓 Run Tes     | t 🖻            | Download Data     | 🔎 View       | Data           | 😐 Export Data | 🚺 Manage Users     | System Settings | = |
| 😵 Data Recorder         | rs 🚺 S                   | ensor Templates |               | Sensor Databas | e 🛛 🕅             | Groups       | STest S        | etups         | Additional Details | Check Channels  |   |
| Refresh Add Detect      | Edit Delete Export       | Import          |               |                |                   |              |                |               |                    |                 |   |
| Data Recorders          | Se                       | earch           |               |                |                   |              |                |               |                    |                 |   |
| Data recorders with     | n calibrations due       |                 |               |                |                   |              |                |               |                    |                 |   |
| Serial Number           | Type Channels            | Firmware Ma     | x Sample Rate | Cal Date Cal D | ue Date           |              |                |               |                    |                 |   |
| SPS00999 SLICE          | E PRO SIM 18 Analog      | A1J4 600        | 000           | 4/7/2016 4/7/2 | 017               |              |                |               |                    |                 |   |
|                         |                          |                 |               |                |                   |              |                |               |                    |                 |   |
| Show modules            |                          |                 |               |                |                   |              |                |               |                    |                 |   |
| Serial Number 💌         | Type 💌                   | IP Address 🔻    | Channels 🔻    | Firmware 💌     | Max Sample Rate 💌 | Cal Date 🔻   | Cal Due Date 💌 |               |                    |                 |   |
| BA51253 SL              | LICE+                    |                 | 15 Analog     | B1F4           | 200,000           | 4/29/2019    | 4/28/2020 🧲    |               |                    |                 |   |
| SPE00150 SL             | LICE Ethernet Controller | 192.168.0.150   | 18 Analog     | B0B3           | 600,000           | N/A          | N/A            |               |                    |                 |   |
| SPS00999 SL             | LICE PRO SIM             |                 | 18 Analog     | A1J4           | 600,000           | 4/7/2016     | 4/7/2017       |               |                    |                 |   |
|                         |                          |                 |               |                |                   |              |                |               |                    |                 |   |
|                         |                          |                 |               |                |                   |              |                |               |                    |                 |   |
|                         |                          |                 |               |                |                   |              |                |               |                    |                 |   |
|                         |                          |                 |               | J              | Are you sure yo   | ou want to o | lelete?        |               |                    |                 |   |
|                         |                          |                 |               | Yes            |                   |              | No             | >             |                    |                 |   |

- a. Select and delete multiple DAS by using Shift or CTRL.
- 15. To export DAS information to an XML file, select "Export". Select one or more DAS and browse to the desired location to save the file. Enter a file name and select "Save". Select "Export" to export the DAS, select "Done" when finished:

| DataPRO - Data Recorders                                     |                           |                              |                          |                                                                                                    |                |                      |                  |            |
|--------------------------------------------------------------|---------------------------|------------------------------|--------------------------|----------------------------------------------------------------------------------------------------|----------------|----------------------|------------------|------------|
| Check Irigger                                                | ck Checkout               | un lest Dow                  | nload Data               | View Data                                                                                                    | st Setups      |                      |                  |            |
| Refresh Add Detect Export Import                             |                           | _                            |                          |                                                                                                    |                |                      |                  |            |
| Refer no sect sport inport                                   | M                         |                              |                          |                                                                                                    |                |                      |                  |            |
| Data Recorders                                               | Check Trigger             | Cuick Checkout               | Run Test                 | Downlo                                                                                                    | ad Data        | eur Data 🚺 Ev        |                  |            |
| Data recorders with calibrations due                         | Data Recorders            | Sensor Temp                  | lates                    | Sensor Database                                                                                                 | Groups         | Test Setups          |                  |            |
| Serial Number Type Channe<br>SPS00999 SLICE PRO SIM 18 Analo | Done Export               | , <u> </u>                   |                          |                                                                                                    |                | · _ ·                |                  |            |
|                                                              | Data Recorders            | Search                       |                          |                                                                                                    | 1              |                      |                  |            |
| Show modules                                                 |                           |                              |                          |                                                                                                    | Waiting        |                      |                  |            |
| Serial Number 💌 Type 💌                                       |                           |                              |                          |                                                                                                    | 5              |                      |                  |            |
| BA51253 SLICE+                                               |                           |                              |                          |                                                                                                    |                |                      |                  |            |
| SPE00150 SLICE Ethernet Control SPS00000 SLICE PRO SIM       | Export File C:\Users\Jenr | na.miller\Desktop\DataPRO\Im | ports\ExampleDAS.xml     | Browse                                                                                                    | <u> </u>       |                      |                  |            |
| SF300555 SEICE PICO SIM                                      | loclude All               | 1                            |                          |                                                                                                    |                |                      |                  |            |
|                                                              | Data Recordure            | 📙 DataPRC - Data             | Recorders                |                                                                                                    |                |                      |                  |            |
|                                                              | Included                  | 🙎 Ci eck Tr                  | igger 📴 C                | uick Checkout                                                                                                   | 👓 Run Test     | 🕘 Download Data      | 🔎 View Data      | 👛 Đ        |
|                                                              | ./                        | BA5125                       | ecorders                 | Sensor Templates                                                                                                | 👤 Sensor D     | atabase 🛛 🕅 🖓 🛛      | Groups 🔂 T       | est Setups |
|                                                              | V<br>./                   | BR50113 Done Export          |                          |                                                                                                    |                |                      |                  |            |
|                                                              | 1                         | BR50201 Data Record          | lors                     | Search                                                                                                    |                |                      |                  |            |
|                                                              | $\checkmark$              | BR51827                      |                          |                                                                                                    |                |                      |                  | _          |
|                                                              | $\checkmark$              | BR51890                      |                          |                                                                                                    |                | D                    | one              |            |
|                                                              | $\checkmark$              | BR52276                      |                          |                                                                                                    |                |                      |                  |            |
|                                                              |                           |                              |                          |                                                                                                    |                |                      |                  |            |
|                                                              |                           | Export File                  | :\Users\Jenna.miller\Des | <top\datapro\imports\e< td=""><td>ExampleDAS.xml</td><td>Browse</td><td></td><td></td></top\datapro\imports\e<> | ExampleDAS.xml | Browse               |                  |            |
|                                                              |                           | Include All                  | Clear All                |                                                                                                    |                |                      |                  |            |
|                                                              |                           | Data Recorde                 | rs                       |                                                                                                    |                |                      |                  |            |
|                                                              |                           | Includ                       | ed S                     | rial number                                                                                                    | Туре           | Number of channels   | Firmware version |            |
|                                                              |                           | $\checkmark$                 | BA51253                  | SLI                                                                                                    | ICE NANO Base+ | 15 analog channel(s) | B1F4             | 200,00     |
|                                                              |                           | $\checkmark$                 | BR50113                  | Bri                                                                                                    | idge           |                      | 00C6             |            |
|                                                              |                           | $\checkmark$                 | BR50201                  | Bri                                                                                                    | idge           |                      | 00D0             |            |
|                                                              |                           | V                            | BR51827                  | Bri                                                                                                    | idge           |                      | 00D0             |            |
|                                                              |                           | $\checkmark$                 | BR51890                  | Bri                                                                                                    | idge           |                      | 00D0             |            |
|                                                              |                           | $\checkmark$                 | BR52276                  | Bri                                                                                                    | idge           |                      | 00D0             |            |

16. To import DAS information from an XML file, select "Import". Browse to select the file and then select "Import". Select one or more DAS to import and select "Save". Select "Done" when finished:

| 🕎 DataPRO - Data Recorders           |                          |                |                          |                             |                               |                      |                  |                 |
|--------------------------------------|--------------------------|----------------|--------------------------|-----------------------------|-------------------------------|----------------------|------------------|-----------------|
| Check Trigger Quick                  | Checkout                 | Run Test       | 🗠 Download Dat           | ta 🛛 🔎 View Da              | ta 🚺 Ex                       |                      |                  |                 |
| 🔡 Data Recorders 🛛 🔽 📧               | Sensor Templates         | 💶 Se           | ensor Database           | 🕜 Groups                    | Set Setups                    |                      |                  |                 |
| Refresh Add Detect Export Import     | 👼 DataPRO - Data Recorde | rs             |                          |                             |                               |                      |                  |                 |
| Data Recorders                       | Check Trigger            |                | Quick Checkout           | 👓 Run Test                  | 🖆 Download Data               | 🔎 View Data          | 👛 Exp            |                 |
|                                      | 😵 Data Recorders         |                | 🐼 Sensor Templates       | 👤 Sensor D                  | atabase 🔗 Gro                 | oups 🔂 Te            | est Setups       |                 |
| Data recorders with calibrations due | Done <u>S</u> ave        |                |                          |                             |                               |                      |                  |                 |
| SPS00999 SLICE PRO SIM 18 Analog     |                          |                | C                        |                             |                               |                      |                  |                 |
|                                      | Data Recorders           |                | Search                   |                             |                               |                      |                  |                 |
|                                      |                          |                |                          |                             | Wait                          | ting                 |                  |                 |
| Show modules                         |                          |                |                          |                             |                               |                      |                  |                 |
| Serial Number 🔻 Type 💌               |                          |                |                          |                             |                               |                      |                  |                 |
| SPE00150 SLICE +                     | Import File C:\Users\.   | lenna.miller\D | esktop\DataPRO\Imports\E | xampl Browse                | ,<br>,                        |                      |                  |                 |
| SPS00999 SLICE PRO SIM               | Include All Clear Al     | 1              |                          |                             |                               |                      |                  |                 |
|                                      | Data Recorders           |                | 👼 DataPRO - Data Recorde | rs                          |                               |                      |                  |                 |
|                                      | Included                 | Seria          | Check Trigger            | Quick Checke                | out 🔤 Run Test                | Download E           | Data 🔑 View I    | Data 🔤 Expor    |
|                                      | $\checkmark$             | BA51253        | Lata Recorders           | Sensor                      | iempiates                     | Sensor Database      | Groups           | iest Setups     |
|                                      | $\checkmark$             | BR50113        | Done <u>S</u> ave        |                             |                               |                      |                  |                 |
|                                      | $\checkmark$             | BR50201        | Data Recorders           | Search                      |                               |                      |                  |                 |
|                                      | $\checkmark$             | BR51827        |                          |                             |                               |                      | Dana             |                 |
|                                      | $\checkmark$             | BR51890        |                          |                             |                               |                      | Done             |                 |
|                                      | $\checkmark$             | BR52276        |                          |                             |                               |                      |                  |                 |
|                                      | $\checkmark$             | SPE00150       |                          |                             |                               |                      |                  |                 |
|                                      | $\checkmark$             | SPE00150:S     | Import File C:\Users\.   | Jenna.miller\Desktop\DataPl | RO\Imports\Exampl Browse      |                      |                  |                 |
|                                      | $\checkmark$             | SPS00999       | Include All Clear Al     |                             |                               |                      |                  |                 |
|                                      |                          |                | Data Recorders —         |                             |                               |                      |                  |                 |
|                                      |                          |                | Included                 | Serial number               | Туре                          | Number of channels   | Firmware version | Max sample rate |
|                                      |                          |                | $\checkmark$             | BA51253                     | SLICE NANO Base+              | 15 analog channel(s) | B1F4             | 200,000         |
|                                      |                          |                | $\checkmark$             | BR50113                     | Bridge                        |                      | 00C6             |                 |
|                                      |                          |                | $\checkmark$             | BR50201                     | Bridge                        |                      | 00D0             |                 |
|                                      |                          |                | $\checkmark$             | BR51827                     | Bridge                        |                      | 00D0             |                 |
|                                      |                          |                | $\checkmark$             | BR51890                     | Bridge                        |                      | 00D0             |                 |
|                                      |                          |                | $\checkmark$             | BR52276                     | Bridge                        |                      | 00D0             |                 |
|                                      |                          |                | V                        | SPE00150                    | SLICE PRO Ethernet Controller | 18 analog channel(s) | B0B3             |                 |
|                                      |                          |                | $\checkmark$             | SPE00150:SPS00331           | SLICE PRO SIM                 | 18 analog channel(s) | A1Q1             | 600,000         |
|                                      |                          |                | $\checkmark$             | SPS00999                    | SLICE PRO SIM                 | 18 analog channel(s) | A1J4             | 600,000         |

- 17. Select Refresh to update the display with any updates made while connected to a SQL Server Database.
- 18. To return to the Quick Start Steps, click *here* (page 17).

#### Sensor Templates: Add, Edit, Delete

Create an optional sensor template to support commonly used sensors and to speed up sensor entry and promote accuracy. A template is easily applied when creating a new sensor and the sensor specifics (S/N, calibration data, etc.). can be added or modified for each unique sensor.

To add a sensor template, start at step 1. To edit a sensor template, go to step 5. To delete a sensor template, go to step 6.

- NOTE: In the below screenshots, both ISO Codes and User Codes are enabled. To enable only ISO Codes or User Codes, see System Settings, page 122.
- 1. Select the "Sensor Template" tab:

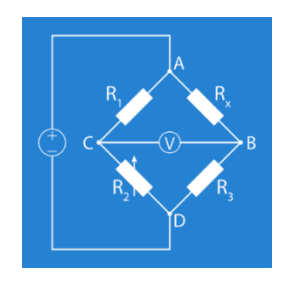

2. To add a sensor template, select "Add":

| 👹 DataPRO - Sensor Templates | ;                  |            |                 |  |  |
|------------------------------|--------------------|------------|-----------------|--|--|
| Check Trigger                | 🛀 Quick Checkout   | 👓 Run Test | 🕘 Download      |  |  |
| 😤 Data Recorders             | 🐼 Sensor Templates | 💶 Sens     | Sensor Database |  |  |
| Refresh Add                  |                    |            |                 |  |  |
| Sensor Templates             | Search             |            |                 |  |  |

3. Only the Manufacturer and Model must be completed, however completing more fields in the template will help with sensor setup and avoid the need to revisit this information during sensor creation. It is useful to have a transducer data sheet available to complete sensor template entry:

| Check Trigger               | Cuick Checkout                          | 👓 Run Test | 🛃 Downloa   |
|-----------------------------|-----------------------------------------|------------|-------------|
| 👑 Data Recorders            | 🔯 Sensor Templates                      | Senso      | or Database |
| Done <u>S</u> ave           |                                         |            |             |
| Add Sensor Model: {         | 0}                                      |            |             |
| Manufacturer                | (new)                                   | -          |             |
| New Manufacturer Name       |                                         |            |             |
| Model                       |                                         |            |             |
| Property                    | 🔿 Axis 1 📃                              |            |             |
| <ul> <li>Display</li> </ul> |                                         |            |             |
| ISO Code                    | ??????????????????????????????????????? |            |             |
| ISO Name                    |                                         |            |             |
| Capacity                    | 2,400.00                                |            |             |
| Range High                  | 1,000.00                                |            |             |
| Range Medium                | 100.00                                  |            |             |
| -<br>Range Low              | 10.00                                   |            |             |
| Units                       | q                                       |            |             |
| Delavitu                    | -                                       |            |             |
|                             | +                                       | •          |             |
| Default Filter              | CFC 1000 (A)                            | Ť          |             |
| • Physical                  |                                         |            |             |
| Sensor type                 | Full bridge                             | *          |             |
| Supported excitation        | 2V 5V 🗸 10V                             |            |             |
| Sensor Offset               | Check 🗸                                 |            |             |
|                             | Low (mV) -100.000                       |            |             |
|                             | High (mV) 100.000                       |            |             |
| Shunt                       | Emulation    Resistance                 | (Ω) 350.00 |             |
| Calibration                 |                                         |            |             |
| Calibration                 | Non-Linear                              |            |             |
|                             | Sensitivity Details                     |            |             |
|                             | Proportional to Excitation              |            |             |
|                             | Remove offset                           |            |             |
|                             | Software zero Method                    |            |             |
|                             | Avg over time                           | -          |             |
|                             | Start (sec)                             |            |             |
|                             | -0.05000                                |            |             |
|                             | -0.02000                                |            |             |
|                             | Sancitivity                             | 0000000    |             |
|                             | Sensitivity Units                       |            |             |
|                             | Valid for excitation                    | mV/V/EU +  |             |
|                             |                                         | 5.0 +      |             |
|                             |                                         | •          |             |
|                             | +                                       |            |             |
|                             | Initial Offset                          |            |             |
|                             | Offset type None                        | •          |             |
|                             | -                                       |            |             |
|                             |                                         |            |             |
|                             | · · · · · · · · · · · · · · · · · · ·   |            |             |
|                             |                                         |            |             |

- Manufacturer: Use to select from list of existing sensor manufacturers.
- New Manufacturer Name: Use to enter new manufacturer name if not available in above list.
- **Model**: Enter new model number/name.
- **Property**: Currently each sensor entry can have only one axis. Future versions of DataPRO will support multiple axes per sensor entry.
- **User Code**: Optional code used to identify measurement channel.
- User Name: Optional description for measurement channel.
- **ISO Code**: Optional code used to identify measurement channel. Can be restricted/required to 16-character length.
- **ISO Name**: Optional description for measurement channel. See <u>https://www.iso-mme.org/</u> for more information on using ISO Codes.
- Capacity: Maximum measurable capacity of sensor in Engineering Units (EU).
- **Range High/Medium/Low**: Optional, selectable measurement ranges in EU.
- Units: Engineering Units for the sensor.
- **Polarity**: Negative (-) value indicates output from sensor will be inverted before converting to engineering units.
- **Default Filter**: The default frequency of a software filter to be applied to the data when viewing. This only affects the viewed data as all data stored will be collected with the hardware anti-alias filter.

# NOTE: Range, polarity and filter can be changed once a sensor is added to a Group or a Test Setup. Any changes to the Group or the Test Setup will not affect the settings in the sensor database.

- **Sensor Type**: Select IEPE, Quarter bridge, Half bridge or Full bridge (See *Appendix A: Common Sensor Types and Bridge Connections*, page 143 for more details).
- **Supported Excitation**: Select one or more options. DataPRO can support multiple active calibration entries for each sensor entry.
  - DataPRO will apply the first entered calibration record that is supported. For example:
    - A SLICE PRO SIM can support 2 V, 5 V and 10 V excitation.
    - An accelerometer was calibrated at 2 V, 5 V and 10 V excitation.
    - The 10 V record was entered first, followed by the 2 V record, followed by the 5 V record.
    - When supported, the 10 V record will be the calibration factor used.
    - If 10 V excitation is not supported, 2 V excitation will be applied.
    - If neither 10 V nor 2 V excitation are supported, the calibration record with 5 V excitation will be applied.

- **Sensor Offset**: Enable "Check" to measure average output during Diagnostics and compare against the low/high values entered.
- **Shunt**: Select Emulation to perform a shunt check (verify sensor impedance and signal path from sensor to analog-to-digital converter).
  - Shunt check requires accurate bridge resistance value.
  - Select None or enter Bridge Resistance value of 0 to bypass shunt check.
- NOTE: Shunt checks are unreliable at over  $4k\Omega$ . If using sensors with a high bridge resistance, the shunt tolerance may have to be expanded.
  - **Non-Linear**: Used to indicate a sensor's output is not linear and will use an IR-TRACC or Cubic Polynomial equation for the sensitivity. A non-linear sensor can have an additional linear sensitivity value entered. This can be collected as a separate channel.
  - **Proportional to Excitation**: Used to indicate sensor output is proportional to applied excitation.
    - If selected, actual excitation voltage applied will be used in calculating EU values.
    - If not selected, desired excitation voltage (2 V, 5 V, 10 V) will be used in calculating EU values.
  - **Remove Offset**: Enable to attempt to zero ADC offset measured during diagnostics. This option is not available for all sensor types, notably non-linear sensors.
  - **Based on Output at Capacity**: Used to indicate sensor output is based on the capacity of the sensor. If enabled, capacity of sensor must be entered.
  - **Software Zero Method**: The type of post-download software zeroing to perform before displaying engineering units.
  - Average over time: Used in conjunction with Start (sec)/End (sec), the average EU value during the defined window will be used to zero the collected data. The Start/End window must be included in the collected data. If using a window pre-T=0, the recording time specified in the Test Setup must include this time window.
  - **Diagnostic level**: The Zero Measured Output (ZMO) of the sensor during diagnostics will be used to set the EU zero of the downloaded data.
  - Absolute zero: For SLICE hardware, the actual recorded input will not be adjusted or compensated for zero level. This setting can be used to show the actual mV offset. An example may be to record a logic level signal and see the actual on/off state. For TDAS and SLICE PRO hardware, a calibrated signal of 0mV is directly injected and measured to be removed via software.
  - **Sensitivity**: Enter nominal sensitivity value for the sensor type, select appropriate sensitivity units and excitation voltage.

- Sensitivity Units: Select mV/V/EU or mV/V based on sensitivity value entered.
- Valid for excitation: If "Proportional to Excitation" is selected the excitation voltage for which the sensitivity is valid must be selected.
- NOTE: Use the plus (+) sign to add additional calibration entries for different excitation voltages.
  - Initial Offset: Used to indicate the EU that should be offset by a constant value to account for the starting point or value of the sensor. Can be entered as either EU or EU @ mV.
    - Select EU, EU at mV, LHS, RHS, or Frontal to define the offset type. Select Offset type in Parameters navstep when configuring a Group or Test Setup.
- 4. Select "Save" to record sensor template to database:

| 🖉 DataPRD - Add Sensor Model | ARS PRO 300      |            |                 |  |  |
|------------------------------|------------------|------------|-----------------|--|--|
| 🙎 Check Trigger              | 🚾 Quick Checkout | 👓 Run Test | 🕹 Download      |  |  |
| Data Recorders               | Sensor Templates | 👤 Sens     | Sensor Database |  |  |
| Done <u>S</u> ave            |                  |            |                 |  |  |
| Add Sensor Model: {0         | }                |            |                 |  |  |

5. To edit a sensor template, select the sensor template from the list. Select "Edit" to change the information. Select "Save" to record the changes to the database:

| Check Tringer                     | 🚾 Quick Checkout | Run Test    | 📥 Downloa     | id Data | 🔎 View | Data   | 👛 Export 🛙 |
|-----------------------------------|------------------|-------------|---------------|---------|--------|--------|------------|
| 😤 Data Necorders                  | Sensor Template  | s 📃 Sen     | isor Database | 2       | Groups | S Test | Setups     |
| Refresh Add Edit Delete           |                  |             |               |         |        |        |            |
|                                   |                  |             |               |         |        |        |            |
| Sensor Templates                  | Search           |             |               |         |        |        |            |
| Sensor Templates<br>Manufa        | Search           |             | Model         |         |        | Ca     | pacity     |
| Sensor Templates<br>Manufa<br>DTS | Search           | ARS PRO 300 | Model         |         |        | Ca     | pacity     |

6. To delete a sensor template from the database, select the sensor template from the list, select "Delete" and then "Yes" to confirm:

| Check Trigger           | Cuick Checkout   | Run Test            | 😃 Download    | Data  | 🔎 View Data | 👛 Export 🛙   |
|-------------------------|------------------|---------------------|---------------|-------|-------------|--------------|
| 😤 Data Recorder         | Sensor Templates | 👤 Ser               | nsor Database | 🔗 Gro | ups         | STest Setups |
| Refresh Add Edit Delete |                  |                     |               |       |             |              |
| Sensor Templates        | Search           |                     |               |       |             |              |
| Manufac                 | turer            |                     | Model         |       |             | Capacity     |
| DTS                     | AF               | RS PRO 300          |               |       |             |              |
| DTS                     | Al               | RS PRO 1500         |               |       |             |              |
|                         | ļ                | Are you sure you wa | nt to delete? |       |             |              |
|                         | Yes              |                     | No            |       |             |              |

7. To return to the Quick Start Steps, click *here* (page 17).

#### Sensor Database: Refresh, Save, Add, Import, Export, Delete, Delete all

To import an existing database (DataPRO \*.xml, SLICEWare \*.xml, TDAS Control CSV or SIF files, EQX (.e2x), or TDAS Manager CSV) start at step 1.

To add sensors manually, go to step 7.

To edit sensors, go to step 10.

To export sensors, go to step 11.

To delete sensors, go to step 13.

Sensors in the Sensor Database will be shaded based on their calibration status. Sensors shaded orange have a calibration due date that is within the Warning Period; Sample Sensor 1 in below image. Sensors that are shaded red have a calibration that is past due; Sample Sensor 2 in below image. See *System Settings*, page 122, for more information on Sensor Calibration Policies.

| 👹 DataPRO - Edit:        |                |                         |                 |              |                 |                            |
|--------------------------|----------------|-------------------------|-----------------|--------------|-----------------|----------------------------|
| 🙎 Check Trigger          |                | 😔 Quick Checkout        | 0               | Run Test     | 😃 Dow           | nload Data                 |
| 😤 Data Recorde           | ers            | 💿 Sensor Tem            | plates          |              | Sensor Database | R (                        |
| Refresh <u>S</u> ave Add | Read IDs and M | easure Bridges Impor    | t Export        |              |                 |                            |
|                          |                |                         |                 |              |                 |                            |
| Sensor Databas           | e              | Search                  |                 |              |                 |                            |
| Sensors                  |                |                         |                 |              |                 |                            |
| Analog (10) Squib S      | ettings (0) D  | igital Input Settings ( | 0) Digital Outp | out Settings | (0)             |                            |
| Serial Number            | Name 💌         | Manufacturer 💌          | Model 🔻         | IEPE 🔻       | Capacity (EU) 💌 | Sensitivity 💌              |
| 2kg033                   | Upper Neck     |                         |                 |              | 2,000.00        | 0.00042000 mV              |
| 2kg040                   | Upper Neck     |                         |                 |              | 2,000.00        | 0.00040300 mV              |
| 6DX0082 AC1              | 6DX0082 AC     | DTS                     | (None)          |              | 2,000.00        | 0.01755000 mV              |
| 6DX0082 AC2              | 6DX0082 AC     | DTS                     | (None)          |              | 2,000.00        | -0.01700000 m <sup>\</sup> |
| 6DX0082 AC3              | 6DX0082 AC     | DTS                     | (None)          |              | 2,000.00        | 0.01825000 mV              |
| 6DX0082 AR1              | 6DX0082 AR     | DTS                     | (None)          |              | 18,000.00       | 0.09440000 mV              |
| 6DX0082 AR2              | 6DX0082 AR     | DTS                     | (None)          |              | 18,000.00       | 0.09370000 mV              |
| 6DX0082 AR3              | 6DX0082 AR     | DTS                     | (None)          |              | 18,000.00       | -0.09456000 m <sup>1</sup> |
| Sample Sensor 1          |                |                         |                 |              | 2,400.00        | 0.02000000 mV              |
| Sample Sensor 2          |                |                         |                 |              | 2,400.00        | 0.02000000 mV              |
|                          |                |                         |                 |              |                 |                            |

1. Select the "Sensor Database" tab:

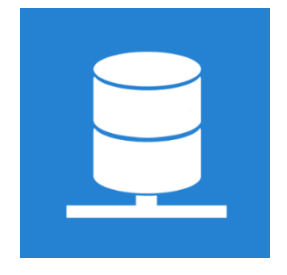

2. Select "Import" from the menu:

| Check                | Trigger     | 🔄 Quick Checkout              | 👓 Run         | Test 🗖 Download |
|----------------------|-------------|-------------------------------|---------------|-----------------|
| 😤 Data               | Recorders   | Sensor Templa                 | tes           | Sensor Database |
| Refresh <u>S</u> ave | Add Read II | Ds and Measure Bridges Import | Export Delete |                 |

3. Select database format and browse to select the file to import. Select "Open" to continue:

| Check Trigger    | Contraction Checkout | 💿 Run Test 🛛 🗖 Dowr |             | ad Data         | 🔎 View Data         | 👛 Expor     | rt Data |
|------------------|----------------------|---------------------|-------------|-----------------|---------------------|-------------|---------|
| 😤 Data Recorders | Sensor Templates     | 👤 Senso             | or Database | 🔗 Group         | ps 🧧                | Test Setups |         |
| one              |                      |                     |             |                 |                     |             |         |
| nport Sensors    |                      |                     |             |                 |                     | <b>↓</b>    |         |
| -                | Format               |                     |             | DataPRO (*.xn   | nl)                 | *           |         |
| Options          | File(s)              |                     |             | DataPRO (*.xr   | nl)                 |             | Browse  |
| Proviow          |                      |                     |             | Sliceware (*.xr | ml)                 |             |         |
| TCVICW .         |                      |                     |             | TDAS Control    | Sensor Database     |             |         |
| mport            |                      |                     |             | Sensor inform   | nation file (*.sif) |             |         |
| mport            |                      |                     |             | Equipment ex    | change (*.e2x)      |             |         |
|                  |                      |                     |             | TDAS Manage     | er CSV Export       |             |         |

4. The **Preview** navstep lists the sensors available for import (Other import options such as Models may be available to include or remove from the import):

| Image: Sensor Emplates       Sensor Database       C Groups       Test Setups       Additional Details       Image: Sensor Balabase         bordt Sensors       Image: Sensor Emplates       Image: Sensor Balabase       Image: Sensor Balabase <th>Capacity (EU)         Sensitivity         Resistance (Ω)         Excita           36.00         23.19600000 m/V/VEU (5V)         350.00         5.0           36.00         23.23460000 m/V/VEU (5V)         350.00         5.0           1,000.00         1.01474000 m/V/VEU (5V)         300.00         5.0           1,000.00         1.01442000 m/V/VEU (5V)         3024.00         5.0           1,000.00         1.01393000 m/V/VEU (5V)         3024.00         5.0           1,000.00         1.19990000 m/V/EU (5V)         3024.00         5.0           1,000.00         1.22330000 m/V/EU (5V)         3024.00         5.0</th> | Capacity (EU)         Sensitivity         Resistance (Ω)         Excita           36.00         23.19600000 m/V/VEU (5V)         350.00         5.0           36.00         23.23460000 m/V/VEU (5V)         350.00         5.0           1,000.00         1.01474000 m/V/VEU (5V)         300.00         5.0           1,000.00         1.01442000 m/V/VEU (5V)         3024.00         5.0           1,000.00         1.01393000 m/V/VEU (5V)         3024.00         5.0           1,000.00         1.19990000 m/V/EU (5V)         3024.00         5.0           1,000.00         1.22330000 m/V/EU (5V)         3024.00         5.0                                                                         |
|----------------------------------------------------------------------------------------------------|----------------------------------------------------------------------------------------------------|
| Included         Sensors           100 Analog sensor(s), 0 Digital inputs, 0 Digital outputs, 4 Squib channels           100 Analog sensor(s), 0 Digital inputs, 0 Digital outputs, 4 Squib channels           Included         Sensors           100 Analog sensor(s), 0 Digital inputs, 0 Digital outputs, 4 Squib channels           100 Analog sensor(s), 0 Digital inputs, 0 Digital outputs, 4 Squib channels           100 Analog sensor(s), 0 Digital inputs, 0 Digital outputs, 4 Squib channels           100 Analog sensor(s), 0 Digital inputs, 0 Digital outputs, 4 Squib channels           100 Analog sensor(s), 0 Digital inputs, 0 Digital outputs, 4 Squib channels           100 Analog sensor(s), 0 Digital inputs, 0 Digital outputs, 4 Squib channels           100 Analog sensor(s), 0 Digital inputs, 0 Digital outputs, 4 Squib channels           100 Analog sensor(s), 0 Digital inputs, 0 Digital outputs, 4 Squib channels           100 Analog sensor(s), 0 Digital inputs, 0 Digital outputs, 4 Squib channels           100 Analog sensor(s), 0 Digital inputs, 0 Digital outputs, 4 Squib channels           100 Analog sensor(s), 0 Digital outputs, 4 Squib channels           100 Analog sensor(s), 0 Digital inputs, 0 Digital outputs, 4 Squib channels           100 Analog sensor(s), 0 Digital outputs, 4 Squib channels           100 Analog sensor(s), 0 Digital outputs, 4 Squib channels           100 Analog sensor(s), 0 Digital inputs, 0 Digital outputs, 4 Squib channels           100 Analog sensor(s), 0 Digital o                                                                                                    | Capacity (EU)         Sensitivity         Resistance (Ω)         Excit           36.00         23.1960000 mV/V/EU (5V)         350.00         5.0           36.00         23.23460000 mV/V/EU (5V)         350.00         5.0           1,000.00         1.01474000 mV/V/EU (5V)         3.024.00         5.0           1,000.00         1.01442000 mV/V/EU (5V)         3.024.00         5.0           1,000.00         1.19990000 mV/V/EU (5V)         3.024.00         5.0           1,000.00         1.1233000 mV/EU         3.024.00         5.0                                                                                                    |
| Included         Sensors           ions         Included         Serial number         Name         Manufacturer         Model         IEPE         Capacity (EU)         Sensitivity         Resista           ions         Included         Serial number         Name         Manufacturer         Model         IEPE         Capacity (EU)         Sensitivity         Resista           ort         Included         Serial number         Name         Manufacturer         Model         IEPE         Capacity (EU)         Sensitivity         Resista           ort         Included         Serial number         Name         Manufacturer         Model         IEPE         Capacity (EU)         Sensitivity         Resista           ort         Included         Serial number         Name         Manufacturer         Model         IEPE         Capacity (EU)         Sensitivity         Resista           ort         Infloored         Infloored                                                                                                    | Capacity (EU)         Sensitivity         Resistance (Ω)         Excit           36.00         23.19600000 mV/V/EU (5V)         350.00         5.0           36.00         23.2346000 mV/V/EU (5V)         350.00         5.0           1,000.00         1.01474000 mV/V/EU (5V)         3.024.00         5.0           1,000.00         1.01442000 mV/V/EU (5V)         3.024.00         5.0           1,000.00         1.0193000 mV/V/EU (5V)         3.024.00         5.0           1,000.00         1.19990000 mV/V/EU (5V)         3.024.00         5.0           1,000.00         1.2233000 mV/EU (3.024.00         5.0         5.0                                                                       |
| Instruction         Sensors           ions         180 Analog sensor(s), 0 Digital inputs, 0 Digital inputs, 0 Digital outputs, 4 Squib channels           ions         Included         Serial number         Name         Manufacturer         Model         IEPE         Capacity (EU)         Sensitivity         Resista           //ew         included         Serial number         Name         Manufacturer         Model         IEPE         Capacity (EU)         Sensitivity         Resista           //ew         included         Serial number         Name         Manufacturer         Model         IEPE         Capacity (EU)         Sensitivity         Resista           //ew         included         Serial number         Name         Manufacturer         Model         IEPE         Capacity (EU)         Sensitivity         Resista           //ew         if         1700383         17100383         Humanetics         String Pot         3600         23.246000 mV/V/EU (SV)         30.0400           //         6DX05046-AC2         unknown         Interview         Interview         10.0000         1.11474000 mV/V/EU (SV)         30.2400           //         6DX05046-ARS1         unknown         Interview         Interview         1.000.00         1.119900000 mV/EU                                                                                                    | Capacity (EU)         Sensitivity         Resistance (Ω)         Excit           36.00         23.19600000 mV/V/EU (SV)         350.00         5.0           36.00         23.23460000 mV/V/EU (SV)         350.00         5.0           1,000.00         1.01474000 mV/V/EU (SV)         3024.00         5.0           1,000.00         1.01442000 mV/V/EU (SV)         3,024.00         5.0           1,000.00         1.0193000 mV/V/EU (SV)         3,024.00         5.0           1,000.00         1.19990000 mV/V/EU (SV)         3,024.00         5.0           1,000.00         1.2233000 mV/EU (SV)         3,024.00         5.0                                                                       |
| Sensors           Solution         Sensors           Included         Serial number         Name         Manufacturer         Model         IEPE         Capacity (EU)         Sensitivity         Resista           Included         Serial number         Name         Manufacturer         Model         IEPE         Capacity (EU)         Sensitivity         Resista           Included         Serial number         Name         Manufacturer         Model         IEPE         Capacity (EU)         Sensitivity         Resista           Ort         Included         Serial number         Name         Manufacturer         Model         IEPE         Capacity (EU)         Sensitivity         Resista           Ort         Influence         Serial number         Influence         String Pot         Image: Sensore (Sensore (Sens                                                                                                    | Capacity (EU)         Sensitivity         Resistance (Ω)         Exci           36.00         23.19600000 mV/V/EU (5V)         350.00         5.0           36.00         23.23460000 mV/V/EU (5V)         350.00         5.0           1,000.00         1.01474000 mV/V/EU (5V)         3024.00         5.0           1,000.00         1.01442000 mV/V/EU (5V)         3,024.00         5.0           1,000.00         1.0193000 mV/V/EU (5V)         3,024.00         5.0           1,000.00         1.19990000 mV/V/EU (5V)         3,024.00         5.0           1,000.00         1.2233000 mV/EU (3,024.00         5.0                                                                                    |
| Included         Serial number         Name         Manufacturer         Model         IEPE         Capacity (EU)         Sensitivity         Resista           Included         Serial number         Name         Manufacturer         Model         IEPE         Capacity (EU)         Sensitivity         Resista           Included         Serial number         Name         Manufacturer         Model         IEPE         Capacity (EU)         Sensitivity         Resista           Included         Serial number         17089949         17089949         Humanetics         String Pot         36.00         23.29460000 mV/V/EU (SV)         350.00           Included         6DX05046-AC1         unknown         Image: Serial number         Image: Serial number         1.000.00         1.01474000 mV/V/EU (SV)         30.04.00           Included         6DX05046-AC2         unknown         Image: Serial number         Image: Serial number         Image: Serial number         1.000.00         1.0149000 mV/V/EU (SV)         30.24.00           Included         6DX05046-AC3         unknown         Image: Serial number         Image: Serial number         Image: Serial number         Image: Serial number         30.24.00           Included         6DX05046-ARS1         unknown         Image: Serial number         Ima                                                                                                    | Capacity (EU)         Sensitivity         Resistance (Ω)         Exc.           36.00         23.1960000 mV/V/EU (SV)         350.00         5.0           36.00         23.23460000 mV/V/EU (SV)         350.00         5.0           1.000.00         1.01474000 mV/V/EU (SV)         30.24.00         5.0           1.000.00         -1.01442000 mV/V/EU (SV)         3.024.00         5.0           1.000.00         1.01393000 mV/V/EU (SV)         3.024.00         5.0           1.000.00         1.13990000 mV/V/EU (SV)         3.024.00         5.0           1.000.00         1.19990000 mV/EU         3.024.00         5.0           1.000.00         1.22330000 mV/EU         3.024.00         5.0 |
| iew         image         Senial humber         Name         Manualizative         Model         ize Capacity (EU)         Senial humber         Name           V         17089949         Humanetics         String Pot         36.00         23.1660000 mV/V/EU (SV)         350.00           V         17100383         17100383         Humanetics         String Pot         36.00         23.1660000 mV/V/EU (SV)         300.00           V         60X05046-AC1         unknown         1.000.00         1.01474000 mV/V/EU (SV)         30.24.00           V         60X05046-AC2         unknown         1.000.00         1.01442000 mV/V/EU (SV)         3.024.00           V         60X05046-AC3         unknown         1.000.00         1.01393000 mV/V/EU (SV)         3.024.00           V         60X05046-ARS1         unknown         1.000.00         1.01393000 mV/V/EU (SV)         3.024.00           V         60X05046-ARS1         unknown         1.000.00         1.01393000 mV/V/EU (SV)         3.024.00           V         60X05046-ARS2         unknown         1.000.00         1.19990000 mV/VE         3.024.00           V         60X05046-ARS2         unknown         1.000.00         1.122330000 mV/VE         3.024.00         3.024.00         3.024.00         <                                                                                                    | Capacity (U)         Sensitivity         Resistance (L)         Excl           36.00         23.19600000 mV/V/EU (SV)         350.00         5.0           36.00         23.23460000 mV/V/EU (SV)         350.00         5.0           1,000.00         1.01474000 mV/V/EU (SV)         3.024.00         5.0           1,000.00         1.01474000 mV/V/EU (SV)         3.024.00         5.0           1,000.00         1.01393000 mV/V/EU (SV)         3.024.00         5.0           1,000.00         1.19990000 mV/EU (SV)         3.024.00         5.0           1,000.00         1.22330000 mV/EU 3.024.00         5.0                                                                                     |
| Independent         Independent         String Pot         Back 22,1800000 mV/V/EU (SV)         Stocol           Interpendent         17100383         17100383         Humanetics         String Pot         36.00         23,23400000 mV/V/EU (SV)         350.00           Interpendent         60X05046-AC1         unknown         1,000.00         1.01474000 mV/V/EU (SV)         3024.00           Interpendent         60X05046-AC2         unknown         1,000.00         1.0143000 mV/V/EU (SV)         3024.00           Interpendent         60X05046-AC3         unknown         1,000.00         1.01393000 mV/V/EU (SV)         3024.00           Interpendent         1,000.00         1.01393000 mV/V/EU (SV)         3024.00         1.01990000 mV/V/EU (SV)         3024.00           Interpendent         unknown         1,000.00         1.01393000 mV/V/EU (SV)         3024.00         1.01990000 mV/V/EU (SV)         3024.00           Interpendent         unknown         1,000.00         1.19990000 mV/VEU (SV)         3024.00         1.22330000 mV/VEU (SV)         3024.00           Interpendent         0.000.00         1.12330000 mV/VEU (SV)         3024.00         1.12330000 mV/VEU (SV)         3024.00           Interpendent         0.000.00         1.12910000 mV/VEU (SV)         3024.00         1.19810000 mV/VEU (S                                                                                                    | 36.00         23,1900000 mV/V/EU (SV)         35.00         5.0           36.00         23,23460000 mV/V/EU (SV)         350.00         5.0           1,000.00         1,01474000 mV/V/EU (SV)         3,02400         5.0           1,000.00         1,01474000 mV/V/EU (SV)         3,02400         5.0           1,000.00         1,01474000 mV/V/EU (SV)         3,02400         5.0           1,000.00         1,1999000 mV/V/EU (SV)         3,02400         5.0           1,000.00         1,1999000 mV/EU (SV)         3,02400         5.0           1,000.00         1,22330000 mV/EU 3,024.00         5.0                                                                                             |
| Opt         Fillenges         Fillenges         Stand Polt         Stand Polt                                                                                                    | 3800         252340000 mV/VEU (SV)         3000         30           1,000.00         1.01474000 mV/VEU (SV)         3.02400         5.0           1,000.00         1.0142000 mV/VEU (SV)         3.02400         5.0           1,000.00         1.01393000 mV/VEU (SV)         3.02400         5.0           1,000.00         1.19990000 mV/VEU (SV)         3.024.00         5.0           1,000.00         1.22330000 mV/EU         3.024.00         5.0                                                                                                    |
| Image: Constraint of the constraint of the constraint of the                                                                                                    | 1,000,00         -1,0144200 mV/VEU (SV)         3,02400         5,0           1,000,00         -1,01442000 mV/VEU (SV)         3,02400         5,0           1,000,00         1,0193000 mV/VEU (SV)         3,02400         5,0           1,000,00         1,19990000 mV/VEU (SV)         3,02400         5,0           1,000,00         1,22330000 mV/EU (SV)         3,02400         5,0                                                                                                    |
| ↓         00X00040-XL2         unknown         1,00000         1,01442000 mV/VEU (5V) 5,024,00           ↓         6DX05046-AC3         unknown         1,000,00         1,01393000 mV/VEU (5V) 3,024,00           ↓         6DX05046-ARS1         unknown         1,000,00         1,119990000 mV/EU 3,024,00           ↓         6DX05046-ARS2         unknown         1,000,00         1,22330000 mV/EU 3,024,00           ↓         6DX05046-ARS3         unknown         1,000,00         -1,19810000 mV/EU 3,024,00                                                                                                    | 1,000,00 1,0148200 mV/VEU (SV) 5,02400 5,0<br>1,000,00 1,1099000 mV/VEU (SV) 3,02400 5,0<br>1,000,00 1,12990000 mV/EU 3,02400 5,0                                                                                                    |
| ✓         60X00046-ARS1         unknown         1,00000         1.19990000 mV/EU         3,024.00           ✓         6DX05046-ARS1         unknown         1,000.00         1.19990000 mV/EU         3,024.00           ✓         6DX05046-ARS2         unknown         1,000.00         1.2330000 mV/EU         3,024.00           ✓         6DX05046-ARS3         unknown         1,000.00         1-1.19810000 mV/EU         3,024.00                                                                                                    | 1,000.00         1.19990000 mV/EU         3,024.00         5,0           1,000.00         1.22330000 mV/EU         3,024.00         5,0                                                                                                    |
| ↓         6DX05046-ARS2         unknown         1,000.00         1,22330000 mV/EU         3,024.00           ↓         6DX05046-ARS3         unknown         1,000.00         -1.19810000 mV/EU         3,024.00                                                                                                    | 1,000.00 11.2233000 mV/EU 3,024.00 5.0                                                                                                    |
| ✓         6DX05046-ARS3         unknown         1,00000         -1.19810000 mV/EU         3,024.00                                                                                                    | 1,000,00 1.22550000 1117/20 5,024,00 5.0                                                                                                    |
|                                                                                                    | 1 000 00 -1 19810000 mV/EU 3 024 00 5 0                                                                                                    |
| 4                                                                                                    | 1,00.00 -1.19610000 1117/20 3,024.00 5.0                                                                                                    |
|                                                                                                    |                                                                                                    |
| Models                                                                                                    |                                                                                                    |
| Sensor groups                                                                                                    |                                                                                                    |
|                                                                                                    |                                                                                                    |
| $\circ$ .                                                                                                    |                                                                                                    |

NOTE: Sensors with critical exceptions (including no excitation, no calibration record, no sensitivity, duplicate EID) will not be imported.

5. Select sensors to import and select Import navstep:

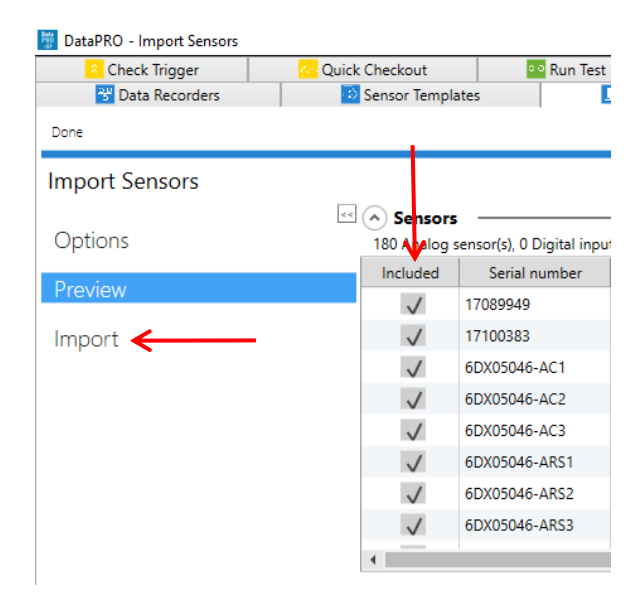

6. Select "Done" to return to the sensor table or "Import another" to continue (back to step 3):

| Data R Import Sensors |                  |            |                   |  |  |  |
|-----------------------|------------------|------------|-------------------|--|--|--|
| Check Trigger         | Cuick Checkout   | 👓 Run Test | 🗖 Download        |  |  |  |
| 😤 Data Recorders      | Sensor Templates | Sen:       | 👤 Sensor Database |  |  |  |
| Done Import another   |                  |            |                   |  |  |  |
| Import Sensors        |                  |            |                   |  |  |  |

7. Select "Add" to add a sensor manually:

| 🖉 DataPRO - Sensor Templ | ates           |           |                      |           |         |             |            |
|--------------------------|----------------|-----------|----------------------|-----------|---------|-------------|------------|
| 🙎 Check Trigger          | 🔁 Quick Checko | out       | 👓 Run Test           | 🕹 Downloa | ad Data | 🔎 View Data | 👛 Export D |
| 😽 Data Recorders         | Sensor         | Templates | es 📃 Sensor Database |           |         | oups        | Setups     |
| Refresh Add Edit Dele    | te             |           | ,                    |           |         |             |            |
| Sensor Templates         | Search         |           |                      |           |         |             |            |
| Ma                       | nufacturer     |           | Model                |           |         |             | Capacity   |
| DTS                      |                | ARS PF    | RO 300               |           |         |             |            |
| DTS                      |                | ARS PF    | RO 1500              |           |         |             |            |

- a. Only fields noted below as Required must be completed, however having correct information in the sensor database is critical to ensuring the accuracy of collected data. It is useful to have calibration documentation available to complete sensor entry.
- b. Generic sensor fields are completed if using a Sensor Template. Some generic sensor fields are optional, but all unique sensor fields must be completed in the sensor database (Refer to Sensor Templates: Add, Edit, Delete, page 25, for generic sensor fields).

#### Analog channel type:

- Serial Number (*Required*): Used to identify the sensor; each sensor serial number must be unique. The default display of the sensor database is sorted by sensor serial number.
- Name: Used as a secondary identifier of the sensor.
- **Bypass AAF**: Enable to bypass/remove the hardware anti-alias filter (AAF) (Not available for all DAS types).
- **Tags**: Used for Meter Mode display in Realtime. See *Check Channels*, page 71, for more information on using Meter Mode display.
- **Unipolar:** Used to indicate that a sensor's output is  $0 \rightarrow$  Capacity, not +/- Capacity.
- User Value 1, 2, 3: Additional descriptor fields for sensors.
  - If enabled, these fields are also available in Groups and Test Setups.
  - Values entered will be included in the \*.dts export.
- **Sensor ID**: Unique 16-character sensor identifier. No sensor ID may be associated with more than one active sensor at a time.
- Last Calibration Date (Required): Date sensor was last calibrated.
- Calibration Interval: Number of days in each valid calibration cycle.
- **Sensitivity** (*Required*): If using sensor templates, this will be populated with a nominal value but should be updated based on the individual sensor's calibration documentation.
- **Documents**: Link to calibration (or other) documents.

• Calibration History: This will populate when the sensor is saved as it is updated.

#### Digital Input channel type:

- **Name**: Used as a primary identifier of a Digital Input sensor.
- **Mode**: How the signal will be generated.
  - Transition Low-to-High
  - Transition High-to-Low
  - Contact Closure Normally Open
  - Contact Closure Normally Closed
- **Default/Active value**: The expected values for the Digital Input signal in a default/rest state and the active/signaled state.
- Sensor ID: Unique 16-character sensor identifier. No ID may be associated with more than one active sensor at a time.
- **Tags**: Used for Meter Mode display in Realtime. See *Check Channels*, page 71, for more information on using Meter Mode display.

#### Squib channel type:

- Name: Used as a primary identifier of a Squib sensor.
- **Define delay in test**: If enabled, the delay time can only be defined in a Test Setup.
- Delay (ms): Time after T=0 for squib to fire.

NOTE: DataPRO stores the link, not the document. If the document is moved, DataPRO will not be able to retrieve it to view.

- Limit Duration: Yes/No
- **Duration**: If enabled, time limit for signal sent to squib.
- Low/High tolerance: Min/Max allowable resistance values for squib.
- Firing Mode: How the signal will be generated.
  - Capacitor Discharge
  - Constant Current
- **Sensor ID**: Unique 16-character sensor identifier. No ID may be associated with more than one active sensor at a time.
- **Tags**: Used for Meter Mode display in Realtime. See *Check Channels*, page 71, for more information on using Meter Mode display.

#### Digital Output channel type:

- Name: Used as a primary identifier of a Digital Output sensor.
- Mode: How the signal will be generated.
  - Five Volt Low-to-High Transition
  - Five Volt High-to-Low Transition
  - Contact Closure Normally Open
  - Contact Closure Normally Closed
- **Delay (ms)**: Time after T=0 for signal to be sent.
- Limit Duration: Yes/No
- **Duration**: If enabled, time limit for signal sent to Digital Output.
- **Tags**: Used for Meter Mode display in Realtime. See <u>Check Channels</u>, page 71, for more information on using Meter Mode display.
- 8. See *Appendix A: Common Sensor Types and Bridge Connections*, page 143, for more information on entering common sensor types.
- 9. Select "Save" to record sensor to database:

|   | 🖉 DataPRO          | Ed               | it: 6DX | 05046-A | C1     |                  |         |        |        |      |             |            |  |
|---|--------------------|------------------|---------|---------|--------|------------------|---------|--------|--------|------|-------------|------------|--|
| ĺ | 🙎 Chi              | 🙎 Check Trigger  |         |         |        | 🚾 Quick Checkout |         |        |        | 0.0  | Run Test    | 📥 Download |  |
|   | 😤 D                | 😤 Data Recorders |         |         |        | Sensor Templates |         |        |        |      | or Database |            |  |
|   | Refresh <u>S</u> a | ve               | Add     | Read IE | )s and | Measure          | Bridges | Import | Export | Dele | te          |            |  |
|   | Sensor Database    |                  |         |         |        | Sear             | ch      |        |        |      |             |            |  |

| Check Trigger               | Quick Checkout                             | Run Test 🗾 Dov      | vnload Data    | 🔎 View Data | 🖆 Export Data                  | 🔁 Manage Users                              | 🐱 System Settin |
|-----------------------------|--------------------------------------------|---------------------|----------------|-------------|--------------------------------|---------------------------------------------|-----------------|
| 😵 Data Recorders            | Sensor Templates                           | Sensor Database     | <b>9</b> 0     | roups       | Setups                         | Additional Details                          | Check Channels  |
| Refresh Save Add Read ID    | s and Measure Bridges Import Export Del    | ete                 |                |             |                                |                                             |                 |
| Sensor Database             | Search                                     |                     |                |             |                                |                                             |                 |
| <b>6</b>                    |                                            |                     | _              |             |                                |                                             |                 |
| Analog (6) Squib Settings ( | 0) Digital Input Settings (0) Digital Outp | ut Settings (0)     |                | Shunt       | None                           | <ul> <li>Resistance (Ω) 3,024.00</li> </ul> | 0               |
| Serial Number               | e 💌 Manufarturer 💌 Model 💌                 | IEPE Capacity (ELI) | Sensitivity 🔻  | Sensor ID   |                                |                                             |                 |
| 6DX05046-AC1                | unknown                                    | 1,000.00            | 1.01474000 mV/ | Calibration |                                |                                             | _               |
| 6DX05046-AC2                | unknown                                    | 1.000.00            | -1.01442000 mV | Calibration | Last Calibration               | Date                                        |                 |
| 6DX05046-AC3                | unknown                                    | 1,000.00            | 1.01393000 mV/ |             | 8/1/2019                       | <b>T</b>                                    |                 |
| 6DX05046-ARS1               | unknown                                    | 1,000.00            | 1.19990000 mV/ |             |                                |                                             |                 |
| 6DX05046-ARS2               | unknown                                    | 1,000.00            | 1.22330000 mV/ |             | Calibration Inte               | rval (Days) 365                             |                 |
| 6DX05046-ARS3               | unknown                                    | 1.000.00            | -1.19810000 mV |             | Non-Linear<br>Sonsitivity Dota | ile.                                        |                 |
|                             |                                            |                     |                |             | Proportional t                 | o Excitation                                |                 |
|                             |                                            |                     |                |             | Remove offset                  | $\checkmark$                                |                 |
|                             |                                            |                     |                |             | Based on Out                   | out at Capacity                             |                 |
|                             |                                            |                     |                |             | Software zero                  | Method                                      |                 |
|                             |                                            |                     |                |             | Diagnostic le                  | vel                                         | •               |
|                             |                                            |                     |                |             |                                | Sensitivity 1.01474000                      |                 |
|                             |                                            |                     |                |             | -                              | Sensitivity Units mV/V/EU                   | *               |
|                             |                                            |                     |                |             |                                | Valid for excitation 5.0                    | •               |
|                             |                                            |                     |                |             | 4                              |                                             |                 |
|                             |                                            |                     |                |             | +                              |                                             |                 |
|                             |                                            |                     |                |             |                                |                                             |                 |
| 4                           |                                            |                     | •              |             | Initial Offset                 |                                             |                 |

- a. Different sensor types are managed using separate sensor tabs.
- b. Select the appropriate sensor tab to view and modify parameters for those sensor types.
- NOTE: If multiple users are modifying the sensor database, select "Refresh" to update the latest sensor settings.

| 👼 DataP | RO - Ec          | lit: 6DX | 05046-A | C1       |                  |         |        |        |        |         |             |
|---------|------------------|----------|---------|----------|------------------|---------|--------|--------|--------|---------|-------------|
| 2       | Check Trigger    |          |         |          | Cuick Checkout   |         |        |        | ° ≏ Ru | un Test | 🗖 Download  |
|         | 😵 Data Recorders |          |         |          | Sensor Templates |         |        |        |        | 👤 Sens  | or Database |
| Refresh | Save             | Add      | Read ID | )s and I | Measure          | Bridges | Import | Export | Delete |         |             |
| Senso   | or Da            | taba     | se      |          |                  | Sear    | ch     |        |        |         |             |

11. To export sensor information, select "Export":

| 👼 DataPRO - Edit: 6DX05046-A     | AC1                                |            |             |
|----------------------------------|------------------------------------|------------|-------------|
| 🙎 Check Trigger                  | Contraction Quick Checkout         | 👓 Run Test | 🖆 Download  |
| 😤 Data Recorders                 | Sensor Templates                   | 📕 📃 Sens   | or Database |
| Refresh <u>S</u> ave Add Read II | Ds and Measure Bridges Import Expo | ort Delete |             |
| Sensor Database                  | Search                             |            |             |

12. Select export format and browse to the desired location to save the file. (If exporting to TDAS Control Sensor Database format, enable "Export only TDC compatible sensors" to export only sensors compatible with TDAS Control). Browse to desired location to save database file and modify export file name if desired (Default location is C:\DTS\DTS.Suite\3.0.311\SensorDatabase). Select sensors to include in export. Select "Export" to save. Select "Done" when finished:

| 🚦 DataPRO - Sensor Database   |                                     |                    |                  |                            |                              |                     |                |        |
|-------------------------------|-------------------------------------|--------------------|------------------|----------------------------|------------------------------|---------------------|----------------|--------|
| Check Trigger                 | 😔 Quick Checkout                    | •• Run Test        | 📥 Download Da    | ta 🔑 View                  |                              |                     |                |        |
| 😵 Data Recorders              | Sensor Templates                    | 👤 Senso            | or Database      | 🔗 Groups                   |                              |                     |                |        |
| Done Export                   |                                     |                    |                  |                            |                              |                     |                |        |
| Sensor Database               |                                     |                    |                  |                            |                              |                     |                |        |
|                               |                                     |                    | Waitin           | g for user sele            |                              |                     |                |        |
| Export format DataPRO XN      | ИL                                  |                    | · • •            |                            |                              |                     |                |        |
| File C:\DTS\DTS.Su            | ite\SensorDatabase\SampleSensorDa   | atabase.xml        | Browse           |                            |                              |                     |                |        |
| Analog (6) Squib Settings (0) | Digital Input Setting (0) Digital O | utput Settings (0) |                  |                            |                              |                     |                |        |
| Serial Number 🔻               | Name  Manufacturer                  | Model 🔻 IEPE 💌     | Capacity (EU) 🔻  | Sensitivity 🔻 Linear       |                              |                     |                |        |
| ✓ 6DX05046-AC1                | unknown                             |                    | 1,000.00         | 1.01474                    |                              |                     |                |        |
| ✓ 6DX05046-AC2                | unknown                             |                    | 1,000.00         | -1.0144;                   |                              |                     |                |        |
| ✓ 6DX05046-AC3                | unknown                             |                    | 1,000.00         | 1.01393                    |                              |                     |                |        |
| ✓ 6DX05046-ARS1               | unknown                             |                    | 1,000.00         | 1.19990                    |                              |                     |                |        |
| ✓ 6DX05046-ARS2               | unknown                             |                    | 1,000.00         | 1 22220                    |                              |                     |                |        |
| 6DX05046-ARS3                 | unknown                             |                    | 1,000 DataPRO /3 | .0.98 - Sensor Database    | Ouish Charlingt              | Due Test            | Developed Date |        |
| •                             |                                     |                    |                  | a Recorders                | Sensor Templates             | Sense               | or Database    | Groups |
|                               |                                     |                    | Dana Event       |                            |                              |                     |                |        |
|                               |                                     |                    | Done Expon       |                            |                              |                     |                |        |
|                               |                                     |                    | Sensor D         | atabase                    |                              |                     |                |        |
|                               |                                     |                    |                  |                            |                              |                     |                | Done   |
|                               |                                     |                    |                  |                            |                              |                     |                |        |
|                               |                                     |                    |                  |                            |                              |                     |                |        |
|                               |                                     |                    | Export form      | at DataPRO XML             |                              |                     |                |        |
|                               |                                     |                    | File             | C:\DTS\DTS.Suite\Sens      | orDatabase\SampleSensor[     | Database.xml        | Browse         |        |
|                               |                                     |                    | Analog (6)       | Squib Settings (0) Digital | Input Settings (0) Digital ( | Output Settings (0) |                |        |

6DX05046-AC1

✓ 6DX05046-AC2

✓ 6DX05046-AC3

6DX05046-ARS3

6DX05046-ARS1

6DX05046-ARS2

 $\checkmark$ 

 $\checkmark$ 

4

Serial Number 💌 Name 💌 Manufacturer 💌 Model 💌 IEPE 💌 Capacity (EU) 💌 Sensitivity 💌 Linear:

1,000.00

1.000.00

1,000.00

1,000.00

1.000.00

1.000.00

1.01474(

-1.01442

1.01393(

1.19990(

1.223300

-1.19810

unknown

unknown

unknown

unknown

unknown

unknown
13. To delete a sensor from the database, select the sensor from the list, select "Delete" and then "Yes" to confirm:

| Check Trigger                       | 🛀 Quick Checkout                                | Run Test            | 📥 Download Data           |
|-------------------------------------|-------------------------------------------------|---------------------|---------------------------|
| 😽 Data Recorders                    | Sensor Templates                                | Senso               | r Database                |
| Refresh <u>S</u> ave Add Read IDs a | nd Measure Bridges Import Export                | Delete              |                           |
| Sensor Database                     | Search                                          |                     |                           |
| Sensors                             |                                                 |                     |                           |
| Analog (6) Squib Settings (0)       | Digital Input Settings (0) Digital              | Output Settings (0) |                           |
| Serial Number 💌 Name                | <ul> <li>Manufacturer</li> <li>Model</li> </ul> | 🔻 IEPE 💌 Ca         | pacity (EU) 💌 Sensitivity |
| 6DX05046-AC1                        | unknown                                         | 1,00                | 0.00 1.01474000           |
| 6DX05046-AC2                        | unknown                                         | 1,00                | 0.00 -1.01442000          |
| 6DX05046-AC3                        | unknown                                         | 1,00                | 0.00 1.01393000           |
| 6DX05046-ARS1                       | unknown                                         | 1,00                | 0.00 1.19990000           |
| 6DX05046-ARS2                       | unknown                                         | 1,00                | 0.00 1.22330000           |
| 6DX05046-ARS3                       | unknown                                         | 1,00                | 0.00 -1.19810000          |
|                                     |                                                 |                     |                           |
|                                     | Are you sure you want                           | o delete?           |                           |
|                                     |                                                 |                     |                           |
|                                     | 1                                               |                     |                           |

- a. Select and delete multiple sensors by using Shift or CTRL.
- 14. To delete *all* sensors from the database, select "Delete all" and then "Yes" to confirm.
  - a. The ability to delete all sensors must first be enabled in the *DataPRO.exe.config* file.
- NOTE: DTS recommends making a backup copy of the database before deleting all sensors.
- 15. To return to the Quick Start Steps, click *here* (page 17).

# Prepare

The tabs in the Prepare group allow for creation and management of commonly used test devices, test setup configurations and records used for certain data export formats.

# Groups: Add, Import, Edit, Delete, Copy

Creating a "Group" combines the sensors and (optional) DAS into one operational test device. Groups can be created using sensors, ISO Codes, User Codes, DAS or any combination thereof. Groups can also be imported as \*.grp files; all sensors must exist in the sensor database in order to import the \*.grp file.

To add a group, start at step 1. To import a group, go to step 8. To edit a group, go to step 12. To delete a group, go to step 13.

- NOTE: Only ISO Codes are displayed in the below images. To enable User Codes see System Settings, page 122.
- 1. Select the "Groups" tab:

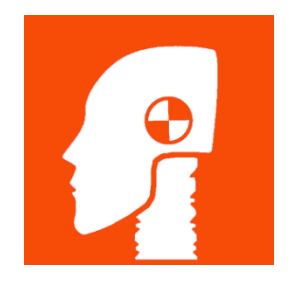

2. Select "Add" to create a group:

| 👹 DataPRO - Groups |                  |            |                   |                 |  |  |  |
|--------------------|------------------|------------|-------------------|-----------------|--|--|--|
| 🙎 Check Trigger    | 🚾 Quick Checkout | 👓 Run Test | 👛 Download        | 🗅 Download Data |  |  |  |
| 😤 Data Recorders   | Sensor Templates | 👤 Sens     | 👤 Sensor Database |                 |  |  |  |
| Refresh Add Import |                  |            |                   | -               |  |  |  |
| Groups             | Search           |            |                   |                 |  |  |  |

3. Enter Name and (optional) Description for the group:

| 🖉 DataPRO - Add Group: Group 1      |                  |              |                 |          |
|-------------------------------------|------------------|--------------|-----------------|----------|
| Check Trigger                       | 🚾 Quick Checkout | Run Test     | 🛃 Download Data | 🔎 View   |
| 😽 Data Recorders                    | 脑 Sensor Templa  | ates 📃 Sen   | sor Database    | 🔗 Groups |
| Done <u>S</u> ave Discover hardware |                  |              |                 |          |
| Groups                              |                  |              |                 |          |
|                                     | << Name          | Group 1      |                 | ←        |
| Info                                | Description      | Sample Group |                 | è—       |
| Hardware                            | Tags             |              |                 |          |
| Channels                            | Tests Using      |              |                 |          |
| Parameters                          |                  |              |                 |          |

4. Add **Hardware** (optional), otherwise skip to step 5:

| Check Irigger                       | C Quick Checkout   | Run Test                            | 🛃 Download Data                   | 🔎 V          |
|-------------------------------------|--------------------|-------------------------------------|-----------------------------------|--------------|
| 😤 Data Recorders                    | Sensor Templates   | Sensor                              | Database                          | 🔗 Groups     |
| Done <u>S</u> ave Discover hardware |                    |                                     |                                   |              |
| Groups                              | Search             |                                     |                                   |              |
|                                     | 0 channels require | ed, 0 physical channels inclu       | ded.                              |              |
| Info                                | Compact            | Expanded                            |                                   |              |
| Llardurara                          | Serial Nu          | umber 🔻 Type                        | Channels                          | Firmware 🔻   |
| Hardware                            |                    |                                     |                                   |              |
| Chappels                            | SPS0099            | 9 SLICE PRO SIM                     | 18 Analog                         | A1J4         |
| Channels                            | SPS0099.           | 9 SLICE PRO SIM<br>0 SLICE Ethernet | 18 Analog<br>Controller 18 Analog | A1J4<br>B0B3 |

- a. Select Compact or Expanded to configure display of DAS table.
  - i. Expanded will show all selectable DAS units (SLICE PRO modules, SLICE Micro/Nano Base units, SLICE 6/SLICE6 AIR units, Distributors, TDAS PRO Racks and TDAS G5 units).
  - ii. Compact will display the Distributor or Base of configured DAS systems as well as modules that are not currently configured in a DAS system.
- b. If the DAS is known and has been added to the data recorder database, select the appropriate boxes in the Included column.
- c. If the DAS is powered on and connected, select "Discover Hardware". See *Appendix C: Discover Hardware*, page 156, for instructions on how to use Discover Hardware.

5. On the **Channels** navstep, assign channels to groups and (optionally) DAS hardware channels to the group:

| 👹 DataPRO - Add Group: Group 1 |                                                              |                                 |                                   |                            |                        | -                | o ×           |
|--------------------------------|--------------------------------------------------------------|---------------------------------|-----------------------------------|----------------------------|------------------------|------------------|---------------|
| Check Trigger 🔛 Qui            | ck Checkout 🔤 Run Test 🛄 Download I                          | Data 🛛 🖉 View Data              | 🗠 Export D                        | ata 🔂 Manage               | e Users                | 😣 System Setting | js 📃 🗏        |
| Tata Recorders                 | Sensor Templates                                             | Croups                          | Setups                            | Additional Deta            | ils 📔                  | Check Channels   |               |
| Done Save Discover hardware    |                                                              |                                 |                                   |                            |                        |                  |               |
| Groups                         | -                                                            |                                 |                                   |                            |                        |                  |               |
| a 🛾                            | Channel List                                                 |                                 | <ul> <li>Sensors Avail</li> </ul> | able                       |                        |                  |               |
| Info                           | e                                                            | ihow bottom row                 | e                                 | -                          |                        | Assigned         |               |
| Hardware                       | 0 channel(s) in group 0 of 15 physical channel(s) assigned   |                                 |                                   |                            |                        |                  |               |
|                                | TOP A BOT Remove Sensor Delete                               |                                 | Unassigned                        | All Onlin                  | ne                     |                  |               |
| Channels                       | ISO (13499) code VISO channel name                           | Type Senso                      | Analog Squib Setti                | ngs Digital Input Settings | Digital Output Setting | IS               |               |
| Analog                         |                                                              |                                 | Serial Number 💌                   | Name 💌 IEPE 💌              | Capacity (EU) 🔻        | Units 🔻 O        | Dut Of Date 🔺 |
| Digital In                     |                                                              |                                 | 2kg034                            | Upper Neck Fx              | 2,000.00               | 9                |               |
| Squib                          |                                                              |                                 | 2kg035                            | Upper Neck Fy              | 2,000.00               | 9                |               |
| 5400                           |                                                              |                                 | 2kg040                            | Upper Neck Fz              | 2,000.00               | 9                |               |
| Digital Out                    |                                                              |                                 | 6DX0082 AC1                       | 6DX0082 AC-1               | 2,000.00               | g                | -             |
| All                            |                                                              |                                 | 4                                 |                            |                        |                  | •             |
| Parameters                     |                                                              |                                 | A Hardware                        |                            |                        |                  |               |
|                                |                                                              |                                 | е                                 |                            |                        |                  |               |
|                                |                                                              |                                 | DAS                               | CH #                       | Туре                   | Channel          | <b>^</b>      |
|                                |                                                              |                                 | BA51253:BR51890                   | [BA51253:BR51890] CH-01    | Bridge                 |                  |               |
|                                |                                                              |                                 | BA51253:BR51890                   | [BA51253:BR51890] CH-02    | Bridge                 |                  |               |
|                                |                                                              |                                 | BA51253:BR51890                   | [BA51253:BR51890] CH-03    | Bridge                 |                  |               |
|                                |                                                              |                                 | BA51253:BR50201                   | [BA51253:BR50201] CH-01    | Bridge                 |                  |               |
|                                | 4                                                            | ,                               | BA51253:BR50201                   | [BA51253:BR50201] CH-02    | Bridge                 |                  |               |
|                                | Drag and drop sensors or hardware here to create new char    | nels                            | BA51253:BR50201                   | [BA51253:BR50201] CH-03    | Bridge                 |                  |               |
|                                | Drag a squib or digital output hardware channel to create a  | squib or digital output setting | BA51253:BR52276                   | [BA51253:BR52276] CH-01    | Bridge                 |                  |               |
|                                | Highlighted cells will use ID for assig                      | Inment                          | R∆51253-RR52276                   | IR451253-RR522761 CH-02    | Rridae                 |                  | •             |
| DAS 001 Comm 🔘                 | User Admin navigated to: Prepare_TestObjects_EditObject_Page | e_Sensors                       |                                   | Conr                       | nected to: Local Curr  | ent view: Admin  | Login: Admin  |

- a. Use the 'Snap Arrows' to collapse the Navigation Pane;
- b. Channel List table displays all channels assigned to the Group;
- c. Sensors Available table displays all sensors in the Sensor Database; use radio buttons to filter table display.
  - i. Assigned displays only sensors that have been assigned to the group;
  - ii. Unassigned displays only sensors that have not been assigned and are available;
  - iii. All displays all sensors, regardless of assignment;
  - iv. Online displays only sensors that were found during Discover Hardware;
- d. If hardware is included in the group, available DAS channels will be displayed in the Hardware table.
  - i. DAS channels highlighted green indicate channel assignment, either manually or by EID;
- e. Use search bar to search within table;
- f. Add channels to the group.
  - i. Select sensors from Sensors Available table and drag to Channel List table to add channels to group:

| <b>豊</b> | ataPRO - Add Group: Group 1             |                                |                  |                |                    |               |         |              |                          |                  |                  | -                    |                | <   |
|----------|-----------------------------------------|--------------------------------|------------------|----------------|--------------------|---------------|---------|--------------|--------------------------|------------------|------------------|----------------------|----------------|-----|
|          | Check Trigger                           | 🔁 Quick Checkout               | 👓 Run Te         | st             | 📥 Download I       | Data          | 🔎 View  | Data         | 🖆 Export Data            | 🛃 Ma             | anage Users      | 🔣 System Se          | ettings        |     |
|          | 😤 Data Recorders                        | Sensor Templates               |                  | 🔝 Sensor D     | atabase            | 🔗 Group       | s       | 🤽 Te         | est Setups               | 👤 Additional     | Details          | 🖹 Check Char         | nnels          |     |
| Do       | ne Save Discover hardware               |                                |                  |                |                    |               |         |              |                          |                  |                  |                      |                |     |
| -        |                                         |                                |                  |                |                    |               |         |              |                          |                  |                  |                      |                | _   |
| Gr       | oups                                    |                                |                  |                |                    |               |         |              |                          |                  |                  |                      |                |     |
| >>       | Channel List                            |                                |                  |                |                    |               | Ser Ser | nsors Availa | ible                     |                  |                  |                      |                | _   |
|          | Search                                  |                                | Show bottom row  | w              |                    |               | Search  |              |                          |                  | Assign           | ed Unassigned        | All            |     |
|          | 6 channel(s) in group 3 of 15 physic    | cal channel(s) assigned        |                  |                |                    |               |         |              |                          |                  |                  | 5                    |                |     |
|          | TOP 🔺 🔻 BOT Rem                         | ove Sensor Delete              |                  |                |                    |               |         | Online       |                          |                  |                  |                      |                |     |
|          | ISO (13499) code 🔻                      | ISO channel na                 | me 🔻             | Type 🔻         | Sensor (S          | 5N) 🔻         | Analog  | Squib Settin | nos Digital Input Settin | ns Digital Outpu | t Settings       |                      |                |     |
|          | ??????????????????????????????????????? |                                |                  | Bridge         | 6DX0082 AC-1 (     | 6DX0082 AC1)  | Serial  | Number 💌     | Name VIEPE               | Canacity (F      | u Vioits         | Out Of Date          | In Warning     |     |
|          | 22222222222222222                       |                                |                  | Bridge         | 6DX0082 AC-2 (     | 6DX0082 AC2)  | 21:002  | 4            | Hanar Nack Fr            | 2 000 00         |                  |                      |                | -   |
|          | 1111111111111111                        |                                |                  | Bridge         | 6DX0082 AC-2       | CDA0082 AC3)  |         |              |                          | 2,000,00         | 9                | _                    |                |     |
|          | 2222222222222222                        |                                |                  | Bridge         | 6DX0002            | 6DX0082 AR1)  | 2kg03   | >            | Upper Neck Fy            | 2,000.00         | g                |                      |                |     |
|          | 2222222222222222                        |                                | 1                | NEGGA          | 6DX0082 AR-2 (     | (EDX0082 AR2) | 2kg04   | )            | Upper Neck Fz            | 2,000.00         | g                |                      |                |     |
|          |                                         |                                | <                | bridge         | CDX0002 AR-2 (     |               | 6DX05   | 046-AC1      |                          | 1,000.00         | g                |                      |                | *   |
|          |                                         |                                |                  | Bridge         | 6DX0082 AK-3 (     | 0DX0082 AK3)  |         |              |                          |                  |                  |                      | •              |     |
|          | 111111111111111111111111111111111111111 |                                |                  |                |                    |               | 🔿 Ha    | rdware —     |                          |                  |                  |                      |                | _   |
|          |                                         |                                |                  |                |                    |               | Search  |              |                          |                  |                  |                      |                | _   |
|          |                                         |                                |                  |                |                    |               |         | DAS          | CH #                     | Туре             | e C              | hannel               | Sensor         | Â.  |
|          |                                         |                                |                  |                |                    |               | BA5125  | 3:BR51890    | [BA51253:BR51890] CH     | -01 Bridge       |                  |                      |                |     |
|          |                                         |                                |                  |                |                    |               | BA5125  | 3:BR51890    | [BA51253:BR51890] CH     | -02 Bridge       |                  |                      |                |     |
|          |                                         |                                |                  |                |                    |               | BA5125  | 3:BR51890    | [BA51253:BR51890] CH     | -03 Bridge       |                  |                      |                |     |
|          |                                         |                                |                  |                |                    |               | BA5125  | 3:BR50201    | [BA51253:BR50201] CH     | -01 Bridge       |                  |                      |                |     |
|          | 1                                       |                                | _                |                |                    |               | BA5125  | 3:BR50201    | [BA51253:BR50201] CH     | -02 Bridge       |                  |                      |                |     |
|          | Dress and de                            |                                |                  |                |                    |               | BA5125  | 3:BR50201    | [BA51253:BR50201] CH     | -03 Bridge       |                  |                      |                |     |
|          | Drag a squib                            | or digital output hardware cha | nnel to create a | squib or digit | tal output setting |               | BA5125  | 3:BR52276    | [BA51253:BR52276] CH     | -01 Bridge       |                  |                      |                |     |
|          |                                         | Highlighted cells will         | use ID for accio | nment          |                    |               | R45125  | R-RR52276    | IR451253-RR522761 CH     | -02 Bridge       |                  |                      |                | *   |
|          |                                         | Lises Admin an                 | insted to Drass  | ra TarlOhiar   | te EditObiaet Daar | Sansars       |         | _            |                          |                  | o                | 1.0                  |                |     |
| - DA     | is uuu comm 🔘 📃                         | -User Admin hav                | igateu to: Prepa | re_restObject  | is_concobject_Page | _sensors      |         |              |                          |                  | Connected to: Lo | cal Current view: Ad | min Lögin: Adi | min |

- Sensors that have EIDs will be shaded green in the Hardware column of the Channel List table;
- Sensors that do not have EIDs will have standard grey/white shading and will need to be manually assigned to a hardware channel before collecting data. (This can be done in the group, the Test Setup, or in the Check Sensor ID navstep).
- ii. Select hardware channels from Hardware table and drag to Channel List to add channels to group:

| 🦉 DataPRO - Add Group: Group 1           |                                                        |                                                   |                                                       |                         |                 |                     |                            | $-$ 0 $\times$           |  |
|------------------------------------------|--------------------------------------------------------|---------------------------------------------------|-------------------------------------------------------|-------------------------|-----------------|---------------------|----------------------------|--------------------------|--|
| Check Trigger                            | Quick Checkout                                         | 👓 Run Test                                        | 📥 Download Data                                       | 🔎 View Data             | 🖆 Export Data   | 🔼 Manage            | Users 🛛 🕹 Syst             | tem Settings 📃           |  |
| 😤 Data Recorders                         | Sensor Templates                                       | 🔝 Sensor D                                        | Database 🔗 Gro                                        | ups                     | Setups          | 👤 Additional Detail | ls 📄 Check                 | k Channels               |  |
| Done Save Discover hardware              |                                                        |                                                   |                                                       |                         |                 |                     |                            |                          |  |
| Groups                                   |                                                        |                                                   |                                                       |                         |                 |                     |                            |                          |  |
| Channel List                             |                                                        |                                                   |                                                       |                         |                 | Concern Aurile      | h la                       |                          |  |
|                                          |                                                        |                                                   |                                                       |                         |                 | Sensors Availa      | bie                        |                          |  |
| 6 channel(s) in group 3 of 15 physical c | channel(s) assigned                                    | w bottom row                                      |                                                       |                         |                 | Search              |                            |                          |  |
| TOP S BOT Remove                         | e Sensor Delete                                        |                                                   |                                                       |                         |                 | Unassigned          | All Onlin                  | e                        |  |
| ISO (13499) code 🔻                       | ISO channel name                                       | Type Type                                         | Sensor (SN)                                           | Hardware 🔻              |                 | Analan Cault Cali   | Disitellanut Cattings      | Disited October Continue |  |
| 222222222222222                          |                                                        | Bridge                                            | 6DX0082 AC-1 (6DX0082 AC1)                            | [BA51253:BR518          | TOP - 001 - BOT | Analog Squib Settin | igs Digital input Settings | Digital Output Settings  |  |
| 2222222222222222                         |                                                        | Bridge                                            | 6DX0082 AC-2 (6DX0082 AC2)                            | [BA51253:BR518          | TOP • 002 • BOT | Senai Number        | Name Visite Co             | Capacity (EU)            |  |
| 277777777777777                          |                                                        | Bridge                                            | 6DX0082 AC-3 (6DX0082 AC3)                            | [BA51253:BR518          | TOP • 003 • BOT | 2kg054              | Opper Neck Px              | 2,000.00 g               |  |
| 222222222222222                          |                                                        | Bridge                                            | 6DX0082 AR-1 (6DX0082 AR1)                            | Assigned by ID          | TOP A 004 V BOT | 2kg035              | Upper Neck Fy              | 2,000.00 g               |  |
| 7777777777777777                         |                                                        | Bridge                                            | 6DX0082 AR-2 (6DX0082 AR2)                            | Assigned by ID          |                 | 2kg040              | Upper Neck Fz              | 2,000.00 g               |  |
| 2777777777777777                         |                                                        | Bridge                                            | 6DX0082 AR-3 (6DX0082 AR3)                            | Assigned by ID          |                 | 6DX0082 AC1         | 6DX0082 AC-1               | 2,000.00 g               |  |
|                                          |                                                        | bhoge                                             | 00/10002 / 11 0 (00/10002 / 110)                      | rongneo by to           |                 | Hardwara            |                            |                          |  |
|                                          |                                                        |                                                   |                                                       |                         |                 | Search              |                            |                          |  |
|                                          |                                                        |                                                   |                                                       |                         |                 | DAS                 | CH #                       | Type                     |  |
|                                          |                                                        |                                                   |                                                       |                         |                 | BA51253:BR51890     | (BA51253:BR51890) CH-01    | Bridge                   |  |
|                                          |                                                        |                                                   |                                                       |                         |                 | BA51253:BR51890     | [BA51253:BR51890] CH-02    | Bridge 6                 |  |
|                                          |                                                        |                                                   |                                                       |                         |                 | BA51253:BR51890     | [BA51253:BR51890] CH-03    | Bridge (                 |  |
|                                          |                                                        |                                                   |                                                       |                         |                 | BA51253:BR50201     | [BA51253:BR50201] CH-01    | Bridge -                 |  |
|                                          |                                                        |                                                   |                                                       | _                       |                 | BA51253:BR50201     | [BA51253:BR50201] CH-02    | Bridge -                 |  |
|                                          |                                                        | ,                                                 | BA51253:BR50201                                       | [BA51253:BR50201] CH-03 | Bridge          |                     |                            |                          |  |
|                                          | Drag and drop sensors or<br>Drag a squib or digital ou | naroware here to creat<br>tput hardware channel t | e new cnannels<br>to create a squib or digital output | setting                 |                 | BA51253:BR52276     | [BA51253:BR52276] CH-01    | Bridge -                 |  |
|                                          | Hi                                                     | ahliahted cells will use l                        | ID for assignment                                     |                         |                 | R451253-RR52276     | IR451253-RR522761 CH-02    | Rridne .                 |  |
| DAC 000 Comm                             | User Admin navigate                                    | d to: Prenare TertObiec                           | tr EditObiact Page Senrorr                            | _                       |                 | C                   | antadan land. Cumatuin     |                          |  |

- Group Channels created by adding hardware channels will have default settings as defined in *System Settings*, page 122;
- All channel types can be created by adding Hardware Channels to Channel List, however, Digital Input and Analog channels require a sensor to be assigned prior to use;
- iii. Add ISO Code(s), User Code(s), or Channel Name(s) to add channels to the group:

| Check Trigger                 | 🔁 Quick Checkout               | Run Test                   | 🗅 Download Data                | 🔎 View Data           | 🖆 Export Data   | 🔼 Manag                           | e Users 🛛 😣 Sy:              | stem Settings    |
|-------------------------------|--------------------------------|----------------------------|--------------------------------|-----------------------|-----------------|-----------------------------------|------------------------------|------------------|
| 😤 Data Recorders              | Sensor Templates               | 🔝 Sensor E                 | )atabase 🔗                     | Groups                | Test Setups     | 👤 Additional Det                  | ails 📄 Che                   | ck Channels      |
| Save Discover hardware        |                                |                            |                                |                       |                 |                                   |                              |                  |
| ps                            |                                |                            |                                |                       |                 | <u> </u>                          |                              |                  |
| annel List                    |                                |                            |                                |                       |                 | <ul> <li>Sensors Avail</li> </ul> | able                         |                  |
| ch                            | 2                              | how bottom row             |                                |                       |                 | Search                            |                              |                  |
| nannel(s) in group 0 of 15 ph | /sical channel(s) assigned     |                            |                                |                       |                 |                                   |                              |                  |
| Test Object Desition Main I   | entine Contest Contest Contest | Dimension Disection Eilter | Class                          |                       |                 | Unassigned                        | All Onlir                    | he               |
| rescobject Position Main D    | -                              | Dimension Direction Pilder | Sensor (SN)                    | Hardware              |                 |                                   |                              |                  |
| ? ? HEA                       | (D                             | Deidee                     | 6DX0083 AC 1 (6DX0083 (        |                       | 700 001 007     | Analog Squib Setti                | ngs   Digital Input Settings | Digital Output S |
| EAU                           |                                | Bridge                     | 6DX0082 AC-1 (6DX0082 A        | AC I)                 |                 | Serial Number 🔻                   | Name 🔻 IEPE 🔻                | Capacity (EU)    |
| 22HEADUD00HEACR2 Hoad I       | Inner Acceleration Resultant   | Bridge                     | 6DX0082 AC-2 (6DX0082 /        | AC2)                  | TOP 🔺 002 🔻 BOT | 2kg034                            | Upper Neck Fx                | 2.000.00         |
| ??HEADUP00HFACX? Head U       | Ipper Acceleration X           | Bridge                     | 6DX0082 AC-3 (6DX0082 A        | AC3)                  | TOP 🔺 003 🔻 BOT |                                   |                              |                  |
| ??HEADUP00HFACY? Head L       | Ipper Acceleration Y           |                            |                                |                       |                 | 2kg035                            | Upper Neck Fy                | 2,000.00         |
| ??HEADUP00HFACZ? Head L       | Ipper Acceleration Z           | Bridge                     | 6DX0082 AR-1 (6DX0082 A        | ART) Assigned by ID   | TOP A 004 BOT   | 2kg040                            | Upper Neck Fz                | 2,000.00         |
| ??HEADFROOHFACR? Head F       | ront Acceleration Resultant    | Bridge                     | 6DX0082 AR-2 (6DX0082 A        | AR2) Assigned by ID   | TOP 🔺 005 🕶 BOT | CDV0002 AC1                       | CDV0002 AC 1                 | 2 000 00         |
| 22HEADFROOHFACX2 Head F       | ront Acceleration X            | Bridge                     | 6DX0082 AR-3 (6DX0082 /        | AR3) Assigned by ID   |                 | 6DX0082 ACT                       | 6DX0082 AC-1                 | 2,000.00         |
| ??HEADFROOHFACZ? Head F       | ront Acceleration Z            | onoge                      |                                | and y had gried by to |                 |                                   |                              |                  |
| ??HEADLE00HFACR? Head L       | eft Acceleration Resultant     |                            |                                |                       | TOP -001 BOT    | Ardware -                         |                              |                  |
| ??HEADLE00HFACX? Head L       | eft Acceleration X             |                            |                                |                       |                 | Search                            |                              |                  |
| ??HEADLE00HFACY? Head L       | eft Acceleration Y             |                            |                                |                       |                 | DAS                               | CH#                          | Type             |
| 22HEADRIOOHFACZ? Head L       | inht Acceleration Resultant    |                            |                                |                       |                 | PA51252, PD51900                  | IRA61353.RR618001.CU.01      | Reidee           |
| ??HEADRIDOHFACX? Head R       | light Acceleration X           |                            |                                |                       |                 | DR01200;BR01090                   | [BM31233:BN31690] CH-01      | bridge           |
| ??HEADRIOOHFACY? Head R       | light Acceleration Y           |                            |                                |                       |                 | BA51253:BR51890                   | [BA51253:BR51890] CH-02      | Bridge           |
| ??HEADRIOOHFACZ? Head R       | light Acceleration Z           |                            |                                |                       |                 | BA51253:BR51890                   | [BA51253:BR51890] CH-03      | Bridge           |
| ??HEADREOOHFACR? Head R       | lear Acceleration Resultant    |                            |                                |                       |                 | BA51253;BR50201                   | [BA51253:BR50201] CH-01      | Bridge           |
| ??HEADRE00HFACY? Head R       | lear Acceleration Y            |                            |                                |                       |                 | DA51252 0050201                   | IDAE1050 00500011 CU 00      | Dides            |
| ??HEADRE00HFACZ? Head R       | lear Acceleration Z            |                            |                                |                       | •               | BAD1205:BK50201                   | [BAD1205:BK50201] CH-02      | bridge           |
|                               | Drag and drap concorr          | or bardware bere to creat  | a new channels                 |                       |                 | BA51253:BR50201                   | [BA51253:BR50201] CH-03      | Bridge           |
|                               | Drag a squib or digital        | output hardware channel    | o create a squib or digital ou | tput setting          |                 | BA51253:BR52276                   | [BA51253:BR52276] CH-01      | Bridge           |
|                               | ,                              |                            | . ,                            |                       |                 |                                   |                              |                  |

- Manually add ISO/User Code(s) or Chanel Name(s), or copy/paste multiple to create multiple Group Channels;
- ISO Code Builder and Lookup Table are optional and can be disabled in *System Settings*, page 122;
- g. Select sensors from the Sensors Available table and drag to Channel List to assign to channels.
  - i. A Group can be saved with channels added that do not have sensors assigned. These sensor-less-channels must have a sensor assigned once added to a Test Setup;
- h. Manually assign hardware channels to sensors without EIDs by dragging from the Hardware table to the Channel List table:

| 🖉 DataPRO - Add Group: Group 1           |                         |             |                   |            |                |              |          |                                    |                          | - 0                     | $\times$ |
|------------------------------------------|-------------------------|-------------|-------------------|------------|----------------|--------------|----------|------------------------------------|--------------------------|-------------------------|----------|
| Check Trigger                            | Quick Checkout          | Run Test    | 🛓 Download Dat    | a          | 🔎 View Data    | 👛 Exp        | ort Data | 🔝 Manag                            | je Users 🛛 🖁             | System Settings         | Ξ        |
| 😵 Data Recorders                         | Sensor Templates        | 💷 Sensor Da | atabase           | 🔗 Group    | is l           | Test Setups  |          | 🔜 Additional Deta                  | ails 📔                   | Check Channels          |          |
| Done Save Discover hardware              |                         |             |                   |            |                |              |          |                                    |                          |                         |          |
| Groups                                   |                         |             |                   |            |                |              |          |                                    |                          |                         |          |
| Channel List                             |                         |             |                   |            |                |              |          | <ul> <li>Sensors Availa</li> </ul> | able                     |                         |          |
| Search                                   | Show                    | oottom row  |                   |            |                |              |          | Search                             |                          |                         | 11       |
| 6 channel(s) in group 3 of 15 physical c | hannel(s) assigned      |             |                   |            |                |              |          |                                    |                          |                         |          |
| TOP - BOT Remove                         | Sensor Delete           |             |                   |            |                |              |          | Unassigned                         | All                      | Online                  |          |
| ISO (13499) code 💌                       | ISO channel name 🔻      | Туре 🔻      | Sensor (SN)       | •          | Hardware 🔻     |              |          | Analog Squib Setti                 | ngs Digital Input Settin | ngs Digital Output Sett | ttings   |
| ??HEAD0000H3ACX?                         | Head Acceleration X     | Bridge      | 6DX0082 AC-1 (6D) | K0082 AC1) | [BA51253:BR518 | TOP 🔺 001 👻  | BOT      | Serial Number                      | Name VIEPE               | Capacity (EU)           | -        |
| ??HEAD0000H3ACY?                         | Head Acceleration Y     | Bridge      | 6DX0082 AC-2 (6D) | X0082 AC2) | [BA51253:BR518 | TOP 🔺 002 🔻  | BOT      | 2kq034                             | Upper Neck Fx            | 2,000.00                |          |
| ??HEAD0000H3ACZ?                         | Head Acceleration Z     | Bridge      | 6DX0082.45-3 (6D) | K0082 AC3) | [BA51253:BR518 | TOP 🔺 003 👻  | BOT      | 2kg035                             | Upper Neck Fy            | 2,000.00                | <br>g    |
| ??HEAD0000H3AVX?                         | Head Angular Velocity X | Bridge      | 6DX0082 AR-1 (6b) | 082 AR1)   | Assigned by ID | TOP 🔺 004 💌  | BOT      | 2kg040                             | Upper Neck Fz            | 2,000.00                | g        |
| ??HEAD0000H3AVY?                         | Head Angular Velocity Y | Bridge      | 6DX0082 AR-2 (6D) | K0082 Atta | Assigned by ID | TOP 🔺 005 👻  | BOT      | 6DX0082 AC1                        | 6DX0082 AC-1             | 2.000.00                |          |
| ??HEAD0000H3AVZ?                         | Head Angular Velocity Z | Bridge      | 6DX0082 AR-3 (6D) | K0082 AR3) | Assigned by ID | TOP 🔺 006 👻  | BOT      | 4                                  |                          | _,                      | 9        |
|                                          |                         |             |                   |            |                | TOP 🔺 -001 🔹 | BOT      | Alardware -                        |                          |                         |          |
|                                          |                         |             |                   |            |                |              |          | Search                             |                          |                         |          |
|                                          |                         |             |                   |            |                |              |          | DAS                                | CH #                     | Туре                    |          |
|                                          |                         |             |                   |            |                |              | $\sim$   | BA51253:BR51890                    | [BA51253:BR51890] CH     | H-01 Bridge             | F        |
|                                          |                         |             |                   |            |                |              |          | BA51253:BR51890                    | [BA51253:BR51890] CH     | H-02 Bridge             | F        |
|                                          |                         |             |                   |            |                |              |          | BA51253:BR51890                    | [BA51253:BR51890] CH     | H-03 Bridge             | F        |
|                                          |                         |             |                   |            |                |              |          | BA51253:BR50201                    | [BA51253:BR50201] CH     | H-01 Bridge             | -        |
|                                          |                         |             |                   |            |                |              |          |                                    |                          |                         |          |

- 6. The **Parameters** navstep allows for modifications to certain channel parameters. These changes apply only to the Group. Select channel type to display parameters for that channel type (See *Appendix A: Common Sensor Types and Bridge Connections*, page 143, for more information about different sensor types and options during sensor entry).
  - a. Analog Channels:

| DataPRO - Add              | d Group: Group                                                                                                    | 51                                                                                                    |                                                                                                    |                                                                                                    |                                                                                                    |                                                                                                    |                                                                                                    |                                                                                                    |                                                                                                    | -                                                                                                    |                                                                                                    |
|----------------------------|----------------------------------------------------------------------------------------------------|----------------------------------------------------------------------------------------------------|----------------------------------------------------------------------------------------------------|----------------------------------------------------------------------------------------------------|----------------------------------------------------------------------------------------------------|----------------------------------------------------------------------------------------------------|----------------------------------------------------------------------------------------------------|----------------------------------------------------------------------------------------------------|----------------------------------------------------------------------------------------------------|----------------------------------------------------------------------------------------------------|----------------------------------------------------------------------------------------------------|
| Check Tr                   | rigger                                                                                                    | Quick Checkout                                                                                                    | 👓 Run Test                                                                                                    | 🖆 Download Da                                                                                                    | ata 🖉 Vie                                                                                                    | ew Data                                                                                                    | 🖆 Export Data                                                                                                    | <u>*</u>                                                                                                    | Manage Users                                                                                                    | 😸 System Set                                                                                                    | tings 📃                                                                                                    |
| 😤 Data R                   | lecorders                                                                                                    | Sensor Terr                                                                                                    | nplates                                                                                                    | Sensor Database                                                                                                    | 🔗 Groups                                                                                                    |                                                                                                    | Test Setups                                                                                                    | 🙎 Additio                                                                                                    | nal Details                                                                                                    | 📔 Check Chanr                                                                                                    | nels                                                                                                    |
| Done Save Discoverhardware |                                                                                                    |                                                                                                    |                                                                                                    |                                                                                                    |                                                                                                    |                                                                                                    |                                                                                                    |                                                                                                    |                                                                                                    |                                                                                                    |                                                                                                    |
| oups                       |                                                                                                    |                                                                                                    |                                                                                                    |                                                                                                    |                                                                                                    |                                                                                                    |                                                                                                    |                                                                                                    |                                                                                                    |                                                                                                    |                                                                                                    |
| Analog                     | Squib                                                                                                    | Digital out Digit                                                                                                    | al in Modify glob                                                                                                    | al range CAC Global                                                                                                    | range (CAC) Manual                                                                                                    |                                                                                                    | -                                                                                                    |                                                                                                    | Apply                                                                                                    |                                                                                                    |                                                                                                    |
| Order 🔻                    | Group 💌                                                                                                    | ISO (13499) code 💌                                                                                                    | ISO channel name 💌                                                                                                    | Sensor (SN) 💌                                                                                                    | Rai Capacity                                                                                                    |                                                                                                    |                                                                                                    | Units 🔻                                                                                                    | Channel filter class 🔻                                                                                                    | Polarity 🔻                                                                                                    | Zero Metho                                                                                                    |
| 001                        | Group 1                                                                                                    | ??HEAD0000H3ACX?                                                                                                    | Head Acceleration X                                                                                                    | 6DX0082 AC-1 (6DX0082 A                                                                                                    | AC1) 2,0 RangeMedium<br>RangeLow                                                                                                    |                                                                                                    |                                                                                                    | 9                                                                                                    | CFC 1000 (A)                                                                                                    | + <b>v</b>                                                                                                    | Avg over time                                                                                                    |
| 002                        | Group 1                                                                                                    | ??HEAD0000H3ACY?                                                                                                    | Head Acceleration Y                                                                                                    | 6DX0082 AC-2 (6DX0082 A                                                                                                    | AC2) 2,000.00                                                                                                    | 2,000.00                                                                                                    | -0.01700000 mV/V/EU                                                                                                    | g                                                                                                    | CFC 1000 (A)                                                                                                    | ÷ •                                                                                                    | Avg over time                                                                                                    |
| 003                        | Group 1                                                                                                    | ??HEAD0000H3ACZ?                                                                                                    | Head Acceleration Z                                                                                                    | 6DX0082 AC-3 (6DX0082 A                                                                                                    | AC3) 2,000.00                                                                                                    | 2,000.00                                                                                                    | 0.01825000 mV/V/EU                                                                                                    | g                                                                                                    | CFC 1000 (A)                                                                                                    | ÷ •                                                                                                    | Avg over time                                                                                                    |
| 004                        | Group 1                                                                                                    | ??HEAD0000H3AVX?                                                                                                    | Head Angular Velocity X                                                                                                    | 6DX0082 AR-1 (6DX0082 A                                                                                                    | AR1) 18,000.00                                                                                                    | 18,000.00                                                                                                    | 0.09440000 mV/EU                                                                                                    | deg/s                                                                                                    | CFC 1000 (A)                                                                                                    | ÷ •                                                                                                    | Avg over time                                                                                                    |
| 005                        | Group 1                                                                                                    | ??HEAD0000H3AVY?                                                                                                    | Head Angular Velocity Y                                                                                                    | 6DX0082 AR-2 (6DX0082 A                                                                                                    | AR2) 18,000.00                                                                                                    | 18,000.00                                                                                                    | 0.09370000 mV/EU                                                                                                    | deg/s                                                                                                    | CFC 1000 (A)                                                                                                    | . <b>.</b>                                                                                                    | Avg over time                                                                                                    |
| 006                        | Group 1                                                                                                    | ??HEAD0000H3AVZ?                                                                                                    | Head Angular Velocity Z                                                                                                    | 6DX0082 AR-3 (6DX0082 A                                                                                                    | AR3) 18,000.00                                                                                                    | 18,000.00                                                                                                    | -0.09456000 mV/EU                                                                                                    | deg/s                                                                                                    | CFC 1000 (A)                                                                                                    | * *                                                                                                    | Avg over time                                                                                                    |
|                            | DataPRO - Adic           Check T           Check T           Data F           ne           Save           OUDS           Analog           Order *           001           002           003           004           005           006 | DataPRO - Add Group: Group       Check Trigger       Check Trigger       State corders       Save     Discover hardward       Order     Squib       Order     Group 1       002     Group 1       003     Group 1       004     Group 1       005     Group 1 | DataPRO - Add Group: Group 1  Check Trigger  Couck Checkout  Discover hardware  Coups  Analog  Group  Group  Group  Group  Group  Coups  Group  Group  Coups  Group  Coups  Group  Coups  Coups | Add Group: Group 1     Coulck Checkout     Coulck Replace       Check Trigger     Coulck Checkout     Coulck Replace       Check Trigger     Coulck Checkout     Coulck Checkout       Check Trigger     Coulck Checkout     Coulck Checkout       Coulck Checkout     Coulck Checkout     Coulck Checkout       Coulck Checkout     Croup 1     CriteAD0000H3AUX? | Add Group: Group 1       Image: Group 1       Image: Group 1 | DataPRO - Add Group: Group 1       C Quick Checkout       Image: Run Test       Image: Download Data       Image: Vir         Image: Data Recorders       Image: Sensor Templates       Image: Sensor Database       Image: Groups         Image: Discover hardware       Image: Sensor Database       Image: Groups       Image: Groups         Image: Discover hardware       Image: CAC       Image: Groups       Image: Groups       Image: Groups         Image: Order       Group 1       Image: Order       Image: Groups       Image: Groups       Image: Groups         Image: Order       Group 1       Image: Order       Image: Order       Groups       Image: Order       Image: Order <td>Model         Operation         Operation         Op</td> <td>bataPRO - Add Group: Group 1 C Check Trigger C Quick Checkout C Run Test C Download Data V Vew Data P Sensor Database C C Cours Test B Sensor Template C Sensor Database C C Cours Test Setups C Cours Test Setups C Cours C Cours C</td> <td>DataPRO - Add Groups Group 1  Check Trigger C Quick Checkout C Run Test Download Data C Groups C Quick Checkout C Run Test C Download Data C Groups C Test Setups C Add Grou C Run Part C C C C C C C C C C C C C C C C C C C</td> <td>bataPRO- Add Group: Group 1 C Check Trigger C Quick Checkout C GRun Test C Download Data C View Data C Export Data C Manage Users C Group 2 C Test Setup C C Concert Particular C C Concert Particular C C Concert Particular C C Concert Particular C C Concert Particular C C Concert Particular C C C C Manage C C C Manage C C C C Manage C C C C Manage</td> <td>Data PRO - Add Group: Group 1       C Quick Checkout       C Run Test       D Download Data       View Data       C Beport Data       Additional Details       C System Set         C Docket Tingger       C Quick Checkout       C Run Test       D Download Data       View Data       C Beport Data       Additional Details       C Check Chan         R Sate       D Bonor Template       S Sensor Database       C Groups       Test Setups       Additional Details       C Check Chan         res       Sate       D Bonor Template       Sensor Template       Sensor Template       C Concert       Test Setups       Additional Details       C Check Chan         res       Sate       D Bonor Template       Sensor Template       Sensor Template       C Concert       Test Setups       Additional Details       C Check Chan         res       Sate       D Stall       D Igtal out       D Igtal nut       Modify global range CAC       G Concert       Manual       L Check Chan       L Check Chan       L Che</td> | Model         Operation         Operation         Op | bataPRO - Add Group: Group 1 C Check Trigger C Quick Checkout C Run Test C Download Data V Vew Data P Sensor Database C C Cours Test B Sensor Template C Sensor Database C C Cours Test Setups C Cours Test Setups C Cours C Cours C | DataPRO - Add Groups Group 1  Check Trigger C Quick Checkout C Run Test Download Data C Groups C Quick Checkout C Run Test C Download Data C Groups C Test Setups C Add Grou C Run Part C C C C C C C C C C C C C C C C C C C | bataPRO- Add Group: Group 1 C Check Trigger C Quick Checkout C GRun Test C Download Data C View Data C Export Data C Manage Users C Group 2 C Test Setup C C Concert Particular C C Concert Particular C C Concert Particular C C Concert Particular C C Concert Particular C C Concert Particular C C C C Manage C C C Manage C C C C Manage C C C C Manage | Data PRO - Add Group: Group 1       C Quick Checkout       C Run Test       D Download Data       View Data       C Beport Data       Additional Details       C System Set         C Docket Tingger       C Quick Checkout       C Run Test       D Download Data       View Data       C Beport Data       Additional Details       C Check Chan         R Sate       D Bonor Template       S Sensor Database       C Groups       Test Setups       Additional Details       C Check Chan         res       Sate       D Bonor Template       Sensor Template       Sensor Template       C Concert       Test Setups       Additional Details       C Check Chan         res       Sate       D Bonor Template       Sensor Template       Sensor Template       C Concert       Test Setups       Additional Details       C Check Chan         res       Sate       D Stall       D Igtal out       D Igtal nut       Modify global range CAC       G Concert       Manual       L Check Chan       L Check Chan       L Che |

- i. Modify Range, Channel Filter Class, Polarity, Software Zero Method, Average Over Time Start/End and Initial Offset for individual Analog channels;
- ii. Select Modify Global Range CAC to modify the range for all Analog Channels based on High, Medium, Low Range and Capacity settings in Sensor Database;

## b. Squib Channels:

| 贈  | DataPRO - A      | dd Group: Group   | 1           |                    |            |                        |               |                     |        |          |           |                  |               | - 0         | × |
|----|------------------|-------------------|-------------|--------------------|------------|------------------------|---------------|---------------------|--------|----------|-----------|------------------|---------------|-------------|---|
|    | Check            | Trigger           | Quick Che   | ckout              | 👓 Run Test | 🗠 Download Dat         | a 📃 Vie       | w Data              | 💁 Expo | rt Data  |           | Manage Users     | 😸 Syste       | m Settings  | Ξ |
|    | 😤 Data           | Recorders         | Sen:        | sor Templates      | 💷 Sen      | sor Database           | 🔗 Groups      | Test Set            | ıps    |          | 🙎 Additio | onal Details     | 📔 Check       | Channels    |   |
| Do | one <u>S</u> ave | Discover hardware |             |                    |            |                        |               |                     |        |          |           |                  |               |             |   |
| G  | roups            |                   |             |                    |            |                        |               |                     |        |          |           |                  |               |             |   |
| >> | Analog           | Squib             | Digital out | Digital in         |            |                        |               |                     |        |          |           |                  |               |             |   |
|    | Order 🔻          | Grou 🔻            | Ch: 🔻       | ISO (13499) code 🔻 |            | ISO channel name 💌     | Sensor (SN) 🔻 | Fire mode 🔻         |        | Delay (r | ns) 🔻     | Limit duration 💌 | Duration (ms) | Current (A) | - |
|    | 009              | Group 1           | ??AIRBF     | FRLE01CU00         | Standard   | Front Airbag Primary   | Squib         | Capacitor discharge | ٣      | 17.00    | ÷         | $\checkmark$     | 10.0          |             |   |
|    | 010              | Group 1           | ??AIRBF     | FRLE02CU00         | Standard   | Front Airbag Secondary | Squib         | Capacitor discharge | •      | 20.00    | -         | $\checkmark$     | 10.0          |             |   |
|    |                  |                   |             |                    |            |                        |               |                     |        |          |           |                  |               |             |   |
|    |                  |                   |             |                    |            |                        |               |                     |        |          |           |                  |               |             |   |

- i. Change Fire Mode, Delay, Limit Duration, Duration and Current (if Constant Current is the selected Fire Mode);
- c. Digital Output Channels:

| 贈っ | DataPRO - Ad       | ld Group: Group   | 1                      |          |                    |                |                           |             |              |                  | - 0              | × |
|----|--------------------|-------------------|------------------------|----------|--------------------|----------------|---------------------------|-------------|--------------|------------------|------------------|---|
|    | Check 1            | Trigger           | Quick Checkout         | Run Test | 🗠 Download [       | Data 🖉 Vie     | w Data 🔤 Ex               | port Data   |              | Manage Users     | System Settings  |   |
|    | 😵 Data             | Recorders         | Sensor Templa          | tes 📃 Se | nsor Database      | 🔗 Groups       | Setups                    | Test Setups |              | nal Details      | 📔 Check Channels |   |
| 0  | one <u>S</u> ave C | Discover hardware |                        |          |                    |                |                           |             |              |                  |                  |   |
| C  | Groups             |                   |                        |          |                    |                |                           |             |              |                  |                  |   |
| >> | Analog             | Squib             | Digital out Digital in |          |                    |                |                           |             |              |                  |                  |   |
|    | Order 🔻            | Grou 🔻            | Chi 💌 ISO (13499)      | code 💌   | ISO channel name 💌 | Sensor (SN) 💌  | Output mode 💌             |             | Delay (ms) 🔻 | Limit duration 🔻 | Duration (ms)    |   |
|    | 011                | Group 1           | **********             | T=0 Str  | be                 | Digital output | 5V low to high transition | *           | 0.00         | $\checkmark$     | 10.0             |   |
|    | 012                | Group 1           | 7777777777777777       | Airbag I | Primary Strobe     | Digital output | 5V low to high transition | Ŧ           | 0.00         | $\checkmark$     | 10.0             |   |
|    |                    |                   |                        |          |                    |                |                           |             |              |                  |                  |   |

- i. Modify Output mode, Delay, Limit duration and Duration;
- d. Digital Input Channels:

| Check Trigger             | 🚾 Quick Checkout                                    | 🔤 Run Test 📃 Download Data   | 🔎 View Data | 📫 🛄 Export Da            | ata 🔼 Manage Users             | 🔀 System Settings |
|---------------------------|-----------------------------------------------------|------------------------------|-------------|--------------------------|--------------------------------|-------------------|
| 😵 Data Recorders          | Sensor Templates                                    | Sensor Database              | Groups      | Test Setups              | 🙎 Additional Details           | Check Channels    |
| one Save Discover hardwar | e                                                   |                              |             |                          |                                |                   |
| roups                     |                                                     |                              |             |                          |                                |                   |
| Analog Squib              | Digital out Digital in                              |                              |             |                          |                                |                   |
| Order 🔻 Grou 💌            | Chi 🔻 ISO (13499) code 🔻                            | ISO channel name             | Sensor (SN) | Input mode 💌             | Default value 🔻 Active value 🔻 |                   |
| 007 Group 1               | ??ENGNFR01000000                                    | Engine Front Initial Contact | Conta       | ct closure normally open | 0 1                            |                   |
|                           | 2251 (5) (50 20 20 20 20 20 20 20 20 20 20 20 20 20 | E S E VE VE VE C V V         | -           |                          |                                |                   |

i. Change Input Mode, Default Value and Active Value;

7. To save the changes to the group, select "Save":

| 🖉 DataPRO                   | - Add Group: Group 1 |                  |            |                   |      |        |  |
|-----------------------------|----------------------|------------------|------------|-------------------|------|--------|--|
| C 🗧                         | eck Trigger          | 🚾 Quick Checkout | 👓 Run Test | 📥 Download        | Data | 🔎 View |  |
| 3                           | Data Recorders       | Sensor Templates | 👤 Sens     | 📃 Sensor Database |      | Groups |  |
| Done Save Discover hardware |                      |                  |            |                   |      |        |  |
| Groups                      | ;                    |                  |            |                   |      |        |  |

8. To import a group, select "Import":

| 🖉 DataPRO - Groups |                  |            |             |        |        |
|--------------------|------------------|------------|-------------|--------|--------|
| Check Trigger      | 🚾 Quick Checkout | 👓 Run Test | 🕛 Download  | l Data | 🔎 View |
| 😤 Data Recorders   | Sensor Templates | 👤 Sens     | or Database | 9      | Groups |
| Refresh Add Import |                  |            |             |        |        |
| Groups             | Search           |            |             |        |        |

- NOTE: Groups can be imported as \*.grp files. All sensors must exist in the Sensor Database in order for the group to be imported.
- 9. Select "Browse" and navigate to and select \*.grp file to import:

| Open                                    |                   |                                 |                  |                  |      |                |           |        | ×      |
|-----------------------------------------|-------------------|---------------------------------|------------------|------------------|------|----------------|-----------|--------|--------|
| $\leftarrow \rightarrow \cdot \uparrow$ | > This P          | C > Desktop > DataPRO > Imports |                  |                  | v ē  | Search Imports |           |        | P      |
| Organize 🔻 Ne                           | w folder          |                                 |                  |                  |      |                |           |        | ?      |
| DataPRO                                 | ^                 | Name                            | Date modified    | Туре             | Size |                |           |        |        |
| Imports                                 |                   | Group_3.grp                     | 6/7/2019 1:43 PM | Microsoft Progra | 1    | KB             |           |        |        |
| Manuals                                 |                   |                                 |                  |                  |      |                |           |        |        |
| 🐔 OneDrive                              |                   |                                 |                  |                  |      |                |           |        |        |
| 💻 This PC                               |                   |                                 |                  |                  |      |                |           |        |        |
| 3D Objects                              |                   |                                 |                  |                  |      |                |           |        |        |
| E Desktop                               |                   |                                 |                  |                  |      |                |           |        |        |
| 😫 Documents                             |                   |                                 |                  |                  |      |                |           |        |        |
| 👆 Downloads                             |                   |                                 |                  |                  |      |                |           |        |        |
| Music                                   |                   |                                 |                  |                  |      |                |           |        |        |
| Pictures                                |                   |                                 |                  |                  |      |                |           |        |        |
| 🔛 Videos                                |                   |                                 |                  |                  |      |                |           |        |        |
| 🏪 Windows (C:)                          |                   |                                 |                  |                  |      |                |           |        |        |
| i Network                               | ~                 |                                 |                  |                  |      |                |           |        |        |
|                                         | File <u>n</u> ame | e: Group_3.grp                  |                  |                  | ~    | TDAS group fil | e (*.grp) |        | $\sim$ |
|                                         |                   |                                 |                  |                  |      | <u>O</u> pen v | •         | Cancel |        |

| Check Trigger    | Quick Checkout          | 👓 Run Test   | Download Data  | 🔎 View Data          | 👛 Export            | Data              | 🕵 Manage Users         | 🐱 System Settings |
|------------------|-------------------------|--------------|----------------|----------------------|---------------------|-------------------|------------------------|-------------------|
| 😵 Data Recorders | Sensor Templates        | Sensor Datal | ase 🔗 G        | roups                | 🤽 Test Setups       | 👤 Ad              | ditional Details       | 🔁 Check Channels  |
| one              |                         |              |                |                      |                     |                   |                        |                   |
| mport            |                         |              |                |                      |                     |                   |                        |                   |
| iipoit           | <<                      |              |                |                      |                     |                   |                        |                   |
| Options          | Included Overwrite      | Group name   |                | Tags                 |                     |                   | File                   |                   |
| <b></b> .:       |                         | Group_3      |                | iugs                 | C:\Users\Jenna.mi   | ller\Desktop\Data | PRO\Imports\Group_3.gr | p                 |
| review           | (                       |              |                |                      |                     |                   |                        |                   |
| mport            | Channels that will be i | mported      |                |                      |                     |                   |                        |                   |
| 1                | Gro                     | oup name     | Display nam    | e Se                 | ensor serial number | Full scale        | Invert                 | Warnings          |
|                  | Group_3                 | F            | orce X         | 2kg(                 | 033                 | 1000              |                        |                   |
|                  | Group_3                 | F            | orce Y         | 2kg(                 | 034                 | 1000              |                        |                   |
|                  | Group_3                 | F            | orce Z         | 2kg(                 | 035                 | 1000              | $\checkmark$           |                   |
|                  | Group_3                 | A            | ccel AX        | 6DX                  | 0082 AC1            | 2000              |                        |                   |
|                  | Group_3                 | А            | ccel AY        | 6DX                  | 0082 AC2            | 2000              |                        |                   |
|                  | Group_3                 | A            | ccel AZ        | 6DX                  | 0082 AC3            | 2000              | $\checkmark$           |                   |
|                  | Group_3                 | A            | ngular Rate WX | 6DX                  | 0082 AR1            | 300               |                        |                   |
|                  | Group_3                 | A            | ngular Rate WY | 6DX                  | 0082 AR2            | 300               |                        |                   |
|                  | Group_3                 | A            | ngular Rate WZ | 6DX                  | 0082 AR3            | 300               | $\checkmark$           |                   |
|                  | Channels that will not  | be imported  |                |                      |                     |                   |                        |                   |
|                  | Group r                 | name         | Display name   | Sensor serial number | Full scale          | Invert            | Issue                  |                   |

10. Make any necessary modifications in the **Preview** navstep:

11. Select **Import** to import the group:

| Bata Recorders     Sensor Templates     Sensor Database     Groups       Done     Import       Import       Options       Preview | Check Trigger    | 🚾 Quick Checkout | 👓 Run Test | 📥 Download  | Data 🛛 🔎 Vie |
|----------------------------------------------------------------------------------------------------|------------------|------------------|------------|-------------|--------------|
| Done Import Options Preview Import Import                                                                                         | 😽 Data Recorders | Sensor Templates | 👤 Sens     | or Database | 🔗 Groups     |
| Import Options Preview Import                                                                                                    | Done             |                  |            |             |              |
| Options Preview Import                                                                                                    | Import           |                  |            |             |              |
| Options<br>Preview<br>Import                                                                                                    |                  | << Done          |            |             |              |
| Preview<br>Import                                                                                                    | Options          |                  |            |             |              |
| Import                                                                                                    | Preview          |                  |            |             |              |
|                                                                                                    | Import           |                  |            |             |              |
|                                                                                                    |                  |                  |            |             |              |

12. To edit a group, double-click on the group –or– select the group and select "Edit" (see steps 3-7):

| Check         | (Trigger      | 🔄 Quick Ch      | eckout 🛛         | Run Test                             | 也 Download Data      | 🔎 Vie    |
|---------------|---------------|-----------------|------------------|--------------------------------------|----------------------|----------|
| 😤 Data        | a Recorders   | 💿 Sei           | nsor Templates   | 👤 Sensor Data                        | base                 | 🔗 Groups |
| Refresh Add   | Edit Import D | elete Copy      |                  |                                      |                      |          |
| Groups        |               | Sea             | rch              |                                      |                      |          |
|               |               |                 |                  |                                      |                      |          |
| Name 💌        | Description 💌 | Channels 💌      | Last modified by | Last modified 💌                      | Associated Test Setu | ps 🔻     |
| Name  Group_3 | Description 💌 | Channels 💌<br>9 | Last modified by | Last modified  1/21/2020 12:01:15 PM | Associated Test Setu | ps 🔻     |

\_

13. To delete a group from the database, select the group from the list, select "Delete" and then "Yes" to confirm:

| 👼 DataPRO - ( | Groups        |             |                 |              |                  |                      |          |
|---------------|---------------|-------------|-----------------|--------------|------------------|----------------------|----------|
| 🙎 Chec        | k Trigger     | 🔄 Quick Cł  | neckout         | ° ⁰ Run 1    | Test             | 也 Download Data      | P 1      |
| 😤 Dat         | a Recorders   | 🔊 Se        | nsor Templates  |              | 📃 Sensor Data    | base                 | 🔗 Groups |
| Refresh Add   | Edit Import D | Delete Copy |                 |              |                  |                      |          |
| Groups        |               | Sea         | arch            |              |                  |                      |          |
| Name 💌        | Description 💌 | Channels 🔻  | Last modified I | by 💌 L       | ast modified 💌   | Associated Test Setu | ips 💌    |
| Group_3       |               | 9           |                 | 1/21/        | 2020 12:01:15 PM |                      |          |
| Group 1       | Sample Group  | 12          | Admin           | 1/21/        | 2020 11:56:07 AM | Example Test Setup   | ,        |
|               |               |             | Are you sure y  | ou want to d | elete?           |                      |          |
|               |               | Vor         |                 |              | No               |                      |          |
|               |               |             |                 |              |                  |                      |          |

14. To copy a group, select the group to copy and select Copy:

| 👼 DataPRO - Groups - [Exampl | e Test Setup]            |                    |                                  |               |
|------------------------------|--------------------------|--------------------|----------------------------------|---------------|
| 🕺 Check Trigger              | 🚾 Quick Checkout         | 👓 Run Test         | 📥 Download                       | Data 🖉 View   |
| 😤 Data Recorders             | Sensor Templates         | 🛄 Sensor           | Database                         | 🔗 Groups      |
| Refresh Add Edit Import      | Delete Copy              |                    |                                  |               |
| Groups                       | Search                   |                    |                                  |               |
| Name 💌 Description 💌         | Channels 💌 Last modified | by 💌 Last modified | <ul> <li>Associated 1</li> </ul> | Test Setups 💌 |
| Group 1 🗲 🗕                  | 12                       | 1/21/2020 11:56:0  | 7 AM Example Tes                 | st Setup      |
|                              |                          |                    |                                  |               |

a. Enter a new Name and optionally enter a Description and Tag(s):

| 👹 DataPRO - Add Group:      |                  |                    |                 |            |
|-----------------------------|------------------|--------------------|-----------------|------------|
| Check Trigger               | 🚾 Quick Checkout | Run Test           | 📥 Download Data | a 🛛 🔎 View |
| Pata Recorders              | 💿 Sensor Templa  | tes 📃 Sens         | or Database     | 🔗 Groups   |
| Done Save Discover hardware |                  |                    |                 |            |
| Groups                      |                  |                    |                 |            |
|                             | << Name          |                    |                 | <b>—</b>   |
| Info                        | Description      |                    |                 | •          |
|                             | Description      |                    |                 |            |
| Hardware                    | Tags             |                    |                 |            |
| Channels                    | Tests Using      | Example Test Setup |                 |            |
| Parameters                  |                  |                    |                 |            |
|                             |                  |                    |                 |            |

- b. Select Save to save the new group to the database.
- 15. To return to the Quick Start Steps, click *here* (page 17).

# Test Setups: Add, Edit, Refresh, Import, Export, Delete, Copy

Test Setups are collections of measurement channels, hardware and recording parameters used for data collection. Test Setups can contain existing predefined "Groups" or dynamic groups; random collections of measurement locations and sensors. Each Test Setup can be used for multiple data collection events. (See *Groups: Add, Import, Edit, Delete, Copy*, page 38 for instructions on creating a Group).

The steps and images below are for a "Record in Place" test, where data is stored on the internal flash memory of the DAS. For information on configuring SLICE6 AIR DAS for a Streaming test, see *Appendix I: Setting up SLICE6 AIR*, page 209.

To add a test setup, start at step 1. To edit a test setup, go to step 14. To copy a test setup, go to step 15. To delete a test setup, go to step 16. To import a test setup, go to step 17. To export a test setup, go to step 18. To change the current/default test setup, go to step 19. To update latest SQL Server Test Setup settings, go to step 20.

1. Select the "Test Setups" tab:

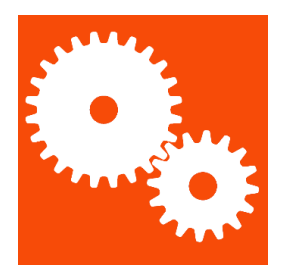

2. Select "Add" to create a new test setup:

| 體  | DataPRO - Test Setups    |                  |            |             |          |            |     |             |
|----|--------------------------|------------------|------------|-------------|----------|------------|-----|-------------|
|    | Check Trigger            | 🚾 Quick Checkout | 👓 Run Test | 🗖 Download  | Data     | 🔎 View Dat | a   | 👛 Export Da |
|    | 😽 Data Recorders         | Sensor Templates | 👤 Sens     | or Database | <b>1</b> | Groups     | 🧠 T | Test Setups |
| A  | dd Import Export Refresh |                  |            |             |          |            |     |             |
| Te | est Setups               | Search           |            |             |          |            |     |             |

- 🧮 DataPRO Add Test Set Additional Detail Check Trigger Quick Checkout Run Test Download Data
   View Data
   Export Data
  base
   Groups
   Groups
   Test Setups System Set Done Save Create summary Discover hardware Run Test Check Channels Pull sensor parameter Test Setups Test info Test Details Test Setup name Description Groups Recording mode Circular buffe . Hardware Samples per second 10.000 • Pre-trigger second(s) 1.0000 Channels Post-trigger second(s) 1.0000 Parameters Set DAS to Streaming 1 Download region of interest (ROI) Level triggers ROI period start (sec) -1.000 Calculated channels ROI period end (sec) 1.000 Graphs View ROI 1 ISO export  $\checkmark$ Download all View all Diagnostic optic Realtime opti Realtime option
   Export options Arm checklist
   Upload options
- 3. The Info navstep contains the test parameters. All fields in red must be completed:

- a. The default settings for test parameters can be set in the *System Settings* tab (page 122).
- NOTE: Level triggers and Calculated channels are optional navsteps that must be enabled in System Settings.
  - b. Use the arrows to expand/collapse each section menu:

| outo necoluers             | Sensor Templates                                        | Sensor Database | Groups | Test Seture                                              | Additional Details | Check Channels             |
|----------------------------|---------------------------------------------------------|-----------------|--------|----------------------------------------------------------|--------------------|----------------------------|
| gave Create summary Discov | over hardware Run Test Check Channels Pull sensor parar |                 | cicups | i i storops                                              |                    | Crick Charmela             |
| Setups                     |                                                         |                 |        |                                                          |                    |                            |
|                            | <ul> <li>Test info</li> </ul>                           |                 |        | Test Details                                             |                    |                            |
|                            | Test Setup name                                         |                 |        | ngs                                                      |                    |                            |
| 105                        | Description                                             |                 |        | alibration Behavior                                      | Use non-linear sen | sitivity, if available 🛛 👻 |
| ps -                       | Recording mode                                          | Circular buffer | *      | uppress missing sensors warning                          | $\checkmark$       |                            |
| ware                       | Samples per second                                      | 10,000          | *      | uppress quit test warning                                |                    |                            |
| mals                       | Pre-trigger second(s)                                   | 1.0000          | :      | leal-time: suppress view all channels warnin             | 9                  |                            |
| ineis                      | Post-trigger second(s)                                  | 1.0000          | :      | /iewer: suppress view all channels warning               |                    |                            |
| meters                     | Set DAS to Streaming                                    |                 |        | heck Trigger step                                        | $\checkmark$       |                            |
| be                         | Download region of interest (ROI)                       | $\checkmark$    | 0      | ommon status line                                        | $\checkmark$       |                            |
| 115                        | ROI period start (sec) -1.000                           | :               | (      | ab details                                               |                    |                            |
| export                     | ROI period end (sec) 1.000                              | :               |        | au details                                               |                    |                            |
|                            |                                                         |                 |        | ustomer details                                          |                    |                            |
|                            | View 201                                                |                 |        | est engineer details<br>Varn on mission or failed hatten |                    |                            |
|                            | View ROI                                                | ~               | `      | vani on missing of laned battery                         |                    |                            |
|                            | View all                                                | V               |        |                                                          |                    |                            |
|                            | Diagnostic options                                      |                 | (v     | Realtime options                                         |                    |                            |
|                            | Arm checklist                                           |                 |        | Export options                                           |                    |                            |

## c. Test info:

| Test info                         |                 |   |
|-----------------------------------|-----------------|---|
| Test Setup name                   |                 |   |
| Description                       |                 |   |
| Recording mode                    | Circular buffer | • |
| Samples per second                | 10,000          | • |
| Pre-trigger second(s)             | 1.0000          | : |
| Post-trigger second(s)            | 1.0000          | 1 |
| Set DAS to Streaming              |                 |   |
| Download region of interest (ROI) | $\checkmark$    |   |
| ROI period start (sec) -1.000     | :               |   |
| ROI period end (sec) 1.000        | :               |   |
| +                                 |                 |   |
| View ROI                          | $\checkmark$    |   |
| Download all                      | $\checkmark$    |   |
| View all                          |                 |   |

- i. **Test Setup name**: Name to identify Test Setup. (Each data collection event will have an additional, unique Test ID).
- ii. **Description**: Optional description of Test Setup.
- iii. Recording mode: Default recording mode options are Circular Buffer and Recorder Mode. Optional Hybrid Record mode can be turned on in System Settings (See *Data Collection Concepts* page 9, for more information on recording modes. See *System Settings* page 122, to enable Advanced Recording Options).
- iv. Samples per second: Choose from options in list to set one sample rate for all DAS in the Test Setup. If DAS in Test Setup have different sample rates, "Multiple" will be displayed. See *Hardware*, page 56, for more information on selecting multiple sample rates.
- v. **Pre-trigger second(s)**: The amount of data (in seconds) to be collected pre-trigger. Only applies to Circular Buffer Mode.
- vi. **Post-trigger second(s)**: The amount of data (in seconds) to be collected post-trigger.
- vii. **Set DAS to Streaming**: If enabled, SLICE6 AIR DAS will be configured to stream data when armed (See *System Settings*, page 122, to enable Streaming Mode).
- viii. **Download region of interest (ROI)**: A period of time within the full dataset that contains the dynamic test data. Must be enabled in System Settings. If enabled, DataPRO will download a dataset containing only the time window indicated as the ROI.
  - $\circ$  Use the plus sign (+) to add additional ROI segments to the test setup.
  - Use the minus sign (-) to remove ROI segments from the test setup.
- NOTE: If additional Regions of Interest are added, an "ROI x Channels" navstep will be present to allow the user to select which channels to include in each ROI.
  - ix. ROI period start (sec): Defines the amount of time pre-trigger to begin the ROI.
     Define ROI period Start for each included segment.

- x. **ROI period end (sec)**: Defines the amount of time post-trigger to end the ROI.
  - Define ROI period end for each included segment.
     View ROI: If enabled data collection process will include a na
- xi. **View ROI**: If enabled, data collection process will include a navstep to view the ROI.
- xii. **Download All**: If enabled, DataPRO will download a dataset containing the full dataset defined in Recording Options.
- xiii. **View All**: If enabled, data collection process will include a navstep to view the full dataset.

#### d. Test Details:

| <ul> <li>Test Details</li> </ul>              |                                       |   |
|-----------------------------------------------|---------------------------------------|---|
| Tags                                          |                                       |   |
| Calibration Behavior                          | Use non-linear sensitivity, if avail: | • |
| Suppress missing sensors warning              | $\checkmark$                          |   |
| Suppress quit test warning                    |                                       |   |
| Real-time: suppress view all channels warning |                                       |   |
| Viewer: suppress view all channels warning    |                                       |   |
| Check Trigger step                            | $\checkmark$                          |   |
| Common status line                            | $\checkmark$                          |   |
| Automatic mode                                |                                       |   |
| Lab details                                   |                                       | • |
| Customer details                              |                                       | • |
| Test engineer details                         |                                       | • |
| Warn on missing or failed battery             |                                       |   |

- i. **Tags**: Can be used to filter display/access to Test Setups. Must correspond to tags used in User Profiles.
- ii. **Calibration Behavior**: Select how to collect data from non-linear sensors that also have linear sensitivities.
  - Always use linear sensitivity: Only collect data using the linear sensitivity, regardless of non-linear sensitivity entry.
  - Use non-linear sensitivity, if available: Collect data with the non-linear sensitivity.
  - Use both sensitivities, if available, as separate channels: Collect two data channels for each sensor; one for the non-linear sensitivity and one for the linear sensitivity.
- iii. **Suppress missing sensors warning**: If enabled, DataPRO will allow user to progress without warning if not all sensors are found/channels resolved at Check Sensor ID step.
- iv. **Suppress quit test warning**: If enabled, DataPRO will not warn if user selects "Done" before completing all steps of a data collection event.
- v. **Real-time: suppress view all channels warning**: If enabled, DataPRO will not warn if user does not view Realtime output from all channels in a test setup.
- vi. Viewer: suppress view all channels warning: If enabled, DataPRO will not warn if user does not review data collected from all channels in a test.
- vii. Check Trigger step: Select to include a trigger check during data collection event.

viii. **Common status line**: Select if all DAS shares same communication path to PC. A typical non-common status line would be a vehicle test that includes a mobile barrier.

#### NOTE: Tests that have multiple sample rates cannot have a common status line.

- ix. **Automatic Mode**: Select to automatically progress through data collection sequence. If selected, define an optional delay before DataPRO progresses to the next step.
- x. Lab details: Select Lab Details record from list (See Lab Details, page 68). Lab Details can be modified if a record is selected, or manually entered if no records exist.
- xi. **Customer details**: Select Customer Details record from list (See *Customer Details*, page 69). Customer Details can be modified if a record is selected, or manually entered if no records exist.
- xii. **Test Engineer details**: Select Engineer Details record (See *Engineer Details*, page 69). Engineer Details can be modified if a record is selected, or manually entered if no records exist.
- xiii. **Warn on missing or failed battery**: If selected, DataPRO will alert user if SLICE Nano DAS battery is missing or if measured voltage is outside thresholds set in System Settings (See *Power Settings*, page 139).
- e. Diagnostic options:

| 🕑 Diagnostic options 🛛 ————                  |              |   |
|----------------------------------------------|--------------|---|
| Require all units pass diagnostics           | $\checkmark$ |   |
| Require user confirmation on errors          | $\checkmark$ |   |
| Allow missing sensors                        |              |   |
| Require id found for sensors with ids        |              |   |
| Prepare Hardware delay second(s)             | 6.0          | ÷ |
| Run post-test diagnostics on analog channels |              |   |

- i. **Require all units pass diagnostics**: If enabled, DataPRO will not advance beyond Diagnostics navstep if any channels fail or if measured DAS voltage is outside thresholds set in System Settings.
- ii. **Require user confirmation on errors**: If enabled, DataPRO will require user confirmation in order to progress if any errors are detected.
- iii. **Allow missing sensors**: If enabled, DataPRO will allow user to progress if sensors in Test Setup still require hardware channel assignments.
- iv. **Require id found for sensors**: If enabled, DataPRO will require the EID to be detected for any sensor that has an EID listed in the sensor database.
- v. **Prepare hardware delay second(s)**: Optional delay at the start of Diagnostics for sensor/hardware warm up.
- vi. **Run post-test diagnostics on analog channels**: If enabled, Post-Test Diagnostics will be included as a step in data collection process. For tests that include TDAS G5 DAS, pre-test diagnostics will be displayed.

#### f. Realtime options:

| Realtime options |   |   |
|------------------|---|---|
| Show realtime    |   |   |
| Number of graphs | 6 | • |

- i. **Show Realtime**: If enabled, Realtime navstep will be included in data collection process.
- ii. **Number of graphs**: Select to display 1, 3 or 6 separate charts at Realtime landing. This can be changed from Realtime navstep.
- g. **Arm checklist:** The Arm Checklist is automatically added and required to pass for tests that include a TOM. This behavior can be changed by modifying the configuration file (See the DataPRO Settings manual for information regarding making changes to the config file):

| 🖉 Arm chacklist 🔤                    |              |  |
|--------------------------------------|--------------|--|
|                                      | _            |  |
| Perform arm checklist                | $\checkmark$ |  |
| Check battery voltage                | $\checkmark$ |  |
| Check input voltage                  | $\checkmark$ |  |
| Check squib resistance               | $\checkmark$ |  |
| Check sensor ids                     | $\checkmark$ |  |
| Check start/event line(s)            | $\checkmark$ |  |
| Check tilt sensor(s)                 | $\checkmark$ |  |
| Check temperature                    | $\checkmark$ |  |
| Require all units pass arm checklist |              |  |

- i. **Perform arm checklist**: If enabled, DataPRO will perform Arm Checklist during data collection. Arm checklist test options will only be displayed if Arm Checklist is enabled.
- ii. **Check battery voltage**: If enabled, Arm Checklist will include battery voltage measurement. Arm Checklist will fail if measured battery voltage is outside thresholds set in *System Settings* (See page 122).
- iii. **Check input voltage**: If enabled, Arm Checklist will include input voltage measurement. Arm Checklist will fail if measured input voltage is outside thresholds set in *System Settings* (See page 122).
- iv. Check squib resistance: If enabled, Arm Checklist will include squib resistance check on TOM channels. Arm Checklist will fail if measured squib resistance is outside threshold set in Sensor Database (See page 30).
- v. **Check sensor ids**: If enabled, Arm Checklist will include sensor ID check. Arm Checklist will fail if expected IDs are not found.
- vi. **Check start/event line(s)**: If enabled, Arm Checklist will include check of start/event status lines. Arm Checklist will fail if DataPRO detects a short on either.
- vii. **Check tilt sensor(s)**: If enabled, Arm Checklist will include check of SLICE6 tilt sensor(s). Measured values will only be displayed.
- viii. Check temperature: If enabled, Arm Checklist will include check of SLICE6 temperature. Measured values will only be displayed.

- ix. **Require all units pass arm checklist**: If enabled, DataPRO will not progress to Arm System if any faults are detected in any tests included in Arm Checklist.
- NOTE: Squib resistance failure will prevent progressing to Arm navstep regardless of "Require all units to pass arm checklist" setting.
  - h. Export options:

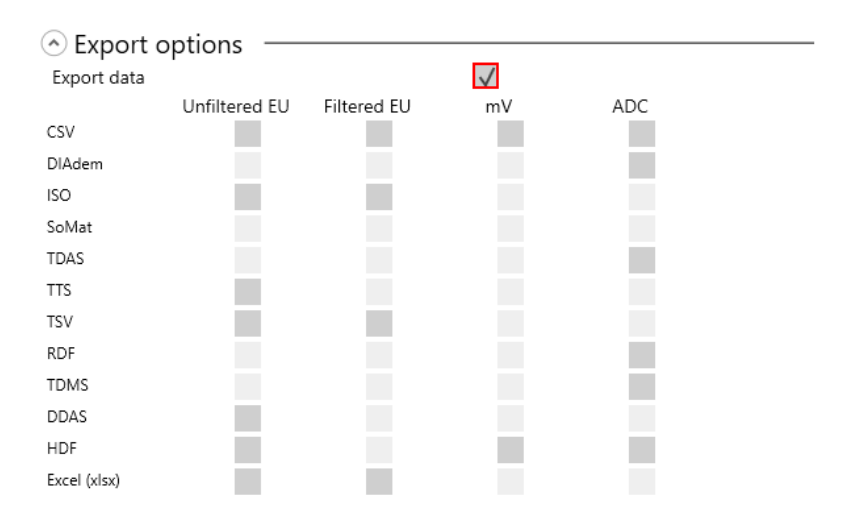

- i. **Export data**: If enabled, DataPRO will export a data set in each of the selected format(s). Raw data is always downloaded.
- ii. CSV: All test data is contained in one Comma Separated Variable file.
- iii. **DIAdem**: Data format comprised of one .dat header file for the test and one binary file for each channel in the test.
- iv. **ISO**: Data format that follows the ISO-TS 13499 requirements.
- v. **SoMat**: Data format compatible with SoMat DAQ.
- vi. **TDAS**: Data format compatible with TDAS Control.
- vii. TTS: Customer specific data format.
- viii. **TSV**: All test data is contained in one Tab Separated Value file.
- ix. RDF: Customer specific data format.
- x. **TDMS**: Data format that follows the TDM Streaming file format.
- xi. DDAS: Customer specific data format.
- xii. **HDF**: Hierarchical Data Format; designed to store and organize large amounts of data.
- xiii. Excel (xlsx): Data format compatible with Microsoft Excel.
- i. Upload options:

| O Upload options           |              |        |
|----------------------------|--------------|--------|
| Upload data                | $\checkmark$ |        |
| Upload folder              |              | Browse |
| Upload Export file(s) only |              |        |

- i. **Upload data**: If enabled, collected data will be uploaded to a specified location during the data collection process. Data will still be downloaded to the default location (*C*:\*DTS*\*DTS*.*Suite*\*Data*), or other location defined in the configuration file.
- ii. **Upload folder**: File location for collected data to be uploaded to during data collection process.
- iii. Upload Export file(s) only: If enabled, will upload only data export files.
- 4. Select the **Groups** navstep to add groups to the Test Setup:

| Check Trigger                    | Cuick Checkout                   | Run Test                      | 😃 Download Data | 🔎 View Data 🔤 E | xport Data 🔂 Manage User | rs 🛛 🔀 System Sett |
|----------------------------------|----------------------------------|-------------------------------|-----------------|-----------------|--------------------------|--------------------|
| 😵 Data Recorders                 | Sensor Templates                 | 🛄 Sensor Dat                  | abase 🔗 Grou    | ps Setups       | 👤 Additional Details     | Check Channe       |
| Done <u>S</u> ave Create summary | Discover hardware Run Test Check | Channels Pull sensor paramete | rs              |                 |                          |                    |
| Test Setups                      | Search                           |                               |                 |                 |                          |                    |
| Info                             | <<<br>Add Group                  |                               |                 |                 |                          |                    |
|                                  |                                  |                               |                 |                 |                          |                    |
| Groups                           | Groups in test                   |                               |                 |                 | Available groups         |                    |
| Hardware                         | Group_3                          |                               | 1               |                 | Group 1<br>12 Channel(s) |                    |
|                                  |                                  |                               | -               |                 | Sample Group             |                    |
| Channels                         | Test object ?                    | -                             |                 |                 |                          |                    |
| Parameters                       | Position ?                       |                               | Remove group    |                 |                          |                    |
| Lough triggers                   |                                  |                               |                 |                 |                          |                    |

- a. Add pre-defined groups to the "Groups in test" by selecting "Add" for the appropriate available group.
  - i. If using ISO Codes, enter/update the Test Object and Position for each group that has been added. Test Object and Position can be modified per channel in the Channels navstep; "Mixed" will be displayed if a single group contains multiple values.
- b. Remove a group from a test by selecting "Remove group" for the appropriate group. Pre-defined groups will be returned to the list of Available Groups.
- c. A temporary, dynamic group can be added by selecting "Add Group" or by adding additional channels in the Channels navstep and assigning a group name to these added channels:

| Check Trigger                     | Course Checkout                  | 👓 Run Test              | 😃 Download   | d Data       | 🔎 View Data | 👛 Expo      |
|-----------------------------------|----------------------------------|-------------------------|--------------|--------------|-------------|-------------|
| 😤 Data Recorders                  | Sensor Templates                 | 📃 Sen                   | sor Database | 🔗 Group      | 5           | Test Setups |
| one <u>S</u> ave Create summary [ | Discover hardware Run Test Check | Channels Pull sensor pi | arameters    |              |             |             |
| est Setups                        | Search                           |                         |              |              |             |             |
| nfo                               | Add Group                        |                         |              |              |             |             |
| Groups                            | Groups in test                   |                         |              |              |             |             |
| lardware                          | Group_3                          |                         |              | 1            |             |             |
| hannels                           | 2                                |                         |              | •            |             |             |
| arameters                         | Position ?                       |                         |              | Remove group |             |             |
| evel triagers                     |                                  |                         |              | -            |             |             |
| eventinggers                      |                                  |                         |              | 2 🗸          |             |             |
| alculated channels                | Test object ?                    |                         |              |              |             |             |
| Graphs                            | Position ?                       |                         |              | Remove group |             |             |

i. Use the arrows to change the order of groups in the test setup.

| Check Trigger            | Contract Check      | cout 💿                | Run Test 📃 🗠 Do           | ownload Data 🛛 🖉 V              | iew Data   | 👛 Export Data   | 🕵 Manage Us          | ers 🚦      | System Setti |
|--------------------------|---------------------|-----------------------|---------------------------|---------------------------------|------------|-----------------|----------------------|------------|--------------|
| 🔡 Data Recorders         | Senso               | or Templates          | 👤 Sensor Database         | 🔗 Groups                        | S. 1       | Test Setups     | 👤 Additional Details |            | Check Channe |
| Done Save Create summary | Discover hardware R | un Test Check Channel | s Pull sensor parameters  |                                 |            |                 |                      |            |              |
| Test Setups              | Searc               |                       |                           |                                 |            |                 |                      |            |              |
|                          | < -                 | Even and a start      |                           |                                 |            |                 |                      |            |              |
| Info                     | _                   | expanded              |                           |                                 |            |                 |                      |            |              |
|                          | N N                 | Serial Number         | Type 🔽                    | Channels 💌                      | Firmware 💌 | Max Sample Rate | Test Sample Rate     | Cal Date 💌 | Cal Due Date |
| Groups                   |                     | BA51253               | SLICE+                    | 15 Analog                       | B1F4       | 200,000         |                      | 4/29/2019  | 4/28/2020    |
| Hardware                 |                     | SPD00999              | SLICE PRO DIM             | 18 Digital input                | A1J4       | 600,000         |                      | 4/7/2016   | 4/7/2017     |
|                          | ~                   | SPE00150              | SLICE Ethernet Controller | 18 Analog,4 Squib,8 Digital out | B0B3       | 600,000         | 10,000 💌             | 5/15/2019  | 5/14/2020    |
| Channels                 |                     | SPS00999              | SLICE PRO SIM             | 18 Analog                       | A1J4       | 600,000         |                      | 4/7/2016   | 4/7/2017     |
| Development              |                     | SPT00999              | SLICE PRO TOM             | 4 Souib 8 Digital out           | D0D7       | 600.000         |                      | 4/7/2016   | 4/7/2017     |

5. Select the Hardware navstep to add DAS to the test setup:

- a. Any hardware that is assigned to a pre-defined group that is included in the 'Groups in test' will automatically be added to the Test Setup.
- b. Additional DAS can be added by selecting the appropriate check box in the Included column, or by selecting "Discover hardware" (See *Appendix C: Discover Hardware*, page 156, for more information).
- c. Select "Expanded" to display all selectable DAS units or "Compact" to display DAS systems and individual units that are not configured with a DAS system.

| Comp         | pact Expanded   |                           |                       |            |                   |                    |            |                |
|--------------|-----------------|---------------------------|-----------------------|------------|-------------------|--------------------|------------|----------------|
|              | Serial Number 💌 | Туре                      | Channels 🔻            | Firmware 🔻 | Max Sample Rate 💌 | Test Sample Rate 💌 | Cal Date 🔻 | Cal Due Date 🔻 |
|              | BA51253         | SLICE+                    | 15 Analog             | B1F4       | 200,000           |                    | 4/29/2019  | 4/28/2020      |
|              | SPD00999        | SLICE PRO DIM             | 18 Digital input      | A1J4       | 600,000           |                    | 4/7/2016   | 4/7/2017       |
| $\checkmark$ | SPE00150        | SLICE Ethernet Controller |                       | B0B3       |                   |                    | 5/15/2019  | 5/14/2020      |
| $\checkmark$ | SPS00331        | SLICE PRO SIM             | 18 Analog             | A1Q1       | 600,000           | 10,000 💌           | 5/15/2019  | 5/14/2020      |
|              | SPS00999        | SLICE PRO SIM             | 18 Analog             | A1J4       | 600,000           |                    | 4/7/2016   | 4/7/2017       |
| $\checkmark$ | SPT00107        | SLICE PRO TOM             | 4 Squib,8 Digital out | DOLO       | 1,000,000         | 10,000 💌           | 5/15/2019  | 5/14/2020      |
|              | SPT00999        | SLICE PRO TOM             | 4 Squib,8 Digital out | D0D7       | 600,000           |                    | 4/7/2016   | 4/7/2017       |

- i. Selectable DAS Units are SLICE PRO Modules (ECM, SIM, DIM, TOM), SLICE Micro/Nano/IP68 Base/Base+, SLICE/SLICE6/SLICE6 AIR Distributor, TDAS PRO Rack, TDAS G5 or TDAS G5/VDS.
- ii. A DAS system is a SLICE Micro/Nano/IP68 stack, SLICE PRO or TDAS Rack, integrated SLICE/SLICE6 system with a Distributor.

| 🙎 Check Trigger                    | C Quick Checkout                         | 🗠 Run Test 🛛 🗖 Downlo                                                        | ad Data 📃 View Dat                                                                                                    | n 🗠 Export E                     | Data 🗾 🚺 Ma               | anage Users               | 🔀 System Setting | gs         |
|------------------------------------|------------------------------------------|------------------------------------------------------------------------------|----------------------------------------------------------------------------------------------------|----------------------------------|---------------------------|---------------------------|------------------|------------|
| 🚰 Data Recorders                   | Sensor Templates                         | Sensor Database                                                              | 🔗 Groups                                                                                                    | 🥵 Test Setups                    | 🙎 Additional              | Details                   | Check Channels   | 5          |
| Done <u>S</u> ave Create summary I | Discover hardware Run Test Check Chan    | nels Pull sensor parameters                                                  |                                                                                                    |                                  |                           |                           |                  |            |
| Test Setups                        |                                          |                                                                              |                                                                                                    |                                  |                           |                           |                  |            |
|                                    | Channel List                             |                                                                              |                                                                                                    | <ul> <li>Sensors Avai</li> </ul> | lable                     |                           |                  |            |
| Info                               | Search                                   |                                                                              | Show bottom row                                                                                                    | Search                           |                           |                           | Assigned         |            |
| Groups                             | 12 channel(s) in test 6 of 3<br>TOP      | Remove Sensor Delete                                                         |                                                                                                    | Unassigned                       | All                       | Online                    |                  |            |
| Hardware                           | Group                                    | ] ISO (13499)                                                                | code 🔻 ISO char                                                                                                    | nel ni Analog Squib Sett         | ings Digital Input Settin | ngs Digital Output Settin | qs               |            |
| Channels                           | Test channels                            | 10BUMPFRCG00ACXB                                                             | Bumper Front Cent                                                                                                    | er AX Serial Number 🔻            | Name 🔻 IEPE               | E 💌 Capacity (EU) 💌       | Units 🔻          | Out Of Dat |
| Channels                           | Test channels                            | 10BUMPFRRT00ACXB                                                             | Bumper Front Right                                                                                                    | AX 2kg033                        | Upper Neck Fx             | 2,000.00                  | g                |            |
| Analog                             | Test channels                            | 10BUMPFRLT00ACXB                                                             | Bumper Front Left /                                                                                                    | 2kg034                           | Upper Neck Fx             | 2,000.00                  | g                |            |
| Digital In                         | Group_3                                  | 11NECKUP00H3FOX?                                                             | Neck Upper Force )                                                                                                    | 2kg035                           | Upper Neck Fy             | 2,000.00                  | g                |            |
| Squib                              | Group_3                                  | 11NECKUP00H3FOY?                                                             | Neck Upper Force 1                                                                                                    | 2kg040                           | Upper Neck Fz             | 2,000.00                  | q                |            |
| Digital Out                        | Group_3                                  | 11NECKUP00H3FOZ?                                                             | Neck Upper Force 2                                                                                                    | •                                |                           |                           |                  | 1          |
| All                                | Group_3                                  | 11HEAD0000H3ACX?                                                             | Head Accel AX                                                                                                    | Aardware -                       |                           |                           |                  |            |
|                                    | Group_3                                  | 11HEAD0000H3ACY?                                                             | Head Accel AY                                                                                                    | Search                           |                           |                           |                  |            |
| Parameters                         | Group_3                                  | 11HEAD0000H3ACZ?                                                             | Head Accel AZ                                                                                                    | DAS                              | CH #                      | Туре                      | Char             | nnel       |
| Level triggers                     | Group_3                                  | 11HEAD0000H3AVX?                                                             | Head Angular Rate                                                                                                    | WX SPE00150:SPS00331             | [SPE00150:SPS00331]       | CH-15 Bridge/IEPE         |                  | -          |
| Colorilated also and               | Group_3                                  | 11HEAD0000H3AVY?                                                             | Head Angular Rate                                                                                                    | WY SPE00150:SPS00331             | [SPE00150:SPS00331] (     | CH-16 Bridge/IEPE         | Neck Upper       | Force X    |
| Calculated channels                | Group_3                                  | 11HEAD0000H3AVZ?                                                             | Head Angular Rate                                                                                                    | WZ SPE00150:SP500551             | [SPE00150:SP500351]       | CH-17 Bridge/IEPE         | Neck Upper I     | Force 7    |
| Graphs                             |                                          |                                                                              |                                                                                                    | SPE00150:SPT00107                | [SPE00150-SPT00107]       | SO-01 Squib               |                  | force 2    |
| ISO export                         | •                                        |                                                                              |                                                                                                    | SPE00150:SPT00107                | [SPE00150:SPT00107]       | SQ-02 Squib               |                  |            |
| 150 export                         | Drag and drop sen<br>Drag a squib or die | sors or hardware here to create new<br>sital output hardware channel to crea | channels<br>te a squib or digital output setting                                                                                                    | SPE00150:SPT00107                | [SPE00150:SPT00107]       | SQ-03 Squib               |                  |            |
|                                    | and a select of                          | Highlighted cells will use ID for                                            |                                                                                                    | SPEO0150-SPT00107                | ISPEND150-SPT001071       | sn-n4 Souib               |                  |            |
|                                    |                                          | ringringrited cells will dise to for a                                       | and the second second se |                                  |                           |                           |                  |            |

6. The **Channels** navstep lists the sensors and channels included in the Test Setup:

- a. The controls of the Channels navstep in Test Setup are the same as the controls for the Channels navstep in Group (See *Groups: Add, Import, Edit, Delete, Copy*, page 38, for more information).
- 7. The **ROI x Channels** navstep will only be present if there are multiple Regions of Interest included in the Test Setup:

| 🔼 Check Trigger                       | 🚾 Quick Checkout               | 👓 Run Test                | 🕹 Download            | d Data          | 🔎 View Data   | 👛 Export Data       | . <u>s</u>    | Manage Users    | 🐷 System      | Settings      |
|---------------------------------------|--------------------------------|---------------------------|-----------------------|-----------------|---------------|---------------------|---------------|-----------------|---------------|---------------|
| 👑 Data Recorders                      | Sensor Templates               | 👤 Se                      | ensor Database        | 📝 Groups        |               | Setups              | 🙎 Addition    | nal Details     | 😑 Check Ch    | annels        |
| one <u>S</u> ave Create summary Disco | over hardware Run Test Check C | hannels Pull sensor parar | meters                |                 |               |                     |               |                 |               |               |
| est Setups                            |                                |                           |                       |                 |               |                     |               |                 |               |               |
|                                       | 🔄 Region of Int                | erest Channel             | Assianments -         |                 |               |                     |               |                 |               |               |
| nto                                   | Group Name 🔻                   | ISO Code 🔻                | ISO Channel Name 🔻    | Serial Number 🔻 | Sensor Name 🔻 | DAS Serial Number 🔻 | Sample Rate 🔻 | Display Units 🔻 | _ROI Period 1 | _ROI Period 2 |
| Groups                                | Test channels                  | 10BUMPFRCG00ACXB          | Bumper Front Center A | BP027           | Bridge Plug   | SPS00331            | 10000         | 9               | $\checkmark$  |               |
| -                                     | Test channels                  | 10BUMPFRRT00ACXB          | Bumper Front Right AX | BP028           | Bridge Plug   | SPS00331            | 10000         | 9               | $\checkmark$  |               |
| lardware                              | Test channels                  | 10BUMPFRLT00ACXB          | Bumper Front Left AX  | BP029           | Bridge Plug   | SPS00331            | 10000         | 9               | $\checkmark$  |               |
| Thannels                              | Group_3                        | 11NECKUP00H3FOX?          | Neck Upper Force X    | 2kg033          | Upper Neck Fx | N/A                 | N/A           | 9               | $\checkmark$  |               |
| OL v Channels                         | Group_3                        | 11NECKUP00H3FOY?          | Neck Upper Force Y    | 2kg034          | Upper Neck Fx | SPS00331            | 10000         | 9               | $\checkmark$  |               |
|                                       | Group_3                        | 11NECKUP00H3FOZ?          | Neck Upper Force Z    | 2kg035          | Upper Neck Fy | SPS00331            | 10000         | 9               | $\checkmark$  |               |
| Parameters                            | Group_3                        | 11HEAD0000H3ACX?          | Head Accel AX         | 6DX0082 AC1     | 6DX0082 AC-1  | N/A                 | N/A           | 9               | $\checkmark$  |               |
| evel triggers                         | Group_3                        | 11HEAD0000H3ACY?          | Head Accel AY         | 6DX0082 AC2     | 6DX0082 AC-2  | N/A                 | N/A           | 9               | $\checkmark$  |               |
| ever anggers                          | Group_3                        | 11HEAD0000H3ACZ?          | Head Accel AZ         | 6DX0082 AC3     | 6DX0082 AC-3  | N/A                 | N/A           | 9               | $\checkmark$  |               |
| Calculated channels                   | Group_3                        | 11HEAD0000H3AVX?          | Head Angular Rate WX  | 6DX0082 AR1     | 6DX0082 AR-1  | N/A                 | N/A           | deg/s           | $\checkmark$  |               |
| Graphs                                | Group_3                        | 11HEAD0000H3AVY?          | Head Angular Rate WY  | 6DX0082 AR2     | 6DX0082 AR-2  | N/A                 | N/A           | deg/s           | $\checkmark$  |               |
|                                       | Group_3                        | 11HEAD0000H3AVZ?          | Head Angular Rate WZ  | 6DX0082 AR3     | 6DX0082 AR-3  | N/A                 | N/A           | deg/s           | $\checkmark$  |               |

- a. Select channels to be included in each ROI segment.
- b. Selection can be modified prior to ROI Download.
- c. Every channel must be included in at least one ROI segment.

8. The **Parameters** navstep allows for modifications to certain channel parameters. These changes apply only to the Test Setup. Select channel type to display with sub navsteps (See *Appendix A: Common Sensor Types and Bridge Connections*, page 143, for more information about different sensor types and options during sensor entry).

| Check Tr           | rigger 🛛             | Quick Chec  | kout              | 👓 Run Test         | 🗠 Downloa           | d Data  | 🔎 View Dati          | а | 🖆 Expo      | rt Data 🛛 💈   | Manage Users  | 😣 System    | Settings       |   |
|--------------------|----------------------|-------------|-------------------|--------------------|---------------------|---------|----------------------|---|-------------|---------------|---------------|-------------|----------------|---|
| 😵 Data R           | lecorders            | 💿 Sens      | or Templates      |                    | Sensor Database     | R       | Groups               | 2 | Test Setups | 🙎 Additi      | onal Details  | Check C     | hannels        |   |
| ne <u>S</u> ave Cr | reate summary Discov | er hardware | Run Test Check Ci | hannels Pull senso | or parameters       |         |                      |   |             |               |               |             |                |   |
| st Setups          |                      |             |                   |                    |                     |         |                      |   |             |               |               |             |                |   |
| Analog             | Squib D              | ligital out | Digital in        | Modify glob        | al range CAC        |         |                      |   |             |               |               |             |                |   |
| •                  | Sensor (SN)          | •           | Range (CAC)       | Capacity 🔻         | Sensitivity 💌       | Units 💌 | Channel filter class | • | Polarity 🔻  | Zero Method 🔻 | Start (sec) 💌 | End (sec) 🔻 | Initial offset | • |
|                    | Bridge Plug (BP027)  | )           | 2,000.00          | 2,000.00           | 0.02000000 mV/V/EU  | g       | CFC 600 (B)          | • | • •         | Avg over time | -0.05000      | -0.02000 🗘  | None           | Ŧ |
|                    | Bridge Plug (BP028)  | )           | 2,000.00          | 2,000.00           | 0.02000000 mV/V/EU  | 9       | CFC 600 (B)          | • | • •         | Avg over time | -0.05000      | -0.02000    | None           | Ŧ |
|                    | Bridge Plug (BP029)  | )           | 2,000.00          | 2,000.00           | 0.02000000 mV/V/EU  | 9       | CFC 600 (B)          | * | + *         | Avg over time | -0.05000      | -0.02000    | None           | ¥ |
|                    | Upper Neck Fx (2kg   | 033)        | 1,000.00          | 2,000.00           | 0.00042000 mV/V/EU  | g       | CFC 1000 (A)         | Ŧ | . <b>*</b>  | Avg over time | -0.05000      | -0.02000    | None           | ¥ |
|                    | Upper Neck Fx (2kg   | 034)        | 1,000.00          | 2,000.00           | 0.00042000 mV/V/EU  | g       | CFC 1000 (A)         | • |             | Avg over time | -0.05000      | -0.02000    | None           | v |
|                    | Upper Neck Fy (2kg   | 035)        | 1,000.00          | 2,000.00           | 0.00040500 mV/V/EU  | g       | CFC 1000 (A)         | • | . 🔻         | Avg over time | -0.05000      | -0.02000    | None           | Ŧ |
|                    | 6DX0082 AC-1 (6D)    | (0082 AC1)  | 2,000.00          | 2,000.00           | 0.01755000 mV/V/EU  | g       | CFC 1000 (A)         | Ŧ | • •         | Avg over time | -0.05000      | -0.02000 🛟  | EU             |   |
|                    | 6DX0082 AC-2 (6D)    | (0082 AC2)  | 2,000.00          | 2,000.00           | -0.01700000 mV/V/EU | g       | CFC 1000 (A)         | • | • •         | Avg over time | -0.05000 🗘    | -0.02000 🛟  |                | Ŧ |
|                    | 6DX0082 AC-3 (6D)    | (0082 AC3)  | 2,000.00          | 2,000.00           | 0.01825000 mV/V/EU  | 9       | CFC 1000 (A)         | * | . 🔻         | Avg over time | -0.05000      | -0.02000 🗘  |                | ¥ |
|                    | 6DX0082 AR-1 (6DX    | (0082 AR1)  | 300.00            | 18,000.00          | 0.09440000 mV/EU    | deg/s   | CFC 1000 (A)         | * | ÷ •         | Avg over time | -0.05000      | -0.02000 🛟  |                | ۲ |
|                    | 6DX0082 AR-2 (6DX    | (0082 AR2)  | 300.00            | 18,000.00          | 0.09370000 mV/EU    | deg/s   | CFC 1000 (A)         | Ŧ | . <b>.</b>  | Avg over time | -0.05000      | -0.02000 🕻  |                | Ŧ |
|                    | 6DX0082 AR-3 (6D)    | (0082 AR3)  | 300.00            | 18,000.00          | -0.09456000 mV/EU   | deg/s   | CFC 1000 (A)         | Ŧ | . 🔻         | Avg over time | -0.05000      | -0.02000 🗘  |                |   |
|                    |                      |             |                   |                    |                     |         |                      |   |             |               |               |             |                |   |
| 4                  |                      |             |                   |                    |                     |         |                      |   |             |               |               |             |                |   |

a. Analog Channels:

- i. Modify Range, Channel Filter Class, Polarity, Software Zero Method, Average Over Time Start/End and Initial Offset for individual Analog channels.
- ii. Select Modify Global Range CAC to modify the range for all Analog Channels based on High, Medium, Low Range and Capacity settings in Sensor Database.
- NOTE: If "Allow push/pull of sensors" is enabled, any difference from the Sensor Database will be indicated in orange. See System Settings, page 122, for more information.
  - b. Squib Channels:

| 뿽  | DataPRO - Edit T      | est Setup: Exan | nple Test Setup (modified)      |                                 |               |                     |               |                                    | – o ×                         |
|----|-----------------------|-----------------|---------------------------------|---------------------------------|---------------|---------------------|---------------|------------------------------------|-------------------------------|
|    | 🙎 Check Trig          | gger            | C Quick Checkout                | 😳 Run Test 🔛 Dov                | vnload Data   | 🔎 View Data         | 😐 Export Data | 🚺 Manage Use                       | ers 🛛 🔯 System Settings       |
|    | 😤 Data Rei            | corders         | Sensor Templates                | 👤 Sensor Database               | 🔗 Group       | os 🥵 T              | Test Setups   | 🙎 Additional Details               | 📔 Check Channels              |
| Do | ine <u>S</u> ave Crea | ate summary (   | Discover hardware Run Test Chec | k Channels                      |               |                     |               |                                    |                               |
| Тс | et Setune             |                 |                                 |                                 |               |                     |               |                                    |                               |
|    | st setups             |                 |                                 |                                 |               |                     |               |                                    |                               |
| >> | Analog                | Squib           | Digital out Digital in          |                                 |               |                     |               |                                    |                               |
|    | Order 💌               | Group 🔻         | ISO (13499) code 🔻              | ISO channel name 🔻              | Sensor (SN) 💌 | Fire mode 🔻         | Delay (ms)    | <ul> <li>Limit duration</li> </ul> | Duration (ms) 💌 Current (A) 💌 |
|    | 007                   | Group 1         | 11AIRBFRLE01CU00                | Standard Front Airbag Primary   | Squib         | Capacitor discharge | ▼ 17.00       | : 🗸                                | 10.0                          |
|    | 008                   | Group 1         | 11AIRBFRLE02CU00                | Standard Front Airbag Secondary | Squib         | Capacitor discharge | ▼ 20.00       | : 🗸                                | 10.0                          |
|    |                       |                 |                                 |                                 |               |                     |               |                                    |                               |

i. Change Fire Mode, Delay, Limit Duration, Duration and Current (if applicable based on fire mode).

## c. Digital Output Channels:

| Check Tri            | igger            | Quick Checkout                  | 😳 Run Test 🔛 Dov                 | wnload Data                     | 🔎 View Data 🔷 Exp                      | ort Data     | 🔁 Manage Users     | System Settings |
|----------------------|------------------|---------------------------------|----------------------------------|---------------------------------|----------------------------------------|--------------|--------------------|-----------------|
| 😵 Data Re            | ecorders         | Sensor Templates                | Sensor Database                  | 🔗 Groups                        | s Setups                               | . 👤          | Additional Details | Check Channels  |
| one <u>S</u> ave Cre | eate summary 🛛 🕻 | Discover hardware Run Test Chec | k Channels                       |                                 |                                        |              |                    |                 |
| est Setups           |                  |                                 |                                  |                                 |                                        |              |                    |                 |
| Analog               | Squib            | Digital out Digital in          |                                  |                                 |                                        |              |                    |                 |
|                      |                  |                                 |                                  |                                 |                                        |              |                    |                 |
| Order 💌              | Group 🔻          | ISO (13499) code 💌              | ISO channel name                 | Sensor (SN) 💌                   | Output mode                            | Delay (ms) 🔻 | Limit duration     | Duration (ms)   |
| Order 💌<br>009       | Group 💌          | ISO (13499) code 💌              | ISO channel name 💌<br>T=0 Strobe | Sensor (SN) 💌<br>Digital output | Output mode  SV low to high transition | Delay (ms)   | Limit duration 💌   | Duration (ms)   |

- i. Modify Output mode, Delay, Limit duration and Duration.
- d. Digital Input Channels:

| 曹  | DataPRO - Edit T      | est Setup: Example Test S | etup (modified)           |                              |               |                               |                              | - 0               | × |
|----|-----------------------|---------------------------|---------------------------|------------------------------|---------------|-------------------------------|------------------------------|-------------------|---|
|    | 🙎 Check Trig          | iger 🔂 🔁 Qu               | iick Checkout             | 🗠 Run Test 🔛 Download Data   | 🔎 View Data   | 🖆 Export Data                 | 🔼 Manage Users               | 🐱 System Settings | = |
|    | 😵 Data Rec            | orders                    | Sensor Templates          | Sensor Database              | 🔗 Groups      | 💁 Test Setups                 | Additional Details           | 📔 Check Channels  |   |
| D  | one <u>S</u> ave Crea | te summary Discover har   | dware Run Test Check Chan | nels                         |               |                               |                              |                   |   |
| Te | est Setups            |                           |                           |                              |               |                               |                              |                   |   |
| >> | Analog                | Squib Digital             | out Digital in            |                              |               |                               |                              |                   |   |
|    | Order 💌               | Group 💌                   | ISO (13499) code 💌        | ISO channel name 💌           | Sensor (SN) 💌 | Input mode 💌                  | Default value 🔹 Active value | ·                 |   |
|    | 013                   | Test channels             | 11FRAMCG01000000          | Frame Center Initial Contact | DI01          | Contact closure normally open | 0 1                          |                   |   |
|    | 014                   | Test channels             | 11FRAMCG02000000          | Frame Center Second Contact  | DI02          | Contact closure normally open | 0 1                          |                   |   |

- i. Change Input mode, Default Value and Active Value.
- 9. In order to designate a channel as a **Level Trigger**, the Level Trigger option must be enabled in System Settings (See *System Settings*, page 122, for more information):

| 🖉 DataPRO - Edit Test Setup: Exa | ample Test Setup                   |                          |                             |             |                           |                      | - 0               | × |
|----------------------------------|------------------------------------|--------------------------|-----------------------------|-------------|---------------------------|----------------------|-------------------|---|
| Check Trigger                    | Quick Checkout                     | 👓 Run Test               | 🖆 Download Data             | 🔎 View Data | 🖆 Export Data             | 🔼 Manage Users       | 🔀 System Settings | Ξ |
| 😤 Data Recorders                 | Sensor Templates                   | 📃 Senso                  | r Database                  | 🔗 Groups    | Test Setups               | 👤 Additional Details | 📔 Check Channels  |   |
| Done Save Create summary         | Discover hardware Run Test Check C | hannels                  |                             |             |                           |                      |                   |   |
| Test Setups                      |                                    |                          |                             |             |                           |                      |                   |   |
|                                  | Warning! The use of                | Level-trigger is not rec | ommended for destructive te | sting.      |                           |                      |                   |   |
| Info                             | Existing trig                      | ger channel(             | s)                          | Availabl    | e channel(s)              |                      |                   |   |
| Groups                           |                                    |                          | -,                          |             |                           |                      |                   |   |
|                                  | Group 1 6                          | DX0082 AC1 (6DX0082      | AC-1) Remove                | Group 1 6   | DX0082 AC2 (6DX0082 AC-2) | Add                  |                   |   |
| Hardware                         | Device channe<br>Sensor informatio | E [BA51253:BR51890] C    | CH-01                       | Head Acc    | eleration 7               |                      |                   |   |
| Channels                         | Maximum rang                       | e 2000 g                 | 162 AC-1)                   | Group 1 6   | DX0082 AC3 (6DX0082 AC-3) | Add                  |                   |   |
| Demonstern                       | Zero metho                         | d Average over time fro  | om -0.05 to -0.02           |             |                           |                      |                   |   |
| Parameters                       | Option                             | S Above or below         | Only below Only abo         | ve          |                           |                      |                   |   |
| Level triggers                   |                                    | +/- 2400 g               | 0.00 角 g 0.00               | 🗎 g         |                           |                      |                   |   |

- a. A level trigger will initiate data collection or mark T=0 when a predetermined sensor threshold is exceeded. Five (5) consecutive samples at or above the specified threshold is required for the level trigger to be considered valid.
- b. Only channels with hardware channel assignments will be listed as Available channels to designate as a level trigger.
  - i. Channels must be manually assigned to a hardware channel or discovered by EID in order to be listed as an Available channel.

## NOTE: DTS does not recommend using a level trigger for destructive testing.

# NOTE: When using level triggers, allow adequate time for sensors to warm up before performing a diagnostic checkout, as sensors may drift from the measured zero level.

- c. To designate a channel as a level trigger, select Add.
- d. Select Triggering option (Above or below, Above only, or Below only).
  - i. Available triggering options depend on hardware connection.
- e. Enter trigger threshold value.
- f. Select Save to save level trigger to Test Setup.
- 10. In order to add **Calculated Channels** to a Test Setup, the Calculated channels option must be enabled in System Settings to add Calculated Channels to Test Setup (See *System Settings*, page 122, for more information). Calculated Channels can also be added in the data viewer.

| 👹 DataPRO - Edit Test Setup: Example Test Set | tup                                                                            |           |                                           |                   |                    |               |                               | - 0             | $\times$ |
|-----------------------------------------------|--------------------------------------------------------------------------------|-----------|-------------------------------------------|-------------------|--------------------|---------------|-------------------------------|-----------------|----------|
| Check Trigger Quic                            | ck Checkout 🔹 Run T<br>Sensor Templates                                        | lest Down | nload Data                                | P View Data       | Export Setups      | t Data        | Manage Users ditional Details | System Settings | =        |
| Done Save Create summary Discover hardw       | ware Run Test Check Channels                                                   |           |                                           |                   |                    |               |                               |                 |          |
| Test Setups                                   |                                                                                |           |                                           |                   |                    |               |                               |                 |          |
| Info                                          | Existing calculation                                                           | ns Add    | Name<br>Operator                          | SUM - Head Accele | eration 👻          | Serial number | BA51253                       | <u>a</u> ~      | ^        |
| Groups<br>Hardware                            | Head Acceleration X (??<br>HEAD0000H3ACXA), Head<br>Acceleration Y (??HEAD0000 | H3ACY?),  | Input Chan                                | nels              |                    |               | Available                     | e channel(s)    |          |
| Channels<br>Parameters                        | Head Acceleration Z (??<br>HEAD0000H3ACZ?)                                     |           | Head Accelera<br>??HEAD0000H3A<br>Group 1 | CXA<br>6DX0082    | AC-1 (6DX0082 AC1) | Remove        |                               |                 |          |
| Level triggers                                |                                                                                |           | Head Accelera<br>??HEAD0000H3A<br>Group 1 | CY?<br>6DX0082    | AC-2 (6DX0082 AC2) | Remove        |                               |                 |          |
| Calculated channels<br>Graphs                 |                                                                                |           | Head Accelera<br>??HEAD0000H3A<br>Group 1 | CZ?<br>6DX0082    | AC-3 (6DX0082 AC3) | Remove        |                               |                 |          |
| ISO export                                    |                                                                                |           |                                           |                   |                    |               |                               |                 |          |

NOTE: Only channels with hardware channel assignments will be listed as Available channel(s).

NOTE: All input channels must be assigned to the same DAS.

- a. Select Add to add a calculated channel.
- b. Enter name for calculated channel.
- c. Choose calculated channel type from Operator drop-down.
- d. Select DAS from Serial Number drop-down.
- e. Select channels to include in calculation from Available channel(s).
- f. Select Calculated channel from Existing calculations to display Input Channels.
- g. Enable "Supports Realtime" to view the calculated channel in Realtime.

11. The **Graphs** navstep allows configuring pre-defined channel overlays for post-test data viewing. Channel overlays can also be added in the data viewer:

| DataPRO - Edit Test Setup: Exam | ple Test Setup                  | -             |               |                                            |                                                |                                                                   | - 0                          | n x |
|---------------------------------|---------------------------------|---------------|---------------|--------------------------------------------|------------------------------------------------|-------------------------------------------------------------------|------------------------------|-----|
| Check Trigger                   | Quick Checkout                  | Run Test      | sor Database  | Groups                                     | ta 🔛 Export Data                               | Additional Details                                                | System Settings              | ;   |
| Done Save Create summary D      | iscover hardware Run Test Check | Channels      |               |                                            |                                                | _                                                                 |                              |     |
| Test Setups                     |                                 |               |               |                                            |                                                |                                                                   |                              |     |
| Info                            | Existing gra                    | aph(s)        | Add new graph | Graph details<br>Graph name                | Head Acceleration Overlag                      | ,                                                                 |                              |     |
| Groups                          | Head Acceler<br>N/A             | ation Overlay | Remove        | Description                                | N/A                                            |                                                                   |                              |     |
| Hardware                        | •                               |               | •             | Graph chan                                 | nel(s)                                         | Available char                                                    | nnel(s)                      |     |
| Channels                        |                                 |               |               | Head Accelera<br>??HEAD0000H3AC            | tion X                                         | Head Angular Vel<br>??HEAD0000H3AVXA                              | ocity X                      | •   |
| Parameters                      |                                 |               |               | Group 1                                    | 6DX0082 AC-1<br>(6DX0082 AC1)                  | Group 1 6D<br>(6E                                                 | X0082 AR-1                   |     |
| Level triggers                  |                                 |               |               | Head Accelera<br>??HEAD0000H3AC            | tion Y<br>CY? Remove                           | Head Angular Vel<br>??HEAD0000H3AVY?                              | ocity Y                      |     |
| Calculated channels             |                                 |               |               | Group 1                                    | 6DX0082 AC-2<br>(6DX0082 AC2)                  | Group 1 6D<br>(6E                                                 | X0082 AR-2<br>X0082 AR2)     |     |
| Graphs<br>ISO export            |                                 |               |               | Head Accelera<br>??HEAD0000H3AC<br>Group 1 | tion Z<br>CZ?<br>6DX0082 AC-3<br>(6DX0082 AC3) | Head Angular Vel<br>??HEAD0000H3AVZ?<br>Group 1 6D<br>(60         | Add Add X0082 AR-3 X0082 AR3 |     |
|                                 |                                 |               |               |                                            |                                                | Standard Front Ai<br>Primary<br>??AIRBFRLE01CU00<br>Group 1 Squ   | rbag<br>Add                  |     |
|                                 |                                 |               |               |                                            |                                                | Standard Front Ai<br>Secondary<br>??AIRBFRLE02CU00<br>Group 1 Squ | rbag<br>Add                  |     |

- a. To add an overlay graph, select Add new graph.
- b. Enter Graph name and optional Description.
- c. Select channels to include in the graph overlay from Available Channels.
- d. Select Existing graph to display included Graph channels.

| Check Trigger                     | Quick Checkout                    | 👓 Run Test | 📥 Download Data | 🔎 View Data          | 🖆 Export Data | 🔼 Manage Users                        | System Settings |
|-----------------------------------|-----------------------------------|------------|-----------------|----------------------|---------------|---------------------------------------|-----------------|
| 😵 Data Recorders                  | Sensor Templates                  | 👤 Sens     | or Database     | 🔗 Groups             | Setups        | Additional Details                    | Check Channels  |
| one <u>S</u> ave Create summary D | iscover hardware Run Test Check C | Channels   |                 |                      |               |                                       |                 |
| est Setups                        |                                   |            |                 |                      |               |                                       |                 |
|                                   | Test settings                     |            |                 |                      |               |                                       |                 |
| nfo                               | Title                             |            | Example Te      | est Setup            |               |                                       |                 |
| Frouns                            | Medium no./number                 | r of media | 1/1             |                      |               |                                       |                 |
| 510005                            | Comments                          |            | NOVALUE         |                      |               |                                       |                 |
| Hardware                          | Type of the test                  |            | (new)           |                      | *             |                                       |                 |
| Channels                          | New type                          |            |                 |                      |               |                                       |                 |
| Parameters                        | Reference temperatu               | ure        | NOVALUE         | :                    |               |                                       |                 |
| Level triggers                    | Relative air humidity             | ,          | NOVALUE         |                      |               |                                       |                 |
|                                   | Regulation                        |            | NOVALUE         |                      |               |                                       |                 |
| Calculated channels               | Subtype of the test               |            | NOVALU          | JE                   | *             |                                       |                 |
| Graphs                            | Date of the test (yyy             | y-mm-dd)   | 2020-01-2       | 2                    |               |                                       |                 |
| ISO export                        | Test objects      Group 1         |            | 1               | ients                |               |                                       |                 |
|                                   |                                   |            | Comment         | s of test object '1' | 71 6 11       | · · · · · · · · · · · · · · · · · · · |                 |
|                                   |                                   |            | Comment         | s of test object '1' | The foll      | owing block describes test object :   |                 |
|                                   |                                   |            | Comment         | s of test object '1' |               |                                       |                 |
|                                   |                                   |            | Name of t       | est object '1'       | NOVALL        | JE                                    |                 |
|                                   |                                   |            | Velocity te     | st object '1'        |               |                                       | m/sec 👻         |
|                                   |                                   |            | Mass test       | obiect '1' (ka)      |               |                                       |                 |
|                                   |                                   |            | Mass test       | object i (iig)       |               |                                       |                 |

#### 12. ISO Export:

- a. Enter preliminary metadata required for ISO MME export.
- b. ISO Export metadata can be entered in the Info navstep of Run Test, as well as before each data export. All metadata must be entered in order for the ISO Export to run.
- 13. Select "Save" when finished:

| 👼 DataPRO       | - Edit Test Setup: E | xample Test Setup            |               |             |          |             |               |
|-----------------|----------------------|------------------------------|---------------|-------------|----------|-------------|---------------|
| 2 C             | ieck Trigger         | 🚾 Quick Checkout             | 👓 Run Test    | 🛃 Download  | Data     | 🔎 View Data | 👛 Export D    |
|                 | Data Recorders       | 🔂 Sensor Template            | is 📃 Sens     | or Database | <b>1</b> | Groups      | 🥵 Test Setups |
| Done <u>S</u> a | ve Create summary    | Discover hardware Run Test C | heck Channels |             |          |             |               |
| Test Se         | tups                 |                              |               |             |          |             |               |

a. Once a Test Setup is saved, "Run Test" and "Check Channels" are enabled as options:

| 👹 DataPRO - Edit Test Setup: E   | xample Test Setup     |                |            |             |             |                 |
|----------------------------------|-----------------------|----------------|------------|-------------|-------------|-----------------|
| Check Trigger                    | 🔁 Quick Checko        | Jt             | 👓 Run Test | 🗖 Download  | Data 🖉 View | Data 🔷 Export D |
| 😤 Data Recorders                 | 💿 Sensor              | mplates        | 🖌 📃 Sens   | or Database | 🔗 Groups    | Setups          |
| Done <u>S</u> ave Create summary | Discover hardware Rur | n Test Check C | hannels    |             |             | ·               |
| Test Setups                      |                       |                |            |             |             |                 |

- i. Select Run Test to go directly to the Run Test tab and begin a data collection with the current Test setup.
- ii. Select Check Channels to go directly to the Check Channels tab and begin a Diagnostic test with the current Test Setup.
- 14. To edit a test setup, double-click on the test setup –or– select the test setup and select "Edit" (see steps 4-13):

| check ingger         | 🔄 Quick Checkout               | Run Test              | 🖆 Download Data        | 🔎 View Da             | ta              |
|----------------------|--------------------------------|-----------------------|------------------------|-----------------------|-----------------|
| Data Recorde         | rs 🔂 Sensor Template           | es 📃 Senso            | or Database            | 🔗 Groups              | Se Test Se      |
| Add Edit Copy Dele   | ete Import Export Refresh      |                       |                        |                       |                 |
| Test Setups          | Search                         |                       |                        |                       |                 |
| Name 💌               | Description 💌 Recording Mode 💌 | Pre-Trigger Seconds 🔻 | Post-Trigger Seconds 🔻 | Last Modified 💌       | Last Modified 8 |
| Example Test Setup 2 | Circular buffer                | 1.00                  | 1.00                   | 1/22/2020 12:04:18 PM | Admin           |
|                      |                                |                       |                        |                       | A.4.3           |

15. To Copy a test setup, select "Copy" from the menu:

| 🙎 Check      | Trigger 🔗            | Quick Checkout     | Run Test              | 🖆 Download Data      | 🔎 View Dat            | ta 📃 🗠 Exp       | ort Dat      |
|--------------|----------------------|--------------------|-----------------------|----------------------|-----------------------|------------------|--------------|
| 😤 Data       | Recorders            | 🔊 Sensor Templates | 📃 Senso               | or Database          | 🔗 Groups              | 🔏 Test Setups    |              |
| Add Edit C   | opy Delete Import Ex | port Refresh       |                       |                      |                       |                  |              |
| Test Setup   | S                    | Search             |                       |                      |                       |                  |              |
| Name         | Description          | Recording Mode     | Pre-Trigger Seconds 💌 | Post-Trigger Seconds | Last Modified 💌       | Last Modified By | Read         |
|              | Setup 2              | Circular buffer    | 1.00                  | 1.00                 | 1/22/2020 12:04:18 PM | Admin            | $\checkmark$ |
| Example Test |                      |                    |                       |                      |                       |                  |              |

- a. All groups, hardware and test parameters will be copied.
- b. Enter a unique Test Setup name and select Save:

| Check Trigger                      | 🚾 Quick Checkout                 | 👓 Run Test       | 👛 Download   | Data 🛛 🔎 Vie  | ew Data 🔷 Export D |
|------------------------------------|----------------------------------|------------------|--------------|---------------|--------------------|
| 😽 Data Recorders                   | Sensor Templates                 | 💶 Sens           | or Database  | 🔗 Groups      | S Test Setups      |
| Done <u>S</u> ave Create summary ( | Discover hardware Run Test Check | Channels         |              |               |                    |
| Test Setups                        |                                  |                  |              |               |                    |
|                                    | 🗠 🔿 Test info 🛛 —                |                  |              |               |                    |
| Info                               | Test Setup name                  |                  |              |               |                    |
| Groups                             | Description                      |                  |              |               |                    |
| Groups                             | Recording mode                   |                  | Cir          | rcular buffer | -                  |
| Hardware                           | Samples per second               | ł                | 10,          | 000           | -                  |
| Chappels                           | Pre-trigger second(              | s)               | 1.00         | 00            | :                  |
| Channels                           | Post-trigger second              | (s)              | 1.00         | 00            | :                  |
| Parameters                         | Set DAS to Streamin              | ng               |              |               |                    |
| Lovel triggers                     | Download region o                | f interest (ROI) | $\checkmark$ |               |                    |
| Lever triggers                     | ROI period star                  | t (sec) -1.000   |              | :             |                    |
| Calculated channels                | ROI period end                   | (sec) 1.000      |              | \$            |                    |
| Graphs                             |                                  |                  | +            |               |                    |
| ISO export                         | View ROI                         |                  | $\checkmark$ |               |                    |

16. To delete a test setup from the database, select the test setup from the list, select "Delete" and then "Yes" to confirm:

| Check Trigger               | Cuick Checkout      | 👓 Run Test 🗖 Downlo                    | ad Data 🛛 🔎 View D    | ata 🚺 🗠 Ex         | oort Data    |
|-----------------------------|---------------------|----------------------------------------|-----------------------|--------------------|--------------|
| 😽 Data Recorders            | Sensor Templates    | Sensor Database                        | 🔗 Groups              | STest Setups       |              |
| Add Edit Copy Delete Import | Export Refresh      |                                        |                       |                    |              |
| Test Setups                 | Search              |                                        |                       |                    |              |
| Name 💌 Description          | Recording Mode F    | re-Trigger Seconds 💌 Post-Trigger Seco | nds 🔻 Last Modified 💌 | Last Modified By 🔻 | Read         |
| Example Test Setup 2        | Circular buffer 1.0 | 0 1.00                                 | 1/22/2020 12:04:18 PM | I Admin            | $\checkmark$ |
| Example Test Setup          | Circular buffer 1.0 | 0 1.00                                 | 1/22/2020 11:55:33 AM | I Admin            |              |
|                             | Are you sure y      | vou want to delete test Example Ter    | it Setup?             |                    |              |
|                             |                     |                                        |                       |                    |              |

- 17. To import a test setup, select "Import" from the menu. Browse to select the file and then select "Open".
- NOTE: The import performed in this manual uses a DataPRO Test Setup XML. There are multiple format options for a Test Setup import. The format option selected will dictate the files available for selection. Some import types require additional files, see table below for more details regarding import type requirements.

NOTE: Some imports add new sensors and DAS to the database, some require that all items in the import exist in the database prior to import.

| Туре                                          | Type Additional Files Required |                                                                           | Database Requirements                                                           |  |
|-----------------------------------------------|--------------------------------|---------------------------------------------------------------------------|---------------------------------------------------------------------------------|--|
| DataPRO XML                                   | None                           | Multiple test setups can be imported with one *.xml file                  | Additional sensors and DAS will be added to database                            |  |
| TDC Test Setup File<br>(*tsf)                 | *.ini                          | All hardware used in the<br>*.tsf must be in the<br>database              | Additional sensors will be<br>added to database, all DAS<br>must be in database |  |
| DataPRO Test<br>Sensor Import File<br>(*.csv) | None                           | System Settings option to<br>create static groups from<br>imported groups | Additional sensors will be added to database                                    |  |
| TTS (*.csv, *.xml)                            | None                           | Customer specific import                                                  | All sensors and DAS must be in database                                         |  |

#### **Test Setup Import Requirements**

| Check Trigger                  | Cuick Checkout                                 | Run Test            | 🖆 Download Data            | 🔎 View Dat            | ta 📃 🗠 Exp        | ort Dat |
|--------------------------------|------------------------------------------------|---------------------|----------------------------|-----------------------|-------------------|---------|
| 😤 Data Recorders               | 🐼 Sensor Templates                             | Sens                | or Database                | 🔗 Groups              | Setups            |         |
| dd Edit Copy Delete            | Import Export Refresh                          |                     |                            |                       |                   |         |
| est Setups                     | Search                                         |                     |                            |                       |                   |         |
|                                |                                                |                     |                            |                       | Lass Marillard Du |         |
| Name 💌 Des                     | cripion 💌 Recording Mode 💌                     | Pre-Trigger Seconds | Post-Trigger Seconds 🔍     | Last Modified         | Last Modified by  | Read    |
| Name  Des Example Test Setup 2 | crip ion 💌 Recording Mode 💌<br>Circular buffer | Pre-Trigger Seconds | Post-Trigger Seconds  1.00 | 1/22/2020 12:04:18 PM | Admin             | Read    |

| Check Trigger         | Cuick Checkout     | 💀 Run Test 🔛 Download Data | a 🛛 🔎 View Data                 | 🖆 Export Data      | 🔼 Manage U                            | sers 🛛 😸 Sys          | tem Settings        |
|-----------------------|--------------------|----------------------------|---------------------------------|--------------------|---------------------------------------|-----------------------|---------------------|
| 😤 Data Recorders      | s Sensor Templates | Sensor Database            | 🔗 Groups 💁 Test                 | t Setups 📃 Addi    | tional Details                        | Chec                  | k Channels          |
| e Cancel <u>S</u> ave |                    |                            |                                 |                    |                                       |                       |                     |
| port Test Setur       | DS                 |                            |                                 |                    |                                       |                       |                     |
|                       |                    |                            | Waiting                         |                    |                                       |                       |                     |
|                       |                    |                            | waiting                         |                    |                                       |                       |                     |
|                       |                    |                            |                                 |                    |                                       |                       |                     |
| port File             |                    |                            |                                 |                    |                                       |                       |                     |
|                       | Browse             | Dpen 📴                     |                                 |                    |                                       |                       | ×                   |
|                       |                    | ← → ~ ↑ 📙 → This PC        | C → Desktop → DataPRO → Imports | >                  | 5 V                                   | Search Imports        | م                   |
| ensor templates       | 0                  | Organize 🔻 New folder      |                                 |                    |                                       |                       |                     |
| ensors                | 0                  | ^                          | Name                            | Date modified      | Type                                  | Size                  |                     |
| roups<br>est Setups   | 0                  | 📌 Quick access             | Archive                         | 1/22/2020 12:31 PM | File folder                           |                       |                     |
| AS                    | 0                  | OneDrive                   | TestSetups.xml                  | 4/25/2019 11:09 AM | XML File                              | 2,228 KB              |                     |
|                       |                    | This PC                    | THOR.xml                        | 8/6/2018 8:20 PM   | XML File                              | 3,433 KB              |                     |
|                       |                    | 3D Objects                 |                                 |                    |                                       |                       |                     |
|                       |                    | Desktop                    |                                 |                    |                                       |                       |                     |
|                       |                    | 🗄 Documents                |                                 |                    |                                       |                       |                     |
|                       |                    | 🔶 Downloads                |                                 |                    |                                       |                       |                     |
|                       |                    | J Music                    |                                 |                    |                                       |                       |                     |
|                       |                    | E Pictures                 |                                 |                    |                                       |                       |                     |
|                       |                    | 🛃 Videos 🗸 🗸               |                                 |                    |                                       |                       |                     |
|                       |                    | File <u>n</u> ame          | TestSetups.xml                  |                    | ~                                     | DataPRO Test Setup XM | 1L File (* $ \sim $ |
|                       |                    |                            |                                 | _                  | $\rightarrow$                         | <u>O</u> pen          | Cancel              |
|                       |                    |                            |                                 |                    | · · · · · · · · · · · · · · · · · · · |                       |                     |

a. Select the Test Setup(s) to be imported:

| 📱 DataPRO - Import Test Setur | 05                 |             |                        |                       |           |             |
|-------------------------------|--------------------|-------------|------------------------|-----------------------|-----------|-------------|
| Check Trigger                 | 🚾 Quick Checkout   | •• Run Test | 🛃 Download D           | ata 🔎                 | View Data | 👛 Export Da |
| 😤 Data Recorders              | Sensor Templates   | 👤 Sen       | sor Database           | Groups                | S Test S  | etups       |
| Done Cancel <u>S</u> ave      |                    |             |                        |                       |           |             |
| Import Test Setups            |                    |             |                        |                       |           |             |
|                               |                    |             |                        | Waiting               |           |             |
|                               |                    |             |                        |                       |           |             |
| Import File                   |                    | C:\Users\.  | enna.miller\Desktop\Da | itaPRO\Imports\TestSe | tups.xml  |             |
|                               | Browse             |             |                        |                       |           |             |
|                               |                    |             |                        |                       |           |             |
| Sensor templates              | 0                  |             |                        |                       |           |             |
| Sensors                       | 14                 |             |                        |                       |           |             |
| Groups                        | 2                  |             |                        |                       |           |             |
| Test Setups                   | 2                  |             |                        |                       |           |             |
| DAS 🗸                         | 6                  |             |                        |                       |           |             |
| Included Overwrite Te         | est Setup Name     |             |                        |                       |           |             |
| $\checkmark$                  | Sample Test Setup  |             |                        |                       |           |             |
| $\checkmark$ $\checkmark$     | Example Test Setup |             |                        |                       |           |             |
|                               |                    |             |                        |                       |           |             |

- i. "Red Boxed" Test Setups indicate a naming conflict.
- ii. Select Overwrite to import and overwrite any test setups with naming conflicts.

b. Select Save once all conflicts are resolved. Select Done when import is complete:

| Check Trigger                   |          | C Quick Checkout   | • • Run | Test          | 😃 Downloa         | ad Data       | 🔎 View Da            | ata 🔷 Ex | port [ |
|---------------------------------|----------|--------------------|---------|---------------|-------------------|---------------|----------------------|----------|--------|
| 🔡 Data Reporders                |          | Sensor Templates   |         | L Sensor      | Database          | 9             | Groups               | Setups   |        |
| <b>Done</b> Cancel <u>S</u> ave |          |                    |         |               |                   |               |                      |          |        |
| mport Test Setup                | IS       |                    |         |               |                   |               |                      |          |        |
|                                 |          |                    |         |               |                   | [             | Done                 |          |        |
|                                 |          |                    |         |               |                   |               |                      |          |        |
| Import Filo                     |          |                    |         | C\Users\leng  | a miller) Desktor |               | voorte\TestSetues ve | al.      |        |
| import rile                     |          | Brow               | se      | C:\Users\Jenr | a.miller\Desktop  | ) DataPNO (in | iports\iestSetups.xm | 11       |        |
|                                 |          |                    |         |               |                   |               |                      |          |        |
| Sensor templates                | 0        |                    |         |               |                   |               |                      |          |        |
| Sensors                         | 14       |                    |         |               |                   |               |                      |          |        |
| Groups                          | 2        |                    |         |               |                   |               |                      |          |        |
| Test Setups                     | 2        |                    |         |               |                   |               |                      |          |        |
| DAS                             | 6        |                    |         |               |                   |               |                      |          |        |
| Included Overwrite              | Test Set | up Name            |         |               |                   |               |                      |          |        |
| $\checkmark$                    |          | Sample Test Setup  |         |               |                   |               |                      |          |        |
| $\checkmark$ $\checkmark$       | r        | Example Test Setup |         |               |                   |               |                      |          |        |
|                                 |          |                    |         |               |                   |               |                      |          |        |

18. To export a test setup, select "Export" from the menu:

| Check Trigger              | Cuick Checkout     | Run Test              | 😐 Download Data        | 🔎 View Dat            | ita 🚺 Export D     |              |  |
|----------------------------|--------------------|-----------------------|------------------------|-----------------------|--------------------|--------------|--|
| 😤 Data Recorders           | 🐼 Sensor Templates | Sens                  | or Database            | 🔗 Groups              | Setups             | aps          |  |
| id Edit Copy Delete Import | Export Refresh     |                       |                        |                       |                    |              |  |
| est Setups                 | Search             |                       |                        |                       |                    |              |  |
| Name  Description          | Recording Mode     | Pre-Trigger Seconds 💌 | Post-Trigger Seconds 💌 | Last Modified 💌       | Last Modified By 💌 | Read         |  |
| xample Test Setup 2        | Circular buffer    | 1.00                  | 1.00                   | 1/22/2020 12:04:18 PM | Admin              | $\checkmark$ |  |
| xample Test Setup          | Circular buffer    | 1.00                  | 1.00                   | 1/22/2020 11:55:33 AM | Admin              |              |  |

a. Select the test(s) to be exported and select "Browse". Navigate to the desired location, enter a name for the test setup export file and select "Save". Select "Export". Select Done" when finished:

| DataPRO - Export te | est setup(s)                |                                                       |                             |                                         |                                                          | - 0                         |
|---------------------|-----------------------------|-------------------------------------------------------|-----------------------------|-----------------------------------------|----------------------------------------------------------|-----------------------------|
| Check Trigger       | r Quick Che<br>ders 🔯 Sen   | eckout 😳 Run Test 🖳<br>nsor Templates 🛄 Sensor Databa | Download Data<br>se 🔗 Group | View Data 🗠 Export Data                 | Additional Details                                       | System Settings             |
| ne Export           | . –                         |                                                       |                             |                                         | _                                                        |                             |
| port test setu      | up(s)                       |                                                       |                             |                                         |                                                          |                             |
|                     |                             |                                                       | Waitir                      | na                                      |                                                          |                             |
|                     |                             |                                                       |                             | .9                                      |                                                          |                             |
|                     |                             |                                                       |                             |                                         |                                                          |                             |
| port file           | l                           | 1                                                     | Browse                      | <del>~ ~</del>                          |                                                          |                             |
|                     | Included                    | Name<br>Example Test Satur                            |                             | Description                             | Cu                                                       | stomer                      |
|                     |                             | Sample Test Setup                                     |                             |                                         |                                                          |                             |
|                     | $\checkmark$                | Example Test Setup 2                                  |                             |                                         |                                                          |                             |
|                     |                             |                                                       |                             |                                         |                                                          |                             |
| DataBPO - Export te | et setun(s)                 |                                                       |                             |                                         |                                                          | - 0                         |
| Check Trigger       | r Quick Che                 | eckout 😳 Run Test 🔟                                   | Download Data               | 🔎 View Data 🔷 Export Data               | 🛃 Manage Users                                           | System Settings             |
| 😵 Data Record       | ders 💿 Sen                  | nsor Templates                                        | ie 🛛 🕅 Group                | is Setups                               | Additional Details                                       | Check Channels              |
| ne Export           |                             |                                                       |                             |                                         |                                                          |                             |
| port test setu      | up(s)                       |                                                       |                             |                                         |                                                          |                             |
|                     | 1.02                        |                                                       | Waitir                      | na                                      |                                                          |                             |
|                     |                             |                                                       |                             | .9                                      |                                                          |                             |
|                     |                             |                                                       | 📅 Save As                   |                                         |                                                          | ×                           |
| port file           |                             |                                                       | ← → ~ ↑                     | This PC > Desktop > DataPRO > Imports > | ・ ・                                                      | م<br>ا                      |
|                     | Included                    | Name                                                  | Organize 🔻 New f            | folder                                  |                                                          | 8= <b>- ()</b>              |
|                     | $\checkmark$                | Example Test Setup                                    | 1011                        | Name                                    | Date modified Type                                       | Size                        |
|                     | V<br>V                      | Sample Test Setup                                     | Y Quick access              | Archive                                 | 1/22/2020 12:31 PM File folder                           |                             |
|                     | v                           |                                                       | OneDrive                    | 2.1.424_TestSetup.xml                   | 4/25/2019 11:09 AM XML File                              | 2,228 KB                    |
|                     |                             |                                                       | 🗸 💻 This PC                 | IestSetups.xml     THOR.xml             | 1/22/2020 12:33 PM XML File<br>8/6/2018 8:20 PM XML File | 373 KB<br>3.433 KB          |
|                     |                             |                                                       | 3D Objects                  |                                         |                                                          | -,                          |
|                     |                             |                                                       | Desktop                     |                                         |                                                          |                             |
|                     |                             |                                                       | Documents     Documents     |                                         |                                                          |                             |
|                     |                             |                                                       | Music                       |                                         |                                                          |                             |
|                     |                             |                                                       |                             | •                                       |                                                          |                             |
|                     |                             |                                                       | File name: D                | xportExample                            |                                                          | <u> </u>                    |
|                     |                             |                                                       | Save as type: Da            | ataPRO XML File (*.xml)                 |                                                          | ~                           |
|                     |                             |                                                       | ∧ Hide Folders              |                                         | Save                                                     | Cancel                      |
|                     |                             |                                                       |                             |                                         |                                                          | a                           |
|                     |                             |                                                       |                             |                                         |                                                          |                             |
|                     |                             |                                                       |                             |                                         |                                                          |                             |
| S 000 Comm 🔘        |                             |                                                       |                             |                                         | Connected to: Local C                                    | urrent view: Admin Login: / |
| 1                   |                             |                                                       |                             |                                         |                                                          |                             |
| RC - Export test se | etup(s)                     |                                                       |                             |                                         |                                                          | - 0                         |
| Clieck Trigger      | Quick Check                 | cout 🔤 Run Test 🛄                                     | Download Data               | 🔎 View Data 🛄 Export Data               | 💁 Manage Users                                           | 📒 System Settings           |
| ta Recorders        | Sensor                      | r Templates 📃 Sensor Databas                          | e 🔗 Group                   | is 🔂 Test Setups                        | 👤 Additional Details                                     | 🖹 Check Channels            |
| Export              |                             |                                                       |                             |                                         |                                                          |                             |
| rt tast satun(      | (c)                         |                                                       |                             |                                         |                                                          |                             |
| t test setup(       | (3)                         |                                                       | 2                           |                                         |                                                          |                             |
|                     |                             |                                                       | Done                        | е                                       |                                                          |                             |
|                     |                             |                                                       |                             |                                         |                                                          |                             |
| <i>a</i>            | Chilleare learne mille 2 De | ackton\DataPRO\langerts\EurortEurortEurort            |                             |                                         |                                                          |                             |
| tile                | c:\osers\venna.miller\De    | esktop (Batar NO (III) ports (Exportexample.xm)       | Browse                      |                                         |                                                          |                             |
|                     | Included                    | Name                                                  |                             | Description                             |                                                          | Customer                    |
|                     |                             | Example Test Setup                                    |                             |                                         |                                                          |                             |
|                     | V                           | Enample rest octop                                    |                             |                                         |                                                          |                             |
|                     | V<br>V                      | Sample Test Setup                                     |                             |                                         |                                                          |                             |

19. To change the active Test Setup, select the desired test setup and select "Make Current":

| 👹 DataPRO - Tes | t Setups   |              |                 |                               |               |                      |      |                      |                    |              |
|-----------------|------------|--------------|-----------------|-------------------------------|---------------|----------------------|------|----------------------|--------------------|--------------|
| 🙎 Check T       | rigger     | 🔁 Qu         | ick Checkout    | 00                            | Run Test      | 👛 Download           | Data | 🔎 View Da            | ta 🚺 🖸 E           | xport Data   |
| 😤 Data R        | Recorders  |              | 🖄 Sensor Tem    | olates                        | 👤 Senso       | or Database          |      | 🔗 Groups             | 🥵 Test Setups      |              |
| Add Edit Cop    | y Delete I | mport Export | t Make current  | Refresh                       |               |                      |      |                      |                    |              |
| Test Setups     |            |              | Search          |                               |               |                      |      |                      |                    |              |
| Name 🔻          | Desc       | ription 🔻    | Recording Mode  | <ul> <li>Pre-Trigg</li> </ul> | ger Seconds 💌 | Post-Trigger Seconds | •    | Last Modified 💌      | Last Modified By 💌 | Ready        |
| Example Test Se | etup       | 0            | Circular buffer | 1.00                          |               | 1.00                 | 1    | /22/2020 12:34:09 PM | Admin              |              |
| Sample Test Set | tup        | (            | Circular buffer | 1.00                          |               | 1.00                 | 1    | /22/2020 12:34:09 PM | Admin              | $\checkmark$ |
| Example Test Se | etup 2     | (            | Circular buffer | 1.00                          |               | 1.00                 | 1    | /22/2020 12:04:18 PM | Admin              | $\checkmark$ |

- a. A test must be indicated as "Ready" in order to be designated as the Current Test Setup.
- b. The Current Test Setup will be displayed in brackets in the DataPRO header bar:

| Check Trigger           | Quick Checkout               | 👓 Run Test          | Download Data        | 🔎 View Da             | ta 👛 Exp         | port Data    |
|-------------------------|------------------------------|---------------------|----------------------|-----------------------|------------------|--------------|
| 😤 Data Recorders        | Sensor Templates             | s Sens              | sor Database         | 🔗 Groups              | Set Setups       |              |
| Add Edit Copy Delete Im | port Export Make current Ret | fresh               |                      |                       |                  |              |
| Test Setups             | Search                       |                     |                      |                       |                  |              |
| Name Descri             | ntion Recording Mode         | Pre-Tringer Seconds | Post-Trigger Seconds | Last Modified         | Last Modified By | Ready        |
| Example Test Setup      | Circular buffer              | 1.00                | 1.00                 | 1/22/2020 12:34:09 PM | Admin            |              |
| Sample Test Setup       | Circular buffer              | 1.00                | 1.00                 | 1/22/2020 12:34:09 PM | Admin            | $\checkmark$ |
| Example Test Setup 2    | Circular buffer              | 1.00                | 1.00                 | 1/22/2020 12:04:18 PM | Admin            | 1            |

20. If using a SQL Server Networked Database, use Refresh to ensure the latest test setup settings are used:

| 👹 DataPRO - Test Setups - [Sample | : Test Setup]               |                       |                        |                       |                    |              |
|-----------------------------------|-----------------------------|-----------------------|------------------------|-----------------------|--------------------|--------------|
| Check Trigger                     | 😔 Quick Checkout            | 👓 Run Test            | 🕁 Download Data        | 🔎 View Da             | ta 📃 Exp           | ort Data     |
| 😤 Data Recorders                  | 🔁 Sensor Templates          | Sens                  | or Database            | 🔗 Groups              | STest Setups       |              |
| Add Edit Copy Delete Impor        | rt Export Make current Refr | esh                   |                        |                       |                    |              |
| Test Setups                       | Search                      |                       |                        |                       |                    |              |
| Name 🔻 Descriptio                 | en 💌 Recording Mode 💌       | Pre-Trigger Seconds 💌 | Post-Trigger Seconds 💌 | Last Modified 💌       | Last Modified By 💌 | Ready        |
| Example Test Setup                | Circular buffer             | 1.00                  | 1.00                   | 1/22/2020 12:34:09 PM | Admin              |              |
| Sample Test Setup                 | Circular buffer             | 1.00                  | 1.00                   | 1/22/2020 12:34:09 PM | Admin              | $\checkmark$ |
| Example Test Setup 2              | Circular buffer             | 1.00                  | 1.00                   | 1/22/2020 12:04:18 PM | Admin              | $\checkmark$ |

21. To return to the Quick Start Steps, click *here* (page 17).

# Additional Details

#### Lab Details

Exporting data for "Lab Details" is a required component of following ISO MME protocol. Completing "Lab Details" is optional for use with data exports.

1. Select the "Additional Details" tab:

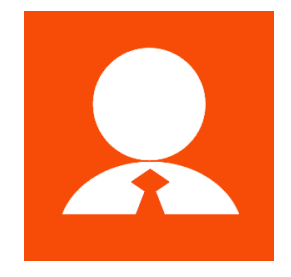

2. Select the Lab details navstep and enter the information for each Lab Record:

| 🖉 DataPRO - Additional Details - [Sa | mple Test Setup]  |                      |                     |                          |                        |                          |                             | - 0                         | ×    |
|--------------------------------------|-------------------|----------------------|---------------------|--------------------------|------------------------|--------------------------|-----------------------------|-----------------------------|------|
| Check Trigger                        | 🚾 Quick Checkout  | Run Test             | 📥 Downl             | oad Data 💋 🔎             | View Data              | 😐 Export Data            | 🔼 Manage Users              | 😇 System Settings           | Ξ    |
| 👑 Data Recorders                     | 🖸 Sensor Template | is 🚺 Si              | ensor Database      | 🔗 Groups                 | Set Setu               | ups 📃 Ad                 | ditional Details            | Check Channels              |      |
| Refresh Delete                       |                   |                      |                     |                          |                        |                          |                             |                             |      |
| Additional Details                   |                   |                      |                     |                          |                        |                          |                             |                             |      |
|                                      | Record name       | Laboratory name Labo | ratory contact name | Laboratory contact phone | Laboratory contact fax | Laboratory contact email | Laboratory test ref. number | Laboratory project ref. nun | mber |
| Lab details                          | (none)            |                      |                     | NOVALUE                  | NOVALUE                | NOVALUE                  |                             |                             |      |
| Customer details                     |                   |                      |                     |                          |                        |                          |                             |                             |      |
| Engineer details                     |                   |                      |                     |                          |                        |                          |                             |                             |      |
| Channel code details                 |                   |                      |                     |                          |                        |                          |                             |                             |      |
|                                      |                   |                      |                     |                          |                        |                          |                             |                             |      |
|                                      |                   |                      |                     |                          |                        |                          |                             |                             |      |

- a. This information can be modified before exporting data.
- b. Records are automatically saved.
- 3. To delete a Lab Details Record, select the record from the list and select Delete:

| 🦉 DataPRO - Additional Details - [Sample T | Test Setup]                               |                    |                       |         |          |                                 | - 0                    | ×     |
|--------------------------------------------|-------------------------------------------|--------------------|-----------------------|---------|----------|---------------------------------|------------------------|-------|
| Check Trigger Q                            | uick Checkout 💿 Run<br>D Sensor Templates |                    |                       | ^       | ta 🔝     | Manage Users Additional Details | System Settings        | =     |
| Refresh Delete                             |                                           | Are you sure you w | ant to delete DTS HO? |         |          |                                 |                        |       |
| Additional Details                         |                                           | ,                  |                       |         |          |                                 |                        |       |
| to be the flat                             | Record name Labora                        |                    |                       |         | tact fax | Laboratory contact email        | Laboratory test ref. n | umber |
| Lab details                                | DTS HQ DTS Set                            | Yes                | N                     | lo      |          |                                 |                        |       |
| Customer details                           | (none)                                    |                    | INUVALUE              | NUVALUE |          | NOVALUE                         |                        |       |
| Engineer details                           |                                           |                    |                       |         |          |                                 |                        |       |
| Channel code details                       |                                           |                    |                       |         |          |                                 |                        |       |

4. To return to the Quick Start Steps, click *here* (page 17).

#### **Customer Details**

Exporting data for Customer Details is a required component of following ISO MME protocol. Completing Customer Details is optional for use with data exports.

- 1. Select the "Additional Details" tab.
- 2. Select the Customer details navstep and enter the information for each Customer Record:

| 📴 DataPRO - Additional Details - [S | ample Test Setup] |                   |                          |                              |                       | - 0                | × |
|-------------------------------------|-------------------|-------------------|--------------------------|------------------------------|-----------------------|--------------------|---|
| Check Trigger                       | Cuick Checkout    | 🔤 Run Test 📃 Down | nload Data 🛛 🖉 V         | iew Data 📃 Export Di         | ata 🗾 🛃 Manage Users  | System Settings    | Ξ |
| 🚟 Data Recorders                    | Sensor Templates  | Sensor Database   | 🔗 Groups                 | Set Setups                   | Additional Details    | Check Channels     |   |
| Refresh Delete                      |                   |                   |                          |                              |                       |                    |   |
| Additional Details                  |                   |                   |                          |                              |                       |                    |   |
|                                     | Record name       | Customer name Cu  | ustomer test ref. number | Customer project ref. number | Customer order number | Customer cost unit |   |
| Lab details                         | (none)            |                   | ٩                        | NOVALUE                      | NOVALUE               | NOVALUE            |   |
| Customer details                    |                   |                   |                          |                              |                       |                    |   |
| Engineer details                    |                   |                   |                          |                              |                       |                    |   |
| Channel code details                |                   |                   |                          |                              |                       |                    |   |

- a. This information can be modified before exporting data.
- b. Records are automatically saved.
- 3. To delete a Customer Details Record, select the record from the list and select Delete.
- 4. To return to the Quick Start Steps, click *here* (page 17).

#### Engineer Details

Exporting data for "Engineer Details" is a required component of following ISO MME protocol. Completing "Engineer Details" is optional for use with data exports.

- 1. Select the "Additional Details" tab.
- 2. Select the Engineer details navstep and enter the information for each Engineer Record:

| 🖉 DataPRO - Additional Details - [S | Sample Test Set | tup]             |            |                   |       |               |               |            |                      |         | _                 | ٥     | × |
|-------------------------------------|-----------------|------------------|------------|-------------------|-------|---------------|---------------|------------|----------------------|---------|-------------------|-------|---|
| Check Trigger                       | 🔛 Quick         | Checkout         | 👓 Run Test | 🕹 Download 🛙      | Data  | 🔎 View Data   | 📥 E           | xport Data | 🔼 Manage Us          | ers     | 🐷 System Set      | tings | Ξ |
| 🚟 Data Recorders                    |                 | Sensor Templates |            | Sensor Database   | 🔗 Gro | ups           | 🔒 Test Setups |            | 🔜 Additional Details |         | 😑 Check Chann     | rels  |   |
| Refresh Delete                      |                 |                  |            |                   |       |               |               |            |                      |         |                   |       |   |
| Additional Details                  |                 |                  |            |                   |       |               |               |            |                      |         |                   |       |   |
|                                     | < <             | Record           | name       | Test engineer nan | ne    | Test engineer | phone         | Test       | engineer fax         | Te      | st engineer email |       |   |
| Lab details                         |                 | (none)           |            | NOVALUE           |       | NOVALUE       |               | NOVALUE    |                      | NOVALUE |                   |       |   |
| Customer details                    |                 |                  |            |                   |       |               |               |            |                      |         |                   |       |   |
| Engineer details                    |                 |                  |            |                   |       |               |               |            |                      |         |                   |       |   |
| Channel code details                |                 |                  |            |                   |       |               |               |            |                      |         |                   |       |   |
|                                     |                 |                  |            |                   |       |               |               |            |                      |         |                   |       |   |

- a. This information can be modified before exporting data.
- b. Records are automatically saved.
- 3. To delete an Engineer Details Record, select the record from the list and select Delete.
- 4. To return to the Quick Start Steps, click *here* (page 17).

# **Channel Code Details**

A Channel Code is a shorthand code used to describe a measurement channel. Channel Codes can either follow the ISO MME protocol of 16 alpha-numeric characters, or they can be "User Codes" and contain an unrestricted number of characters of any type. See <u>https://www.iso-mme.org/</u> for more information on ISO Codes.

- 1. Select the "Additional Details" tab.
- 2. Select "ISO 13499" or "User" to display the current available channel codes:

| DataPRO - Additional Details | - [Sample Test Setup]                |                 |               |                        |              |             |                  |              | – o ×             |
|------------------------------|--------------------------------------|-----------------|---------------|------------------------|--------------|-------------|------------------|--------------|-------------------|
| Check Trigger                | 🚾 Quick Checkout                     | 👓 Run Test      | 🗠 Downle      | oad Data 🛛 🔎           | View Data    | 🖆 Export Da | ta 🔂 Mana        | ge Users 🛛 🔯 | System Settings 📃 |
| 😵 Data Recorders             | Sensor Templates                     | L Ser           | nsor Database | 🔗 Groups               | 2            | Test Setups | 👤 Additional De  | tails 🔛 C    | heck Channels     |
| Refresh Delete               |                                      |                 |               |                        |              |             |                  |              |                   |
| Additional Details           |                                      |                 |               |                        |              |             |                  |              |                   |
| Lab details                  | so 😵 🔊 🛛 ۲                           | ser             |               |                        |              |             |                  |              |                   |
|                              | IS                                   | iO 13499 code 🔻 |               | ISO 13499 ch           | annel name 🔻 |             |                  |              |                   |
| Customer details             | ??HEAD1100H3ACX?                     |                 |               | Head 11 Acceleration X |              |             |                  |              |                   |
| Engineer details             | ??HEAD1100H3ACY?                     |                 |               | Head 11 Acceleration Y |              |             |                  |              |                   |
| Engineer details             | ??HEAD1100H3ACZ?                     |                 |               | Head 11 Acceleration Z |              |             |                  |              |                   |
| Channel code details         |                                      |                 | [             |                        |              |             |                  |              |                   |
|                              | Refresh Delete<br>Additional Details |                 | ISO 13499     | Jeer                   |              | ·           |                  | ,            |                   |
|                              | Lab details                          |                 |               | User code 💌            |              | U           | ser channel name |              |                   |
|                              | Customer details                     |                 | H3HeadAcX     |                        |              | H3 Head Ax  |                  |              |                   |
|                              |                                      |                 | H3HeadAcY     |                        |              | H3 Head Ay  |                  |              |                   |
|                              | Engineer details                     |                 | H3HeadAcZ     |                        |              | H3 Head Az  |                  |              |                   |
|                              | Channel code deta                    | ils             |               |                        |              |             |                  |              |                   |
|                              |                                      |                 |               |                        |              |             |                  |              |                   |
|                              |                                      |                 |               |                        |              |             |                  |              |                   |
|                              |                                      |                 |               |                        |              |             |                  |              |                   |
|                              |                                      |                 |               |                        |              |             |                  |              |                   |

- a. Any ISO Codes used that are not defined by ISO/TS 13499 will be listed in and managed through the Channel codes details table in the Additional Details tab.
- b. All User Codes will be listed in and managed through the Channel codes details table in the Additional Details tab.
- 3. Create new Channel Codes by typing in the last field.
  - a. Multiple codes can be created by pasting multiple Channel Codes/Channel Names into the last field.
- 4. To edit a Channel Code or Channel Name, select the field to edit and enter the corrected information.
- 5. To delete a Channel Code from the database, select the Channel Code from the list, select "Delete."
  - a. Select and delete multiple Channel Codes using Shift or Ctrl during code selection.
- 6. To return to the Quick Start Steps, click *here* (page 17).

# Diagnostics

Diagnostic functions (channel, sensor, hardware and trigger checks) are performed as a part of a data collection sequence. The Diagnostic tabs allow for these functions to be performed additionally, outside of a data collection routine to verify proper functioning of the system.

DataPRO automatically generates a series of reports during use of the Diagnostic and Record tabs. See *Appendix E: DataPRO File Structure*, page 163, for more information.

# **Check Channels**

Check Channels confirms the hardware connection and sensor assignment, then performs a diagnostic/channel checkout routine and allows verification of channel output(s) in Realtime Mode.

1. Select the "Check Channels" tab:

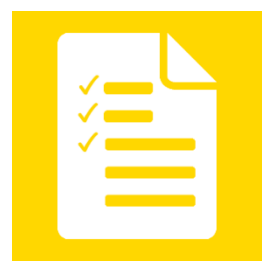

a. Optionally, select Check Channels from within a completed, saved Test Setup:

| 👹 DataPRO - Edit Test Setup: Exa | emple Test Setup - [Example Test Se | tup]       |                 |             |               |                      | - 0             | × |
|----------------------------------|-------------------------------------|------------|-----------------|-------------|---------------|----------------------|-----------------|---|
| Check Trigger                    | 🔄 Quick Checkout                    | 👓 Run Test | 👍 Download Data | 🔎 View Data | 🗠 Export Data | 🚺 Manage Users       | System Settings | Ξ |
| 😤 Data Recorders                 | Sensor Templates                    | Sensi      | or Database     | 🕜 Groups    | Setups        | 🔝 Additional Details | Check Channels  |   |
| Done Save Create summary         | Discover hardware Run Test Check    | Channels   |                 |             |               |                      |                 |   |
| Test Setups                      |                                     |            |                 |             |               |                      |                 |   |

2. The **Hardware** navstep will automatically attempt to connect to the hardware associated with the active test setup:

| Check Trigger           | 🚾 Quick Checkout | 👓 Run Test 👘 Download | Data 🔑 View Data | 🖆 Export Data | 🔼 Manage Users     | 😹 System Setti |
|-------------------------|------------------|-----------------------|------------------|---------------|--------------------|----------------|
| 😵 Data Recorders        | Sensor Templates | Sensor Database       | 🔗 Groups         | Test Setups   | Additional Details | 📔 Check Channe |
| Done                    |                  |                       |                  |               |                    |                |
| Charle Channels         |                  |                       |                  |               |                    |                |
| Check Channels          |                  |                       |                  |               |                    |                |
| Hardware                | Example Tes      | it Setup              |                  |               |                    |                |
| Run                     |                  |                       | Pass             | sed           |                    |                |
| Check sensor ID         |                  |                       |                  |               |                    |                |
|                         | Details          |                       |                  |               |                    |                |
| Disconting              | Details          |                       |                  |               |                    |                |
| Diagnostics             |                  | Table view            |                  |               |                    |                |
| Diagnostics<br>Realtime | Tree view        | Table view            |                  |               |                    |                |

a. Select Run to re-run the Hardware navstep.

| Data Recorders Sensor Ter | nplates 🔲 Sensor Database 🧖 Groups 🧧 | 🖥 Test Setups 🛛 🛃 Additional Details 📗  | Check Channels                    | er 📃 Quick Checkout 🔤 Run Test 🛄 | Download Data 🔀 View | Data 🔄 Export Data 🚺 Ma   | inage Users 🛛 🐯 Sy | stem Settings                 |                     |
|---------------------------|--------------------------------------|-----------------------------------------|-----------------------------------|----------------------------------|----------------------|---------------------------|--------------------|-------------------------------|---------------------|
| Check Channels            |                                      |                                         |                                   |                                  |                      |                           |                    |                               |                     |
| Hardware                  | Example Test Setu                    | q                                       |                                   |                                  |                      |                           |                    |                               |                     |
| Check sensor ID           |                                      |                                         | li li                             | ncomplete. 2 channel(s)          | require manua        | al identification.        |                    |                               |                     |
| Run                       |                                      |                                         |                                   |                                  |                      |                           |                    |                               |                     |
|                           |                                      |                                         |                                   |                                  |                      |                           |                    |                               |                     |
| Diagnostics               | Unresolved Channels                  | Canror                                  | Tune                              | Chatur                           | At                   | Open In Use N             | Ianually Assigned  |                               |                     |
| Realtime                  | Tu0 Stocke                           | Terfonentic                             | Digital Out                       | Channel not arright              | Hardware Channels    |                           |                    | 1                             | 1                   |
| - Nebionie                | Airban Drimany Stroba                | TSD_TestSpecific                        | Digital Out                       | Channel not assigned             | DAS                  | CH #                      | Type               | Channel                       | Sensor              |
|                           | An bag Frinday Stroba                |                                         |                                   | Channel not assigned             | SPE00150:SPS00331    | [SPE00150:SPS00331] CH-01 | Bridge/IEPE        |                               |                     |
|                           |                                      | Test chann                              | els with EID that                 |                                  | SPE00150:SPS00331    | [SPE00150:SPS00331] CH-02 | Bridge/IEPE        | ***                           | ***                 |
|                           |                                      | Sensor                                  | ID discovery                      |                                  | SPE00150:SPS00331    | [SPE00150:SPS00331] CH-03 | Bridge/IEPE        | ***                           |                     |
|                           |                                      |                                         |                                   |                                  | SPE00150:SPS00331    | [SPE00150:SP500331] CH-04 | Bridge             | Head Angular Velocity X       | 6DX0082 AR-1 (6DXI  |
|                           |                                      |                                         |                                   |                                  | SPE00150:SPS00331    | [SPE00150:SPS00331] CH-05 | Bridge             | Head Angular Velocity Y       | 6DX0082 AR-2 (6DX)  |
|                           | 100 B                                |                                         |                                   |                                  | SPE00150.SPS00331    | [SPE00150:SP500331] CH-06 | Bridge             | Head Angular Velocity Z       | 6DX0082 AR-3 (6DX0  |
|                           | Extra Sensor Ids                     |                                         |                                   |                                  | SPE00150:SPS00331    | [SPE00150:SPS00331] CH-07 | Bridge             | Head Acceleration X           | 6DX0082 AC-1 (6DX   |
|                           | Channel #                            | 220000012610752                         | Sensor Id                         | Sensor                           | SPE00150:SP500331    | [SPE00150:SPS00331] CH-08 | Bridge             | Head Acceleration Y           | 6DX0082 AC-2 (6DX)  |
|                           | [SPE00150(SP500331) CH-14            | 2200000126487620                        | 2kg                               | 034 (Upper Neck FX)              | SPE00150:SPS00331    | [SPE00150/SPS00331] CH+09 | Bridge             | Head Acceleration Z           | 6DX0082 AC-3 (6DX0  |
|                           | [15PE00150/5P500551] CH-15           | S6000012646002                          |                                   | uss (upper weck ry)              | SPE00150:SP500331    | [SPE00150/SP500331] CH-10 | Bridge             | Neck Upper Force 2            | Upper Neck Fz (2kg) |
|                           |                                      | Vere not fo                             | und during Check                  |                                  | SPE00150/SP500331    | [SPE00150:SP500331] CH-11 | Bridge             | Neck Upper Force X            | Upper Neck Fx (2kg) |
|                           |                                      | Sensor                                  | ID discovery                      |                                  | SPE00150:SP500331    | [SPE00150/SPS00331] CH-12 | Bridge/IEPE        |                               |                     |
|                           |                                      |                                         |                                   |                                  | SPE00150(SP500331    | [SPE00150:SP500331] CH-13 | Bridge/IEPE        |                               |                     |
|                           |                                      |                                         |                                   |                                  | SPE00150/SP500331    | [SPE00150/SP500331] CH-14 | Bridge/IEPE        |                               | ***                 |
|                           |                                      |                                         |                                   |                                  | SPE00150(SP500331    | [SPE00150/SP500331] CH-15 | Bridge/IEPE        |                               |                     |
|                           | Out of position sensors              |                                         |                                   |                                  | SPE00130(SP500331    | [SPE00130:SP500331] CH-10 | BridgenEPE         |                               |                     |
|                           | Current channel #                    | Original channel #                      | Sensor ID                         | Sensor                           | SPE00130:SP300331    | [SPE00150:SP500351] CH-17 | Bridge/IEFE        |                               |                     |
|                           | [SPE00150:SPS00331] CH+07            | [SPE00150:SPS00331] CH-01               | 760000075066DD2D                  | 6DX0082 AC1 (6DX0082 AC-1)       | SPE00150 SP500331    | ISDE00150/SP300351] CH-10 | Couib              | Standard Front Airban Briman  | Coulib              |
|                           | [SPE00150:SPS00331] CH-08            | (SPE00150/SPS00331) CH-02               | CB000007508CEC2D                  | 6DX0082 AC2 (6DX0082 AC-2)       | SPE00150-SPT00107    | ISDE00150-SPT001071 SQ-07 | South              | Standard Front Airbag Primary | Squib               |
|                           | [SPE00150:SPS00331] CH-09            | [SPE00150:SPS00331] CH-03               | 220000075066312D                  | 6DX0082 AC3 (6DX0082 AC-3)       | SPE00150 SPT00107    | ISPE00150/SPT001071 SQ-02 | Squib              | sandard most Airbag secondary | separa              |
|                           |                                      | If enabled, h                           | ardware channel                   |                                  | SPE00150-SPT00107    | ISPE00150 SPT001071 SOLO  | Squib              |                               |                     |
|                           |                                      | location o                              | f EID discovery                   |                                  | SPE00150-SPT00107    | ISPE00150:SPT001071 DO-01 | Digital Out        |                               |                     |
|                           |                                      | _                                       |                                   |                                  | SPE00150-SPT00107    | ISPE00150/SPT001071 DO-07 | Digital Out        |                               |                     |
|                           |                                      |                                         |                                   |                                  | SPE00150-SPT00107    | ISPE00150:SPT001071 DO-03 | Digital Out        |                               | 1                   |
|                           | Channels highlighted green has       | ve been assigned via EID or hardware as | signment.                         |                                  | SPE00150-SPT00107    | ISPE00150:SPT001071 DO-04 | Digital Out        |                               |                     |
|                           | Channels highlighted orange in       | idicate the sensor EID was not found an | d the hardware channel assignment | will be used instead.            | SPE00150-SPT00107    | ISPE00150:SPT001071 DO-01 | Digital Out        |                               |                     |
|                           | Channels highlighted yellow int      | dicate the sensor was manually assigned | using this navigation Step.       |                                  |                      | In eee                    | and the state      |                               |                     |

## 3. Select the Check sensor ID navstep to perform a sensor check:

- a. The Check Sensor ID step verifies each channel in the Test Setup has been configured with a hardware channel.
  - i. Sensors with EID will automatically populate with the hardware channel assignment.
  - ii. Sensors without EID will need to be 'resolved' and manually assigned to a hardware channel.
- NOTE: Manual assignments of hardware channels performed in Check Channels or in Run Test will have to be repeated for subsequent Check Sensor ID initiations.
  - b. DataPRO indicates the following EID conditions with different tables:
    - i. Unresolved Channels: Channels that have not been configured with a hardware channel assignment. These channels need to be manually assigned.
    - ii. Extra Sensor IDs: Sensor EID(s) detected that are not assigned to a channel included in the Test Setup.
  - iii. Out of position sensors (if enabled): Sensor EID(s) that are detected on a hardware channel that differs from the Test Setup configuration.
  - c. DataPRO indicates the following channel configuration conditions with highlighting:
    - i. Green: EID or manual hardware assignment completed in Group or Test Setup.
    - ii. Orange: EID not found, hardware assignment completed in Group or Test Setup.
    - iii. Yellow: Manual hardware assignment completed in current step.
  - iv. Purple: EID found does not match hardware assignment completed in Group or Test Setup (Channel is Out of Position).
- NOTE: Channel Out Of Position indication is optional and must be enabled in System Settings, page 122.
- 4. Select the **Diagnostics** navstep and then select "Run" to perform a diagnostic check on all channels, "Run (DAS)" to perform a diagnostic check on one DAS module or "Run (Channel)" to perform a diagnostic check on one channel:

| Check Channels  |                      |                 |                                             |                                  |         |
|-----------------|----------------------|-----------------|---------------------------------------------|----------------------------------|---------|
|                 | 🔄 Example Test Setup |                 |                                             |                                  |         |
| Hardware        | Example lest betup   |                 | Waiting for user selection                  | ac                               |         |
| Check sensor ID |                      |                 | waiting for user selection                  | 511                              |         |
| Diagnostics     |                      |                 |                                             |                                  |         |
| Run             | Tree view Ta         | ble view        |                                             |                                  |         |
| Run (DAS)       | Groups               | DAS<br>SPE00150 | Channels<br>Head Angular                    | Results<br>SPS00331              |         |
| Run (Channel)   | Sample Group         | 192.168.0.150   | [SPE00150:SPS00 X<br>331] CH-04             | 6DX0082 AR1                      |         |
| Realtime        |                      | SPS00331        | 6DX0082 ART                                 | Velocity Head Angular Velocity X |         |
|                 | Test channels        | SPT00107        | [SPE00150:SPS00 Y<br>331] CH-05             | ·····,                           | Low (%) |
|                 |                      |                 | 6DX0082 AR2                                 | Velocity Excitation              | -2      |
|                 |                      |                 | [SPE00150:SPS00 Z<br>331] CH-06             | (Cobly)                          | LOW (V) |
|                 |                      |                 | 6DX0082 AR3                                 | tion X Noise                     |         |
|                 |                      |                 | 331] CH-07 6DX0082 AC1                      |                                  | Low (m  |
|                 |                      |                 | [SPE00150:SPS00 Head Accelera               | tion Y                           | -100    |
|                 |                      |                 | 331] CH-08 6DX0082 AC2                      | Shunt                            |         |
|                 |                      |                 | [SPE00150:SPS00 Head Accelera               | tion Z                           |         |
|                 |                      |                 | 331J CH-09 6DX0082 AC3                      | Actual range                     |         |
|                 |                      |                 | [SPE00150:SPT00 Standard From<br>107] SQ-01 | t Airbag                         |         |
|                 |                      |                 | Standard Fron                               | t Airbag                         |         |

a. Tree View (above) is the default display, select Table View (below) to display diagnostic data in table format:

| DataPRO - Check Channels - [Example Test S | ietup]        |                      |                                    |                       |                  |                     |                                 |                 |                |                     | - o ×                | × |
|--------------------------------------------|---------------|----------------------|------------------------------------|-----------------------|------------------|---------------------|---------------------------------|-----------------|----------------|---------------------|----------------------|---|
| 🚰 Data Recorders 🛛 🥶 Sensor Templates 📃 S  | Sensor Databa | se 🛿 🔗 Groups 🛛 💁 Te | st S <del>e</del> tups 🛛 🔜 Additic | nal Details 📔 Check 🛛 | Channels 🔁 Check | Frigger 🛜 Quick Che | ckout 🔤 Run Test 🔝 Download D   | ata 🛛 🔎 View Da | ata 🚺 Export 🛙 | ata 🚺 Manage Users  | s 😸 System Settings  | Ξ |
| Done Low power View report                 |               |                      |                                    |                       |                  |                     |                                 |                 |                |                     |                      |   |
| Check Channels                             |               |                      |                                    |                       |                  |                     |                                 |                 |                |                     |                      |   |
|                                            | Example       | e Test Setup         |                                    |                       |                  |                     |                                 |                 |                |                     |                      |   |
| Check sensor ID                            |               | Passed               |                                    |                       |                  |                     |                                 |                 |                |                     |                      |   |
| Rup                                        | Tere          |                      | Table sizes                        | A11                   |                  |                     | Delted.                         |                 |                |                     |                      | - |
| Rue (DAS)                                  | iree          | view                 | lable view                         | All                   |                  | assec               | raileu                          |                 | I              |                     |                      |   |
| Kun (DAS)                                  | #             | DAS                  | Module                             | Channel               | Group            | Sensor s/n          | Description                     | Excitation      | 24V power      | Initial offset (mV) | AutoZero % Deviation |   |
| Run (Channel)                              | 2             | SPE00150:SPS00331    | SPS00331                           | CH-07                 | Group 1          | 6DX0082 AC1         | Head Acceleration X             | 4.9988          | 0.0            | 0                   | 0.13                 |   |
| Pooltinoo                                  | 2             | SPE00150:SP500331    | SPS00331                           | CH-08                 | Group 1          | 6DX0082 AC2         | Head Acceleration 7             | 5.0032          | 0.0            | 0                   | 0.39                 |   |
| Reduitte                                   | 4             | SPE00150:SPS00331    | SPS00331                           | CH-04                 | Group 1          | 6DX0082 AR1         | Head Angular Velocity X         | 5.0037          | 0.0            | 9                   | 0.07                 |   |
|                                            | 5             | SPE00150:SPS00331    | SPS00331                           | CH-05                 | Group 1          | 6DX0082 AR2         | Head Angular Velocity Y         | 5.0015          | 0.0            | -6                  | 0.13                 |   |
|                                            | 6             | SPE00150:SPS00331    | SPS00331                           | CH-06                 | Group 1          | 6DX0082 AR3         | Head Angular Velocity Z         | 5.0022          | 0.0            | -8                  | 0.07                 |   |
|                                            | 7             | SPE00150:SPT00107    | SPT00107                           | SQ-01                 | Group 1          |                     | Standard Front Airbag Primary   | 0.0000          | 0.0            | 0                   | 0.00                 |   |
|                                            | 8             | SPE00150:SPT00107    | SPT00107                           | SQ-02                 | Group 1          |                     | Standard Front Airbag Secondary | 0.0000          | 0.0            | 0                   | 0.00                 |   |
|                                            | 10            | SPE00150:SPS00331    | SPS00331                           | CH-10                 | Test channels    | 2kg040              | Neck Upper Force Z              | 5.0008          | 0.0            | 0                   | 0.80                 |   |
|                                            | 11            | SPE00150:SPS00331    | SPS00331                           | CH-11                 | Test channels    | 2kq033              | Neck Upper Force X              | 5.0084          | 0.0            | 0                   | 0.44                 |   |
|                                            | 4             |                      |                                    |                       |                  |                     |                                 |                 |                |                     |                      | • |

b. Select individual channels in Tree View to display diagnostic results for that channel:

| DataPRO - Check Channels - [Ex | ample Test Setup]                           | ture 🗖 Additional Dataile 🖸 Charle Channels 🧖                 | haak Trianan 💋 Quisk Chaskaut 📅 Run Tast 🛺 Duumka                                                                                                    | ad Data 🛛 View Data 🖸 Eve     | - 🗗 X                                                                  |
|--------------------------------|---------------------------------------------|---------------------------------------------------------------|----------------------------------------------------------------------------------------------------|-------------------------------|------------------------------------------------------------------------|
| Done Low power View report     | ipiates 🔝 Sensor Database 🚺 Groups 🔛 lest a |                                                               | neck ingger   Calck Checkout   Markun lest   Calck Checkout   Markun lest   Calck Checkout   Calck Checkout | ad Data   🚰 view Data   🛅 cxp | on Data 🔤 Manage Osers 🔯 system settings 📃                             |
| Check Channels                 |                                             |                                                               |                                                                                                    |                               |                                                                        |
| Hardware                       | Example Test Setup                          |                                                               |                                                                                                    |                               |                                                                        |
| Check sensor ID                |                                             |                                                               | Passed                                                                                                    |                               |                                                                        |
| Diagnostics                    |                                             |                                                               |                                                                                                    |                               |                                                                        |
| Run                            | Tree view 1                                 | able view                                                     |                                                                                                    |                               |                                                                        |
| Run (DAS)                      | Groups                                      | DAS                                                           | Channels                                                                                                    | Results                       |                                                                        |
| Run (Channel)                  | Sample Group                                | 192.168.0.150<br>Input (V): 15.150<br>Battery (V): 8.330      | (SPE00150:SPS00<br>331] CH-04<br>6DX0082 AR1                                                                                                    | issed <sup>8.00</sup>         |                                                                        |
| Nearume                        | Test channels                               | Passed<br>SP500331<br>Input (V): 12.300<br>Battery (V): 8.360 | ISPE00150:SP500 V<br>331] CH-05 6DX0082 AR2                                                                                                    | 6.00<br>4.00                  | $\mathbf{N}$                                                           |
|                                |                                             | Passed<br>SPT00107<br>Input (V): 12.300<br>Robies (0): 6.260  | ISPE00150:SPS00<br>331] CH-06<br>6DX0082 AR3                                                                                                    | ssed 2.00                     |                                                                        |
|                                |                                             | Passed                                                        | (SPE00150:SPS00 Head Acceleration X<br>331] CH-07 6DX0082 AC1 Pa                                                                                                    | ussed 0.00                    |                                                                        |
|                                |                                             |                                                               | (SPE00150:SPS00 Head Acceleration Y<br>331] CH-08 6DX0082 AC2 Pa                                                                                                    | issed                         |                                                                        |
|                                |                                             |                                                               | (SPE00150:SPS00 Head Acceleration Z<br>331] CH-09 6DX0082 AC3 Pa                                                                                                    | Delay Duration                | Passed Expected delay (ms) 17.000 Passed Expected duration 10.000 (ms) |
|                                |                                             |                                                               | [SPE00150:SPT00] Standard Front Airbag<br>107] SQ-01 Primary Pa                                                                                                    | Issed                         | 7.815                                                                  |
|                                |                                             |                                                               | Standard Front Airbag                                                                                                    |                               |                                                                        |

- i. Test Setups can be configured to require all channels to pass Diagnostics before progressing to Realtime.
- 5. Select the **Realtime** navstep to verify sensor output.

Realtime configured with "Level triggers off":

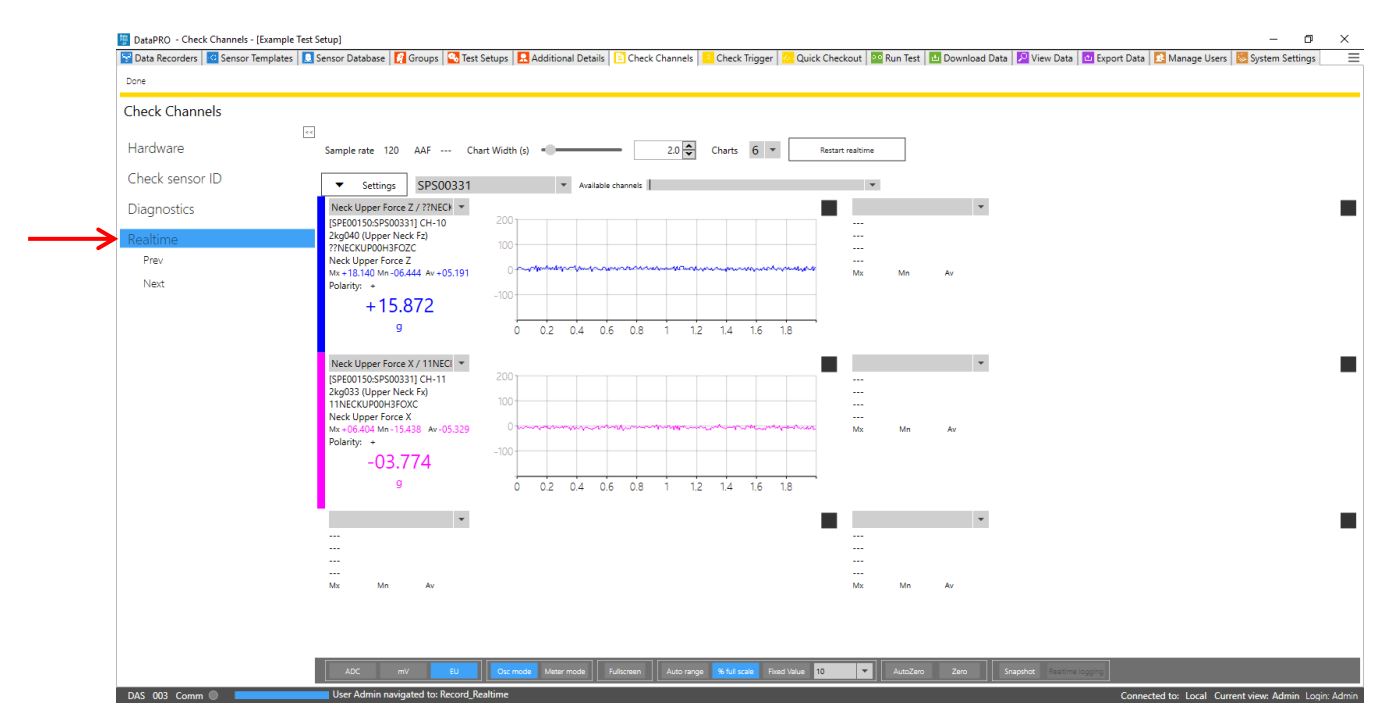

- NOTE: If "Use test channel order" is enabled, only one chart will be available and one channel will be displayed at a time in Realtime. See <u>System Settings</u>, page 122, for more information.
- NOTE: Realtime AAF ratio is 1:1 by default. This setting can be changed in the DataPRO.exe.config file. See DataPRO Settings Manual for more information about the config file.
- NOTE: Realtime data will be streaming with SLICE PRO and SLICE6 with firmware versions A1P8 or F0P9, respectively, or higher. Realtime data will be polling with lower firmware versions (See System Settings, page 122, for more information).
  - a. The initial display is defined by the test setup.
  - b. Realtime display selection. See *Realtime*, page 135, for more information on configuring the initial Realtime display.

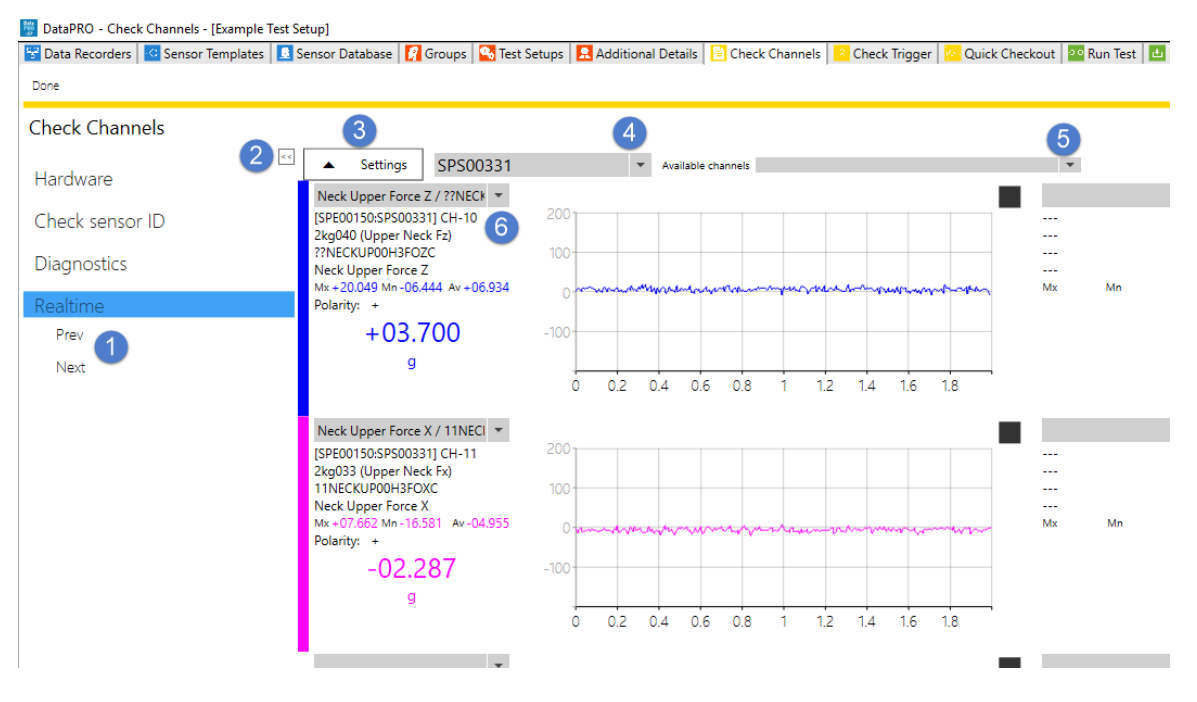

- 1. Select Prev/Next to advance 1/3/6 channel(s) based on chart(s) displayed.
- 2. Use snap arrows to hide or display the navstep menu.
- 3. Select Settings to display additional Realtime settings and options.

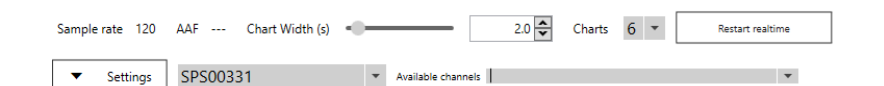

- a. Current Sample Rate and AAF value displayed.
- b. Modify chart width.
- c. Select 1, 3, or 6 charts.
- d. Restart Realtime to apply changes.

- 4. Select DAS from drop-down to choose channels to display.
- a. Channels can only be displayed from one DAS at a time.
- 5. Use Available Channels drop-down to select from all channels in Test Setup.
  - a. Type Serial Number, Sensor Description, Channel Name or ISO Code to search.
- 6. Use chart drop-down to select channel(s) from current DAS.
- c. Display units:

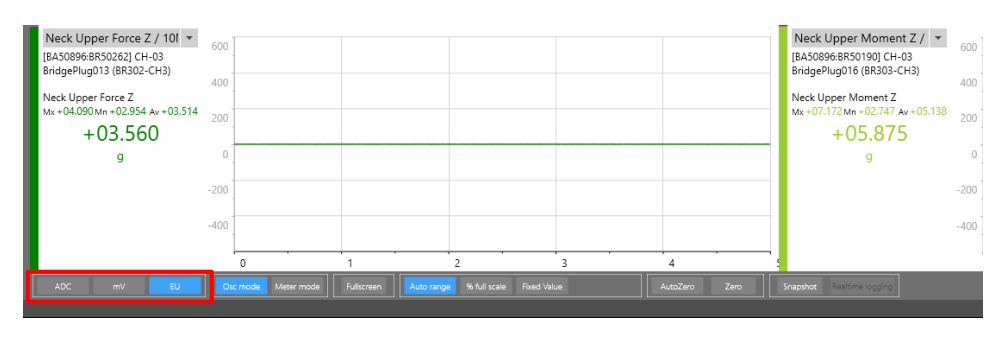

- i. Select ADC, mV or EU.
- d. Oscope/Meter Mode:

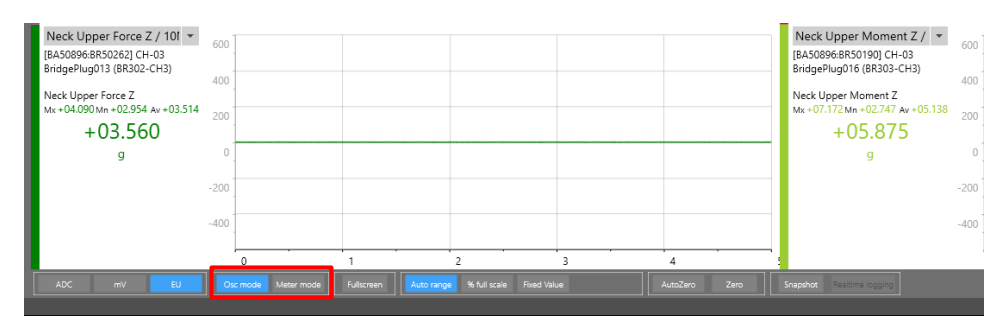

- i. Osc mode (Osciloscope) displays 1, 3 or 6 charts of analog output.
- ii. Meter Mode displays digital readout of all channels in Test Setup.
  - 1. Select subgroups of channels to display based on Tags applied in Sensor Database.
- e. Select "Fullscreen" to enlarge active chart to fullscreen:

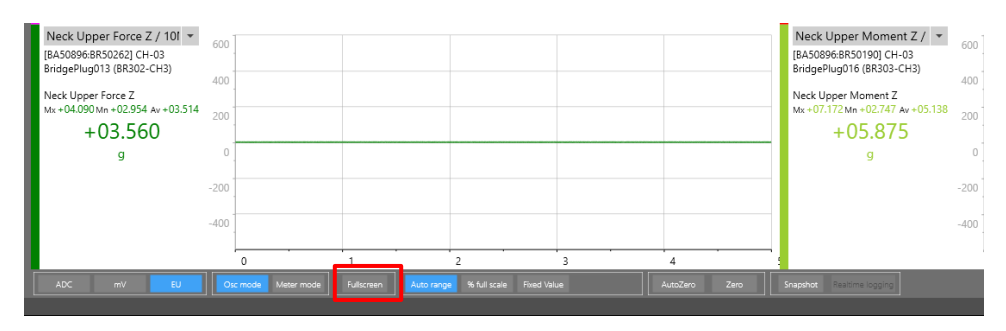

f. Display range:

| Neck Upper Force Z / 101<br>(BA50896:BR50262) CH-03<br>BridgePlug013 (BR302-CH3) | 600 400                                                                        | Neck Upper Moment Z / •         600           [BA50896:BR50190] CH-03         8ridgePlug016 (BR303-CH3)         400 |
|----------------------------------------------------------------------------------|--------------------------------------------------------------------------------|----------------------------------------------------------------------------------------------------|
| Neck Upper Force Z<br>Mx +01.591 Mn +00.454 Av +01.064                           | 200                                                                            | Neck Upper Moment Z<br>Mx +03.967 Mn -00.076 Av +01.648 200                                                         |
| +01.591                                                                          | 0                                                                              | +00.839 0                                                                                                    |
| g                                                                                | -200 50                                                                        | g<br>-200                                                                                                    |
|                                                                                  | -400 20<br>10<br>5                                                             | -400                                                                                                    |
|                                                                                  | 0                                                                              |                                                                                                    |
|                                                                                  | Osc mode Meter mode Fullscreen Auto range 🕉 full scale Fixed Value 200 🔻 🔽 200 | Snapshot Realtime logging                                                                                           |
|                                                                                  |                                                                                |                                                                                                    |

- i. Select "Auto range" to display a predefined percentage of the full scale range.
  - 1. Default Auto range value is 6.6% of full scale and can be modified in *DataPRO.exe.config* file.
- ii. Select "% full scale" to select the percentage of full scale to display.
- iii. Select "Fixed value" to select a fixed value to display.

#### g. AutoZero/Zero:

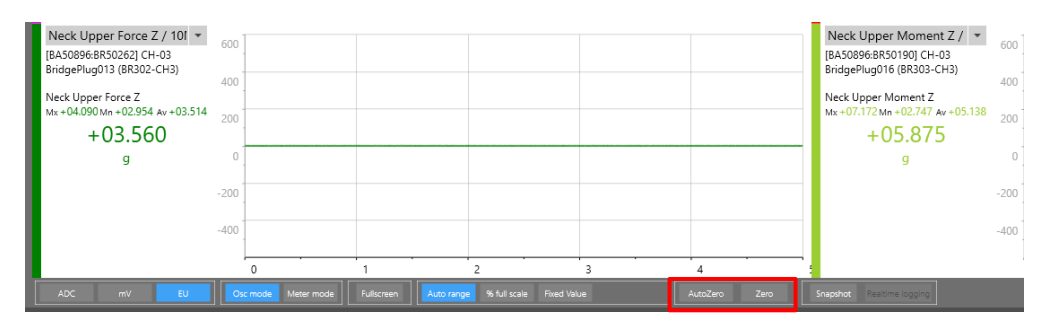

- i. Select "AutoZero" to automatically software zero channels when selecting a new channel to display.
- ii. Select "Zero" to software zero all channels.
- h. Snapshop/Realtime logging:

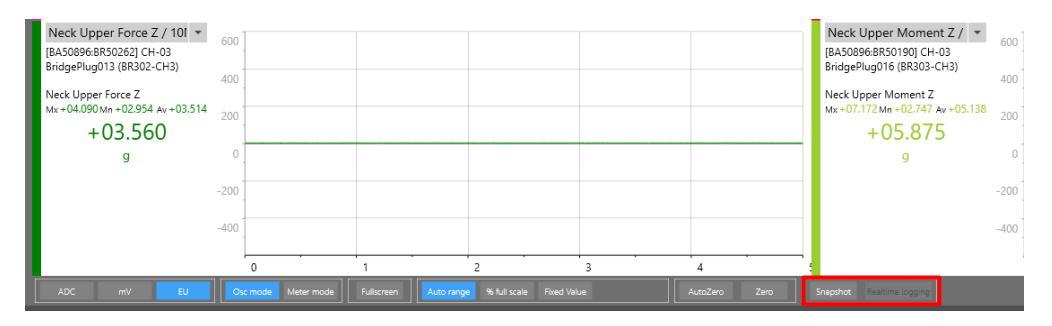

- i. Select "Snapshot" to output an excel file for each displayed channel with the ADC, mV and EU data for that sample. Snapshot files will be saved in the Data folder. (See *Appendix E: DataPRO File Structure*, page 163, for more information).
- ii. Select "Realtime logging" to enable Realtime logging for all channels displayed on the chart. Realtime logging files will be saved in the Data folder.

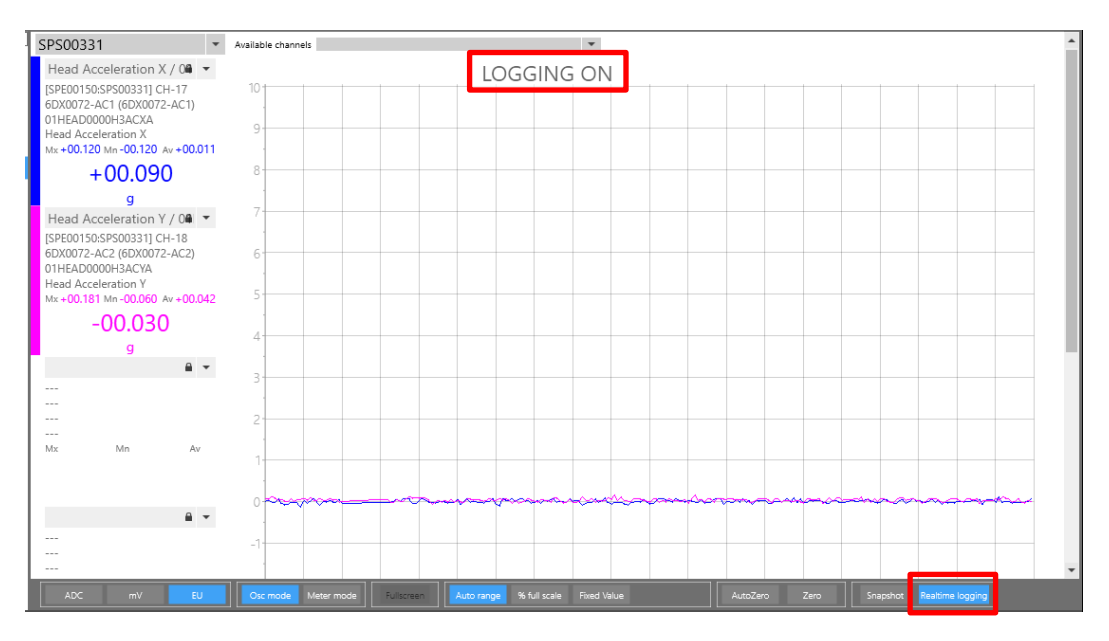

NOTE: Realtime logging is only available when 1 Chart is displayed.

## Realtime configured with "Level triggers on":

DataPRO includes and optional "Level Trigger" check in Realtime. The level trigger threshold is set as a percentage of the sensor's full scale output and can be modified in Realtime. This can be used to verify polarity or channel output.

To configure DataPRO to have "Level triggers on" in Realtime:

- Enable Use test channel order in System Settings tab -> Realtime navstep.
- Enable Level triggers on in System Settings tab -> Realtime navstep.

If DataPRO is configured to have "Level triggers on" in Realtime, the Realtime display will allow only one channel to be displayed on a single chart.

| 👑 DataPRO - Run test - [Example Test | Setup 2]                                            |                    |                  |                              |                       | - 6 ×                                |
|--------------------------------------|-----------------------------------------------------|--------------------|------------------|------------------------------|-----------------------|--------------------------------------|
| Check Trigger                        | Quick Checkout 🔤 Run Test                           | 😃 Downloa          | ad Data 🛛 🔎 Viev | v Data 🔛 Export              | Data 🔼 Manage Users   | System Settings                      |
| 😵 Data Recorders                     | Sensor Templates                                    | Sensor Database    | 🔗 Groups         | Set Setups                   | Additional Details    | Check Channels                       |
| Done Resume (Automatic mode)         |                                                     |                    |                  |                              |                       |                                      |
| Check Channels                       |                                                     |                    |                  |                              |                       |                                      |
| Hardware                             | Sample rate 120 AAF Cl                              | nart Width (s)     | 2.0              | Restart realtime             |                       |                                      |
| Check sensor ID                      | Settings Available channel                          | 5                  |                  | •                            |                       |                                      |
| Diagnostics                          | [SPE00150:SPS00331] CH-11<br>2kg033 (Upper Neck Fx) | 2000-              |                  |                              |                       |                                      |
| Realtime                             | 11NECKUP00H3FOXC<br>Neck Upper Force X              | 2000               |                  |                              |                       |                                      |
| Prev                                 | Mx +11.664Mn -10.978Av +00.725<br>Polarity: +       | 1500               |                  |                              |                       |                                      |
| Next                                 | -01.487                                             | 1000               |                  |                              |                       |                                      |
|                                      | g                                                   | 500                |                  |                              |                       |                                      |
|                                      |                                                     |                    |                  |                              |                       |                                      |
|                                      |                                                     | 0                  |                  |                              |                       |                                      |
|                                      |                                                     | -500               |                  |                              |                       |                                      |
|                                      |                                                     | -1000-             |                  |                              |                       |                                      |
|                                      |                                                     | 4500               |                  |                              |                       |                                      |
|                                      |                                                     | -1500-             |                  |                              |                       |                                      |
|                                      |                                                     | 0 0.1 0.           | 2 0.3 0.4 0.5 (  | 0.6 0.7 0.8 0.9              | 1 1.1 1.2 1.3 1.4 1.5 | 1.6 1.7 1.8 1.9                      |
|                                      |                                                     | Ore made Mater and |                  | 6 full cools First Mains 100 | × AugoZago Zogo 5     | auchast Bastims Jacobia              |
|                                      | NOC MV EU                                           | Meter mod          | Auto range       | Fixed Value 100              | Autozero Zero S       | rapsilot. Realitine logging          |
| DAS 003 Comm 🔘 📃                     | User Admin navigated to: Record_I                   | Realtime           |                  |                              | Connected to: L       | ocal Current view: Admin Login: Admi |

- a. Level Trigger threshold is indicated by the dashed line and can be moved to allow for easier sensor output verification.
- b. Optional audible beeping indicates waiting for trigger and trigger received.
- c. If enabled, displayed channel will advance once level trigger has been received.
- d. DataPRO will automatically save \*.png and \*.CSV files of the data and plot to the Realtime folder of the dataset. See *Appendix E: DataPRO File Structure*, page 163, for more information.
- 6. Select "Done" to return the previous location. To return to the Quick Start Steps, click *here* (page 17).

| 6.82 | ataPRO - Cheo | k Channels - [Example | Test Setup]       |          |          |                      |                |
|------|---------------|-----------------------|-------------------|----------|----------|----------------------|----------------|
| ÷.   | ata Recorders | Consor Templates      | 🧕 Sensor Database | 🕜 Groups | Setups 🔁 | 🔝 Additional Details | Check Channels |
| Do   | ne            |                       |                   |          |          |                      |                |
| Cł   | neck Chanr    | nels                  |                   |          |          |                      |                |

#### **Check Trigger**

Check Trigger confirms the hardware connection and sensor assignment, as well as allows for verification of the Event signal (See *System Settings*, page 122, to configure the system to test the Start Record signal as well). The Arm Checklist provides a squib resistance measurement, if squibs are included in the Test Setup.

1. Select the "Check Trigger" tab:

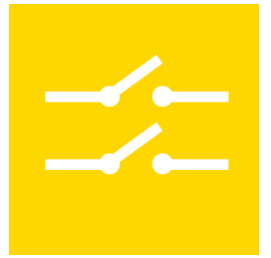

- 2. The **Hardware** navstep will automatically attempt to connect to the hardware associated with the active test setup.
  - a. Select Run to re-test the hardware connection.
- 3. Select the **Check sensor ID** navstep to perform a sensor check.
  - a. Select run to re-scan for sensor IDs.
- 4. Select the **Check trigger** navstep, select "Run", then generate a hardware trigger signal. Select "Cancel trigger check" to bypass the trigger check, or "Software trigger" to generate a trigger signal and progress to Arm Checklist:

| 😤 Data Recorders     | 🚯 Sensor Templates | Sensor Database           | 🔗 Groups               | Test Setups | 🚨 Additional Details | 📔 Check Channels          |  |  |  |
|----------------------|--------------------|---------------------------|------------------------|-------------|----------------------|---------------------------|--|--|--|
| Check Trigger        | Quick Checkout     | 👓 Run Test 🔛 Dow          | nload Data 🔑 View Data | Export Data | 🔼 Manage Users       | System Settin             |  |  |  |
| Done                 |                    |                           |                        |             |                      |                           |  |  |  |
| Check Trigger        |                    |                           |                        |             |                      |                           |  |  |  |
| Hardware             | Example Te         | st Setup                  |                        |             |                      |                           |  |  |  |
| Check sensor ID      |                    | Waiting for trigger check |                        |             |                      |                           |  |  |  |
| Check trigger        |                    |                           |                        |             |                      |                           |  |  |  |
| Run                  |                    | Trigger: wait             | tina                   |             | Faults: clear        |                           |  |  |  |
| Cancel trigger check | O Details          |                           |                        |             |                      |                           |  |  |  |
| Software trigger     | Gre                | bup                       | DAS                    | Triggered   | Faults               | Status                    |  |  |  |
| Arm checklist        | Group 1            | SPE00150                  |                        |             |                      | Waiting                   |  |  |  |
|                      | Test channels      | SPE00150                  |                        |             |                      | Waiting                   |  |  |  |
|                      | Group 1            | SPE00150:SPS003           | 31                     |             |                      | Waiting for trigger check |  |  |  |
|                      | Test channels      | SPE00150:SPS003           | 31                     |             |                      | Waiting for trigger check |  |  |  |
|                      | Group 1            | SPE00150-SPT001           | 07                     |             |                      | Waiting for trigger check |  |  |  |

... Trigger signal is sent ...

| 😤 Data Recorders     | Sensor Templates | 📃 Sensor Database 🛛 🔗 G  | iroups 🔂 Test Setups | 🖳 Additional Details  | 📔 Check Channels |  |  |  |  |  |  |  |
|----------------------|------------------|--------------------------|----------------------|-----------------------|------------------|--|--|--|--|--|--|--|
| Check Trigger        | Quick Checkout   | Run Test 🗖 Download Data | 🔎 View Data 🔷 Expor  | t Data 🔼 Manage Users | System Settings  |  |  |  |  |  |  |  |
| e                    |                  |                          |                      |                       |                  |  |  |  |  |  |  |  |
| eck Trigger          |                  |                          |                      |                       |                  |  |  |  |  |  |  |  |
| ardware              | Example Test S   | etup                     |                      |                       |                  |  |  |  |  |  |  |  |
|                      |                  | Passed                   |                      |                       |                  |  |  |  |  |  |  |  |
| heck sensor ID       |                  |                          |                      |                       |                  |  |  |  |  |  |  |  |
| heck trigger         |                  |                          |                      |                       |                  |  |  |  |  |  |  |  |
| Run                  |                  | Triggered                |                      | Faulta, alaan         |                  |  |  |  |  |  |  |  |
| Cancel trigger check |                  | inggered                 |                      | Faults, Clear         |                  |  |  |  |  |  |  |  |
|                      | 🔿 Details ———    |                          |                      |                       |                  |  |  |  |  |  |  |  |
| rm checklist         | Group            | DAS                      | Triggered            | Faults                | Status           |  |  |  |  |  |  |  |
|                      | Group 1          | SPE00150                 | $\checkmark$         |                       | Waiting          |  |  |  |  |  |  |  |
|                      | Test channels    | SPE00150                 | $\checkmark$         |                       | Waiting          |  |  |  |  |  |  |  |
|                      | Group 1          | SPE00150:SPS00331        | $\checkmark$         |                       | Passed           |  |  |  |  |  |  |  |
|                      |                  | CDE001E0 CDC00001        | 1                    |                       | Parred           |  |  |  |  |  |  |  |
|                      | Test channels    | SPE00100:SPS00331        | V                    |                       | rasseu           |  |  |  |  |  |  |  |

#### 5. Select Arm Checklist, select "Run" to perform tests defined in Test Setup:

| 🖉 DataPRO - Check Trigger - [Exa | ample Test Setup]                     |                |                 |                                            |                  |                      |                  | – o ×                                  |  |  |
|----------------------------------|---------------------------------------|----------------|-----------------|--------------------------------------------|------------------|----------------------|------------------|----------------------------------------|--|--|
| 😤 Data Recorders                 | Sensor Templates                      | 👤 Sensor Datab | oase 🛛 🛜 Grou   | os 🧧                                       | Test Setups      | 🖳 Additional Details | s 📔 Che          | eck Channels 📃                         |  |  |
| Check Trigger                    | Cuick Checkout                        | •• Run Test    | 🕹 Download Data | 🔎 View Data                                | 🗠 Export Data    | 🔼 Manage             | Users 🛛 🔀 Sj     | stem Settings                          |  |  |
| Done                             |                                       |                |                 |                                            |                  |                      |                  |                                        |  |  |
| Check Trigger                    |                                       |                |                 |                                            |                  |                      |                  |                                        |  |  |
| Hardware                         | Example Test                          | Setup          |                 |                                            |                  |                      |                  |                                        |  |  |
| Check sensor ID                  |                                       |                | ۷               | laiting for u                              | ser selection    |                      |                  |                                        |  |  |
| Check trigger                    |                                       |                |                 |                                            |                  |                      |                  |                                        |  |  |
| Anna ala al Pat                  | Sensor Id check                       |                |                 |                                            |                  |                      |                  |                                        |  |  |
| Arm checklist                    | Group                                 | Channel        | Sensor serial   | Sensor name                                | DAS              | Ch. #                | Sensor Id        | Status                                 |  |  |
| Run                              | DAS voltage che                       | eck            |                 |                                            |                  |                      |                  |                                        |  |  |
|                                  | C                                     | DAS            | Input Voltage S | nput Voltage Status Battery Voltage Status |                  |                      | us Status        |                                        |  |  |
|                                  | <ul> <li>Squib resistance</li> </ul>  | check          |                 |                                            |                  |                      |                  |                                        |  |  |
|                                  | Group                                 | Channel        | DAS Ch #        | Settin                                     | g Delay          | Duration             | Fire Test Status | Low (Ω) High (Ω)                       |  |  |
|                                  | •                                     |                |                 |                                            |                  |                      |                  | ) F                                    |  |  |
|                                  | Event lines check                     | k              |                 |                                            |                  |                      |                  |                                        |  |  |
|                                  | E                                     | DAS            | Start           |                                            | Trigge           | er                   | Sta              | tus                                    |  |  |
|                                  | <ul> <li>Tilt sensor check</li> </ul> | k              |                 |                                            |                  |                      |                  |                                        |  |  |
|                                  | DAS                                   | System ID      | System Location | X-axis D                                   | legrees Y-axis   | Degrees 2            | Z-axis Degrees   | Status                                 |  |  |
|                                  | <ul> <li>Temperature che</li> </ul>   | eck            |                 |                                            |                  |                      |                  |                                        |  |  |
|                                  |                                       | DAS            |                 | Sensor Temperate                           | ure in Degrees C |                      | Status           |                                        |  |  |
|                                  | Clock sync check                      | k              |                 |                                            |                  |                      |                  | ······································ |  |  |
|                                  |                                       | DAS            |                 | Clock syn                                  | ic profile       |                      | Status           |                                        |  |  |

a. Sensor ID check:

| Sensor Id check |                         |               |              |                   |       |                  |        |
|-----------------|-------------------------|---------------|--------------|-------------------|-------|------------------|--------|
| Group           | Channel                 | Sensor serial | Sensor name  | DAS               | Ch. # | Sensor Id        | Status |
| Group 1         | Head Acceleration X     | 6DX0082 AC1   | 6DX0082 AC-1 | SPE00150:SPS00331 | CH-07 | 760000075066DD2D | Passed |
| Group 1         | Head Acceleration Y     | 6DX0082 AC2   | 6DX0082 AC-2 | SPE00150:SPS00331 | CH-08 | CB000007508CEC2D | Passed |
| Group 1         | Head Acceleration Z     | 6DX0082 AC3   | 6DX0082 AC-3 | SPE00150:SPS00331 | CH-09 | 220000075066312D | Passed |
| Group 1         | Head Angular Velocity X | 6DX0082 AR1   | 6DX0082 AR-1 | SPE00150:SPS00331 | CH-04 | EC0000173C278B01 | Passed |
| Group 1         | Head Angular Velocity Y | 6DX0082 AR2   | 6DX0082 AR-2 | SPE00150:SPS00331 | CH-05 | 380000173C27C301 | Passed |
| Group 1         | Head Angular Velocity Z | 6DX0082 AR3   | 6DX0082 AR-3 | SPE00150:SPS00331 | CH-06 | 250000173C116001 | Passed |

i. Performs a scan and compares Sensor IDs found to assignments defined in Test Setup.

b. DAS voltage check:

| DAS voltage check |                      |                        |        |
|-------------------|----------------------|------------------------|--------|
| DAS               | Input Voltage Status | Battery Voltage Status | Status |
| SPE00150:SPS00331 | 12.3 V               | 8.4 V (Charging)       | Passed |
| SPE00150:SPT00107 | 12.3 V               | 8.3 V (Charging)       | Passed |
| SPE00150          | 15.1 V               | 8.3 V (Charging)       | Passed |

- i. Measures input voltage and battery voltage of connected DAS and compares to power threshold settings defined in System Settings (See *System Settings*, page 122).
- c. Squib resistance check:

| <ul> <li>Squib</li> </ul> | Squib resistance check          |                   |       |       |       |                  |         |          |                |        |          |
|---------------------------|---------------------------------|-------------------|-------|-------|-------|------------------|---------|----------|----------------|--------|----------|
| Group                     | Channel                         | DAS               | Ch #  | Delay | Dur   | Fire Test Status | Low (Ω) | High (Ω) | Resistance (Ω) | Status | Setting  |
| Group 1                   | Standard Front Airbag Primary   | SPE00150:SPT00107 | SQ-01 | 17.00 | 10.00 | N/A              | 0.9     | 8.0      | 3.66           | Passed |          |
| Group 1                   | Standard Front Airbag Secondary | SPE00150:SPT00107 | SQ-02 | 20.00 | 10.00 | N/A              | 0.9     | 8.0      | 3.66           | Passed |          |
| 4                         |                                 |                   |       |       |       |                  |         |          |                |        | <b>F</b> |

- i. Measures resistance of squib channels and compares measurement to threshold values defined in Test Setup Parameters.
- NOTE: Delay, Duration and Fire Test Status are only tested/reported if using "Slow Trigger Check" method (See System Settings, page 122). If not using "Slow Trigger Check" method, requested values from Test Setup will be displayed.
  - d. Event lines check:

| Event lines check ———————————————————————————————————— |       |         |        |
|--------------------------------------------------------|-------|---------|--------|
| DAS                                                    | Start | Trigger | Status |
| SPE00150:SPS00331                                      |       |         | Passed |
| SPE00150:SPT00107                                      |       |         | Passed |
| SPE00150                                               |       |         | Passed |

- i. Checks Start and Event lines and reports current status of connected DAS.
- e. Tilt sensor check SLICE6 only:

| <ul> <li>Tilt sensor che</li> </ul> | ck        |                 |                |                |                |        |
|-------------------------------------|-----------|-----------------|----------------|----------------|----------------|--------|
| DAS                                 | System ID | System Location | X-axis Degrees | Y-axis Degrees | Z-axis Degrees | Status |
| SL60014                             | 010       | Example 1       | NaN            | -0.8           | -87.4          | N/A    |
| SL60023                             | 020       | Example 3       | 0.3            | NaN            | -87.3          | N/A    |

- i. Reports current tilt measurements from SLICE6 DAS.
- NOTE: Tilt sensors are configured using the Tilt Sensor Control utility.
  - f. Temperature check SLICE6DB only
    - i. Reports current temperature reading of connected SLICE6 Distributor.
- 6. Select "Done" to return to the previous location. To return to the Quick Start Steps, click *here* (page 17).

## **Quick Checkout**

Quick Checkout allows for quickly creating a single-use test setup based on connected channels. This test setup will not be saved but will allow a diagnostic checkout and Realtime verification of connected or manually assigned channels.

1. Select the "Quick Checkout" tab:

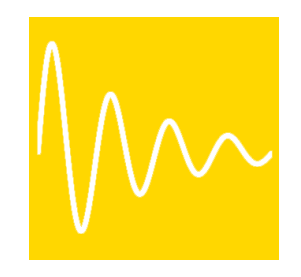

- NOTE: Optional setting in DataPRO.exe.config to automatically Query Hardware when using Quick Checkout. If this setting is set to true, start at Step 3.
- 2. Select DAS to be used during Quick Checkout.

| DataPRO - Quick Chee        | ckout - [Example Test Setup | p]                            |                                      |                              |                 |                  |                          | - 0                  | ×     |
|-----------------------------|-----------------------------|-------------------------------|--------------------------------------|------------------------------|-----------------|------------------|--------------------------|----------------------|-------|
| 😤 Data Recorde              | rs 🔂 Ser                    | nsor Templates                | Sensor Database                      | 🔗 Groups                     | 💁 Test Setups   | 👤 Additional Det | tails 📔 C                | heck Channels        | Ξ     |
| Check Trigger               | Cuick Che                   | eckout 💁 Run Test             | 🗠 Download Data                      | 🔎 View Data                  | 🗠 Export I      | Data 🚺 🔂 Mana    | ge Users 🛛 🔯             | System Settings      |       |
| Query selected Run chee     | :k                          |                               |                                      |                              |                 |                  |                          |                      |       |
| Quice Checkout              |                             |                               |                                      |                              |                 |                  |                          |                      |       |
|                             |                             |                               |                                      | Waiting                      |                 |                  |                          |                      |       |
|                             |                             |                               |                                      | J.                           |                 |                  |                          |                      |       |
|                             |                             |                               |                                      |                              |                 |                  |                          |                      |       |
| Data Recorders -            |                             | -                             |                                      |                              |                 |                  |                          | - · ·                |       |
| Included                    | Serial number               | Туре                          | Number of channels                   | Firmware version             | Max sample rate | Cal date         | Cal due date             | Sample rate          |       |
|                             | BA51253                     | SLICE NANO Base+              | 15 analog channel(s)                 | B1F4                         | 200,000         | 4/29/2019        | 4/28/2020                |                      | _     |
|                             | SPD00999                    | SLICE PRO DIM                 | 18 digital input channel(s)          | A1J4                         | 600,000         | 4/7/2016         | 4/7/2017                 |                      |       |
| $\checkmark$                | SPE00150                    | SLICE PRO Ethernet Controller | SLICE PRO Ethernet Controller        | BOB3                         |                 |                  |                          |                      |       |
|                             | SPS00999                    | SLICE PRO SIM                 | 18 analog channel(s)                 | A1J4                         | 600,000         | 4/7/2016         | 4/7/2017                 |                      |       |
|                             | SPT00999                    | SLICE PRO TOM                 | 4 squib, 8 digital output channel(s) | D0D7                         | 600,000         | 4/7/2016         | 4/7/2017                 |                      | •     |
| Manual assignm              | ents                        |                               |                                      |                              |                 |                  |                          |                      |       |
| Channel List                |                             |                               |                                      |                              |                 |                  |                          |                      |       |
| Search                      |                             | Show bottom row               |                                      |                              |                 |                  |                          |                      |       |
| 0 channel(s) in test 0 of 0 | Remove Sensor               | Delete                        |                                      |                              |                 |                  |                          |                      |       |
| Group                       |                             | ISO (13499) code 🔻            | ISO channel name                     | Type Sensor (SN)             | Hardware        |                  |                          |                      |       |
|                             |                             |                               |                                      |                              | ,               |                  | Remove Sensor            | Delete               | - 1   |
|                             |                             |                               |                                      |                              |                 |                  | nemove sensor            | Delete               |       |
|                             |                             |                               |                                      |                              |                 |                  |                          |                      |       |
|                             |                             |                               |                                      |                              |                 |                  |                          |                      |       |
|                             |                             |                               |                                      |                              |                 |                  |                          |                      |       |
|                             |                             |                               |                                      |                              |                 |                  |                          |                      |       |
|                             |                             |                               | DELET 11                             | II                           |                 |                  |                          |                      |       |
|                             |                             |                               | Highlighted ce                       | iis wiii use ib for assignme | ent             |                  |                          |                      |       |
| DAS 000 Comm 🔘              |                             | Waiting for user input        |                                      |                              |                 | Сог              | nnected to: Local Curren | t view: Admin Login: | Admin |

a. If using EID, select "Query selected":

b. If not using EID or to assign additional, undiscovered channels for checkout, select "Manual assignments" to enable manually assigning sensors to hardware channels:

| 🦉 DataPRO - Quick Check        | out - [Example Test Setup]                                      |                                                                   |                                      |        |                 |                                 |                             |                            | – o ×                                 |
|--------------------------------|-----------------------------------------------------------------|-------------------------------------------------------------------|--------------------------------------|--------|-----------------|---------------------------------|-----------------------------|----------------------------|---------------------------------------|
| 👑 Data Recorder                | s 🚺 Senso                                                       | or Templates                                                      | Sensor Database                      | 🔗 Gro  | oups            | 💁 Test Setups                   | 💂 Additional D              | etails 🔂 🖸                 | heck Channels 📃                       |
| Check Trigger                  | Quick Check                                                     | cout 💀 Run Test                                                   | 上 Download Data                      |        | 🔎 View Data     | a 🔤 Export D                    | lata 📃 🔼 Man                | age Users 😼                | System Settings                       |
| Query selected Run check       |                                                                 |                                                                   |                                      |        |                 |                                 |                             |                            |                                       |
| Quick Checkout                 |                                                                 |                                                                   |                                      |        |                 |                                 |                             |                            |                                       |
| -                              |                                                                 |                                                                   |                                      | \\/ait | ting            |                                 |                             |                            |                                       |
|                                |                                                                 |                                                                   |                                      | vvai   | ung             |                                 |                             |                            |                                       |
|                                |                                                                 |                                                                   |                                      |        |                 |                                 |                             |                            |                                       |
| Data Recorders                 |                                                                 |                                                                   |                                      |        |                 |                                 |                             |                            |                                       |
| Included                       | Serial number                                                   | Туре                                                              | Number of channels                   | Firm   | mware version   | Max sample rate                 | Cal date                    | Cal due date               | Sample rate                           |
|                                | BA51253                                                         | SLICE NANO Base+                                                  | 15 analog channel(s)                 | B1F4   |                 | 200,000                         | 4/29/2019                   | 4/28/2020                  |                                       |
|                                | SPD00999                                                        | SLICE PRO DIM                                                     | 18 digital input channel(s)          | A1J4   |                 | 600,000                         | 4/7/2016                    | 6 4/7/2017                 |                                       |
| $\checkmark$                   | SPE00150                                                        | SLICE PRO Ethernet Controller                                     | SLICE PRO Ethernet Controller        | BOB3   |                 |                                 |                             |                            |                                       |
|                                | SPS00999                                                        | SLICE PRO SIM                                                     | 18 analog channel(s)                 | A1J4   |                 | 600,000                         | 4/7/2016                    | 6 4/7/2017                 |                                       |
|                                | SPT00999                                                        | SLICE PRO TOM                                                     | 4 squib, 8 digital output channel(s) | D0D7   |                 | 600,000                         | 4/7/2016                    | 4/7/2017                   |                                       |
| Manual assignment              | nts <del>(</del>                                                |                                                                   |                                      |        | Sensors Av      | ailable                         |                             |                            |                                       |
| Search                         |                                                                 | Show bottom row                                                   |                                      |        | Search          |                                 |                             | Assigned Unassigned        | All                                   |
| 0 channel(s) in test 0 of 0 ph | nysical channel(s) assigned                                     |                                                                   |                                      |        | 0.5             |                                 |                             |                            |                                       |
|                                | Remove Sensor Dele                                              | te                                                                |                                      |        | Unline          |                                 |                             |                            |                                       |
| Group                          | 150 (                                                           | 13499) cobe 🔹                                                     | ISO channel name                     | pe 💌   | Analog Squib S  | ettings   Digital Input Setting | s   Digital Output Settings |                            |                                       |
|                                |                                                                 |                                                                   |                                      | _      | Serial Number   | Name V IEPE                     | Capacity (EU)               | Units V Out Of Date V      | In Warning Period                     |
|                                |                                                                 |                                                                   |                                      |        | 2kg033          | Upper Neck Fx                   | 2,000.00 g                  |                            | •                                     |
|                                |                                                                 |                                                                   |                                      |        | A Hardware      |                                 |                             |                            |                                       |
|                                |                                                                 |                                                                   |                                      |        | Search          |                                 |                             |                            |                                       |
|                                |                                                                 |                                                                   |                                      |        | DAS             | CH #                            | Туре                        | Channel                    | Sensor ^                              |
|                                |                                                                 |                                                                   |                                      |        | SPE00150:SPS003 | 31 [SPE00150:SPS00331] CH       | H-01 Bridge/IEPE            |                            | Clear                                 |
| 1                              |                                                                 |                                                                   |                                      | •      | SPE00150:SPS003 | 31 [SPE00150:SPS00331] CF       | H-02 Bridge/IEPE            |                            | Clear                                 |
| Drag<br>Drag                   | g and drop sensors or hardwar<br>a squib or digital output hard | re here to create new channels<br>dware channel to create a souib | or digital output setting            |        | SPE00150:SPS003 | 31 [SPE00150:SPS00331] CF       | H-03 Bridge/IEPE            |                            | Clear                                 |
| 0.03                           | Ushishes                                                        | d sells will use ID for an instance                               |                                      |        | SPE00150:SPS003 | 31 [SPE00150:SPS00331] CF       | H-04 Bridge/IEPE            |                            | Clear 🕶                               |
| D10 000 0                      | Highlighte                                                      | a cens will use 10 for assignment                                 |                                      | _      | •               |                                 |                             | a                          | · · · · · · · · · · · · · · · · · · · |
| DAS 000 Comm                   | Wartu                                                           | ng tor user input                                                 |                                      |        |                 |                                 |                             | Connected to: Local Curren | it view: Admin Login: Admin           |

- i. Quick Checkout channel assignments are the same as those for Groups and Test Setups (See *Groups: Add, Import, Edit, Delete, Copy*, page 38, for more information).
- 3. Select "Run Check" after all channel assignments have been made:

| Check Trigger     Cut Check Cut     Cal date     Cal date     Cal      | DataPRO - Quick Checke                                                                                                    | out                                                                                      |                                                                                                    |                                                                         |                                                          |                                                                                                    |                                                                                   |                                                        |                                                   |                        |
|----------------------------------------------------------------------------------------------------|----------------------------------------------------------------------------------------------------|------------------------------------------------------------------------------------------|----------------------------------------------------------------------------------------------------|-------------------------------------------------------------------------|----------------------------------------------------------|----------------------------------------------------------------------------------------------------|-----------------------------------------------------------------------------------|--------------------------------------------------------|---------------------------------------------------|------------------------|
| Check Trigger Cuck Checkout Cury sesteds Run fest Cury sesteds Run fest Cuck Checkout Cury sesteds Run fest Cuck Checkout Cuck Checkout Cuck   | 🔡 Data Recorders                                                                                                    | Senso                                                                                    | r Templates                                                                                                | Sensor Database                                                         | 📝 G                                                      | iroups                                                                                                    | Setups                                                                            | 見 Additional 🛙                                         | Details 📔                                         | Check Channels         |
| Query sected       Run check         Data Recorders       Done         Included       Serial number       Type       Number of channels       Firmware version       Max sample rate       Cal date       Cal date       Sample rate         Included       SPE00150       SUCE PRO Ethernet Controller       B083        Seriors Available         Serior       Sensors Available       Serior Serior Series       Assigned       Ai         Torm (V)       Soft Series       Delete       Series Series       Sensors Available                                                                                                    | Check Trigger                                                                                                    | Quick Check                                                                              | out 🔤 Run Test                                                                                             | 🕹 Download                                                              | Data                                                     | 🔎 View Data                                                                                                    | 🗠 Export Data                                                                     | Ma 🔝 Ma                                                | anage Users                                       | System Settings        |
| Quick Checks It     Done       Data Recorders                                                                                                    | Query selected Run check                                                                                                    |                                                                                          |                                                                                                    |                                                                         |                                                          |                                                                                                    |                                                                                   |                                                        |                                                   |                        |
| Data Recorders  Data Recorders  Included Serial number Type Number of channels Firmware version Max sample rate Cal date Cal date Cal date Sample rat Cal date Cal date Cal da |                                                                                                    |                                                                                          |                                                                                                    |                                                                         |                                                          |                                                                                                    |                                                                                   |                                                        |                                                   |                        |
| Data Recorders         Included       Serial number       Type       Number of channels       Firmware version       Max sample rate       Cal date       Cal due date       Sample rate         Included       Serial number       Type       Number of channels       Firmware version       Max sample rate       Cal date       Cal due date       Sample rate         Image: Serial number       SUCE PRO Ethernet Controller       SUCE PRO Ethernet Controller       BOB3        Serial Succe Processing       Serial Succe Processing       Serial Suce Processing       Serial Succe Proces                                                                                                    | Julek Checkout                                                                                                    |                                                                                          |                                                                                                    |                                                                         |                                                          |                                                                                                    |                                                                                   |                                                        |                                                   |                        |
| Data Recorders       Included       Serial number       Type       Number of channels       Firmware version       Max sample rate       Cal date       Cal due date       Sample rate         ✓       SPE00150       SUCE PRO Ethernet Controller       B083        Cal date       Cal due date       Sample rate         ✓       Manual assignments       Channel List        Sensors Available          Search       Search       Search       Search       Search       Assigned       Al         TOP       A       B071       Remove Sensor       Deleter       Top       Top       Top       State of the physical channel() attigged       Al                                                                                                    |                                                                                                    |                                                                                          |                                                                                                    |                                                                         | Do                                                       | one                                                                                                    |                                                                                   |                                                        |                                                   |                        |
| Included       Serial number       Type       Number of channels       Firmware version       Max sample rate       Cal date       Cal date       Sample rate         Image: SPE00150       SLICE PRO Ethernet Controller       SLICE PRO Ethernet Controller       B0B3        Image: Second State State                                                                                                    | Data Recorders ——                                                                                                    |                                                                                          |                                                                                                    |                                                                         |                                                          |                                                                                                    |                                                                                   |                                                        |                                                   |                        |
| SPE00150 SUCE PRO Ethemet Controller SUCE PRO Ethemet Controller SUCE PRO Ethemet Con  | Included                                                                                                    | Serial number                                                                            | Туре                                                                                                    | Number of channels                                                      | Fi                                                       | rmware version                                                                                                    | Max sample rate                                                                   | Cal date                                               | Cal due date                                      | Sample rate            |
| ✓ Manual assignments        Channel List        Search     Search       8 drawnel() In tet:     0 130 physical channel() assigned       TOP     Norm       TOP     Norm       Stature () In tet:     Stature () and () assigned                                                                                                    | $\checkmark$                                                                                                    | SPE00150                                                                                 | SLICE PRO Ethernet Controller                                                                              | SLICE PRO Ethernet Controlle                                            | er BOB3                                                  |                                                                                                    |                                                                                   |                                                        |                                                   |                        |
| Search Show bottom row Search Asigned Unassigned All TOP W BOT Remove Sensor Delete Online Group W 1507 Search Search Asigned Context Search Search S |                                                                                                    |                                                                                          |                                                                                                    |                                                                         |                                                          |                                                                                                    |                                                                                   |                                                        |                                                   |                        |
| TOP A BOT Remove Sensor Delete Online                                                                                                    | ✓ Manual assignment<br>Channel List                                                                                                    | ts                                                                                       |                                                                                                    |                                                                         |                                                          | Sensors Avai                                                                                                    | lable                                                                             |                                                        |                                                   |                        |
|                                                                                                    | Manual assignment<br>Channel List<br>iearch                                                                                                    | đ5                                                                                       | Show bottom row                                                                                            |                                                                         |                                                          | Sensors Avai                                                                                                    | lable                                                                             |                                                        | Assigned Unassigned                               | All                    |
| Analog Squib Settings Digital Input Settings                                                                                                    | Manual assignment<br>Channel List<br>8 channel() Intest 0 of 30 ph<br>70 pl Al V BOT                                                                                      | ts ysical channel(s) assigned Remove Sensor                                              | Show bottom row                                                                                            |                                                                         |                                                          | Sensors Avai<br>Search                                                                                                    | lable                                                                             |                                                        | Assigned Unassigned                               | All                    |
| Test channels 1116200000434/XA (60000024 AR1 Bridge Serial Number V Name V IEEE V Capacity (EU) V Units V Out Of Date V In Warning Period                                                                                                    | Manual assignment<br>Channel List<br>Search<br>8 channel() In test 0 of 30 ph<br>TOP (A W BOT)<br>Group (W                                                                | ts<br>vsical channe(i) assigned<br>Remove Sensor Delet<br>ISO (1                         | E Show bottom row                                                                                          | ISO channel name 💌                                                      | Type 🖣                                                   | Sensors Avail<br>Search     Online     Analog Squib Set                                                                                         | lable                                                                             | Digital Output Settings                                | Assigned Unassigned                               | Al                     |
| Test channels 11HEAD0000HBAVYA (60X0002 AR2 Bridge 2kg033 Upper Neck Fx 2,000.00 g                                                                                                    | Manual assignment<br>Channel List<br>iearch<br>8 channel() in test: 0 of 30 ph<br>TOP (* 100 )<br>Group (* 100 )<br>Test channel                                          | ts tysical channe(i) assigned Remove Sensor Delet 150 (t) t11H6A00000-BA                 | Show bottom row<br>c<br>24690 code ¥<br>V/A 5DX008                                                         | 150 channel name 💌<br>2 AR1                                             | Type 🔽                                                   | Sensors Avai<br>Search<br>Online<br>Analog Squib Set<br>Setal Number                                                                            | lable                                                                             | Digital Output Settings<br>Gapacity (EU)               | Assigned Unassigned                               | All                    |
| Test channels 1114EAD0000H3AVZA (6DX0082.AR3 Bridge                                                                                                    | Manual assignment<br>Channel List<br>Search<br>3 channe(t) in test: 0 of 30 ph<br>TOP (A) (V) (BOT)<br>Group (V)<br>Test channels                                         | ts  ysical channel(r) assigned Remove Sensor Delet iso (n 11HEAD000H2A 11HEAD000H2A      | Show bottom row<br>2<br>3499 code ¥<br>VXA 80X008<br>V/A 60X008                                            | ISO channel name T                                                      | Type ▼ ▲<br>Bridge<br>Bridge                             | Sensors Avail     Search     Online     Analog Squib Set     Serial Number      Zkq033                                                          | lable<br>tings Digital Input Settings  <br>Name v IEFE v<br>Upper Neck F          | Digital Output Settings<br>Capacity (EU) ¥<br>2,000.00 | Assigned Unassigned                               | All                    |
| Test channelis         111HEA0000H3ACKA         6DX0082 Ac1         Bridge           Alardware                                                                                                    | Manual assignment<br>Channel List<br>Search<br>3 channels in test 0 of 30 ph<br>TOP A W BOT<br>Group W<br>Test channels<br>Test channels                                  | ts ysical channel() assigned Remove Sensor IDelet I11H6A0000HA I11H6A0000HA I11H6A0000HA | Show bottom row<br>2469) code  VIA 650X008<br>V/A 650X008<br>V/A 650X008                                   | 150 channel name 💌<br>2 AR1<br>2 AR2<br>2 AR3                           | Type ♥▲<br>Bridge<br>Bridge<br>Bridge                    | <ul> <li>Sensors Avail</li> <li>Search</li> <li>Online</li> <li>Analog Squib Set</li> <li>Serial Number ¥</li> <li>2kg033</li> <li>4</li> </ul> | lable<br>tings   Digital Input Settings  <br>Name   V   EPE   V<br>Upper Neck Fix | Digital Output Settings<br>Capacity (EU) V<br>2,000.00 | Assigned Unassigned                               | All In Warning Rerod V |
| Tet channels I11H6A0000HAC/A B000BEAC2 Bridge                                                                                                    | Manual assignment<br>Channel List<br>Search<br>Colonare(s) Intes: 0 of 30 ph<br>TOP A W BOT<br>Group W<br>Test channels<br>Test channels<br>Test channels                 | ts                                                                                       | Show bottom row<br>2<br>3499) code ¥<br>VXA 60XX08<br>VXA 80XX08<br>VXA 80XX08<br>VXA 80XX08<br>VXA 80XX08 | 50 channel name 💌<br>2 A81<br>2 A82<br>2 A83<br>2 A63<br>2 A61          | Type V<br>Bridge<br>Bridge<br>Bridge<br>Bridge           | Sensors Avai<br>Search     Online     Analog Squib Set     Setal Number      2kg03     4     Anadox Avai     Anadox Avai     Anadox Avai        | lable<br>tings   Digital Input Settings  <br>Name   V   EPE   V<br>Upper Neck Fix | Digital Output Settings<br>casacity (EU) ¥<br>2,000.00 | Assigned Unassigned<br>Units V Out Of Date V<br>9 | All                    |
| Text channels         111HE00000H3ACIA         BD000ELAC3         Bridge         LAX         CLH #         Type         Channel         Sensor                                                                                                    | Manual assignment<br>Channel List<br>Search<br>S channels<br>TOP A V ISOT<br>Group V<br>Test channels<br>Test channels<br>Test channels<br>Test channels<br>Test channels | ts                                                                                       | E<br>Show bottom row<br>2499) code ¥<br>VXA 60X008<br>VZA 60X008<br>CXA 60X008<br>CXA 60X008<br>CXA 60X008 | 50 channel name 👻<br>2 AR1<br>2 AR2<br>2 AR3<br>2 AR3<br>2 AC1<br>2 AC2 | Type V<br>Bridge<br>Bridge<br>Bridge<br>Bridge<br>Bridge | Sensors Avai<br>Search Online Analog Squib Set Serial Number 22g033      Search Search Search Search Search Search                              | lable<br>tings Digital Input Settings<br>Name V EPE V<br>Upper Neck Fx            | Digital Output Settings<br>Capacity (EU) V<br>2,000.00 | Assigned Unassigned<br>Units V Out Of Date V<br>g | All                    |

4. This will begin the Check Channel process (See *Check Channels*, page 71, for more information).

# Record

# Run Test

Use the Run Test tab to initiate a data collection sequence based on the active Test Setup. The settings and parameters in the Test Setup and the System Settings tabs determine the navsteps and behavior of DataPRO during the data collection process (See *Test Setups*, page 48, or *System Settings*, page 122, for more information).

The steps and images below are for a "Record In Place" test, where data is stored on the internal flash memory of the DAS. For information on configuring SLICE6 AIR DAS for a Streaming test, see *Appendix I: Setting up SLICE6 AIR*, page 209.

DTS recommends using the Diagnostic tab(s) prior to collecting data. However, many of the same steps will be repeated with each Data Collection sequence.

Navsteps are configurable for each Test Setup. Not all navsteps listed are required, therefore some steps listed below may not be applicable.

1. Select the "Run Test" tab:

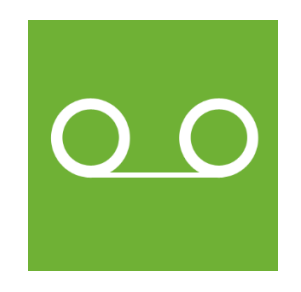

2. The **Basic info** navstep displays an overview of the test setup:

| Data Recorders                      | Sensor Templates                   | Senso                   | r Database           | 📝 Gro                       | oups         | Set Se          | tups          | 🔜 Additional Deta    | ils            | Check Channels   |          |
|-------------------------------------|------------------------------------|-------------------------|----------------------|-----------------------------|--------------|-----------------|---------------|----------------------|----------------|------------------|----------|
| Check Trigger                       | Quick Checkout                     | 👓 Run Test              | 📥 Download           | Data                        | 🔎 View       | Data            | 👛 Export Data | Manage               | e Users        | 🐷 System Setting | js       |
| Done Start (Automatic mode) View si | ummary                             |                         |                      |                             |              |                 |               |                      |                |                  |          |
|                                     |                                    |                         |                      |                             |              |                 |               |                      |                |                  |          |
| Run test                            |                                    |                         |                      |                             |              |                 |               |                      |                |                  |          |
| D 1 1 C                             | Example Tes                        | t Setup                 |                      |                             |              |                 |               |                      |                |                  |          |
| Basic Into                          | Tratia                             | (Need)                  |                      |                             | (Time        | Channel w       | h             |                      |                |                  |          |
| Hardware                            | lest id                            | [ivone]                 |                      |                             | Lime         | stampj *        |               |                      |                |                  |          |
|                                     | Description                        | Circular buffer         | Control or           | Des Casard                  | 10.000       |                 |               |                      |                |                  |          |
| Check sensor ID                     | Pre-Trigger Seconds:               | 1.00                    | Samples<br>Post-Trio | per Second:<br>aer Seconds: | 1.00         |                 |               |                      |                |                  |          |
| Check trigger                       | <ul> <li>Sensor details</li> </ul> | d                       |                      | <u>.</u>                    |              |                 |               |                      |                |                  |          |
| eneck angger                        | Analog (8) Squib Se                | ttings (0) Digital Inpu | t Settings (0) Digit | al Output Settin            | gs (0)       |                 |               |                      |                |                  |          |
| Diagnostics                         | Serial Num                         | er 🔻 Name 💌             | Manufacturer 🔻       | Model 🔻                     | IEPE 💌       | Capacity (EU) 💌 | Sensitivity 🔻 | Linear Sensitivity 💌 | Resistance (Ω) | Excitation (V)   | Units    |
| Pooltimo                            | √ 2kg033                           | Upper Neck              |                      |                             |              | 2,000.00        |               | 0.00042000 mV/V/EU   | 985            | 5                | 9        |
| Reduine                             | √ 2kg040                           | Upper Neck              |                      |                             |              | 2,000.00        |               | 0.00040300 mV/V/EU   | 999            | 5                | g        |
| Arm checklist                       | ✓ 6DX0082 A                        | C1 6DX0082 AC           | DTS                  | (None)                      |              | 2,000.00        |               | 0.01755000 mV/V/EU   | 347            | 5                | q        |
| Arm                                 | ./ 6DY0082 A/                      | 2 6DX0082 AC            | DTS                  | (None)                      |              | 2,000,00        |               | -0.01700000 mV////E  | 3//8           | 5                | -        |
| Ann                                 |                                    |                         | DTC                  | (None)                      |              | 2,000.00        |               | 0.01025000           | 240            | 5                | 9        |
| Download ROI                        | V 6DX0082 AV                       | .3 6DX0082 AC           | DIS                  | (ivone)                     |              | 2,000.00        |               | 0.01825000 mV/V/E0   | 348            | 2                | 9        |
|                                     | ✓ 6DX0082 AI                       | 6DX0082 AR              | DTS                  | (None)                      |              | 18,000.00       |               | 0.09440000 mV/EU     | 3004           | 5                | deg/s    |
| View ROI                            | ✓ 6DX0082 AI                       | 6DX0082 AR              | DTS                  | (None)                      |              | 18,000.00       |               | 0.09370000 mV/EU     | 3007           | 5                | deg/s    |
| Download all                        | ✓ 6DX0082 AI                       | 6DX0082 AR              | DTS                  | (None)                      |              | 18,000.00       |               | -0.09456000 mV/EU    | 3004           | 5                | deg/s    |
|                                     | •                                  |                         |                      |                             |              |                 |               |                      |                |                  |          |
|                                     | Groups 🕞                           |                         |                      |                             |              |                 |               |                      |                |                  |          |
|                                     |                                    |                         |                      |                             | Name         |                 |               |                      |                | Test Object      | Position |
|                                     |                                    |                         |                      |                             | Group 1      |                 |               |                      |                | 1                | 1        |
|                                     |                                    |                         |                      |                             | Test channel | 5               |               |                      |                | ?                | ?        |

- a. Test Setup and Test ID are displayed throughout data collection sequence.
- b. Test ID prefix and suffix can be selected from pre-defined options. Set pre-defined options in System Settings tab (See *System Settings*, page 122, for more information).
- c. Verify recording mode/parameters as defined in Test Setup.
- d. Verify sensors in test in Sensor details table.
- NOTE: DataPRO can be configured to allow or to prevent running a test with sensors and hardware that is past due for calibration (See System Settings, page 122, for more information).
  - e. Verify Groups in test. Select up/down arrows to hide/display sensor list.
  - f. Select Start to start Automatic test progression, if enabled. Select View Summary to review Test Summary (Test Summary will be automatically generated and saved with data files. See *Appendix E: DataPRO File Structure*, page 163, for more information).
- 3. Continue to the **Hardware** navstep. DataPRO will attempt to communicate with the hardware associated with the active Test Setup:

| 😤 Data Recorders            | 😒 Sensor Temp  | olates [        | Sensor Database                | 🔗 Groups                    | Test Setups | 🛄 🚨 A               | dditional Details      | 📔 Check Channe |
|-----------------------------|----------------|-----------------|--------------------------------|-----------------------------|-------------|---------------------|------------------------|----------------|
| Check Trigger               | Quick Checkout | Run Test        | 😃 Download Dat                 | ta 🛛 🖉 View D               | ata 🛄 Ex    | port Data           | 🔼 Manage Users         | 😺 System Sett  |
| Done Start (Automatic mode) |                |                 |                                |                             |             |                     |                        |                |
| Run test                    |                |                 |                                |                             |             |                     |                        |                |
| Basic info                  | Examp          | le Test Setup   |                                |                             |             |                     |                        |                |
| Hardware                    |                |                 |                                |                             | Passed      |                     |                        |                |
| Run                         |                |                 |                                |                             |             |                     |                        |                |
| Check sensor ID             | 🔿 Details      | ;               |                                |                             |             |                     |                        |                |
|                             | Tre            | se view         | Table view                     |                             |             |                     |                        |                |
| Check trigger               | DÂS            | Module Connecti | ion Channe                     | els                         | Status I    | nput Voltage Status | Battery Voltage Status |                |
| Diagnostics                 | SPE00150       | 192.168.0.1     | 50 18 analog, 4 squib, 8 digit | tal output channel(s) Passe | ed 15.      | 2 V                 | 8.3 V (Charging)       |                |
| Pooltimo                    |                |                 |                                |                             |             |                     |                        |                |
| Redititite                  |                |                 |                                |                             |             |                     |                        |                |
| Arm chacklist               |                |                 |                                |                             |             |                     |                        |                |

- a. If needed, select Run to re-run Hardware navstep and reattempt hardware connection.
- 4. Proceed to **Check sensor ID** navstep to confirm sensors in test setup are properly configured with a hardware channel. Sensors without EID that have not yet been configured with hardware channels will need to be manually assigned before proceeding:

| 😤 Data Recorders             | 😒 Sensor Templates                                           | 📃 Sensor Database           | e                  | 🕜 Groups                    | Test Setups       | 🔜 Addit         | tional Details   |                  | 📔 Check Channe |
|------------------------------|--------------------------------------------------------------|-----------------------------|--------------------|-----------------------------|-------------------|-----------------|------------------|------------------|----------------|
| Check Trigger                | 🚾 Quick Checkout 🔍 👓 Ru                                      | un Test 🗾 🖬                 | Download Data      | 🔎 View Data                 | 😐 Export I        | Data            | 🔼 Manage U       | Jsers            | 🔀 System Setti |
| Done Resume (Automatic mode) |                                                              |                             |                    |                             |                   |                 |                  |                  |                |
|                              |                                                              |                             |                    |                             |                   |                 |                  |                  |                |
| Kun test                     |                                                              |                             |                    |                             |                   |                 |                  |                  |                |
| Basic info                   | Example Test Set                                             | tup                         |                    |                             |                   |                 |                  |                  |                |
| Dasic IIIIO                  |                                                              |                             | Incomplete         | e 1 channel(s) r            | equire manu:      | lidentifica     | ation            |                  |                |
| Hardware                     |                                                              | '                           | incomplet          |                             | equire manua      |                 | ation.           |                  |                |
| Charly concor ID             |                                                              |                             |                    |                             |                   |                 |                  |                  |                |
| Check sensor iD              | Unresolved Channels                                          |                             |                    |                             |                   |                 |                  |                  |                |
| Run                          | Channel                                                      | Sensor                      | Туре               | Status                      | All               | Open In U       | Jse Ma           | anually Assigned |                |
| Check trigger                | Standard Front Airbag Second                                 | dary TSQ_TestSpecific       | Squib              | Channel not assigned        | Hardware Channel  |                 |                  | Tune             | 0              |
| Diamatia                     |                                                              |                             |                    |                             | SPE00150-SPS00331 |                 | -<br>13311 CH-01 | Bridge           | Head Acce      |
| Diagnostics                  |                                                              |                             |                    |                             | SPE00150:SPS00331 | [SPE00150:SPS00 | 03311 CH-02      | Bridge           | Head Acce      |
| Realtime                     | Extra Sensor Ids                                             |                             |                    |                             | SPE00150:SPS00331 | [SPE00150:SPS00 | 03311 CH-03      | Bridge           | Head Acce      |
| A 1 111                      | Channel #                                                    | Sensor lo                   | d                  | Sensor                      | SPE00150:SPS00331 | ISPE00150:SPS00 | 03311 CH-04      | Bridge           | Head And       |
| Arm checklist                | [SPE00150:SPS00331] CH-10                                    | 2200000126A8762D            | 2kg                | 034 (Upper Neck Fx)         | SPE00150:SPS00331 | ISPE00150:SPS00 | 03311 CH-05      | Bridge           | Head Ang       |
| Arm                          |                                                              |                             |                    |                             | SPE00150:SPS00331 | [SPE00150:SPS00 | 0331] CH-06      | Bridge           | Head Ang       |
| Developed DOI                |                                                              |                             |                    |                             | SPE00150:SPS00331 | [SPE00150:SPS00 | 0331] CH-07      | Bridge/IEPE      |                |
|                              |                                                              |                             |                    |                             | SPE00150:SPS00331 | [SPE00150:SPS00 | 0331] CH-08      | Bridge/IEPE      |                |
| View ROI                     |                                                              |                             |                    |                             | SPE00150:SPS00331 | [SPE00150:SPS00 | 0331] CH-09      | Bridge/IEPE      |                |
| Developed all                |                                                              |                             |                    |                             | SPE00150:SPS00331 | [SPE00150:SPS00 | 0331] CH-10      | Bridge           | Neck Upp       |
| Download all                 | Channels highlighted green H                                 | have been assigned via El   | D or hardware assi | ignment.                    | SPE00150:SPS00331 | [SPE00150:SPS00 | 0331] CH-11      | Bridge           | Neck Upp       |
|                              | Channels highlighted orange<br>assignment will be used inste | e indicate the sensor EID v | was not found and  | the hardware channel        | SPE00150:SPS00331 | [SPE00150:SPS00 | 0331] CH-12      | Bridge/IEPE      |                |
|                              | Channels highlighted yellow                                  | indicate the sensor was n   | nanually assigned  | using this Navigation Step. | CRE00150-SRE00331 | [SPE00150:SPS00 | 0331] CH-13      | Bridge/IEPE      |                |
|                              | Channels highlighted purple                                  | indicate the sensor EID fo  | ound does not mat  | tch the hardware channel    | SPE00150:SPS00331 | [SPE00150:SPS00 | 0331] CH-14      | Bridge/IEPE      |                |
| 1                            | assignment.                                                  |                             |                    |                             | •                 |                 |                  |                  |                |

- a. Channels that are included in the Test Setup but not yet assigned to hardware channels will be listed in the Unresolved Channels table.
  - i. Select from Unresolved Channels table and drag to Hardware Channels table to make assignments.
  - ii. Each Test Setup can be configured to allow progressing with missing sensors (unresolved channels) (See *Test Setups*, page 48, for more information).
- b. Sensor IDs that were detected but are not included in the Test Setup will be displayed in the Extra Sensor IDs table. If the sensor ID(s) are associated with sensors in the Sensor Database, the serial number(s) will be displayed.
- c. The key defines what different shading in the Hardware Channels table indicates (See *Check Channels*, page 71, for more information).
- 5. The **Check Trigger** navstep allows the Event signal to be verified. The Check Trigger step is optional and can be configured in multiple ways in the System Settings tab (See *System Settings*, page 122, for more information):
- NOTE: DataPRO can be configured with the Check Trigger navstep to occur after Diagnostics. See System Settings, page 122, for more information.

| 😤 Data Recorders                               | Sensor Templates                                                    | Sensor I                               | )atabase 🛛 🔗 Group                                    | s 🔂 Test Setups        | 🔜 Additional Details    | 📔 Check Chann                                       |
|------------------------------------------------|---------------------------------------------------------------------|----------------------------------------|-------------------------------------------------------|------------------------|-------------------------|-----------------------------------------------------|
| Check Trigger                                  | Cuick Checkout                                                      | 👓 Run Test                             | 🕘 Download Data                                       | 🔎 View Data 📃 Exp      | ort Data 🔂 Manage Users | System Sett                                         |
| Done Resume (Automatic mode)                   |                                                                     |                                        |                                                       |                        |                         |                                                     |
| Run test                                       |                                                                     |                                        |                                                       |                        |                         |                                                     |
| Basic info                                     | Example Tes                                                         | t Setup                                |                                                       |                        |                         |                                                     |
|                                                |                                                                     |                                        | N                                                     | aiting for user select | ion                     |                                                     |
| Hardware                                       |                                                                     |                                        |                                                       |                        |                         |                                                     |
| Check sensor ID                                |                                                                     |                                        |                                                       |                        |                         |                                                     |
| Check trigger                                  |                                                                     | Trigg                                  | er: waiting                                           |                        | Faults: clea            | ar                                                  |
|                                                |                                                                     |                                        | -                                                     | <b>V</b>               |                         |                                                     |
| Run                                            | (^) Details                                                         |                                        |                                                       |                        |                         |                                                     |
| Run<br>Bypass check                            | Details     Grou                                                    | p                                      | DAS                                                   | Triggered              | Faults                  | Status                                              |
| Run<br>Bypass check                            | ( > Details Grou,<br>Group 1                                        | p SPEO                                 | DAS 0150                                              | Triggered              | Faults                  | Status<br>Waiting                                   |
| Run<br>Bypass check<br>Diagnostics             | Oroup 1 Test channels                                               | P SPEO<br>SPEO                         | DAS 0150                                              | Triggered              | Faults                  | Status<br>Waiting<br>Waiting                        |
| Run<br>Bypass check<br>Diagnostics<br>Realtime | Operails     Grou     Group 1     Test channels     Group 1         | P SPEO<br>SPEO<br>SPEO                 | DAS<br>0150<br>0150<br>0150:SPS00331                  | Triggered              | Faults                  | Status<br>Waiting<br>Waiting<br>Waiting             |
| Run<br>Bypass check<br>Diagnostics<br>Realtime | Details     Group 1     Test channels     Group 1     Test channels | P SPEO<br>SPEO<br>SPEO<br>SPEO<br>SPEO | DAS<br>0150<br>0150<br>0150:SPS00331<br>0150:SPS00331 | Triggered              | Faults                  | Vaiting<br>Waiting<br>Waiting<br>Waiting<br>Waiting |

a. Select Run to perform a Trigger Check or Bypass check (if enabled) to bypass the trigger check:

| 😽 Data Recorders             | Sensor Templates | Sensor Database     | Groups            | Test Setups        | 💂 Additional Details | Check Channels            |
|------------------------------|------------------|---------------------|-------------------|--------------------|----------------------|---------------------------|
| Check Trigger                | Quick Checkout   | 💀 Run Test 🔛 Downle | pad Data 🔑 View I | Data 🔤 Export Data | 🔼 Manage Users       | System Settings           |
| Done Resume (Automatic mode) |                  |                     |                   |                    |                      |                           |
| Run test                     |                  |                     |                   |                    |                      |                           |
| Basic info                   | Example Te       | st Setup            |                   |                    |                      |                           |
| Hardware                     |                  |                     | Waiting           | for trigger check  |                      |                           |
| Check sensor ID              |                  |                     |                   | 1.1                |                      |                           |
| Check trigger                |                  | Trigger: waiti      | ng                |                    | Faults: clea         | r                         |
| Run                          | 🔿 Details 🛛 —    | <u> </u>            | <u> </u>          | <b>V</b>           |                      |                           |
| Bypass check                 | Gro              | up D                | AS                | Triggered          | Faults               | Status                    |
| Cancel trigger check         | Group 1          | SPE00150            |                   |                    |                      | Waiting                   |
| Software trigger             | Test channels    | SPE00150            |                   |                    |                      | Waiting                   |
| Solutione algger             | Group 1          | SPE00150:SPS00331   |                   |                    |                      | Waiting for trigger check |
| Diagnostics                  | Test channels    | SPE00150:SPS00331   |                   |                    |                      | Waiting for trigger check |
|                              |                  |                     |                   |                    |                      |                           |

- i. After Trigger Check has been run, options to Cancel Trigger Check and issue Software Trigger are available.
- b. DAS indicates individual status:

| 🦉 DataPRO - Run test - [Example | : Test Setup]    |                       |                  |               |                      | – 🗗 🗙           |
|---------------------------------|------------------|-----------------------|------------------|---------------|----------------------|-----------------|
| 😤 Data Recorders                | Sensor Templates | Sensor Database       | 🕜 Groups         | Setups        | 👤 Additional Details | Check Channels  |
| Check Trigger                   | 🙌 Quick Checkout | 👓 Run Test 🛃 Download | Data 🔑 View Data | 👛 Export Data | 🔼 Manage Users       | System Settings |
| Done Resume (Automatic mode)    |                  |                       |                  |               |                      |                 |
| Run test                        |                  |                       |                  |               |                      |                 |
| Basic info                      | Example Tes      | t Setup               |                  |               |                      |                 |
| Hardware                        |                  |                       | Pa               | assed         |                      |                 |
| Check sensor ID                 |                  |                       |                  |               |                      |                 |
| Check trigger                   |                  | Triggered             |                  |               | Faults: clear        | r               |
| Run                             | 🔿 Details ——     |                       |                  | Ψ             |                      |                 |
| Cancel trigger check            | Group            | DAS                   | Tr               | iggered       | Faults               | Status          |
|                                 | Group 1          | SPE00150              |                  | $\checkmark$  |                      | Waiting         |
| Diagnostics                     | Test channels    | SPE00150              |                  | $\checkmark$  |                      | Waiting         |
| Realtime                        | Group 1          | SPE00150:SPS00331     |                  | $\checkmark$  |                      | Passed          |
| Reductive                       | Test channels    | SPE00150:SPS00331     |                  | $\checkmark$  |                      | Passed          |
| Arm checklist                   | Group 1          | SPE00150:SPT00107     |                  | $\checkmark$  |                      | Passed          |

.

6. Continue to **Diagnostics** navstep. DataPRO will automatically configure the DAS:

| Run test                   |                         |                           |                                                   |                                         |                  |
|----------------------------|-------------------------|---------------------------|---------------------------------------------------|-----------------------------------------|------------------|
| Basic info                 | Example Test Setup      |                           |                                                   |                                         |                  |
| Hardware                   |                         |                           | Waiting for user selec                            | tion                                    |                  |
| Check sensor ID            |                         |                           |                                                   |                                         |                  |
| Check trigger              | Tree view Ta            | able view                 | Channels                                          | Barrita                                 |                  |
| Diagnostics<br>Run         | Group 1<br>Sample Group | SPE00150<br>192.168.0.150 | [SPE00150:SPS00 Head Acco<br>331] CH-01 6DX0082   | Ieration X SPS00331<br>6DX0082 AC1      |                  |
| Run (DAS)<br>Run (Channel) |                         | SP500331                  | [SPE00150:SPS00 Head Acce<br>331] CH-02 6DX0082 / | CH-01<br>Jeration Y Head Acceleration X |                  |
| Realtime                   | lest channels           | SPT00107                  | [SPE00150:SPS00 Head Acce                         | eleration Z Excitation                  | Low (%)<br>-2    |
| Arm checklist              |                         |                           | [SPE00150:SPS00                                   | ular Velocity                           | 2011 (1)         |
| Arm                        |                         |                           | 331] CH-04 6DX0082                                | ARI                                     |                  |
| Download ROI               |                         |                           | [SPE00150:SPS00 Y                                 | ular Velocity Initial offset            | Low (mV)<br>-100 |
| View ROI                   |                         |                           | 6DX0082                                           | AR2 Shunt                               |                  |
| Download all               |                         |                           | [SPE00150:SPS00<br>331] CH-06 Z<br>6DX0082 /      | AR3 Actual range                        |                  |
|                            |                         |                           | [SPE00150:SPT00 Standard i<br>107] SQ-01          | ront Airbag                             |                  |
|                            |                         |                           | (SPE00150-SPT00 Standard I                        | Front Airbag                            |                  |

- a. Select Run to perform a diagnostic checkout on all DAS/Channels included in Test Setup.
- b. Select Run (DAS) to perform a diagnostic checkout on only the selected DAS.
- c. Select Run (Channel) to perform a diagnostic checkout on only the selected Channel.
- d. Select Low Power to turn off excitation voltage. Diagnostics will have to be performed again to resume data collection sequence.
- 7. A pre-test diagnostics report will be automatically generated and saved with the test data folder (See *Appendix E: DataPRO File Structure*, page 163, for more information).
  - a. Select View report to display this report:

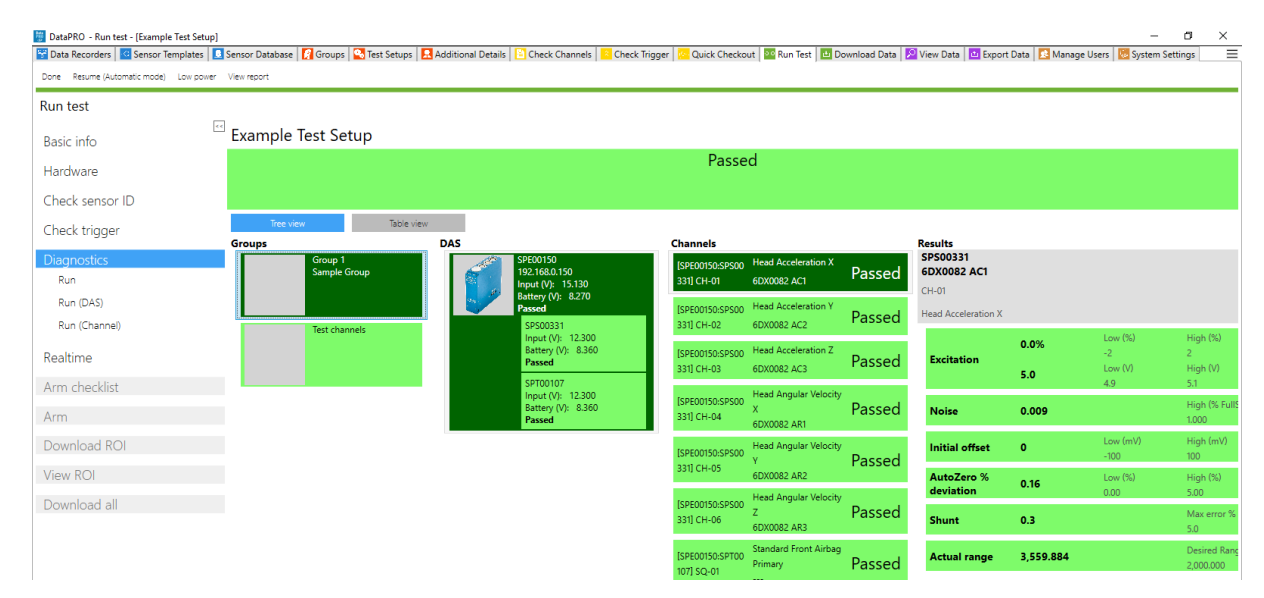

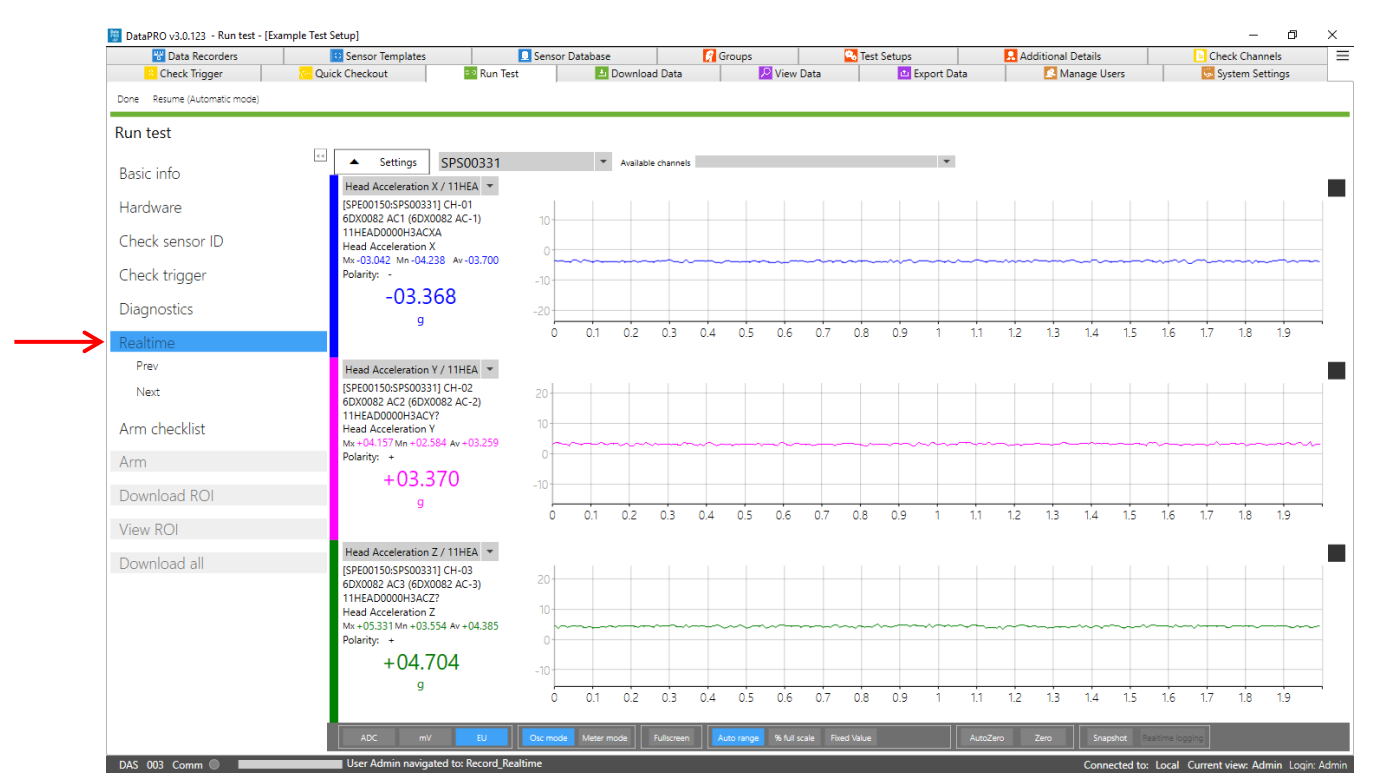

8. The Realtime navstep allows for Realtime verification of each channel:

- a. The controls of Realtime in a data collection sequence are the same as the controls for the Check Channels diagnostic tab. (See *Check Channels*, page 71, for more information).
- NOTE: Realtime AAF ratio is 1:1 by default. This setting can be changed in the DataPRO.exe.config file. See DataPRO Settings Manual for more information about the config file.
- 9. Continue to the Arm Checklist navstep (if enabled):

| 📅 Data Recorders        | 😳 Sensor T                | femplates      | Sens                 | or Database      |                          | Groups       |           | 强 Test Setups     |                | Additional De | tails            | Check Chan  | nels   |
|-------------------------|---------------------------|----------------|----------------------|------------------|--------------------------|--------------|-----------|-------------------|----------------|---------------|------------------|-------------|--------|
| Check Trigger           | Quick Checkou             | it             | 💿 Run Test           | 📥 Downloa        | d Data                   | , <b>,</b> , | View Data | 🖆 Export          | t Data         | 🔼 Mani        | age Users        | 🐱 System Se | ttings |
| Resume (Automatic mode) |                           |                |                      |                  |                          |              |           |                   |                |               |                  |             |        |
|                         |                           |                |                      |                  |                          |              |           |                   |                |               |                  |             | _      |
| test                    |                           |                |                      |                  |                          |              |           |                   |                |               |                  |             |        |
|                         | Examr                     | ole Test S     | etun                 |                  |                          |              |           |                   |                |               |                  |             |        |
| c info                  | Examp                     |                | etup                 |                  |                          |              |           |                   |                |               |                  |             |        |
| dware                   |                           |                |                      |                  |                          |              | Pa        | assed             |                |               |                  |             |        |
|                         |                           |                |                      |                  |                          |              |           |                   |                |               |                  |             |        |
| eck sensor ID           |                           |                |                      |                  |                          |              |           |                   |                |               |                  |             |        |
| eck trigger             | (^) Senso                 | or Id check    |                      |                  |                          |              |           |                   |                |               | 1                |             |        |
| sek trigger             | G                         | Broup          | Channel              | Sensor s         | serial                   | Senso        | r name    | DAS               | (              | h. #          | Sensor Id        | S           | tatus  |
| ignostics               | Group 1                   |                | Head Acceleration X  | 6DX0082 AC1      |                          | 6DX0082 AC   | -1        | SPE00150:SPS00331 | CH-01          |               | 760000075066DD2D | Passed      |        |
| he.                     | Group 1                   |                | Head Acceleration Y  | 6DX0082 AC2      |                          | 6DX0082 AC   | -2        | SPE00150:SPS00331 | CH-02          |               | CB000007508CEC2D | Passed      |        |
| aitime                  | Group 1                   |                | Head Acceleration Z  | 6DX0082 AC3      |                          | 6DX0082 AC   | -3        | SPE00150:SPS00331 | CH-03          |               | 220000075066312D | Passed      |        |
| n checklist             | Group 1                   |                | Head Angular Velocit | y X 6DX0082 AR1  |                          | 6DX0082 AR   | -1        | SPE00150:SPS00331 | CH-04          |               | EC0000173C278B01 | Passed      |        |
| Run                     | Group 1                   |                | Head Angular Velocit | y Y 6DX0082 AR2  |                          | 6DX0082 AR-2 |           | SPE00150:SPS00331 | CH-05          |               | 380000173C27C301 | Passed      |        |
|                         | Group 1                   |                | Head Angular Velocit | y Z 6DX0082 AR3  | 6DX0082 AR3 6DX0082 AR-3 |              |           | SPE00150:SPS00331 | CH-06          |               | 250000173C116001 | Passed      |        |
| n                       | O DAS V                   | voltage check  |                      |                  |                          |              |           |                   |                |               |                  |             |        |
| 1 1881                  |                           | DA             | S                    |                  | Input Volt               | age Status   |           | Battery           | Voltage Status |               |                  | Status      |        |
| wnload ROI              | SPE00150:5                | SPS00331       |                      | 12.3 V           |                          |              |           | 8.4 V (Charging)  |                |               | Passed           |             |        |
| w ROI                   | SPE00150:5                | SPT00107       |                      | 12.3 V           |                          |              |           | 8.3 V (Charging)  |                |               | Passed           |             |        |
|                         | SPE00150                  |                |                      | 15.1 V           |                          |              |           | 8.3 V (Charging)  |                |               | Passed           |             |        |
| wnload all              | 🔿 Squib                   | resistance ch  | leck                 |                  |                          |              |           |                   |                |               |                  |             |        |
|                         | Group                     | CI             | nannel               | DAS              | Ch #                     | Delay        | Dur       | Fire Test Status  | Low (Ω)        | High (Ω)      | Resistance (Ω)   | Status      | Setti  |
|                         | Group 1                   | Standard Front | Airbag Primary S     | PE00150:SPT00107 | SQ-01                    | 17.00        | 10.00     | Passed            | 0.9            | 8.0           | 3.66             | Passed      |        |
|                         | Group 1                   | Standard Front | Airbag Secondary     | PE00150:SPT00107 | SQ-02                    | 20.00        | 10.00     | Passed            | 0.9            | 8.0           | 3.64             | Passed      |        |
|                         | <ul> <li>Event</li> </ul> | lines check    |                      |                  |                          |              |           |                   |                |               |                  |             |        |
|                         |                           | DA             | S                    |                  | St                       | art          |           |                   | Trigger        |               |                  | Status      |        |
|                         | SPE00150:5                | SPS00331       |                      |                  |                          |              |           |                   |                |               | Passed           |             |        |
|                         | SPE00150:5                | SPT00107       |                      |                  |                          |              |           |                   |                |               | Passed           |             |        |
|                         | SPE00150                  |                |                      |                  |                          |              |           |                   |                |               | Passed           |             |        |
|                         | 🔿 Tilt se                 | ensor check    |                      |                  |                          |              |           |                   |                |               |                  |             |        |

- a. If enabled, the Arm Checklist will run system tests as defined in the Test Setup.
- NOTE: If a TOM is included in the hardware used in the test, the Arm Checklist is automatically included.

#### 10. Continue to the **Arm** navstep:

| 🚰 Data Recorders             | 😒 Sensor Templates                    | Sensor                     | Database                                      | 🕜 Groups                              | Test Setups                           | 🖳 Addition                 | nal Details  | 😑 Check Cha | innel  |
|------------------------------|---------------------------------------|----------------------------|-----------------------------------------------|---------------------------------------|---------------------------------------|----------------------------|--------------|-------------|--------|
| Check Trigger                | 🚰 Quick Checkout                      | •• Run Test                | 👍 Download Dat                                | a 🔑 View                              | Data 🔤 Export                         | Data 🚺                     | Manage Users | 🐱 System S  | Jettir |
| Done Resume (Automatic mode) |                                       |                            |                                               |                                       |                                       |                            |              |             |        |
| Run test                     |                                       |                            |                                               |                                       |                                       |                            |              |             |        |
| Basic info                   | <<                                    |                            |                                               |                                       |                                       |                            |              |             |        |
| Hardware                     | Example Test                          | Setup - 2020_01_2          | 23 12_01 🔶                                    |                                       |                                       |                            |              |             | _      |
| Check sensor ID              | Recording Mode:<br>Pre-Trigger Second | Circular buffer<br>s: 1.00 | Samples Per Seconds:<br>Post-Trigger Seconds: | 10,000 Channels:<br>1.00 Level Trigge | 12 (8 analog, 2 SQUIB, 0<br>ers: None | ) digital input, 2 digital | output)      |             |        |
| Check trigger                |                                       |                            |                                               | Waitin                                | g for user selection                  | on                         |              |             |        |
| Diagnostics                  |                                       |                            |                                               |                                       | <b>^</b>                              |                            |              |             |        |
| Realtime                     |                                       | Trig                       | ger: waiting                                  | <del>~</del>                          | $\rightarrow$                         |                            | Faults: clea | r           |        |
| Arm checklist                | Group                                 | DAS                        | Test sample rate                              | Input Voltage Status                  | Battery Voltage Status                | Time left in arm           | Triggered    | Faults      |        |
| Arm                          | Group 1                               | SPE00150                   |                                               | 15.1 V                                | 8.3 V (Charging)                      |                            |              |             |        |
| Run                          | Group 1                               | SPE00150:SPS00331          | 10,000                                        |                                       |                                       |                            |              |             |        |
| Software Start               | Group 1                               | SPE00150:SPT00107          | 10,000                                        |                                       | <b>小</b>                              |                            |              |             |        |
| Coffeense Trianese           | Test channels                         | SPE00150                   |                                               | 15.1 V                                | 8.3 V (Charging)                      |                            |              |             |        |
| sortware ingger              | Test channels                         | SPE00150:SPS00331          | 10,000                                        |                                       |                                       |                            |              |             |        |
|                              |                                       |                            |                                               |                                       |                                       |                            |              |             |        |

- a. Confirm Test Setup, Test ID, recording mode and parameters, channel count, group(s) and associated DAS.
- b. Verify Input Voltage (if present) and Battery Voltage (if present).
- c. System status displays.
  - i. "Waiting for user selection": Select Run to arm the system.
  - ii. "Trigger: waiting" indicates that a trigger has not been received.
- iii. "Faults: clear" indicates that no faults have been detected.
- *NOTE:* If enabled, additional Arm Prepare navstep will be present. See Appendix D: Quick Arm for more information.
- 11. Select Run to arm the system.
  - a. Circular Buffer recording mode:

| 🖉 DataPRO - Run test - [Example Test Setup] |                                         |                             |                                               |                                          |                                |                            |              |        | - 0         | ×      |
|---------------------------------------------|-----------------------------------------|-----------------------------|-----------------------------------------------|------------------------------------------|--------------------------------|----------------------------|--------------|--------|-------------|--------|
| 😚 Data Recorders 🛛 🔂 S                      | ensor Templates                         | 👤 Sensor D                  | Database                                      | 🔗 Groups                                 | S Test Setups                  | Addition                   | nal Details  | Check  | Channels    | =      |
| 🕺 Check Trigger 👘 Quick C                   | heckout                                 | Run Test                    | 📥 Download Data                               | 🔑 View Da                                | ita 🔛 Export                   | Data 🚺                     | Manage Users | Syste  | em Settings |        |
| Done Resume (Automatic mode)                |                                         |                             |                                               |                                          |                                |                            |              |        |             |        |
| Run test                                    |                                         |                             |                                               |                                          |                                |                            |              |        |             |        |
| Rasic info                                  |                                         |                             |                                               |                                          | Armed                          |                            |              |        |             |        |
| busic into                                  | <ul> <li>Example Test S</li> </ul>      | etup - 2020_01_23           | 3 12_01                                       |                                          |                                |                            |              |        |             |        |
| Hardware                                    |                                         |                             |                                               |                                          |                                |                            |              |        |             |        |
| Check sensor ID                             | Recording Mode:<br>Pre-Trigger Seconds: | Circular buffer S<br>1.00 F | Samples Per Seconds:<br>Post-Trigger Seconds: | 10,000 Channels:<br>1.00 Level Triggers: | 12 (8 analog, 2 SQUIB,<br>None | 0 digital input, 2 digital | output)      |        |             |        |
| Check trigger                               |                                         |                             |                                               | Recording,                               | waiting for trig               | ger 1s                     |              |        |             |        |
| Diagnostics                                 |                                         |                             |                                               |                                          | 50%                            | -                          |              |        |             |        |
| Realtime                                    |                                         |                             |                                               |                                          |                                |                            |              |        |             |        |
|                                             |                                         | Trigg                       | ger: waiting                                  |                                          |                                | F                          | Faults: clea | ir     |             |        |
| Arm checklist                               | Group                                   | DAS                         | Test sample rate                              | Input Voltage Status 🔻                   | Battery Voltage Status         | Time left in arm           | Triggered    | Faults |             | Status |
| Arm                                         | Group 1                                 | SPE00150                    |                                               | 15.1 V                                   | 8.3 V (Charging)               |                            |              |        |             |        |
| Run                                         | Group 1                                 | SPE00150:SPS00331           | 10,000                                        | 12.3 V                                   | 8.4 V (Charging)               | 12:35:39                   |              |        | Recording   |        |
| Software Start                              | Group 1                                 | SPE00150:SPT00107           | 10,000                                        | 12.3 V                                   | 8.3 V (Charging)               | 1.01:10:59                 |              |        | Recording   |        |
| Software Trigger                            | Test channels                           | SPE00150                    |                                               | 15.1 V                                   | 8.3 V (Charging)               |                            |              |        |             |        |
| Software ingger                             | Test channels                           | SPE00150:SPS00331           | 10,000                                        | 12.3 V                                   | 8.4 V (Charging)               | 12:35:39                   |              |        | Recording   |        |
| Stop Monitoring                             | •                                       |                             |                                               |                                          |                                |                            |              |        |             | •      |
| Disarm                                      |                                         |                             |                                               |                                          |                                |                            |              |        |             |        |
| Download ROI                                |                                         |                             |                                               |                                          |                                |                            |              |        |             |        |
| View ROI                                    |                                         |                             |                                               |                                          | Armed                          |                            |              |        |             |        |
|                                             |                                         | to: Doored Arm              |                                               |                                          | Annea                          |                            | 0            |        |             |        |

- i. Once armed, status bar indicates recording, waiting for trigger. Displays time left in pre-defined test parameters.
- ii. Time left in arm is only displayed for SLICE hardware and displays total time available on 16 GB internal memory (See *How to Calculate Maximum Recording Time*, page 12, for more information).
- iii. Each DAS reports individual status.
- iv. Select Software Trigger to apply a software trigger.
- v. Select Stop Monitoring to disconnect the control PC from the DAS for data collection.

| Run test         |                                         |                         |                                               |                |                              |                                  |                          |            |        |        |
|------------------|-----------------------------------------|-------------------------|-----------------------------------------------|----------------|------------------------------|----------------------------------|--------------------------|------------|--------|--------|
| Basic info       |                                         |                         |                                               |                |                              |                                  |                          |            |        |        |
| Hardware         | (*) Example Test S                      | etup - 2020_01_         | 23 12_01                                      |                |                              |                                  |                          |            |        |        |
| Check sensor ID  | Recording Mode:<br>Pre-Trigger Seconds: | Circular buffer<br>1.00 | Samples Per Seconds:<br>Post-Trigger Seconds: | 10,000<br>1.00 | Channels:<br>Level Triggers: | 12 (8 analog, 2 SQUIB, 0<br>None | digital input, 2 digital | output)    |        |        |
| Check trigger    |                                         |                         |                                               | Moni           | toring Sto                   | pped, Ok to Dis                  | sconnect                 |            |        |        |
| Diagnostics      |                                         |                         |                                               |                |                              |                                  |                          |            |        |        |
| Realtime         |                                         | Tric                    | nger: waiting                                 |                |                              |                                  | F                        | aults: cle | ar     |        |
| Arm checklist    | Group                                   | DAS                     | Test sample rate                              | Input          | Voltage Status               | Battery Voltage Status           | Time left in arm         | Triggered  | Faults | Status |
| Arm              | •                                       |                         |                                               |                |                              |                                  |                          |            |        | Þ      |
| Run              |                                         |                         |                                               |                |                              |                                  |                          |            |        |        |
| Software Start   |                                         |                         |                                               |                |                              |                                  |                          |            |        |        |
| Software Trigger |                                         |                         |                                               |                |                              |                                  |                          |            |        |        |
| Start Monitoring |                                         |                         |                                               |                |                              |                                  |                          |            |        |        |
| Disarm           |                                         |                         |                                               |                |                              |                                  |                          |            |        |        |

# NOTE: Do not disconnect Ethernet or USB communication until the "Monitoring Stopped, OK to Disconnect" message appears.

- vi. Select Disarm to disarm the system and abort the test.
- b. Recorder Mode:

| 👹 DataPRO - Run test - [Example Test Setu | ID]              |                         |                                             |                                         |                           |                                |                    |              | - 0                      | ×        |
|-------------------------------------------|------------------|-------------------------|---------------------------------------------|-----------------------------------------|---------------------------|--------------------------------|--------------------|--------------|--------------------------|----------|
| 😽 Data Recorders                          | Sensor Templates | 👤 S                     | ensor Database                              | 🔗 Groups                                | Sector 1 Test             | t Setups                       | Additional Details |              | Check Channels           | =        |
| 🕺 Check Trigger 🛛 🕐 C                     | Quick Checkout   | •• Run Test             | 😃 Downloa                                   | id Data 🖉                               | View Data                 | 👛 Export Data                  | 🔼 Manage Us        | ers          | 🐱 System Settings        |          |
| Done Resume (Automatic mode)              |                  |                         |                                             |                                         |                           |                                |                    |              |                          |          |
| Run test                                  |                  |                         |                                             |                                         |                           |                                |                    |              |                          |          |
| - · · · (                                 | < ▲              |                         |                                             |                                         | Arme                      | Ч                              |                    |              |                          |          |
| Basic info                                |                  |                         |                                             |                                         | 7 (1110)                  | u                              |                    |              |                          |          |
| Hardware                                  | ( Example        | lest Setup - 2020       | _01_23 16_28                                |                                         |                           |                                |                    |              |                          |          |
| Check sensor ID                           | Recording Mo     | ode: Recorder Sa<br>Te: | mples Per Seconds:<br>st Length In Seconds: | 10,000 Channels:<br>5.00 Level Triggers | 12 (8 analog, 2 s<br>None | SQUIB, 0 digital input, 2 digi | ital output)       |              |                          |          |
| Check trigger                             |                  |                         |                                             | $\rightarrow$                           | Waiting for               | r start                        |                    |              |                          |          |
| Diagnostics                               |                  |                         |                                             |                                         |                           |                                |                    |              |                          |          |
| Realtime                                  |                  | -                       | Frigger: waiti                              | na                                      |                           |                                | Faults             | clear        |                          |          |
| Arm checklist                             |                  |                         | ingger. waru                                | ing                                     |                           |                                | rauits.            | cieai        |                          |          |
| Anneleckist                               | Group            | DAS                     | Test sample rate                            | Input Voltage Status                    | Battery Voltage S         | Status Time left in arm        | Triggered          | Faults       | Status                   |          |
| Arm                                       | Group 1          | SPE00150                |                                             | 15.1 V                                  | 8.3 V (Charging)          |                                |                    |              |                          |          |
| Run                                       | Group 1          | SPE00150:SPS00331       | 10,000                                      | 12.3 V                                  | 8.4 V (Charging)          | 00:00:05                       |                    |              | Armed                    |          |
| Software Start                            | Group 1          | SPE00150:SPT00107       | 10,000                                      | 12.3 V                                  | 8.3 V (Charging)          | 00:00:05                       |                    |              | Armed                    |          |
| 5 0 T                                     | Test channels    | SPE00150                |                                             | 15.1 V                                  | 8.3 V (Charging)          |                                |                    |              |                          |          |
| Software ingger                           | Test channels    | SPE00150:SPS00331       | 10,000                                      | 12.3 V                                  | 8.4 V (Charging)          | 00:00:05                       |                    |              | Armed                    |          |
| Stop Monitoring                           | 4                |                         |                                             |                                         |                           |                                |                    |              |                          | •        |
| Disarm                                    |                  |                         |                                             |                                         |                           |                                |                    |              |                          |          |
| Download ROI                              |                  |                         |                                             |                                         |                           |                                |                    |              |                          |          |
| View ROI                                  | •                |                         |                                             |                                         | Arme                      | d                              |                    |              |                          |          |
| DAS 003 Comm 🌒 🗖                          | User Admin na    | vigated to: Record_Arm  | n                                           |                                         |                           |                                | Connecte           | ed to: Local | Current view: Admin Logi | n: Admin |

- i. Once armed, status bar indicates Waiting for start.
- ii. Time left in arm displays total test length.
- iii. Each DAS reports individual status.
- iv. Generate Start Record signal either via hardware or by selecting Software Start (Software Trigger will be enabled once DAS receives Start Record signal):

| 📒 DataPRO - Run test - [Example Te     | est Setup]       |                         |                      |                              |                                |                            |                               |               | - 0                    | ×          |
|----------------------------------------|------------------|-------------------------|----------------------|------------------------------|--------------------------------|----------------------------|-------------------------------|---------------|------------------------|------------|
| Data Recorders           Check Trigger | Sensor Templates | e Run                   |                      |                              |                                | ta                         | dditional Details<br>Manage l | sers          | Check Channels         |            |
| Done Resume (Automatic mode)           |                  |                         | Are :                | to start                     |                                |                            |                               |               |                        |            |
| Run test                               |                  |                         | Are y                | Su sure you want to start re | 2cording:                      |                            |                               |               |                        |            |
|                                        |                  |                         |                      |                              |                                | -                          |                               |               |                        |            |
|                                        | Example          | Test Setup              | Yes                  |                              | No                             |                            |                               |               |                        |            |
| Hardware                               |                  |                         |                      |                              |                                |                            |                               |               |                        |            |
| Check sensor ID                        | Recording Mo     | ode: Recorder Sa        | imples Per Seconds:  | 10,000 Channels:             | 12 (8 analog, 2 SQUIB,<br>None | 0 digital input, 2 digital | output)                       |               |                        |            |
| Check trigger                          |                  |                         | it Lengur in Seconds | 5.00 Level magazz            | Waiting for sta                | rt                         |                               |               |                        |            |
|                                        |                  |                         |                      |                              |                                |                            |                               |               |                        |            |
| Realtime                               |                  |                         | Trigger: wait        | Ing                          |                                |                            | Faults                        | clear         |                        |            |
| Arm checklist                          |                  | 245                     | Inggen nu            | lig                          |                                |                            | Timerad                       | Crea.         |                        |            |
| - A                                    | Group 1          |                         |                      |                              |                                |                            |                               |               |                        |            |
| Rup                                    | Group 1          |                         |                      |                              |                                |                            |                               |               |                        |            |
| Ruh                                    | Group 1          |                         |                      |                              |                                |                            |                               |               |                        |            |
| Software Start                         | Test channels    |                         |                      |                              |                                |                            |                               |               |                        |            |
| Software Trigger                       | Test channels    |                         |                      | 12.3 V                       | 8.4 V (Charging)               |                            |                               |               | Armed                  |            |
| Stop Monitoring                        |                  |                         |                      |                              |                                |                            |                               |               |                        |            |
| Disarm                                 |                  |                         |                      |                              |                                |                            |                               |               |                        |            |
| Download ROI                           |                  |                         |                      |                              |                                |                            |                               |               |                        |            |
| View ROI                               |                  |                         |                      |                              | Armed                          |                            |                               |               |                        |            |
| DAS 003 Comm                           | User Admin na    | avigated to: Record_Arr | m                    |                              |                                |                            | Conne                         | ted to: Local | Current view: Admin Lc | ain: Admin |

v. "Time left in arm" will start counting down once Start Record signal has been received:

| 🧱 DataPRO - Run test - [Example Tes | it Setup]          |                        |                       |                      |                        |                           |                    |                          | - 0          | ×     |
|-------------------------------------|--------------------|------------------------|-----------------------|----------------------|------------------------|---------------------------|--------------------|--------------------------|--------------|-------|
| 😤 Data Recorders                    | 🕸 Sensor Templates | 📃 Si                   | ensor Database        | 🔗 Groups             | Setu 🔁                 | ps 🚦                      | Additional Details | 🖹 Check 🤅                | Channels     |       |
| Check Trigger                       | Contract Checkout  | Run Test               | 🗖 Downloa             | ad Data 🖉 🔎          | View Data              | Export Data               | 🔼 Manage Use       | rs 🔂 System              | m Settings   |       |
| Done Resume (Automatic mode)        |                    |                        |                       |                      |                        |                           |                    |                          |              |       |
| Run test                            |                    |                        |                       |                      |                        |                           |                    |                          |              |       |
|                                     | <<                 |                        |                       |                      | Armod                  |                           |                    |                          |              |       |
| Basic info                          |                    |                        |                       |                      | Anneu                  |                           |                    |                          |              |       |
| Hardwaro                            | (^) Example        | Test Setup - 2020      | _01_23 16_28          |                      |                        |                           |                    |                          |              | _     |
| Thardware                           | _                  |                        |                       |                      |                        |                           |                    |                          |              |       |
| Check sensor ID                     | Recording Mo       | ode: Recorder Sa       | mples Per Seconds:    | 10,000 Channels:     | 12 (8 analog, 2 SQUIE  | 3, 0 digital input, 2 dig | tal output)        |                          |              |       |
| CL LLC                              |                    | le                     | st Length In Seconds: | 5.00 Level Trigger   | s: None                |                           |                    |                          |              |       |
| Check trigger                       |                    |                        |                       | Record               | ing, waiting for       | r trigger 3s              |                    |                          |              |       |
| Diagnostics                         |                    |                        |                       |                      | 220/                   |                           |                    |                          |              |       |
|                                     |                    |                        |                       |                      | 2270                   |                           |                    |                          |              |       |
| Realtime                            |                    | -                      |                       |                      |                        |                           | Coulton a          |                          |              |       |
| Arm chacklist                       |                    |                        | ingger. waiti         | ng                   |                        |                           | rauits. C          | lear                     |              |       |
| Ann checklist                       | Group              | DAS                    | Test sample rate      | Input Voltage Status | Battery Voltage Status | Time left in arm          | Triggered          | Faults                   | Status       |       |
| Arm                                 | Group 1            | SPE00150               |                       | 15.1 V               | 8.2 V (Charging)       |                           |                    |                          |              |       |
| Run                                 | Group 1            | SPE00150:SPS00331      | 10,000                | 12.3 V               | 8.4 V (Charging)       | 00:00:03                  |                    | Recording                |              |       |
| Software Start                      | Group 1            | SPE00150:SPT00107      | 10,000                | 12.3 V               | 8.3 V (Charging)       | 00:00:03                  |                    | Recording                |              |       |
| Software Start                      | Test channels      | SPE00150               |                       | 15.1 V               | 8.2 V (Charging)       |                           |                    |                          |              |       |
| Software Trigger                    | Test channels      | SPE00150:SPS00331      | 10,000                | 12.3 V               | 8.4 V (Charging)       | 00:00:03                  |                    | Recording                |              |       |
| Stop Monitoring                     | 4                  |                        | 1                     |                      |                        |                           |                    |                          |              | •     |
| Disarm                              |                    |                        |                       |                      |                        |                           |                    |                          |              |       |
|                                     |                    |                        |                       |                      |                        |                           |                    |                          |              |       |
| Download ROI                        |                    |                        |                       |                      |                        |                           |                    |                          |              |       |
| View POI                            |                    |                        |                       |                      |                        |                           |                    |                          |              | _     |
| VIEW ROI                            |                    |                        |                       |                      | Armed                  |                           |                    |                          |              |       |
|                                     | Licer Admin na     | vigated to: Record Arm | 2                     |                      |                        |                           | Constant           | the level Connection     | Aduta Lata   | Admin |
|                                     | -Oser Admin ha     | Myateu to-Necolu_Alli  |                       |                      |                        |                           | Connected          | a to: Local Current view | Admin Login: | Aamin |

- vi. Generate Trigger/ T=0 signal either via hardware or by selecting Software Trigger.
- vii. Select Stop Monitoring to disconnect the control PC from the DAS for data collection.
- NOTE: Do not disconnect Ethernet or USB communication until the "Monitoring Stopped, OK to Disconnect" message appears.
  - viii. Select Disarm to disarm the system and abort the test.

#### c. Hybrid Mode:

| 🖉 DataPRO - Run test - [Example Test | t Setup]                         |                          |                                           |                                          |                                  |                            |               |                    | - 0 ×                 |
|--------------------------------------|----------------------------------|--------------------------|-------------------------------------------|------------------------------------------|----------------------------------|----------------------------|---------------|--------------------|-----------------------|
| 📅 Data Recorders                     | 🚯 Sensor Templates               | 📃 Sensor 🛛               | Database                                  | 🕜 Groups                                 | Test Setups                      | 🔝 Addition                 | nal Details   | 📔 Check            | Channels 📃            |
| Check Trigger                        | Conteckout                       | • • Run Test             | 🛃 Download Data                           | a 🛛 🔎 View D                             | ata 📃 Export                     | t Data 📃 🥵                 | Manage Users  | 🐱 Syst             | em Settings           |
| Done Resume (Automatic mode)         |                                  |                          |                                           |                                          |                                  |                            |               |                    |                       |
| Run test                             |                                  |                          |                                           |                                          |                                  |                            |               |                    |                       |
|                                      | << 🔺                             |                          |                                           |                                          |                                  |                            |               |                    |                       |
| Basic info                           |                                  |                          |                                           |                                          | Armed                            |                            |               |                    |                       |
| Hardware                             | <ul> <li>Example Test</li> </ul> | t Setup - 2020_01_2      | 3 16_38                                   |                                          |                                  |                            |               |                    |                       |
| Check sensor ID                      | Recording Mode:                  | Hybrid recorder Sa<br>Po | mples Per Seconds:<br>st-Trigger Seconds: | 10,000 Channels:<br>5.00 Level Triggers: | 12 (8 analog, 2 SQUIB, 0<br>None | digital input, 2 digital o | utput)        |                    |                       |
| Check trigger                        |                                  |                          |                                           | > Wa                                     | iting for start                  |                            |               |                    |                       |
| Diagnostics                          |                                  |                          |                                           |                                          |                                  |                            |               |                    |                       |
| Realtime                             |                                  | Tuiou                    |                                           |                                          |                                  | ,                          | Taulta, clas  |                    |                       |
| Arm chocklist                        |                                  | ingg                     | ger. waiting                              |                                          |                                  | , I                        | raults. clea  | Ir                 |                       |
| ATTI CHECKIST                        | Group                            | DAS                      | Test sample rate                          | Input Voltage Status                     | Battery Voltage Status           | Time left in arm           | Triggered     | Faults             | Status                |
| Arm                                  | Group 1                          | SPE00150                 |                                           | 15.1 V                                   | 8.2 V (Charging)                 |                            |               |                    |                       |
| Run                                  | Group 1                          | SPE00150:SPS00331        | 10,000                                    | 12.3 V                                   | 8.4 V (Charging)                 | 12:36:08                   |               |                    | Armed                 |
| Software Start                       | Group 1                          | SPE00150:SPT00107        | 10,000                                    | 12.3 V                                   | 8.3 V (Charging)                 | 1.01:11:29                 |               |                    | Armed                 |
| Sortware Start                       | Test channels                    | SPE00150                 |                                           | 15.1 V                                   | 8.2 V (Charging)                 |                            |               |                    |                       |
| Software Trigger                     | Test channels                    | SPE00150:SPS00331        | 10,000                                    | 12.3 V                                   | 8.4 V (Charging)                 | 12:36:08                   |               |                    | Armed                 |
| Stop Monitoring                      | 4                                |                          | 1                                         |                                          |                                  |                            |               |                    | Þ                     |
| Disarm                               |                                  |                          |                                           |                                          |                                  |                            |               |                    |                       |
| Download ROI                         |                                  |                          |                                           |                                          |                                  |                            |               |                    |                       |
| View ROI                             |                                  |                          |                                           |                                          | Armed                            |                            |               |                    |                       |
| DAS 003 Comm 🔘                       | User Admin navigat               | ed to: Record_Arm        |                                           |                                          |                                  |                            | Connected to: | Local Current viev | w: Admin Login: Admin |

- i. Status bar indicates Waiting for start.
- ii. Post-Trigger Seconds displays total test length defined in Test Setup. Time left in arm displays total record time based on available DAS memory.
- iii. Each DAS reports individual status.
- iv. Select Software Start to apply a software Start Record signal (Software Trigger will be enabled once DAS receives Start Record signal).
- v. Time left in arm begins counting down once Start Record signal is received. Data is being written to flash memory and will be included in "Download All" dataset:

| 👹 DataPRO - Run test - [Example Te | st Setup]          |                          |                                             |                                          |                                  |                            |               |                    | - 0 >           |
|------------------------------------|--------------------|--------------------------|---------------------------------------------|------------------------------------------|----------------------------------|----------------------------|---------------|--------------------|-----------------|
| 😵 Data Recorders                   | Sensor Templates   | 👤 Sensor I               | Database                                    | 🔗 Groups                                 | STest Setups                     | 🔝 Additio                  | nal Details   | Check (            | Channels        |
| Check Trigger                      | 🚾 Quick Checkout   | Run Test                 | 🕘 Download Data                             | a 🔑 View D                               | ata 🚺 Export                     | Data 🗾                     | Manage Users  | 😣 System           | m Settings      |
| Done Resume (Automatic mode)       |                    |                          |                                             |                                          |                                  |                            |               |                    |                 |
| Run test                           |                    |                          |                                             |                                          |                                  |                            |               |                    |                 |
|                                    | <<                 |                          |                                             |                                          | Armod                            |                            |               |                    |                 |
| Basic info                         |                    |                          |                                             |                                          | Anneu                            |                            |               |                    |                 |
| Hardware                           | Example Tes        | t Setup - 2020_01_2      | 3 16_38                                     |                                          |                                  |                            |               |                    |                 |
| Check sensor ID                    | Recording Mode:    | Hybrid recorder Sa<br>Po | amples Per Seconds:<br>ost-Trigger Seconds: | 10,000 Channels:<br>5.00 Level Triggers: | 12 (8 analog, 2 SQUIB, 0<br>None | digital input, 2 digital c | output)       |                    |                 |
| Check trigger                      |                    |                          |                                             | Recording,                               | waiting for trig                 | ger 5s                     |               |                    |                 |
| Diagnostics                        | _                  |                          |                                             |                                          | 0%                               |                            |               |                    |                 |
| Realtime                           |                    | Tria                     | ger: waiting                                |                                          |                                  |                            | Faults: clea  | r                  |                 |
| Arm checklist                      | Carva              |                          | Test severals ante                          | Innut Voltage Chatur                     | Retters Voltage Status           | Time left in ear           | Trippond      | Faulte             | C+-             |
| Arm                                | Group 1            | 50E00150                 | rest sample rate                            | 15 1 V                                   | 8 2 V (Charging)                 | time left in arm           | inggered      | rauits             | 5141            |
| Ann                                | Group 1            | SPE00150-SPS00221        | 10,000                                      | 12.2 V                                   | 8.4 V (Charging)                 | 12-25-28                   |               |                    | Recording       |
| KUN                                | Group 1            | SPE00150/SPT00107        | 10,000                                      | 12.3 V                                   | 83 V (Charging)                  | 1.01-10-49                 |               |                    | Recording       |
| Software Start                     | Test channels      | SPE00150                 | 10,000                                      | 15.1 V                                   | 8.2 V (Charging)                 |                            |               |                    | Recording       |
| Software Trigger                   | Test channels      | SPE00150:SPS00331        | 10.000                                      | 12.3 V                                   | 8.4 V (Charging)                 | 12:35:28                   |               |                    | Recording       |
| Stop Monitoring                    | 4                  |                          |                                             |                                          | err r (errerging)                |                            |               |                    |                 |
| Disarm                             |                    |                          |                                             |                                          |                                  |                            |               |                    |                 |
| Download ROI                       |                    |                          |                                             |                                          |                                  |                            |               |                    |                 |
| View ROI                           | 100                |                          |                                             |                                          | Armod                            |                            |               |                    |                 |
|                                    | • ·                |                          |                                             |                                          | Annea                            |                            |               |                    |                 |
| DAS 003 Comm                       | User Admin navigat | ted to: Record Arm       |                                             |                                          |                                  |                            | Connected to: | local Current view | Admin Login: Ad |

vi. Specified Post-Trigger Seconds begins counting down once Event signal has been received:

| 🧱 DataPRO - Run test - [Example Test Setup] |                                  |                          |                                           |                                          |                                  |                            |               |                   | - 🛛 🗙                 |
|---------------------------------------------|----------------------------------|--------------------------|-------------------------------------------|------------------------------------------|----------------------------------|----------------------------|---------------|-------------------|-----------------------|
| 😤 Data Recorders 🛛 🐼 S                      | ensor Templates                  | Sensor D                 | atabase                                   | 🕜 Groups                                 | Test Setups                      | 🖳 Addition                 | nal Details   | 😑 Check           | k Channels 🛛 🗏        |
| Check Trigger 🔂 Quick C                     | Checkout                         | •• Run Test              | 📥 Download Data                           | a 🔑 View D                               | ata 🔷 Export                     | Data 🔝                     | Manage Users  | Syst              | em Settings           |
| Done Resume (Automatic mode)                |                                  |                          |                                           |                                          |                                  |                            |               |                   |                       |
| Run test                                    |                                  |                          |                                           |                                          |                                  |                            |               |                   |                       |
| <<                                          |                                  |                          |                                           |                                          |                                  |                            |               |                   |                       |
| Basic info                                  |                                  |                          |                                           |                                          | Armed                            |                            |               |                   |                       |
| Hardware                                    | <ul> <li>Example Test</li> </ul> | Setup - 2020_01_23       | 16_38                                     |                                          |                                  |                            |               |                   |                       |
| Hardware                                    |                                  |                          |                                           |                                          |                                  |                            |               |                   |                       |
| Check sensor ID                             | Recording Mode:                  | Hybrid recorder Sa<br>Po | mples Per Seconds:<br>st-Trigger Seconds: | 10,000 Channels:<br>5.00 Level Triggers: | 12 (8 analog, 2 SQUIB, 0<br>None | digital input, 2 digital o | utput)        |                   |                       |
| Check trigger                               |                                  |                          |                                           | R                                        | ecording 3s                      |                            |               |                   |                       |
| Diagnostics                                 |                                  |                          |                                           |                                          | 26%                              |                            |               |                   |                       |
| Realtime                                    |                                  |                          |                                           |                                          |                                  |                            |               |                   |                       |
|                                             |                                  | Ti                       | riggered                                  |                                          |                                  | F                          | Faults: clea  | r                 |                       |
| Arm checklist                               | Group                            | DAS                      | Test sample rate                          | Input Voltage Status                     | Battery Voltage Status           | Time left in arm           | Triggered     | Faults            | Status                |
| Arm                                         | Group 1                          | SPE00150                 |                                           | 15.1 V                                   | 8.2 V (Charging)                 |                            |               |                   |                       |
| Run                                         | Group 1                          | SPE00150:SPS00331        | 10,000                                    | 12.3 V                                   | 8.4 V (Charging)                 | 12:35:20                   | $\checkmark$  |                   | Recording             |
| Software Start                              | Group 1                          | SPE00150:SPT00107        | 10,000                                    | 12.3 V                                   | 8.3 V (Charging)                 | 1.01:10:42                 | $\checkmark$  |                   | Recording             |
|                                             | Test channels                    | SPE00150                 |                                           | 15.1 V                                   | 8.2 V (Charging)                 |                            |               |                   |                       |
| Software Ingger                             | Test channels                    | SPE00150:SPS00331        | 10,000                                    | 12.3 V                                   | 8.4 V (Charging)                 | 12:35:20                   | $\checkmark$  |                   | Recording             |
| Stop Monitoring                             | 4                                |                          |                                           |                                          |                                  |                            |               |                   | ۱.                    |
| Disarm                                      |                                  |                          |                                           |                                          |                                  |                            |               |                   |                       |
| Download ROI                                |                                  |                          |                                           |                                          |                                  |                            |               |                   |                       |
|                                             |                                  |                          |                                           |                                          |                                  |                            |               |                   |                       |
| View ROI                                    |                                  |                          |                                           |                                          | Armed                            |                            |               |                   |                       |
| DAS 003 Comm                                | User Admin navigate              | ed to: Record_Arm        |                                           |                                          |                                  |                            | Connected to: | Local Current vie | w: Admin Login: Admin |

- vii. Select Stop Monitoring to disconnect the control PC from the DAS for data collection.
- *NOTE:* Do not disconnect Ethernet or USB communication until the "Monitoring Stopped, OK to Disconnect" message appears.
  - viii. Select Disarm to disarm the system and abort the test.
- 12. When the test has been completed and DAS has been detected (if applicable) select the **Download ROI** –or– **Download all** navstep. Skip to step 15 to proceed with Download All. Continue to the next step to proceed with Download ROI:

| 😤 Data Recorders             | 🐼 Sensor Templates              | Sensor              | Database                                     | 🚰 Groups                                 | Test Setups                      | 🛄 Additio                  | nal Details  | 😑 Check Ch | nannels        |
|------------------------------|---------------------------------|---------------------|----------------------------------------------|------------------------------------------|----------------------------------|----------------------------|--------------|------------|----------------|
| Check Trigger                | Cuick Checkout                  | 👓 Run Test          | 🖆 Download Dat                               | a 🛛 🖉 View D                             | ata 🔤 Export                     | t Data 🔼                   | Manage Users | 🐉 System   | Settings       |
| Done Resume (Automatic mode) |                                 |                     |                                              |                                          |                                  |                            |              |            |                |
| Run test                     |                                 |                     |                                              |                                          |                                  |                            |              |            |                |
| Check sensor ID              | *                               |                     |                                              |                                          |                                  |                            |              |            |                |
| Check trigger                | <ul> <li>Example Tes</li> </ul> | t Setup - 2020_01_2 | 23 16_38                                     |                                          |                                  |                            |              |            |                |
| Diagnostics                  |                                 |                     |                                              |                                          |                                  |                            |              |            |                |
| Realtime                     | Recording Mode:                 | Hybrid recorder 5   | amples Per Seconds:<br>Post-Trigger Seconds: | 10,000 Channels:<br>5.00 Level Triggers: | 12 (8 analog, 2 SQUIB, 0<br>None | digital input, 2 digital o | output)      |            |                |
| Realance                     |                                 |                     |                                              | Read                                     | ly for download                  |                            |              |            |                |
| Arm checklist                |                                 |                     |                                              |                                          |                                  |                            |              |            |                |
| Arm                          |                                 |                     |                                              |                                          |                                  |                            |              |            |                |
| Run                          |                                 | -                   | Triggered                                    |                                          |                                  |                            | Faults: clea | r          |                |
| Software Start               | Group                           | DAS                 | Test sample rate                             | Input Voltage Status                     | Battery Voltage Status           | Time left in arm           | Triggered    | Faults     | Stat           |
| Software Trigger             | Group 1                         | SPE00150            |                                              | 15.1 V                                   | 8.2 V (Charging)                 |                            |              |            |                |
| Stop Monitoring              | Group 1                         | SPE00150:SPS00331   | 10,000                                       | 12.3 V                                   | 8.4 V (Charging)                 |                            | $\checkmark$ |            | Done recording |
| Disarm                       | Group 1                         | SPE00150:SPT00107   | 10,000                                       | 12.3 V                                   | 8.3 V (Charging)                 |                            | $\checkmark$ |            | Done recording |
|                              | Test channels                   | SPE00150            |                                              | 15.1 V                                   | 8.2 V (Charging)                 |                            |              |            |                |
| Download ROI                 | Test channels                   | SPE00150:SPS00331   | 10,000                                       | 12.3 V                                   | 8.4 V (Charging)                 |                            | $\checkmark$ |            | Done recording |
| View ROI                     | •                               |                     |                                              |                                          |                                  |                            |              |            |                |
| Export ROI                   |                                 |                     |                                              |                                          |                                  |                            |              |            |                |
| Download all                 |                                 |                     |                                              |                                          |                                  |                            |              |            |                |
|                              |                                 |                     |                                              |                                          |                                  |                            |              |            |                |
| Export all                   | -                               |                     |                                              |                                          |                                  |                            |              |            |                |

- a. Download and export options are configurable for each Test Setup (See *Test Setups*, page 48, for more information).
- NOTE: DataPRO will indicate if squib resistance is still present or TOMs are not in "Safe Position". See Settings Manual for options to configure DataPRO to allow or prevent progression:

| 🖉 DataPRO - Run test - [Example Test S                                                             | Setup]                                                                                   |                                                                                                    |                                                                        |                                                                        |                                                                                                    |                            |               |                      | - 0                                                | $\times$                   |
|----------------------------------------------------------------------------------------------------|------------------------------------------------------------------------------------------|----------------------------------------------------------------------------------------------------|------------------------------------------------------------------------|------------------------------------------------------------------------|----------------------------------------------------------------------------------------------------|----------------------------|---------------|----------------------|----------------------------------------------------|----------------------------|
| Tata Recorders                                                                                     | Sensor Templates                                                                         |                                                                                                    |                                                                        |                                                                        |                                                                                                    | Addition                   | nal Details   | Chee                 | ck Channels                                        |                            |
| Check Ingger                                                                                       | Quick Checkout                                                                           | Nun Run                                                                                                    |                                                                        |                                                                        |                                                                                                    | ta 📃                       | Manage Users  |                      | stem Settings                                      |                            |
| Done Resume (Automatic mode)                                                                       |                                                                                          | WARNIN                                                                                                    | IG! All TOMs are not in                                                | n the SAFE position. Click I                                           | Retry to check again or                                                                                                    |                            |               |                      |                                                    | _                          |
| Run test                                                                                           |                                                                                          | FIOCECO                                                                                                    | to commue.                                                             |                                                                        |                                                                                                    |                            |               |                      |                                                    |                            |
|                                                                                                    | << <b>A</b>                                                                              |                                                                                                    |                                                                        |                                                                        |                                                                                                    | -                          |               |                      |                                                    |                            |
| Basic into                                                                                         | Example Ter                                                                              | et Setup                                                                                                    | Retry                                                                  |                                                                        | Proceed                                                                                                    |                            |               |                      |                                                    |                            |
| Hardware                                                                                           | Contrainible les                                                                         | st betup                                                                                                    |                                                                        |                                                                        |                                                                                                    |                            |               |                      |                                                    |                            |
| Check sensor ID                                                                                    | Recording Mode:                                                                          | Hybrid recorder Sa<br>Po                                                                                                    | amples Per Seconds:<br>ost-Trigger Seconds:                            | 10,000 Channels:<br>5.00 Level Triggers:                               | 12 (8 analog, 2 SQUIB, 0<br>None                                                                                           | digital input, 2 digital o | utput)        |                      |                                                    |                            |
| Check trigger                                                                                      |                                                                                          |                                                                                                    |                                                                        | Read                                                                   | y for download                                                                                                    |                            |               |                      |                                                    |                            |
| Diagnostics                                                                                        |                                                                                          |                                                                                                    |                                                                        |                                                                        |                                                                                                    |                            |               |                      |                                                    |                            |
| Realtime                                                                                           |                                                                                          |                                                                                                    |                                                                        |                                                                        |                                                                                                    |                            |               |                      |                                                    |                            |
|                                                                                                    |                                                                                          | T                                                                                                    | riggorod                                                               |                                                                        |                                                                                                    |                            | Equite: close |                      |                                                    |                            |
| Arm checklist                                                                                      |                                                                                          | Т                                                                                                    | riggered                                                               |                                                                        |                                                                                                    | 1                          | aults: clea   | ar                   |                                                    |                            |
| Arm checklist                                                                                      | Group                                                                                    | DAS                                                                                                    | Test sample rate                                                       | Input Voltage Status                                                   | Battery Voltage Status                                                                                                    | Time left in arm           | Faults: clea  | a <b>r</b><br>Faults |                                                    | itatus                     |
| Arm checklist                                                                                      | Group<br>Group 1                                                                         | DAS<br>SPE00150                                                                                                    | Test sample rate                                                       | Input Voltage Status                                                   | Battery Voltage Status<br>8.2 V (Charging)                                                                                 | Time left in arm           | Faults: clea  | Faults               |                                                    | itatus                     |
| Arm checklist<br>Arm<br>Run                                                                        | Group 1<br>Group 1                                                                       | DAS<br>SPE00150<br>SPE00150:SPS00331                                                                                          | Test sample rate                                                       | Input Voltage Status<br>15.1 V<br>12.3 V                               | Battery Voltage Status<br>8.2 V (Charging)<br>8.4 V (Charging)                                                             | Time left in arm           | Triggered     | Faults               | S<br>Done recording                                | itatus<br>9                |
| Arm checklist<br>Arm<br>Run<br>Software Start                                                      | Group<br>Group 1<br>Group 1<br>Group 1                                                   | DAS           \$PE00150           \$PE00150:\$P500331           \$PE00150:\$P500301                                           | Test sample rate<br><br>10,000<br>10,000                               | Input Voltage Status<br>15.1 V<br>12.3 V<br>12.3 V                     | Battery Voltage Status<br>8.2 V (Charging)<br>8.4 V (Charging)<br>8.3 V (Charging)                                         | Time left in arm           | Faults: clea  | <b>Ir</b><br>Faults  | Done recording                                     | itatus<br>g<br>g           |
| Arm checklist<br>Arm<br>Run<br>Software Start<br>Software Trigger                                  | Group 1<br>Group 1<br>Group 1<br>Group 1<br>Test channels                                | DAS           SPE00150           SPE00150:SPS00331           SPE00150:SPT00107           SPE00150                             | Test sample rate<br><br>10,000<br>10,000                               | Input Voltage Status<br>15.1 V<br>12.3 V<br>12.3 V<br>15.1 V           | Battery Voltage Status<br>8.2 V (Charging)<br>8.4 V (Charging)<br>8.3 V (Charging)<br>8.2 V (Charging)                     | Time left in arm           | Faults: clea  | I <b>r</b><br>Faults | Done recording                                     | itatus<br>g<br>g           |
| Arm checklist<br>Arm<br>Run<br>Software Start<br>Software Trigger<br>Stop Monitoring               | Group 1<br>Group 1<br>Group 1<br>Group 1<br>Test channels<br>Test channels               | DAS           SPE00150           SPE00150:SP500331           SPE00150:SP700107           SPE00150           SPE00150:SP500331 | riggered<br>Test sample rate<br><br>10,000<br><br>10,000               | Input Voltage Status<br>15.1 V<br>12.3 V<br>12.3 V<br>15.1 V<br>12.3 V | Battery Voltage Status<br>8.2 V (Charging)<br>8.4 V (Charging)<br>8.3 V (Charging)<br>8.2 V (Charging)<br>8.4 V (Charging) | Time left in arm           | Triggered     | Faults               | Done recording<br>Done recording<br>Done recording | itatus<br>9<br>9<br>9      |
| Arm checklist<br>Arm<br>Run<br>Software Start<br>Software Trigger<br>Stop Monitoring<br>Disarm     | Group<br>Group 1<br>Group 1<br>Group 1<br>Group 1<br>Test channels<br>Test channels<br>4 | DAS           SPE00150           SPE00150.SP500331           SPE00150.SP100107           SPE00150           SPE00150.SP500331 | riggered<br>Test sample rate<br><br>10,000<br><br>10,000               | Input Voltage Status<br>15.1 V<br>12.3 V<br>15.1 V<br>15.1 V<br>12.3 V | Battery Voltage Status<br>8.2 V (Charging)<br>8.4 V (Charging)<br>8.3 V (Charging)<br>8.2 V (Charging)<br>8.4 V (Charging) | Time left in arm           | Faults: clea  | Faults               | Done recording<br>Done recording<br>Done recording | itatus<br>g<br>g<br>g<br>g |
| Arm checklist Arm Run Software Start Software Trigger Stop Monitoring Disarm Download ROI          | Group<br>Group 1<br>Group 1<br>Group 1<br>Test channels<br>Test channels<br>4            | T<br>DAS<br>SPE00150<br>SPE00150:SP500331<br>SPE00150:SPT00107<br>SPE00150<br>SPE00150:SP500331                               | riggered<br>Test sample rate<br><br>10,000<br><br>10,000<br><br>10,000 | Input Voltage Status<br>15.1 V<br>12.3 V<br>12.3 V<br>15.1 V<br>12.3 V | Battery Voltage Status<br>8.2 V (Charging)<br>6.4 V (Charging)<br>8.3 V (Charging)<br>8.2 V (Charging)<br>8.4 V (Charging) | Time left in arm           | Faults: clea  | Faults               | S<br>Done recording<br>Done recording              | itatus<br>g<br>g<br>g<br>g |
| Arm checklist Arm Run Software Start Software Trigger Stop Monitoring Disarm Download ROI View ROI | Group<br>Group 1<br>Group 1<br>Group 1<br>Test channels<br>Test channels<br>(            | T<br>DAS<br>SPE00150<br>SPE00150.SP500331<br>SPE00150.SPT00107<br>SPE00150<br>SPE00150.SP500331                               | riggered<br>Test sample rate<br><br>10,000<br>10,000<br><br>10,000     | Input Voltage Status<br>15.1 V<br>12.3 V<br>12.3 V<br>15.1 V<br>12.3 V | Battery Voltage Status<br>8.2 V (Charging)<br>8.4 V (Charging)<br>8.3 V (Charging)<br>8.2 V (Charging)<br>8.4 V (Charging) | Time left in arm           | Faults: clea  | Faults               | Done recording<br>Done recording<br>Done recording | g<br>g<br>g                |

13. Modify the ROI period start/end if desired:

| 😤 Data Recorders             | Sensor Templates                | 📃 Se                    | ensor Database           | 🔐 Groups            | 🥄 Te             | st Setups         | 👤 Additional Deta | ils           | 📔 Check Channels  |     |
|------------------------------|---------------------------------|-------------------------|--------------------------|---------------------|------------------|-------------------|-------------------|---------------|-------------------|-----|
| Check Trigger                | 🚾 Quick Checkout                | •• Run Test             | 😃 Download [             | Data 💋              | View Data        | 😐 Export Data     | 🛃 Manage          | e Users       | 😸 System Settings |     |
| Done Resume (Automatic mode) |                                 |                         |                          |                     |                  |                   |                   |               |                   |     |
| Run test                     | Search                          |                         |                          |                     |                  |                   |                   |               |                   |     |
| Basic info                   | Example Te                      | st Setup                |                          |                     |                  |                   |                   |               |                   |     |
| Hardware                     |                                 |                         |                          | Wai                 | ting for use     | r selection       |                   |               |                   |     |
| Check sensor ID              |                                 |                         |                          |                     |                  |                   |                   |               |                   |     |
| Check trigger                | ROI Details     Data start (see | : -46.150 Dat           | a end (sec): 5.184 S     | ample rate (sps): 1 | 0.000            |                   |                   |               |                   |     |
| Diagnostics                  | Test ID Suffix:                 | ROI Period 1            | ROI period               | start (sec) -1.000  | ROI period       | end (sec) 1.000   | ]                 |               |                   |     |
| Realtime                     | Test ID Suffix:                 | ROI Period 2            | - 🗸 ROI period           | start (sec) 0.000   | ROI period       | end (sec) 5.000   | ĺ                 |               |                   |     |
| Arm checklist                |                                 | 4                       | Λ [                      | • 🔶                 |                  |                   | ,                 |               |                   |     |
| Arm                          | Region o                        | f Interest Ch           | annel Assignme           | ents                |                  |                   |                   |               |                   |     |
| Download ROI                 | ISO Cod<br>11AIRBERI FI         | 1CU00 Standar           | 50 Channel Name          | Serial Number       | Sensor Name      | DAS Serial Number | Sample Rate       | Display Units | _ROI Period 1     | _RO |
| Run                          | 11AIRBFRLE                      | 02CU00 Standar          | d Front Airbag Secondary | TSQ_TestSpecific    | TSQ_TestSpecific | N/A               | 10000             | V             | $\checkmark$      |     |
| View ROI                     | ??NECKUP0                       | H3FOZC Neck Up          | oper Force Z             | 2kg040              | Upper Neck Fz    | SPS00331          | 10000             | g             | $\checkmark$      |     |
| Export ROI                   | 11NECKUP0                       | 0H3FOXC Neck Up         | oper Force X             | 2kg033              | Upper Neck Fx    | SPS00331          | 10000             | 9             | $\checkmark$      |     |
| Download all                 | A Details                       |                         |                          |                     |                  |                   |                   |               |                   |     |
|                              | Groups                          |                         | DAS                      |                     |                  |                   |                   |               |                   |     |
| Export all                   |                                 | Group 1<br>Sample Group |                          | SPE00<br>192.16     | 150<br>8.0.150   |                   |                   |               |                   |     |

- a. Select Run to download the defined ROI Segment(s).
  - i. Add additional ROI Segment(s) with the plus (+).
  - ii. Remove ROI Segment(s) with the minus (-).
- b. If multiple ROIs are included, channels to be included in each ROI must be defined.
  i. Each channel in a test must be included in at least one ROI.
- 14. Select View ROI to display the downloaded data in the Region Of Interest:

| lup tost        |                                                                                                    |   |                      |                                          |                                                                                   |                               |
|-----------------|----------------------------------------------------------------------------------------------------|---|----------------------|------------------------------------------|-----------------------------------------------------------------------------------|-------------------------------|
| tun test        |                                                                                                    | 3 |                      |                                          |                                                                                   | Charl Online 14 17            |
| Basic info      | Search                                                                                                    |   | •                    | Test Setup:<br>Test Id:<br>Hardware Char | Example Test Setup<br>2020_01_23 16_38_ROI Period 1<br>(SDE001E0.SDE001071 SO. 01 | Chart Unit Type               |
| Hardware        | 1_23 16_38_ROI Period 1 Example Test Setup ROI 1/23/2<br>: Channels [ 12 Channels]                                 | c | 20                   | Serial Number:<br>Channel Descri         | iption: TSQ_TestSpecific (Voltage)                                                | EU mV ADC                     |
| Check sensor ID | Head Acceleration X 6DX0082 AC-1<br>11HEAD0000H3ACXA                                                               |   | 10                   | Channel ISO Co<br>Channel ISO N          | ode: 11AIRBFRLE01VO00<br>ame: Standard Front Airbag Primary                       | Auto Range EU Res             |
| Check trigger   | 11HEAD0000H3ACY?<br>Head Acceleration Z 6DX0082 AC-3                                                               |   |                      | Recording Moo<br>Sample Rate (H          | de: HybridRecorderMode<br>Hz): 10000<br>r (H-1): 2000                             | % Full Scale EU 100           |
| Diagnostics     | 11HEAD0000H3ACZ?<br>Head Angular Velocity X 6DX0082 AR-1                                                           |   | 16                   | Software Filter<br>Excitation (V):       | Class: Unfiltered<br>0.000                                                        | Fixed EU                      |
| Realtime        | 11HEAD0000H3AVXA<br>Head Angular Velocity Y 6DX0082 AR-2<br>11HEAD0000H3AVY2                                       |   | 14                   | Min/Max (V) :                            | -1.8484/18.168                                                                    | Min: -2.218 Max: 21.8         |
| Arm checklist   | Head Angular Velocity Z 6DX0082 AR-3<br>11HEAD0000H3AVZ?                                                           |   | 12                   | StdDev (V) :<br>Value @ T0 (V)           | 1.1129                                                                            | Min: -1,000.000 Max 1,000     |
| Arm             | Standard Front Airbag Primary (Voltage) TS<br>11AIRBFRLE01VO00                                                     | C |                      |                                          |                                                                                   | Display Filter Time Unit Type |
| Download ROI    | Standard Front Airbag Primary (Current) TSQ_T<br>11AIRBFRLE01CU00<br>Standard Front Airbag Sociadary (Acitage) TSC | > | 10                   |                                          |                                                                                   | Unfiltered ms                 |
| View ROI        | 11AIRBFRLE02VOOD<br>Standard Front Airbag Secondary (Current) TSC                                                  | 2 | 8                    |                                          |                                                                                   | Custom                        |
| Export ROI      | 11AIRBFRLE02CU00<br>Neck Upper Force Z Upper Neck Fz                                                               |   | 6                    |                                          |                                                                                   | Save Chart                    |
| Download all    |                                                                                                    |   |                      |                                          |                                                                                   | Save to PDF                   |
| Export all      |                                                                                                    |   | 4                    |                                          |                                                                                   |                               |
|                 |                                                                                                    |   | 2                    |                                          |                                                                                   |                               |
|                 |                                                                                                    |   | 0                    |                                          |                                                                                   |                               |
|                 |                                                                                                    |   |                      |                                          |                                                                                   |                               |
|                 |                                                                                                    |   | -1000 -800 -600 -400 | -200 0 200                               | 400 600 800                                                                       |                               |
|                 |                                                                                                    |   | •                    |                                          | ¥                                                                                 |                               |

- a. The data set(s) displayed in the View ROI Test Selection pane are the ROI Segment(s) just downloaded.
- b. See View Data: View, Modify, page 102, for information on Viewer controls.
- 15. Select Export ROI to export the downloaded data in the ROI Segment(s) (Optional):

| 😤 Data Recorders            | Sensor Templates | 👤 Sensor D     | atabase 🚺         | Groups            | Test Setups   | 🖳 Additional Details       | 📔 Check Channels  |
|-----------------------------|------------------|----------------|-------------------|-------------------|---------------|----------------------------|-------------------|
| Check Trigger               | Cuick Checkout   | •• Run Test    | 👍 Download Data   | 🔎 View Data       | 👛 Export D    | ata 🔼 Manage Users         | 🐱 System Settings |
| one Resume (Automatic mode) |                  |                |                   |                   |               |                            |                   |
| lun test                    |                  |                |                   |                   |               |                            |                   |
|                             | Evenada Test     | Satur (2020    | 01 02 16 20       |                   |               |                            |                   |
| Basic info                  | Example lesi     | . Setup / 2020 | 01_25 10_56       |                   |               |                            |                   |
| Hardware                    |                  |                | Modity fie        | elds, if needed,  | then click on | 'Run' button               |                   |
| Thack consor ID             |                  |                |                   |                   |               |                            |                   |
| LITECK SETISOF ID           | DIAdem           | CSV export in  | fo                |                   |               |                            |                   |
| Check trigger               |                  | Type:          |                   | $\checkmark$      | Unfiltered    | Filtered mV ADC            |                   |
| Diagnostics                 | V C3V            | Test ID Suf    | ix: _ROI Period 1 | ✓ ROI period star | : (sec) 0.000 | ROI period end (sec) 1.000 |                   |
| Realtime                    | ISO              | Test ID Suf    | DOI Devied 2      |                   | (             | POlymeiad and (and) 5 000  |                   |
| tearanne                    | TTS              | lest ID Sun    | IX: _KOI Period 2 | V KOI period star | (sec) 0.000 + | KOI period end (sec) 5.000 |                   |
| Arm checklist               | RDF              |                |                   |                   |               |                            |                   |
| Arm                         | TDAS             |                |                   |                   |               |                            |                   |
| Download ROI                | TDMS             |                |                   |                   |               |                            |                   |
|                             | DDAS             |                |                   |                   |               |                            |                   |
| /iew ROI                    | TSV              |                |                   |                   |               |                            |                   |
| Export ROI                  | HDF              |                |                   |                   |               |                            |                   |
| Run                         | Excel (xis       | c)             |                   |                   |               |                            |                   |
| Download all                |                  |                |                   |                   |               |                            |                   |
| weet all                    |                  |                |                   |                   |               |                            |                   |
| export all                  |                  |                |                   |                   |               |                            |                   |

- a. Add or remove export types as needed.
- b. Select Run to export ROI data.

16. Select Download all then Run to download the full data set (Optional):

| 🚟 Data Recorders            | Sensor Templates    | Sensor Data | abase                 | 🕜 Groups         | 💁 Test Setups     | Additional Details | Check Channels    |
|-----------------------------|---------------------|-------------|-----------------------|------------------|-------------------|--------------------|-------------------|
| Check Trigger               | Quick Checkout      | 📀 Run Test  | Download Data         | 🔎 View Di        | ta 🔛 Export Data  | 🔼 Manage Users     | 🐱 System Settings |
| one Resume (Automatic mode) |                     |             |                       |                  |                   |                    |                   |
| un test                     |                     |             |                       |                  |                   |                    |                   |
|                             | Evample Test Set    | a           |                       |                  |                   |                    |                   |
| asic info                   | Example lest set    | up          |                       | Maiting f        |                   |                    |                   |
| lardware                    |                     |             |                       | waiting to       | or user selection |                    |                   |
| heck sensor ID              |                     |             |                       |                  |                   |                    |                   |
| heck trigger                |                     |             |                       |                  |                   |                    |                   |
| liagnostics                 |                     |             |                       |                  |                   |                    |                   |
|                             |                     |             |                       |                  |                   |                    |                   |
| ealtime                     |                     |             |                       |                  |                   |                    |                   |
| rm checklist                |                     |             |                       |                  |                   |                    |                   |
| rm                          |                     |             |                       |                  |                   |                    |                   |
| ownload ROI                 |                     |             |                       |                  |                   |                    |                   |
| iew ROI                     |                     |             |                       |                  |                   |                    |                   |
| xport ROI                   |                     |             |                       |                  |                   |                    |                   |
| )<br>ownload all            |                     |             |                       |                  |                   |                    |                   |
| Run                         |                     |             |                       |                  |                   |                    |                   |
| iew all                     |                     |             |                       |                  |                   |                    |                   |
| un est ell                  | Details             |             |                       |                  |                   |                    |                   |
| xport all                   | Groups              |             | DAS                   |                  |                   |                    |                   |
|                             | Group 1<br>Sample G | roup        | SPE0<br>192.1<br>IDLE | 0150<br>68.0.150 |                   |                    |                   |

- 17. Select View All to display the full data set.
  - a. The data set displayed in the View All Test Selection Pane is the full data set just downloaded.
  - b. See View Data: View, Modify, page 102, for information on Viewer controls.
- 18. Select Export all to export the full data set (Optional)
  - a. Add or remove export types as needed.
  - b. Select Run to export all data (See Appendix E: DataPRO File Structure, page 163).
- 19. Select "Done" to return to the previous location. To return to the Quick Start Steps, click *here* (page 17).
- NOTE: Automatic mode is enabled in the Test Setup used for the images used above.

## **Download Data**

Use the Download Data tab to re-download a data set that has already been collected and is still present on the DAS internal memory.

- 1. Ensure the correct Test Setup is selected as the Active Test Setup.
- 2. Select the "Download Data" tab:

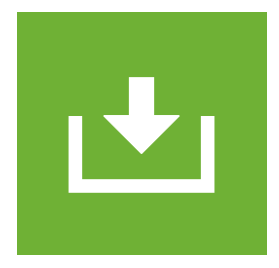

- 3. Select Show recovery tools to browse to test setup if necessary.
- 4. Modify the Test id if desired.
  - a. DataPRO defaults to using the most recently run Test Setup .xml file when downloading data via the Download Data tab.
  - b. Select Show recovery controls to browse to and use a different Test Setup .xml file:

| 😤 Data Recorders         | Sensor Templates                | Sensor                       | Database             | 📝 Groups            | 🔁 Te           | est Setups          | 👤 Additional Details | 📔 Check C             | nannels     |
|--------------------------|---------------------------------|------------------------------|----------------------|---------------------|----------------|---------------------|----------------------|-----------------------|-------------|
| Check Trigger            | Quick Checkout                  | 👓 Run Test                   | 🖆 Download D         | ata 🖉               | View Data      | 🖆 Export Data       | 🔼 Manage Us          | sers 🛛 🔯 System       | Settings    |
| e Show recovery controls | <del></del>                     |                              |                      |                     |                |                     |                      |                       |             |
| wnload Data              |                                 |                              |                      |                     |                |                     |                      |                       |             |
| sic info                 | Example T                       | est Setup                    |                      |                     |                |                     |                      |                       |             |
|                          | Test id                         | 2020_01_24 10_41-Re          | Downl                |                     |                |                     |                      |                       |             |
| rdware                   | Description                     |                              |                      |                     |                |                     |                      |                       |             |
| woload ROI               | Recording Mode:                 | Circular buffer              |                      |                     |                |                     |                      |                       |             |
| Whiodd Not               | Pre-Trigger Secon               | nds: 1.00                    | Post-Trigge          | er Seconds: 5.00    |                |                     |                      |                       |             |
| ew ROI                   | <ul> <li>Sensor deta</li> </ul> | ils                          |                      |                     |                |                     |                      |                       |             |
|                          | Analog (8) Squil                | o Settings (0) Digital Input | Settings (0) Digital | Output Settings (0) |                |                     |                      |                       |             |
| oort ROI                 | Serial N                        | lumber 💌 🛛 Name 💌            | Manufacturer 💌       | Model 💌 IEF         | E 💌 Capacity ( | EU) 💌 Sensitivity 💌 | Linear Sensitivity 💌 | Resistance (Ω) 💌 Exci | ation (V) 💌 |
| wnload all               | ✓ 2kg033                        | Upper Neck F                 | (                    |                     | 2,000.00       |                     | 0.00042000 mV/V/EU   | 985 5                 | 9           |
|                          | √ 2kg040                        | Upper Neck F                 | :                    |                     | 2,000.00       |                     | 0.00040300 mV/V/EU   | 999 5                 | g           |
| w all                    | √ 6DX008                        | 2 AC1 6DX0082 AC-1           | DTS                  | (None)              | 2,000.00       |                     | 0.01755000 mV/V/EU   | 347 5                 | 9           |
| ort all                  | ✓ 6DX008                        | 2 AC2 6DX0082 AC-2           | DTS                  | (None)              | 2,000.00       |                     | -0.01700000 mV/V/EU  | 348 5                 | q           |
| orean                    | - 6DX008                        | 2 AC3 6DX0082 AC-3           | DTS                  | (None)              | 2 000.00       |                     | 0.01825000 mV/V/EU   | 348 5                 |             |
| oad data                 | 4 6DX008                        | 2 AP1 6DV0092 AP-1           | DTS                  | (None)              | 18,000,00      |                     | 0.09440000 mV/EU     | 2004 5                | de          |
|                          | 00000                           | 2 AR1 00X0002 AR-            | 013                  | (NONE)              | 10,000.00      |                     | 0.00070000 1117/20   | 3004 5                |             |
|                          | ✓ 6DX008                        | 2 AK2 6DX0082 AK-2           | DIS                  | (None)              | 18,000.00      |                     | 0.09370000 mV/E0     | 3007 5                | de          |
|                          | ✓ 6DX008                        | 2 AR3 6DX0082 AR-3           | DTS                  | (None)              | 18,000.00      |                     | -0.09456000 mV/EU    | 3004 5                | de          |
|                          |                                 |                              |                      |                     |                |                     |                      |                       |             |
|                          | Groups                          |                              |                      | News                |                |                     |                      | Test Object           | n Desition  |
|                          |                                 |                              |                      | Nam                 | 1              |                     |                      | rest Object           | 1 Position  |
|                          |                                 |                              |                      | Group               | 1.<br>         |                     |                      | 1                     | 1           |
|                          |                                 |                              |                      | lest char           | ineis          |                     |                      | 1                     | f           |

- 5. Continue to the **Hardware** navstep.
- 6. Continue from step 11 above under Run Test, page 85.

# Review

# View Data: View, Modify

Review a data set that has been collected and downloaded with any version of DataPRO. Perform basic manipulations of data channels, add calculated channels or modify certain parameters for the full data set.

To view data from a test not listed in the table, start at step 1. To view data from a test in the table, go to step 4.

#### Viewer Layout

The viewer is divided into three panes:

| 🗒 DataPRO - View test - [Example Te                                                                                                    | est Setup]                                                    |                           |                                  |                 |                                                                                                    | – 0 ×                                                                                                    |
|----------------------------------------------------------------------------------------------------|---------------------------------------------------------------|---------------------------|----------------------------------|-----------------|----------------------------------------------------------------------------------------------------|----------------------------------------------------------------------------------------------------|
| 😤 Data Recorders                                                                                                    | Sensor Templates                                              | Sensor Database           | 🔗 Groups                         | STest Setups    | 2 Additional Details                                                                                       | Check Channels                                                                                                    |
| Check Trigger                                                                                                    | Contract Checkout                                             | ° Run Test 🔄 Downlo       | pad Data 🦻 View Dat              | a 🔤 Export Data | 🕵 Manage Users                                                                                             | 🐱 System Settings                                                                                                    |
| Add Calculation                                                                                                    |                                                               |                           |                                  |                 |                                                                                                    |                                                                                                    |
| View test<br>Tests 0/100 Graphs 0/12 Setting<br>Refresh Browse Seal<br>Sort: Time Stamp (Descend<br>○ 202001_24 10_41<br>○ 202001_23 16_38_R<br>○ 202001_23 16_38_R<br>○ 202001_23 16_38_R                                                                                       | rch<br>ing) •<br>KOI Period 1<br>KOI Period 2<br>KOI Period 2 | F                         | 'lease select Test(s) to view di | ita             | Chart Options N<br>Chart Unit Type<br>III EU<br>Range<br>III Auto Range<br>% Full Scall<br>Fixed EU<br>Min | Iodify           mV         ADC           EU         Reset All           EU         100           0000 [2]         Maxc         1.000 [2] |
| <ul> <li>♥ 202001_07 09_53_R</li> <li>♥ 202001_07 09_53_R</li> <li>♥ 202001_06 16_20</li> <li>♥ 202001_06 16_00</li> <li>♥ 202001_06 11_42 rr</li> <li>♥ 202001_06 11_42 rr</li> <li>♥ 202001_06 11_42 rr</li> <li>♥ 202001_06 11_42 rr</li> <li>♥ 202001_06 11_42 rr</li> </ul> | e-download<br>e-download_ROII<br>e-download_ROII              |                           |                                  |                 | Lock T<br>Min:<br>Display Filter<br>Unfiltered<br>Save Chart<br>Save to PDF                                | efault                                                                                                    |
| Test/Graph Select                                                                                                    | ion Pane                                                      |                           | Chart Pane                       |                 | Moo                                                                                                    | dification Pane                                                                                                    |
| DAS 000 Comm 🔘 📃                                                                                                    | User Admin naviga                                             | ated to: Record_BasicInfo |                                  |                 | Connected to: Loo                                                                                          | al Current view: Admin Login: Admin                                                                                                    |

- 1. Test/Graph Selection Pane (See Selection Pane for more details).
  - a. Test Selection:

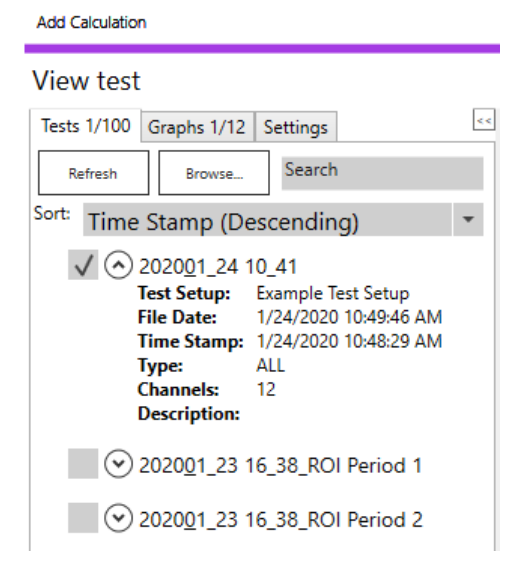

- i. Select tests from data directory.
- ii. Browse to other datasets.
- iii. Search for text in test descriptors.

Add Calculation

- iv. Sort display order of data.
- b. Graph Selection:

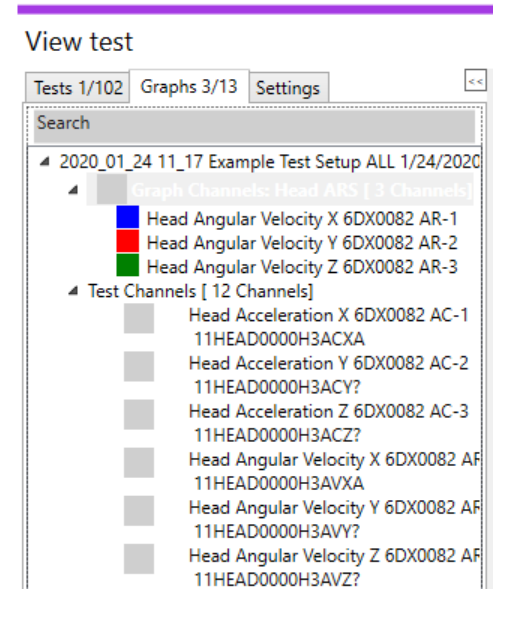

- i. Select pre-defined graphs, individual channels or calculated channels to display.
- ii. Select/lock multiple channels to chart to dynamically review and compare.
- iii. Search for channel(s) by Channel name or Channel description.

c. Settings:

| Add Calculation        |                                                                                                    |
|------------------------|----------------------------------------------------------------------------------------------------|
| View test              |                                                                                                    |
| Tests 1/102 Graphs 1/1 | 13 Settings                                                                                        |
| Calibration Behavior   | Use the non-linear sen:                                                                            |
|                        | Always use a linear sensitivit<br>Use the non-linear sensitivit<br>Use both sensitivities, if avai |
|                        |                                                                                                    |
|                        |                                                                                                    |

- i. Select Calibration Behavior for non-linear sensors that also include a linear sensitivity.
- 2. Chart Pane (See *Chart Pane*, page 112, for more details):

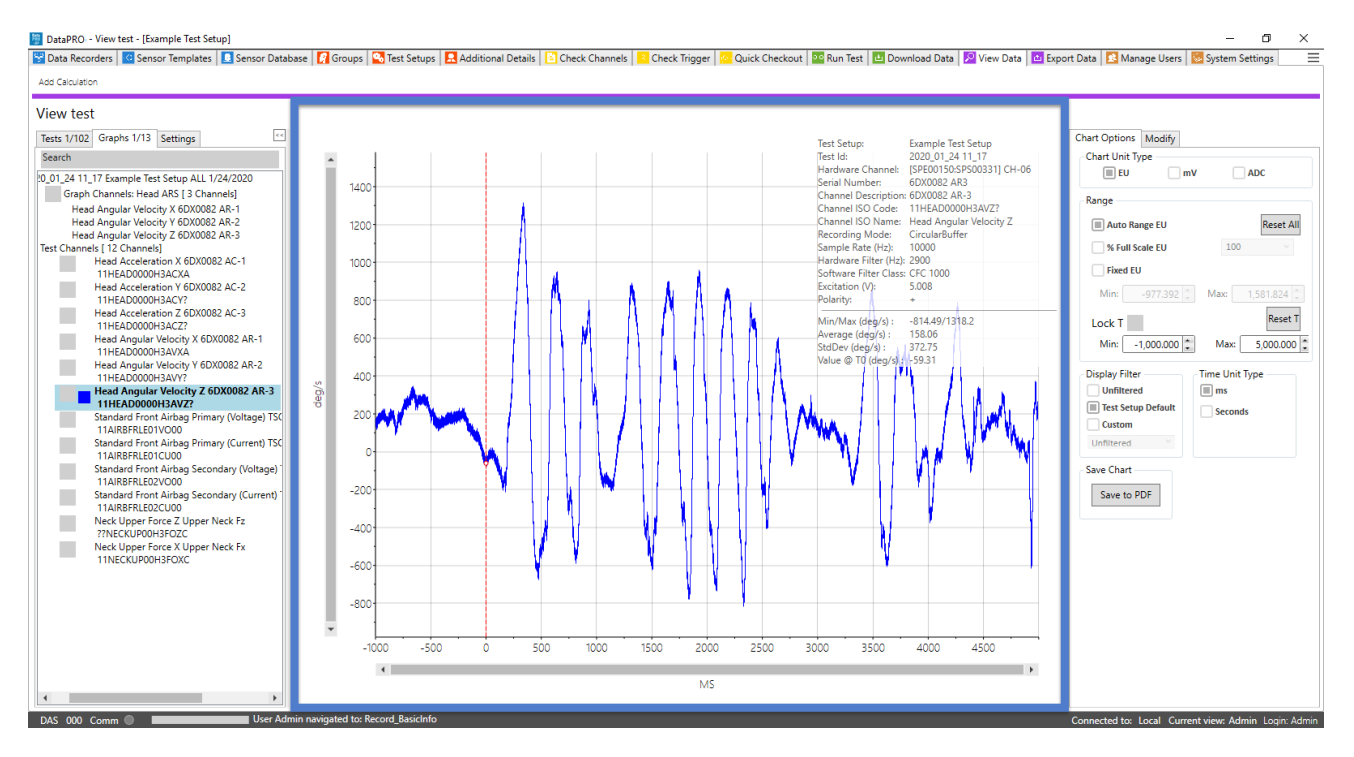

- a. Select channel(s) to review test data.
- b. Dynamically zoom.
- c. Use Modification Pane to manipulate chart display or write modifications to test data.

3. Modification Pane (See *Modification Pane*, page 114, for more details):

| Chart Options Modify               |                      |                                                                                                    |          |           |   |
|------------------------------------|----------------------|----------------------------------------------------------------------------------------------------|----------|-----------|---|
| Chart Unit Type                    |                      |                                                                                                    |          |           |   |
| EU mV ADC                          | Chart Options        | Chart Options       Modify         Description:       6DX0082 AR-3         Filter:       CFC 1000         Data Flag:       Normal         Shift T₀ (ms):       0.000 ♀         EU Multiplier:       1.0000000 ♀         EU Offset:       0.000 ♀         Sensitivity:       -0.09456000000 ♀         Line Fit:       1.0000 ♀         T₁ (ms):       0.000 ♀         Cancel       Write         Restore All       0.000 ♀ |          |           |   |
| Range                              | Description:         | 6DX0082 AR-                                                                                                    | .3       |           |   |
| Auto Range ELL Reset All           | Filter:              | CFC 1000                                                                                                    | •        |           |   |
|                                    | Data Flag:           | Normal                                                                                                    | -        |           |   |
|                                    | Shift T₀ (ms):       |                                                                                                    | 0.000 🔷  | Test      | - |
| Fixed EU                           | EU Multiplier:       | 1.000                                                                                                    | 000000   |           |   |
| Min: -977.392 Max: 1,581.824       | EU Offset:           | 0.000                                                                                                    | 000000   |           |   |
| Lock T Reset T                     | Sensitivity:         | -0.0945600                                                                                                    | 000000 🛟 |           |   |
| Min: -1,000.000 🔹 Max: 5,000.000 🔹 | Line Fit:            |                                                                                                    |          |           |   |
| - Display Filter - Time Unit Type  | T₁ (ms):             |                                                                                                    | 0.000 🜩  |           |   |
| Unfiltered ms                      | T <sub>2</sub> (ms): |                                                                                                    | 0.000 🗢  |           |   |
| Test Setup Default Seconds         | Can                  | cel                                                                                                    |          | Write     |   |
| Custom                             |                      |                                                                                                    | Res      | store All |   |
| Unfiltered                         |                      |                                                                                                    |          |           |   |
| Save Chart                         |                      |                                                                                                    |          |           |   |
|                                    |                      |                                                                                                    |          |           |   |
| Save to PDF                        |                      |                                                                                                    |          |           |   |

- a. Chart Options tab allows for real-time manipulation of the channel(s) displayed in the chart.
  - i. Select Save to PDF to save the current graph as a PDF. The PDF is currently saved with the binary data. *Appendix E: DataPRO File Structure*, page 163.
- b. Modify tab allows for single-channel modifications that are written to the data.
  - i. Multiple modifications can be made to each channel.
  - ii. Restore All will undo all changes and revert data to original, as collected values.

#### 4. Selection Pane:

#### Tests tab

Select test(s) to review individual channel data:

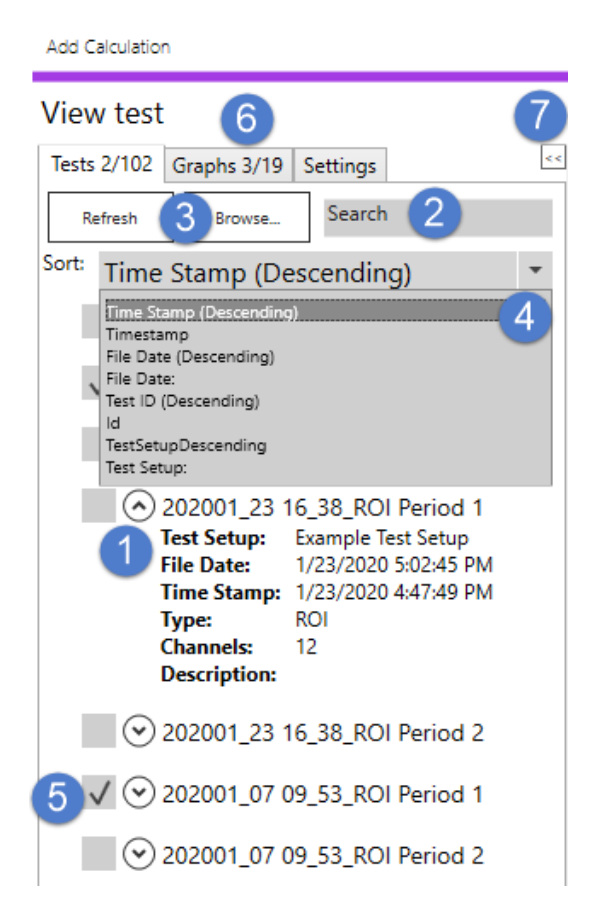

- 1. Use arrows to expand/collapse test description.
- 2. Search for test descriptors (Test Setup, Test ID, Type, Description, etc.).
- Browse to dataset(s) in other locations.
   a. DataPRO and SLICEWare data can be imported and viewed.
- 4. Sort datasets by Time Stamp, File Date, test ID, Test Setup.
- 5. Select dataset(s) from DataPRO data directory.
  - a. Selecting a dataset adds the channels (individual test channels, pre-defined graphs and calculated channels) to the Graphs tab.
- 6. Tests tab displays number of tests selected/number of tests available. Graphs tab displays number of graphs displayed/number of graphs available.
- 7. Use snap arrows to expand/collapse menu.

#### Graphs tab

Select channels (pre-defined graphs, individual test channels and calculated channels) to display and review:

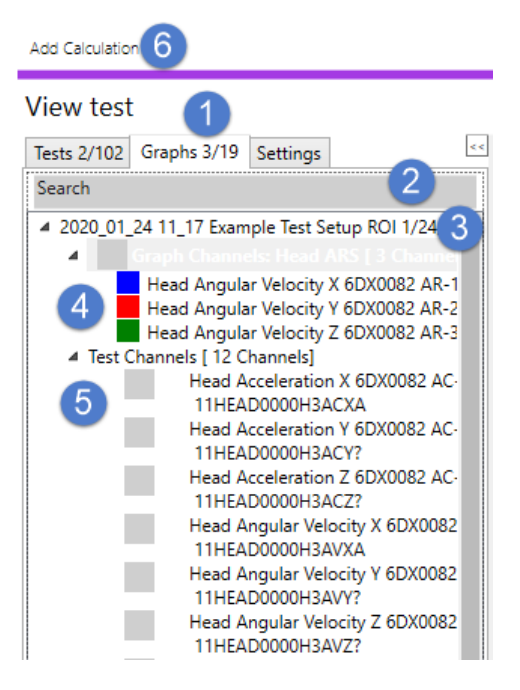

- 1. Channels (individual test channels, pre-defined graphs and calculated channels) from selected test(s) are displayed in the Graphs tab.
  - a. Selected/locked channels displayed in numerator (3/19).
  - b. Available channels displayed in denominator (3/19).
- 2. Search for channel name, channel description, or channel code.
- Test Setup name/Test ID for test(s) selected in Tests tab.
   a. Expand or collapse test ID to hide or display available channels.
- 4. Pre-defined graphs will be displayed first.
- 5. Select individual channels, pre-defined graphs, or calculated channels.
  - a. Select channels by highlighting description.
  - b. Lock channels to chart with checkbox.

6. Select to add Calculated Channel:

| 🚰 Data Recorders           | 🔂 Sensor Templates | 📃 Senso    | or Database     | 🔗 Groups |        |
|----------------------------|--------------------|------------|-----------------|----------|--------|
| Check Trigger              | Quick Checkout     | 👓 Run Test | 🕹 Download Data | Viev     | v Data |
| dd Calculation Cancel Save |                    |            |                 |          |        |
| iew test                   |                    |            |                 |          |        |
| Add Calculated (           | Channel            |            |                 |          |        |
| Channel Name               | New Channel        |            |                 |          |        |
| SO Code                    | NONE               |            |                 |          |        |
| Calculation                | Integral           |            | •               | •        |        |
|                            |                    |            |                 |          |        |
|                            |                    |            |                 |          |        |
|                            |                    |            |                 |          |        |
|                            |                    |            |                 |          |        |
|                            |                    |            |                 |          |        |
|                            |                    |            |                 |          |        |
|                            |                    |            |                 |          |        |
|                            |                    |            |                 |          |        |
|                            |                    |            |                 |          |        |
|                            |                    |            |                 |          |        |

- a. Enter Channel name and (optional) ISO Code.
- b. Select Calculation type and included channels:
  - i. Coefficients for 3D IR-TRACC calculations can be found in the *DataPRO.exe.config* file.

| 😤 Data Re      | ecorders     | Sensor Templates           | Sens                  | or Database              | 🔗 Group   | s           |   |
|----------------|--------------|----------------------------|-----------------------|--------------------------|-----------|-------------|---|
| 🗧 Check Tri    | igger        | Quick Checkout             | Run Test              | 🕹 Download 🛙             | Data      | 🔎 View Data |   |
| dd Calculation | Cancel Save  |                            |                       |                          |           |             |   |
| iew test       |              |                            |                       |                          |           |             | 1 |
| dd Calci       | lated C      | hannel                     |                       |                          |           |             |   |
| Channel Name   | Sample Calcu | Ilation                    |                       |                          |           |             |   |
| SO Code        | NONE         |                            |                       |                          |           |             |   |
| alculation     | SUM          |                            |                       |                          | -         |             |   |
| nput channels  |              |                            | Channel               |                          |           |             |   |
|                |              | Head Acceleration X/11HE   | AD0000H3ACXA/[6DX00   | 82 AC-1]                 |           |             |   |
|                |              | Head Acceleration Y/11HEA  | AD0000H3ACY?/[6DX008  | 32 AC-2]                 |           |             |   |
|                |              | Head Acceleration Z/11HEA  | AD0000H3ACZ?/[6DX00   | 32 AC-3]                 |           |             |   |
|                |              | Head Angular Velocity X/11 | HEAD0000H3AVXA/[6D    | X0082 AR-1]              |           |             |   |
|                |              | Head Angular Velocity Y/11 | HEAD0000H3AVY?/[6D)   | (0082 AR-2]              |           |             |   |
|                |              | Head Angular Velocity Z/11 | HEAD0000H3AVZ?/[6D]   | X0082 AR-3]              |           |             |   |
|                |              | Standard Front Airbag Prim | ary/11AIRBFRLE01VO00  | //[TSQ_TestSpecific (Vol | tage)]    |             |   |
|                |              | Standard Front Airbag Prim | ary/11AIRBFRLE01CU00  | /[TSQ_TestSpecific (Cur  | rent)]    |             |   |
|                |              | Standard Front Airbag Seco | Voltage)]             |                          |           |             |   |
|                |              | Standard Front Airbag Seco | ondary/11AIRBFRLE02CU | J00/[TSQ_TestSpecific (  | Current)] |             |   |
|                | $\checkmark$ | Neck Upper Force Z/??NEC   | KUP00H3FOZC/[Upper    | Neck Fz]                 |           |             |   |
|                | 1            | Neck Upper Force X/11NFC   |                       | Nack Evi                 |           |             |   |

c. Select Save to add calculated channel to dataset.
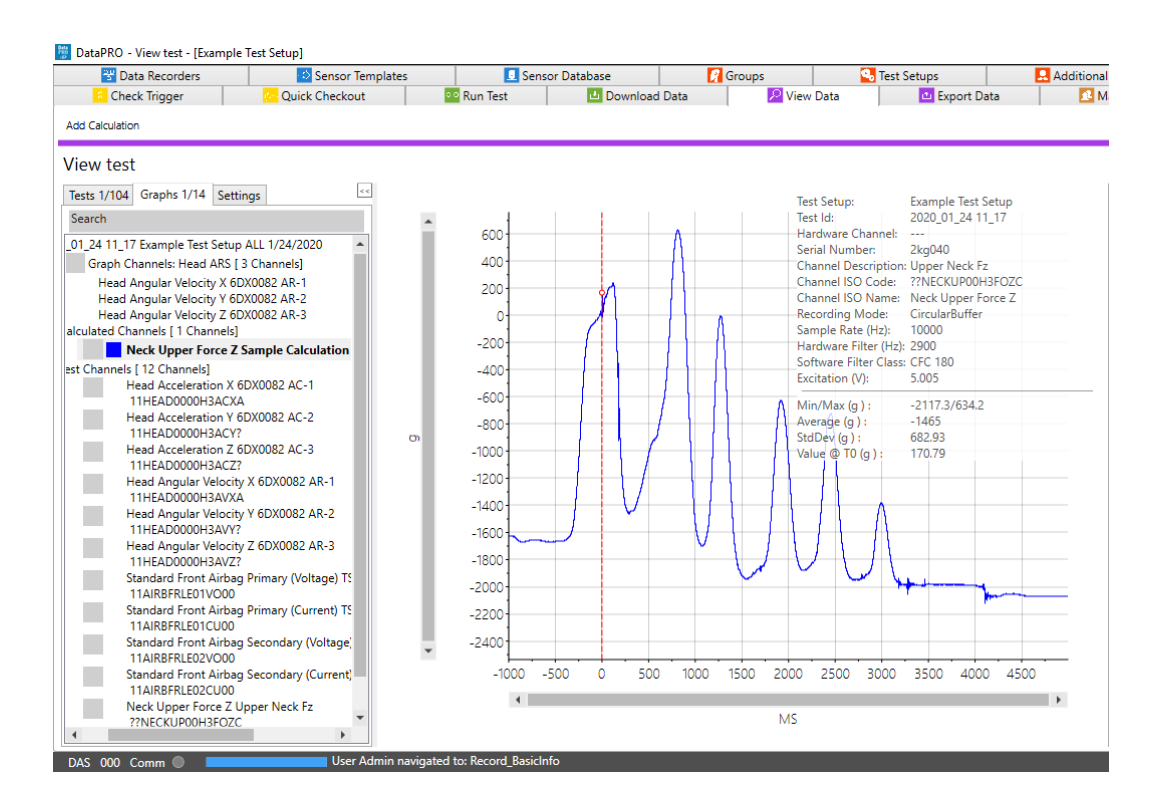

#### **Graph Selection**

1. Selecting a dataset adds the channels (individual test channels, pre-defined graphs and calculated channels) to the Graphs tab:

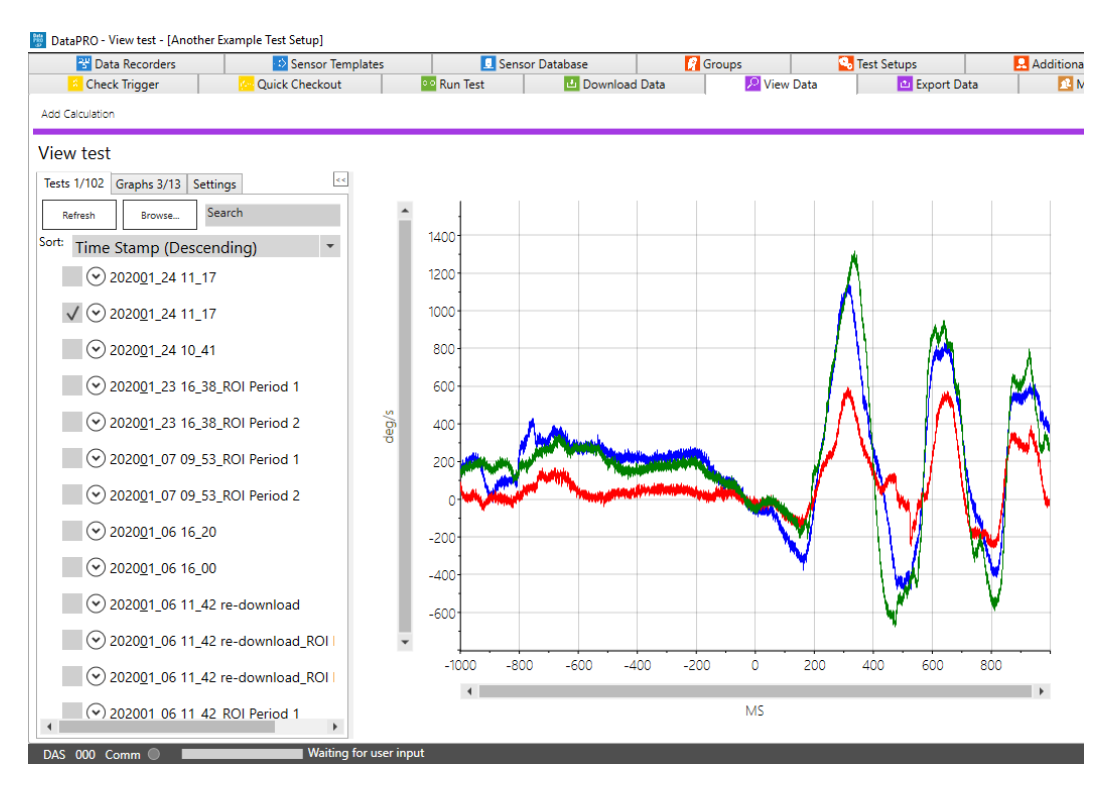

- DataPRO View test [Another Example Test Setup] 😤 Data Recorders Sensor Templates Sensor Database 🔗 Groups Test Setups 🛄 Additiona •• Run Test Check Trigger Quick Checkout 🛃 Download Data View Data 🖆 Export Data 🕵 M Add Calculati View test Tests 1/102 Graphs 2/13 Settings 800 020 01 24 11 17 Example Test Setup ROI 1/24/2020 Graph Channels: Head ARS [ 3 Channels] 600 Head Angular Velocity X 6DX0082 AR-1 Head Angular Velocity Y 6DX0082 AR-2 Head Angular Velocity Z 6DX0082 AR-2 Head Angular Velocity Z 6DX0082 AR-3 Test Channels [12 Channels] 400 Head Acceleration X 6DX0082 AC-1 200 11HEAD0000H3ACXA Head Acceleration Y 6DX0082 AC-2 11HEAD0000H3ACY? 0 Head Acceleration Z 6DX0082 AC-3 11HEAD0000H3ACZ? -200 σ Head Angular Velocity X 6DX0082 AR-1 114640000434VX4 Head Angular Velocity Y 6DX0082 AR-2 11HEAD0000H3AVY? -400 Head Angular Velocity Z 6DX0082 AR-3 11HEAD0000H3AVZ? -600 Standard Front Airbag Primary (Voltage) TS 11AIRBFRLE01VO00 -800 Standard Front Airbag Primary (Cu 11AIRBFRLE01CU00 -1000 Standard Front Airbag Secondary (Voltag 11AIRBFRLE02VO00 Standard Front Airbag Secondary (Cur 11AIRBERLE02CU00 Neck Upper Force Z Upper Neck Fz ??NECKUP00H3FOZC -1000 -800 -600 -400 -200 ò 200 400 600 800 Neck Upper Force X Upper Neck Fx 11NECKUP00H3FOXC 4 l b MS Waiting for user input DAS 000 Comm
- 2. Selecting a channel adds that graph to the chart:

- a. If a test contains predefined graphs, these will be displayed first in the Chart pane. If there are no predefined graphs, the first channel in the test will be displayed.
- b. A single channel, predefined graph, or calculated channel can be selected and displayed in the chart or locked to the chart.
  - i. In the above example, Neck Upper Force X is locked to the chart and Neck Upper Force Z is selected.
  - ii. Use the arrow keys or click to change the selected channel.
- c. When a single channel is displayed on the chart, channel details will be displayed on the chart:

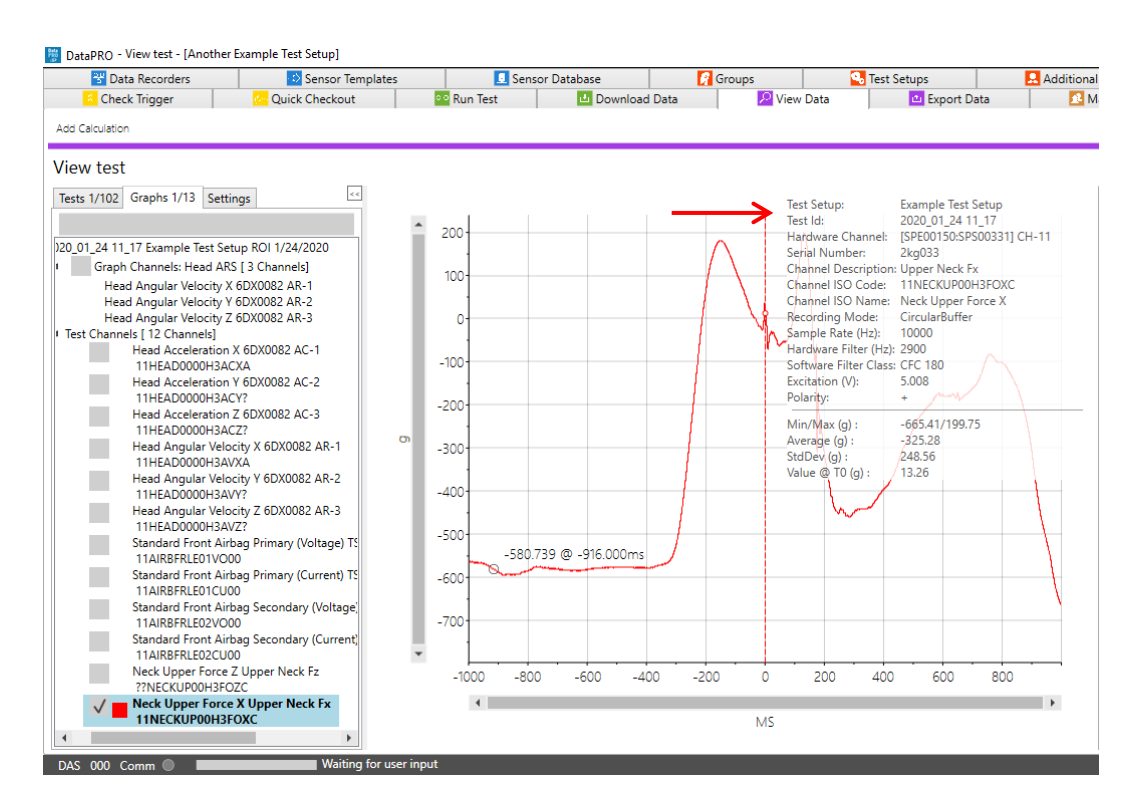

- i. Hover over the channel details to hide.
- 3. Select the Calibration Behavior for non-linear sensors in the Settings tab:

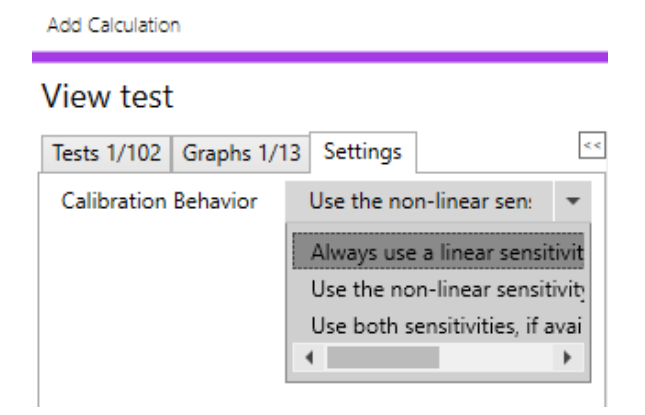

#### Chart Pane

Selected/locked channels are displayed in the Chart pane:

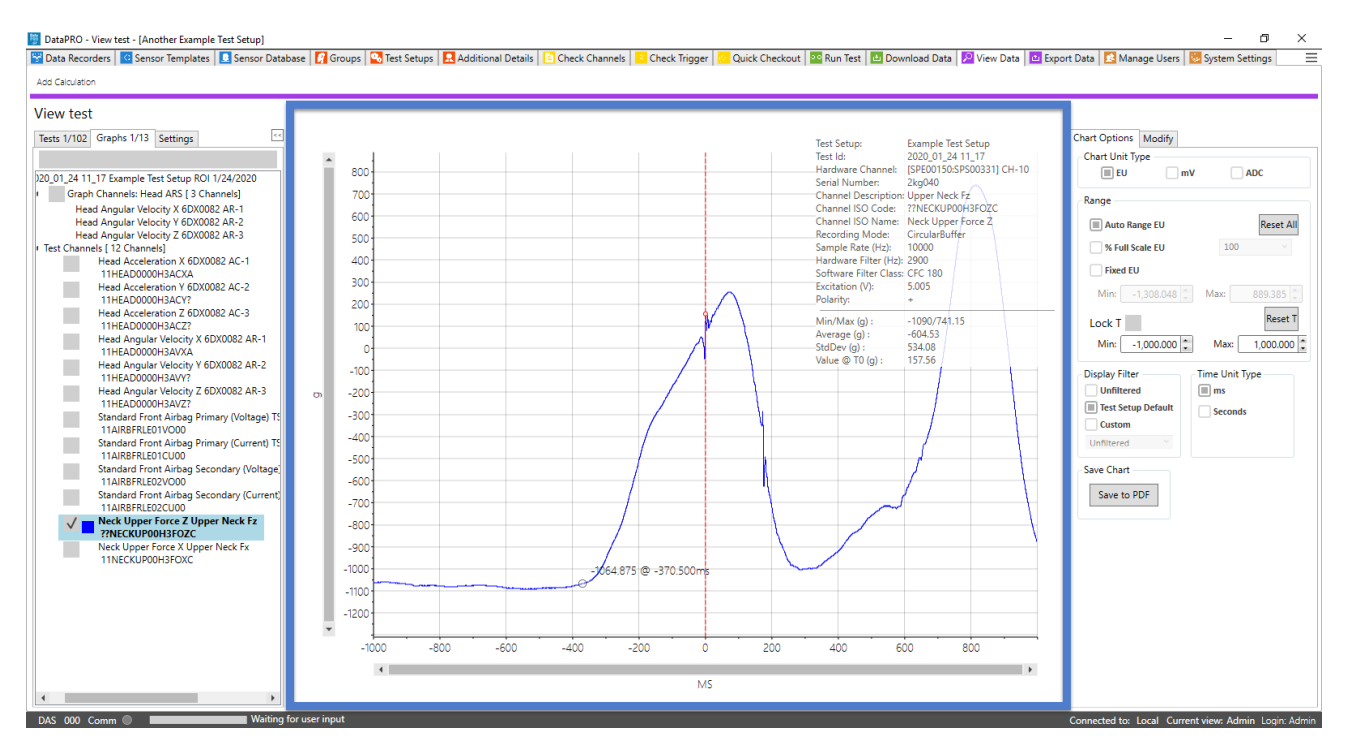

1. Dynamic Zoom selection:

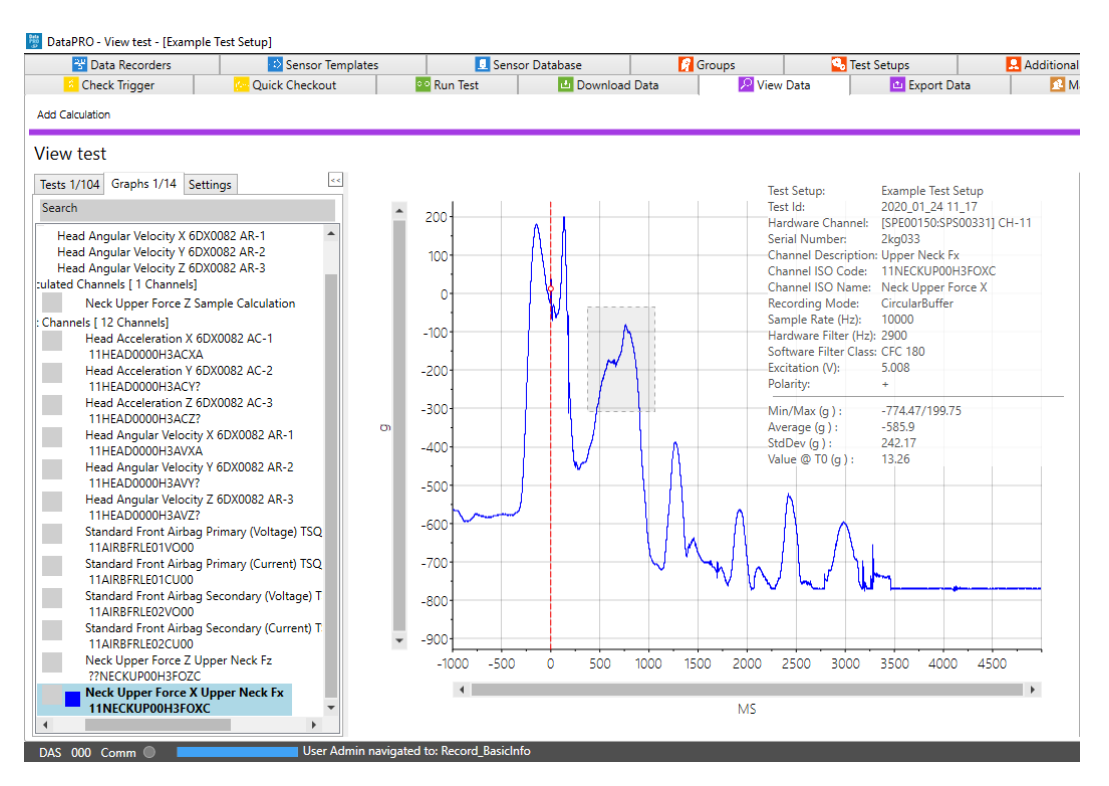

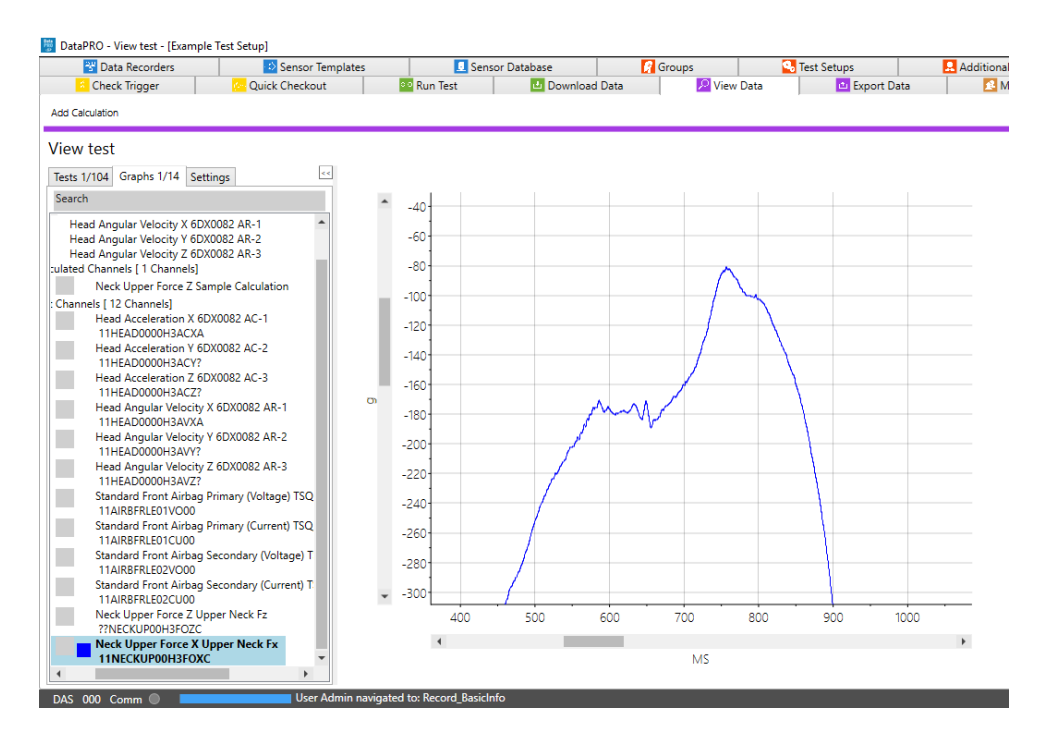

- a. Select Reset All or use ESC key to return to full chart view.
- 2. Red T=0 indicator:

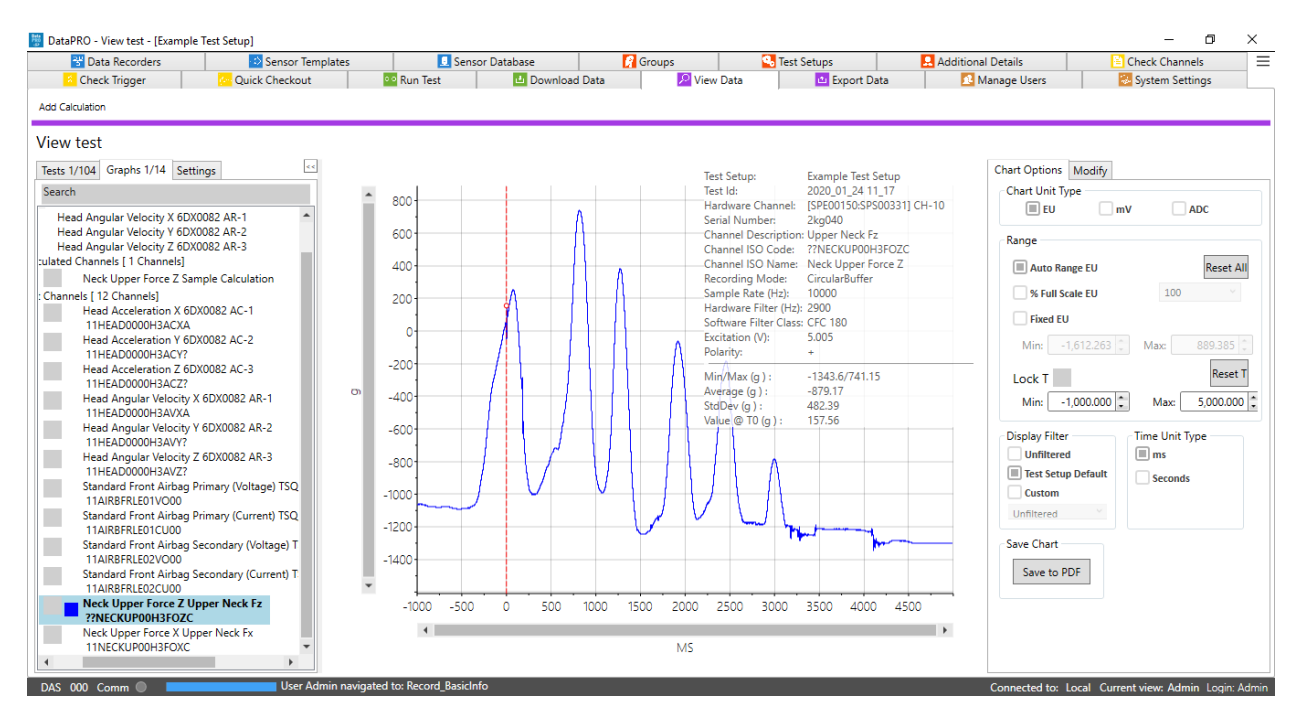

- a. Present when a single channel is displayed.
- b. Move with right mouse click or via entry in Modification pane.

3. Channel overlay:

| Test Setup:            | Example Test Setup        |
|------------------------|---------------------------|
| Test Id:               | 2020_01_24 11_17          |
| Hardware Channel:      | [SPE00150:SPS00331] CH-10 |
| Serial Number:         | 2kg040                    |
| Channel Description:   | Upper Neck Fz             |
| Channel ISO Code:      | ??NECKUP00H3FOZC          |
| Channel ISO Name:      | Neck Upper Force Z        |
| Recording Mode:        | CircularBuffer            |
| Sample Rate (Hz):      | 10000                     |
| Hardware Filter (Hz):  | 2900                      |
| Software Filter Class: | CFC 180                   |
| Excitation (V):        | 5.005                     |
| Polarity:              | +                         |
| Min/Max (g) :          | -1090/741.15              |
| Average (g) :          | -604.53                   |
| StdDev (g) :           | 534.08                    |
| Value @ T0 (g) :       | 157.56                    |
|                        |                           |
|                        |                           |

- a. Present when a single channel is displayed.
- b. Hover over to hide channel overlay.

#### **Modification Pane**

Use controls to temporarily modify the displayed view, or to write changes to collected data.

1. Chart Options: Changes made in Chart Options temporarily modify the display view:

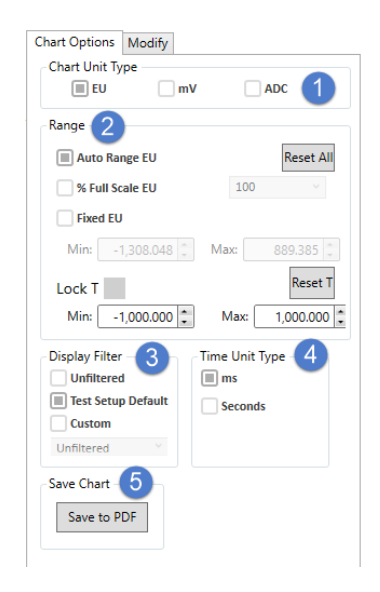

- 1. Select to display EU, mV, or ADC as chart unit.
- 2. Select Range to display.
  - a. Reset All reverts to Auto Range.
  - b. Lock T locks X axis at displayed values.
  - c. Reset T reverts X axis to default/full range values.
- 3. Select filter type to apply to chart view.
- 4. Select to display time in milliseconds or seconds.
- 5. Select to save current graph view to PDF. See *Appendix E*, page 163, for more information.

2. Modify: Changes made in Modify can be written to the collected data set:

| Chart Options  | Modify    |         |    |           |   |
|----------------|-----------|---------|----|-----------|---|
| Description:   | Upper Nec | k Fz    |    |           |   |
| Filter:        | CFC 180   |         | •  |           |   |
| Data Flag:     | Normal    |         | •  |           |   |
| Shift T₀ (ms): |           | 0.000   | •  | Test      | - |
| EU Multiplier: | 1.0       | 0000000 | •  |           |   |
| EU Offset:     | 0.0       | 0000000 | •  |           |   |
| Sensitivity:   | 0.00040   | 3000000 | •  |           |   |
| Line Fit:      |           |         |    |           |   |
| T1 (ms):       |           | 0.000   | •  |           |   |
| T₂ (ms):       |           | 0.000   | -  |           |   |
| Can            | cel       |         |    | Write     |   |
|                |           |         | Re | store All |   |

- 1. Software filter options:
  - a. None.
  - b. CFC 10.
  - c. CFC 60.
  - d. CFC 180.
  - e. CFC 600.
  - f. CFC 1000.
  - g. Unfiltered.
- 2. Data flag options:
  - a. None.
  - b. Normal.
  - c. Saturated.
  - d. Zero Crossing Error.
  - e. Broken Wire.
  - f. Other.
- 3. Shift T=0:
  - a. If T=0 indicator is moved with mouse click, new location will be displayed.
  - b. Enter value to move T=0 indicator.
  - c. Apply shift to DAS or to test.
- 4. Select Cancel to exit and not save changes.
- 5. Select Write to write changes to data.

Select Restore All to revert to original as-collected data.

#### **Export Data**

Export a data set that has been collected and downloaded with any version of DataPRO.

To export data from a test not listed in the table, start at step 1. To export a file listed in the table, go to step 3.

1. Select the "Export Data" tab:

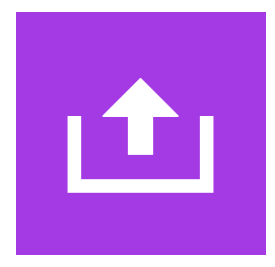

2. To export data collected in DataPRO but not listed in the table, select "Browse":

| 📅 DataPRO - Export Data - [A | Another Example Test Setup] |                    |                   |                      |
|------------------------------|-----------------------------|--------------------|-------------------|----------------------|
| 😤 Data Recorders             | 😳 Sensor Templates          | 📃 Sensor Database  | 📝 Groups          | S Test Setups        |
| Export Browse                | 😓 Quick Checkout            | 👓 Run Test 🗾 Downl | oad Data 🛛 🔎 Viev | v Data 🗠 Export Data |
| Export Data                  | Search                      |                    |                   |                      |

3. Browse to the desired location (*C:\DTS\DTS.Suite\Data* is the default location for data) and select the DataPRO.dts file from the desired test data folder. Test data is organized by Test Setup name then by the name of the individual dataset:

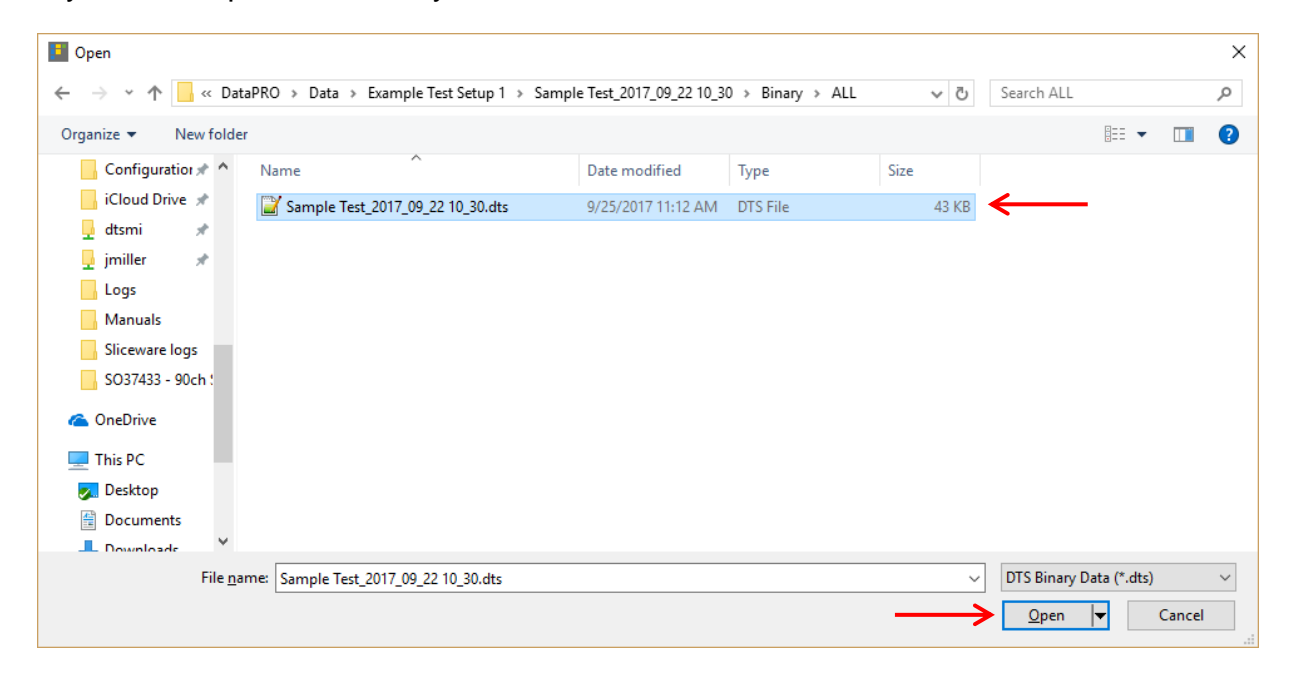

4. To export data from a test listed in the table, double click on the desired test, or highlight and select Export. The table is populated from the DataPRO Data folder. See *Appendix E: DataPRO File Structure*, page 163:

| 😤 Data Recor       | ders 🔂 Sensor Templates       | Sensor Da   | atabase 🧖          | Groups             | Test Setups |        |
|--------------------|-------------------------------|-------------|--------------------|--------------------|-------------|--------|
| Check Trigge       | r Quick Checkout              | 👓 Run Test  | 🕹 Download Data    | 🔎 View Data        | 🖆 Expor     | t Data |
| Export Browse      |                               |             |                    |                    |             |        |
| Export Data        | Search                        |             |                    |                    |             |        |
| Test Setup Name    | Test ID                       | Description | Number of Channels | Test Date/Time     | Laboratory  | Custon |
| Example Test Setup | 2020_01_24 11_17              |             | 12                 | 1/24/2020 11:22 AM |             |        |
| Example Test Setup | 2020_01_24 11_17              |             | 12                 | 1/24/2020 11:22 AM |             |        |
| Example Test Setup | 2020_01_24 10_41              |             | 12                 | 1/24/2020 10:48 AM |             |        |
| Example Test Setup | 2020_01_23 16_38_ROI Period 1 |             | 12                 | 1/23/2020 4:47 PM  |             |        |
| Example Test Setup | 2020 01 23 16 38 ROI Period 2 |             | 2                  | 1/23/2020 4:47 PM  |             |        |

5. Select the calibration behavior and the data export format(s) and modify fields as needed. All fields in red must be completed:

| 👑 DataPRO - Export Data - [Anoth | er Example Test Setup]                                                |                                          |                   |                      |                      | – o ×                                |    |
|----------------------------------|-----------------------------------------------------------------------|------------------------------------------|-------------------|----------------------|----------------------|--------------------------------------|----|
| 😤 Data Recorders                 | Sensor Templates                                                      | Sensor Database                          | 🕜 Groups          | Setups               | 🔜 Additional Details | Check Channels                       | Ξ  |
| Check Trigger                    | Cuick Checkout                                                        | 👓 Run Test 🔲 Download Data               | 🔎 View Data       | 👛 Export Data        | 🔼 Manage Users       | System Settings                      |    |
| Done                             |                                                                       |                                          |                   |                      |                      |                                      |    |
| Export Data                      |                                                                       |                                          |                   |                      |                      |                                      |    |
| Export all                       | Example Test                                                          | t Setup / 20 <mark>20_01_24 11_17</mark> |                   |                      |                      |                                      |    |
| Run                              |                                                                       | Modify                                   | fields, if needed | l, then click on 'Ru | ın' button           |                                      |    |
|                                  | Use non-linear sensi<br>Always use linear sen<br>Use non-linear sensi | tivity, if available                     |                   | Filtered             |                      |                                      |    |
|                                  | Use both sensitivitie                                                 | s, if available, as separ                |                   |                      |                      |                                      |    |
|                                  | TTS                                                                   |                                          |                   |                      |                      |                                      |    |
|                                  | RDF                                                                   |                                          |                   |                      |                      |                                      |    |
|                                  | TDAS                                                                  |                                          |                   |                      |                      |                                      |    |
| _                                | DDAS                                                                  |                                          |                   |                      |                      |                                      |    |
|                                  | TSV                                                                   |                                          |                   |                      |                      |                                      |    |
|                                  | HDF                                                                   |                                          |                   |                      |                      |                                      |    |
|                                  | V Excel (xis                                                          | x)                                       |                   |                      |                      |                                      |    |
|                                  |                                                                       |                                          |                   |                      |                      |                                      |    |
|                                  |                                                                       |                                          |                   |                      |                      |                                      |    |
| DAS 000 Comm 🔘 🗾                 | User Admin navigate                                                   | ed to: Record_ExportALL                  |                   |                      | Connected to: 1      | .ocal Current view: Admin Login: Adm | in |

- a. DIAdem: Choose descriptor for line 200 and 201.
- b. CSV: Choose Filtered or Unfiltered and whether to include mV and/or ADC data.
- c. ISO: See ISO TS13499 RED A for information on export fields.
- d. TTS: Customer specific export format. Choose sub sample intervals.
- e. RDF: Customer specific export format. No export options.
- f. TDAS: Export format compatible with TDAS Control. No export options.
- g. TDMS: Export format compatible with TDAS Manager. No export options.
- h. DDAS: Customer specific export format. No export options.
- i. TSV: Choose Filtered or Unfiltered.
- j. HDF: Choose to include logs, reports, test setup file, ADC data, mV data, EU data.
- k. Excel (xlsx): Choose Filtered or Unfiltered.

#### 6. Select Run to export data:

| 😤 Data Recorders | Sensor Templates            | Sensor               | Database 🛛 🕅 Gri          | oups 🔂              | Test Setups     | 👤 Additio |
|------------------|-----------------------------|----------------------|---------------------------|---------------------|-----------------|-----------|
| Check Trigger    | Cuick Checkout              | Run Test             | 🕹 Download Data           | 🔎 View Data         | 👛 Export Data   |           |
| Done             |                             |                      |                           |                     |                 |           |
|                  |                             |                      |                           |                     |                 |           |
| Export Data      |                             |                      |                           |                     |                 |           |
| Export all       | Example Test                | Setup / 202          | 0 01 24 11 17             |                     |                 |           |
|                  |                             | 1.7                  | <br>Modify field          | c if pooded th      | on click on 'Pu | in' hut   |
| Run              |                             |                      | would held                | s, ii neeueu, iii   |                 | in but    |
|                  |                             |                      |                           |                     |                 |           |
|                  | United and the second state | ite if eaching a set |                           |                     |                 |           |
|                  | Use non-linear sensitiv     | ity, if available +  | DIAdem export info        | rt info             |                 |           |
|                  | √ DIAdem                    |                      | DIAdem Channel Name (200) | ISO Code            | -               |           |
|                  | √ CSV                       |                      | DiAdem Uses Comment (200) | Channel Description |                 |           |
|                  | ISO                         |                      | Diadem Oser Comment (201) | channel Description |                 |           |
|                  | TTS                         |                      |                           |                     |                 |           |
|                  |                             |                      |                           |                     |                 |           |
|                  | RDF                         |                      |                           |                     |                 |           |
|                  | TDAS                        |                      |                           |                     |                 |           |
|                  | TDMS                        |                      |                           |                     |                 |           |
|                  | DDAS                        |                      |                           |                     |                 |           |
|                  |                             |                      |                           |                     |                 |           |
|                  | 130                         |                      |                           |                     |                 |           |
|                  |                             |                      |                           |                     |                 |           |
|                  | HDF                         |                      |                           |                     |                 |           |

- 7. The export file(s) will be saved in the original test folder. See *Appendix E: DataPRO File Structure*, page 163.
- 8. When finished, select "Done" to return to previous location. To return to the Quick Start Steps, click *here* (page 17).

### Administrative

#### Manage Users

This tab allows the Administrator to add, edit and delete users and user settings. Features and functions available to all DataPRO users are controlled by the Administrator. Contact your Administrator if you need access to features or functions you do not currently have.

| REMEMBER:                                                                                     |
|-----------------------------------------------------------------------------------------------|
| After initial installation, the Administrator should change the password as soon as possible. |
| Default Admin password = DTSAdmin                                                             |

Four user templates are included and available to use when creating additional users. The templates can be used in the default configuration or modified prior to use.

| 📱 DataPRO - Manage Users - [Another | Example Test Setup] |                  |               |             |               |                      |           | -            | ٥    | × |
|-------------------------------------|---------------------|------------------|---------------|-------------|---------------|----------------------|-----------|--------------|------|---|
| 😤 Data Recorders                    | ڬ Sensor Templates  | 👤 Sensor Databas | se 🛛 🛜 Groups |             | Test Setups   | 🔜 Additional Details | s 📔       | Check Channe | els  | Ξ |
| Check Trigger                       | Quick Checkout      | 👓 Run Test 🔛 🗠   | Download Data | 🔎 View Data | 👛 Export Data | 🔁 Manage             | Users     | System Setti | ings |   |
| Add                                 |                     |                  |               |             |               |                      |           |              |      |   |
| Manage Users                        | Search              |                  |               |             |               |                      |           |              |      |   |
| Display name                        |                     | User name        | Role          |             | Mod           | ified                | м         | odified by   |      |   |
| Admin                               | Admin               |                  | Administrator |             |               | 5/30/2017 11:20 AM   | Admin     |              |      |   |
| PowerUser                           | PowerUser           |                  | PowerUser     |             |               | 11/8/2017 1:19 PM    | PowerUser |              |      |   |
| User                                | User                |                  | User          |             |               | 11/8/2017 1:19 PM    | User      |              |      |   |
| Guest                               | Guest               |                  | Guest         |             |               | 11/8/2017 1:19 PM    | Guest     |              |      |   |
|                                     |                     |                  |               |             |               |                      |           |              |      |   |

To modify an existing user or edit user templates (Admin, PowerUser, User and Guest), start at step 1.

To add a user using existing user templates, go to step 4.

1. To add or edit users, select the "Manage Users" tab:

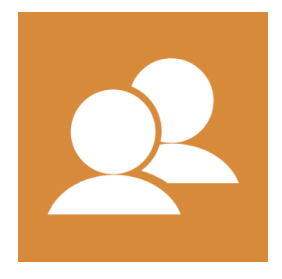

2. To modify a user, highlight the desired user and then select "Edit":

| 😤 Data Recorders      | 🗈 Sei    | nsor Templates    | Sensor Dat | abase 🛛 🛛 📝     | Groups      | 🔧 Test Setups | 🔜 Additional Details |          |
|-----------------------|----------|-------------------|------------|-----------------|-------------|---------------|----------------------|----------|
| Check Trigger         | Quick Ch | eckout            | 👓 Run Test | 🕹 Download Data | 🔎 View Data | 🖆 Export Data | 🔼 Manage             | Users    |
| Add Edit <del>🧲</del> |          |                   |            |                 |             |               |                      |          |
| Manage Users          | Sea      | rch               |            |                 |             |               |                      |          |
| Display name          |          |                   | User name  |                 | Role        | Modified      | ł                    |          |
| Admin                 |          | Admin             |            | Administrator   |             |               | 5/30/2017 11:20 AM   | Admin    |
|                       |          |                   |            | D 11            |             |               | 11/8/2017 1-19 PM    | PowerUse |
| PowerUser             |          | PowerUser         |            | PowerUser       |             |               | 11/0/2011 1110 1111  |          |
| PowerUser<br>User     |          | PowerUser<br>User |            | User            |             |               | 11/8/2017 1:19 PM    | User     |

3. Use the navsteps to edit the user "Info", "Permissions" and "Visibility":

| 👹 DataPRO - Edit User: PowerUser |                    |            |                   |     |                                             |
|----------------------------------|--------------------|------------|-------------------|-----|---------------------------------------------|
| 😤 Data Recorders                 | 🗈 Sensor Templates | 👤 Sens     | or Database       | 9   |                                             |
| 🕺 Check Trigger                  | 😔 Quick Checkout   | 👓 Run Test | 🛃 Download D      | ata |                                             |
| Done <u>S</u> ave                |                    |            |                   |     |                                             |
| Add user                         |                    |            |                   |     |                                             |
|                                  | Username           | PowerUser  | -                 |     |                                             |
| Info                             | Display name       | PowerUser  |                   |     | Change the user's display name              |
| Permissions                      | User role          | Power user | <b>≙</b> <i>▼</i> |     | Change the user's display hame.             |
|                                  | Tags               |            |                   |     |                                             |
| Visibility                       | Password           | •••••      | •••••             |     | Use Tags to filter/restrict visibility of T |
|                                  | Confirm password   | •••••      | •••••             |     | Setups                                      |
|                                  | Local only         |            |                   |     | Change/confirm the user's password.         |
|                                  | Last modified      | N/A        |                   |     |                                             |
|                                  | Last modified by   | N/A        |                   |     |                                             |

NOTE: It is recommended to use Visibility to limit user access to features and functions:

| 😤 Data Recorders  | Sensor Templates  | 🧕 Sensor Database | 🔗 G          |                                       |
|-------------------|-------------------|-------------------|--------------|---------------------------------------|
| 🗧 Check Trigger   | Cuick Checkout    | 👓 Run Test 🔂 🖆 🛙  | ownload Data |                                       |
| Done <u>S</u> ave |                   |                   |              |                                       |
| Add user          |                   |                   |              |                                       |
|                   | <                 |                   | 1            | Use arrows to expand menus as necessa |
| Info              | ▶DataRecorders    |                   | $\checkmark$ | ose anows to expand menus as necessal |
| Parmissions       | ▶SensorModels     |                   | $\checkmark$ | Charleta anabla a tab                 |
| 1 CITIII33IOTI3   | ▶Sensors          |                   | $\checkmark$ | Check to enable a tab                 |
| Visibility        | ▲ Prepare         |                   | $\checkmark$ |                                       |
|                   | ▲ConfigureTestOb  | jects             |              | Uncheck to hide a tab                 |
|                   | Page              |                   |              |                                       |
|                   | ▶ TestSetups      |                   | $\checkmark$ |                                       |
|                   | AdditionalDetails |                   | $\checkmark$ |                                       |
|                   | ▲ Diagnostics     |                   | $\checkmark$ |                                       |
|                   | ▶ Realtime        |                   | $\checkmark$ |                                       |
|                   |                   |                   | $\checkmark$ |                                       |
|                   | ▶QuickSensorChec  | :k                | $\checkmark$ |                                       |
|                   | Record            |                   | $\checkmark$ |                                       |
|                   | Page              |                   | $\checkmark$ |                                       |
|                   | ▶DownloadAndVie   | ew                | $\checkmark$ |                                       |
|                   | CollectData       |                   | $\checkmark$ |                                       |
|                   | Review            |                   | $\checkmark$ |                                       |
|                   | ViewData          |                   | $\checkmark$ |                                       |
|                   | ▶ExportData       |                   | $\checkmark$ |                                       |
|                   | ▶Admin            |                   |              |                                       |

a. Select Save to save changes.

4. To create a new user, select "Add":

| 👹 DataPRO - Manage Users - [A | nother Example Test Setup] |            |            |
|-------------------------------|----------------------------|------------|------------|
| 😤 Data Recorders              | 😳 Sensor Templates         | 👤 Senso    | r Database |
| 🕺 Check Trigger               | 🚾 Quick Checkout           | 👓 Run Test | 📥 Download |
| Add Edit                      |                            |            |            |
| Manage Users                  | Search                     |            |            |

5. Complete the information and select the user template to assign to the user:

| 😤 Data Recorders  | 🚯 Sensor Template | es 📃 Sens     | or Database |      |
|-------------------|-------------------|---------------|-------------|------|
| 🗧 Check Trigger   | Quick Checkout    | Run Test      | 🕘 Download  | Data |
| Done <u>S</u> ave |                   |               |             |      |
| Add user          |                   |               |             |      |
|                   | Username          |               |             |      |
| Info              | Display name      |               |             |      |
| Permissions       | User role         | Guest         | -           |      |
|                   | Tags              | Administrator |             |      |
| Visibility        | Password          | Power user    |             |      |
|                   | Confirm passw     | User          |             |      |
|                   | Local only        | Guest         |             |      |
|                   | Last modified     | N/A           | <b>a</b>    |      |
|                   | Last modified I   | by N/A        |             |      |

- a. Each of the four user templates contain default access settings that can be modified when creating new users:
  - i. Administrator: Contains access to all tabs with Admin privileges; Edit, Read and Execute all steps in all tabs.
  - ii. Power User: Contains access to all but "Administrative" tabs with Edit privileges.
  - iii. User: Contains access to all but "Administrative" tabs with Read and Execute privileges.
- iv. Guest: Contains access to all but "Administrative" tabs with Read privileges.
- 6. Make any changes to "Permissions" or "Visibility" unique to this user (see step 3) and select "Save" to continue.
- 7. When finished, select "Done" return to the previous location.

#### **System Settings**

Use the System Settings tab to configure DataPRO default Test Setup settings, table layout, ISO settings, Network options and Power settings:

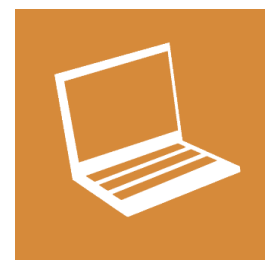

#### **Test Options**

Configure default settings for new Test Setups, AAF settings, DAS Calibration Intervals, etc.

1. Features:

| 😤 Data Recorders      | Sensor Templates        | Sensor                     | Database      | 🔗 Gro             | ups         | Setups 🔁 🌜 |             |
|-----------------------|-------------------------|----------------------------|---------------|-------------------|-------------|------------|-------------|
| Check Trigger         | C Quick Checkout        | 👓 Run Test                 | 🕘 Download    | Data              | 🔎 View Data |            | Export Data |
| Restore settings      |                         |                            |               |                   |             |            |             |
| System Settings       |                         |                            |               |                   |             |            |             |
|                       | Features                |                            |               |                   |             |            |             |
| Test options          | Allow push/pull of se   | nsors                      |               |                   |             |            |             |
| <b>T</b>              | Check Trigger quick r   | node                       | ~             | /                 |             |            |             |
| lest setup defaults   | Automatically add Ar    | mCheckList when addin      | g TOMs        | /                 |             |            |             |
| Realtime              | Enable level-trigger l  | IL                         | ~             | /                 |             |            |             |
|                       | Allow calculated char   | nels                       | ~             | /                 |             |            |             |
| Channel code settings | AutoArm diagnostics     | delay (ms)                 | 30,           | 000               |             |            |             |
| 111                   | Include Group name      | in ISO export              |               |                   |             |            |             |
| 01                    | Warn if test is cancel  | ed without data export     | ~             | /                 |             |            |             |
| Network options       | Control surface port    |                            | N             | ONF               |             | -          |             |
| -                     | Derive ROI from All     |                            |               |                   |             |            |             |
| Power settings        | Trigger Check After F   | eal-time                   |               |                   |             |            |             |
| Sensor settings       | Use circular buffer tri | gger check                 | ~             | /                 |             |            |             |
| 2                     | Download mode           |                            | h             | n parallel        |             |            |             |
|                       | Max parallel TDAS do    | wnloads                    | 4             |                   |             |            |             |
|                       | Test ID Prefix/Suffix \ | alues                      | Ru            | n Test,Dry Run,Be | ench Test   |            |             |
|                       |                         | omostibility loval         |               | Nam               |             |            |             |
|                       | Ware when a sensor      | with ID is out of position |               | varri             |             |            |             |
|                       | Allow data collection   | with D is out of position  | 1             | /                 |             |            |             |
|                       | Allow data collection   | with a sensor id out of    | class setting |                   |             |            |             |
|                       | Use legacy TDAS Cor     | trol coffware filter adju  | tment         |                   |             |            |             |
|                       | Allow modification of   | f Test Setup Name and I    | Description   |                   |             |            |             |
|                       | Anow Mounication o      | fications to Test only     | rescription   |                   |             |            |             |
|                       | Fire TOM digital outr   | uts during diagnostics     |               | /                 |             |            |             |
|                       | Allow push/pull of G    | roup modifications to Te   | et Sature     |                   |             |            |             |
|                       | Apply concor data wi    | an accioning charged       |               | / Analyzani       |             |            |             |
|                       | Apply sensor data wi    | ien assigning channel      |               | Apply setting t   | o an users  |            |             |
|                       | Enable region of inte   | rest (KOI) download opt    | ions V        | <i>,</i>          |             |            |             |
|                       | Enable input and out    | put clock source option    | s V           | /                 |             | 100        | 1           |
|                       | Actual Range low lim    | nit (%)                    |               |                   |             | 200        |             |
|                       | Actual Nange high lin   | ine (vo)                   |               |                   |             | 200 🗸      | 1           |

- Allow push/pull of sensors: If enabled, DataPRO will allow users to push updates made in the Sensor Database to any Groups and Test Setups that include the updated sensor(s). DataPRO will also allow users to pull updates from the Sensor Database to Groups and Test Setups.
- Check Trigger quick mode: If enabled, hardware will be dummy armed for trigger check.

NOTE: Level triggers can only be verified if this is **NOT** selected.

- Automatically add ArmCheckList when adding TOMs: If enabled, Arm Checklist will automatically be added to any Test Setup that contains TOMs.
- Enable level-trigger UI: If enabled, a sensor can be set up as a level trigger in Test Setup.
- Allow calculated channels: If enabled, user can add calculated channels to dataset(s).

NOTE: Channels included in each calculation must be in the same DAS.

- AutoArm diagnostics delay (ms): Time to wait after rebooting before running diagnostics when configured to AutoArm.
- Include Group name in ISO export: If enabled, Group name will be included in ISO export.
- Warn if test is cancelled without data export: If enabled, DataPRO will warn user if Run Test is exited before data download.

NOTE: If not selected, user will be warned of undownloaded data present on hardware during next diagnostic check.

- Control surface port: Customer specific setting.
- **Derive ROI from All**: If enabled, the ROI dataset will be automatically generated from the full dataset. If T0 is modified in View Data, the ROI dataset will be automatically regenerated.
- **Trigger check after Real-time**: If enabled, Trigger Check step will happen after Realtime. If not enabled, Trigger Check step will happen before Check Sensor ID.
- Use circular buffer trigger check: If enabled, Trigger Check will only test the Event line, regardless of recording mode chosen.
- **Download Mode**: Refers to how the data will be downloaded post-test. Options are In parallel, In parallel by DAS type, or Sequentially.
  - TDAS systems should select either In parallel by DAS type or Sequentially.
- **Max parallel TDAS downloads**: Maximum number of TDAS systems to download data at the same time.
- **Test ID Prefix/Suffix Values**: Modify or enter additional options to choose as Test ID prefix or suffix.
- **ISO channel/sensor compatibility level**: Options are Don't warn, Warn, Don't allow.
  - Don't warn will allow sensors of any physical dimension to be assigned to any ISO channel without any indication.

- Warn will indicate physical dimension conflicts but will allow them.
- Don't allow will require corresponding physical dimension settings in both sensors and ISO channel.
- Warn when a sensor with ID is out of position: If enabled, DataPRO will indicate if a sensor's EID is detected on a different hardware channel than what was assigned in Test Setup.
- Allow data collection with a sensor ID out of position: If enabled, an out of position sensor EID will not be considered a fault and DataPRO will be able to continue to data collection.
- Use legacy TDAS Control TOM software filter class setting: If enabled, TOM channels acquired at greater than 8,000 sps will be filtered at 1650 Hz, while TOM channels acquired at 8,000 sps or less will remain unfiltered.
- Use legacy TDAS Control software filter adjustment: If enabled, data will be shifted one sample when filtered to match legacy TDAS Control filter methods.
- Allow modification of Test Setup Name and Description: If enabled, modifications to Test Setup Name and Description will be allowed.
- Apply "Shift T<sub>0</sub>" modifications to Test only: If enabled, T=0 modifications will be applied to test only, option to apply to DAS will not be present.
- Fire TOM Digital Outputs during Diagnostics: If enabled, DataPRO will initiate Digital Output signals during diagnostics.
- Allow push/pull of Group modifications to Test Setup: If enabled, DataPRO will allow users to push updates made to Groups to any Test Setups that include the updated Group(s). DataPRO will also allow users to pull updates from Group(s) to a Test Setup.
- **Apply sensor data when assigning channel**: If enabled, parameters from the Sensor Database will be applied when adding a sensor to a Group or Test Setup.
- Enable region of interest (ROI) download options: If enabled, an option to download the ROI will be present in Test Setup.
- Enable input and output clock source options: If enabled, an additional menu "Clock sync" will be available in Test Setup to define Master/Slave Clock options.
- Actual Range low limit (%): User configurable value for the Actual Range Low Limit used in Diagnostics.
- Actual Range high limit (%): User configurable value for the Actual Range High Limit used in Diagnostics.
- **Range overhead factor (%)**: User configurable value for the overhead to be added to the Capacity of the sensor.
- Show Sensor/Channel user values: Will display the "User Value 1, User Value 2 and User Value 3" fields in Parameters navstep of Groups and Test Setups.
  - Values entered will be included in the \*.dts export.

#### 2. Communication Timeouts:

| Communication Timeouts             |     |
|------------------------------------|-----|
| Diagnostics Timeout TDAS (sec)     | 480 |
| Diagnostics Timeout SLICE (sec)    | 240 |
| Query Download Timeout TDAS (sec)  | 240 |
| Query Download Timeout SLICE (sec) | 120 |
| Query Config Timeout TDAS (sec)    | 240 |
| Query Config Timeout SLICE (sec)   | 120 |
| Connect Timeout TDAS (sec)         | 90  |
| Connect Timeout SLICE (sec)        | 120 |

#### a. Maximum time to wait for communication response from hardware.

#### 3. Sample rates and AAF rates:

| Sample rates and AAF rates                         |                                                                                                    |
|----------------------------------------------------|----------------------------------------------------------------------------------------------------|
| Import sample rates and AAF settings from TDAS.ini | Browse                                                                                                    |
| Valid sample rates                                 | 5,50,100,200,250,500,1000,2000,2500,5000,8000,100<br>00,12500,20000,25000,40000,50000,60000,75000,100<br>000,150000,300000,400000,500000                                                                                                    |
| SLICE AAF Rates                                    | 1@5,10@50,20@100,40@200,50@250,100@500,200<br>@1000,400@2000,500@2500,1000@5000,1600@80<br>00,2900@10000,2900@12500,4000@20000,5000@2<br>5000,8000@40000,10000@50000,12000@60000,150<br>00@75000,20000@100000,30000@150000,60000@<br>300000,80000@400000,100000@500000 |
| Max AAF TDAS PRO                                   | 4,300                                                                                                    |
| Max AAF G5                                         | 3,620                                                                                                    |
| TDAS AAF Rates                                     | 50@250,100@500,200@1000,500@2000,500@2500,<br>1000@5000,2000@8000,2900@10000,2900@12500,<br>3620@20000,3620@25000,0@40000,0@50000,0@6<br>0000,0@75000,0@100000,0@150000,0@300000                                                                                       |
|                                                    |                                                                                                    |

- a. Import existing values from TDAS.ini (available in TDAS Control setup folder, located under C:\DTS\TDAS Control\ by default).
- b. Default valid sample rates and AAF filtering rates. Each value needs to be separated from another by a coma ",".
- c. Add additional sample/filter rates for any hardware type. Each value needs to be written according to the following syntax: *AAF\_Value@Sample\_Rate*. And separated from another by a coma ",".

#### 4. DAS Calibration intervals (days):

| DAS Calibration Intervals (days)       |                                                          |  |
|----------------------------------------|----------------------------------------------------------|--|
| TDAS cal interval (days)               | 365                                                      |  |
| G5 cal interval (days)                 | 365                                                      |  |
| SLICE 1.0 cal interval (days)          | 365                                                      |  |
| SLICE Base+ cal interval (days)        | 365                                                      |  |
| SLICE PRO cal interval (days)          | 365                                                      |  |
| Calibration due warning period (days)  | 30                                                       |  |
| HW calibration due grace period (days) | 30                                                       |  |
| HW calibration policy                  | Allow data collection with overdue hardware calibrations |  |

- a. Specify calibration interval for each hardware type.
- b. Specify 'Calibration Due' warning period.
- c. Choose hardware calibration due grace period and hardware calibration policy.

#### 5. Data Export Options:

| Data Export Options                             |                     |   |        |       |   |
|-------------------------------------------------|---------------------|---|--------|-------|---|
| DIAdem Channel Name (200)                       | ISO Code            |   |        |       | • |
| DIAdem User Comment (201)                       | Channel Description |   |        |       | • |
| Export INI file                                 |                     | â | Browse | Clear |   |
| Use Test Setup for Test ID Header In CSV Export |                     |   |        |       |   |
| Keep ROI downloads within test folder           |                     |   |        |       |   |
| Use flat folder structure                       |                     |   |        |       |   |
| Use UTC time in CSV Exports                     |                     |   |        |       |   |
|                                                 |                     |   |        |       |   |

- a. Specify DIAdem export settings.
- b. Specify where INI file (compatible with TDAS Control) will be saved.
- c. Select additional options for CSV exports, folder structure and ROI downloads.
- 6. Test Setups Import Options:

| Test Setups Import Options —       |              |
|------------------------------------|--------------|
| Clear database before TSF import   |              |
| Use dynamic groups with CSV import | $\checkmark$ |

- a. Select the first option to erase sensors and objects currently in the database when importing a TSF.
- b. Select the second option to create dynamic groups when importing a CSV Test Setup.
  - i. These groups will only be available for use in the Test Setup created by the import; they will not be stored in the database for use with additional tests.

#### **TestSetupDefaults**

Select to configure default settings for new Test Setups. The Admin can configure the default settings for each user. Default settings can be configured for and applied to individual users, or multiple users at one time.

| 😤 Data Recorders            | Sensor Templates      | Sens                      | or Database                                                                                                    | 🔗 Groups   | 🥵 Test Setu | ps          | 👤 Additio     | onal Details          | 😑 Check Channels  |
|-----------------------------|-----------------------|---------------------------|----------------------------------------------------------------------------------------------------|------------|-------------|-------------|---------------|-----------------------|-------------------|
| Check Trigger               | Contract Checkout     | •• Run Test               | 📥 Download Data                                                                                                    | 🔎 View     | Data 🚺      | Export Data |               | Manage Users          | 😻 System Settings |
| re settings                 |                       |                           |                                                                                                    |            |             |             |               |                       |                   |
| tem Settings                |                       |                           |                                                                                                    |            |             |             |               |                       |                   |
|                             | Test setup defaults f | for user:                 |                                                                                                    |            | Tagg        |             |               | Search                |                   |
| st options                  | Admin                 |                           |                                                                                                    | -          | luga.       |             |               | Scarch                |                   |
|                             | TestSetupDefault      | s                         |                                                                                                    |            | Display nam | e User name | Role          | Modified              | Modified by       |
| st setup defaults           |                       |                           |                                                                                                    |            | Admin       | Admin       | Administrator | 5/30/2017 11:20:14 AM | Admin             |
|                             | i i i i Search        |                           |                                                                                                    | ×          | PowerUser   | PowerUser   | PowerUser     | 11/8/2017 1:19:48 PM  | PowerUser         |
| altime                      | 4 (1) Test info       |                           |                                                                                                    | -          | User        | User        | User          | 11/8/2017 1:19:48 PM  | User              |
| and the state of the second | Allow advance         | d recording modes         | $\checkmark$                                                                                                    |            | Guest       | Guest       | Guest         | 11/8/2017 1:19:49 PM  | Guest             |
| nannel code settings        | Allow UART re         | cording modes             | $\checkmark$                                                                                                    |            |             |             |               |                       |                   |
| 1                           | Recording more        | de                        | Circular buffe                                                                                                    | er Y       |             |             |               |                       |                   |
|                             | Default sample        | es per second             | 10000                                                                                                    | ¥          |             |             |               |                       |                   |
| twork options               | Default pre-tri       | gger second(s)            | 1                                                                                                    |            |             |             |               |                       |                   |
| curone options              | Default post-tr       | rigger/Test length secon  | i(s) 1                                                                                                    |            |             |             |               |                       |                   |
| ower settings               | Set DAS to aut        | to-arm                    |                                                                                                    |            |             |             |               |                       |                   |
|                             | Enable repeat         | when auto-arm/streamin    | g 🗌                                                                                                    |            |             |             |               |                       |                   |
| ensor settings              | Preserve run te       | est diagnostics for auto- | arm/streaming 🗹                                                                                                    | Apply      | :0:         |             |               |                       |                   |
|                             | Set DAS to stre       | eaming                    |                                                                                                    |            |             |             |               |                       |                   |
|                             | Download reg          | ion of interest (ROI)     | ~                                                                                                    |            |             |             |               |                       |                   |
|                             | ROI period sta        | rt second(s)              | -1                                                                                                    |            |             |             |               |                       |                   |
|                             | ROI period end        | d second(s)               | 1                                                                                                    |            |             |             |               |                       |                   |
|                             | View ROI              |                           | ✓                                                                                                    |            |             |             |               |                       |                   |
|                             | Download all          |                           | <ul> <li>Image: A set of the set of the</li></ul> |            |             |             |               |                       |                   |
|                             | View all              |                           |                                                                                                    |            |             |             |               |                       |                   |
|                             | 4 (2) Test Details    | •                         |                                                                                                    |            |             |             |               |                       |                   |
|                             | Suppress missi        | ing sensors warning       | $\checkmark$                                                                                                    |            |             |             |               |                       |                   |
|                             | Calibration bel       | havior                    | Use non-line                                                                                                    | ar sei 👻 🔻 |             |             |               |                       |                   |

Make changes as needed, all changes are automatically saved to the db for the current logged-in user's profile. To make changes to the default settings for another user, first select that user from the drop down to display their current default settings.

#### 1. Test info:

| (1) Test info                                        |                     |
|------------------------------------------------------|---------------------|
| Allow advanced recording modes                       | ✓                   |
| Allow UART recording modes                           | ✓                   |
| Recording mode                                       | Circular buffer 🛛 👻 |
| Default samples per second                           | 10000 ~             |
| Default pre-trigger second(s)                        | 1                   |
| Default post-trigger/Test length second(s)           | 1                   |
| Set DAS to auto-arm                                  |                     |
| Enable repeat when auto-arm/streaming                |                     |
| Preserve run test diagnostics for auto-arm/streaming |                     |
| Set DAS to streaming                                 |                     |
| Download region of interest (ROI)                    | $\checkmark$        |
| ROI period start second(s)                           | -1                  |
| ROI period end second(s)                             | 1                   |
| View ROI                                             | $\checkmark$        |
| Download all                                         | $\checkmark$        |
| View all                                             |                     |

- Allow advanced recording modes: If enabled, it will add Hybrid Record mode to Recording Mode selection in Test Setup (See *Data Collection Concepts*, page 9, for more information).
- Allow UART recording modes: If enabled, options for collecting data in Circular Buffer + UART and Recorder + UART modes will be present.
- **Recording mode**: Default recording mode options are Circular Buffer and Recorder Mode. Optional Hybrid Record mode can be turned on in System Settings (See *Data Collection Concepts*, page 9, for more information on recording modes. See *System Settings*, page 122, to enable Advanced Recording Options).
- **Default samples per second**: Choose from options in list. Sample rate chosen must be supported by all DAS in test setup (See *System Settings*, page 122, to add additional options to list).
- **Default pre-trigger second(s)**: The amount of data (in seconds) to be collected pretrigger. It does not apply to Recorder mode.
- **Default post-trigger/Test length second(s)**: The amount of data (in seconds) to be collected post-trigger.
- Set DAS to auto-arm: If enabled, it will configure DAS to Auto Arm.
- Enable repeat when auto-arm/streaming: If enabled, DAS will automatically boot in an armed or streaming state if auto-arm or streaming is enabled. This option will only work with SLICE6 AIR product.
- Preserve run test diagnostics for auto-arm/streaming: If enabled, diagnostic results from Run Test will be preserved and used when DAS is armed for either auto-arm or streaming applications.
- Set DAS to streaming: If enabled, DAS will be set to streaming.

#### NOTE: Set DAS to streaming is only available with SLICE6 AIR DAS.

- **Download region of interest (ROI)**: A period of time, within the full dataset, that contains the dynamic test data. If selected, DataPRO will download a dataset containing only the time window indicated as the ROI.
- ROI period start (sec): Defines the amount of time pre-trigger to begin the ROI.
   Define ROI period Start for each included segment.
- ROI period end (sec): Defines the amount of time post-trigger to end the ROI.
   Define ROI period end for each included segment.
- View ROI: If selected, data collection process will include a navstep to view the ROI.
- **Download All**: If selected, DataPRO will download a dataset containing the full dataset defined in Recording Options.
- View All: If selected, data collection process will include a navstep to view the full dataset.

#### 2. Test Details:

| (2) Test Details                             |                      |
|----------------------------------------------|----------------------|
| Suppress missing sensors warning             | $\checkmark$         |
| Calibration behavior                         | Use non-linear ser 👻 |
| Suppress quit test warning                   |                      |
| Realtime: suppress view all channels warning |                      |
| Viewer: suppress view all channels warning   |                      |
| Common status line                           | $\checkmark$         |
| Check trigger step                           | $\checkmark$         |
| Automatic mode                               |                      |
| Automatic mode delay second(s)               | 0.5                  |
| Warn on missing or failed battery            |                      |

- **Suppress missing sensors warning:** If selected, DataPRO will allow user to progress without warning if not all sensors are found/channels resolved at Check Sensor ID step.
- **Calibration behavior:** Select to define how data from non-linear sensors that also have a linear sensitivity entry will be collected.
  - Always use linear sensitivity.
  - Use non-linear sensitivity, if available.
  - Use both sensitivities, if available, as separate channels.
- **Suppress quit test warning:** If selected, DataPRO will not warn if user selects "Done" before completing all steps of a data collection event.
- **Real-time: suppress view all channels warning:** If selected, DataPRO will not warn if user does not view Realtime output from all channels in a test setup.
- Viewer: suppress view all channels warning: If selected, DataPRO will not warn if user does not review data collected from all channels in a test.
- **Common status line:** Select if all DAS shares same communication path to PC. A typical non-common status line would be a vehicle test that includes a mobile barrier.
- Check Trigger step: Select to include a trigger check during data collection event.
- Automatic Mode: Select to automatically progress through data collection sequence. If selected, define an optional delay before DataPRO progresses to the next step.
- Automatic mode delay second(s): Optional delay before advancing to the next navstep when using Automatic Mode.
- Warn on missing or failed battery: If selected, DataPRO will alert user if DAS battery is missing or if measured voltage is outside thresholds set in System Settings (See *Power Settings*, page 139).

#### 3. Diagnostic options:

| (3) Diagnostic options                       |              |
|----------------------------------------------|--------------|
| Require all units pass diagnostics           | $\checkmark$ |
| Require user confirmation on errors          | $\checkmark$ |
| Allow missing sensors                        |              |
| Require id found for sensors with ids        | $\checkmark$ |
| Prepare hardware delay second(s)             | 6            |
| TOM warmup time (ms)                         | 20000        |
| IEPE warmup time (ms)                        | 30000        |
| Run post-test diagnostics on analog channels |              |
| Use tree mode in diagnostics                 | $\checkmark$ |
| Run diagnostics on next step                 |              |

- **Require all units pass diagnostics:** If selected, DataPRO will not advance beyond "Diagnostics" if any channels fail or if measured DAS voltage is outside thresholds set in System Settings.
- **Require user confirmation on errors:** If selected, DataPRO will require user confirmation in order to progress if any errors are detected.
- Allow missing sensors: If selected, DataPRO will allow user to progress if not all sensors are found/channels resolved at Check Sensor ID step.
- **Require id found for sensors:** If selected, DataPRO will require the EID to be detected for any sensor that has an EID listed in the sensor database.
- **Prepare hardware delay seconds:** Optional delay at the start of Diagnostics for sensor/hardware warm up.
- **TOM warmup time (ms):** Optional delay at the start of Diagnostics for TOM hardware to warm up.
- **IEPE warmup time (ms):** Optional delay at the start of Diagnostics for IEPE sensors to warm up.
- **Run post-test diagnostics on analog channels:** If selected, Post-Test Diagnostics will be included as a step in data collection process.
- Use tree mode in diagnostics: If selected, diagnostic results will be displayed in Tree mode.
- **Run diagnostics on next step:** If selected, diagnostics will automatically run on landing after preparing the configuration.

#### 4. Realtime options:

| (4) Realtime options                |                      |
|-------------------------------------|----------------------|
| Show realtime                       | $\checkmark$         |
| Number of graphs                    | 6 ~                  |
| Chart width second(s)               | 2                    |
| UDP Stream Profile                  | Ch10 w/manual cc ~ ~ |
| UDP Stream Time Channel Id          | 1                    |
| UDP Stream Data Channel Id          | 3                    |
| UDP Stream TmNS Config              | (1,6,60,0,0,0,0,0)   |
| IRIG Time Data Packet Interval (ms) | 500                  |

- Show Realtime: If selected, Realtime navstep will be included in data collection process.
- **Number of graphs:** Select to display 1, 3, or 6 separate charts at Realtime landing. This can be changed from Realtime navstep.
- **Chart width second(s):** Time interval to be displayed in Realtime. This can also be modified in Realtime navstep.
- **UDP Stream Profile:** Select the appropriate UDP streaming method from the drop down. This will dictate how the DAS is programmed to stream data.
- NOTE: The TMATS file included with the DataPRO installation will support the following UDP Streaming Profiles:
  - Ch10 w/manual config
  - Ch10 w/PCM & TDP format 1
  - Ch10 w/12-bit PCM
  - TmNS w/standard PCM
  - TmNS w/supercom PCM

If another UDP Streaming Profile is selected, an appropriate TMATS file must be supplied. See Appendix E: DataPRO File Structure, page 163, for more information.

- **UDP Stream Time Channel Id:** Enter the appropriate channel ID for the time channel.
- **UDP Stream Data Channel Id:** Enter the appropriate channel ID for the data channel.
- **UDP Stream TmNS Config:** Only valid for TmNS streaming. Values are Packet ID, TmNS Message ID and read only 60 minor frame/major frames.
- IRIG Time Data packet Interval (ms): Interval of time between time data packets that are sent.

#### 5. Arm checklist:

| (5) Arm checklist                      |              |
|----------------------------------------|--------------|
| Perform arm checklist                  |              |
| Check battery voltage                  | $\checkmark$ |
| Check input voltage                    | $\checkmark$ |
| Require arm checklist when TOM present | $\checkmark$ |
| Check squib resistance                 | $\checkmark$ |
| Check sensor ids                       | $\checkmark$ |
| Check start/event line(s)              | $\checkmark$ |
| Check tilt sensors                     | $\checkmark$ |
| Check temperatures                     | $\checkmark$ |
| Check clock sync                       | $\checkmark$ |
| Require all units pass arm checklist   |              |

- **Perform arm checklist:** If enabled, DataPRO will perform Arm Checklist during data collection. Arm checklist test options will only be displayed if Arm Checklist is selected.
- Check battery voltage: If enabled, Arm Checklist will include battery voltage measurement. System will fault if measured battery voltage is outside thresholds set in System Settings.
- **Check input voltage:** If enabled, Arm Checklist will include input voltage measurement. System will fault if measured battery voltage is outside thresholds set in System Settings.
- **Require arm checklist when TOM present:** If enabled, Arm Checklist will be automatically added to a Test Setup if a TOM is included in the hardware.
- **Check squib resistance:** If enabled, Arm Checklist will include squib resistance check on TOM channels. System will fault if measured squib resistance is outside threshold set in sensor database.
- **Check sensor ids:** If enabled, Arm Checklist will include sensor ID check. System will fault if expected IDs are not found.
- **Check start/event line(s):** If enabled, Arm Checklist will include check of start/event status lines. System will fault if DataPRO detects a short on either.
- **Check tilt sensor(s):** If enabled, Arm Checklist will include check of SLICE6 tilt sensor(s). Measured values will only be displayed.
- **Check temperature:** If enabled, Arm Checklist will include check of SLICE6 temperature. Measured values will only be displayed.
- Check clock sync: If enabled, Arm Checklist will include a check of the Clock Sync.
- **Require all units pass arm checklist:** If enabled, DataPRO will not progress to Arm System if any faults are detected in any tests included in Arm Checklist.

#### 6. Export options:

| (6) Export options |  |
|--------------------|--|
| Export data        |  |
| CSV unfiltered EU  |  |
| CSV filtered EU    |  |
| CSV unfiltered mV  |  |
| CSV unfiltered ADC |  |
| DIAdem ADC         |  |
| ISO unfiltered EU  |  |
| ISO filtered EU    |  |
| TDAS ADC           |  |
| TTS unfiltered EU  |  |
| TSV unfiltered EU  |  |
| TSV filtered EU    |  |
| RDF ADC            |  |
| TDMS ADC           |  |
| DDAS filtered EU   |  |
| HDF unfiltered EU  |  |
| HDF mV             |  |
| HDF ADC            |  |
| XLSX unfiltered EU |  |
| XLSX filtered EU   |  |

- **Export data:** If enabled, DataPRO will export a data set in each of the selected format(s). Raw data is always downloaded.
- CSV unfiltered EU/filtered EU/unfiltered mV/unfiltered ADC: Select desired data types to be exported in one Comma Separated Variable file.
- **DIAdem ADC:** Data format comprised of one .dat header file for the test and one binary file for each channel in the test.
- **ISO unfiltered EU/filtered EU:** Data format that follows the ISO-TS 13499 requirements.
- **TDAS ADC:** Data format compatible with TDAS Control.
- **TTS unfiltered EU:** Customer specific data format.
- **TSV unfiltered EU/filtered EU:** All test data is contained in one Tab Separated Value file.
- **RDF ADC:** Customer specific data format.
- **TDMS ADC:** Data format that follows the TDM Streaming file format.
- DDAS filtered EU: Customer specific data format.
- **HDF unfiltered EU/mV/ADC:** Hierarchical Data Format; designed to store and organize large amounts of data.
- XLSX unfiltered EU/filtered EU: Data format compatible with Microsoft Excel.

7. Upload Options:

| (7) Upload options         |          |
|----------------------------|----------|
| Upload data                | <b>√</b> |
| Upload folder              |          |
| Upload Export file(s) only |          |

- **Upload data**: If enabled, collected data will be uploaded to a specified location during the data collection process. Data will still be downloaded to the default location of *C:\DTS\DTS.Suite\Data*, or other location as defined in the configuration file.
- **Upload folder**: File location for collected data to be stored/uploaded during data collection process.
- Upload Export file(s) only: If enabled, only the data export files will be uploaded to the designated location.
- 8. Clock sync options:

| (8) Clock sync options       |      |   |
|------------------------------|------|---|
| Clock master default profile | None | ~ |
| Clock slave default profile  | None | ~ |

- **Clock master default profile**: Select appropriate profile for Clock Master. Make sure to choose the proper In AND Out clock type for the Master default.
- Clock slave default profile: Select appropriate profile for Clock Slave.
- 9. UART options:

| (9) UART options |        |
|------------------|--------|
| Baud rate        | 57600  |
| Data bits        | 8      |
| Stop bits        | None ~ |
| Parity           | None ~ |
| Flow control     | None ~ |

- Baud rate: Set the transmission speed of the UART communication.
- Data bits: Set the number of bits of Data in the transmitted package.
- **Stop bits:** Set how many bits define the end of the transmitted package (None, One, OnePointFive or Two).
- **Parity:** Set the parity of the transmitted package (Odd, Even, Mark or Space).
- Flow control: Set the method used to start/stop the flow of transmissions (None, XOnXOff, RequestToSend, RequestToSendXOnXOff).

#### Realtime

View/change default Realtime settings:

| - Data Recorders      | Sensor Temp      | lates 📃 Sens                   | sor Database    | 🔗 Groups  |  |
|-----------------------|------------------|--------------------------------|-----------------|-----------|--|
| Check Trigger         | 📯 Quick Checkout | Run Test                       | 🕁 Download Data | i 🖉       |  |
| Restore settings      |                  |                                |                 |           |  |
| ystem Settings        |                  |                                |                 |           |  |
|                       | RealtimeSe       | ttinas                         |                 |           |  |
| Test options          |                  | Search                         |                 | ~         |  |
|                       |                  | search                         |                 | ~         |  |
| lest setup defaults   | Chart wid        | th (seconds)                   | 2               |           |  |
| De altier a           | Delay bet        | ween polls                     | 4               |           |  |
| Realume               | Level trigg      | ger auto advance               | True            |           |  |
| Channel code settings | Level trigg      | ger beep count                 | 3               |           |  |
| channel code settings | Level trigg      | ger beep interval (ms)         | 0               |           |  |
| Л                     | Level trigg      | ger default value (% FS)       | 10              |           |  |
|                       | Level trigg      | ger freeze time (sec)          | 2               |           |  |
| Network options       | Level trigg      | ger idle beep                  | True            |           |  |
|                       | Level trigg      | ger idle beep interval (ms)    | 1000            |           |  |
| Power settings        | Level trigg      | ger qualifying samples         | 2               |           |  |
|                       | Level trigg      | ger require trigger check comp | letion True     |           |  |
| Sensor settings       | Level trigg      | gers on                        |                 |           |  |
|                       | Realtime :       | ample rate (Slice IP)          | 120             |           |  |
|                       | Realtime :       | ample rate (Slice USB)         | 400             |           |  |
|                       | Realtime :       | ample rate (TDAS G5)           | 1000            |           |  |
|                       | Realtime         | JDP address                    | UDP://239.1     | 2.10:8400 |  |
|                       | Sample ra        | te SLICE6                      | 1000            |           |  |
|                       | Use meter        | mode                           | ✓               |           |  |
|                       | Use test c       | hannel order                   | <b>v</b>        |           |  |
|                       | Use UDP :        | streaming                      |                 |           |  |

- 1. ChartWidth: Period of time to display in Realtime view panel (Also adjustable in Realtime navstep).
- 2. DelayBetweenPolls: Time, in ms, between calls to DAS for Realtime data.
- NOTE: Realtime Data will be streaming from SLICE hardware, rather than polling, if the installed firmware supports this feature. (See table below).

| Hardware Type  | Firmware Required |
|----------------|-------------------|
| SLICE Base 1.0 | Not supported     |
| SLICE Base+    | B1F8              |
| SLICE PRO SIM  | A1N1              |
| SLICE6         | F0L7              |

- NOTE: Realtime AAF ratio is 1:1 by default. This setting can be changed in the DataPRO.exe.config file. See DataPRO Settings Manual for more information about the config file.
- **3.** Level trigger auto advance: If True, channel will automatically advance once Realtime level trigger threshold has been met. Level triggers on must be enabled in order to modify.

- **4. Level trigger beep count**: Number of audible beeps once Realtime level trigger threshold has been met. Level triggers on must be enabled in order to modify.
- 5. Level trigger beep interval (ms): Interval for audible beeps indicating Realtime level trigger threshold has been met. Level triggers on must be enabled in order to modify.
- 6. Level trigger default value (%FS): Default value for Realtime level trigger threshold. Level triggers on must be enabled in order to modify.
- 7. Level trigger freeze time (sec): Amount of time for Realtime display to freeze once Realtime level trigger threshold has been met. Level triggers on must be enabled in order to modify.
- 8. Level trigger idle beep: If True, an audible beep will be heard at the interval specified in "Level trigger idle beep interval" when Realtime signal is not within the Realtime level trigger bounds. Level triggers on must be enabled in order to modify.
- **9.** Level trigger idle beep interval (ms): Interval for audible beeps indicating Realtime level trigger threshold is not within Realtime level trigger bounds. Level triggers on must be enabled in order to modify.
- **10. Level trigger qualifying samples**: Number of consecutive samples within Realtime level trigger bounds required to validate Realtime level trigger. Level triggers on must be enabled in order to modify.
- **11.Level trigger require trigger check completion**: If True, DataPRO will require that all channels included in Test Setup complete the Realtime level trigger check. Level triggers on must be enabled in order to modify.
- **12.Level triggers on**: If enabled, above settings can be used to configure Realtime level triggers.
- **13. Realtime sample rate (Slice IP)**: Realtime sample rate to be used for SLICE hardware with an Ethernet connection.
- **14. Realtime sample rate (Slice USB)**: Realtime sample rate to be used for SLICE hardware with a USB connection.
- **15.Realtime sample rate (TDAS G5)**: Realtime sample rate to be used for TDAS G5 hardware.
- **16.UDPAddress**: UDP streaming address and port to be used for SLICE6 AIR streaming applications. DataPRO will increment the port for each SLICE6 AIR unit included in the test.
- 17. Sample rate SLICE6: Sample rate to be used by SLICE6 DAS.
- **18.UseMeterMode**: If enabled, Meter Mode will be available as a display option during Realtime.
- **19. UseTestChannelOrder**: If enabled, channels will be displayed in Realtime in same order as configured in Test Setup.
- 20. UseUDPStreaming: If enabled, UDP streaming with SLICE6 AIR in Realtime.

#### **Channel Code Settings**

Choose channel code settings for use in Sensor Database, Group and Test Setup tabs:

| Restore settings      |                                      |              |
|-----------------------|--------------------------------------|--------------|
| System Settings       |                                      |              |
| Test options          | Show channel names only              |              |
| Test setup defaults   | Show ISO codes                       | $\checkmark$ |
| lest setup deidates   | Show user codes                      |              |
| Tables                | Display channel code lookup table UI | $\checkmark$ |
| D. IV                 | Display ISO string builder UI        | $\checkmark$ |
| Kealtime              | Require unique ISO codes             |              |
| Channel code settings | Use ISO Code Filter Mapping          | $\checkmark$ |

DataPRO allows for the use of three different channel identifiers; Channel Names, ISO Codes and User Codes. If no ISO or User codes are used, select "Show channel names only".

If "Show channel names only" is selected, all other options are disabled.

If "Show ISO codes" is selected, the following options are enabled:

- 1. **Display Channel Code lookup table UI:** If selected, a table listing all available Channel Codes will be displayed to assist in code selection.
- 2. **Display ISO string builder UI**: If selected, a table identifying each ISO Code parameter will be displayed to assist in creating ISO Codes.
- 3. **Require unique ISO codes**: If selected, each channel in a Test Setup must have a unique ISO Code in order to be considered a valid test setup.
- 4. **Use ISO Code Filter Mapping**: If selected, the ISO Code must match the sensor filter setting. Changing one of these options will change the other to match.

If "Show user codes" is selected, the following option is enabled:

1. **Display Channel Code lookup table UI**: If selected, a table listing all available Channel Codes will be displayed to assist in code selection.

#### **UI (User Interface)**

These settings affect the display format and use standard numeric format strings:

| system settings       | et constraint for the const                    | N8  | 1 1 1 2 2 4 5 6 7  |
|-----------------------|------------------------------------------------|-----|--------------------|
| Test options          | <ul> <li>Sensitivity display format</li> </ul> | INO | example: 1.123456/ |
| lest options          | Non-Linear display format                      | N8  | example: 1.1234567 |
| Test setup defaults   | Trigger seconds display format                 | N4  | example: 1.1235    |
|                       | Capacity display format                        | N2  | example: 1.12      |
| lables                | Display offset in EU                           |     |                    |
| Realtime              |                                                |     |                    |
| Channel code settings |                                                |     |                    |

| Description                                                                                    | Format and<br>Precision Specifier  | Example                                                                                          |  |  |
|------------------------------------------------------------------------------------------------|------------------------------------|--------------------------------------------------------------------------------------------------|--|--|
| Number: Integers and decimals,<br>group and decimal separators,<br>with optional negative sign | N or n<br>Number of decimal places | N where 1234.567 = 1,234.57<br>N <i>1</i> where 1234 = 1,234.0<br>N3 where -1234.56 = -1,234.560 |  |  |
| Decimal: Integers with optional<br>negative sign                                               | D or d<br>Minimum number of digits | D where 1234 = 1234<br>D6 where -1234 = -001234                                                  |  |  |
| Exponential (scientific):<br>Exponential notation                                              | E or e<br>Number of decimal digits | E where 1052.0329 = 1.052033E+003<br>E2 where -1052.0329 = -1.05e+003                            |  |  |
| Fixed-point: Integers and decimals with optional negative sign                                 | F or f<br>Number of decimal digits | F where 1234.567 = 1234.57<br>F <i>4</i> where -1234.56 = -1234.5600                             |  |  |

For more information, see https://msdn.microsoft.com/en-us/library/dwhawy9k%28v=vs.110%29.aspx.

#### **Network Options**

Specify network settings for DAS.

| Restore settings      |                              |                              |    |
|-----------------------|------------------------------|------------------------------|----|
| System Settings       |                              |                              |    |
| Test options          | Available Network Interfaces | ✓ Use Default                | 6  |
| Test setup defaults   | Wi-Fi Intel(R) Wireless-     | AC 9560 160MHz Wireless80211 | Up |
| Tables                |                              |                              |    |
| Realtime              |                              |                              |    |
| Channel code settings |                              |                              |    |
| UI                    |                              |                              |    |
| Network options       | SLICE6 Multicast Options     |                              |    |
| Power settings        | Broadcast address            | 239.1.2.3                    |    |
| Sensor settings       | Response port                | 8503                         |    |

- 1. **Available Network Interfaces:** Select the Network interface to which the DAS is connected. Check the "Use Default" option to let DataPRO chose the default Network Interface. Click on the circled arrow on the top right to refresh the list.
- 2. SLICE6 Multicast Options:
  - a. Broadcast address: Define the IP address used to broadcast data.
  - b. Command port: Define the port used to command the DAS.
  - c. Response port: Define the port used to receive the response from the DAS.

#### **Power Settings**

Specify thresholds for input power/battery warnings:

| 😤 Data Recorders      | 🕸 Sensor Templates | 👤 Sensor Data   | base 🛛 📝             | Groups             | Set Set 🔁   | ups           | 👤 Addition   | al Details   |           | 📔 Check Channels  |
|-----------------------|--------------------|-----------------|----------------------|--------------------|-------------|---------------|--------------|--------------|-----------|-------------------|
| Check Trigger         | Cuick Checkout     | •• Run Test     | 😃 Download Data      | 🔎 View Data        | a           | 😃 Export Data | 1 🛃          | Manage Users |           | 😼 System Settings |
| store settings        |                    |                 |                      |                    |             |               |              |              |           |                   |
| /stem Settings        |                    |                 |                      |                    |             |               |              |              |           |                   |
|                       | Settings           |                 |                      |                    |             |               |              |              |           |                   |
| est options           | -                  | Input           |                      |                    |             |               |              |              |           |                   |
|                       |                    | Diagnostics (Io | w) Diagnostics (med) | Diagnostics (high) | Armed (low) | Armed (med)   | Armed (high) | Min valid    | Max valid |                   |
| est setup defaults    | TDAS Des Bask      | 11.50           | 12.50                | 13.20              | 11.50       | 12.50         | 13.20        | 4.00         | 16.00     |                   |
| ables                 | TDAS FIG Nack      | Battery         |                      |                    |             |               |              |              |           |                   |
| 40105                 |                    | Diagnostics (Ic | w) Diagnostics (med) | Diagnostics (high) | Armed (low) | Armed (med)   | Armed (high) | Min valid    | Max valid |                   |
| Realtime              |                    | 11.50           | 12.50                | 13.20              | 11.50       | 12.50         | 13.20        | 4.00         | 10.00     |                   |
| "hannel code settings |                    | Input           |                      |                    |             |               |              |              |           |                   |
| channel code settings |                    | Diagnostics (Io | w) Diagnostics (med) | Diagnostics (high) | Armed (low) | Armed (med)   | Armed (high) | Min valid    | Max valid |                   |
| JI                    |                    | 10.90           | 11.30                | 13.20              | 10.90       | 11.30         | 13.20        | 4.00         | 16.00     |                   |
|                       | G5 (VDS)           | Battery         |                      |                    |             |               |              |              |           |                   |
| Network options       |                    | Diagnostics (Ic | w) Diagnostics (med) | Diagnostics (high) | Armed (low) | Armed (med)   | Armed (high) | Min valid    | Max valid |                   |
| ower settings         |                    | 10.90           | 11.30                | 13.20              | 10.90       | 11.30         | 13.20        | 4.00         | 16.00     |                   |
|                       |                    | Input           |                      |                    |             |               |              |              |           |                   |
| ensor settings        |                    | Diagnostics (Ic | w) Diagnostics (med) | Diagnostics (high) | Armed (low) | Armed (med)   | Armed (high) | Min valid    | Max valid |                   |
|                       |                    | 11.00           | 11.50                | 15.00              | 11.00       | 11.50         | 15.00        | 4.00         | 16.00     |                   |
|                       | G5 (In-dummy)      | Battery         |                      |                    |             |               |              |              |           |                   |
|                       |                    | Diagnostics (Io | w) Diagnostics (med) | Diagnostics (high) | Armed (low) | Armed (med)   | Armed (high) | Min valid    | Max valid |                   |
|                       |                    | 11.00           | 11.50                | 15.00              | 11.00       | 11.50         | 15.00        | 4.00         | 16.00     |                   |
|                       |                    | luuut           |                      |                    |             |               |              |              |           |                   |
|                       |                    | Diagnostics (Ic | w) Diagnostics (med) | Diagnostics (high) | Armed (low) | Armed (med)   | Armed (high) | Min valid    | Max valid |                   |
|                       |                    | 10.00           | 12.70                | 15.30              | 6.50        | 10.90         | 15.30        | 4.00         | 19.00     |                   |
|                       | SLICE distributor  | Pattern         |                      |                    |             |               |              |              |           |                   |

#### **Sensor Settings**

Set the default settings for new sensor database entries of various sensor types:

| 😤 Data Recorders      | 😂 Sensor Templates                      | 🧕 Sensor Databa | se 🚺          | Groups           | S Tes      | t Setups      | 🚨 Additional Deta | ails    | 📔 Check Channels | 3 |
|-----------------------|-----------------------------------------|-----------------|---------------|------------------|------------|---------------|-------------------|---------|------------------|---|
| Check Trigger         | Quick Checkout                          | Run Test 🛃 🕹    | Download Data | 🔎 View Dat       | ta         | 🖆 Export Data | 🔁 Manag           | e Users | System Settings  |   |
| Restore settings      |                                         |                 |               |                  |            |               |                   |         |                  |   |
| System Settings       |                                         |                 |               |                  |            |               |                   |         |                  |   |
| Test options          | Squib defaults —<br>Delay (ms)          |                 |               | 0.00             |            |               |                   |         |                  |   |
|                       | Constantinue                            |                 |               | 0.00             | •          |               |                   |         |                  |   |
| lest setup defaults   | Duration (ms)                           |                 |               | V                |            |               |                   |         |                  |   |
| Tables                | low tolerance (O)                       |                 |               | 10.0             | •          |               |                   |         |                  |   |
| Realtime              | High tolerance (Ω)                      |                 |               | 8.0              | :          |               |                   |         |                  |   |
| Channel code settings | Firing mode                             |                 |               | Capacitor disch  | arge       |               |                   | *       |                  |   |
| 1.0                   | <ul> <li>Digital output defa</li> </ul> | ults            |               |                  |            |               |                   |         |                  |   |
| UI                    | Output mode                             |                 |               | 5V low to high t | transition |               |                   | -       |                  |   |
| Network options       | Delay (ms)                              |                 |               | 0.00             | •          |               |                   |         |                  |   |
| Power settings        | Limit duration                          |                 |               | $\checkmark$     |            |               |                   |         |                  |   |
| i ottor socarigs      | Duration (ms)                           |                 |               | 10.00            | -          |               |                   |         |                  |   |
| Sensor settings       | Digital input defau                     | ts              |               |                  |            |               |                   |         |                  |   |
|                       | Constant current breakpoint             | (ADC)           |               | 19,005.00        | ÷          |               |                   |         |                  |   |
|                       | Voltage input breakpoint (AD            | C)              |               | 19,661.00        | ÷          |               |                   |         |                  |   |
|                       | Display SPD analog data                 |                 |               |                  |            |               |                   |         |                  |   |
|                       | <ul> <li>IEPE defaults —</li> </ul>     |                 |               |                  |            |               |                   |         |                  |   |
|                       | 24V Power low (V)                       |                 |               | 23.0             | -          |               |                   |         |                  |   |
|                       | 24V Power high (V)                      |                 |               | 26.5             | :          |               |                   |         |                  |   |
|                       | Actual range low limit (x full :        | cale)           |               | 1.0              |            |               |                   |         |                  |   |

#### 3. Squib defaults:

| 🔿 Squib defaults   |                     |
|--------------------|---------------------|
| Delay (ms)         | 0.00                |
| Limit duration     | $\checkmark$        |
| Duration (ms)      | 10.0                |
| Low tolerance (Ω)  | 0.9                 |
| High tolerance (Ω) | 8.0                 |
| Firing mode        | Capacitor discharge |

- a. See Sensor Templates, page 25, and Sensor Database, page 30, for more information on options.
- 4. Digital output defaults:

| <ul> <li>Digital output defaults</li> </ul> |                           | _ |
|---------------------------------------------|---------------------------|---|
| Output mode                                 | 5V low to high transition | • |
| Delay (ms)                                  | 0.00                      |   |
| Limit duration                              | $\checkmark$              |   |
| Duration (ms)                               | 10.00                     |   |

a. See Sensor Templates, page 25, and Sensor Database, page 30, for more information on options.

#### 5. Digital input defaults:

| <ul> <li>Digital input defaults</li> </ul> |           |   |
|--------------------------------------------|-----------|---|
| Constant current breakpoint (ADC)          | 19,005.00 | • |
| Voltage input breakpoint (ADC)             | 19,661.00 | - |
| Display SPD analog data                    |           |   |

a. See Sensor Templates, page 25, and Sensor Database, page 30, for more information on options.

#### 6. IEPE defaults:

| IEPE defaults                          |       |
|----------------------------------------|-------|
| 24V Power Iow (V)                      | 23.0  |
| 24V Power high (V)                     | 26.5  |
| Actual range low limit (x full scale)  | 1.0   |
| Actual range high limit (x full scale) | 100.0 |
| Disable auto-sense                     |       |

- a. Select default low/high power and low/high range limits for IEPE sensors.
- b. If enabled, Auto-Sense will not be run to detect IEPE sensors and will instead rely on test configuration.
- 7. Sensor calibration policies:

| Sensor calibration policies |                                                                |
|-----------------------------|----------------------------------------------------------------|
| Policy                      | Do not allow data collection with overdue sensor calibration 🔹 |
| Warning period (days)       | 14                                                             |

- a. Select to allow or disallow data collection with sensors that have past-due calibration entries.
- b. Select desired warning period.
  - i. Sensors that are used within this warning period prior to the calibration due date will be shaded orange and DataPRO will alert the user of the nearing calibration deadline.
- 8. Analog defaults:

| Analog defaults       |                |   |
|-----------------------|----------------|---|
| Define Default Filter | 1650 (CFC1000) | • |

a. Select the default software filter for new sensors.

#### Database

This navstep is only enabled when DataPRO is configured to operate with both a local database and a SQL server database.

1. When configured to connect to the local database, DataPRO will give the option to "Switch to remote":

| System Settings       |                                  |
|-----------------------|----------------------------------|
| Done Restore settings |                                  |
| Test options          |                                  |
| Test setup defaults   | Convifrom remote server to local |
| Tables                | Switch to local Switch to remote |
| Realtime              |                                  |
| Channel code settings |                                  |
| UI                    |                                  |
| Network options       |                                  |
| Power settings        |                                  |
| Database              |                                  |

2. When configured to connect to a remote/SQL database, DataPRO will give the option to "Switch to local":

| se System Settings    |                                   |  |  |
|-----------------------|-----------------------------------|--|--|
| Done Restore settings |                                   |  |  |
| Test options          |                                   |  |  |
| Test setup defaults   | Conv from remote results to local |  |  |
| Tables                | Switch to local Switch to remote  |  |  |
| Realtime              |                                   |  |  |
| Channel code settings |                                   |  |  |
| UI                    |                                   |  |  |
| Network options       |                                   |  |  |
| Power settings        |                                   |  |  |
| Database              |                                   |  |  |
|                       |                                   |  |  |

- Select "Copy from remote to local" to make a copy of the SQL server database for use while operating with a local database connection.
- NOTE: The database connection type will be displayed in the lower left corner when configured to operate with both.

| Comm 🔍 Local | OR | Comm 🔍 192.168.2.53 |
|--------------|----|---------------------|

- NOTE: To manually change the Database type (local, remote or both) if you haven't selected "both" when installing the software, open the DataPRO.exe.config file in the software folder and modify the "DBType" setting to the following:
  - *"0" for centralized SQL database;*
  - *"1" for local database;*
  - *"2" for both databases.*

## Appendix A: Common Sensor Types and Bridge Connections

The sensor setup application notes are general and apply broadly to categories of sensors. Please contact DTS for more information or with specific questions. Sensor setup information and application diagrams for many commonly used sensors are available on the Help Center. In order to effectively use the connector diagrams, both the pin configuration of the hardware and the wire scheme of the sensor must be known.

See Sensor Templates, page 25, and Sensor Database, page 30, for more information on sensor fields.

# NOTE: DTS recommends to always use shunt checks when possible – except for Bridges above $4k\Omega$ , active sensors or unbalanced Bridges.

#### Accelerometer

- Typical Capacity of 400 to 2,000 g
- Typical Units of "g"
- Sensor type is typically "Full Bridge"
- Typical bridge resistance of 500-510 ohms
- Output is Proportional to Excitation
- Enter Sensitivity in mV/V/g

#### Upper Neck Load Cell

- Enter Capacity same as load cell capacity
- Sensor type is typically "Full Bridge"
- Typical bridge resistance of 350 or 700 ohms
- Output is Proportional to Excitation
- Enter Sensitivity in mV/V/N (lbf, etc.)

#### ARS – Angular Rate Sensors

- Enter Capacity same as ARS capacity
- Sensor type is "Full Bridge"
- Equivalent bridge resistance is 3000 ohms
- Output is NOT Proportional to Excitation
- Enter Sensitivity in mV/deg/sec

#### Linear Potentiometer

- Enter Capacity same as potentiometer capacity
- Potentiometer is part of a half or full bridge
- Bridge resistance varies according to design
- Output is Proportional to Excitation
- Do not remove offset
- Enter Sensitivity in mV/V/mm (inch, etc.)

#### Non-linear Devices

Certain ATD displacement sensors

- Enter Capacity same as potentiometer capacity
- Potentiometer is part of a half or full bridge
- Bridge resistance varies according to design
- Sensor is Non-Linear
- Select correct non-linear format
  - Typically, Cubic Polynomial for chest displacement potentiometers
- Enter calibration coefficients into Sensitivity Details table

#### IRTRACC for WorldSID and THOR dummies

- Enter Capacity same as potentiometer capacity
- Potentiometer is part of a half or full bridge
- Bridge resistance varies according to design
- Sensor is Non-Linear
- Select correct non-linear format:
  - IR-Tracc Legacy
  - IR-Tracc Diagnostic Zeroed
  - IR-Tracc mV for 0 mm
  - o IR-Tracc Average over time
  - IR-Tracc Radius Cal with Cal Factor use for NCAP 0 position intercept
- Enter calibration information based on selected non-linear format

#### **Digital Input Options**

• All options other than Name can be modified in Group and Test Setup

#### **Digital Output Options**

• All options other than Name can be modified in Group and Test Setup

#### **Squib Options**

• All options other than Name can be modified in Group and Test Setup

#### Sensors with External Conditioning Modules

Contact your Support representative for assistance with setting up these sensors.

- Thermocouples
- Voltage sources
# **SLICE Bridge – Sensor Interface**

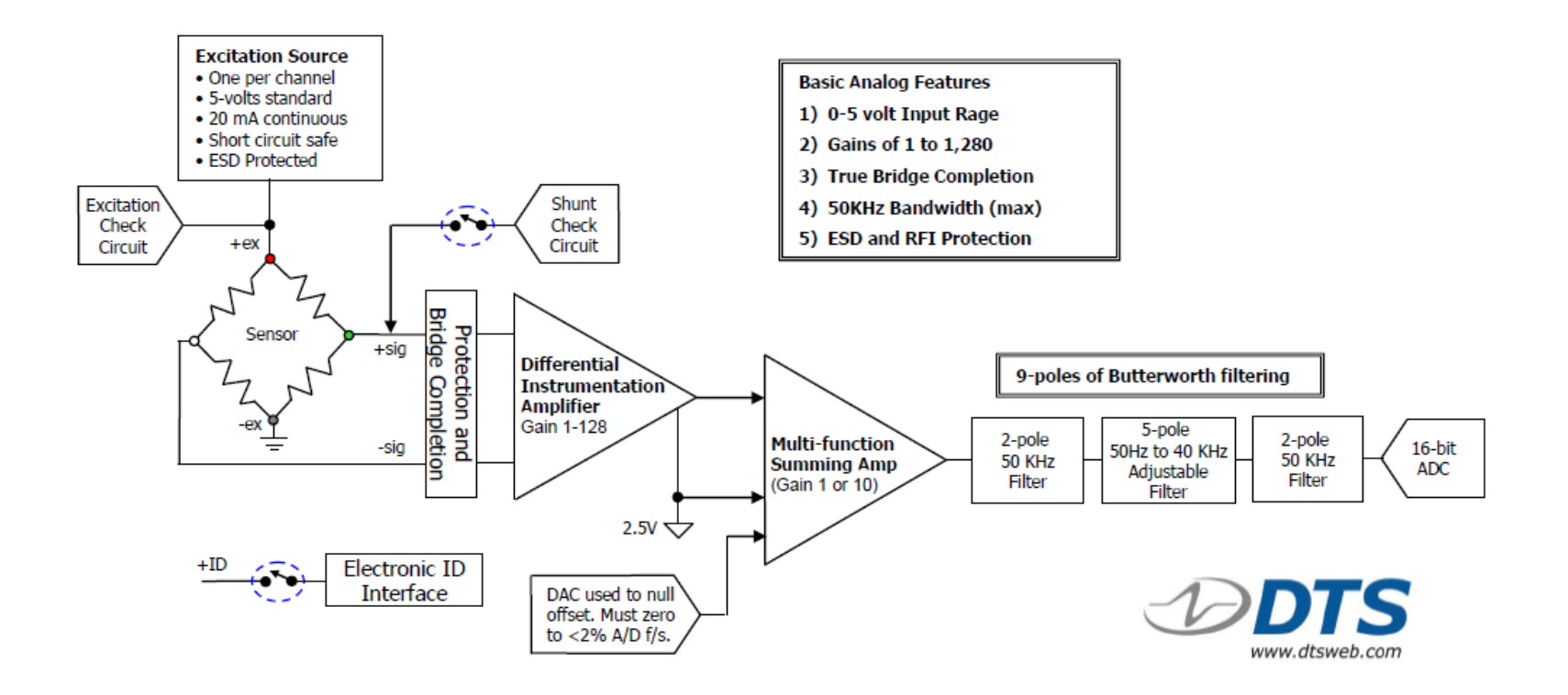

# **Standard 4-wire Bridge Connection**

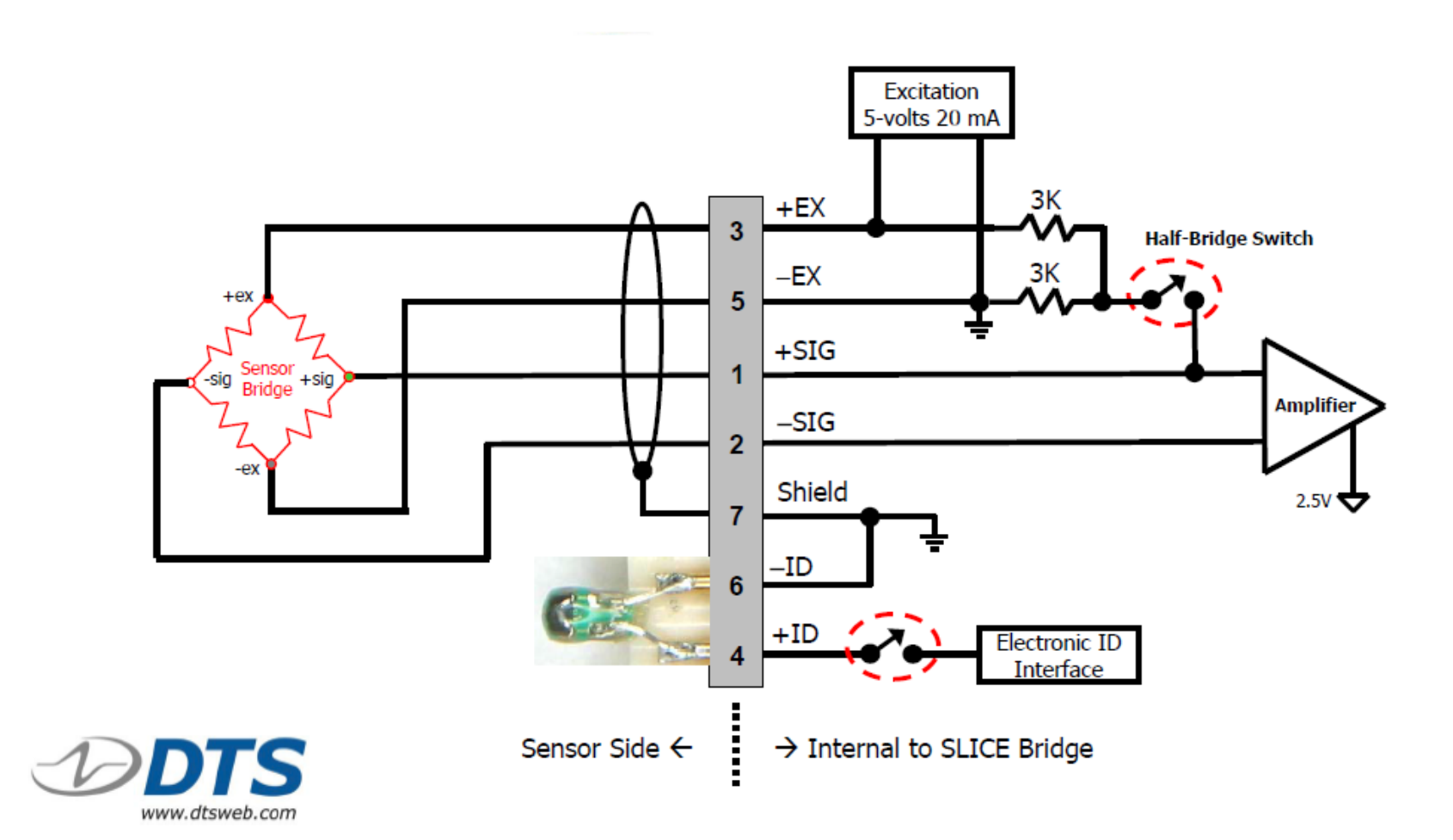

# **Strain Gage 3-wire Connection**

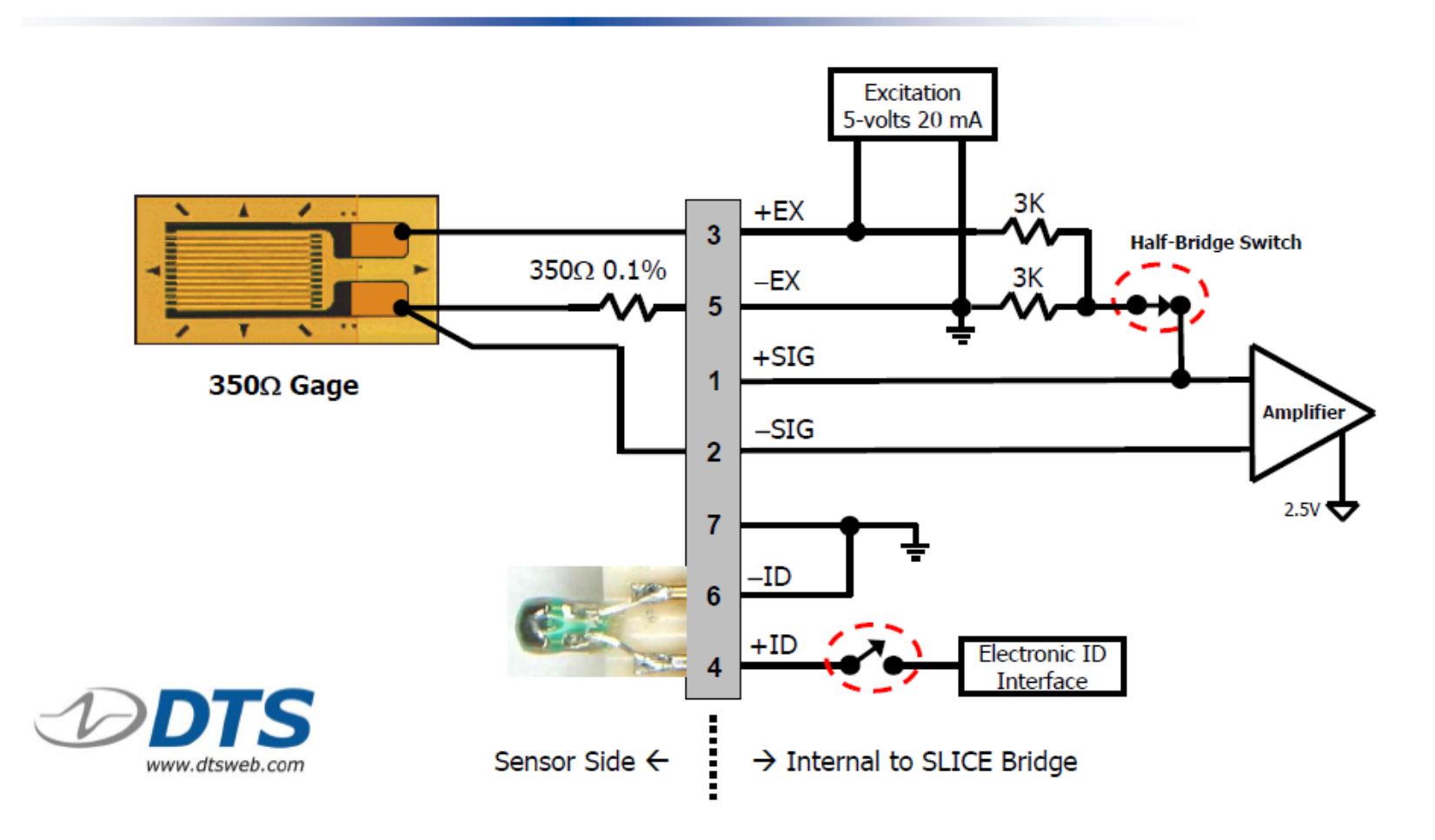

# **Strain Gage 2-wire Connection**

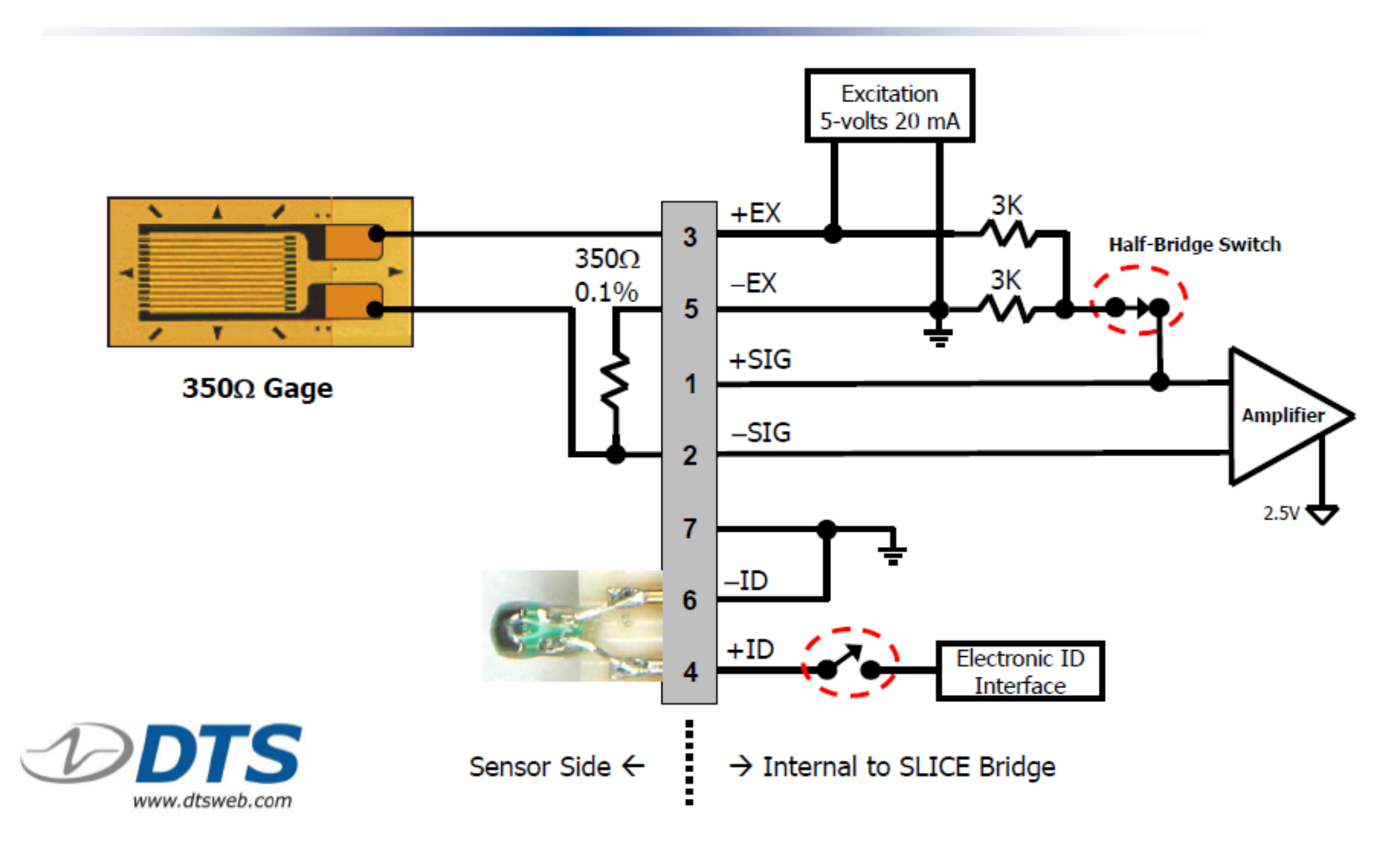

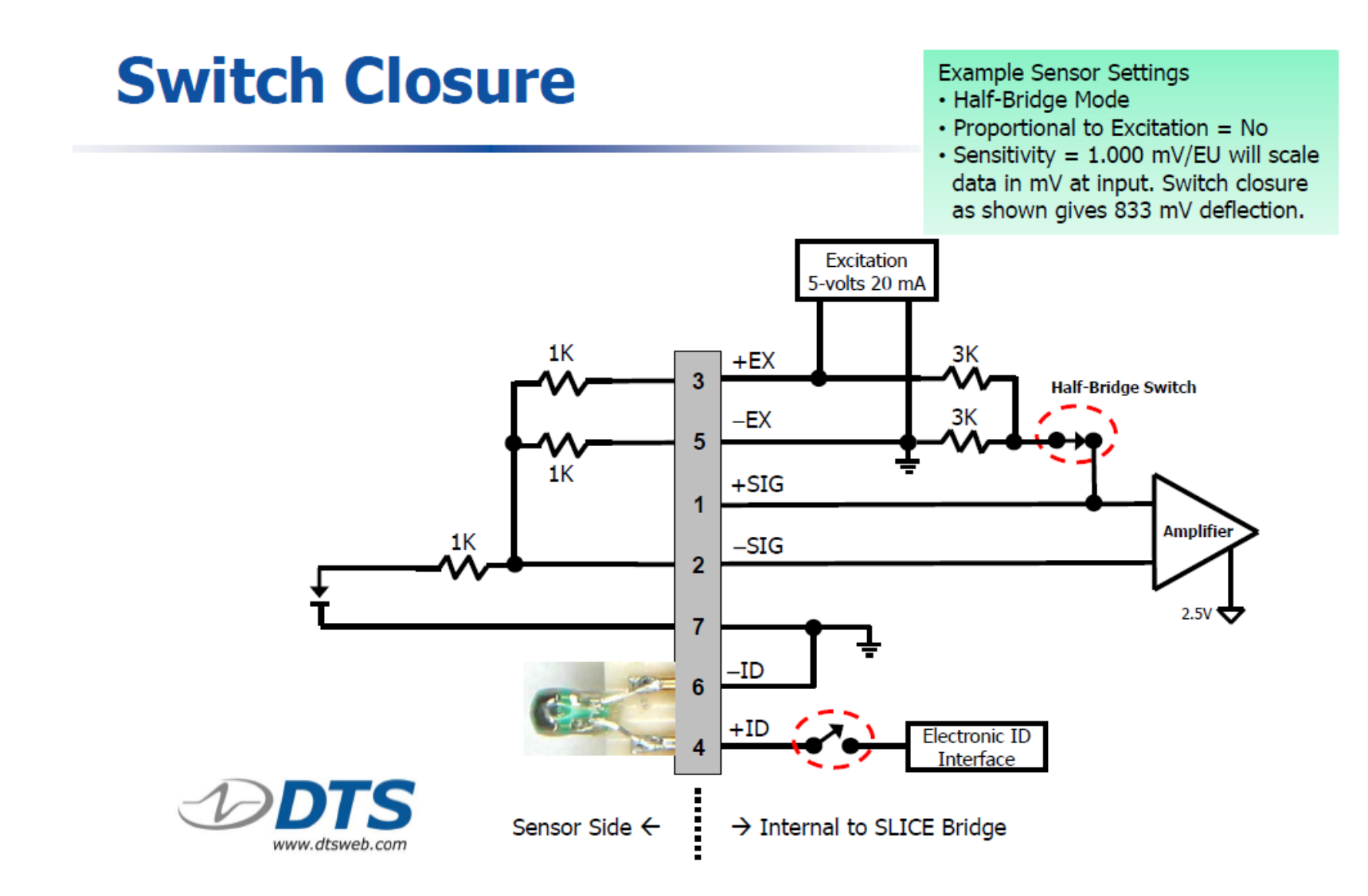

# **Strain Gage 2-wire Connection**

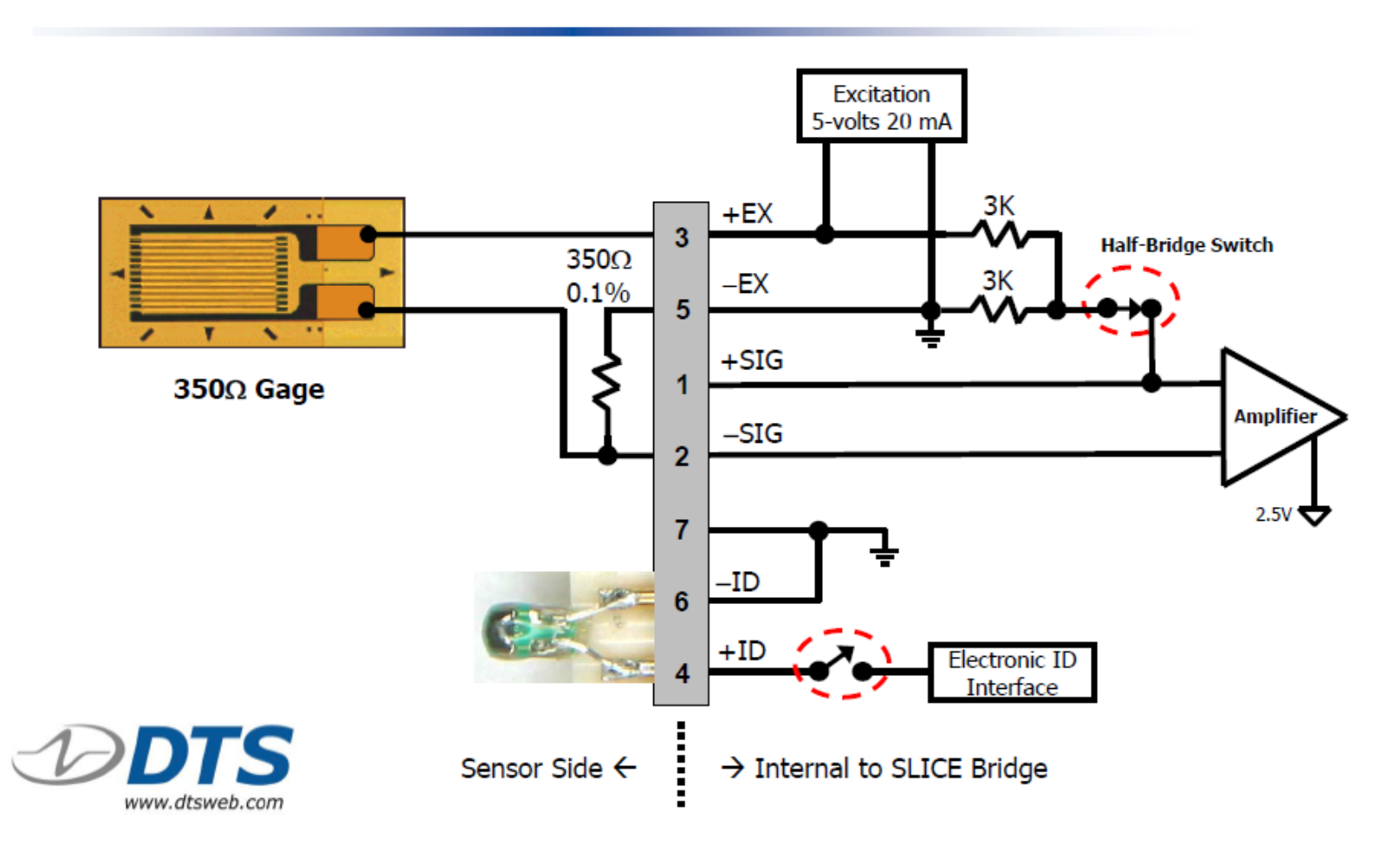

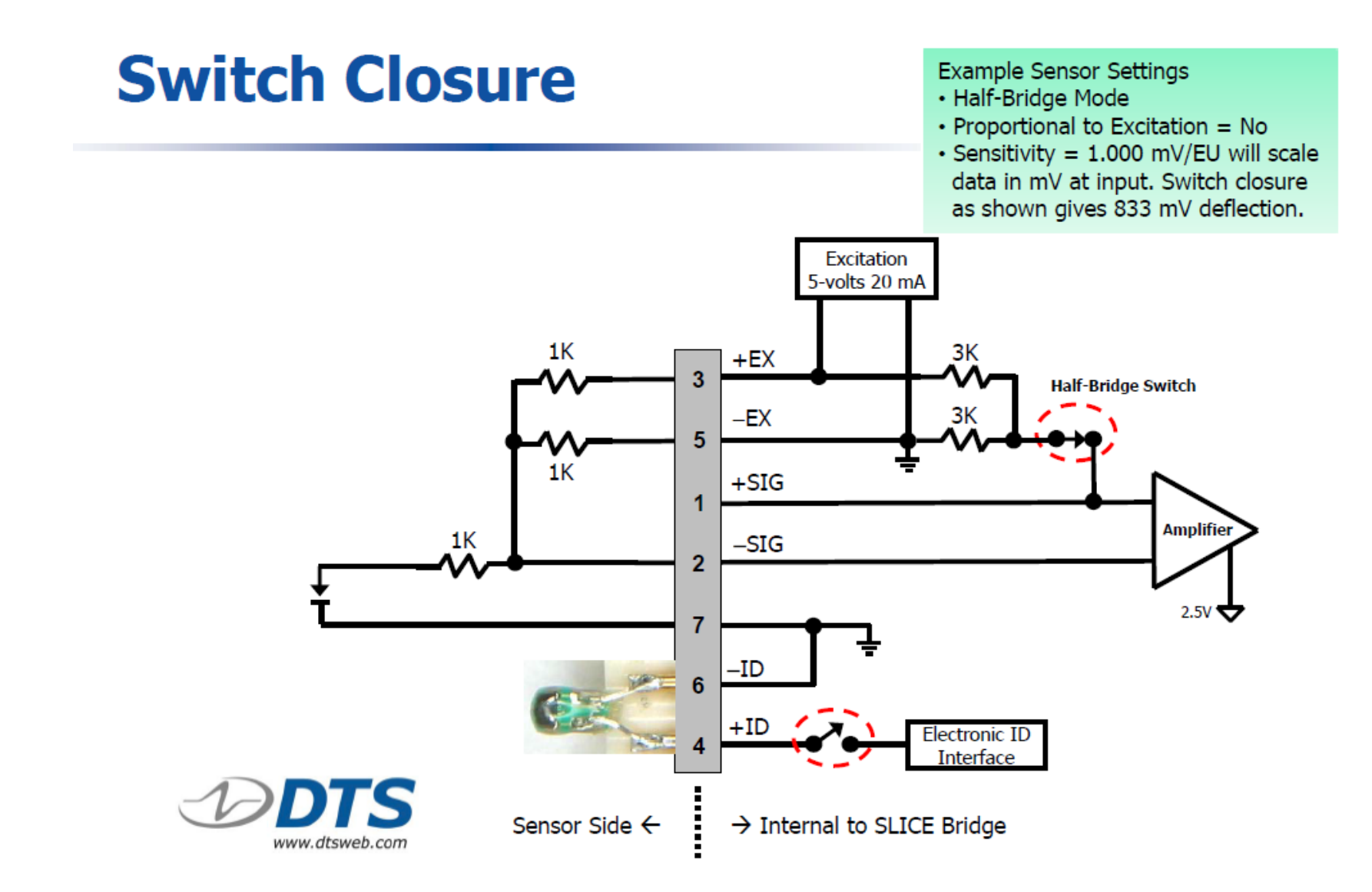

# Signal Generator w/floating output

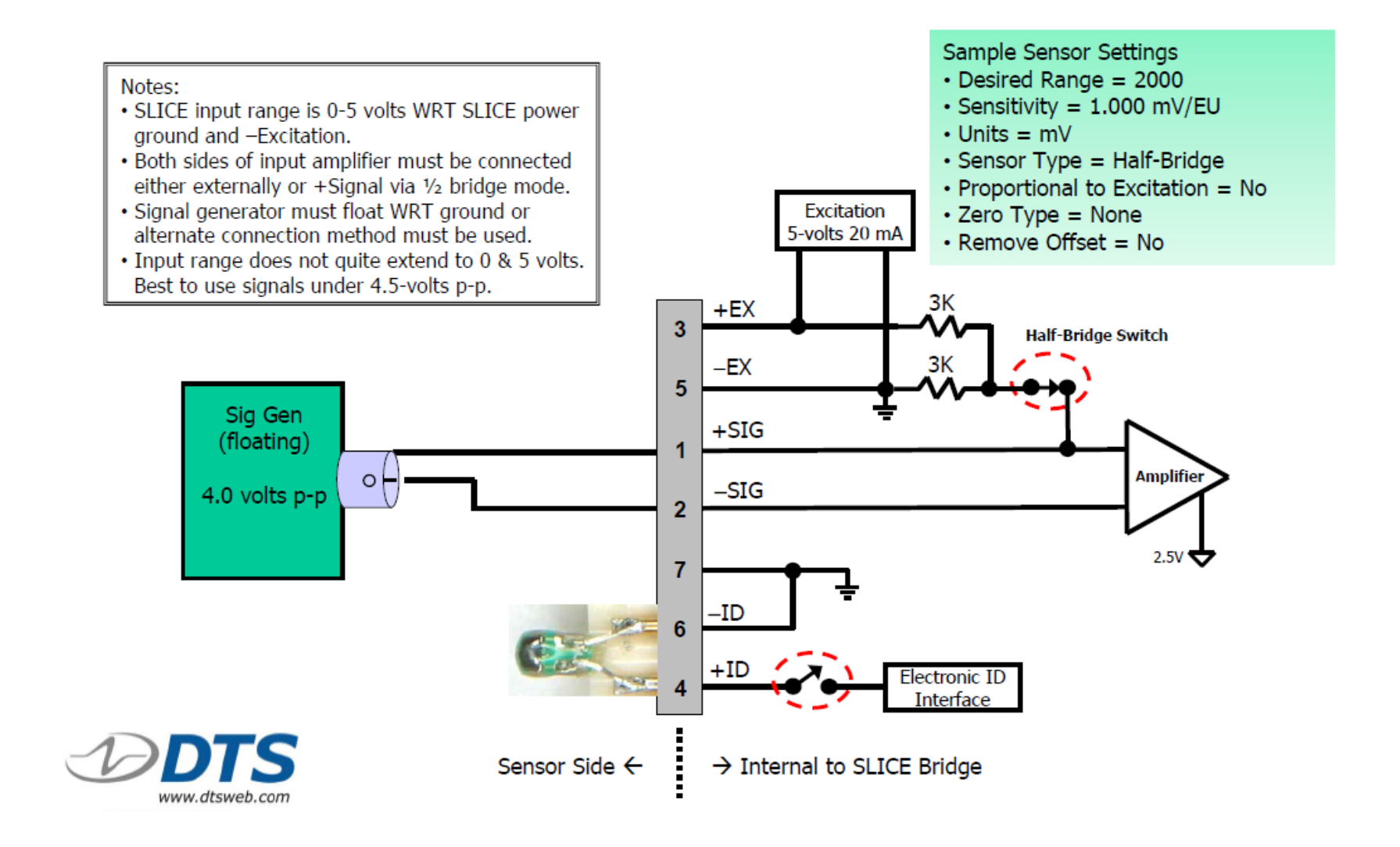

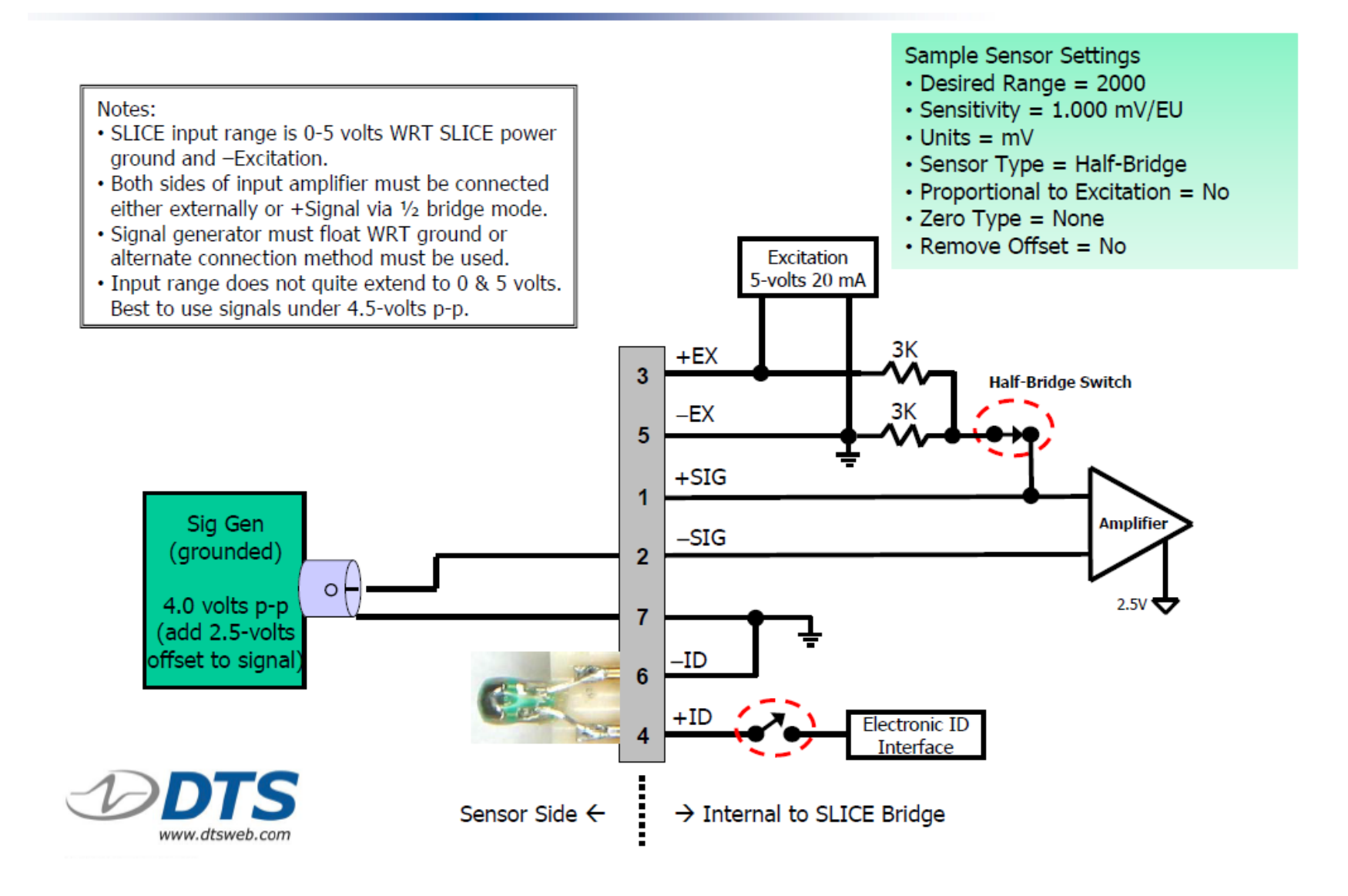

# **Measuring Large Differential Voltages**

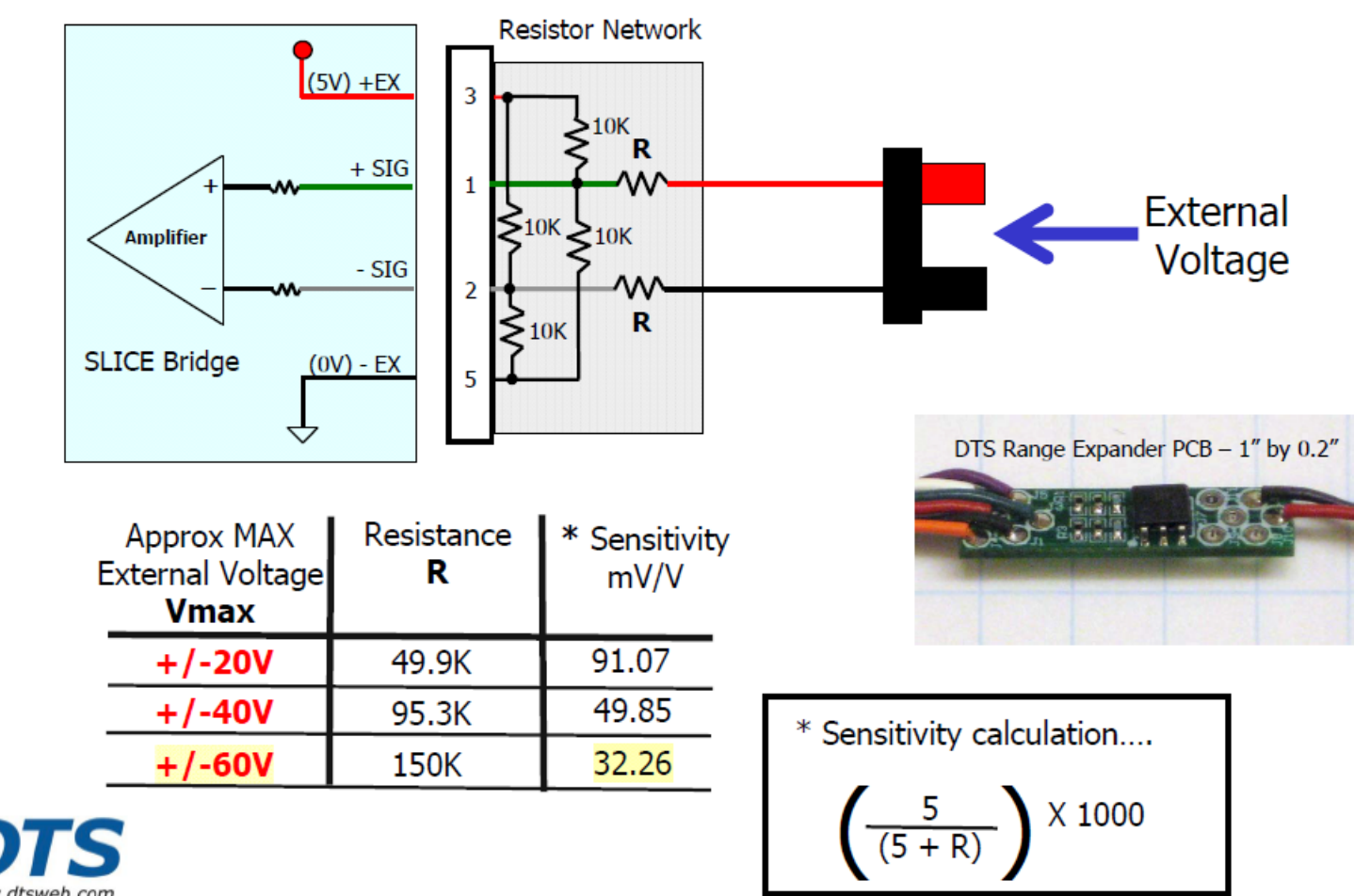

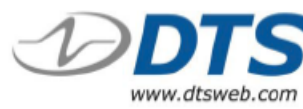

# Appendix B: Sensor Database Import

An existing sensor database can be imported into the DataPRO Sensor Database.

# **Supported Sensor Database Import Formats**

## DataPRO (\*.xml)

Native DataPRO Sensor Database format. Will import sensors and sensor templates contained in selected file.

#### SLICEWare (\*.xml)

Requires both Data.SensorDB.xml and Calibration.SensorDB.xml in order to import sensor data.

#### **TDAS Control Sensor Database** CSV file created from TDC Sensor Database.

**Sensor Information File (\*.sif)** Individual Sensor Information Files from TDAS Control.

#### Equipment Exchange (\*e2x) DataPRO fully supports e2x version 1.2, with limited support for version 1.5.

## TDAS Manager CSV Export

"Sensors" CSV file generated from TDAS Manager.

#### **Command Line Import**

A batch file can be run to import a CSV sensor database file.

# Appendix C: Discover Hardware

Discover Hardware is a feature that allows in-process addition of connected hardware to the database and discovery of connected sensors with EID. This feature is available in both Groups and Test Setups.

All hardware to be discovered and added to the database must be powered on and connected. All sensors to be discovered must a) already exist in the sensor database, b) be connected and c) have EID installed.

1. To quickly add DAS to the data recorder database, or to detect powered on and connected DAS (and sensors with EID), select "Discover Hardware":

| 朦 DataPRO - Edit Group: Group 1 -   | [SLICE PRO Te | st]            |            |                 |            |        |
|-------------------------------------|---------------|----------------|------------|-----------------|------------|--------|
| Check Trigger                       | 🔁 Quick Ch    | neckout        | 👓 Run Test | 😃 Dow           | nload Data | 🔎 View |
| 😤 Data Recorders                    | 💿 Se          | nsor Template: | 5          | Sensor Database | R          | Groups |
| Done <u>S</u> ave Discover hardware |               |                |            |                 |            |        |
| Groups                              |               |                |            |                 |            |        |
|                                     | << N          | lame (         | Group 1    |                 |            |        |
| Info                                |               | escription     |            |                 |            |        |
|                                     | -             | ·              |            |                 |            |        |
| Hardware                            | li li         | ags            |            |                 |            |        |
| Channels                            | Т             | ests Using     |            |                 |            |        |
| Parameters                          |               |                |            |                 |            |        |

2. DAS that are already in the database will be listed in the Available DAS table. DAS that have been added to the group will be listed in the Included DAS table:

| 👹 DataPRO - Ed | it Group: Gro | up 1 - [SLIC | E PRO Test]         |                       |             |              |                |       |             |                    |                      | -                      | o ×          |
|----------------|---------------|--------------|---------------------|-----------------------|-------------|--------------|----------------|-------|-------------|--------------------|----------------------|------------------------|--------------|
| Check          | Trigger       |              | Quick Checkout      | •• Run 1              | est         | 😃 Do         | wnload Data    |       | 🔎 View Data | 👛 Export D         | ata 💁 Manage Users   | 🐱 System Settin        | gs 🔳         |
| 😤 Data         | Recorders     |              | 🚯 Sensor Tem        | plates                | 🛄 Senso     | r Database   |                | Group | s           | Setups Test Setups | 🛃 Additional Details | 🖹 Check Channel        | s            |
| Done Cancel    | ≦ave Scan     | selected Sci | an all Query select | ted                   |             |              |                |       |             |                    |                      |                        |              |
| Recorder d     | liscovery     |              |                     |                       |             |              |                |       |             |                    |                      |                        |              |
| Hardwar        | e disco       | very         |                     |                       |             |              |                |       |             |                    |                      |                        |              |
|                |               |              |                     |                       |             |              |                | Read  | у           |                    |                      |                        |              |
|                |               |              |                     |                       |             |              |                |       |             |                    |                      |                        |              |
| AutoDiscovery  | (             |              |                     |                       |             |              |                |       |             |                    |                      |                        |              |
| IP addresses   |               |              |                     | •                     |             |              |                |       |             |                    | •                    |                        |              |
|                |               |              |                     | Add                   |             |              |                |       | DAS         | included in        | Group                |                        |              |
| Included DA    | s 🗲           |              |                     |                       |             |              |                | S     | ensors      |                    |                      |                        |              |
| Show modules   | 5             |              |                     |                       |             |              |                |       | sensors     | Sentor             | SN (rensor name)     | Location               | Action       |
| DAS channels   |               |              |                     |                       |             |              |                |       |             | Jenson .           | Siv (sensor name)    | Location               | Action       |
| Scan/Query     | DÂS           | Module       | Connection          | Channels              | Status      | Input Vo     | ltage Status   | Ba    |             |                    |                      |                        |              |
| $\checkmark$   | BA51253       |              | USB                 | 15 analog channel(s   | Online      |              |                |       |             |                    |                      |                        |              |
| •              |               |              |                     |                       |             |              |                | +     |             |                    |                      |                        |              |
|                |               |              |                     |                       |             |              |                | -     | Avail       | able DAS a         | alreadv in Databas   | e                      |              |
| Available DA   | s 🗲           |              |                     |                       |             |              |                |       |             |                    | ,                    |                        |              |
| Include Conne  | cted          | TDAS         | SLICE               | ALL                   |             |              |                |       |             |                    |                      |                        |              |
| Scan/Query     | DÂS           | Module       | Connection          | Channel               | 5           | Status       | Input Voltag   | eS 👚  |             |                    |                      |                        |              |
|                | S6A0047       |              | 192.168.4.47        | 6 analog channel(s    | 1           |              |                |       |             |                    |                      |                        |              |
|                | SPD00999      |              |                     | 18 digital input cha  | nnel(s)     |              |                |       |             |                    |                      |                        |              |
|                | SPE00150      |              | 192.168.0.150       | SLICE PRO Etherne     | Controller  |              |                | -     |             |                    |                      |                        |              |
| •              |               |              |                     |                       |             |              |                | •     |             |                    |                      |                        |              |
| DAS 001 Cor    | mm 🔘 🔳        |              | User Adr            | min navigated to: Pre | are_TestObj | ects_EditObj | ect_Page_Hardv | vare  |             |                    | Connected to: Loca   | al Current view: Admin | Login: Admin |

3. To add new Ethernet DAS to the database, enter the IP address and select "Add". USB connected DAS will be discovered automatically during the scan:

| 🔋 DataPRO - Edit Group: Group 1 | - [SLICE PRO Test]         |            |                 |          |
|---------------------------------|----------------------------|------------|-----------------|----------|
| Check Trigger                   | 🚰 Quick Checkout           | 👓 Run Test | 😃 Download Data | 🔎 View   |
| 😤 Data Recorders                | Sensor Templates           | 👤 Senso    | r Database      | 🔗 Groups |
| Done Cancel Save Scan select    | ed Scan all Query selected |            |                 |          |
|                                 |                            |            |                 |          |
| Recorder discovery              |                            |            |                 |          |
| н н н                           |                            |            |                 |          |
| Hardware discove                | ry                         |            |                 |          |
|                                 |                            |            |                 | Ready    |
|                                 |                            |            |                 |          |
|                                 |                            |            |                 |          |
|                                 |                            |            |                 |          |
| AutoDiscovery                   |                            |            |                 |          |
| IP addresses 192.168.0.153      | <b>^</b>                   |            |                 |          |
|                                 |                            | Add        |                 |          |

a. If IP address(es) are not known, enable "AutoDiscovery" to ping all available IP addresses in the compatible range:

| 🦉 DataPRO - Edit Group: Group 1 -     | [SLICE PRO Test]          |          |                 |          |
|---------------------------------------|---------------------------|----------|-----------------|----------|
| Check Trigger                         | 🚾 Quick Checkout          | Run Test | 也 Download Data | 🔎 View   |
| 😽 Data Recorders                      | 💿 Sensor Templates        | 👤 Sens   | or Database     | 🔗 Groups |
| Done Cancel <u>S</u> ave Scan selecte | d Scan all Query selected |          |                 |          |
| Recorder discovery                    |                           |          |                 |          |
| Hardware discover                     | у                         |          |                 |          |
|                                       |                           |          |                 | Ready    |
|                                       |                           |          |                 |          |
|                                       |                           |          |                 |          |
| AutoDiscovery                         |                           |          |                 |          |

4. Select "Scan all" or "Scan selected" to confirm IP address(es) and discover USB DAS:

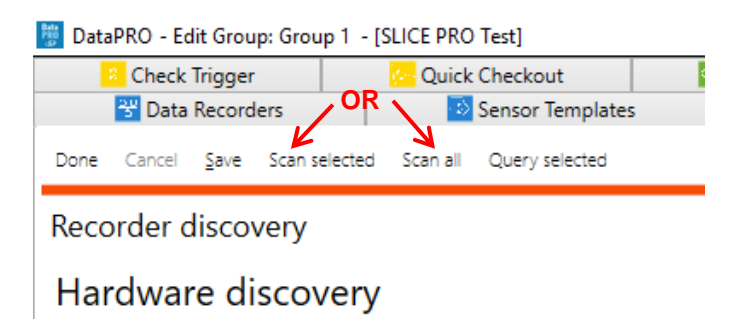

5. Select "Query selected" to establish communication and confirm DAS configuration. DAS that is powered on and connected will be displayed in the Included DAS table. Connected sensors with EID will be displayed in Sensors table:

| 🖉 DataPRO - Edit Group: Group | 1 - [SLICE PRO Test]      |                     |                   |                  |                  |                      |                      | — í                     | 5 ×    |
|-------------------------------|---------------------------|---------------------|-------------------|------------------|------------------|----------------------|----------------------|-------------------------|--------|
| Check Trigger                 | Cuick Checkout            | 👓 Run Te            | est 📃 Dow         | nload Data       | 🔎 View Data      | 💷 Export Data        | Manage Users         | 😸 System Setting        | s 🔳    |
| 📅 Data Recorders              | Sensor Tem                | plates              | 👤 Sensor Database | 🔗 Gr             | oups             | Setups               | 2 Additional Details | Check Channels          |        |
| Done Cancel Save Scan selec   | cted Scan all Query selec | ted                 |                   |                  |                  |                      |                      |                         |        |
| Recorder discovery            |                           |                     |                   |                  |                  |                      |                      |                         |        |
| Hardware discove              | ery                       |                     |                   |                  |                  |                      |                      |                         |        |
|                               |                           |                     |                   | Do               | one              |                      |                      |                         |        |
|                               |                           |                     |                   |                  |                  |                      |                      |                         |        |
|                               |                           |                     |                   |                  |                  |                      |                      |                         |        |
| AutoDiscovery                 |                           |                     |                   |                  |                  |                      |                      |                         |        |
|                               |                           |                     |                   |                  |                  |                      |                      |                         |        |
|                               |                           |                     |                   |                  |                  |                      |                      |                         |        |
| Included DAS                  |                           |                     |                   |                  | Sensors          |                      |                      |                         |        |
| Show modules                  |                           |                     |                   |                  | Analog: found 3  |                      |                      |                         |        |
| DAS channels                  |                           |                     |                   |                  | Analog. Tourid 5 | Sensor SN (sensor na | me)                  | Location                | Action |
| Analog: found 9 of 9          |                           |                     |                   |                  |                  |                      |                      |                         | All    |
| Scan/Query DÂS N              | Iodule Connection         | Channels            | Status            | Input Voltage St | 6DX0082 ART(6DX0 | 0082 AR-1)           |                      | [BA51253:BK50201] CH-01 | Add    |
| ✓ BA51253                     | USB                       | 9 analog channel(s) | Connected         | 11.7 V           | 6DX0082 AR2(6DX0 | 0082 AR-2)           |                      | [BA51253:BR50201] CH-02 | Add    |
| 4                             |                           |                     |                   | Þ                | 6DX0082 AR3(6DX0 | 0082 AR-3)           |                      | [BA51253:BR50201] CH-03 | Add    |

a. Enable "Show modules" to display modules (SIM/TOM/Bridge) connected to each DAS (TDAS Rack, ECM, Base):

|                                                                         |                                     |                       |                          |                                     |                                  | D                                 | )or |
|-------------------------------------------------------------------------|-------------------------------------|-----------------------|--------------------------|-------------------------------------|----------------------------------|-----------------------------------|-----|
|                                                                         |                                     |                       |                          |                                     |                                  |                                   |     |
|                                                                         |                                     |                       |                          |                                     |                                  |                                   |     |
| AutoDiscovery                                                           |                                     |                       |                          |                                     |                                  |                                   |     |
|                                                                         |                                     |                       |                          |                                     |                                  |                                   |     |
|                                                                         |                                     |                       |                          |                                     |                                  |                                   |     |
|                                                                         | 1                                   |                       |                          |                                     |                                  |                                   |     |
| luded DAS                                                               |                                     |                       |                          |                                     |                                  |                                   |     |
| cluded DAS                                                              | I                                   |                       |                          |                                     |                                  |                                   |     |
| cluded DAS<br>how modules<br>AS channels<br>nalog: found                | 9 of 9                              |                       |                          |                                     |                                  |                                   |     |
| cluded DAS<br>how modules<br>AS channels<br>halog: found<br>Scan/Query  | 9 of 9<br>DÂS                       | Module                | Connection               | Channels                            | Status                           | Input Voltage                     |     |
| cluded DAS<br>how modules<br>AS channels<br>halog: found<br>scan/Query  | 9 of 9<br>DÂS<br>BA51253            | Module                | Connection<br>USB        | Channels<br>9 analog channel(s)     | Status<br>Connected              | Input Voltage<br>11.7 V           |     |
| cluded DAS<br>show modules<br>AS channels<br>nalog: found<br>Scan/Query | 9 of 9<br>DÂS<br>BA51253<br>BR50201 | Module<br><br>BR50201 | Connection<br>USB<br>USB | Channels<br>9 analog channel(s)<br> | Status<br>Connected<br>Connected | Input Voltage<br>11.7 V<br>11.7 V |     |

6. Once DAS has been discovered and added to the database, it can be removed from the group by selecting "Remove" from the Discover Hardware screen or by unselecting the box from the Hardware navstep:

| Remove DAS from group by  | Included DAS<br>Show modules<br>DAS channels | 1             |         |            |                     |           |                      |                        |        |        |   |
|---------------------------|----------------------------------------------|---------------|---------|------------|---------------------|-----------|----------------------|------------------------|--------|--------|---|
| selecting "Remove" on     | Analog: found<br>Scan/Query                  | 9 of 9<br>DÂS | Module  | Connection | Channels            | Status    | Input Voltage Status | Battery Voltage Status | Action |        | • |
| Discover Hardware screen. | $\checkmark$                                 | BA51253       |         | USB        | 9 analog channel(s) | Connected | 11.6 V               |                        | Update | Remove |   |
|                           |                                              | BR50201       | BR50201 | USB        |                     | Connected | 11.6 V               |                        | Update |        |   |
|                           |                                              | BR51890       | BR51890 | USB        |                     | Connected | 11.6 V               |                        | Update |        | - |

|                                           | DataPRO - Edit Group: Group 1 - | [SLICE PRO Test]                         | - <b>55</b> D.                           | in Task                   | number of Data        | O View   |
|-------------------------------------------|---------------------------------|------------------------------------------|------------------------------------------|---------------------------|-----------------------|----------|
|                                           | Data Recorders                  | Sensor 1                                 | femplates                                | Sensor Database           | Gro                   | oups     |
|                                           | Done Save Discover hardware     |                                          |                                          |                           |                       |          |
|                                           | Groups                          | Search                                   |                                          |                           |                       |          |
| Remove DAS by unselecting box on Hardware | Info                            | <ul> <li>0 chan</li> <li>Com;</li> </ul> | nels required, 9 physic<br>pact Expanded | al channels included.     |                       |          |
| navstep.                                  | Hardware                        |                                          | Serial Number 💌                          | Туре 💌                    | Channels 💌            | Firmware |
|                                           | Chappels                        |                                          | SPT00999                                 | SLICE PRO TOM             | 4 Squib,8 Digital out | D0D7     |
|                                           | Channels                        |                                          | SPT00107                                 | SLICE PRO TOM             | 4 Squib,8 Digital out | DOLO     |
|                                           | Parameters                      |                                          | SPS00331                                 | SLICE PRO SIM             | 18 Analog             | A1Q1     |
|                                           |                                 |                                          | SPE00150                                 | SLICE Ethernet Controller |                       | BOB3     |
|                                           |                                 |                                          | SPD00999                                 | SLICE PRO DIM             | 18 Digital input      | A1J4     |
|                                           |                                 |                                          | S6A0047                                  | SLICE 6 AIR               | б Analog              | G015     |
|                                           |                                 | $\checkmark$                             | BA51253                                  | SLICE+                    | 9 Analog              | B1F4     |

7. Select "Save" to add the discovered DAS to the database and to the group:

| 👼 DataPRD - Edit Group: Group | 1 - [SLICE PRO Test] |            |              |               |
|-------------------------------|----------------------|------------|--------------|---------------|
| 🙎 Check Trigger               | Cuick Checkout       | 👓 Run Test | 🗖 Download E | )ata 🛛 🖉 View |
| 😤 Data Recorders              | Sensor Templates     | 🛄 Sens     | or Database  | 🔗 Groups      |
| Done Save Discover hardware   |                      |            |              |               |
| Groups                        | Search               |            |              |               |

8. Select "Done" to return to the Groups home screen:

| DataPRO - Edit Group: Group 1       | - [SLICE PRO Test] |            |             |        |        |
|-------------------------------------|--------------------|------------|-------------|--------|--------|
| Check Trigger                       | 🚾 Quick Checkout   | 👓 Run Test | 😃 Download  | l Data | 🔎 View |
| 😽 Data Recorders                    | Sensor Templates   | 👤 Sens     | or Database | 🔗 Gr   | roups  |
| Done <u>S</u> ave Discover hardware |                    |            |             |        |        |
| Groups                              | Search             |            |             |        |        |

# Appendix D: Quick Arm

Quick Arm is a feature that will add an additional Arm Prepare sub-navstep to the Arm navstep. This allows the TOM to remain un-armed until the full system is armed, thereby allowing for shorter DAS set times and helping to ensure safety when conducting time-sensitive airbag deployment tests.

Configuring the system to use Quick Arm requires modifying the *DataPRO.exe.config* file as well as changing the default Test Options in System Settings.

# Config file settings:

- 1. With DataPRO closed, open the *DataPRO.exe.config* file with a text editor.
- 2. Change the following settings:
  - a. "ArmArmPrepareStepCheckTOMSafety".
    - i. Default setting is True.
    - ii. Change to False to enable Quick Arm.
  - b. "ArmIncludeArmPrepareStep".
    - i. Default setting is False.
    - ii. Change to True to enable Quick Arm.
  - c. "ArmChecklistRequiredIfTOM"
    - i. Default setting is True.
    - ii. Change to False to enable Quick Arm.
- 3. Save and close the *DataPRO.exe.config* file.
- 4. Open System Settings tab.
- 5. Disable "Require arm checklist when TOM present":

| (5) Arm checklist                      |              |
|----------------------------------------|--------------|
| Perform arm checklist                  |              |
| Check battery voltage                  | $\checkmark$ |
| Check input voltage                    | $\checkmark$ |
| Require arm checklist when TOM present |              |
| Check squib resistance                 | $\checkmark$ |
| Check sensor ids                       | $\checkmark$ |
| Check start/event line(s)              | $\checkmark$ |
| Check tilt sensors                     | $\checkmark$ |
| Check temperatures                     | $\checkmark$ |
| Check clock sync                       | $\checkmark$ |
| Require all units pass arm checklist   |              |

6. Select "Done".

7. Arm Prepare sub-navstep will be present in Arm navstep:

| Check Trigger    | 😔 Quick Checkout                     | 👓 Run Test                  | 📥 Download Dat                                | a 📃 View D                              | ita 📃 Export I                  | Data 🚺                     | Manage Users | 😣 System S  | ettings |
|------------------|--------------------------------------|-----------------------------|-----------------------------------------------|-----------------------------------------|---------------------------------|----------------------------|--------------|-------------|---------|
| 😵 Data Recorders | Sensor Templates                     | L Senso                     | or Database                                   | 🔗 Groups                                | 🥵 Test Setups                   | 👤 Addition                 | al Details   | 🔁 Check Cha | nnels   |
|                  |                                      |                             |                                               |                                         |                                 |                            |              |             |         |
| ı test           |                                      |                             |                                               |                                         |                                 |                            |              |             |         |
| ic info          | <<                                   |                             |                                               |                                         |                                 |                            |              |             |         |
| ic inio          | SUCE PRO T                           | oct 2020 02 10 1            | 2 40                                          |                                         |                                 |                            |              |             |         |
| dware            | SLICE PRO I                          | est - 2020_02_19 1          | 5_40                                          |                                         |                                 |                            |              |             |         |
| eck sensor ID    | Recording Mode:<br>Pre-Triager Secon | Circular buffer<br>ds: 1.00 | Samples Per Seconds:<br>Post-Trigger Seconds: | 10,000 Channels:<br>1.00 Level Triggers | 6 (4 analog, 2 SQUIB, 0<br>None | digital input, 0 digital c | output)      |             |         |
| eck trigger      |                                      |                             |                                               | Waiting                                 | for user selection              | on                         |              |             |         |
| gnostics         |                                      |                             |                                               | 5                                       |                                 |                            |              |             |         |
| ltime            |                                      |                             |                                               |                                         |                                 |                            |              |             |         |
| _                |                                      | Triç                        | gger: waiting                                 |                                         |                                 | ł                          | -aults: clea | r           |         |
| n                | Group                                | DAS                         | Test sample rate                              | Input Voltage Status                    | Battery Voltage Status          | Time left in arm           | Triggered    | Faults      | Statu   |
| rm Prepare       | Test channels                        | SPE00150                    |                                               |                                         |                                 |                            |              |             |         |
| un               | Test channels                        | SPS00331                    | 10,000                                        | 12.3 V                                  | 8.4 V (Charging)                |                            |              |             |         |
| oftware Start    | Test channels                        | SPT00107                    | 10,000                                        | 12.3 V                                  | 8.4 V (Charging)                |                            |              |             |         |
| oftware Trigger  | •                                    |                             |                                               |                                         |                                 |                            |              |             |         |
| top Monitoring   |                                      |                             |                                               |                                         |                                 |                            |              |             |         |
| isarm            |                                      |                             |                                               |                                         |                                 |                            |              |             |         |
|                  |                                      |                             |                                               |                                         |                                 |                            |              |             |         |
| vnload ROI       |                                      |                             |                                               |                                         |                                 |                            |              |             |         |
|                  |                                      |                             |                                               |                                         |                                 |                            |              |             |         |
| W ROT            |                                      |                             |                                               |                                         |                                 |                            |              |             |         |

# a. Arm Prepare configures system:

| Check Trigger    | Quick Checkout                        | 👓 Run Test                  | 📥 Download Dat                                | a 📃 View D                              | ata 📃 🗠 Export D                  | ata 🔝                      | Manage Users | System 3 | Settings  |
|------------------|---------------------------------------|-----------------------------|-----------------------------------------------|-----------------------------------------|-----------------------------------|----------------------------|--------------|----------|-----------|
| 😵 Data Recorders | Sensor Templates                      | 👤 Senso                     | or Database                                   | 🕜 Groups                                | Setups                            | R Addition                 | al Details   | Check Ch | annels    |
| one              |                                       |                             |                                               |                                         |                                   |                            |              |          |           |
| un test          |                                       |                             |                                               |                                         |                                   |                            |              |          |           |
| asic info        | <<                                    |                             |                                               |                                         |                                   |                            |              |          |           |
| 3510 1110        | SLICE PRO T                           | est - 2020_02_19 1          | 3_40                                          |                                         |                                   |                            |              |          |           |
| ardware          |                                       |                             |                                               |                                         |                                   |                            |              |          |           |
| heck sensor ID   | Recording Mode:<br>Pre-Trigger Second | Circular buffer<br>ds: 1.00 | Samples Per Seconds:<br>Post-Trigger Seconds: | 10,000 Channels:<br>1.00 Level Trigger: | 6 (4 analog, 2 SQUIB, 0 d<br>None | ligital input, 0 digital o | utput)       |          |           |
| heck trigger     |                                       |                             | Arm                                           | Prepare compl                           | ete. Waiting for u                | user selectio              | n.           |          |           |
|                  |                                       |                             |                                               |                                         | j                                 |                            |              |          |           |
| lagnostics       |                                       |                             |                                               |                                         |                                   |                            |              |          |           |
| ealtime          |                                       | <b>.</b>                    |                                               |                                         |                                   | -                          |              |          |           |
|                  |                                       | Iriç                        | gger: waiting                                 |                                         |                                   | ł                          | aults: clear |          |           |
| Arm Branasa      | Group                                 | DAS                         | Test sample rate                              | Input Voltage Status                    | Battery Voltage Status            | Time left in arm           | Triggered    | Faults   | Stat      |
| Arm Prepare      | Test channels                         | SPE00150                    |                                               |                                         |                                   |                            |              |          |           |
| Run              | Test channels                         | SPS00331                    | 10,000                                        | 12.3 V                                  | 8.4 V (Charging)                  |                            |              | [        | Jone 100% |
| Software Start   | Test channels                         | SPT00107                    | 10,000                                        | 12.3 V                                  | 8.4 V (Charging)                  |                            |              |          | Jone 100% |
| Software Trigger | •                                     |                             |                                               |                                         |                                   |                            |              |          |           |
| Stop Monitoring  |                                       |                             |                                               |                                         |                                   |                            |              |          |           |
| Disarm           |                                       |                             |                                               |                                         |                                   |                            |              |          |           |
|                  |                                       |                             |                                               |                                         |                                   |                            |              |          |           |
| ownload ROI      |                                       |                             |                                               |                                         |                                   |                            |              |          |           |
| iew ROI          |                                       |                             |                                               |                                         |                                   |                            |              |          |           |
|                  | -                                     |                             |                                               |                                         |                                   |                            |              |          |           |
| lownload all     |                                       |                             |                                               |                                         |                                   |                            |              |          |           |

b. TOMs do not have to be Armed until Run is selected (Enabled after Arm Prepare is completed):

| 🖉 DataPRO - Run test - [SLICE PRO 7 | Test]                                   |                         |                                               |                                        |                                    |                            |               | -                     | . 0        | ×        |
|-------------------------------------|-----------------------------------------|-------------------------|-----------------------------------------------|----------------------------------------|------------------------------------|----------------------------|---------------|-----------------------|------------|----------|
| Check Trigger                       | Quick Checkout                          | Run                     |                                               |                                        |                                    | ta 💽                       | Manage Users  | System S              | ettings    |          |
| Done                                | Sensor remplates                        |                         |                                               |                                        |                                    | Activities                 | lai Detaiis   |                       |            |          |
|                                     |                                         |                         | Please pl                                     | lace all TOMs in Arm Mode              | 1                                  |                            |               |                       |            |          |
| Run test                            |                                         |                         |                                               |                                        |                                    |                            |               |                       |            |          |
| Basic info                          |                                         |                         |                                               |                                        |                                    | *                          |               |                       |            |          |
| busic into                          | SLICE PRO Tes                           | t - 202                 | Retry                                         |                                        |                                    |                            |               |                       |            |          |
| Hardware                            |                                         |                         |                                               |                                        |                                    |                            |               |                       |            |          |
| Check sensor ID                     | Recording Mode:<br>Pre-Trigger Seconds: | Circular buffer<br>1.00 | Samples Per Seconds:<br>Post-Trigger Seconds: | 10,000 Channels:<br>1.00 Level Trigger | б (4 analog, 2 SQUIB, 0<br>s: None | digital input, 0 digital o | output)       |                       |            |          |
| Check trigger                       |                                         |                         |                                               | Prepa                                  | iring for arming                   | J                          |               |                       |            |          |
| Diagnostics                         |                                         |                         |                                               |                                        | 0%                                 |                            |               |                       |            |          |
| Realtime                            |                                         | Tri                     | ager: waiting                                 |                                        |                                    |                            | Faults: clea  | r                     |            |          |
| Arm                                 | Group                                   | DAS                     | Tert rample rate                              |                                        |                                    | Time left in arm           | Triggered     | Faultr                |            |          |
| Arm Prepare                         | Test channels                           |                         |                                               |                                        |                                    |                            |               |                       |            |          |
| Run                                 | Test channels                           |                         |                                               |                                        | 8.4 V (Charging)                   |                            |               |                       |            |          |
| Software Start                      | Test channels                           |                         |                                               |                                        | 8.3 V (Charging)                   |                            |               |                       |            |          |
| Software Trigger                    |                                         |                         |                                               |                                        |                                    |                            |               |                       |            |          |
| Stop Monitoring                     |                                         |                         |                                               |                                        |                                    |                            |               |                       |            |          |
| Disarm                              |                                         |                         |                                               |                                        |                                    |                            |               |                       |            |          |
| Download ROI                        |                                         |                         |                                               |                                        |                                    |                            |               |                       |            |          |
| View ROI                            |                                         |                         |                                               |                                        |                                    |                            |               |                       |            |          |
| Download all                        | -                                       |                         |                                               |                                        |                                    |                            |               |                       |            |          |
| DAS 002 Comm                        | User Admin navigated                    | to: Record Arm          |                                               |                                        |                                    |                            | Connected to: | Local Current view: A | dmin Logir | i: Admin |

8. Continue data collection from Run Test, select Run to arm the system.

# Appendix E: DataPRO File Structure

NOTE: All locations listed below are default installation locations.

## C:\DTS\DTS.Suite

Contains DataPRO software organized in folders by version number.

#### C:\DTS\DTS.Suite\SensorDatabase

Contains sensor database export files for all versions of DataPRO.

C:\DTS\DTS.Suite\ImportArchive\<test ID>

Contains xml backup of a TTS Test Setup import.

## C:\DTS\DTS.Suite\Data

Contains data files organized in folders by Test Setup/Test ID. This file location is used for all versions of DataPRO.

## C:\DTS\DTS.Suite\Data\<test setup name>

Contains test data organized by unique Test ID for a given test setup.

NOTE: All instances of Diagnostic tabs automatically generate a new test data folder. Instances of Run Test generate a new test data folder on progressing to Hardware navstep.

| 📙 🛛 🛃 🧧 🗸 Example           | Test Setup 2                                                                                                |                      |             |
|-----------------------------|----------------------------------------------------------------------------------------------------|----------------------|-------------|
| File Home Share             | View                                                                                                    |                      |             |
| ← → ~ ↑ <mark> </mark> → Tł | is PC $\rightarrow$ Windows (C:) $\rightarrow$ DTS $\rightarrow$ DTS.Suite $\rightarrow$ Data $\rightarrow$ | Example Test Setup 2 | ~           |
| A 1011                      | Name                                                                                                    | ✓ Date modified      | Туре        |
| > 🗶 Quick access            | 2020_02_06 15_48                                                                                            | 2/6/2020 3:56 PM     | File folder |
| > 🦲 OneDrive                | 2020_02_14 15_20                                                                                            | 2/14/2020 3:53 PM    | File folder |
| V This PC                   | CheckChannels_2020_02_06 13_26                                                                              | 2/6/2020 1:30 PM     | File folder |
|                             | CheckChannels_2020_02_06 13_34                                                                              | 2/6/2020 1:37 PM     | File folder |
| > J SD Objects              | CheckChannels_2020_02_06 13_39                                                                              | 2/6/2020 1:43 PM     | File folder |
| > E Desktop                 | CheckChannels_2020_02_06 13_45                                                                              | 2/6/2020 1:46 PM     | File folder |
| > 🔮 Documents               |                                                                                                    |                      |             |

C:\DTS\DTS.Suite\Data\<test setup name>\<test ID>\Binary\<ROI or ALL> Contains channel data files (.CHN) from a given test. Sub-folders for ALL vs ROI will be present based on user's selection during download. UART data collected with SLICE6 AIR will be saved as a .bin file.

# C:\DTS\DTS.Suite\Data\<test setup name>\<test ID>\DASConfigs

Contains the xml configuration file for each DAS with sensor(s) and recording parameters.

# C:\DTS\DTS.Suite\Data\<test setup name>\<test ID>\Exports

Contains test data in the user-selected export format(s) (DIAdem, CSV, ISO, TTS, RDF, TDAS, TDMS, TSV, HDF, Excel) after test completion.

| 📕   🛃 🥃 🖛   Exports                 |                             |                   |                |
|-------------------------------------|-----------------------------|-------------------|----------------|
| File Home Share View                |                             |                   |                |
| ← → → ↑ 📙 « DTS.Suite → Data → Exar | mple Test 001 > Sample Test | A_2017_04_03 17_0 | )6 → Exports → |
| ^ Name                              | Date modified               | Туре              | Size           |
| CSV                                 | 6/1/2018 1:20 PM            | File folder       |                |
| DIAdem                              | 6/1/2018 1:21 PM            | File folder       |                |
| ISO                                 | 6/1/2018 1:20 PM            | File folder       |                |
| TDAS                                | 6/1/2018 1:21 PM            | File folder       |                |

#### C:\DTS\DTS.Suite\Data\<test setup name>\<test ID>\Logs

Contains log files generated during instance of Diagnostic tab or data collection. Some log files are limited in size and will create archived, \*.bz2 files. These archived files will include the date and timestamp as they are created.

- IP Address.log: A heartbeat log for each Ethernet device in the test.
- DASConfigs.log: Configuration information for all DAS included in the test.
- DataPRO.log: Communication and information generated between software, firmware and DAS during instance of Diagnostic tab or data collection.
- Ping.log: Log of ping attempts during instance of Diagnostic tab or data collection.
- TDAScomm.log: Communication and information generated between TDAS PRO hardware, software and firmware during instance of Diagnostic tab or data collection.

#### C:\DTS\DTS.Suite\Data\<test setup name>\<test ID>\Reports

Contains test reports and summaries for the hardware channels included in the test. PDF versions of reports can be enabled in the config file.

- Layout Reports: Created when leaving Check Sensor ID navstep. One report generated for each DAS included in test. Sensor serial number, hardware channel connection, sensitivity, filter and excitation voltage are recorded. ISO Code, level trigger parameters, squib fire mode, delay and duration are also recorded if applicable to the channel.
- Channel Calibration List: Created when leaving Check Sensor ID navstep. Lists all channels used in test with ISO Code, channel name, sensor serial number, sensor name, manufacturer, sensitivity, calibration date and calibration due date.
- Post-test Diagnostics: Created during Post Test Diagnostics, if included in Test Setup. Report with results from post-test diagnostics, if included in test.
- Pretest Diagnostics: Created after Diagnostics is run. Report with results from pre-test diagnostics.
- Test Summary: Created when leaving Basic Info navstep. Report that includes DAS/DAS information, Channels and channel configuration and ISO export information.
- Squib Resistances: Created after Arm Checklist is complete. Report that is included if Squib Resistance measurement is performed during Arm Checklist, contains squib resistance measurements if squibs are included in test.

| 📙   🛃 📙 🖛   Reports |                                                               |                      | —                 |
|---------------------|---------------------------------------------------------------|----------------------|-------------------|
| File Home Share     | View                                                          |                      |                   |
| ← → ~ ↑ 📙 « W       | indows (C:) > DTS > DTS.Suite > Data > SLICE PRO Test > 2020  | 0_02_19 11_55 → Repo | rts v ඊ           |
|                     | Name                                                          | Date modified        | Туре              |
| Culck access        | 2020_02_19 11_55 ChannelCalibrationList.xlsx                  | 2/19/2020 11:56 AM   | Microsoft Excel W |
| OneDrive            | 😰 2020_02_19 11_55 Pretest Diagnostics 2020-02-19T120205.xlsx | 2/19/2020 12:02 PM   | Microsoft Excel W |
| This PC             | 2020_02_19 11_55 Pretest Diagnostics 2020-02-19T120205.xml    | 2/19/2020 12:02 PM   | XML File          |
| 10 Objects          | 😰 2020_02_19 11_55 SPS00331 - 2020-02-19T120048Layout.xlsx    | 2/19/2020 12:00 PM   | Microsoft Excel W |
| JU Objects          | 😰 2020_02_19 11_55 SPT00107 - 2020-02-19T120048Layout.xlsx    | 2/19/2020 12:00 PM   | Microsoft Excel W |
| Desktop             | 2020_02_19 11_55 TestSummary.xlsx                             | 2/19/2020 11:56 AM   | Microsoft Excel W |

C:\DTS\DTS.Suite\<version number>\DataPRO\DASConfigs Contains current configuration file(s) for DAS in Database.

C:\DTS\DTS.Suite\<version number>\DataPRO\db Contains DataPRO database files (includes sensors, DAS, group templates, groups, test setups, etc.).

## NOTE: The db files should not be opened or modified outside of DataPRO.

C:\DTS\DTS.Suite\<version number>\DataPRO\Logs

Contains log file(s). To assist troubleshooting, DTS Support may ask you to send these files.

#### C:\DTS\DTS.Suite\<version number>\DataPRO\Manuals

Contains manuals for SLICE equipment and DataPRO software that are current at time of software release.

C:\DTS\DTS.Suite\<version number>\DataPRO\ReportTemplates Contains default and user-defined report templates. Changes or additions to Report Templates must be manually carried over to new versions of DataPRO.

#### C:\DTS\DTS.Suite\<version number>\DataPRO\Sounds

Contains files used for Realtime Level Triggers. Beep.wav is the sound when the sensor is idle/blow the trigger threshold, TriggeredBeep.wav is the sound when the sensor has reached the trigger threshold. Either file can be replaced, but the naming convention must remain the same.

C:\DTS\DTS.Suite\<version number>\DataPRO\TMTTemplates

Contains the TMATS file used for SLICE6 AIR streaming applications. The file included at the time of publication will support the following UDP Streaming Profiles:

- Ch10 w/manual config
- Ch10 w/PCM & TDP format 1
- Ch10 w/12-bit PCM
- TmNS w/standard PCM
- TmNS w/supercom PCM

To use a different UDP Streaming Profile, an appropriate TMATS file will need to be provided. Any supplied TMATS file must be named S6ATMTTemplate.tmt in order to be used.

# Appendix F: DataPRO .dts File Format

# Overview

The .dts file is an XML-based file that contains information about the overall test and the individual channels. Some of the information may be redundant with information stored in the binary channel header.

The attributes and relationships of each XML node are described below.

# XML Structure

## <u><Test></u>

The Test tag is the outer most tag. It contains the following attributes and describes details common to the entire test.

| Name            | Data Type           | Description                                                                                                    |
|-----------------|---------------------|----------------------------------------------------------------------------------------------------|
| Test Id         | String              | The name of the Test Setup, as well as the name of the subfolder<br>in the "Data" folder which contains the data, reports and exports<br>for all occurrences of runs of this Test Setup (further organized by<br>the "Test Id" which may be modified by the user in the "Basic info"<br>step of the "Run Test" tab). The "Test Id" is typically the same as<br>the .dts file name. |
| Description     | String              | The text optionally modified by the user in the "Description" field of the "Basic info" step of the "Run Test" tab.                                                                                                    |
| Guid            | Windows UUID string | A unique identifier assigned to each event.                                                                                                    |
| FaultFlags      | Integer (UInt16)    | 16-bit bit array<br>Bit 0: Incoming status line dropped<br>Bit 1: ADC Buffer Overrun<br>Bit 2: Flash CRC Error<br>Bit 3: Trigger before start<br>Bit 4: Input voltage low<br>Bit 5: Input voltage high<br>Bit 6: Backup voltage low<br>Bit 7: Backup voltage high<br>Bit 8-15: Unused                                                                                              |
| Software        | String              | Identifies DataPRO as the software used for data collection.                                                                                                    |
| SoftwareVersion | String              | Identifies the version of DataPRO used.                                                                                                    |

#### <Modules>

Within the Test node is a list of modules contained within a <Modules></Modules> tag. Module definitions depend on the DAS type. A <module> corresponds to a SLICE MICRO or NANO Base; a SIM, TOM or DIM in a TDAS PRO Rack; 1 of 4 internal, 8-channel modules in a TDAS G5 DAS; 1 of 6 [or 1 of 3] internal, 3-channel modules in an 18-channel [or 9channel] SLICE PRO SIM or DIM; or an entire SLICE PRO TOM.

| Name                        | Data Type | Description                                                                                                    |
|-----------------------------|-----------|----------------------------------------------------------------------------------------------------|
| AaFilterRateHz              | Integer   | The name cut off frequency of the hardware anti-alias filter used during the test.                                                                                                    |
| Number                      | Integer   | A sequential number assigned to each module within the test.                                                                                                    |
| SerialNumber                | String    | The factory assigned serial number of the SLICE Base.                                                                                                    |
| BaseSerialNumber            | String    | For TDAS modules installed in a rack, this is the rack's serial number. All other DAS use the unit's serial number.                                                                                                    |
| NumberOfSamples             | Integer   | The number of samples stored in each channel file. This will<br>be fewer than the number of samples originally requested by<br>the user if the data has been subsampled or if only a portion<br>of the data was downloaded. |
| UnsubsampledNumberOfSamples | Integer   | The total number of samples collected during data acquisition.                                                                                                    |
| RequestedPostTriggerSeconds | Double    | The exact number of seconds specified in the "Default post-<br>trigger second(s)" field of a Test Setup. This may differ<br>slightly from PostTriggerSeconds which reflects the amount<br>of actual data recorded.          |
| RequestedPreTriggerSeconds  | Double    | The exact number of seconds specified in the "Default pre-<br>trigger second(s)" field of a Test Setup. This may differ<br>slightly from PreTriggerSeconds which reflects the amount<br>of actual data recorded.            |
| PostTriggerSeconds          | Double    | The number of seconds of recorded data that the user requested after T=0.                                                                                                    |
| PreTriggerSeconds           | Double    | The number of seconds of recorded data that the user requested before T=0.                                                                                                    |
| RecordingMode               | String    | Options are RecorderMode, CircularBuffer,<br>AutoRecorderMode, AutoCircularBufferMode,<br>ContinuousRecorderMode, HybridRecorderMode and<br>MultiHybridRecorderMode.                                                        |
| SampleRateHz                | Integer   | The rate at which sampling occurred during data collection                                                                                                    |
| StartRecordSampleNumber     | Integer   | The sample number at which the start signal was first detected. The value will always be 0 when RecordingMode = CircularBuffer.                                                                                             |
| NumberOfChannels            | Integer   | The number of user configured channels within the module.                                                                                                    |
| InlineSerializedData        | Boolean   |                                                                                                    |
| BaseSerialNumber            | String    | For TDAS modules installed in a rack, this is the rack's serial number. All other DAS use the unit's serial number.                                                                                                    |
| StartRecordTimestampSec     | Integer   |                                                                                                    |
| StartRecordTimestampNanoSec | Integer   |                                                                                                    |
| TriggerTimestampSec         | Integer   |                                                                                                    |
| TriggerTimestampNanoSec     | Integer   |                                                                                                    |
| PTPMasterSync               | Boolean   |                                                                                                    |

#### <TriggerSampleNumbers>

This is a list (possibly 0 length) of trigger sample numbers. In the Circular Buffer case, there will be one trigger sample number. In Recorder mode, the trigger is optional. In the case of multiple event mode, there may be more than one trigger sample number.

#### <Channels>

The Channels tag contains a list of channel elements. It should have the same number of entries as NumberOfChannels in the Module tag. The type of the child elements will depend on the type of channel.

#### <AnalogInputChannel>

The AnalogInputChannel tag is used for any DAS input channel (analog or digital). (Note: There is a typo in the tag name and "Chanel" is misspelled. It has been retained for backward compatibility). Many of the attributes indicate how the channel was configured during the test. The AnalogInputChannel element has the following properties:

| Name                 | Data Type | Description                                                                                                    |
|----------------------|-----------|----------------------------------------------------------------------------------------------------|
| ChannelType          | String    | This identifies the representation of the data contained in the .BIN file. Currently this value is always expected to be DTS.Serialization.Test+Module+AnalogInputChannel.                                                                                                    |
| Number               | Integer   | The channel number within the DAS <module>.<br/>For SLICE Bridge, channels are numbered 0–2.<br/>For TDAS PRO SIM, channels are numbered 0-7.<br/>For TDAS PRO TOM, channels are numbered 0-7 where<br/>channel 0 is the voltage measurement for TOM external channel<br/>1 and channel 1 is the current measurement for TOM external<br/>channel 1; channel 2 is the voltage measurement for TOM<br/>external channel 2 and channel 3 is the current measurement<br/>for TOM external channel 2, etc.<br/>For SLICE PRO SIM, channels are numbered 0-2 for each<br/>module.<br/>For TDAS G5 DAS, channels are numbered 0-7 for each<br/>module.</module> |
| DigitalMultiplier    | String    | Used for digital input channels only. The channel's form of multiplier (currently only ArbitraryLowAndHigh), the low value (typically 0) and the high value (typically 1).                                                                                                    |
| DigitalMode          | String    | Used for digital input channels only.<br>CCNO = Contact Closure Normally Open (the default for digital<br>inputs and the only mode that TDAS G5 DAS support)<br>CCNC = Contact Closure Normally Closed<br>TLH = Transition Low to High<br>THL = Transition High to Low                                                                                                    |
| Start                | Date      | Currently unused.                                                                                                    |
| Bridge               | String    | Either FullBridge or HalfBridge.                                                                                                    |
| BridgeResistanceOhms | Integer   | The specified bridge resistance used during the shunt check.                                                                                                    |
| ZeroPoint            |           |                                                                                                    |

| Name                     | Data Type | Description                                                                                                    |
|--------------------------|-----------|----------------------------------------------------------------------------------------------------|
| ChannelDescriptionString | String    | The user-provided description for the channel.                                                                                                    |
| ChannelName2             | String    | For channels created in ISO mode, the name of the channel from<br>the Group Template.<br>For channels created in non-ISO mode, the name of the sensor<br>used to create the channel.                                                                                                    |
| Channelld                | String    | An internal representation of the channel based on its Group name and position in the hardware.                                                                                                    |
| HardwareChannelName      | String    | For SLICE Bridge = [ $\langle BR \ sn \rangle$ ] CH-01 through 03<br>For TDAS PRO SIM = [ $\langle SIM \ sn \rangle$ ] CH-01 through 08<br>For TDAS PRO TOM = [ $\langle TOM \ sn \rangle$ ] SQ-01 through 04<br>TOM digital outputs = [ $\langle TOM \ sn \rangle$ ] DO-01 through 08<br>For TDAS PRO DIM = [ $\langle DIM \ sn \rangle$ ] DI-01 through 16<br>For TDAS G5 DAS = [ $\langle G5 \ sn \rangle$ ] CH-01 through 32<br>G5 DAS digital inputs = [ $\langle G5 \ sn \rangle$ ] DI-01 through 16<br>For SLICE PRO SIMs = [ $\langle SPS \ sn \rangle$ ] CH-01 through 18]<br>For SLICE PRO TOM = [ $\langle SPT \ sn \rangle$ ] SQ-01 through 04<br>TOM digital outputs = [ $\langle SPT \ sn \rangle$ ] DO-01 through 08<br>For SLICE PRO DIM = [ $\langle SPT \ sn \rangle$ ] DI-01 through 18 |
| Description              | String    | The user-provided description for the sensor; currently the same as ChannelDescriptionString.                                                                                                    |
| DesiredRange             | Integer   | The user-requested full scale.                                                                                                    |
| Sensitivity              | Double    | The sensitivity of the sensor in either mv/V/EU or mv/EU depending on ProportionalToExcitation.                                                                                                    |
| SoftwareFilter           | String    | The requested filtering to apply to this channel. Stored data is unfiltered and this value must be used to apply proper filtering. Typical values are "1650hz" for CFC1000.                                                                                                    |
| ProportionalToExcitation | Boolean   | Indicates if the output of this sensor is proportional to excitation.<br>Used in conjunction with Sensitivity.                                                                                                    |
| IsInverted               | Boolean   | <i>(Optional)</i> Indicates if the data should be inverted before presenting to the user. If missing, this attribute is considered 'false'.                                                                                                    |
| LinearizationFormula     | String    | The formula used to generate a graph of data collected using a non-linear sensor.                                                                                                    |
| IsSubsampled             | Boolean   | <i>(Optional)</i> Indicates if the data stored on disk is at a lower sample rate than the original data collection. If missing, this attribute is considered 'false'.                                                                                                    |
| AbsoluteDisplayOrder     | Integer   | The nominal ordering of channels in reports, graphs and exports.                                                                                                    |
| LastCalibrationDate      | Date      | The most recent date that a sensor was calibrated.                                                                                                    |
| SensorID                 | String    | A sensor's electronic ID.                                                                                                    |
| OffsetToleranceLowMv     | Double    | The most that a sensor's offset is allowed to vary below 0 mV and still pass a diagnostic offset check.                                                                                                    |
| OffsetToleranceHighMv    | Double    | The most that a sensor's offset is allowed to vary above 0 mV and still pass a diagnostic offset check.                                                                                                    |

| Name                         | Data Type | Description                                                                                                    |
|------------------------------|-----------|----------------------------------------------------------------------------------------------------|
| DataFlag                     | Boolean   | A value that can be assigned to a channel when viewing data.<br>Possible values are "0" (None), "1" (Normal), "2" (Saturated),<br>"3" (ZeroCrossing), "4" (BrokenWire) and "5" (Other).                                                                                                    |
| ExcitationVoltage            | String    | The voltage specified in a sensor's definition.                                                                                                    |
| Eu                           | String    | The user provided Engineering Units (EU) (e.g., mm, g, or msec <sup>2</sup> ).                                                                                                    |
| SerialNumber                 | String    | The serial number of the sensor used with this channel.                                                                                                    |
| CalSignalEnabled             | Boolean   | Applies to SLICE IEPE only.                                                                                                    |
| ShuntEnabled                 | Boolean   | For SLICE Bridge only. Indicates if the user requested the channel be shunted during diagnostics.                                                                                                    |
| VoltageInsertionCheckEnabled | Boolean   | True = check enabled or False = no check performed.                                                                                                    |
| RemoveOffset                 | Boolean   | Indicates if the user requested hardware offset compensation be used during diagnostics.                                                                                                    |
| ZeroMethod                   | String    | Identifies the type of software offset compensation that should<br>be used. If the value is "UsePreCalZero," then the Pre-<br>Calibration zero value stored in the channel file should be used.<br>If the value is "AverageOverTime," then an average value<br>computed from the channel data should be used. |
| ZeroAverageWindowBegin       | Double    | If ZeroMethod = AverageOverTime, this is the beginning of the window to be used for computing the average.                                                                                                    |
| ZeroAverageWindowEnd         | Double    | If ZeroMethod = AverageOverTime, this is the end of the window to be used for computing the average.                                                                                                    |
| InitialEu                    | Double    | A value provided by the user that should be subtracted from all scaled data in addition to the selected ZeroMethod.                                                                                                    |
| InitialOffset                | Double    | A sensor's offset when last calibrated.                                                                                                    |
| UnsubsampledSampleRateHz     | Integer   | The sampling rate used during data collection. Valid only if IsSubsampled = True.                                                                                                    |
| MeasuredExcitationVoltage    | Double    | <i>(Optional)</i> The measured excitation voltage, if available. Used by DataPRO for scaling proportional-to-excitation sensor data if "factory" excitation voltage is not available.                                                                                                    |
| FactoryExcitationVoltage     | Double    | <i>(Optional)</i> The factory excitation voltage, if available. Used by DataPRO for scaling proportional-to-excitation sensor data.                                                                                                    |
| TimeOfFirstSample            | Double    | The time relative to T=0 of the first sample.                                                                                                    |
| Multiplier                   |           |                                                                                                    |
| UserOffsetEU                 |           |                                                                                                    |
| UnitConversion               | Double    | The factor used to calculate displayed EU given a sensor's sensitivity and desired range.                                                                                                    |
| AtCapacity                   | Boolean   | Whether or not a sensor was calibrated based on its maximum output.                                                                                                    |
| CapacityOutputIsBasedOn      | Double    | If AtCapacity = True, the sensor's output that calibration was based on.                                                                                                    |

| Name                      | Data Type | Description                                                                                                    |
|---------------------------|-----------|----------------------------------------------------------------------------------------------------|
| SensitivityUnits          | String    | The units that a sensor's sensitivity is based on; either "NONE",<br>"mV", "mvPerV" (mv/V), "mvPerVperEU" (mV/V/EU), or<br>"mvPerEU" (mV/EU). |
| SensorCapacity            |           |                                                                                                    |
| ChannelGroupName          |           |                                                                                                    |
| MeasuredShuntDeflectionMv | Double    | (Optional) If a shunt test was performed, the actual deflection of the shunt.                                                                 |
| TargetShuntDeflectionMv   | Double    | (Optional) If a shunt test was performed, the expected shunt deflection.                                                                      |
| MeasuredCalSignalMv       | Double    | Diagnostic results from calibration signal used to determine gain (IEPE 1.0 only).                                                            |
| TargetCalSignalMv         | Double    | Diagnostic results from calibration signal used to determine gain (IEPE 1.0 only).                                                            |

# Appendix G: DataPRO Binary File Format

# Bin File Header Version 4\*

| Offset                                                         | # of bytes                    | Data Type                                                          | Description                                                            |
|----------------------------------------------------------------|-------------------------------|--------------------------------------------------------------------|------------------------------------------------------------------------|
| 0                                                              | 4                             | UInt32                                                             | Magic key to identify file: 0x2C36351F                                 |
| 4                                                              | 4                             | UInt32                                                             | Version number of this file header*                                    |
| 8                                                              | 8                             | UInt64                                                             | Offset (in bytes) from start of file to where data samples start       |
| 16                                                             | 8                             | UInt64                                                             | Number of samples in this file                                         |
| 24                                                             | 4                             | UInt32                                                             | Number of bits per sample                                              |
| 28                                                             | 4                             | UInt32                                                             | 0 = unsigned samples; 1 = signed samples                               |
| 32                                                             | 8                             | Double                                                             | Sample rate                                                            |
| 40                                                             | 2                             | UInt16                                                             | Number of triggers (may be 0)                                          |
| 42                                                             | N = number of<br>triggers * 8 | UInt64                                                             | Trigger sample number                                                  |
| N + 42                                                         | 4                             | Int32                                                              | Pre-test zero level (in counts)                                        |
| N + 46                                                         | 4                             | Int32                                                              | Removed ADC (in counts)                                                |
| N + 50                                                         | 4                             | Int32                                                              | Pre-test diagnostics level (in counts)                                 |
| N + 54                                                         | 8                             | Double                                                             | Pre-test noise (percentage of full scale)                              |
| N + 62                                                         | 4                             | Int32                                                              | Post-test zero level (in counts)                                       |
| N + 66                                                         | 4                             | Int32                                                              | Post-test diagnostics Level (in counts)                                |
| N + 70                                                         | 4                             | Int32                                                              | Data zero level (in counts)                                            |
| N + 74                                                         | 8                             | Double                                                             | Scale factor mV (mV/Count)                                             |
| N + 82                                                         | 8                             | Double                                                             | Scale factor EU (mV/EU or mV/V/EU)                                     |
| N + 90                                                         | 2                             | Int16                                                              | EU field length (with terminator)                                      |
| N + 92                                                         | X = length of<br>EU field     | Char                                                               | Engineering units (without NULL termination)                           |
| N + 92 + X                                                     | 8                             | Double                                                             | Excitation                                                             |
| N + 100 + X                                                    | 4                             | Int32                                                              | Trigger adjustment samples (reserved)                                  |
| N + 104 + X                                                    | 4                             | Int32                                                              | Zero mV (in counts)                                                    |
| N + 108 + X                                                    | 4                             | Int32                                                              | Window average (in counts)                                             |
| N + 112 + X                                                    | 4                             | Int32                                                              | Original offset (in counts)                                            |
| N + 116 + X                                                    | 16                            | Char []                                                            | ISO code                                                               |
| N + 132 + X                                                    | 4                             | Int32                                                              | CRC16 for binary header information from byte 0 to $(N + 132 + X - 1)$ |
| N + X + 136 64bit<br>(ulong) offset found in<br>3rd file field | Size of sample data           | 16-, 24-, or 32-bit<br>depending on "Number<br>of bits per sample" | DATA SAMPLES START HERE                                                |

# Appendix H: SQL Server Setup (Windows 7)

1. In Windows 7 OS, run the 2014 version of SQLEXPR\_x64\_ENU.exe:

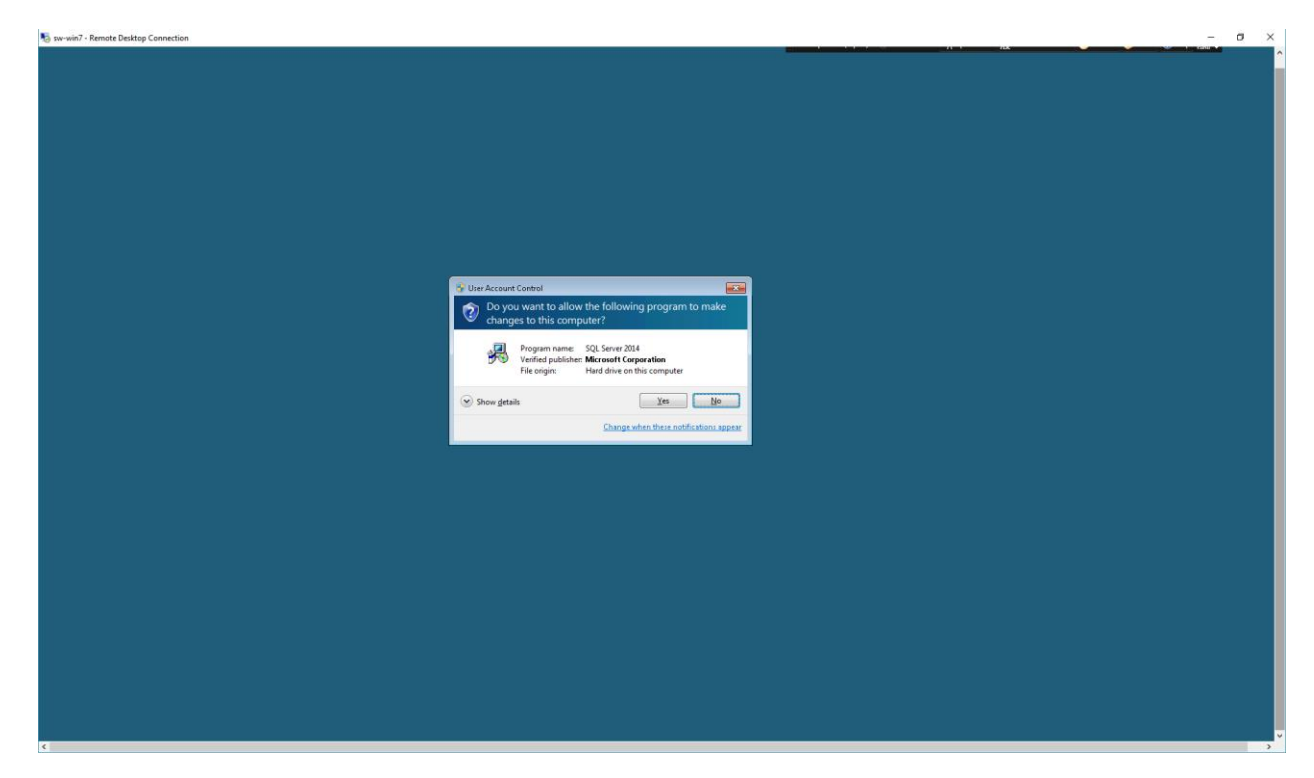

# 2. Select "Run":

|                                                                                                    |                                                  |                                |                     | 1200              |                                         |  |
|----------------------------------------------------------------------------------------------------|--------------------------------------------------|--------------------------------|---------------------|-------------------|-----------------------------------------|--|
| 90-                                                                                                    | 🚚 + Computer + Local Disk (Ci) + Jerry +         |                                |                     | •   +7            | Search Jerry 🔎                          |  |
| Organize                                                                                                    | Open New folder                                  |                                |                     |                   | #• 🗆 0                                  |  |
| 🚖 Favor                                                                                                    | nites Name                                       | ·                              | Date modified       | Туре              |                                         |  |
| E Des                                                                                                    | ktop 1.4.594.26243                               |                                | 12/18/2018 11:05    | File folder       |                                         |  |
| 🔒 Dov                                                                                                    | emloads BQLManagementStudio_x64_ENU              |                                | 12/19/2018 3:04 PM  | File folder       |                                         |  |
| 📃 Rec                                                                                                    | ent Places 🛃 AccessDatabaseEngine_X64            |                                | 12/18/2018 12:14    | Application       |                                         |  |
|                                                                                                    | ACT12010                                         |                                | 12/19/2018 12:06    | Compressed (zipp  |                                         |  |
| 词 Librar                                                                                                    | ries datapro_chad                                |                                | 12/18/2018 11:03    | Data Base File    |                                         |  |
| 🖻 Doo                                                                                                    | cuments 19 msodbcsal(11)                         |                                | 2/12/2018 1:32 PM   | Windows Installer |                                         |  |
| 🌙 Mu                                                                                                    | sic 😰 msodbcsql(13)                              |                                | 12/19/2018 1:48 PM  | Windows Installer |                                         |  |
| Pict                                                                                                    | tures 😥 msodbcsgl(13.1)                          |                                | 12/19/2018 1:50 PM  | Windows Installer |                                         |  |
| 🗄 Vide                                                                                                    | eos SQLEXPR(2005)                                |                                | 12/20/2018 4:02 PM  | Application       |                                         |  |
|                                                                                                    | R SQLEXPR_x64_ENU                                |                                | 1/17/2019 1:31 PM   | Application       |                                         |  |
| j 🖷 Comp                                                                                                    | puter 😸 SQLManagementStudio x64 ENU              | Choose Directory               | For Extracted Files | Dication          |                                         |  |
|                                                                                                    | 19 sqincli                                       |                                |                     | adows Installer   |                                         |  |
| 🗣 Netw                                                                                                    | rork 💋 SQL Server 2005_BC_x64                    | Choose Directory               | For Extracted Files | dows installer    | 1.1100000000000000000000000000000000000 |  |
|                                                                                                    | SQLServer2005_SSMSEE_x64                         | C. Meny/SOLEX                  | PR_x64_ENUV         | idows Installer   | No preview available.                   |  |
|                                                                                                    | sqlserver2005expresssp4-kb2463332-x86-e          | u_896d55b16d7d097              |                     | plication         |                                         |  |
|                                                                                                    | d vc_redist.x64                                  | Ok                             | Cancel Browse       | plication         |                                         |  |
|                                                                                                    | 🚽 vcredist_x64                                   |                                | 12/18/2018 11:18    | Application       |                                         |  |
| and the second second second second second second second second second second second second second second second |                                                  |                                |                     |                   |                                         |  |
|                                                                                                    |                                                  |                                |                     |                   |                                         |  |
|                                                                                                    |                                                  |                                |                     |                   |                                         |  |
|                                                                                                    |                                                  |                                |                     |                   |                                         |  |
|                                                                                                    |                                                  |                                |                     |                   |                                         |  |
|                                                                                                    |                                                  |                                |                     |                   |                                         |  |
|                                                                                                    |                                                  |                                |                     |                   |                                         |  |
|                                                                                                    |                                                  |                                |                     |                   |                                         |  |
|                                                                                                    |                                                  |                                |                     |                   |                                         |  |
|                                                                                                    | 201                                              |                                |                     |                   |                                         |  |
|                                                                                                    |                                                  |                                |                     |                   |                                         |  |
|                                                                                                    | SQLEXPR_x64_ENU Date modified: 1/17/2019 1:31 PM | ate created: 1/17/2019 2:04 PM |                     |                   |                                         |  |
|                                                                                                    | Application Size 130 MB                          |                                |                     |                   |                                         |  |
|                                                                                                    |                                                  |                                |                     |                   |                                         |  |
|                                                                                                    |                                                  |                                |                     |                   |                                         |  |
|                                                                                                    |                                                  |                                |                     |                   |                                         |  |
|                                                                                                    |                                                  |                                |                     |                   |                                         |  |
|                                                                                                    |                                                  |                                |                     |                   |                                         |  |

# 3. Click OK:

| Ciguratize Dopen New folder<br>Forothes Name<br>LASSA22201<br>B Downlands SQLDRP, 64 [NU                                                                                                    | Date modified Type                                                                                                    |
|----------------------------------------------------------------------------------------------------|----------------------------------------------------------------------------------------------------|
| Fravoites     Marrie     Marrie     Mar      | Date modified Type                                                                                                    |
| Favorites     Devintop     JA.594.26243     Doumloads     JOLEURP.y64_ENU                                                                                                    |                                                                                                    |
| Descop     JA-394/20243     SQLEX/PR_x64_ENU                                                                                                    | A STATE AND A STATE OF THE STATE AND A STATE AND A STATE A                                                                                                    |
| SQLEAPR_X54_ENU                                                                                                    | 12/10/2018 12:03 File Folder                                                                                                    |
| Second Discore                                                                                                    | 12/12/2019 2:23 PM Hile Folder                                                                                                    |
| 2 Recent Praces                                                                                                    | 12/13/2018 304 PM File Folder                                                                                                    |
| ACCESSDatabaseEngine_Ab4                                                                                                    | 12/18/2018 12:124 — Application                                                                                                    |
| Desemble States and                                                                                                    | 12/19/2010 12/00 - Compressed (2000-                                                                                                    |
| Music all and and and and and and and and and and                                                                                                    | 2/03/2010 1.20 DA Windows To stuffing                                                                                                    |
| mission     mission     m      | Crass costs a second and the second and the second |
| In modes and an intervention of the second second s | 12/13/2018 L48 PM Windows Installer                                                                                                    |
| Ordens     IB winnersdiftstil                                                                                                    | 12/13/2019 12/0 PW Windows Proteiner                                                                                                    |
| Commenter de Commenter de Calificia de Calificia de Calif | 12/20/2018 4:02 PM Application                                                                                                    |
| Microsoft SQL Server 2014 E                                                                                                    | press and a second second second second second second second second second second second second second second s                                                                                                    |
| Provide and a state of the state of the stat |                                                                                                    |
| Igr sprice     Igr sprice     I      | vide END 1000 ENLIPHINGS from wheel Automotivation vite                                                                                                    |
| In additional and a second second sec |                                                                                                    |
| salsener2005emressin4.kh2463332.v86.enu 890                                                                                                    | Cancel                                                                                                    |
| W redict of A                                                                                                    | 12/18/2018 11:16 Amplication                                                                                                    |
| a wredit via                                                                                                    | 12/38/2018 11:38 Application                                                                                                    |
| _ ·····                                                                                                    |                                                                                                    |
|                                                                                                    |                                                                                                    |
|                                                                                                    |                                                                                                    |
|                                                                                                    |                                                                                                    |
|                                                                                                    |                                                                                                    |
|                                                                                                    |                                                                                                    |
|                                                                                                    |                                                                                                    |
|                                                                                                    |                                                                                                    |
|                                                                                                    |                                                                                                    |
| e                                                                                                    |                                                                                                    |
| SQLEXPR_x64_ENU Date modified: 1/17/2019 1:31 PM Date created: 1/17/2019 2:04 PM                                                                                                    |                                                                                                    |
| Application Size 196 MB                                                                                                    |                                                                                                    |
|                                                                                                    |                                                                                                    |
|                                                                                                    |                                                                                                    |
|                                                                                                    |                                                                                                    |
|                                                                                                    |                                                                                                    |

# 4. Wait...

| Preving<br>Art by Jong         Preving<br>build inter<br>the state of<br>the state of the state of<br>the state of the state of the state of the state of the state of the state of the state of the state of the state of the state of the state of the state of the state of the state of the | ×                   |
|----------------------------------------------------------------------------------------------------|---------------------|
| Image: State State                                                                                                    |                     |
| Planning<br>ACTIN by start     Planning<br>Installation     New QQ, Sever 311 al in somo-dusted or mainting installation<br>function is unable QQ, Sever 311 al in somo-dusted or manment or to add<br>function is unable QQ, Sever 311 al in somo-dusted or manment or to add<br>function is unable QQ, Sever 311 al in some 311 al in some 311 al                                                                                                    |                     |
| Determinant         Maintranace         Teatures to in entitive you (Server 2004 K2) or SQL Server 2004 K2) or SQL Serv                                                                                                    |                     |
| Tools Dignostrimo SQ, Strever 2009, SQ, Strever 2009, SQ, Strever 2009, SQ, Strever 2009, SQ, Strever 2012, Date modified Type<br>Resources Strever 2012 to SQ, Strever 2019, SQ, Strever 2019, S                                                                                                    |                     |
| 012552 Options 1217/0312.25 PM Findeder 1217/0312.25 PM Findeder 12177/                                                                                                    |                     |
| 12/17/2181 23:14 Application<br>12/17/2181 23:16 Compared Dip<br>12/17/2181 23:16 Deb Base File<br>21/12/2181 23:17 Windows Institie<br>21/12/2181 23:17 Windows Institie                                                                                                    |                     |
| 12/27/2781.59/FM         Windows Institution           12/27/2781.59/FM         Application           12/27/2781.59/FM         Application           2/27/2781.59/FM         Application           2/27/2781.59/FM         Mapping Section                                                                                                    |                     |
| 12/27/2718.357 M/         Windows Institie / Nor present advalue.           12/27/2718.327 M/         Visions Institie           12/27/2718.327 M/         Application           12/27/2718.327 M/         Application           12/27/2718.327 M/         Application           12/27/2718.327 M/         Application           12/27/2718.327 M/         Application                                                                                                    |                     |
| Microsoft SQL Server 2014                                                                                                    |                     |
|                                                                                                    |                     |
|                                                                                                    |                     |
| SiglEXPR/s44_SNU Date modified 1/17/2019.131 PM Date created: 1/17/2019.264 PM Application Scie: 166 MB                                                                                                    |                     |
|                                                                                                    |                     |
|                                                                                                    |                     |
|                                                                                                    |                     |
| 😵 🙆 📜 🔍 🐮                                                                                                    | 2-30 PM<br>/17/2019 |

5. Click "New SQL Server stand-alone installation or add features to an existing installation":

| Planning                  | New SQL Server stand-alone installation or add features to an existing installation                                                      |                                                                               |                       |
|---------------------------|----------------------------------------------------------------------------------------------------|-------------------------------------------------------------------------------|-----------------------|
| Installation              | Launch a wizard to install SQL Server 2014 in a non-clustered environment or to add<br>features to an existing SQL Server 2014 instance. | • 47 Sea                                                                      | rch Jeny P            |
| Maintenance               | Lingrade from SOL Server 2005 SDL Server 2008 SOL Server 2008 R2 or SOL Server 2012                                                      |                                                                               | #• 🗆 0                |
| Tools                     | Launch a wizard to upgrade SQL Server 2005, SQL Server 2008, SQL Server 2008 R2 or SQL                                                   | Date modified Type                                                            |                       |
| Resources                 | Server 2012 to SQL Server 2014.                                                                                                    | 12/18/2018 11:05 File folder                                                  |                       |
| Options                   |                                                                                                    | 1/1//2019 2:29 PM Hie Folder<br>12/19/2018 3:04 PM File folder                |                       |
|                           |                                                                                                    | 12/18/2018 12:14 Application                                                  |                       |
|                           |                                                                                                    | 12/19/2018 12:06 Compressed (2ipp<br>12/18/2018 11:03 Data Base File          |                       |
|                           |                                                                                                    | 2/12/2018 1:32 PM Windows Installer                                           |                       |
|                           |                                                                                                    | 12/19/2018 1:49 PM Windows Installer<br>12/20/2018 1:50 014 Windows Installer |                       |
|                           |                                                                                                    | 12/20/2018 4:02 PM Application                                                |                       |
|                           | SQL Server 2014                                                                                                    | 1 102000131014 4-15-16-1                                                      |                       |
|                           |                                                                                                    |                                                                               |                       |
|                           | Please wait while Microsoft SQL Server 20                                                                                                | 014 Setup processes the current operation.                                    | No preview available. |
|                           |                                                                                                    |                                                                               |                       |
|                           |                                                                                                    | 12/18/2018 11:10 Application                                                  |                       |
|                           |                                                                                                    | Tritologie Tito - Mbbicagou                                                   |                       |
| Microsoft SQL Server 2014 |                                                                                                    |                                                                               |                       |
|                           |                                                                                                    | 1                                                                             |                       |
|                           |                                                                                                    |                                                                               |                       |
|                           |                                                                                                    |                                                                               |                       |
|                           |                                                                                                    |                                                                               |                       |
|                           | 2                                                                                                    | ,                                                                             |                       |
| SQLEXPR<br>Application    | Lx64_ENU Date modified: 1/17/2019 1:31 PM Date created: 1/17/2019 2:04 PM                                                                |                                                                               |                       |
|                           |                                                                                                    |                                                                               |                       |
|                           |                                                                                                    |                                                                               |                       |
|                           |                                                                                                    |                                                                               |                       |
|                           |                                                                                                    |                                                                               |                       |

#### 6. Wait...

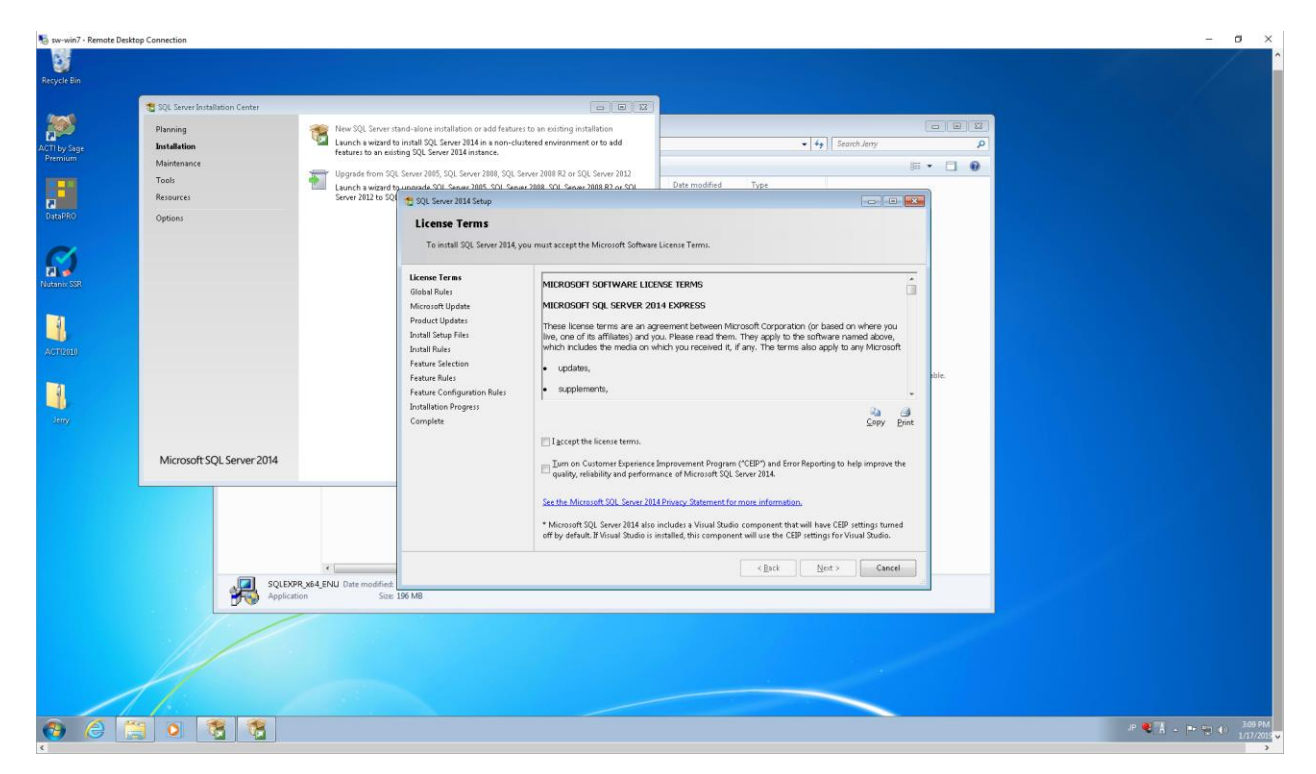

7. Check the "I accept the license terms" box, then click "Next>":

| Regycle Bin<br>ACT by Sage<br>Premium   | SQL Server Installation Center<br>Planning<br>Installation<br>Maintenance<br>Tools<br>Resources | Constraints of the second second |         |
|-----------------------------------------|-------------------------------------------------------------------------------------------------|----------------------------------------------------------------------------------------------------|---------|
| Unano<br>Norano Sol<br>Artículo<br>Jeny | Options<br>Microsoft SQL Server 2014                                                            | Microsoft Update<br>Use Microsoft Update to check for important updates<br>License Terms<br>Global Rules<br>Microsoft Update and Conver 2014 Updates are delivered using Automatic Updates, or your<br>the Microsoft Update to check row 2014 Updates are delivered using Automatic Updates, or your<br>the Microsoft Update to check row 2014 Updates are delivered using Automatic Updates, or your<br>the Microsoft Update to check row 2014 Updates are delivered using Automatic Updates, or your<br>the Microsoft Update to check row 2014 Updates are delivered using Automatic Updates, or your<br>the Microsoft Update to check row 2014 Updates are delivered using Automatic Updates, or your<br>the Microsoft Update to check row 2014 Updates are delivered using Automatic Updates, or your<br>The Microsoft Update to check row 2014 Updates are delivered using Automatic Updates, or your<br>The Microsoft Update to check row 2014 Updates are delivered using Automatic Updates, or your<br>Fauture Statection<br>Fauture Statection<br>Fauture Statection<br>Complete<br>Initiation Prograss<br>Complete                                                                                                    | fin vat |
|                                         | Poper<br>Applar                                                                                 | MALENU Date modified<br>See 106 MB                                                                                                    |         |

8. Check "Use Microsoft Update to check for updates (rec'ed)" box then click "Next>":

| Recycle Bin<br>ACT by Sage<br>Premium<br>Dura PRO | SQL Saver Sutalition Center<br>Planning<br>Installation<br>Multitrance<br>Tools<br>Resources | New SQL Server st           Lunch a wixard to<br>feature: to an exist           Image: Server SQL Server st           Lunch a wixard to<br>server 2022 to 525 | and-alone installation or add features<br>install SQL Server 2014 in a non-cluvi<br>ong SQL Server 2014 instance.<br>Server 2016, SQL Server 2016, SQL Server<br>Immonde SQL Server 2014 Setup                                                          | to an existing installation<br>tered environment or to add<br>ver 2008 R2 or SQL Server 2012<br>2008 SQL Server 2018 R2 or SQL                                                                                                    | • fg Search Arr<br>Dats modified Type                                                        | 7 P<br>7 P |         |              |            |
|---------------------------------------------------|----------------------------------------------------------------------------------------------|----------------------------------------------------------------------------------------------------|----------------------------------------------------------------------------------------------------|----------------------------------------------------------------------------------------------------|----------------------------------------------------------------------------------------------|------------|---------|--------------|------------|
| terrere                                           | Microsoft SQL Server 2014                                                                    |                                                                                                    | Install Setup Files<br>If we update for SQL Server S<br>Locente Terms<br>Gabas Thus<br>Morosoft Update<br>Parkur Stupiste<br>Parkur Stupiste<br>Parkur Stucistin<br>Parkur Stucistin<br>Parkur Configuration fullas<br>Localitation Progess<br>Complete | top is found and specified to be included in the second second seco | nded, the update will be installed.<br>Status<br>Completed<br>Steped<br>Steped<br>Not stated | de.        |         |              |            |
| e e i                                             | SUBA<br>Applea                                                                               | PR_X64_ENU Date modified<br>tion Site 3                                                                                                    | 06 MB                                                                                                    |                                                                                                    | (bu) Bot>                                                                                    | Circit     | P & 3 . | P* 10 €) 104 | PM<br>2015 |

# 9. Click "Next>":

| ycle Bin<br>by Sage<br>mium | 1 SQL Server Installation Center<br>Planning<br>Installation | New SQL Server stand<br>Leunch a wizard to ins<br>features to an existing | alone installation or add features t<br>tall SQL Server 2014 in a non-cluste<br>SQL Server 2014 instance.     | c an existing installation<br>red environment or to add                                                                            |                                                                    | • 4 ) Search Jeny                                                                                                    |         |  |  |
|-----------------------------|--------------------------------------------------------------|---------------------------------------------------------------------------|----------------------------------------------------------------------------------------------------|----------------------------------------------------------------------------------------------------|--------------------------------------------------------------------|----------------------------------------------------------------------------------------------------|---------|--|--|
| -                           | Maintenance<br>Tools<br>Resources                            | Upgrade from SQL Ser<br>Launch a wizard to un<br>Server 2012 to SQ        | ver 2005, SQL Server 2008, SQL Serv<br>nrade SQL Server 2005, SQL Server                                      | er 2009 R2 or SQL Server 2012<br>2008, SQL Server 2008 R2 or SQL                                                                   | Date modified                                                      | Type                                                                                                    | • • • • |  |  |
| aFR0                        | Options                                                      |                                                                           | Feature Selection<br>Select the Express features to a                                                         | nstall.                                                                                                    |                                                                    |                                                                                                    |         |  |  |
| ani: SSR                    |                                                              |                                                                           | License Terms<br>Global Rules                                                                                 | Eeatures:                                                                                                    |                                                                    | Feature description:                                                                                                    |         |  |  |
| 102010                      |                                                              | 1                                                                         | Microsoft Update<br>Product Updates<br>Install Setup Files<br>Install Rules                                   | Database Engine Services     SQL Server Replication     Shared Features     SQL Client Connectivity S     Redistributible Features | DK                                                                 | instance feature of a SQL Server instance is<br>isolated from other SQL Server instances. SQL<br>Server instances can operate side-by-side on *<br>Prerequisites for selected features: |         |  |  |
| <b>a</b> l                  |                                                              |                                                                           | Feature Selection<br>Feature Rules<br>Instance Configuration                                                  | Trease and the second                                                                                                    |                                                                    | Already installed:<br>Windows PowerShell 2.0<br>Microsoft, NET Framework 3.5<br>*                                                                                                    | sble.   |  |  |
| lany                        |                                                              |                                                                           | Server Configuration<br>Database Engine Configuration<br>Feature Configuration Rules<br>Installation Progress |                                                                                                    |                                                                    | Disk Space Requirements Drive C: 1058 MB required, 38042 MB available +                                                                                                    |         |  |  |
|                             | Microsoft SQL Server 2014                                    |                                                                           | Complete                                                                                                    | Select All Unselect All<br>Instance goot directory:<br>Shared feature directory:<br>Shared feature directory (206):                | C:\Program Files\Mi<br>C:\Program Files\Mi<br>C:\Program Files (d) | crosoft SQL ServerA                                                                                                    |         |  |  |
|                             | SQLEX<br>Applicat                                            | PR_x64_ENU Date modified:                                                 | MB .                                                                                                    | ^<br>                                                                                                    | < <u>B</u> ack                                                     | Mext> Cancel Help                                                                                                    |         |  |  |
|                             |                                                              |                                                                           |                                                                                                    |                                                                                                    |                                                                    |                                                                                                    |         |  |  |

## 10. Click "Next>":

| No sw-win7             | 7 - Remote Desktop Connection           |                                                                                                    |                                                                                                    |                                          |                                   |              |        | - (   | a ×                  |
|------------------------|-----------------------------------------|----------------------------------------------------------------------------------------------------|----------------------------------------------------------------------------------------------------|------------------------------------------|-----------------------------------|--------------|--------|-------|----------------------|
| Recycle Bir            |                                         |                                                                                                    |                                                                                                    |                                          |                                   |              |        |       | Î                    |
|                        | T SQL Server Installation Center        |                                                                                                    |                                                                                                    |                                          |                                   |              |        |       |                      |
| ACTI by Sag<br>Premium | Planning<br>Installation<br>Maintenance | New SQL Server stand-alone installation or add feat<br>Launch a wizard to install SQL Server 2014 in a non-<br>features to an existing SQL Server 2014 instance. | ures to an existing installation<br>clustered environment or to add                                                |                                          | •   + <sub>9</sub>   Search Jerry |              |        |       |                      |
|                        | Tools Tools Tools                       | Upgrade from SQL Server 2005, SQL Server 2008, SQ<br>Launch a wipard to unorade SQL Server 2008, SQL Server 2012<br>Server 2012 Server 2014 Setup                | L Server 2008 R2 or SQL Server 2012                                                                                | Date modified Type                       |                                   |              |        |       |                      |
| California             | Options                                 | Instance Configuration                                                                                                    |                                                                                                    |                                          |                                   |              |        |       |                      |
| Nutanie 55             | 2                                       | Specify the name and instance<br>License Terms<br>Global Rules<br>Microsoft Update                                                                               | ID for the instance of SQL Server. Instance  <br>② <u>D</u> efault instance<br>③ Ngmed instance: <u>DQLExpress</u> | D becomes part of the installation path. |                                   |              |        |       |                      |
| AGTERIO                |                                         | Product Updates<br>Install Setup Files<br>Install Rules                                                                                                    | Instance [D: SQLEXPRESS                                                                                            |                                          |                                   |              |        |       |                      |
|                        |                                         | Feature Selection<br>Feature Rules<br>Instance Configuration<br>Server Configuration                                                                             | SQL Server directory: C:\Program Files\/<br>Installed instances:                                                   | Microsoft SQL Server\MSSQL12.SQLEXPRE    | E22                               | v available. |        |       |                      |
| Jenny                  |                                         | Database Engine Configuration                                                                                                    | Instance Name Instance ID                                                                                          | Features Edition                         | Version                           |              |        |       |                      |
|                        | Microsoft SQL Server 2014               | Feature Configuration Rules<br>Installation Progress<br>Complete                                                                                                 | ACT7 MSQL1                                                                                                    | Syltngine,Syltn                          | 5.3.4030                          |              |        |       |                      |
|                        | SQLEXPR.Xea                             | Contermol     Size: 196 M8                                                                                                    | [                                                                                                    | < Back Next > Ca                         | ancel Help                        |              |        |       |                      |
|                        |                                         |                                                                                                    |                                                                                                    |                                          |                                   |              |        |       |                      |
| 0                      |                                         |                                                                                                    |                                                                                                    |                                          |                                   |              | ля 💐 A | • • • | 3:16 PM<br>1/17/2019 |

# 11. Click "Next>":

| 😼 sw-win7 - Remote Des  | sktop Connection                                 |                                                                                                    |                                                                                                    |                                                                                                    |                                                                                                    |              |      | - • ×                | ^ |
|-------------------------|--------------------------------------------------|----------------------------------------------------------------------------------------------------|----------------------------------------------------------------------------------------------------|----------------------------------------------------------------------------------------------------|----------------------------------------------------------------------------------------------------|--------------|------|----------------------|---|
| Recycle Bin             |                                                  |                                                                                                    |                                                                                                    |                                                                                                    |                                                                                                    |              |      |                      |   |
| -                       | 🐮 SQL Server Installation Center                 |                                                                                                    |                                                                                                    | 0 0 0                                                                                                    |                                                                                                    |              |      |                      |   |
| ACTI by Sage<br>Premium | Planning<br>Installation<br>Maintenance<br>Tools | New SQL Server sta<br>Launch a wizard to<br>features to an existi<br>Upgrade from SQL<br>Launch a wijzard.to. | nd-alone installation or add feat<br>install SQL Server 2014 in a non-<br>ng SQL Server 2014 instance.<br>Server 2005, SQL Server 2009, SQ<br>unnrada SQL Server 2005, SQL Se | ures to an existing installation<br>clustered environment or to add<br>. Server 2008 R2 or SQL Server 2012<br>mer 2008 - SQL Server 2008 R2 or SQL | fearth Jerry     Rete modified     Tupe                                                                                                    |              |      |                      |   |
| DataPRO                 | Options                                          | Siter in a                                                                                                    | IL Server 2014 Setup<br>erver Configuration<br>Specify the service accounts an                                                                                                | d collation configuration.                                                                                                    |                                                                                                    |              |      |                      |   |
| Nutani: SSR             |                                                  | Lice<br>Glob<br>Mici                                                                                          | nse Terms<br>pal Rules<br>rosoft Update                                                                                                    | Service Accounts Collation                                                                                                    | use a separate account for each SQL Server service.                                                                                                   | 1            |      |                      |   |
| ACTIZOLO                |                                                  | Proc<br>Inst<br>Inst<br>Feat                                                                                  | duct Updates<br>all Setup Files<br>all Rules<br>ture Selection                                                                                                    | Service<br>SQL Server Database Engine<br>SQL Server Browser                                                                                        | Account Name Pasword Startup Type           NT Senice VMSSQLSQL         Automatic         *           NT AUTHORITY/Networ         Automatic         * |              |      |                      |   |
| Jeny                    |                                                  | Feat<br>Inst<br>Serv<br>Data<br>Feat                                                                          | ure Rules<br>ance Configuration<br>ver Configuration<br>abase Engine Configuration<br>ture Configuration Rules<br>allation Process                                            |                                                                                                    |                                                                                                    | v available. |      |                      |   |
|                         | Microsoft SQL Server 2014                        | Con                                                                                                    | npiete                                                                                                    |                                                                                                    |                                                                                                    |              |      |                      |   |
|                         | SQLEXO<br>Applica                                | PR_x64_ENU Date more                                                                                          | 96 MB                                                                                                    |                                                                                                    | <pre></pre>                                                                                                    |              |      |                      |   |
|                         |                                                  |                                                                                                    |                                                                                                    |                                                                                                    |                                                                                                    |              |      |                      |   |
| <b>()</b>               | S 0 3 3                                          |                                                                                                    |                                                                                                    |                                                                                                    |                                                                                                    |              | ₽€1₽ | 3:17 PM<br>1/17/2019 | ¢ |

## 12. Click "Next>":

| 😼 sw-win7 - Remote Desk | ktop Connection                         |                                                                                                    | – ø ×                      |
|-------------------------|-----------------------------------------|----------------------------------------------------------------------------------------------------|----------------------------|
| Resycle Bin             |                                         |                                                                                                    |                            |
|                         | 1 SQL Server Installation Center        |                                                                                                    |                            |
| ACTI by Sage<br>Premium | Planning<br>Installation<br>Maintenance | Hew SQL Server stand-alone installation or add features to an existing installation     Auscuck withord in install SQL Server 3114 is non-chuttered environment or to add     factors to an existing SQL Server 3114 instance.     Used Add SQL Server 3114 instance.     Used Add SQL Server 3114 instance.     Used Add SQL Server 3114 instance.     () (Server 3114 instance.     () (Server 3114 i |                            |
|                         | Tools<br>Resources                      | Lauch a vigned a unequel 500 Serva 2085 501 Serva 2088 501 Serva 2088 82 ar 501 Date modified Type                                                                                                    |                            |
| DataPRO                 | Options                                 | Comparison of the state strategy       Database Engine Configuration      Specify Ditabase Engine subtretication security mode, administrators and data directories.                                                                                                    |                            |
| Notanio SSR             |                                         | License Terres Server Configuration Data Directories User Instances / FASTREAM<br>Global Maris<br>Microard Irolan Server y lar authentication mode and administrators for the Database Engine.                                                                                                    |                            |
| ACTION                  |                                         | Product Updates Authentication Mode Install Schup Files Windows authentication mode Install Schup Files Mindows authentication mode Install Rules Mode (DQL Server authentication) Fasture Site/Fasture                                                                                                    |                            |
| any .                   |                                         | Frature Rules     Specify the password for the 5QL Sever system administrator (si) account.     = available.       Jostrare Configuration     Enter paraword.                                                                                                    |                            |
|                         | Microsoft SQL Server 2014               | Jostalision Program         approxy spic, and diaministration           Detallision Program         0113/strp://www.rcf         920, Server administration           Complete         0113/strp://www.rcf         920, Server administration                                                                                                    |                            |
|                         |                                         | Add Current Uler Add_ Remove                                                                                                    |                            |
|                         | SQLEX<br>Applicat                       | Cancel Help                                                                                                    |                            |
|                         |                                         |                                                                                                    |                            |
|                         |                                         |                                                                                                    |                            |
| 😗 (ð [                  | 3 0 😤 📆                                 |                                                                                                    | JP € A - ➡ ➡ ♠ 1/17/2015 - |

# 13. Click "Next>":

| 😼 sw-win7 - Remote D    | Jesktop Connection                                      |                                                                                                    |                                                                                                    |                    |                 | - a ×                                    |
|-------------------------|---------------------------------------------------------|----------------------------------------------------------------------------------------------------|----------------------------------------------------------------------------------------------------|--------------------|-----------------|------------------------------------------|
| Recycle Bin             |                                                         |                                                                                                    |                                                                                                    |                    |                 | Ŷ                                        |
|                         | 1 SQL Server Installation Center                        |                                                                                                    |                                                                                                    |                    |                 |                                          |
| ACTI by Sage<br>Premium | Planning<br><b>Instillation</b><br>Maintenance<br>Tools | New SQL Server stand-alone installation or add<br>Launch a wizard to install SQL Server 2014 in a n<br>features to an existing SQL Server 2014 instance. | features to an existing installation<br>on-clustered environment or to add<br>SQL Server 2008 R2 or SQL Server 2012 |                    | ₽<br>9<br>₩•• 0 |                                          |
| DataPRO                 | Resources<br>Options                                    | Server 2012 20 Server 2014 Setup                                                                                                    |                                                                                                    |                    |                 |                                          |
| Nutanio 55R             |                                                         | License Terms<br>Global Rules                                                                                                    | -                                                                                                    |                    |                 |                                          |
| ACTROLO                 |                                                         | Product Updates<br>Install Setup Files<br>Install Rules<br>Explana Selection                                                                             | Setting feature install state.                                                                                      |                    |                 |                                          |
| Jany                    |                                                         | Frature Rules<br>Instance Configuration<br>Server Configuration<br>Database Engine Configuration<br>Easting Configuration                                |                                                                                                    |                    | v available.    |                                          |
|                         | Microsoft SQL Server 2014                               | Installation Progress<br>Complete                                                                                                    |                                                                                                    |                    |                 |                                          |
|                         |                                                         |                                                                                                    |                                                                                                    |                    |                 |                                          |
|                         | SQLEXT<br>Applica                                       | PR_x64_ENU Date mot                                                                                                    |                                                                                                    | Next > Cancel Help |                 |                                          |
|                         | 1/                                                      |                                                                                                    |                                                                                                    |                    |                 |                                          |
|                         | 11                                                      |                                                                                                    |                                                                                                    |                    |                 |                                          |
| <u>)</u>                |                                                         |                                                                                                    |                                                                                                    |                    |                 | JP ♥ 🖁 🕹 - 🖿 🐑 🌒 🕺 329 PM<br>1/17/2015 ♥ |

# 14. Wait...

| 😼 sw-win7 - Remote Desk | top Connection                                   |                                                                                                    |                                                                                                    |                                     |              | - a ×                                  |
|-------------------------|--------------------------------------------------|----------------------------------------------------------------------------------------------------|----------------------------------------------------------------------------------------------------|-------------------------------------|--------------|----------------------------------------|
| Resycle Bin             |                                                  |                                                                                                    |                                                                                                    |                                     |              |                                        |
| and the                 | 1 SQL Server Installation Center                 |                                                                                                    |                                                                                                    |                                     |              |                                        |
| ACTI by Sage<br>Premium | Planning<br>Installation<br>Maintenance<br>Tools | New SQL Server stand-alone in<br>Launch a wizard to install SQL<br>features to an existing SQL Ser<br>The SQL Server 2005 | nstallation or add features to an existing installation<br>Servez 2014 in a non-clustered environment or to add<br>ver 2014 instance.<br>, SQL Server 2008, SQL Server 2008 R2 or SQL Server 2012 | • 49 Search Jerry                   | Ω Ω Ω<br>    |                                        |
|                         | Resources                                        | Launch a wizard to unovade Si<br>Server 2012 🛬 SQL Server 20                                                              | 20. Sanar 2005. SOI. Sanar 2008. SOI. Sanar 2008. S. or SOI.<br>114 Setup                                                                                                    | Date modified Type                  |              |                                        |
| DataPRO                 | Options                                          | Installati                                                                                                    | on Progress                                                                                                    |                                     |              |                                        |
| Nutanii 53R             |                                                  | License Terms<br>Global Rules                                                                                             |                                                                                                    |                                     |              |                                        |
| AUTEOD                  |                                                  | Microsoft Upd<br>Product Updat<br>Install Setup Fi<br>Install Rules                                                       | ate Install_sql_engine_core_inst_Cpu64_Acti<br>es<br>les                                                                                                    | n : InstallFiles. Copying new files |              |                                        |
| Jany                    |                                                  | Feature Rules<br>Instance Config<br>Database Engin<br>Feature Configu                                                     | guration<br>aration<br>ne Configuration<br>unation Rules                                                                                                    |                                     | v available. |                                        |
|                         | Microsoft SQL Server 2014                        | Installation Pr<br>Complete                                                                                               | ogress                                                                                                    |                                     |              |                                        |
|                         |                                                  |                                                                                                    |                                                                                                    |                                     |              |                                        |
|                         | SQLEXT                                           | PR_x64_ENU Date mod                                                                                                    |                                                                                                    | Next > Cancel Help                  |              |                                        |
|                         | 17                                               |                                                                                                    |                                                                                                    |                                     |              |                                        |
|                         | 1                                                |                                                                                                    |                                                                                                    |                                     |              |                                        |
| 🙆 🌔 🕻                   |                                                  |                                                                                                    |                                                                                                    |                                     |              | JP 🦉 👗 → 🏴 👘 🌒 🔒 331 PM<br>1/17/2019 🗸 |

# 15. Keep waiting...

| Recycle Bin             | 🐮 SQL Server Installation Center<br>Planning | 🙊 New SQL Server stand-alone installation                                                                                                    | or add features to an existing installation                                                                                                    |                                                                                                    |              | ^<br>^                               |
|-------------------------|----------------------------------------------|----------------------------------------------------------------------------------------------------|----------------------------------------------------------------------------------------------------|----------------------------------------------------------------------------------------------------|--------------|--------------------------------------|
| ACTI by Sage<br>Premium | Installation                                 | Launch a wizard to install SQL Server 20<br>features to an existing SQL Server 2014 in                                                                                   | 14 in a non-clustered environment or to add<br>nstance.                                                                                                    | • 4 Search Jerry                                                                                                    | ٩            |                                      |
| 100                     | Tools                                        | Upgrade from SQL Server 2005, SQL Server Launch a wigard to unorade SQL Server                                                                                           | ver 2008, SQL Server 2008 R2 or SQL Server 2012<br>2005: SQL Server 2008, SQL Server 2008 R2 or SQL                                                                                                    | Date modified Type                                                                                                    |              |                                      |
| DataPRO                 | Resources                                    | Server 2012 📩 SQL Server 2014 Setup                                                                                                    |                                                                                                    | - C (D                                                                                                    |              |                                      |
| Ø                       |                                              | Complete<br>Your SQL Server 20:                                                                                                    | Complete Your SQL Enror 2014 initializion completed successfully with product updates. Licens Terms Didus Musis Microard Update Fature Solution Fature Solution Fature Fature Fature Solution Fature Fature Solution Fature Fature |                                                                                                    |              |                                      |
| Nuterin: SSR            |                                              | License Terms<br>Global Rules                                                                                                    | Information about the Setup operation                                                                                                    | or possible next steps:                                                                                                    |              |                                      |
| AGTIZELO                |                                              | Microsoft Update<br>Product Update<br>Install Setup Files<br>Install Setup Files<br>Feature Selection<br>Feature Rules<br>Instance Configuration<br>Server Configuration | Prawne<br>Charles Engines Engines<br>SQL Server Replication<br>SQL Writer<br>SQL Writer<br>SQL Client Connectivity<br>SQL Client Connectivity<br>Replication                                                                                                    | Artical<br>Gucceenid<br>Succeenid<br>Succeenid<br>Succeenid<br>Succeenid<br>Succeenid<br>Succeenid                                                                                                    | v available. |                                      |
| leny                    | Microsoft SQL Server 2014                    | Database Engine Config<br>Feature Configuration R<br>Iostaliation Programs<br>Complete                                                                                   | Union Viewing Product Documentation<br>uter Only the components that you use<br>been instand: Or y data, the help<br>SOL Sarver, you can use the help<br>you local computer. For more infor<br>(Chtp://go.microsoft.com/Melk/7/L<br>Sammany log (if he has been aved to the<br>Chtp://got.fieluMicrosoft.SOL.Sol. Servi<br>Minil. 2019/01/2.159010.et                                                                                                    | for SQL Server<br>is view and manage the documentation for SQL Server have<br>Winew component uses the online library. After installing<br>altrary Manager component to download documentation to<br>nation, see Use Microsoft Books Online for SQL Server<br>MID/2005/782-)<br>following location:<br>02005chup. Bootstrapik.og/2019/01/1509205/summary. 201- |              |                                      |
|                         | SQLEX<br>Applica                             | PR_x64_ENU Date mot                                                                                                    |                                                                                                    | Close Help                                                                                                    |              |                                      |
|                         |                                              |                                                                                                    |                                                                                                    |                                                                                                    |              |                                      |
| 🚱 🎯                     | 😫 o 😤 😤                                      |                                                                                                    |                                                                                                    |                                                                                                    |              | JP 🦉 Å → 🏲 💬 🌒 343 PM<br>1/17/2019 v |

## 16. Click "Close":

| Blanning    | allation Center                                                                                                    |                                                                                    |                    |                    |                                                                                                    |  |  |
|-------------|----------------------------------------------------------------------------------------------------|------------------------------------------------------------------------------------|--------------------|--------------------|----------------------------------------------------------------------------------------------------|--|--|
| Planning    | CO + Computer + Local Disk (C3 + Jeny +                                                                                                    |                                                                                    |                    | • 4+ Search Jany D |                                                                                                    |  |  |
| Maintanance |                                                                                                    |                                                                                    |                    |                    |                                                                                                    |  |  |
| Took        | Organize • 🛄 Open                                                                                                    | New folder                                                                         |                    |                    |                                                                                                    |  |  |
| 1000        | 🔆 Favorites                                                                                                    | Name                                                                               | Date modified      | Туре               |                                                                                                    |  |  |
| Resources   | E Desktop                                                                                                    | J.4.594.26243                                                                      | 12/18/2018 11:05   | File folder        |                                                                                                    |  |  |
| Options     | 😹 Downloads                                                                                                    | SQLEXPR_x64_ENU                                                                    | 1/17/2019 2:29 PM  | File folder        |                                                                                                    |  |  |
|             | Secent Places                                                                                                    | SQLManagementStudio_x64_ENU                                                        | 12/19/2018 3:04 PM | File folder        |                                                                                                    |  |  |
|             | 1000                                                                                                    | AccessDatabaseEngine_X64                                                           | 12/19/2018 12:14   | Application        |                                                                                                    |  |  |
|             | Libraries                                                                                                    | AC 112010                                                                          | 12/19/2018 12:06 - | Compressed (zipp   |                                                                                                    |  |  |
|             | Documents                                                                                                    | atspro_chad                                                                        | 2/12/2018 11:03    | Dista Base File    |                                                                                                    |  |  |
|             | Pictures                                                                                                    | 10 wrogersdi(11)                                                                   | 12/10/2010 1:32 PM | Windows pristaller |                                                                                                    |  |  |
|             | Videos                                                                                                    | modecal(13.1)                                                                      | 12/19/2018 1:50 PM | Windows Installer  |                                                                                                    |  |  |
|             |                                                                                                    | SOLEXPR(2005)                                                                      | 12/20/2018 4:02 PM | Application        |                                                                                                    |  |  |
|             | 1 Computer                                                                                                    | B SQLEUPR, 164_ENU                                                                 | 1/17/2019 1:31 PM  | Application        |                                                                                                    |  |  |
|             |                                                                                                    | 掲 SQLManagementStudio_x64_ENU                                                      | 2/21/2018 8:55 AM  | Application        |                                                                                                    |  |  |
|             | 🗣 Network                                                                                                    | 19 sqincli                                                                         | 12/20/2018 3:52 PM | Windows Installer  | Manual Annual Annual Annual Annual Annual Annual Annual Annual Annual Annual Annual Annual Annual Annual Annual |  |  |
|             |                                                                                                    | B SQLServer2005_BC_x64                                                             | 12/19/2018 2:05 PM | Windows Installer  | ivo preview avaliable.                                                                                          |  |  |
|             |                                                                                                    | B SQLServer2005_SSMSEE_x64                                                         | 12/19/2018 2:55 PM | Windows Installer  |                                                                                                    |  |  |
|             |                                                                                                    | sqlserver2005expresssp4-kb2463332-x86-enu_896d55b16d7d0978618378f6bbbb3b6ab23296cc | 12/20/2018 4:27 PM | Application        |                                                                                                    |  |  |
|             |                                                                                                    | 響 vc_redist.x64                                                                    | 12/18/2018 11:10   | Application        |                                                                                                    |  |  |
|             |                                                                                                    |                                                                                    | 12/18/2018 11:18   | Application        |                                                                                                    |  |  |
| Microsoft S | ¢                                                                                                    |                                                                                    |                    |                    |                                                                                                    |  |  |
|             | -                                                                                                    |                                                                                    |                    |                    |                                                                                                    |  |  |
|             |                                                                                                    |                                                                                    |                    |                    |                                                                                                    |  |  |
|             |                                                                                                    |                                                                                    |                    |                    |                                                                                                    |  |  |
|             |                                                                                                    |                                                                                    |                    |                    |                                                                                                    |  |  |
|             |                                                                                                    | * (                                                                                |                    | •                  |                                                                                                    |  |  |
|             | SQLManagementStudio_x64_ENU Date modified: 22/21/2018.855 AM Date created: 12/19/2018 2:57 PM Split Control Split Control Split |                                                                                    |                    |                    |                                                                                                    |  |  |
|             |                                                                                                    |                                                                                    |                    |                    |                                                                                                    |  |  |
|             |                                                                                                    |                                                                                    |                    |                    |                                                                                                    |  |  |
|             |                                                                                                    |                                                                                    |                    |                    |                                                                                                    |  |  |
|             |                                                                                                    |                                                                                    |                    |                    |                                                                                                    |  |  |
|             |                                                                                                    |                                                                                    |                    |                    |                                                                                                    |  |  |
17. Install SQL Server Management Studio 2014 by running SQLManagementStudio\_x64\_ENU.exe:

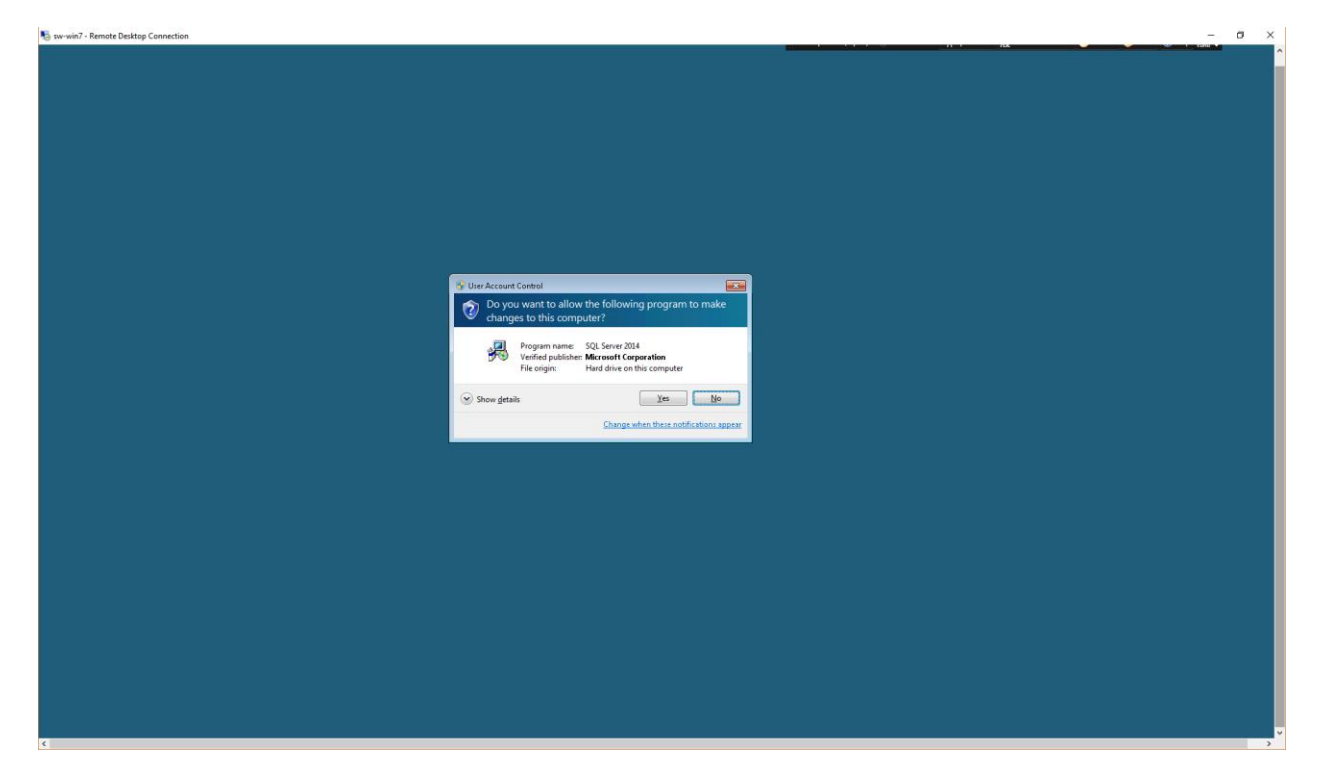

#### 18. Click "Yes":

| Planning     | anation Center    |                                                            |                                      |                   |                       |  |
|--------------|-------------------|------------------------------------------------------------|--------------------------------------|-------------------|-----------------------|--|
| Installation | Co . Compute      | r + Local Disk (Ci) + Jerry +                              |                                      | - 4,              | Search Jamy P         |  |
| Maintenance  | Ornanize - R Open | New folder                                                 |                                      |                   |                       |  |
| Tools        |                   | Name                                                       | Data modified                        | Tune              |                       |  |
| Resources    | Favorites         | 14940000                                                   | 12/02/2010 11:02                     | The folders       |                       |  |
| Ortions      | Desetop           | 14.394.20243<br>SOLEVER JAA ENLL                           | 12718/2018 1E05                      | File folder       |                       |  |
| Options      | Recent Places     | SOLManagementStudio v64 ENU                                | 1/17/2019 2:29 PM                    | File folder       |                       |  |
|              | 2                 | AccessDatabaseEngine X64                                   | 12/19/2018 12:14                     | Application       |                       |  |
|              | Calibraries       | ACTI2010                                                   | 12/19/2018 12:06                     | Compressed (zipp  |                       |  |
|              | Documents         | atapro_chad                                                | 12/18/2018 11:03                     | Data Base File    |                       |  |
|              | Music             | 😰 msodbcsql(11)                                            | 2/12/2018 1:32 PM                    | Windows Installer |                       |  |
|              | Pictures          | 👘 msodbesgl(13)                                            | 12/19/2018 1:48 PM                   | Windows Installer |                       |  |
|              | Videos            | 15 msodbcsql(13.1)                                         | 12/19/2018 1:50 PM                   | Windows Installer |                       |  |
|              |                   | SQLEXPR(2005)                                              | 12/20/2018 4:02 PM                   | Application       |                       |  |
|              | 1 Computer        | RE SQLEAPK, SHEENU                                         | Choose Directory For Extracted Files | plication         |                       |  |
|              | Se Network        | Bi solocii                                                 | Choose Directory For Extracted Files | ndows Installer   |                       |  |
|              |                   | SQLServer2005_BC_x64                                       | L. Veny/SOLManagamen/Studio.x64_ENU  | ndows Installer   | No preview available. |  |
|              |                   | B SQLServer2005_SSMSEE_x64                                 |                                      | ndows Installer   |                       |  |
|              |                   | El sqlserver2005expresssp4-kb2463332-x86-enu_896d55b16d7d0 | 97 Ok Cencel Browse                  | plication         |                       |  |
|              |                   | gg vc_redist.x64                                           | 12/18/2018 11/10                     | Application       |                       |  |
|              |                   | 🛃 vcredist_x64                                             | 12/18/2018 11:18                     | Application       |                       |  |
| Microsoft S  | ic .              |                                                            |                                      |                   |                       |  |
|              |                   |                                                            |                                      |                   |                       |  |
|              |                   |                                                            |                                      |                   |                       |  |
|              |                   |                                                            |                                      |                   |                       |  |
|              |                   |                                                            |                                      |                   |                       |  |
|              |                   |                                                            |                                      |                   |                       |  |
|              |                   |                                                            |                                      |                   |                       |  |
|              |                   | * (                                                        |                                      | •                 |                       |  |
|              | SQLManagem        | entStudio_x64_ENU Date modified: 2/21/2018 8:55 AM Date    | created: 12/19/2018 2:57 PM          |                   |                       |  |
|              | Application       | Size: 683 MB                                               |                                      |                   |                       |  |
|              |                   |                                                            |                                      |                   |                       |  |
|              |                   |                                                            |                                      |                   |                       |  |
|              |                   |                                                            |                                      |                   |                       |  |
|              |                   |                                                            |                                      |                   |                       |  |
|              |                   |                                                            |                                      |                   |                       |  |

19. Modify the path if desired, then click "OK":

| Planning     |                                                                                                    |                                                                                                    |                                                         |                   |                                                                                                    |  |
|--------------|----------------------------------------------------------------------------------------------------|----------------------------------------------------------------------------------------------------|---------------------------------------------------------|-------------------|----------------------------------------------------------------------------------------------------|--|
| Installation | Compute                                                                                                    | rr 🔸 Local Disk (Ci) 🔸 Jerry 🔸                                                                                                    |                                                         | • 4,              | Search Jerry P                                                                                                  |  |
| Maintenance  |                                                                                                    | Newfolder                                                                                                    |                                                         |                   |                                                                                                    |  |
| Topls        | organize • 🔤 open                                                                                              | New Ioner                                                                                                    |                                                         | 2.275             | - L V                                                                                                    |  |
| Resources    | 🙀 Favorites                                                                                                    | Name                                                                                                    | Date modified                                           | Type              |                                                                                                    |  |
| resources    | Desktop                                                                                                    | 1.4.594.26243                                                                                                    | 12/18/2018 11:05                                        | File folder       |                                                                                                    |  |
| Options      | Downloads                                                                                                    | SQLEXPR_x64_ENU                                                                                                    | 1/17/2019 2:29 PM                                       | File folder       |                                                                                                    |  |
|              | 📃 Recent Places                                                                                                | SQLManagementStudio_x64_ENU                                                                                                    | 1/17/2019 3:36 PM                                       | File folder       |                                                                                                    |  |
|              | The second second second second second second second second second second second second second second second s | AccessDatabaseEngine_X64                                                                                                    | 12/18/2018 12:14                                        | Application       |                                                                                                    |  |
|              | Desuments                                                                                                    | AC 12010                                                                                                    | 12/19/2018 12:06                                        | Compressed (zipp  |                                                                                                    |  |
|              | Music                                                                                                    | at produced (1)                                                                                                    | 12/18/2018 11:03                                        | Mindows Installar |                                                                                                    |  |
|              | Pictures                                                                                                    | By modecial(1)                                                                                                    | 12/19/2010 1:32 PM                                      | Windows Installer |                                                                                                    |  |
|              | Videos                                                                                                    | msofficsal(13.1)                                                                                                    | 12/19/2018 1-50 DM                                      | Windows Installer |                                                                                                    |  |
|              | -                                                                                                    | SOLEX(PR(2005)                                                                                                    | 12/20/2018 4:02 PM                                      | Application       |                                                                                                    |  |
|              | Computer                                                                                                    | SOLEXPR.x64 ENU                                                                                                    | -th COL County 2014 Management On the Empire            |                   |                                                                                                    |  |
|              |                                                                                                    | # SQLManagementStudio_x64_ENU                                                                                                    | on sige server 2014, management schulo express          |                   |                                                                                                    |  |
|              | 🗣 Network                                                                                                    | 😰 sqincli                                                                                                    |                                                         |                   | Para de la companya de la companya de la companya de la companya de la companya de la companya de la companya d |  |
|              |                                                                                                    | 19 SQLServer2005_BC_x64 Prepar                                                                                                    | ing: C:\Jerry\SQLManagementStudio_x64_ENU\1033_ENU_LP\x | 6\LLERGLUG.DLL    | no preview available.                                                                                           |  |
|              |                                                                                                    | SQLServer2005_SSMSEE_x64                                                                                                    |                                                         | Cancel            |                                                                                                    |  |
|              |                                                                                                    | sqlserver2005expresssp4-kb2463332-x86-enu_896                                                                                                    |                                                         | Gamericana        |                                                                                                    |  |
|              |                                                                                                    | 謂 vc_redistx64                                                                                                    | 12/18/2018 11:10                                        | Application       |                                                                                                    |  |
|              |                                                                                                    |                                                                                                    | 12/18/2018 11:18                                        | Application       |                                                                                                    |  |
| Microsoft S( |                                                                                                    |                                                                                                    |                                                         |                   |                                                                                                    |  |
|              |                                                                                                    |                                                                                                    |                                                         |                   |                                                                                                    |  |
|              |                                                                                                    |                                                                                                    |                                                         |                   |                                                                                                    |  |
|              |                                                                                                    |                                                                                                    |                                                         |                   |                                                                                                    |  |
|              |                                                                                                    |                                                                                                    |                                                         |                   |                                                                                                    |  |
|              |                                                                                                    |                                                                                                    |                                                         |                   |                                                                                                    |  |
|              |                                                                                                    |                                                                                                    |                                                         |                   |                                                                                                    |  |
|              |                                                                                                    | 21                                                                                                    | 100                                                     |                   |                                                                                                    |  |
| -            |                                                                                                    | and the set of the transmission of the second second |                                                         |                   |                                                                                                    |  |
|              | a souwarayer                                                                                                   | Size 683 MB                                                                                                    | Pare Creates: 12/18/2018 2.5/ PW                        |                   |                                                                                                    |  |

# 20. Wait...

| sw-win7 - Remote Desktop Connection | _                       |                                               |                                                                                                    |                       |      |           |         |
|-------------------------------------|-------------------------|-----------------------------------------------|----------------------------------------------------------------------------------------------------|-----------------------|------|-----------|---------|
| 20                                  |                         |                                               |                                                                                                    |                       |      |           |         |
| CTI by Sage                         | Com 🖉 🖉 🖉               | 😭 SQL Server Installation Center              |                                                                                                    | Search Jerry P        |      |           |         |
|                                     | Organize 👻 📑 O          | Planning                                      | New SQL Server stand-alone installation or add features to an existing installation                                       | # • 🗆 😡               |      |           |         |
|                                     | 🙀 Favorites             | Installation                                  | features to an existing SQL Server 2014 instance.                                                                         |                       |      |           |         |
| 5                                   | E Desktop               | Maintenance                                   | Upgrade from SQL Server 2005, SQL Server 2008, SQL Server 2008 R2 or SQL Server 2012                                      |                       |      |           |         |
|                                     | Recent Places           | Resources                                     | Launch a wizard to upgrade SQL Server 2005, SQL Server 2008, SQL Server 2008 R2 or SQL<br>Server 2012 to SQL Server 2014. |                       |      |           |         |
| ~                                   | 1000                    | Detion                                        |                                                                                                    |                       |      |           |         |
|                                     | Documents               | opani                                         |                                                                                                    |                       |      |           |         |
| luterner SSR                        | Music                   |                                               |                                                                                                    |                       |      |           |         |
|                                     | Pictures                |                                               |                                                                                                    |                       |      |           |         |
| 1                                   | Videos                  |                                               |                                                                                                    |                       |      |           |         |
|                                     | 1 Computer              |                                               |                                                                                                    |                       |      |           |         |
|                                     | Se Network              |                                               |                                                                                                    |                       |      |           |         |
|                                     | 4                       |                                               |                                                                                                    | No preview available. |      |           |         |
|                                     |                         |                                               |                                                                                                    |                       |      |           |         |
|                                     |                         |                                               |                                                                                                    |                       |      |           |         |
|                                     |                         |                                               |                                                                                                    |                       |      |           |         |
|                                     |                         |                                               |                                                                                                    |                       |      |           |         |
|                                     |                         |                                               |                                                                                                    |                       |      |           |         |
|                                     |                         | Microsoft SQL Server 2014                     |                                                                                                    |                       |      |           |         |
|                                     |                         |                                               |                                                                                                    |                       |      |           |         |
|                                     |                         |                                               |                                                                                                    |                       |      |           |         |
|                                     |                         |                                               |                                                                                                    |                       |      |           |         |
|                                     |                         | ()<br>()                                      | m +                                                                                                    |                       |      |           |         |
|                                     | SQLManag<br>Application | ementStudio_x64_ENU(2014) Date modifie<br>Sig | d: 1/1//2019 dr43 PM Uate created: 1/1//2019 3/43 PM<br>de: 683 MB                                                        |                       |      |           |         |
|                                     |                         |                                               |                                                                                                    |                       |      |           |         |
|                                     |                         |                                               |                                                                                                    |                       |      |           |         |
|                                     |                         |                                               |                                                                                                    |                       |      |           |         |
|                                     |                         |                                               |                                                                                                    |                       |      |           |         |
|                                     |                         |                                               |                                                                                                    |                       |      |           |         |
|                                     |                         |                                               |                                                                                                    |                       |      |           |         |
|                                     | 1                       |                                               |                                                                                                    |                       | JP 💐 | A - P 🐑 🚯 | 3,49 PM |

21. Click "New SQL Server stand-alone installation or add features to an existing installation":

| Organize + 🖻 O                        | 2 SQL Server Installation<br>Planning<br>Installation | in Center                                                                                                    | SQL Server stand-alone in:<br>th a wizard to install SQL Server                                                                                                    | tallation or add features<br>erver 2014 in a non-clus<br>- 2014 instance                                                                                    | to an existing installa                                                                                                  | tion<br>to add                                                                        | Search Jarry<br>Bil                                       | ₽     |  |
|---------------------------------------|-------------------------------------------------------|----------------------------------------------------------------------------------------------------|----------------------------------------------------------------------------------------------------|----------------------------------------------------------------------------------------------------|----------------------------------------------------------------------------------------------------|---------------------------------------------------------------------------------------|-----------------------------------------------------------|-------|--|
| Desktop<br>Downloads<br>Recent Places | Maintenance<br>Tools<br>Resources<br>Options          | SQL Server 2014 Setup Installation Type Perform a new installation of Global Rules                                                                                    | r add features to an existin                                                                                                    | ig instance of SQL Servi                                                                                                    | r 2014.<br>014                                                                                                    |                                                                                       |                                                           | -     |  |
| Pictures                              |                                                       | Product Updates<br>Install Setup Files<br>Install Rules<br>Installation Type<br>Feature Galection<br>Feature Configuration Rules<br>Installation Progress<br>Complete | Select this option<br>components such<br>Add features to an<br>SQUEXPRESS<br>Select this option<br>want to add the A<br>within an instance<br>Installed instances:                                                                                                    | if you want to install a<br>as SQL Server Manage<br>existing instance of SQ<br>if you want to add feat<br>malysis Services feature<br>must be the same edit | new instance of SQL<br>ment Studio or Integr<br>L Server 2014<br>ures to an existing in<br>s to the instance that<br>on. | Server or want to ins<br>stion Services.<br>tance of SQL Server<br>contains the Datab | tall shared<br>. For exemple, you<br>sse Engine. Features | ible. |  |
|                                       | Microsoft SQL                                         |                                                                                                    | Instance Name<br>SQLEUPRESS<br>ACT7<br><shared compone.<="" th=""><th>Instance ID<br/>MSSQL12.SQLEXPR<br/>MSSQL1</th><th>Features<br/>SQLEngine, SQLEn<br/>SQLEngine, SQLEn<br/>LocalDB</th><th>Edition<br/>Express<br/>Express</th><th>Version<br/>12.0.2000.8<br/>9.3.4035<br/>12.0.2000.8</th><th></th><th></th></shared> | Instance ID<br>MSSQL12.SQLEXPR<br>MSSQL1                                                                                                    | Features<br>SQLEngine, SQLEn<br>SQLEngine, SQLEn<br>LocalDB                                                              | Edition<br>Express<br>Express                                                         | Version<br>12.0.2000.8<br>9.3.4035<br>12.0.2000.8         |       |  |
| SQLManag<br>Application               | < (<br>ementStudio_x64_ENU(                           | Size: 683 MB                                                                                                    |                                                                                                    |                                                                                                    | < Back                                                                                                    | at > Cance                                                                            | el Help                                                   |       |  |
|                                       |                                                       |                                                                                                    |                                                                                                    |                                                                                                    |                                                                                                    |                                                                                       |                                                           |       |  |

22. Change selection to "Add features to an existing instance of SQL Server 2014", then click "Next>":

| Organize +                         | Com SQL Server Installati                    | on Center                                                                                                    | SQL Server stand-alone installation or add<br>ch a wizard to install SQL Server 2014 in a n                                                                                               | Features to an existing installation<br>on-clustered environment or to add                                                                                                    | Search Jerry                                                                     | P     |  |  |
|------------------------------------|----------------------------------------------|----------------------------------------------------------------------------------------------------|----------------------------------------------------------------------------------------------------|----------------------------------------------------------------------------------------------------|----------------------------------------------------------------------------------|-------|--|--|
| Fivorites<br>Desitop<br>Recent Pla | Maintenance<br>Tools<br>Resources<br>Options | SQL Server 2014 Setup<br>Feature Selection<br>Select the Express features t                                                        | o install.                                                                                                    |                                                                                                    |                                                                                  |       |  |  |
| ☐ Document                         |                                              | Global Rules<br>Product Updates<br>Install Setup Files<br>Install Rules<br>Installation Type<br>Feature Selection<br>Evature Rules | Eestures:<br>Totance Festures<br>Shered Festures<br>Client Tools Schwards Comp<br>Client Tools Sackwards Comp<br>Client Tools Sak<br>Management Tools - Basic<br>Management Tools - Basic | Feature description:<br>The configuration and o<br>instance feature of a SQU<br>isolated from other SQL<br>Server instances can ope<br>Prerequisites for salected<br>Already installed:                                                                                                    | veration of each *<br>Server instances sQL<br>ate side-by-side on *<br>features: |       |  |  |
| The Frethork                       |                                              | Feature Configuration Rules<br>Installation Progress<br>Complete                                                                   | Redistributable Features                                                                                                    | Mindows PowerShell Mindows PowerShell Mindows Power | 2.0 ************************************                                         | able. |  |  |
|                                    | Microsoft SQL                                |                                                                                                    | Select All Unselect All<br>Instance goot directory: C<br>Shared feature directory: C<br>Shared feature directory (SR): C                                                                  | \Program Files\Microsoft SQL Server\<br>\Program Files\Microsoft SQL Server\<br>\Program Files\dlig\Microsoft SQL Server\                                                                                                    |                                                                                  |       |  |  |
| SqLN<br>Appli                      | <<br>lanagementStudio_x64_ENUs<br>ation      | Size: 683 MB                                                                                                    |                                                                                                    | Kara Kara Kara Kara Kara Kara Kara Kara                                                                                                    | scel Help                                                                        |       |  |  |

23. Check the "Management Tools – Basic" and "Management Tools – Complete" boxes, then click "Next>":

| Remote Desktop Connection |                |                          |                                              |                                                                                                    |                | 72                    |
|---------------------------|----------------|--------------------------|----------------------------------------------|----------------------------------------------------------------------------------------------------|----------------|-----------------------|
|                           |                |                          |                                              |                                                                                                    |                |                       |
|                           |                |                          |                                              |                                                                                                    |                |                       |
|                           |                |                          |                                              |                                                                                                    |                |                       |
|                           | Core + Com     | 🐮 SQL Server Installatio | in Center                                    |                                                                                                    | Search Jerry P |                       |
|                           | Organize 👻 📓 O | Planning                 | 1 1 1 1 1 1 1 1 1 1 1 1 1 1 1 1 1 1 1        | New SQL Server stand-alone installation or add features to an existing installation<br>aunch a wizard to install SQL Server 2014 in a non-clustered environment or to add | s• • •         |                       |
|                           | Favorites      | Maintenance              | fi SOL Senser 2014 Setun                     | eatures to an existing SOL Senser 2014 instance                                                                                                    |                |                       |
|                           | Downloads      | Tools<br>Resources       | Installation Progre                          | ess                                                                                                    |                |                       |
|                           | Ca Libraries   | Options                  |                                              |                                                                                                    |                |                       |
|                           | Music          |                          | Global Rules                                 | -                                                                                                    |                |                       |
|                           | Pictures       |                          | Install Setup Files                          | Expanding user features.                                                                                                    |                |                       |
|                           |                |                          | Install Rules<br>Installation Type           |                                                                                                    |                |                       |
|                           | 1 Computer     |                          | Feature Selection                            |                                                                                                    |                |                       |
|                           | 🗣 Network      |                          | Feature Rules<br>Feature Configuration Rules |                                                                                                    | able.          |                       |
|                           |                |                          | Installation Progress                        |                                                                                                    | 27 ma          |                       |
|                           |                |                          | Complete                                     |                                                                                                    |                |                       |
|                           |                |                          |                                              |                                                                                                    |                |                       |
|                           |                |                          |                                              |                                                                                                    |                |                       |
|                           |                | Microsoft SOL            |                                              |                                                                                                    |                |                       |
|                           |                |                          |                                              |                                                                                                    |                |                       |
|                           |                |                          |                                              |                                                                                                    |                |                       |
|                           |                | 2010                     |                                              |                                                                                                    |                |                       |
|                           | SQLManag       | ementStudio_x64_ENU      |                                              | Ment > Ci                                                                                                    | Preip          |                       |
|                           | Application    |                          | Size: 683 MB                                 |                                                                                                    |                |                       |
|                           |                |                          |                                              |                                                                                                    |                |                       |
|                           |                |                          |                                              |                                                                                                    |                |                       |
|                           |                |                          |                                              |                                                                                                    |                |                       |
| 11                        |                |                          |                                              |                                                                                                    |                |                       |
|                           |                |                          |                                              |                                                                                                    |                |                       |
|                           |                |                          |                                              |                                                                                                    |                | # <b>₹</b> A = P ∰ 40 |

#### 24. Wait...

|                 | SOI Server Installatio | n Center                           | m [B] [S] families                                                                                                    |                                                                                                    |
|-----------------|------------------------|------------------------------------|----------------------------------------------------------------------------------------------------|----------------------------------------------------------------------------------------------------|
|                 |                        |                                    | New COL Source dead along installation or add features to an addition installation                                                                                                    |                                                                                                    |
| Organize + 🛄 (  | Installation           | 1                                  | Launch a wizard to install SQL Server 2014 in a non-clustered environment or to add                                                                                                    | • • •                                                                                                    |
| Favorites       | Maintenance            | 1 SOL Server 2014 Setup            | features to an existing SOL Senser 2014 instance                                                                                                    | n in the second second s |
| 🔒 Downloads     | Tools                  | Complete                           |                                                                                                    |                                                                                                    |
| 📜 Recent Places | Resources              | Vers 501 Seams 201                 | d installation consolided successfully with product undated                                                                                                    |                                                                                                    |
| 🗊 Libraries     | Options                | roar age arren en                  | with and the completed successionly with product opener.                                                                                                    |                                                                                                    |
| Documents       |                        | Global Rules                       | Information about the Setup operation or possible next steps:                                                                                                    |                                                                                                    |
| Pictures        |                        | Product Updates                    | Feature Status                                                                                                    |                                                                                                    |
| 🖬 Videos        |                        | Install Rules                      | Management Tools - Complete Succeeded                                                                                                    |                                                                                                    |
| 1 Computer      |                        | Installation Type                  | Wanagement roos * basic Succeeded                                                                                                    |                                                                                                    |
| A               |                        | Feature Selection<br>Feature Rules |                                                                                                    |                                                                                                    |
| Network         |                        | Feature Configuration R            | les                                                                                                    | able.                                                                                                    |
|                 |                        | Installation Progress              | Datalie                                                                                                    |                                                                                                    |
|                 |                        | compiete                           | Viewinn Product Documentation for SOL Server                                                                                                    |                                                                                                    |
|                 |                        |                                    | Only the components that you use to view and manage the documentation for SQL Server have                                                                                                  |                                                                                                    |
|                 |                        |                                    | been installed. By default, the Help Viewer component uses the online library. After installing<br>SQL Server, you can use the Help Library Manager component to download documentation to |                                                                                                    |
|                 |                        |                                    | your local computer. For more information, see Use Microsoft Books Online for SQL Server<br>(chttp://ap.microsoft.com/Bidink/21/ak/D=296/220)                                              |                                                                                                    |
|                 | Microsoft SQL          |                                    | (Strategy ge marked a constraint of the following factors (see )                                                                                                    |                                                                                                    |
|                 |                        |                                    | C:\Program Files\Microsoft SOL Server\120\Setup Boststrap\Log\20190117 155021\Summary SW-                                                                                                  |                                                                                                    |
|                 |                        |                                    | Win7 20190117 155921.txt                                                                                                    |                                                                                                    |
|                 |                        |                                    | Close Hele                                                                                                    |                                                                                                    |
| Jan SQLMana     | gementStudio_x64_ENU(  |                                    | and the                                                                                                    |                                                                                                    |
| Applicatio      |                        | Size: 683 N                        | 18                                                                                                    |                                                                                                    |
|                 |                        |                                    |                                                                                                    |                                                                                                    |
|                 |                        |                                    |                                                                                                    |                                                                                                    |

#### 25. Click "Close".

26. Go to Control Panel | System and Security:

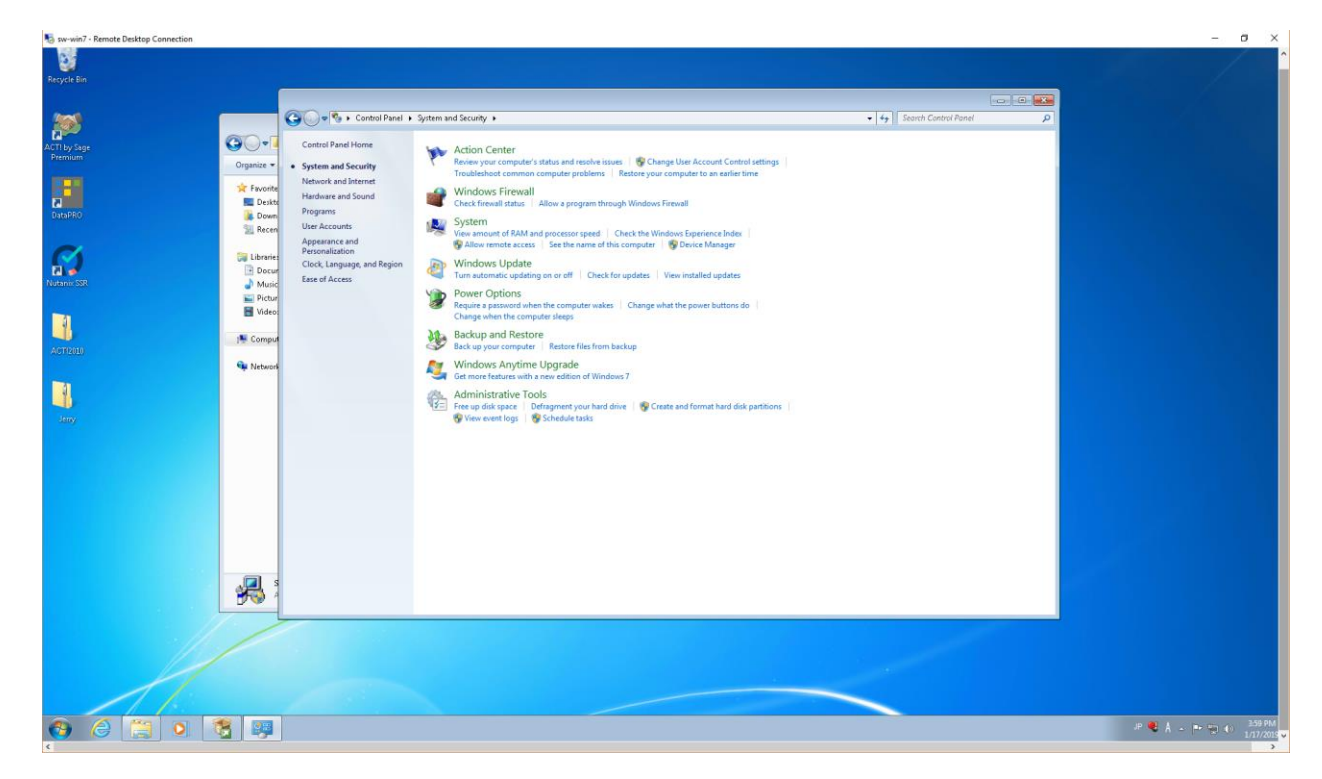

27. Click on "Allow a program through Windows Firewall":

|                | contrast i system and secondly is intrastant to submediately and                              |             |                     |               | 4      Search Control Panel | ٩ |  |
|----------------|-----------------------------------------------------------------------------------------------|-------------|---------------------|---------------|-----------------------------|---|--|
| 00-1           | Allow programs to communicate through W                                                       | lindows F   | irewall             |               |                             |   |  |
| Organize 🖛     | To add, change, or remove allowed programs and ports, o                                       | lick Change | settings.           |               |                             |   |  |
|                | What are the risks of allowing a program to communicate                                       | a           | - Ch                | ange settings |                             |   |  |
| Favorite       |                                                                                               |             |                     |               |                             |   |  |
| Dewn           | Anowed programs and features:                                                                 | 1351/1002   |                     |               |                             |   |  |
| S. Recen       | Name                                                                                          | Domain      | Home/Work (Private) | Public *      |                             |   |  |
| 100 m 100 m    | BranchCache - Content Retrieval (Uses HTTP)<br>BranchCache - Hosted Cache Client (Uses HTTPS) | П           |                     | n #           |                             |   |  |
| Cill Libraries | BranchCache - Hosted Cache Server (Uses HTTPS)                                                |             | i i i               | - U           |                             |   |  |
| Docur          | BranchCache - Peer Discovery (Uses WSD)                                                       |             |                     |               |                             |   |  |
| 🚽 Music        | Connect to a Network Projector                                                                |             |                     |               |                             |   |  |
| 🔛 Pictur       | Core Networking                                                                               | 2           | 8                   | 2             |                             |   |  |
| Video:         | Distributed Transaction Coordinator                                                           |             |                     |               |                             |   |  |
|                | File and Printer Sharing                                                                      |             | -                   |               |                             |   |  |
| 1 Comput       | L Homeuroup                                                                                   | H           |                     | H             |                             |   |  |
|                | Key Management Service                                                                        | E C         | n                   | E I           |                             |   |  |
| Metwork        | Media Center Extenders                                                                        |             | ä                   |               |                             |   |  |
|                |                                                                                               |             | Details             | Remove        |                             |   |  |
|                |                                                                                               |             | Allow anoth         | er nendarsen  |                             |   |  |
|                |                                                                                               |             | PRIVATE BUILDEN     | er hindramen  |                             |   |  |
|                |                                                                                               |             |                     |               |                             |   |  |
|                |                                                                                               |             |                     |               |                             |   |  |
|                |                                                                                               |             |                     |               |                             |   |  |
|                |                                                                                               |             |                     |               |                             |   |  |
|                |                                                                                               |             |                     |               |                             |   |  |
|                |                                                                                               |             |                     |               |                             |   |  |
|                |                                                                                               |             |                     |               |                             |   |  |
|                |                                                                                               |             |                     |               |                             |   |  |
|                |                                                                                               |             |                     |               |                             |   |  |
|                |                                                                                               |             |                     |               |                             |   |  |
|                |                                                                                               |             |                     |               |                             |   |  |
|                |                                                                                               |             | OK                  | Cancel        |                             |   |  |
| <b>2</b>       |                                                                                               |             | ОК                  | Cancel        |                             |   |  |
| <b>R</b> :     |                                                                                               |             | OK                  | Cancel        |                             |   |  |
| *              |                                                                                               |             | OK                  | Cancel        |                             |   |  |

28. Click on "Change settings", then click on "Allow another program...":

| No. 10 Sw-win7 - Remote Desktop Connection |                                                                                                    | - 🛛 🗙                    |
|--------------------------------------------|----------------------------------------------------------------------------------------------------|--------------------------|
| 1                                          |                                                                                                    |                          |
| Recycle bin                                |                                                                                                    |                          |
|                                            |                                                                                                    |                          |
| 1 (S)                                      | System and Security • Windows Firewall • Allowed Programs                                                       | + + Search Control Panel |
| ACTI by Sage                               | Allow programs to communicate through Windows Firewall                                                          |                          |
| Premium                                    | Organize  To add, change, or remove allowed programs and ports, click Change settings,                          |                          |
| 1990                                       | What are the risks of allowing a program to communicate?                                                        | ange settings            |
| 2                                          | Favorite Diskte Allowed economy and faitures                                                                    |                          |
| DataPRO                                    | Down                                                                                                    | Bully A                  |
|                                            | Recen Add a Program                                                                                             |                          |
| <i>C</i> 4                                 | BranchCac Select the program you want to add, or click browse to find one that is not listed and then click for |                          |
| 2                                          | Docur                                                                                                    |                          |
| Nutanii: SSR                               | Music                                                                                                    |                          |
|                                            | Core Netw GACTI Scheduler                                                                                       |                          |
| 1                                          |                                                                                                    |                          |
| <b>•••</b>                                 | P Comput                                                                                                    |                          |
| A0102010                                   | Key Manag SQL Server 2014 Database Engine Tuning Advisor                                                        |                          |
|                                            | Network                                                                                                    | · · ·                    |
| 4                                          | 5QL Server 2014 Execute Package Utility                                                                         | Remove                   |
|                                            | SQL Server 2014 Import and Export Data (32-bit)                                                                 | er program               |
| OBBY                                       | Path: C:\Program Files (x86)(ACT)Act for Windows), growse                                                       |                          |
|                                            | What are the risks of unblocking a program?                                                                     |                          |
|                                            | You can choose which network location types to add this program to.                                             |                          |
|                                            | Qetwork location types Add Cancel                                                                               |                          |
|                                            |                                                                                                    |                          |
|                                            |                                                                                                    |                          |
|                                            |                                                                                                    |                          |
|                                            |                                                                                                    |                          |
|                                            |                                                                                                    |                          |
|                                            |                                                                                                    |                          |
|                                            | D V                                                                                                    | Cancel                   |
|                                            |                                                                                                    |                          |
|                                            |                                                                                                    |                          |
|                                            |                                                                                                    |                          |
|                                            |                                                                                                    |                          |
|                                            |                                                                                                    |                          |
|                                            |                                                                                                    | 10 <b>2</b> 1 402 PM     |
|                                            |                                                                                                    | - 🗘 🗘 👘 👘 🗤 1/17/2019 🗸  |

29. Click on "Browse...", then browse to C:\Program Files\Microsoft SQL Server\MSSQL12.SQLEXPRESS\MSSQL\Binn\sqlservr, click "Open":

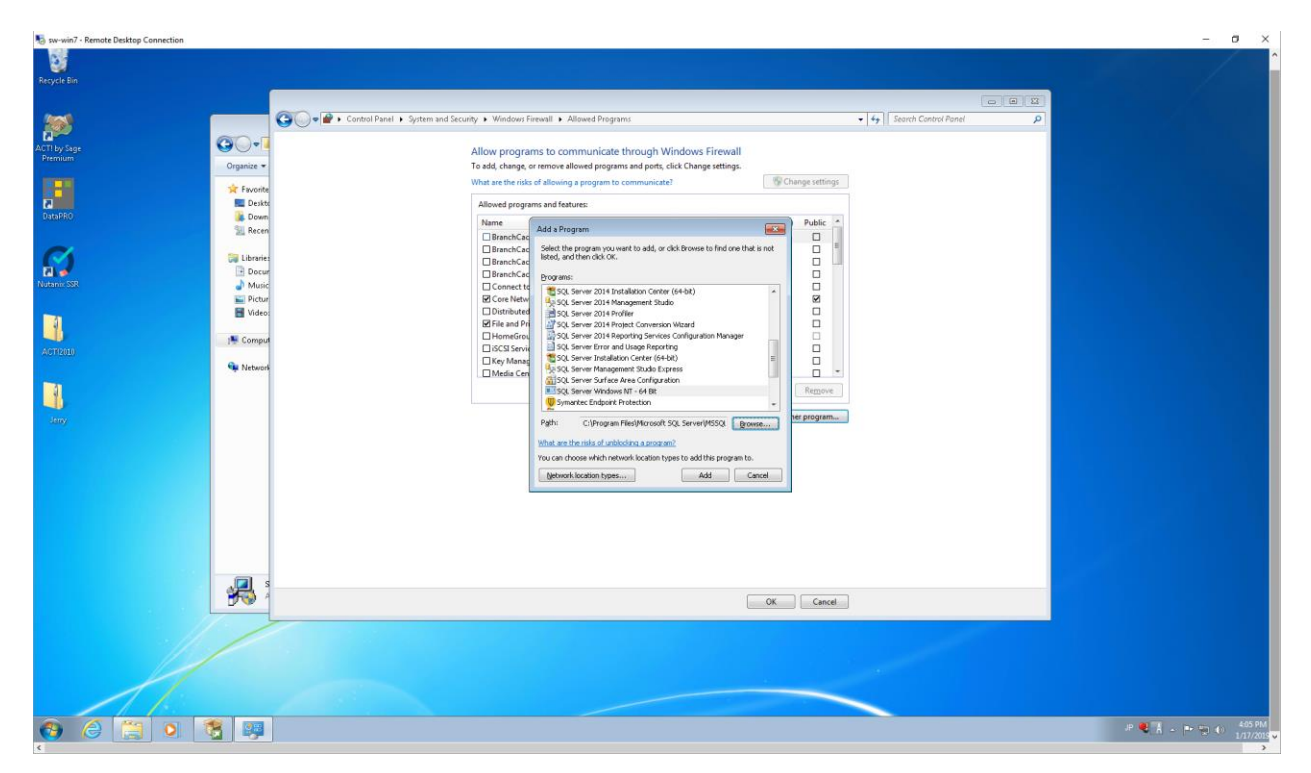

# 30. Click "Add":

| Visit     Visit     Visit <th>Normal Strength Strength Stren</th> <th></th> <th></th> <th></th> <th></th> <th>– a ×</th> | Normal Strength Strength Stren |                                         |                                                          |                                     |                                                                                                    | – a ×                   |
|----------------------------------------------------------------------------------------------------|----------------------------------------------------------------------------------------------------|-----------------------------------------|----------------------------------------------------------|-------------------------------------|----------------------------------------------------------------------------------------------------|-------------------------|
|                                                                                                    |                                                                                                    |                                         |                                                          |                                     |                                                                                                    | ·                       |
| For det     Image: Control for all 1 states and Society 1 Without Frend II + Advand Frend II + Advand Frend II + Advan                                                                                                    |                                                                                                    |                                         |                                                          |                                     |                                                                                                    |                         |
| Image: Control field 1 - System classes (provide provide pr                                                                                                    | Recycle Bin                                                                                                    |                                         |                                                          |                                     |                                                                                                    |                         |
|                                                                                                    | and the second second second second second second second second second second second second second second second                                                                                                    |                                         |                                                          |                                     |                                                                                                    |                         |
| Control     Control                                                                                                    | and the second second second second second second second second second second second second second second second                                                                                                    |                                         |                                                          |                                     |                                                                                                    |                         |
| Allow programs to communicate through Windows FixedII   Communicate through Windows FixedII   C                                                                                                    | 200                                                                                                    | 😋 🌍 🖝 🔐 🕨 Control Panel 🔸 System and Se | curity   Windows Firewall  Allowed Programs              |                                     | - 4 Search Control Panel P                                                                                      |                         |
| All regions All regions All region                                                                                                    |                                                                                                    |                                         | Mr. Sta                                                  |                                     | A REPORT OF THE REPORT OF THE REPORT OF THE REPORT OF THE REPORT OF THE REPORT OF THE REPORT OF THE REPORT OF T |                         |
| Terretion     Topics     Topics                                                                                              <                                                                                                    | ACTI by Sage                                                                                                    |                                         | Allow programs to comprise through MC                    | Endours Electroll                   |                                                                                                    |                         |
| Image: set of the set of the set                                                                                                    | Premium                                                                                                    |                                         | Allow programs to communicate through w                  | vindows Firewaii                    |                                                                                                    |                         |
| Image: Constraint of the constraint of the constraint o                                                                                                    | 1 million and 1 million and 1 million and 1 million and 1 million and 1 million and 1 million and 1 million and                                                                                                    | Organize                                | To add, change, or remove allowed programs and ports, ci | click Unange settings.              |                                                                                                    |                         |
| Image: Control   Image: Control   Image                                                                                                    |                                                                                                    | * Favorita                              | What are the risks of allowing a program to communicate? | Change settings                     |                                                                                                    |                         |
| Image: Control of the second of the second of t                                                                                                    |                                                                                                    | Desite                                  | All second and second distances                          |                                     |                                                                                                    |                         |
| Nation     Review     Review                                                                                                    | Contraction of the second second seco | Person                                  | Allowed programs and features:                           |                                     |                                                                                                    |                         |
| Image: Second Parties Management     Image: Second Parties Management     Image: Second Parties Second Parties Second Parties Second Parties Management     Image: Second Parties Second Parties Second Parties Second Parties Management     Image: Second Parties Second Parties Second Parties Second Parties Parties Second Parties Parties                                                                                                    | contractor                                                                                                    | Down                                    | Name                                                     | Domain Home/Work (Private) Public * |                                                                                                    |                         |
| Image: Second Second Secon                                                                                                    |                                                                                                    | 2 Recen                                 | Remote Scheduled Tasks Management                        | 0 0 0                               |                                                                                                    |                         |
| Image: Compare to the second to the second to t                                                                                                    | <b>C</b> 1                                                                                                    |                                         | Remote Service Management                                |                                     |                                                                                                    |                         |
| Image: Series Series Serie                                                                                                    |                                                                                                    | Cill Librarie:                          | Remote Volume Management                                 |                                     |                                                                                                    |                         |
| Learning Protocol     Box Scott Luncing Protocol     Box Scott Lunc                                                                                                    |                                                                                                    | Docur                                   | Routing and Remote Access                                | 0 0 0                               |                                                                                                    |                         |
| Image: Service Service     Image: Service Service     Image: Service Service     Image: Service Service Service     Image: Service Service Service     Image: Service Service Service     Image: Service Service Service     Image: Service Service Service     Image: Service Service Service Service     Image: Service Service Servic                                                                                                    | Nutanii: SB                                                                                                    | J Music                                 | Secure Socket Tunneling Protocol                         |                                     |                                                                                                    |                         |
| Image: Compare Marce Service EXE     Image: Compare Marce Service EXE     Image: Compare Marce Service EXE <th></th> <th>🖬 Pictur</th> <th>SMC Service</th> <th></th> <th></th> <th></th>                                                                                                    |                                                                                                    | 🖬 Pictur                                | SMC Service                                              |                                     |                                                                                                    |                         |
| Image: Compare Line Section 10 - 1 - 1 - 1 - 1 - 1 - 1 - 1 - 1 - 1                                                                                                    | -                                                                                                    | 😸 Video:                                | SNAC Service                                             |                                     |                                                                                                    |                         |
| Image: Compare Image: Compare Imag                                                                                                    |                                                                                                    |                                         | SNMP Trap                                                |                                     |                                                                                                    |                         |
| Active       Image: Computer Vision of Computer Vision of Computer V                                                                                                    |                                                                                                    | 1 Comput                                | SQL Browser Service EXE                                  |                                     |                                                                                                    |                         |
| Webce       Windows Collection Compare Name Resistant.         Windows Collection Compare Name Resistant.       Etable.         Response       Response         Response       Response         Response                                                                                                    | ACTI2010                                                                                                    |                                         | SQL Server Windows NT                                    |                                     |                                                                                                    |                         |
|                                                                                                    |                                                                                                    | 🗣 Network                               | SQL Server Windows NT - 64 Bit                           |                                     |                                                                                                    |                         |
|                                                                                                    |                                                                                                    |                                         | Windows Collaboration Computer Name Registrati           |                                     |                                                                                                    |                         |
|                                                                                                    | 3                                                                                                    |                                         |                                                          | Details Remove                      |                                                                                                    |                         |
|                                                                                                    |                                                                                                    |                                         |                                                          |                                     |                                                                                                    |                         |
|                                                                                                    | Jeny                                                                                                    |                                         |                                                          | Allow another program               |                                                                                                    |                         |
|                                                                                                    |                                                                                                    |                                         |                                                          |                                     |                                                                                                    |                         |
|                                                                                                    |                                                                                                    |                                         |                                                          |                                     |                                                                                                    |                         |
|                                                                                                    |                                                                                                    |                                         |                                                          |                                     |                                                                                                    |                         |
|                                                                                                    |                                                                                                    |                                         |                                                          |                                     |                                                                                                    |                         |
|                                                                                                    |                                                                                                    |                                         |                                                          |                                     |                                                                                                    |                         |
| The second second                                                                                                    |                                                                                                    |                                         |                                                          |                                     |                                                                                                    |                         |
| Circle                                                                                                    |                                                                                                    |                                         |                                                          |                                     |                                                                                                    |                         |
| A Cond                                                                                                    |                                                                                                    |                                         |                                                          |                                     |                                                                                                    |                         |
| Concel                                                                                                    |                                                                                                    |                                         |                                                          |                                     |                                                                                                    |                         |
| A Cond                                                                                                    |                                                                                                    |                                         |                                                          |                                     |                                                                                                    |                         |
| Conce                                                                                                    |                                                                                                    |                                         |                                                          |                                     |                                                                                                    |                         |
| Concil                                                                                                    |                                                                                                    | -                                       |                                                          |                                     |                                                                                                    |                         |
|                                                                                                    |                                                                                                    |                                         |                                                          |                                     |                                                                                                    |                         |
|                                                                                                    |                                                                                                    | . 🔊 🧐 1                                 |                                                          | OK Cancel                           |                                                                                                    |                         |
|                                                                                                    |                                                                                                    |                                         |                                                          |                                     | -                                                                                                    |                         |
|                                                                                                    |                                                                                                    |                                         |                                                          |                                     |                                                                                                    |                         |
|                                                                                                    | 2.11/h                                                                                                    |                                         |                                                          |                                     |                                                                                                    |                         |
|                                                                                                    |                                                                                                    |                                         |                                                          |                                     |                                                                                                    |                         |
|                                                                                                    |                                                                                                    |                                         |                                                          |                                     |                                                                                                    |                         |
|                                                                                                    |                                                                                                    |                                         |                                                          |                                     |                                                                                                    |                         |
|                                                                                                    |                                                                                                    |                                         |                                                          |                                     |                                                                                                    |                         |
|                                                                                                    |                                                                                                    |                                         |                                                          |                                     |                                                                                                    |                         |
|                                                                                                    |                                                                                                    |                                         |                                                          |                                     |                                                                                                    | 10 <b>8</b> 1 406 PM    |
|                                                                                                    |                                                                                                    |                                         |                                                          |                                     |                                                                                                    | J S A - P S 1/17/2019 - |
| ¢                                                                                                    | <                                                                                                    |                                         |                                                          |                                     |                                                                                                    | >                       |

31. Click "OK", then close the "System and Security" window:

| No. 10 Sw-win7 - Remote Desktop Connection |                      |                                                                                                    |                    |                   |                                                                                                    |      | - 0           | ×     |
|--------------------------------------------|----------------------|----------------------------------------------------------------------------------------------------|--------------------|-------------------|----------------------------------------------------------------------------------------------------|------|---------------|-------|
| Recycle Bin                                |                      |                                                                                                    |                    |                   |                                                                                                    |      |               |       |
| <b>100</b>                                 |                      |                                                                                                    |                    | 12.00             |                                                                                                    |      |               |       |
| ACTI by Sage                               | Comput               | ar + Local Disk (C) + Jeny +                                                                                                    |                    | •   • • •   [     | Search Jerry D                                                                                                   |      |               |       |
| Premium                                    | Organize - 🖻 Open    | n New folder                                                                                                    |                    |                   | #• 🗆 🛛                                                                                                    |      |               |       |
| E CO                                       | 🔆 Exumites           | Name                                                                                                    | Date modified      | Туре              |                                                                                                    |      |               |       |
|                                            | Deskton              | 1458476243                                                                                                    | 12/18/2018 11:05   | File folder       |                                                                                                    |      |               |       |
| DataPRO                                    | Downloads            | SOLEVER VEA ENLI                                                                                                    | 1/17/2010 2:20 DM  | Eile folder       |                                                                                                    |      |               |       |
|                                            | Recent Places        | SQL Management Studio vid ENU/2014                                                                                                    | 1/17/2010 2-40 DM  | File folder       |                                                                                                    |      |               |       |
|                                            | and toteller Proces  | AccessDatabaseEngine X64                                                                                                    | 12/10/2010 12/14   | Application       |                                                                                                    |      |               |       |
| 64                                         | SR 1 houses          | Actional actions                                                                                                    | 12/10/2010 12:06   | Concernent lines  |                                                                                                    |      |               |       |
| 21-2                                       | Documente            | A determined                                                                                                    | 12/12/2018 11/03   | Compressed (opp   |                                                                                                    |      |               |       |
| Nutanov SSR                                | Munic                | a detepto_cneu                                                                                                    | 2/12/2010 11:03    | Mindaus Installer |                                                                                                    |      |               |       |
|                                            | Bichana              | and an and a second second sec | 12/10/2010 1:32 PM | windows instanter |                                                                                                    |      |               |       |
|                                            | Pictures             | (B <sup>4</sup> msodecsql(L3)                                                                                                    | 12/19/2018 1:48 PM | windows installer |                                                                                                    |      |               |       |
|                                            | Videos               | 19 msodbcsql(13.1)                                                                                                    | 12/19/2018 1:50 PM | Windows Installer |                                                                                                    |      |               |       |
|                                            |                      | SQLEXPR(2005)                                                                                                    | 12/20/2018 4:02 PM | Application       |                                                                                                    |      |               |       |
| ACTIONA                                    | It Computer          | #SQLEDPR_x64_ENU (2014)                                                                                                    | 1/17/2019 1:31 PM  | Application       |                                                                                                    |      |               |       |
| AUT2010                                    | 0.000                | Bit SQLManagementStudio_xh4_ENU(2014)                                                                                                    | 1/1//2019 3:43 PM  | Application       |                                                                                                    |      |               |       |
| a land                                     | Network              | 19 sqinch                                                                                                    | 12/20/2018 3:52 PM | Windows Installer | No preview available.                                                                                            |      |               |       |
|                                            |                      | 15 SQLServer2005_BC_x64                                                                                                    | 12/19/2018 2:05 PM | Windows Installer | and the second second second second second second second second second second second second second second second |      |               |       |
|                                            |                      | III SQLServer2005_SSMSEE_x64                                                                                                    | 12/19/2018 2:55 PM | Windows Installer |                                                                                                    |      |               |       |
| Windows Update *                           |                      | sqlserver2005expresssp4-kb2463332-x86-enu_896d55b16d7d0978618378f6bbbb3b6ab23296cc                                                                                                    | 12/20/2018 4:27 PM | Application       |                                                                                                    |      |               |       |
| XPS Viewer                                 |                      | 響 vc_redistx64                                                                                                    | 12/18/2018 11:10   | Application       |                                                                                                    |      |               |       |
| Accessories                                |                      | ∰ vcredist_x64                                                                                                    | 12/18/2018 11:18   | Application       |                                                                                                    |      |               |       |
| AC II by Sage Premium                      | Jerry Lawrence       |                                                                                                    |                    |                   |                                                                                                    |      |               |       |
| DIS                                        | sory comence         |                                                                                                    |                    |                   |                                                                                                    |      |               |       |
| Maintenance                                | Documents            |                                                                                                    |                    |                   |                                                                                                    |      |               |       |
| Microsoft SOI Sanuar 2005                  |                      |                                                                                                    |                    |                   |                                                                                                    |      |               |       |
| Microsoft SOL Server 2008                  | Pictures             |                                                                                                    |                    |                   |                                                                                                    |      |               |       |
| Microsoft SQL Server 2014                  | Murie                |                                                                                                    |                    |                   |                                                                                                    |      |               |       |
| Download Microsoft SQL Server Compa        |                      |                                                                                                    |                    |                   |                                                                                                    |      |               |       |
| SQL Server 2014 Import and Export Data     | Computer             |                                                                                                    |                    |                   |                                                                                                    |      |               |       |
| SQL Server 2014 Import and Export Data     |                      | 20                                                                                                    |                    |                   |                                                                                                    |      |               |       |
| 🕀 SQL Server 2014 Management Studio        | Control Panel        |                                                                                                    |                    |                   |                                                                                                    |      |               |       |
| Analysis Services                          | gem                  | nentStudio_xb4_ENU(2014) Uate modified: 1/1//2019 3/43 PM Date created: 1/17/2019 3/43                                                                                                    | PM                 |                   |                                                                                                    |      |               |       |
| Configuration Tools                        | Devices and Printers | 3428: 003 MB                                                                                                    |                    |                   |                                                                                                    |      |               |       |
| 20 Jul Server 2014 Configuration Mani      | Default Programs     |                                                                                                    |                    |                   |                                                                                                    |      |               |       |
| SOI Server 2014 Installation Center (      | and the region of    |                                                                                                    |                    |                   |                                                                                                    |      |               |       |
| SOL Server 2014 Reporting Services ( -     | Help and Support     |                                                                                                    |                    |                   |                                                                                                    |      |               |       |
|                                            |                      |                                                                                                    |                    |                   |                                                                                                    |      |               |       |
| 4 Back                                     | Windows Security     |                                                                                                    |                    |                   |                                                                                                    |      |               |       |
|                                            | ()                   |                                                                                                    |                    |                   |                                                                                                    |      |               |       |
| search programs and files                  | Log off              |                                                                                                    |                    |                   |                                                                                                    |      |               |       |
|                                            |                      |                                                                                                    |                    |                   |                                                                                                    |      |               |       |
|                                            |                      |                                                                                                    |                    |                   |                                                                                                    | JP 🖣 | 🖞 Å - 🏴 🐑 👀 📩 | 1210  |
|                                            |                      |                                                                                                    |                    |                   |                                                                                                    |      | 00            | and v |

- 32. Run SQL Server Configuration Manager. Click "Yes" to let the firewall run the program:

33. Expand "SQL Server Network Configuration", select "Protocols for SQLEXPRESS", rightclick on "TCP/IP" and select "Enable":

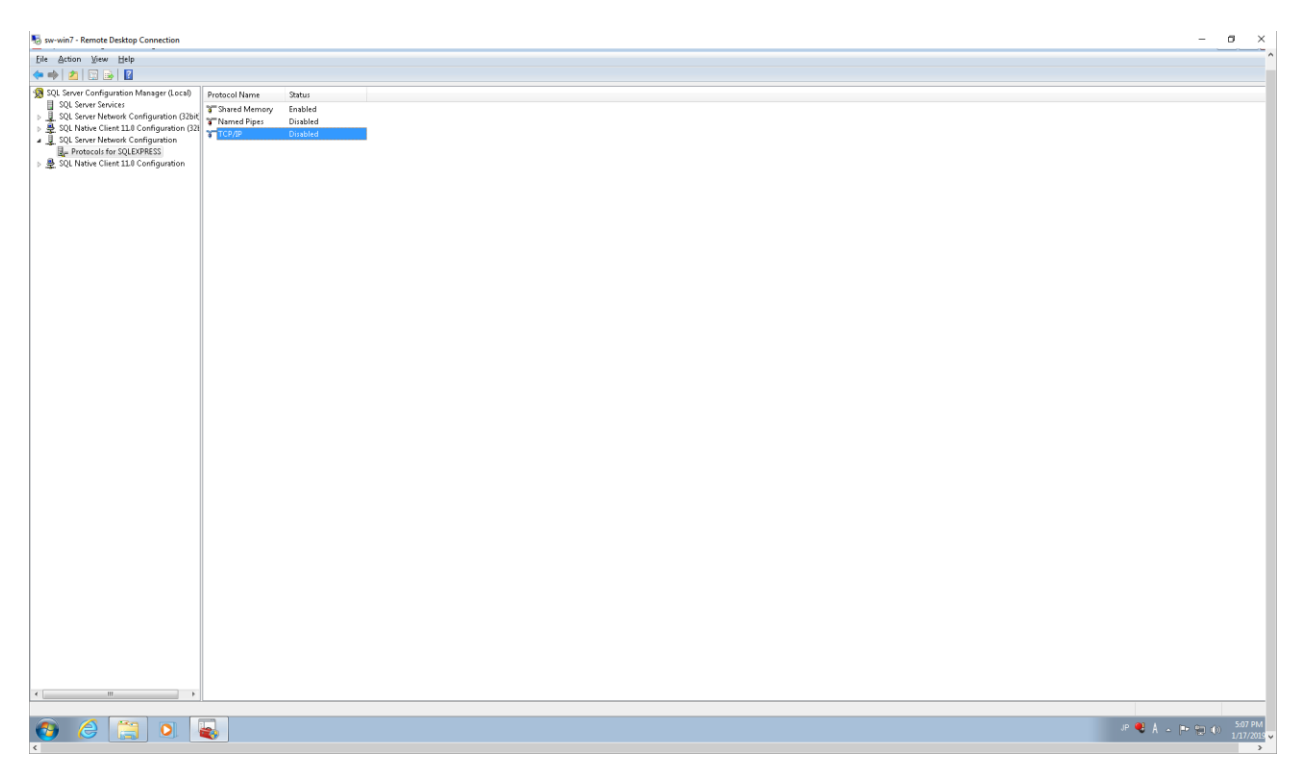

## 34. Click "OK":

| 💀 sw-win7 - Remote Desktop Connection      |               |          |   |                                                                                                    |                 | a )      | ĸ        |
|--------------------------------------------|---------------|----------|---|----------------------------------------------------------------------------------------------------|-----------------|----------|----------|
| File Action View Help                      |               |          |   |                                                                                                    |                 |          | ^        |
| 🗢 🔶 🗾 🖂 🔂                                  |               |          |   |                                                                                                    |                 |          |          |
| 1 SQL Server Configuration Manager (Local) | Protocol Name | Status   |   |                                                                                                    |                 |          |          |
| SQL Server Services                        | Shared Memory | Enabled  |   |                                                                                                    |                 |          |          |
| SQL Server Network Configuration (32bit)   | TNamed Pipes  | Disabled |   |                                                                                                    |                 |          |          |
| J SQL Server Network Configuration         | TCP/IP        | Disabled |   |                                                                                                    |                 |          |          |
| Protocols for SQLEXPRESS                   |               |          |   |                                                                                                    |                 |          |          |
| SQL Native Client 11.0 Configuration       |               |          |   |                                                                                                    |                 |          |          |
|                                            |               |          |   |                                                                                                    |                 |          |          |
|                                            |               |          |   |                                                                                                    |                 |          |          |
|                                            |               |          |   |                                                                                                    |                 |          |          |
|                                            |               |          |   |                                                                                                    |                 |          |          |
|                                            |               |          |   |                                                                                                    |                 |          |          |
|                                            |               |          |   |                                                                                                    |                 |          |          |
|                                            |               |          |   |                                                                                                    |                 |          |          |
|                                            |               |          |   |                                                                                                    |                 |          |          |
|                                            |               |          | - |                                                                                                    |                 |          |          |
|                                            |               |          |   | Warning                                                                                                    |                 |          |          |
|                                            |               |          |   |                                                                                                    |                 |          |          |
|                                            |               |          |   | Any changes made will be saved, however, they will not take effect until the environment of the saved however, they will not take effect until the environment of the saved however, they will not take effect until the environment of the saved however. |                 |          |          |
|                                            |               |          |   |                                                                                                    |                 |          |          |
|                                            |               |          |   |                                                                                                    |                 |          |          |
|                                            |               |          |   | <u>і</u> зк                                                                                                    |                 |          |          |
|                                            |               |          |   |                                                                                                    |                 |          |          |
|                                            |               |          |   |                                                                                                    |                 |          |          |
|                                            |               |          |   |                                                                                                    |                 |          |          |
|                                            |               |          |   |                                                                                                    |                 |          |          |
|                                            |               |          |   |                                                                                                    |                 |          |          |
|                                            |               |          |   |                                                                                                    |                 |          |          |
|                                            |               |          |   |                                                                                                    |                 |          |          |
|                                            |               |          |   |                                                                                                    |                 |          |          |
|                                            |               |          |   |                                                                                                    |                 |          |          |
|                                            |               |          |   |                                                                                                    |                 |          |          |
|                                            |               |          |   |                                                                                                    |                 |          |          |
|                                            |               |          |   |                                                                                                    |                 |          |          |
|                                            |               |          |   |                                                                                                    |                 |          |          |
|                                            |               |          |   |                                                                                                    |                 |          |          |
|                                            |               |          |   |                                                                                                    |                 |          |          |
|                                            |               |          |   |                                                                                                    |                 |          |          |
|                                            | 1             |          |   |                                                                                                    |                 |          |          |
|                                            |               |          |   |                                                                                                    | <b>1</b> 22 (1) | 5:04 PN  | 1        |
|                                            | <b>N</b>      |          |   |                                                                                                    | 8 V             | 1/17/201 | <b>-</b> |

35. Double-click on the "TCP/IP" Protocol Name:

| Normal Strength Strength Stren |                 |          | -     | - 0 ×     |
|----------------------------------------------------------------------------------------------------|-----------------|----------|-------|-----------|
| File Action View Help                                                                                                    |                 |          |       | ^         |
| 🗢 🐟 🖄 🖾 🗟 🛛                                                                                                    |                 |          |       |           |
| 1 SQL Server Configuration Manager (Local)                                                                                                    | Protocol Name   | Status   |       |           |
| SQL Server Services                                                                                                    | 👕 Shared Memory | Enabled  |       |           |
| SQL Native Client 11.0 Configuration (32)                                                                                                    | Named Pipes     | Disabled |       |           |
| SQL Server Network Configuration                                                                                                    | a Toriar        | enabled  |       |           |
| <ul> <li>B SQL Native Client 11.0 Configuration</li> </ul>                                                                                                    |                 |          |       |           |
|                                                                                                    |                 |          |       |           |
|                                                                                                    |                 |          |       |           |
|                                                                                                    |                 |          |       |           |
|                                                                                                    |                 |          |       |           |
|                                                                                                    |                 |          |       |           |
|                                                                                                    |                 |          |       |           |
|                                                                                                    |                 |          |       |           |
|                                                                                                    |                 |          |       |           |
|                                                                                                    |                 |          |       |           |
|                                                                                                    |                 |          |       |           |
|                                                                                                    |                 |          |       |           |
|                                                                                                    |                 |          |       |           |
|                                                                                                    |                 |          |       |           |
|                                                                                                    |                 |          |       |           |
|                                                                                                    |                 |          |       |           |
|                                                                                                    |                 |          |       |           |
|                                                                                                    |                 |          |       |           |
|                                                                                                    |                 |          |       |           |
|                                                                                                    |                 |          |       |           |
|                                                                                                    |                 |          |       |           |
|                                                                                                    |                 |          |       |           |
|                                                                                                    |                 |          |       |           |
|                                                                                                    |                 |          |       |           |
|                                                                                                    |                 |          |       |           |
|                                                                                                    |                 |          |       |           |
|                                                                                                    |                 |          |       |           |
|                                                                                                    |                 |          |       |           |
|                                                                                                    |                 |          |       |           |
|                                                                                                    |                 |          |       |           |
|                                                                                                    |                 |          |       |           |
|                                                                                                    |                 |          |       |           |
|                                                                                                    |                 |          | P 🖲 A | 5:07 PM   |
|                                                                                                    | <b>N</b>        |          |       | 1/17/2019 |
| •                                                                                                    |                 |          |       | ,         |

36. Select the "IP Addresses" tab, scroll to the bottom, blank out the "TCP Dynamic Ports" value and add "1433" as the "TCP Port" value under "IP All":

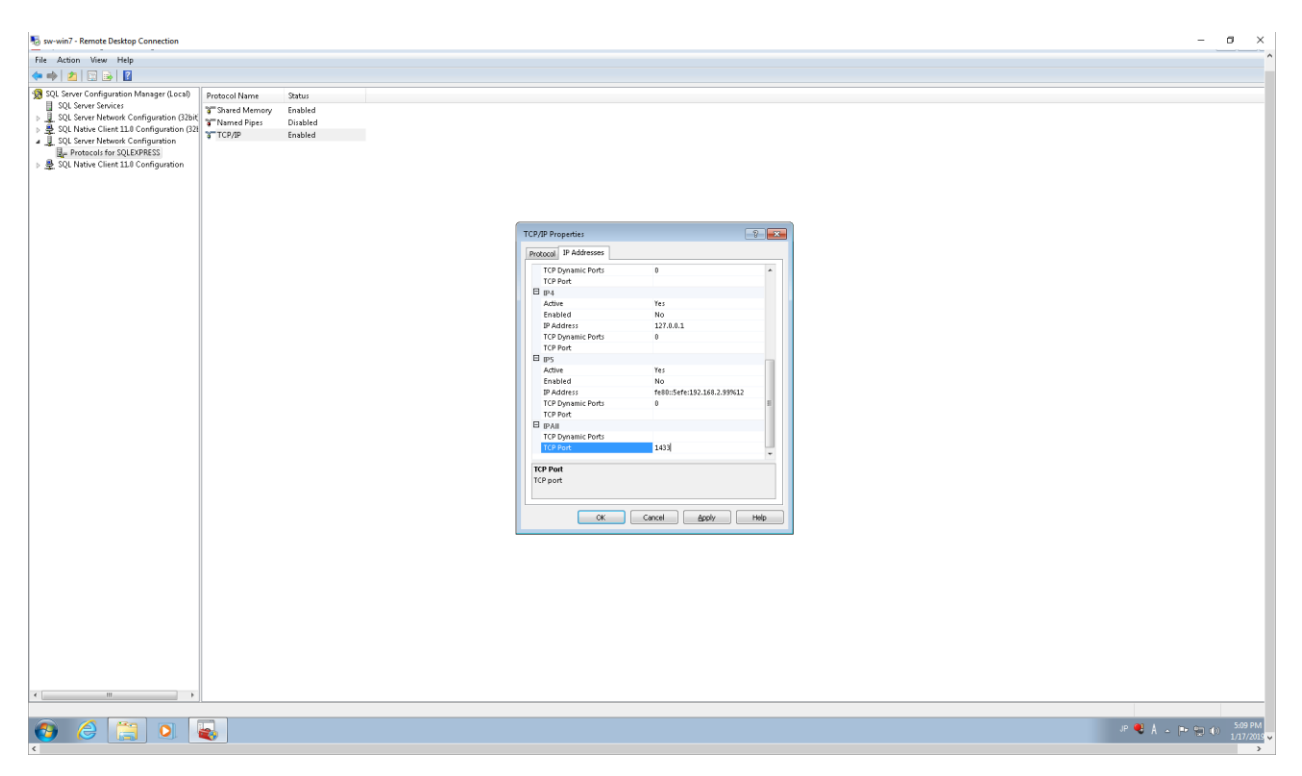

#### 37. Click "OK":

| 🍇 sw-win7 - Remote Desktop Connection                                                                                                    | ×                                                                                                    |
|----------------------------------------------------------------------------------------------------|----------------------------------------------------------------------------------------------------|
| File Action View Help                                                                                                    | ~ ~ ~                                                                                                    |
|                                                                                                    |                                                                                                    |
| File     Action     View     Holp       Image: Solid Server Services     Image: Solid Server Services     Image: Solid Server Services       Image: Solid Server Services     Image: Solid Server Services     Image: Solid Server Services       Image: Solid Server Services     Image: Solid Server Services     Image: Solid Server Services       Image: Solid Server Services     Image: Solid Server Services     Image: Solid Server Services       Image: Solid Server Services     Image: Solid Server Services     Image: Solid Server Services       Image: Solid Server Services     Image: Solid Server Services     Image: Solid Server Services       Image: Solid Server Services     Image: Solid Server Services     Image: Solid Server Services       Image: Solid Server Services     Image: Solid Server Services     Image: Solid Server Services       Image: Solid Server Services     Image: Solid Server Services     Image: Solid Server Services       Image: Solid Server Services     Image: Solid Server Services     Image: Solid Server Services       Image: Solid Server Services     Image: Solid Server Services     Image: Solid Server Services       Image: Solid Server Services     Image: Solid Server Services     Image: Solid Server Services       Image: Solid Server Services     Image: Solid Server Services     Image: Solid Server Services       Image: Solid Server Services     Image: Solid Server Services     Image: Solid Server Ser | TC2/IP Properties       IP Add tests       IP Add tests |
|                                                                                                    | ICP hert<br>ICP set                                                                                                    |
| 📀 🏉 🚞 🔍 🖳                                                                                                    | P ♥ 🖡 + 👘 🐨 €) 530 PM<br>1077/005 U                                                                                                    |

# 38. Run SQL Server Management Studio:

| 🎭 sw-win7 - Remate Desktop Connection |                                                                                                    |                                                                                          |                     |                   |                                                                                                    |                                                                                                    |                                        | o ×     |
|---------------------------------------|----------------------------------------------------------------------------------------------------|------------------------------------------------------------------------------------------|---------------------|-------------------|----------------------------------------------------------------------------------------------------|----------------------------------------------------------------------------------------------------|----------------------------------------|---------|
| 1                                     |                                                                                                    |                                                                                          |                     |                   |                                                                                                    |                                                                                                    |                                        |         |
| Recycle Bin                           |                                                                                                    |                                                                                          |                     |                   |                                                                                                    |                                                                                                    |                                        |         |
|                                       |                                                                                                    |                                                                                          |                     |                   |                                                                                                    |                                                                                                    |                                        |         |
| 2003                                  | -                                                                                                    |                                                                                          |                     |                   |                                                                                                    |                                                                                                    |                                        |         |
|                                       | Constant                                                                                                    | er 🕨 Lacal Dick (CA 🔺 Jenny 🕨                                                            |                     |                   | Search Jenny O                                                                                                   |                                                                                                    |                                        |         |
| Auli by Sage<br>Premium               |                                                                                                    |                                                                                          |                     |                   |                                                                                                    |                                                                                                    |                                        |         |
|                                       | Organize • 📑 Open                                                                                                    | New folder                                                                               |                     |                   | ··· 🗆 🔮                                                                                                    |                                                                                                    |                                        |         |
|                                       | 🔆 Favorites                                                                                                    | Name                                                                                     | Date modified       | Type              |                                                                                                    |                                                                                                    |                                        |         |
|                                       | 📃 Desktop                                                                                                    | 1.4.594.26243                                                                            | 12/18/2018 11:05    | File folder       |                                                                                                    |                                                                                                    |                                        |         |
|                                       | 😹 Downloads                                                                                                    | SQLEXPR_x64_ENU                                                                          | 1/17/2019 2:29 PM   | File folder       |                                                                                                    |                                                                                                    |                                        |         |
|                                       | Recent Places                                                                                                    | SQLManagementStudio_x64_ENU(2014)                                                        | 1/17/2019 3:49 PM   | File folder       |                                                                                                    |                                                                                                    |                                        |         |
| -                                     |                                                                                                    | AccessDatabaseEngine_X64                                                                 | 12/18/2018 12:14    | Application       |                                                                                                    |                                                                                                    |                                        |         |
|                                       | Cal Libraries                                                                                                    | ACTI2010                                                                                 | 12/19/2018 12:06    | Compressed (zipp  |                                                                                                    |                                                                                                    |                                        |         |
| 2                                     | Documents                                                                                                    | a datano chad                                                                            | 12/19/2018 11:03    | Data Base File    |                                                                                                    |                                                                                                    |                                        |         |
| lutanic SSR                           | Music                                                                                                    | (# modecol/11)                                                                           | 2/12/2018 1:32 DM   | Windows Installer |                                                                                                    |                                                                                                    |                                        |         |
|                                       | Bicturar                                                                                                    | S model (1)                                                                              | 12/10/2018 2.40 054 | Windows Entellar  |                                                                                                    |                                                                                                    |                                        |         |
|                                       | Pictures                                                                                                    | (B) msoapcsq(Ls)                                                                         | 12/19/2010 1:40 PM  | windows installer |                                                                                                    |                                                                                                    |                                        |         |
| 4                                     | Videos                                                                                                    | 19 msodbcsql(13.1)                                                                       | 12/19/2010 1:50 PM  | Windows Installer |                                                                                                    |                                                                                                    |                                        |         |
|                                       |                                                                                                    | SQLEXPR(2005)                                                                            | 12/20/2018 4:02 PM  | Application       |                                                                                                    |                                                                                                    |                                        |         |
|                                       | rt Computer                                                                                                    | R SQLEXPR_x64_ENU (2014)                                                                 | 1/17/2019 1:31 PM   | Application       |                                                                                                    |                                                                                                    |                                        |         |
|                                       | The second second second second second second second second second second second second second second second se                                                                                                    | 聞 SQLManagementStudio_x64_ENU(2014)                                                      | 1/17/2019 3:43 PM   | Application       |                                                                                                    |                                                                                                    |                                        |         |
|                                       | Network                                                                                                    | 😰 sqIncli                                                                                | 12/20/2018 3:52 PM  | Windows Installer | AL                                                                                                    |                                                                                                    |                                        |         |
|                                       |                                                                                                    | B SQLServer2005_BC_x64                                                                   | 12/19/2018 2:05 PM  | Windows Installer | ino preview available.                                                                                           |                                                                                                    |                                        |         |
|                                       |                                                                                                    | 1 SQL Server2005_SSMSEE_x64                                                              | 12/19/2018 2:55 PM  | Windows Installer |                                                                                                    |                                                                                                    |                                        |         |
| Windows Media Center                  |                                                                                                    | sqlserver2005expresssp4-kb2463332-x86-enu_896d55b16d7d0978618378f6bbbb3b6ab23296cc       | 12/20/2018 4:27 PM  | Application       |                                                                                                    |                                                                                                    |                                        |         |
| Windows Media Player                  | and the second second se                                                                                                    | 🐙 vc. redist.x64                                                                         | 12/18/2018 11:10    | Application       |                                                                                                    |                                                                                                    |                                        |         |
| Windows Update                        |                                                                                                    | a veredist x64                                                                           | 12/18/2018 11:18    | Application       |                                                                                                    |                                                                                                    |                                        |         |
| A XPS Viewer                          |                                                                                                    |                                                                                          |                     |                   |                                                                                                    |                                                                                                    |                                        |         |
| Accessories                           | Jerry Lawrence                                                                                                    |                                                                                          |                     |                   |                                                                                                    |                                                                                                    |                                        |         |
| ACTI by Sage Premium                  | A CONTRACTOR OF A CONTRACTOR OF A CONTRACTOR OF A CONTRACTOR OF A CONTRACTOR OF A CONTRACTOR OF A CONTRACTOR OF                                                                                                    |                                                                                          |                     |                   |                                                                                                    |                                                                                                    |                                        |         |
| DTS                                   | Documents                                                                                                    |                                                                                          |                     |                   |                                                                                                    |                                                                                                    |                                        |         |
| A Games                               |                                                                                                    |                                                                                          |                     |                   |                                                                                                    |                                                                                                    |                                        |         |
| J Maintenance                         | Pictures                                                                                                    |                                                                                          |                     |                   |                                                                                                    |                                                                                                    |                                        |         |
| Microsoft SQL Server 2005             | Music                                                                                                    |                                                                                          |                     |                   |                                                                                                    |                                                                                                    |                                        |         |
| 🗼 Microsoft SQL Server 2008           | Notesting 1                                                                                                    |                                                                                          |                     |                   |                                                                                                    |                                                                                                    |                                        |         |
| 🗼 Microsoft SQL Server 2014           | Computer                                                                                                    |                                                                                          |                     |                   |                                                                                                    |                                                                                                    |                                        |         |
| Download Microsoft SQL Server Cor     |                                                                                                    |                                                                                          |                     |                   |                                                                                                    |                                                                                                    |                                        |         |
| SQL Server 2014 Import and Export C   | Control Panel                                                                                                    |                                                                                          |                     | •                 |                                                                                                    |                                                                                                    |                                        |         |
| SQL Server 2014 Import and Export C   | gem                                                                                                    | nentStudio_x64_ENU(2014) Date modified: 1/17/2019 3/43 PM Date created: 1/17/2019 3/43 P | PM                  |                   |                                                                                                    |                                                                                                    |                                        |         |
| SQL Server 2014 Management Studio     | Devices and Printers                                                                                                    | Stee: 683 MB                                                                             |                     |                   |                                                                                                    |                                                                                                    |                                        |         |
| 🚛 Analysis Services                   | 1000 000                                                                                                    |                                                                                          | _                   |                   |                                                                                                    |                                                                                                    |                                        |         |
| Configuration Tools                   | Default Programs                                                                                                    |                                                                                          |                     |                   |                                                                                                    |                                                                                                    |                                        |         |
| Jutegration Services                  | Male and Summa                                                                                                    |                                                                                          |                     |                   |                                                                                                    |                                                                                                    |                                        |         |
| Performance Tools -                   | escip and support                                                                                                    |                                                                                          |                     |                   |                                                                                                    |                                                                                                    |                                        |         |
| 4                                     | Wedness Same                                                                                                    |                                                                                          |                     |                   |                                                                                                    |                                                                                                    |                                        |         |
| 1 Back                                | windows secondy                                                                                                    |                                                                                          |                     |                   |                                                                                                    |                                                                                                    |                                        |         |
| [In-the second file and file          | THE REAL PROPERTY AND ADDRESS OF THE REAL PROPERTY AND ADDRESS OF THE REAL PROPERTY AND ADDRESS OF THE REAL PROPERTY AND ADDRESS OF THE REAL PROPERTY AND ADDRESS OF THE REAL PROPERTY AND ADDRESS OF THE REAL PROPERTY AND ADDRESS OF THE REAL PROPERTY ADDRESS OF THE REAL PROPERTY |                                                                                          |                     |                   |                                                                                                    |                                                                                                    |                                        |         |
| I bearch programs and files           | rog an in                                                                                                    |                                                                                          |                     |                   |                                                                                                    |                                                                                                    |                                        |         |
|                                       |                                                                                                    |                                                                                          |                     |                   | and the second second second second second second second second second second second second second second second | and the second second second second second second second second second second second second second second second | the second second second second second |         |
|                                       |                                                                                                    |                                                                                          |                     |                   |                                                                                                    |                                                                                                    | P 🖲 A 🛼 De Garriso                     | 5:11 PA |

39. Set "Server name" to "<your host name>\SQLEXPRESS", then click "Connect":

| Normal Structure Connection                                        |                     |                        |               | – a ×               |
|--------------------------------------------------------------------|---------------------|------------------------|---------------|---------------------|
| 🐙 Microsoft SQL Server Management Studio                           |                     |                        |               | - 8 -               |
| File Edit View Tools Window Help                                   |                     |                        |               |                     |
| 1 1 + 12 + 12 1 1 New Query 1 + 12 1 1 1 1 1 1 1 1 1 1 1 1 1 1 1 1 |                     | 0                      | - 🔊 🕈 🎾 🖬 - 🛛 |                     |
| All at further                                                     |                     |                        |               |                     |
| Concerts and a real real real real real real real re               |                     |                        |               |                     |
| Connect. 24 20 = 1 [1] [2]                                         |                     |                        |               |                     |
|                                                                    |                     |                        |               |                     |
|                                                                    |                     |                        |               |                     |
|                                                                    |                     |                        |               |                     |
|                                                                    |                     |                        |               |                     |
|                                                                    |                     |                        |               |                     |
|                                                                    |                     |                        |               |                     |
|                                                                    |                     |                        |               |                     |
|                                                                    | 🚽 Connect to Server |                        |               |                     |
|                                                                    |                     |                        |               |                     |
|                                                                    | Microsoft S         | SOL Server 2014        |               |                     |
|                                                                    | interoport e        | Quberrer Lorri         |               |                     |
|                                                                    | Constant            | Dutation Facilies      |               |                     |
|                                                                    | Server gype:        | Database Engine        |               |                     |
|                                                                    | Server name:        | FW-WIN7\SQLEXPRESS     | •             |                     |
|                                                                    | Authentication      | Windows Authentication | •             |                     |
|                                                                    | User name:          | DTS \jeny.lawrence     | Ψ             |                     |
|                                                                    | Password            |                        |               |                     |
|                                                                    |                     | Remember password      |               |                     |
|                                                                    |                     |                        |               |                     |
|                                                                    | Conne               | ect Cancel Help        | Options >>    |                     |
|                                                                    |                     |                        |               |                     |
|                                                                    |                     |                        |               |                     |
|                                                                    |                     |                        |               |                     |
|                                                                    |                     |                        |               |                     |
|                                                                    |                     |                        |               |                     |
|                                                                    |                     |                        |               |                     |
|                                                                    |                     |                        |               |                     |
|                                                                    |                     |                        |               |                     |
|                                                                    |                     |                        |               |                     |
|                                                                    |                     |                        |               |                     |
|                                                                    |                     |                        |               |                     |
|                                                                    |                     |                        |               |                     |
|                                                                    |                     |                        |               |                     |
|                                                                    |                     |                        |               |                     |
|                                                                    |                     |                        |               |                     |
|                                                                    |                     |                        |               |                     |
|                                                                    |                     |                        |               |                     |
|                                                                    |                     |                        |               |                     |
|                                                                    |                     |                        |               |                     |
|                                                                    |                     |                        |               |                     |
|                                                                    |                     |                        |               |                     |
|                                                                    |                     |                        |               |                     |
|                                                                    |                     |                        |               | JP 💐 🖡 👘 👘 SE2 PM 🗸 |
| x                                                                  |                     |                        |               | >                   |

40. Right-click on the top-most level of the tree and select "Properties". On the "Security" page, select "SQL Server and Windows Authentication mode" then click "OK":

| 🎭 sw-win7 - Remote Desktop Connection                                                                                                    |                                                                                                    | -                                                                                                    | o ×    |
|----------------------------------------------------------------------------------------------------|----------------------------------------------------------------------------------------------------|----------------------------------------------------------------------------------------------------|--------|
| 🐙 Microsoft SQL Server Management Studio                                                                                                    |                                                                                                    |                                                                                                    |        |
| File Edit View Debug Tools Window Help                                                                                                    |                                                                                                    |                                                                                                    |        |
| 🛐 * 🗇 * 💕 🖉 🥥 🐊 🔔 New Query 🐚 🏫 🏠 🏠 🐇 🖓 🖄 🥠 (ベール) - 🖓 - 🖏 🖓 (本)                                                                                                    |                                                                                                    | - 🙆                                                                                                    |        |
| Manual Control (Scherrer Manual Scherer Help  Care Let View Under Teilt Winders Help  Care Let View Care Scherer Help  Care Let View Care Scherer Lis 2000 - DTS(erg/averned)  Debut Scherer Lis 2000 - DTS(erg/averned)  Debut Scherer Care Scherer Lis 2000 - DTS(erg/averned)  Debut Scherer Care Scherer Lis 2000 - DTS(erg/averned)  Debut Scherer Scherer Lis 2000 - DTS(erg/averned)  Debut Scherer Scherer Lis 2000 - DTS(erg/averned)  Debut Scherer Scherer | Sever Properties - SW-WMM<br>Select a page<br>Memory<br>Processing<br>Corroctione<br>Corroctione<br>Corroctione<br>Pressione | NOQE DEPENS  Soft =  Heb  Soft =  Heb  Soft |        |
|                                                                                                    | Server<br>SW-WIN7/SQLEXPRESS<br>Connection:<br>D15Vemy.lawrence<br>W Vew connection properties                               | Chinesia<br>Optimus<br>Ender C2 audit taxing<br>Dono dadate converting charing                                                                                                    |        |
|                                                                                                    | Progress                                                                                                    |                                                                                                    |        |
|                                                                                                    | O Ready                                                                                                    |                                                                                                    |        |
|                                                                                                    |                                                                                                    | OK Cancel                                                                                                    |        |
|                                                                                                    |                                                                                                    |                                                                                                    |        |
|                                                                                                    |                                                                                                    |                                                                                                    |        |
|                                                                                                    |                                                                                                    |                                                                                                    |        |
|                                                                                                    |                                                                                                    |                                                                                                    |        |
|                                                                                                    |                                                                                                    |                                                                                                    |        |
|                                                                                                    |                                                                                                    |                                                                                                    |        |
|                                                                                                    |                                                                                                    |                                                                                                    |        |
| Pandu                                                                                                    |                                                                                                    |                                                                                                    |        |
|                                                                                                    |                                                                                                    |                                                                                                    | 514 PM |
|                                                                                                    |                                                                                                    | P C A v D Dari                                                                                                    | >      |

#### 41. Click "OK":

|                                                                                                    |                                                                                                    |                                                                                                    |                           |       | - D X |
|----------------------------------------------------------------------------------------------------|----------------------------------------------------------------------------------------------------|----------------------------------------------------------------------------------------------------|---------------------------|-------|-------|
| 😓 Microsoft SQL Server Management Studio                                                                                                    |                                                                                                    |                                                                                                    |                           |       | 6     |
| File Edit View Debug Tools Window Help                                                                                                    |                                                                                                    |                                                                                                    |                           |       |       |
| 🗄 🕶 🖅 🥵 😹 🏈 🔔 New Query 🐚 😘 😘 🏠 🕹 🖄 👘 🖉 🕫 🖉 🖉                                                                                                    |                                                                                                    | - 2                                                                                                    | - 🔍 🕾 🗶 🖬                 |       |       |
| Image: Source and Source and Source 22,2000 - DTD/prev/sectors.cl       Image: Source and Source 22,2000 - DTD/prev/sectors.cl       Image: Source and Source 22,2000 - DTD/prev/sectors.cl       Image: Source and Source 22,2000 - DTD/prev/sectors.cl       Image: Source and Source 22,2000 - DTD/prev/sectors.cl       Image: Source and Source 22,2000 - DTD/prev/sectors.cl       Image: Source and Source 22,2000 - DTD/prev/sectors.cl       Image: Source and Source 22,2000 - DTD/prev/sectors.cl       Image: Source and Source 22,2000 - DTD/prev/sectors.cl       Image: Source and Source 22,2000 - DTD/prev/sectors.cl       Image: Source and Source 22,2000 - DTD/prev/sectors.cl       Image: Source and Source 22,2000 - DTD/prev/sectors.cl       Image: Source and Source 22,2000 - DTD/prev/sectors.cl       Image: Source and Source 22,2000 - DTD/prev/sectors.cl       Image: Source and Source 20, 2000 - DTD/prev/sectors.cl       Image: Source and Source 20, 2000 - DTD/prev/sectors.cl       Image: Source and Source 20, 2000 - DTD/prev/sectors.cl       Image: Source and Source 20, 2000 - DTD/prev/sectors.cl       Image: Source and Source 20, 2000 - DTD/prev/sectors.cl       Image: Source 20, 2000 - DTD/prev/sectors.cl       Image: Source 20, 2000 - DTD/preverse.cl       Image: Source 20, 2000 - DTD/preverse.cl       Image: Source 20, 2000 - DTD/preverse.cl       Image: Source 20, 2000 - DTD/preverse.cl       Image: Source 20, 2000 - DTD/preverse.cl       Image: Source 20, | Server Properties - 3W-WD<br>Solect a page<br>Canad<br>Manage<br>Convertient<br>Convertient<br>Advanced<br>Premisions                                                                                                    | WINOQLEXPRESS     Solar      Solar | •   2 • v • •             |       |       |
|                                                                                                    | Microsoft SQL Server<br>in the server<br>in the server<br>Solution SQLEDGRESS<br>Coveraion<br>DT Say Inserver<br>in the server<br>in the ser | Each type on Management Studio  r configuration changes will not take effect unt      Encound      Options      Encode C2 audit taking      Cost database onvemblo chanleg                                                                                                    | 1 52, Serve is restanted. |       |       |
| Rnay -                                                                                                    | Eventing                                                                                                    |                                                                                                    | OK.                       | Canod |       |

42. Go back to Sql Server Configuration Manager, select "SQL Server Services", right-click on "SQL Server (SQLEXPRESS)" then click "Restart":

| sw-win7 - Remote Desktop Connection                                                                             |                               |         |                    |                 |            |              | -            | a ×     |
|----------------------------------------------------------------------------------------------------|-------------------------------|---------|--------------------|-----------------|------------|--------------|--------------|---------|
| Sol Server Continuation Manager                                                                                 |                               |         |                    |                 |            |              |              |         |
| File Action View Help                                                                                           |                               |         |                    |                 |            |              |              |         |
|                                                                                                    |                               |         |                    |                 |            |              |              |         |
|                                                                                                    |                               |         |                    |                 |            |              |              |         |
| SQL Server Configuration Manager (Local)                                                                        | Name                          | State   | Start Mode         | Log On As       | Process ID | Service Type |              |         |
| SQL Server Network Configuration (32bit)                                                                        | SQL Server (ACT7)             | Running | Automatic          | LocalSystem     | 1516       | SQL Server   |              |         |
| B SQL Native Client 11.0 Configuration (32)                                                                     | DISUL Server Browser          | Running | Automatic          | NT AUTHORITY/Ne | 4135       | SQL Browser  |              |         |
| ■ J. SQL Server Network Configuration     ■ Protocols for SQLEXPRESS     ■ SQL Native Client 11.0 Configuration | SQL Server Agent (SQLEXPRESS) | Stopped | Other (Boot, Syste | NT AUTHORITY/NE | 0          | SQL Agent    | -            |         |
|                                                                                                    |                               |         |                    |                 |            |              |              |         |
|                                                                                                    |                               |         |                    |                 |            |              |              |         |
|                                                                                                    |                               |         |                    |                 |            |              |              |         |
|                                                                                                    |                               |         |                    |                 |            |              |              |         |
|                                                                                                    |                               |         |                    |                 |            |              |              |         |
|                                                                                                    |                               |         |                    |                 |            |              |              |         |
|                                                                                                    |                               |         |                    |                 |            |              |              |         |
|                                                                                                    |                               |         |                    |                 |            |              |              |         |
|                                                                                                    |                               |         |                    |                 |            |              |              |         |
|                                                                                                    |                               |         |                    |                 |            |              |              |         |
|                                                                                                    |                               |         |                    |                 |            |              |              |         |
|                                                                                                    |                               |         |                    |                 |            |              |              |         |
|                                                                                                    |                               |         |                    |                 |            |              |              |         |
| K                                                                                                    |                               |         |                    |                 |            |              |              |         |
|                                                                                                    |                               |         |                    |                 |            |              |              |         |
| <u>a</u> 🗡 📷 🗖                                                                                                  |                               |         |                    |                 |            |              | 19 🜒 A 🔔 🖚 🖛 | 5:16 PM |

#### 43. Wait...

| A dots wire wire     A dots wire     A dots      A dots wire     A dots      A dots      A dots      A                                                                                                    | - 0  |
|----------------------------------------------------------------------------------------------------|------|
| <ul> <li>A Anno. Vere Heip</li> <li>Configuration Manager (Doc)</li> <li>Sol Some (Samp Leo Configuration (Samp Leo Configuration (Samp Le</li></ul>                                                                                                    | 66   |
| Source Construction Manager Local     Source Construction Manager     Source Construction Manager     Source Construct                                                                                                    |      |
| 20. Sever Configuration Manager Loss<br>20. Sever Antenna Configuration<br>20. Sever Antenna Configuration<br>20. Sever Antenna Configura |      |
| <ul> <li>Solar Service Configuration Manager</li> <li>Solar Merice Configuration Manager</li> <li>Solar Merice Configuration Manager</li> <li>Solar Merice Configuration Manager</li> <li>Solar Merice Configuration Manager</li> <li>Solar Merice Configuration Manager</li> <li>Solar Merice Configuration Manager</li> <li>Solar Merice Configuration Manager</li> <li>Solar Merice Configuration Manager</li> <li>Solar Merice Manager</li> <li>Solar Merice Manager</li> <li>So</li></ul>                                                                                                    |      |
| <ul> <li>10. Starte Header Configuration (Margaret Delayer and Section 11 Configuration (Margaret Delayer and Section 11 Configuration (Margaret Delayer and Secti</li></ul>                                                                                                    |      |
| 20. Hore Carding and Sector Hall Configuration (Specific Sector Configuration Massare Configuration Massare Configuration Configuration Configuration C                                                                                                    |      |
| Die Server Anderer Color Dates       Stopped       Other (Boot, Synt       NT AUTHORTYNE # SQL Agent                                                                                                    |      |
| SQL Server Contiguration Manager                                                                                                    |      |
| SQL Sincer Configuration Manager                                                                                                    |      |
|                                                                                                    |      |
|                                                                                                    |      |
|                                                                                                    |      |
|                                                                                                    |      |
|                                                                                                    |      |
|                                                                                                    |      |
|                                                                                                    |      |
|                                                                                                    |      |
|                                                                                                    |      |
|                                                                                                    |      |
|                                                                                                    | 5-18 |

44. Go back to SQL Server Management Studio, right-click on Security | Logins and select "New Login...":

| 🎭 sw-win7 - Remote Desktop Connection                                          |                                    |                                           |                     |            | -                 | o ×      |
|--------------------------------------------------------------------------------|------------------------------------|-------------------------------------------|---------------------|------------|-------------------|----------|
| 😓 Microsoft SQL Server Management Studio                                       |                                    |                                           |                     |            |                   |          |
| Ele Edit View Debug Tools Window Help                                          |                                    |                                           |                     |            |                   |          |
| 1 51 • 51 • 56 51 64 12 New Ouey 13 63 63 53 13 13 13 19 • 64 • 53 • 51 103 14 |                                    | - 3                                       | - 🔊 🔫 👷 🖬           |            |                   |          |
|                                                                                |                                    |                                           |                     |            |                   |          |
| Ubject Exprorer + + ×                                                          |                                    |                                           |                     |            |                   |          |
| connect. 27 22 II Y 2 30                                                       |                                    |                                           |                     |            |                   |          |
| O SW-WINT/SQLEXPRESS (SQL Server 12.0.2000 - DTS/jeny/lawrence)                |                                    |                                           |                     |            |                   |          |
| B System Databases                                                             |                                    |                                           |                     |            |                   |          |
| E Security                                                                     |                                    |                                           |                     |            |                   |          |
| 😑 🦢 Logins                                                                     | -                                  |                                           |                     |            |                   |          |
| ###MS_PolicyEventProcessingLogin##                                             | Login - New                        |                                           |                     |            |                   |          |
| BUILTINUsers                                                                   | Select a page                      | 🔜 Script 👻 🌄 Help                         |                     |            |                   |          |
| DTS\jemy.lawrence                                                              | Server Roles                       |                                           |                     |            |                   |          |
| NT AUTHORITY/SYSTEM                                                            | 🚰 User Mapping                     | Login game:                               | DataPROUser         | Sgarch     |                   |          |
| NT Service\MSSQL\$SQLEXPRESS                                                   | Securables                         | Windows authentication                    |                     |            |                   |          |
| NT SERVICE/SQLWriter                                                           | - Stata                            | SQL Server authentication                 |                     |            |                   |          |
| a sa                                                                           |                                    | Paceword                                  |                     |            |                   |          |
| 🛞 🦢 Server Roles                                                               |                                    | Confirm password:                         |                     |            |                   |          |
| 🗉 🦢 Credentials                                                                |                                    | Specily old parsword                      |                     |            |                   |          |
| Easter Ubjects     Easter Store                                                |                                    |                                           |                     | 1          |                   |          |
| E D Management                                                                 |                                    | Enterne namened police                    |                     | _          |                   |          |
| ,                                                                              |                                    | Enforce password expl                     | r ation             |            |                   |          |
|                                                                                |                                    | User must change page                     | word at next login  |            |                   |          |
|                                                                                |                                    | <ul> <li>Mapped to certificate</li> </ul> |                     | ิล 🍡       |                   |          |
|                                                                                |                                    | Mapped to asymmetric key                  |                     |            |                   |          |
|                                                                                |                                    | Man to Dedential                          |                     |            |                   |          |
|                                                                                | Connection                         | Harris Cardenials                         |                     | . 800      |                   |          |
|                                                                                | Server<br>SW-WIN7\SQLEXPRESS       | Mapped Liedensals                         | Credential Provider |            |                   |          |
|                                                                                | Connection:<br>DTS'(jetty lawrence |                                           |                     |            |                   |          |
|                                                                                | View connection properties         |                                           |                     |            |                   |          |
|                                                                                | Progress                           |                                           |                     | Bemoye     |                   |          |
|                                                                                | C Beady                            | Default gatabase:                         | macher              |            |                   |          |
|                                                                                | 10 <sup>4</sup>                    | Default language:                         | English             |            |                   |          |
|                                                                                |                                    |                                           |                     |            |                   |          |
|                                                                                |                                    |                                           | OK.                 | Cancel     |                   |          |
|                                                                                |                                    |                                           |                     | <i>a</i> 1 |                   |          |
|                                                                                |                                    |                                           |                     |            |                   |          |
|                                                                                |                                    |                                           |                     |            |                   |          |
|                                                                                |                                    |                                           |                     |            |                   |          |
|                                                                                |                                    |                                           |                     |            |                   |          |
|                                                                                |                                    |                                           |                     |            |                   |          |
|                                                                                |                                    |                                           |                     |            |                   |          |
|                                                                                |                                    |                                           |                     |            |                   |          |
|                                                                                |                                    |                                           |                     |            |                   |          |
|                                                                                |                                    |                                           |                     |            |                   |          |
|                                                                                |                                    |                                           |                     |            | IP 📲 A. 🐷 Berland | 5722 P/M |

45. Enter "DataPROUser" in the "Login name" field, select "SQL Server authentication", enter "DTSSealBeachHQ" in the "Password" and "Confirm password" fields (this is arbitrary and can be changed to match the contents of the "LocalDBPassword" setting in the "*DataPRO.exe.config*" file that is installed as part of the DataPRO installation), then click "OK".

| sw-win7 - Remote Desktop Connection                                                                                                    | - o ×                                   |
|----------------------------------------------------------------------------------------------------|-----------------------------------------|
| 🨓 Microsoft SQL Server Management Studio                                                                                                    | - @ <mark>.</mark> ^                    |
| Ele Edit View Qebug Iools Window Help                                                                                                    |                                         |
| [] - 三・2 - 2 - 2 - 2 - 2 - 2 - 2 - 2 - 2 - 2 -                                                                                                    | ◎ · · · · · · · · · · · · · · · · · · · |
| Object Explorer v P ×                                                                                                    |                                         |
| Connect - 👷 🐉 🔲 🍸 🖬 🕉                                                                                                    |                                         |
| Constraint of the constraint of the constra |                                         |
| Ready                                                                                                    |                                         |
|                                                                                                    | 년 🛃 A 🗸 🐽 🚥 () - 523 PM 🗸               |

46. Click "New Query" to open a query window, enter "EXEC sp\_configure 'clr enabled', 1; RECONFIGURE WITH OVERRIDE" and click "! Execute":

| 🎭 sw-win7 - Remote Desktop Connection                                                 |                                                               |                                                                             | – a ×                                  |
|---------------------------------------------------------------------------------------|---------------------------------------------------------------|-----------------------------------------------------------------------------|----------------------------------------|
| 50 SQLQuery1.sql - SW-WIN7/SQLEXPRESS.master (DTS\jerry.lawrence (52))* - Microsoft S | QL Server Management Studio                                   |                                                                             |                                        |
| Elle Edit View Query Project Debug Tools Window Help                                  |                                                               |                                                                             |                                        |
| 1                                                                                     | R-1. ALS                                                      | a 🕫 🕫 a 🖕                                                                   |                                        |
|                                                                                       |                                                               | 40×0 :                                                                      |                                        |
| : 27 Gg mater                                                                         |                                                               |                                                                             |                                        |
| Object Explorer + 0 ×                                                                 | SQLQueryLsql - SWeryslawrence (52))* ×                        | •                                                                           | Properties 👻 🖗                         |
| Connect * 🛃 🛃 = 🍸 💽 🔏                                                                 | EXEC sp_configure 'clr enabled', 1; RECONFIGURE WITH OVERRIDE | 4                                                                           | Current connection parameters          |
| E 🐻 SW-WINT/SQLEXPRESS (SQL Server 12.0.2000 - DTS/jerry.lawrence)                    |                                                               | · · · · · · · · · · · · · · · · · · ·                                       | 12 AL 10                               |
| 🖃 🦢 Databases                                                                         |                                                               |                                                                             | Aggregate Status                       |
| System Databases                                                                      |                                                               |                                                                             | Connection failure                     |
| Datapeto                                                                              |                                                               |                                                                             | Elapsed time                           |
| E Security                                                                            |                                                               |                                                                             | Finish time                            |
| E Legins                                                                              |                                                               |                                                                             | Name SW-WIN7\SQLEXPRI                  |
| A ##MS_PolicyEventProcessingLogin##                                                   |                                                               |                                                                             | Rows returned 0                        |
| A MMMS_PolicyTsqlExecutionLoginMM                                                     |                                                               |                                                                             | Start time                             |
| 😹 BUILTIN\Users                                                                       |                                                               |                                                                             | State Open                             |
| DTS\jerry.lawrence                                                                    |                                                               |                                                                             | <ul> <li>Connection</li> </ul>         |
| A NT AUTHORITY\SYSTEM                                                                 |                                                               |                                                                             | Connection name SW-WINT\SQLEXPRI       |
| VIL SERVICE/WSSQLESDRESS                                                              |                                                               |                                                                             | <ul> <li>Connection Details</li> </ul> |
| <ul> <li>NT SERVICE(SQLWHITE)</li> <li>NT SERVICE(SQLWHITE)</li> </ul>                |                                                               |                                                                             | Connection elaps                       |
| A 53                                                                                  |                                                               |                                                                             | Connection finish                      |
| A DataPROUser                                                                         |                                                               |                                                                             | Connection rows o                      |
| 🗉 🦢 Server Roles                                                                      |                                                               |                                                                             | Connection start Open                  |
| 🗉 🚞 Credentials                                                                       |                                                               |                                                                             | Display name SW-WIN7\SOLEXPRI          |
| E Server Objects                                                                      |                                                               |                                                                             | Login name DTS\ierry.lawrence          |
| Eplication                                                                            |                                                               |                                                                             | Server name SW-WINT\SQLEXPRI           |
| 🗉 🛄 Management                                                                        |                                                               |                                                                             | Server version 12.0.2000               |
|                                                                                       |                                                               |                                                                             | Session Tracing ID                     |
|                                                                                       |                                                               |                                                                             | SPID 52                                |
|                                                                                       |                                                               |                                                                             |                                        |
|                                                                                       |                                                               |                                                                             |                                        |
|                                                                                       |                                                               |                                                                             |                                        |
|                                                                                       |                                                               |                                                                             |                                        |
|                                                                                       |                                                               |                                                                             |                                        |
|                                                                                       |                                                               |                                                                             |                                        |
|                                                                                       |                                                               |                                                                             |                                        |
|                                                                                       |                                                               |                                                                             |                                        |
|                                                                                       |                                                               |                                                                             |                                        |
|                                                                                       |                                                               |                                                                             |                                        |
|                                                                                       |                                                               |                                                                             |                                        |
|                                                                                       |                                                               |                                                                             |                                        |
|                                                                                       |                                                               |                                                                             |                                        |
|                                                                                       |                                                               |                                                                             |                                        |
|                                                                                       |                                                               |                                                                             |                                        |
|                                                                                       |                                                               |                                                                             |                                        |
|                                                                                       |                                                               |                                                                             |                                        |
|                                                                                       |                                                               |                                                                             |                                        |
| 1                                                                                     | 102 % - /                                                     |                                                                             | Name                                   |
| 1                                                                                     | Connected. (1/1)                                              | SM-WINISOLE(PRESS (12.0 RTM) DTSSiem/Javarence (52) master 00:00:00 0 moves | The name of the connection.            |
|                                                                                       | C                                                             | an man advance and the sub- an advance of a mission and and                 |                                        |
| Ready                                                                                 |                                                               | ln1                                                                         | Col 63 Ch 63 IP                        |
|                                                                                       |                                                               |                                                                             | JP 🔍 🗛 , 🖛 🚛 9:10 AM 🗸                 |
| <                                                                                     |                                                               |                                                                             | >                                      |

47. Note the successful response:

| 🌄 sw-win7 - Remote Desktop Connection                                              |                                                                                                    |                                     |                                                              | - a ×                                                                                                    |
|------------------------------------------------------------------------------------|----------------------------------------------------------------------------------------------------|-------------------------------------|--------------------------------------------------------------|----------------------------------------------------------------------------------------------------|
| 4 SQLQuery1.sql - SW-WIN7\SQLEXPRESS.master (DTS\jerry.lawrence (52))* - Microsoft | t SQL Server Management Studio                                                                                                    |                                     |                                                              |                                                                                                    |
| Elle Edit View Query Project Debug Tools Window Help                               |                                                                                                    |                                     |                                                              |                                                                                                    |
| 🗄 🐨 - 😂 😹 🥔 🔔 New Query 🐚 📸 📸 👗 🖏 🛝 🦘 - (* -                                       | - 💭 - 🖏 🗸 🕨 - 🛛 - 🦉                                                                                                    | - 🔍 🕾 😥 🖬 - 🖕                       |                                                              |                                                                                                    |
| 🗄 🐏 🔐   master 🔹 🕴 Egecute 🕨 Debug 💻 🗸 🕎 🔿 🔓                                       | 2 22 49 40 42 40 12 42 13 43 43 43 -                                                                                                    |                                     |                                                              |                                                                                                    |
| Object Explorer - 4 ×                                                              | SOLOuerv1.sql - SWenv.lawrence (57))* ×                                                                                                    |                                     |                                                              | - Properties - 0                                                                                                    |
| Connect - 💱 💱 = 🍸 💽 🔏                                                              | EXEC sp_configure 'clr enabled', 1; RECONFIGURE WITH OVERF                                                                                  | IDE                                 |                                                              | Current connection parameters                                                                                                    |
| Connect                                                                            | DEC sp_configure 'Cir emabled', 1; RECONTARE WITH OVER<br>100 %<br>Menager<br>Configuration option 'Cir emabled' changed from 0 to 1. Run 1 | ne ACCOWIGURE statement to install. |                                                              | Connection parameter     Connection failur     Connection failur     Sove failur     Sove failur |
|                                                                                    | 100 % • · ·                                                                                                    |                                     |                                                              | * Name                                                                                                    |
|                                                                                    | Query executed successfully.                                                                                                    | SW-WINT\SQLEXP                      | RESS (12.0 RTM) DTS\jerry:lawrence (52) master 00:00:00 0 ro | N2                                                                                                    |
| Rasy                                                                               |                                                                                                    |                                     | lni                                                          | Col 63 Ch 63 D<br>JP 🜒 A . 📭 🖙 👘 9:11 AM                                                                                                    |

48. After DataPRO has been installed on a client system, copy the "DataPRO.mdf", "DataPRO\_log.ldf", "ISO.mdf" and "ISO\_log.ldf" files to the server, then right-click "Databases" and select "Attach...":

| sw-win7 - Remote Desktop Connection                                                                                                    |                                                                                                    | -                                                                                                    |
|----------------------------------------------------------------------------------------------------|----------------------------------------------------------------------------------------------------|----------------------------------------------------------------------------------------------------|
| 1 Microsoft SQL Server Management Studio                                                                                                    |                                                                                                    |                                                                                                    |
| Elle Edit View Debug Iools Window Help                                                                                                    |                                                                                                    |                                                                                                    |
| 🚼 • 🗉 • 💕 🖉 🥔 🔔 New Query 🐚 📸 📸 🚳 🖓 🖄 🛝 🖄 🕐 • (* • 💭 • 🖏 🚧 👂                                                                                                    |                                                                                                    | - 10 T × 0                                                                                                    |
| Object Evaluate T V                                                                                                    |                                                                                                    |                                                                                                    |
| Connects (1) (1) = 7 (1) (2)                                                                                                    |                                                                                                    |                                                                                                    |
| B DM-MRV/SQLESPRESS (OQL Severa 12.8.2000 - DTD)ensylwerence)     B DMBMet     B DMBMet     B DMMEt Debalance     B Lagnu     B Lagnu     Metting Palacy ForeFracessingLagnim     M MMEt, Palacy ForeFracessingLagnim                                                                                                    | J Attach Databases<br>Select a page                                                                              |                                                                                                    |
| BUILTIN/Users                                                                                                    | 🚰 General                                                                                                    | Sorte - El uni                                                                                                    |
| BrSperghametee     Art AuthorNet Sortham     Art SINGENMANGEN     Art SINGENMANGEN     Art SINGENMANGEN     Art SINGENMANGEN     Art SINGENMANGEN     Art SINGENMANGEN     Art SINGENMANGEN     Art SINGENMANGEN     Art SINGENMANGEN     Art SINGENMANGEN     Art SINGENMANGEN     Art SINGENMANGEN     Art SINGENMANGEN | Connector<br>Sover<br>SoverSQLDPPESS<br>Corrector<br>DTSmy Jeanne<br>DTSmy Jeannes<br>∰ ℃the correction specifie | Database to attach:<br>MGF File Location<br>Termine<br>Database Agaite<br>Cogned File Name File Type Current File Path<br>Message<br>effet |
|                                                                                                    | Program                                                                                                    | Add Calaba Pergave                                                                                                    |
|                                                                                                    | O Ready                                                                                                    |                                                                                                    |
|                                                                                                    |                                                                                                    | OK Cancel                                                                                                    |
| Fandy                                                                                                    |                                                                                                    |                                                                                                    |
|                                                                                                    |                                                                                                    |                                                                                                    |

#### 49. Click "Add...":

| sw-win7 - Remote Desktop Connection     |                             |                     |                              |     | - 0                |
|-----------------------------------------|-----------------------------|---------------------|------------------------------|-----|--------------------|
| Microsoft SQL Server Management Studio  |                             |                     |                              |     |                    |
| ile Edit View Debug Tools Window Help   |                             |                     |                              |     |                    |
| 1 • 1 • 1 • 1 • 1 • 1 • 1 • 1 • 1 • 1 • |                             | - 13                | - 💀 🕾 🔊                      |     |                    |
| Nintfolms - 1 X                         |                             |                     |                              |     |                    |
| Connects 1 1 = 7 7 7                    |                             |                     |                              |     |                    |
|                                         |                             |                     |                              |     |                    |
| Databases                               |                             |                     |                              |     |                    |
| System Databases                        |                             |                     |                              |     |                    |
| 🗉 🦕 Security                            |                             |                     |                              |     |                    |
| 🖂 🧰 Logins                              |                             |                     |                              |     |                    |
| 4 ##MS_PolicyEventProcessingLogin##     | U Attach Databases          |                     |                              |     |                    |
| Policy I sqlexecutionLogin              | Select a page               | 🖾 Script 👻 🚺 Help   |                              |     |                    |
| A DTSlienvlawrence                      |                             |                     |                              |     |                    |
| A NT AUTHORITY\SYSTEM                   | B Lower Detailore Dive      | ON MANY COLONDOLOG  |                              |     |                    |
| MT Service\MSSQL\$SQLEXPRESS            | Cocate Database Files       | - SW-WEY/SQLEAPRESS |                              | =   |                    |
| NT SERVICE\SQLWiter                     | Database Data File Jocation | C:\DataPR0          | (a)                          |     |                    |
| A sa                                    | 8-19 C                      | DiataPRID.mdf       |                              |     |                    |
| A DataPROUser                           | B SRecycle.Bin<br>C CT 2010 | ISO.mdf             |                              |     |                    |
| 🛞 📴 Server Roles                        | - DataPRO                   |                     |                              |     |                    |
| Credentials                             | Documents and               | d Settings          |                              |     |                    |
| Server Objects     Benilisation         | e _ DTS                     |                     |                              |     |                    |
| Anagement                               | PertLogs                    |                     |                              |     |                    |
| The management                          | III - Can Program Files     |                     |                              |     |                    |
|                                         | Program Files ()            | d6)                 |                              | 5   |                    |
|                                         | Geovery                     |                     |                              | P   |                    |
|                                         | 🕀 🧰 System Volume           | Infomation          |                              |     |                    |
|                                         | E III TEMP                  |                     |                              |     |                    |
|                                         | Windows                     |                     |                              |     |                    |
|                                         | 54                          |                     |                              |     |                    |
|                                         | C.                          |                     |                              |     |                    |
|                                         | D                           |                     |                              |     |                    |
|                                         | E En a sura                 | DataEB0 mdf         | Database Data Elect" rotti   |     |                    |
|                                         | rite Lione.                 | Cons Hound          | (Database Data Field (Intel) |     |                    |
|                                         | Pre                         |                     | <u>OK</u> <u>Cancel</u>      |     |                    |
|                                         | 1                           |                     |                              |     |                    |
|                                         | 100                         |                     |                              |     |                    |
|                                         |                             |                     |                              |     |                    |
|                                         |                             |                     | OK. Cance                    | a l |                    |
|                                         |                             |                     |                              |     |                    |
|                                         |                             |                     |                              |     |                    |
|                                         |                             |                     |                              |     |                    |
|                                         |                             |                     |                              |     |                    |
|                                         |                             |                     |                              |     |                    |
|                                         |                             |                     |                              |     |                    |
|                                         |                             |                     |                              |     |                    |
|                                         |                             |                     |                              |     |                    |
|                                         |                             |                     |                              |     |                    |
|                                         |                             |                     |                              |     |                    |
|                                         |                             |                     |                              |     | JP 📕 🛔 . 📭 🚛 📣 531 |

50. Browse to the folder where the .mdf/.ldf files were copied, select "DataPRO.mdf" and click "OK":

| Normal Structure Connection                                          |                               |                             |           |                            |                     |               | – ø ×       |
|----------------------------------------------------------------------|-------------------------------|-----------------------------|-----------|----------------------------|---------------------|---------------|-------------|
| 🐙 Microsoft SQL Server Management Studio                             |                               |                             |           |                            |                     |               | - R -       |
| File Edit View Debug Tools Window Help                               |                               |                             |           |                            |                     |               |             |
| : 🚼 🕶 🖂 🚅 💭 🏈 🤽 New Query 🐚 😘 😘 🎧 🖓 🕹 🛝 👘 🕐 – 🕫 – 💭 – 🖏 🗛 🕨          |                               | - 🔯                         | -         | 🖏 🕾 😥 🖬 * 🚦                |                     |               |             |
| Object Explorer T A X                                                |                               |                             |           |                            |                     |               |             |
|                                                                      |                               |                             |           |                            |                     |               |             |
| Supervision (201 Server 12.0.2019 - DTS) (and (201 Server 12.0.2019) |                               |                             |           |                            |                     |               |             |
| Databases                                                            |                               |                             |           |                            |                     |               |             |
| 🛞 🦢 System Databases                                                 |                               |                             |           |                            |                     |               |             |
| I Security                                                           |                               |                             |           |                            |                     |               |             |
| Server Objects     Server Objects                                    | Amerik Damitarus              |                             |           |                            |                     |               |             |
| Management                                                           | Select an arm                 | -                           |           |                            |                     |               |             |
| ,                                                                    | Ceneral General               | 🔊 Script 🔻 🚺 Help           |           |                            |                     |               |             |
|                                                                      |                               |                             |           |                            |                     |               |             |
|                                                                      |                               | Databases to attach:        |           |                            |                     |               |             |
|                                                                      |                               | MDF File Location           | Datab     | ase Name Attach As         | Owner Status        | Message       |             |
|                                                                      |                               | UND & APHUVD at aPHU.mdf    | U atar-   | HU DataPHU                 | D1S yeny lawr       |               |             |
|                                                                      |                               |                             |           |                            |                     |               |             |
|                                                                      |                               |                             |           |                            |                     |               |             |
|                                                                      |                               |                             |           |                            |                     |               |             |
|                                                                      |                               |                             |           |                            |                     |               |             |
|                                                                      |                               |                             |           |                            |                     |               |             |
|                                                                      |                               |                             |           |                            |                     |               |             |
|                                                                      |                               | •                           |           |                            |                     | •             |             |
|                                                                      |                               |                             |           |                            | Add                 | <u>Remove</u> |             |
|                                                                      |                               | "DataPRO" database dețails: |           |                            |                     |               |             |
|                                                                      |                               | Original File Name          | File Type | Current File Path          | Message             |               |             |
|                                                                      | Connection                    | DataPR0.mdf                 | Data      | C:\DataPR0\DataPR0.mdf     |                     |               |             |
|                                                                      | Server:                       | DataPR0_log.kdf             | Log       | C:\DataPRO\DataPRO_log.ldf |                     |               |             |
|                                                                      | SW-WIN/ SULEAPRESS            |                             |           |                            |                     |               |             |
|                                                                      | DTS\jeny.lawrence             |                             |           |                            |                     |               |             |
|                                                                      | SQ View connection properties |                             |           |                            |                     |               |             |
|                                                                      |                               |                             |           |                            |                     |               |             |
|                                                                      | Progress                      |                             |           |                            | Add <u>C</u> atalog | Remove        |             |
|                                                                      | C Ready                       |                             |           |                            |                     |               |             |
|                                                                      |                               |                             |           |                            |                     |               |             |
|                                                                      |                               |                             |           |                            |                     |               |             |
|                                                                      |                               |                             |           |                            | DK.                 | Cancel        |             |
|                                                                      |                               |                             |           |                            |                     |               |             |
|                                                                      |                               |                             |           |                            |                     |               |             |
|                                                                      |                               |                             |           |                            |                     |               |             |
|                                                                      |                               |                             |           |                            |                     |               |             |
|                                                                      |                               |                             |           |                            |                     |               |             |
|                                                                      |                               |                             |           |                            |                     |               |             |
|                                                                      |                               |                             |           |                            |                     |               |             |
|                                                                      |                               |                             |           |                            |                     |               |             |
|                                                                      |                               |                             |           |                            |                     |               |             |
| Ready                                                                |                               |                             |           |                            |                     |               |             |
| A 📉 🔊 🕕                                                              |                               |                             |           |                            |                     |               | <br>9:20 AM |
| <                                                                    |                               |                             |           |                            |                     |               | >           |

#### 51. Click "Add...":

| /-win/ - Remote Desktop Connection                             |                               |                      |                            | - |  |
|----------------------------------------------------------------|-------------------------------|----------------------|----------------------------|---|--|
| licrosoft SQL Server Management Studio                         |                               |                      |                            |   |  |
| Edit View Debug Iools Window Help                              |                               |                      |                            |   |  |
| • 田 • 😅 🗐 🥩 🔽 New Query 🐚 🎲 🎲 🎲 🌾 🖄 🖄 👘 🖓 - ベ - 泉 - 瑞 📖 🔊      |                               | - 2                  | - 🔍 🕾 🗶 🖬 - 🗉              |   |  |
| rt Evolorer 🔹 🗉 🗙                                              |                               |                      |                            |   |  |
| nerty 🕄 🕄 = 🗸 🖬 🐨                                              |                               |                      |                            |   |  |
| A SHAWNTI SOLEY RESS (SOL Savar 12.0.2001 - DTS) and Instance) |                               |                      |                            |   |  |
| Databases                                                      |                               |                      |                            |   |  |
| 🛞 🦢 System Databases                                           |                               |                      |                            |   |  |
| 🗉 📴 Security                                                   |                               |                      |                            |   |  |
| Logins                                                         | Amerik Demikeren              |                      |                            |   |  |
| A ##MS_PolicyTsgExecutionLogin##                               | Select anom                   |                      |                            |   |  |
| BUILTIN\Users                                                  | Ceneral General               | Script 🔻 🚺 Help      |                            |   |  |
| A DTS\jerry.lawrence                                           |                               |                      |                            |   |  |
| NT AUTHORITY SYSTEM     NT Service MSSOI #SOI EVERESS          | 🚺 Locate Database Files       | - SW-WIN7\SQLEXPRESS |                            |   |  |
| NT SERVICE\SQLWitter                                           | Database Data File location   | c:\DataPR0           |                            |   |  |
| A NT SERVICE\Winmgmt                                           |                               | D Daverso            |                            |   |  |
| A 58                                                           | B Ca \$Recycle.Bin            | ISO ma               |                            |   |  |
| A DataPROUser                                                  | e 🔁 ACTI2010                  |                      |                            |   |  |
| Credentials                                                    | - DataPRO<br>B-C Documents an | d Settings           |                            |   |  |
| 🛛 🗀 Server Objects                                             | 🕀 🧰 DTS                       |                      |                            |   |  |
| E Replication                                                  | B-Ca Jerry                    |                      |                            |   |  |
| 🗄 🛄 Management                                                 | B - Program Files             |                      |                            |   |  |
|                                                                | 🕀 🎦 Program Files (           | x66)                 | 5                          |   |  |
|                                                                | ProgramData     Recovery      |                      | P                          |   |  |
|                                                                | 🕀 🧰 System Volume             | a Information        |                            |   |  |
|                                                                | B-Ca TEMP                     |                      |                            |   |  |
|                                                                |                               |                      |                            |   |  |
|                                                                | S S                           |                      |                            |   |  |
|                                                                | 9                             |                      |                            |   |  |
|                                                                | D                             |                      |                            |   |  |
|                                                                | File name:                    | ISO mdf              | Database Data Files(".mdt) |   |  |
|                                                                | Pri                           |                      |                            |   |  |
|                                                                |                               |                      | QK Gancel                  |   |  |
|                                                                |                               |                      |                            |   |  |
|                                                                |                               |                      |                            |   |  |
|                                                                |                               |                      |                            |   |  |
|                                                                |                               |                      | UK Cancel                  |   |  |
|                                                                |                               |                      |                            |   |  |
|                                                                |                               |                      |                            |   |  |
|                                                                |                               |                      |                            |   |  |
|                                                                |                               |                      |                            |   |  |
|                                                                |                               |                      |                            |   |  |
|                                                                |                               |                      |                            |   |  |
|                                                                |                               |                      |                            |   |  |
|                                                                |                               |                      |                            |   |  |
|                                                                |                               |                      |                            |   |  |
|                                                                |                               |                      |                            |   |  |

## 52. Select "ISO.mdf" and click "OK":

| 😓 sw-win7 - Remote Desktop Connection                         |                                |                                                                                                    | - 0 ×            |
|---------------------------------------------------------------|--------------------------------|----------------------------------------------------------------------------------------------------|------------------|
| 🌿 Microsoft SQL Server Management Studio                      |                                |                                                                                                    |                  |
| File Edit View Debug Tools Window Help                        |                                |                                                                                                    |                  |
| 1                                                             |                                | - 12 · · · · · · · · · · · · · · · · · ·                                                                                                    |                  |
| Ali a fatan - 1 M                                             |                                |                                                                                                    |                  |
|                                                               |                                |                                                                                                    |                  |
| Counset at 35 at 1 a 10                                       |                                |                                                                                                    |                  |
| SW-WIN/SQLEXPRESS (SQL Server 12.0.2000 - D1Stjerty.lawrence) |                                |                                                                                                    |                  |
| Databases     Databases                                       |                                |                                                                                                    |                  |
| E Security                                                    |                                |                                                                                                    |                  |
| 😑 🛅 Legins                                                    |                                |                                                                                                    |                  |
| A ##MS_PolicyEventProcessingLogin##                           | 📑 Attach Databases             |                                                                                                    |                  |
| 444445_PolicyTsqlExecutionLogin###                            | Select a page                  | C Soviet + 17 Math                                                                                                    |                  |
| Buil TIN Users                                                | Ceneral General                | S onto E unto                                                                                                    |                  |
| A NT AUTHORITY/SYSTEM                                         |                                | Databases to attack                                                                                                    |                  |
| NT Service\MSSQL\$SQLEXPRESS                                  |                                | Alleria and a second second se |                  |
| A NT SERVICE\SQLWriter                                        |                                | Characteria Datasen et Datasen Datasen Datasen Datasen Datasen datasen datas                                                                                                    |                  |
| A NT SERVICE\Winmgmt                                          |                                | C10xtxFR0VS0.md 150 150                                                                                                    |                  |
| A. 58                                                         |                                |                                                                                                    |                  |
| A DataPROUser                                                 |                                |                                                                                                    |                  |
| <ul> <li>Green controls</li> <li>Credentials</li> </ul>       |                                |                                                                                                    |                  |
| Server Objects                                                |                                |                                                                                                    |                  |
| 🗉 🦢 Replication                                               |                                |                                                                                                    |                  |
| 🛞 🛄 Management                                                |                                |                                                                                                    |                  |
|                                                               |                                | < >                                                                                                    |                  |
|                                                               |                                | Add Bemove                                                                                                    |                  |
|                                                               |                                | "ISO" database detalli:                                                                                                    |                  |
|                                                               |                                | Driginal File Name File Type Cuttert File Path Message                                                                                                    |                  |
|                                                               | Connection                     | ISD.mdf Data C:DataPROVSD.mdf                                                                                                    |                  |
|                                                               | Server:<br>SW-WIN7\SQLEXPRESS  | ISO_log.kt Log C:\DetaPROVSO_log.kt                                                                                                    |                  |
|                                                               | Connection:<br>DTSView lawance |                                                                                                    |                  |
|                                                               | View connection properties     |                                                                                                    |                  |
|                                                               | Progress                       | Add_atalog Remove                                                                                                    |                  |
|                                                               | And Ready                      |                                                                                                    |                  |
|                                                               |                                |                                                                                                    |                  |
|                                                               |                                |                                                                                                    |                  |
|                                                               |                                |                                                                                                    |                  |
|                                                               |                                |                                                                                                    |                  |
|                                                               |                                |                                                                                                    |                  |
|                                                               |                                |                                                                                                    |                  |
|                                                               |                                |                                                                                                    |                  |
|                                                               |                                |                                                                                                    |                  |
|                                                               |                                |                                                                                                    |                  |
|                                                               |                                |                                                                                                    |                  |
|                                                               |                                |                                                                                                    |                  |
|                                                               |                                |                                                                                                    |                  |
| Readu                                                         |                                |                                                                                                    |                  |
|                                                               |                                |                                                                                                    | 523.014          |
|                                                               |                                | P 🛃 🗼                                                                                                    | > Cm (∩ 332 PM ∨ |

53. Click "OK":

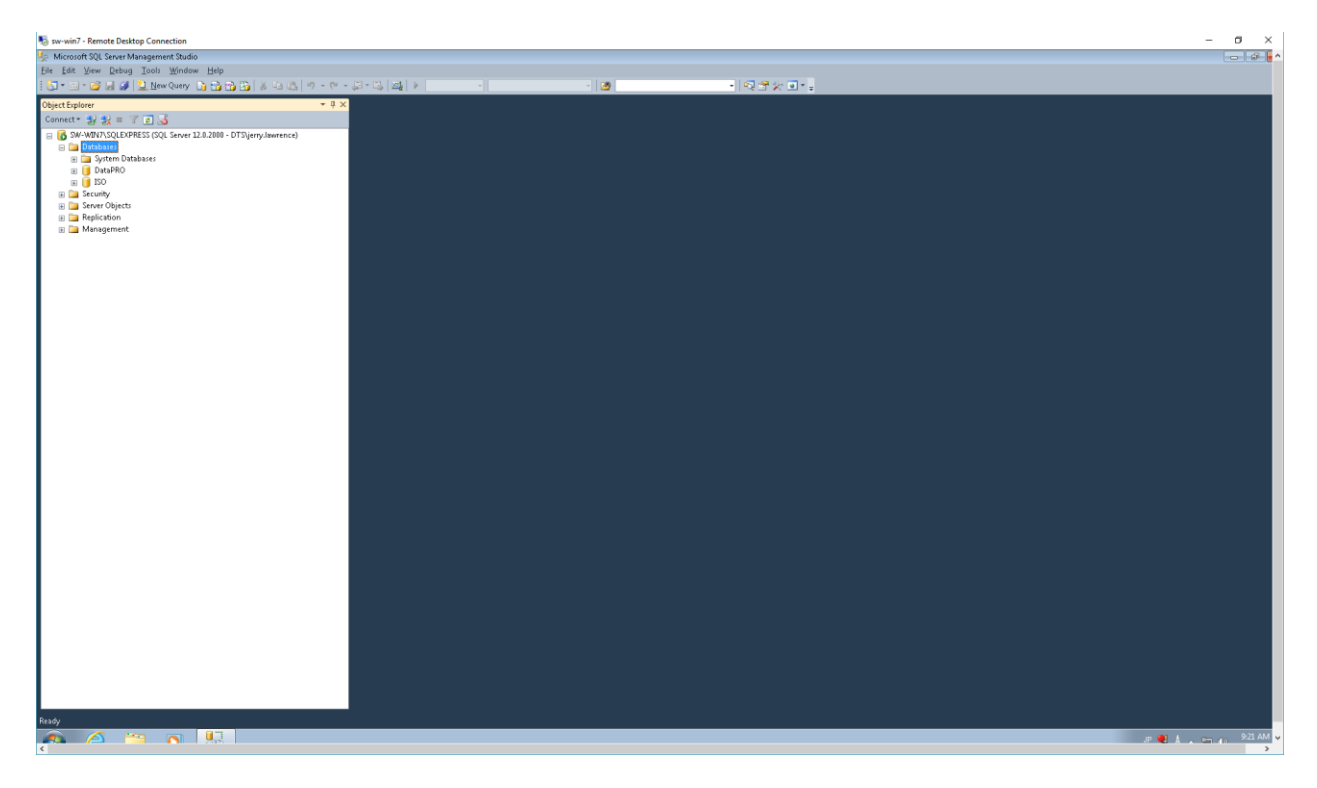

54. Note the "DataPRO" and "ISO" databases under "Databases".

# How to Backup the Centralized (SQL Server) DataPRO Database

1. In SQL Server Management Studio, right-click on "DataPRO":

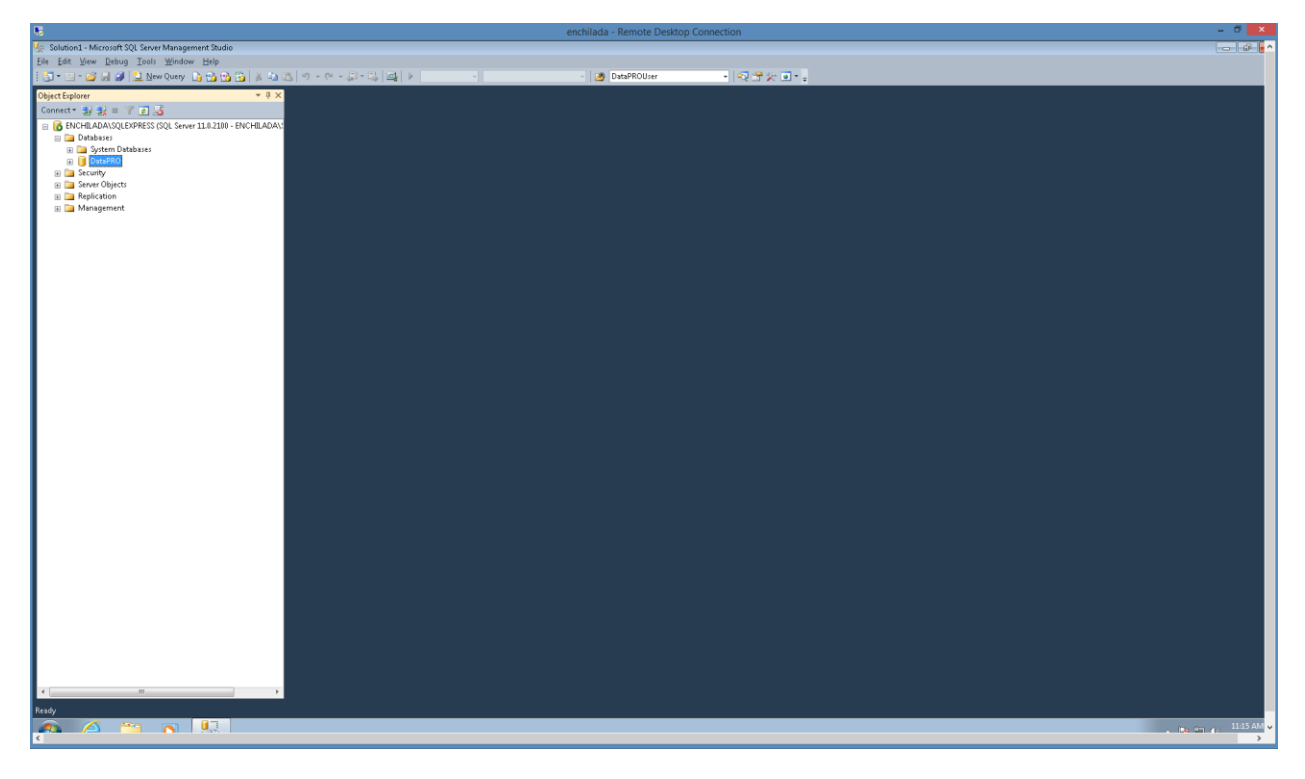

2. Select "Tasks", "Backup...":

| 8                                                                                                    |                              | enchilada - Remote De                                                                                                    | esktop Connection                                                               | - ð ×                                                                                                    |
|----------------------------------------------------------------------------------------------------|------------------------------|----------------------------------------------------------------------------------------------------|---------------------------------------------------------------------------------|----------------------------------------------------------------------------------------------------|
| 🌿 Solution1 - Microsoft SQL Server Management Studio                                                                                                    |                              |                                                                                                    |                                                                                 | - III - IIII - III - III - III - III - III - III - III - III - III - III - III - III - III - III - III - III - III - III - III - III - III - III - III - III - III - III - III - III - III - III - III - III - III - III - III - III - III - III - III - III - III - III - III - III - IIII - IIII - IIIII - IIII - IIII - IIII - IIII - IIII - IIII - IIII - IIII - IIII - IIII - IIII - IIII - IIII - IIII - IIII - IIII - IIII - IIIII - IIII - IIII - IIII - IIII - IIII - IIII - IIII - IIII - IIII - IIII - IIII - IIII - IIII - IIII - IIII - IIIII - IIII - IIII - IIII - IIII - IIIII - IIIII - IIII - IIII - IIIII - IIIII - IIIII - IIIII - IIIII - IIIII - IIIII - IIIII - IIIII - IIIII - IIIII - IIIII - IIIIII |
| Ele Edit View Debug Iools Window Help                                                                                                    |                              |                                                                                                    |                                                                                 |                                                                                                    |
| 😳 🔹 🐨 💕 🚽 🎱 🤮 New Query 🐚 📸 📸 🖓 🎽 🖉 🖉 🖉 🖉 🖉 🖉                                                                                                    | *                            | - DataPROUser                                                                                                    | - 🕄 🕈 🛠 🖬 - 🖕                                                                   |                                                                                                    |
| Object Explorer         • 0 ×           Comment • 2 × 2 = 0 ×         0           Image: Development of the set of the set of t | 🔰 Back Up Database - DataPRO |                                                                                                    | <b></b>                                                                         |                                                                                                    |
| a ⊒ Mangement                                                                                                    | Select a page                | Soar - Datase<br>Datase<br>Recupergendet<br>Backup type:<br>Copyony Backup<br>Backup component<br>Datase<br>Files and Regroups<br>Backup set<br>Files and Regroups<br>Backup set | Dearth0 •<br>(SAT)15<br>Feal •<br>Dearth0                                       |                                                                                                    |
|                                                                                                    | Connection                   | Description:<br>Backup set will expire:<br>After:                                                                                                    | 0 🕀 daye                                                                        |                                                                                                    |
|                                                                                                    | ENGILIDATION PROFILE         | Ωπ           Destination           Back up to:           Back up to:           Output                                                                                            | 324/2015 -<br>8 Dph Cape<br>Tops<br>FCVD/2024 with at at a<br>Emone<br>Contents |                                                                                                    |
| ·                                                                                                    |                              |                                                                                                    | DK. Carcel                                                                      |                                                                                                    |

3. Select "Remove" to delete the file name in the "Destination" box:

| 8                                                        |                                        | enchilada - Remote Des  | top Connection               |          | - 0 ×      |
|----------------------------------------------------------|----------------------------------------|-------------------------|------------------------------|----------|------------|
| 🌿 Solution1 - Microsoft SQL Server Management Studio     |                                        |                         |                              |          |            |
| Elle Edit View Debug Iools Window Help                   |                                        |                         |                              |          |            |
| 🗄 🔁 = 🗃 = 🌌 🚽 😫 New Query 🐚 📸 📸 🖓 🖓 🖓 🖉 + 🔍 - 🖓 = 🖏 🕰 🕨  | *                                      | - 🎯 DataPROUser         | - 🔍 🕾 💥 🔍 - 🚬                |          |            |
| Object Explorer 👻 🖟 🗙                                    |                                        |                         |                              |          |            |
| Connect - 💱 💱 = 🍸 👔 🔏                                    |                                        |                         |                              |          |            |
| KOCHILADA\SQLEXPRESS (SQL Server 11.0.2100 - ENCHILADA\) |                                        |                         |                              |          |            |
| 🖂 🗀 Databases                                            |                                        |                         |                              |          |            |
| System Databases     DataBRO                             |                                        |                         |                              |          |            |
| Security                                                 |                                        |                         |                              |          |            |
| 🛞 🦢 Server Objects                                       | 🤘 Back Up Database - DataPRO           | )                       |                              |          |            |
| E Peplication                                            | Select a page                          | Scint - D Help          |                              |          |            |
| 🗄 🔜 Management                                           | General Options                        |                         |                              |          |            |
|                                                          | The observe                            | Source                  |                              |          |            |
|                                                          |                                        | Dajabace:               | DataPRO                      | -        |            |
|                                                          |                                        | Recovery model          | SIMPLE                       |          |            |
|                                                          |                                        | Backup type:            | Eul                          | •        |            |
|                                                          |                                        | Copy-only Backup        |                              |          |            |
|                                                          |                                        | Backup component        |                              |          |            |
|                                                          |                                        | Database                |                              |          |            |
|                                                          |                                        | C Files and filegroups: |                              |          |            |
|                                                          |                                        | Backup set              |                              |          |            |
|                                                          |                                        | Name:                   | DataPRO-Full Database Backup |          |            |
|                                                          |                                        | Description:            |                              |          |            |
|                                                          |                                        | Backup set will expire: |                              |          |            |
|                                                          | Connection                             | After:                  | 0 🗘 days                     |          |            |
|                                                          | Server                                 | 0 <u>0</u> n            | 3/24/2015                    |          |            |
|                                                          | ENCHILADA\SQLEXPRESS                   | Destination             |                              |          |            |
|                                                          | Connection:<br>ENCHII ADA\SoftwareTech | Back up to:             | Djsk 🔿 Tage                  |          |            |
|                                                          |                                        |                         |                              | Add      |            |
|                                                          |                                        |                         |                              | Parent I |            |
|                                                          | Progress                               |                         |                              | Demove   |            |
|                                                          | C Beady                                |                         |                              | Contents |            |
|                                                          |                                        |                         |                              |          |            |
|                                                          |                                        |                         |                              |          |            |
|                                                          |                                        |                         | OK                           | Cancel   |            |
|                                                          |                                        |                         |                              |          |            |
|                                                          |                                        |                         |                              |          |            |
|                                                          |                                        |                         |                              |          |            |
|                                                          |                                        |                         |                              |          |            |
|                                                          |                                        |                         |                              |          |            |
|                                                          |                                        |                         |                              |          |            |
|                                                          |                                        |                         |                              |          |            |
| · · · · · · · · · · · · · · · · · ·                      |                                        |                         |                              |          |            |
| Ready                                                    |                                        |                         |                              |          |            |
|                                                          |                                        |                         |                              |          | 11:18 AM 🗸 |
| 8                                                        |                                        |                         |                              |          | >          |

4. Select "Add...", then browse to your desired location:

| 5                                                                      | enchilada - Remote Desktop Connection                                                                                                    | - Ö 🗙    |
|------------------------------------------------------------------------|----------------------------------------------------------------------------------------------------|----------|
| 🌿 Solution1 - Microsoft SQL Server Management Studio                   |                                                                                                    | - P -    |
| Elle Edit View Debug Tools Window Help                                 |                                                                                                    |          |
| 1 21 - 11 - 16 1 4 2 New Overy 12 - 25 - 25 - 25 - 25 - 21 - 21 - 21 - | - DetaPROUser - Di Pro-                                                                                                    |          |
|                                                                        |                                                                                                    |          |
| Object Explorer + U ×                                                  |                                                                                                    |          |
| Connect* 🛃 🚼 = 🝸 🛃                                                     |                                                                                                    |          |
| ENCHILADA\SQLEXPRESS (SQL Server 11.0.2100 - ENCHILADA\S               |                                                                                                    |          |
| 🖂 🛄 Databases                                                          |                                                                                                    |          |
| Jystem Databases     DataBRO                                           |                                                                                                    |          |
|                                                                        |                                                                                                    |          |
| 🗑 🧰 Server Objects                                                     |                                                                                                    |          |
| Replication                                                            | Select a page                                                                                                    |          |
| 🗉 🗀 Management                                                         | P General Select the Re:                                                                                                    |          |
|                                                                        | 2 Options                                                                                                    |          |
|                                                                        | Recycle Bin                                                                                                    |          |
|                                                                        | 🕀 🧰 Diadem Files                                                                                                    |          |
|                                                                        | Documents and Settings                                                                                                    |          |
|                                                                        |                                                                                                    |          |
|                                                                        |                                                                                                    |          |
|                                                                        | 🕀 🧰 National Instruments Downloads                                                                                                    |          |
|                                                                        | Perception                                                                                                    |          |
|                                                                        | B C Pagan File (AB)                                                                                                    |          |
|                                                                        | 🗑 🗃 PoganData                                                                                                    |          |
|                                                                        | Because Andread Contraction Contraction Co |          |
|                                                                        | in a sonte                                                                                                    |          |
|                                                                        | B SQLConventer                                                                                                    |          |
|                                                                        | B Car System Volume Information                                                                                                    |          |
|                                                                        |                                                                                                    |          |
|                                                                        | Connection and American Connection                                                                                                    |          |
|                                                                        | Server.                                                                                                    |          |
|                                                                        | ENCHILADA/SQLEXPH                                                                                                    |          |
|                                                                        | Connection:<br>ENVIN ENVIN                                                                                                    |          |
|                                                                        | Add.                                                                                                    |          |
|                                                                        |                                                                                                    |          |
|                                                                        | Progress Selected path C:\SQL Backups Berrove                                                                                                    |          |
|                                                                        | Files of type: Backup Files("task;"tm)                                                                                                    |          |
|                                                                        | Contents                                                                                                    |          |
|                                                                        | and the Desire and the Desire and the De                                                                                                    |          |
|                                                                        | OK Cancel                                                                                                    |          |
|                                                                        | Cancel                                                                                                    |          |
|                                                                        |                                                                                                    |          |
|                                                                        |                                                                                                    |          |
|                                                                        |                                                                                                    |          |
|                                                                        |                                                                                                    |          |
|                                                                        |                                                                                                    |          |
|                                                                        |                                                                                                    |          |
|                                                                        |                                                                                                    |          |
|                                                                        |                                                                                                    |          |
| < >>                                                                   |                                                                                                    |          |
| Ready                                                                  |                                                                                                    |          |
|                                                                        |                                                                                                    | 11-71 AM |
| K MARK                                                                 |                                                                                                    |          |
|                                                                        |                                                                                                    |          |

5. Enter your file name and select "OK":

| 9                                                                      |                        | enchilada - Remote Desktop                           | Connection              | - 8 ×      |
|------------------------------------------------------------------------|------------------------|------------------------------------------------------|-------------------------|------------|
| 🐙 Solution1 - Microsoft SQL Server Management Studio                   |                        |                                                      |                         |            |
| Eile Edit View Debug Iools Window Help                                 |                        |                                                      |                         |            |
| 🗄 🔂 🕈 🖾 🖌 🎯 🛄 🥥 🔔 New Query 🐚 😘 😘 😘 🖓 🖓 🖉 🖉 🖉 🖉 🖉 🖉 🖉 🖓 🖓 👘            |                        | - DataPROUser                                        | - 🖓 🕾 💥 🖬 - 🖕           |            |
| Object Explorer v 0 ×                                                  |                        |                                                      |                         |            |
| Connect* 🔢 🛃 = 🍸 🛃                                                     |                        |                                                      |                         |            |
| KOCHILADA\SQLEXPRESS (SQL Server 11.0.2100 - ENCHILADA\:     Databases |                        |                                                      |                         |            |
|                                                                        |                        |                                                      |                         |            |
| DatsPRO                                                                |                        |                                                      |                         |            |
| Geounity     Geounity     Geounity     Geounity                        | Back Up Database - Da  | ataPRO                                               |                         |            |
| 🗉 🧰 Replication                                                        | Select a page          | Scriet - Th Help                                     |                         |            |
| 🗈 🛄 Management                                                         | General                | 3 ····                                               |                         |            |
|                                                                        | - opiain               | Source                                               |                         |            |
|                                                                        |                        | Dajabase:                                            | DataPR0 -               |            |
|                                                                        |                        | Recovery model                                       | SIMPLE                  |            |
|                                                                        |                        | Backup type:                                         | Full                    |            |
|                                                                        |                        | Select Backup Destination                            |                         |            |
|                                                                        |                        | Select the file or backup device for the backup dest | ination. You can create |            |
|                                                                        |                        | backup devices for frequently used files.            |                         |            |
|                                                                        |                        | Destinations on disk                                 |                         |            |
|                                                                        |                        | Ele name:                                            |                         |            |
|                                                                        |                        | C:\SQL Backups\mgBackup_2015_03_34.bak               |                         |            |
|                                                                        |                        | Backup device:                                       |                         |            |
|                                                                        | Connection             |                                                      |                         |            |
|                                                                        | Server:                |                                                      | 0 Cruzi                 |            |
|                                                                        | Connection             |                                                      |                         |            |
|                                                                        | ENCHILADA\SoftwareTech |                                                      | 444                     |            |
|                                                                        | View connection prope  | aties                                                |                         |            |
|                                                                        | Progress               |                                                      | Berrove                 |            |
|                                                                        | Ready                  |                                                      | Contents                |            |
|                                                                        |                        |                                                      |                         |            |
|                                                                        |                        |                                                      |                         |            |
|                                                                        |                        |                                                      | OK. Cancel              |            |
|                                                                        |                        |                                                      |                         |            |
|                                                                        |                        |                                                      |                         |            |
|                                                                        |                        |                                                      |                         |            |
|                                                                        |                        |                                                      |                         |            |
|                                                                        |                        |                                                      |                         |            |
|                                                                        |                        |                                                      |                         |            |
| · · · · · · · · · · · · · · · · · · ·                                  |                        |                                                      |                         |            |
| Ready                                                                  |                        |                                                      |                         |            |
| 🔊 🖉 🤭 🖪 🛄                                                              |                        |                                                      |                         | 11:22 AM 🗸 |
| ¢                                                                      |                        |                                                      |                         | >          |

6. Select "OK" again:

| N                                                        |                              | enchilada - Remote Desktop Conn           | ection              | - ð 🔀              |
|----------------------------------------------------------|------------------------------|-------------------------------------------|---------------------|--------------------|
| 🌿 Solution1 - Microsoft SQL Server Management Studio     |                              |                                           |                     |                    |
| Elle Edit View Debug Iools Window Help                   |                              |                                           |                     |                    |
| 1 🔄 = 🖂 🖓 🚽 😫 New Query 🗋 🎬 💁 🍒 🖉 🖄 🖉 🖉 - 🔍 - 💭 = 🖏 🖾    | *                            | - DataPROUser                             | · N 3 X 0 * -       |                    |
| Object Explorer 👻 🖣 🗙                                    |                              |                                           |                     |                    |
| Connect - 💱 💱 = 🍸 💽 😼                                    |                              |                                           |                     |                    |
| KOCHILADA\SQLEXPRESS (SQL Server 11.0.2100 - ENCHILADA\) |                              |                                           |                     |                    |
| Getabases     System Databases                           |                              |                                           |                     |                    |
| DataPRO                                                  |                              |                                           |                     |                    |
| Security     Security                                    |                              |                                           |                     |                    |
| Beplication                                              | Select a page                | (7) · · · · · · · · · · · · · · · · · · · |                     |                    |
| 🗉 🗀 Management                                           | 🚰 General                    | Script + D Help                           |                     |                    |
|                                                          | Options                      | Sare                                      |                     |                    |
|                                                          |                              | Dajabase:                                 | DataPRO             |                    |
|                                                          |                              | Recovery model                            | SIMPLE              |                    |
|                                                          |                              | Backup type:                              | Full                |                    |
|                                                          |                              | Copgronly Backup                          |                     |                    |
|                                                          |                              | Backup component:                         |                     |                    |
|                                                          |                              | Database                                  |                     |                    |
|                                                          |                              | C Eles and filegroups:                    |                     |                    |
|                                                          |                              | Backup set                                |                     |                    |
|                                                          |                              | Name: DataPHU+                            | ull Database Backup |                    |
|                                                          |                              | Description:                              |                     |                    |
|                                                          |                              | Backup ter will expire:                   | A dama              |                    |
|                                                          | Connection                   | 0 0v 3/24/2015                            | i days              |                    |
|                                                          | ENCHILADA\SQLEXPRESS         | Destination                               |                     |                    |
|                                                          | Connection:                  | Back up to: 💿 Djsk                        | O Tage              |                    |
|                                                          | ENCHILADA\Software1ech       | C:\SQL Backups\myBackup_2015_03_34.bak    | Add                 |                    |
|                                                          | gy vew connection properties |                                           |                     |                    |
|                                                          | Progress                     |                                           | Bemove              |                    |
|                                                          | C Ready                      |                                           | Contents            |                    |
|                                                          | $\sim$                       |                                           |                     |                    |
|                                                          |                              |                                           |                     |                    |
|                                                          |                              |                                           | DK. Cancel          |                    |
|                                                          |                              |                                           |                     |                    |
|                                                          |                              |                                           |                     |                    |
|                                                          |                              |                                           |                     |                    |
|                                                          |                              |                                           |                     |                    |
|                                                          |                              |                                           |                     |                    |
|                                                          |                              |                                           |                     |                    |
| · · · · · · · · · · · · · · · · · · ·                    |                              |                                           |                     |                    |
| Ready                                                    |                              |                                           |                     |                    |
| 🔊 🖉 🐃 🔃                                                  |                              |                                           |                     | . 📴 💷 🏠 11-22 AM 🗸 |
| K                                                        |                              |                                           |                     | >                  |

7. In the "Select a page" pane, select "Options":

| U.                                                           |                               | enchilada - Remote Desktop                                 | Connection                          |          | - 0 ×      |
|--------------------------------------------------------------|-------------------------------|------------------------------------------------------------|-------------------------------------|----------|------------|
| 🍢 Solution1 - Microsoft SQL Server Management Studio         |                               |                                                            |                                     |          |            |
| Eile Edit View Debug Iools Window Help                       |                               |                                                            |                                     |          |            |
| 🗄 🖿 - 🔤 🚽 🥥 🖉 🤮 New Query 🐚 😘 😘 😘 🖓 🖓 👘 🖉 - (* - 💭 - 🖏 🕰 ) 🕨 |                               | - 🍱 DataPROUser                                            | -   🧠 🕾 🎾 🖬 - 🖕                     |          |            |
| Object Explorer + 0 ×                                        |                               |                                                            |                                     |          |            |
| Connect = 12 = 7 = 3                                         |                               |                                                            |                                     |          |            |
| ENCHLADA/SOLEXPRESS (SOL Server 11 # 2100 + ENCHLADA/S       |                               |                                                            |                                     |          |            |
| Databases                                                    |                               |                                                            |                                     |          |            |
| 🗉 📴 System Databases                                         |                               |                                                            |                                     |          |            |
| DataPRO                                                      |                               |                                                            |                                     |          |            |
| Security     Security                                        | Real Us Database DataOD       | <u>_</u>                                                   |                                     |          |            |
| Replication                                                  | Select a page                 |                                                            |                                     |          |            |
| 🗉 🛄 Management                                               | General                       | Script 👻 🎦 Help                                            |                                     |          |            |
|                                                              | Options 1                     | Quantita madia                                             |                                     |          |            |
|                                                              |                               | <ul> <li>Back up to the existing media set</li> </ul>      |                                     |          |            |
|                                                              |                               | Append to the existing backup set                          | t                                   |          |            |
|                                                              |                               | <ul> <li>Overwrite all existing backup sets</li> </ul>     |                                     |          |            |
|                                                              |                               | Check media set name and back                              | up set expiration                   |          |            |
|                                                              |                               | Media set game:                                            |                                     |          |            |
|                                                              |                               | Back up to a new media set, and era                        | se all existing backup sets         |          |            |
|                                                              |                               | New media set name:                                        |                                     | - I      |            |
|                                                              |                               |                                                            |                                     |          |            |
|                                                              |                               | New media set geocription:                                 |                                     | A        |            |
|                                                              |                               | D-G-bill-                                                  |                                     | <u> </u> |            |
|                                                              |                               | Marilu backup shan finishad                                |                                     |          |            |
|                                                              |                               | Perform check sum before writing to re                     | andina.                             |          |            |
|                                                              | Connection                    | Continue on error                                          |                                     |          |            |
|                                                              | Server:                       | Transaction log                                            |                                     |          |            |
|                                                              | ENCHILADA\SULEXPHESS          | <ul> <li>Truncate the transaction log</li> </ul>           |                                     |          |            |
|                                                              | ENCHILADA\SoftwareTech        | <ul> <li>Back up the tail of the log, and leave</li> </ul> | the database in the restoring state |          |            |
|                                                              | 32 View connection properties | Tape drive                                                 |                                     |          |            |
|                                                              |                               | Unigad the tape after backup                               |                                     |          |            |
|                                                              | Progress                      | Revind the tape before unloading                           | 0                                   |          |            |
|                                                              | C Ready                       | Compression                                                |                                     |          |            |
|                                                              | 201                           | Set backup congression:                                    | Use the default server setting      |          |            |
|                                                              |                               |                                                            |                                     |          |            |
|                                                              |                               |                                                            | DK Cancel                           |          |            |
|                                                              |                               |                                                            |                                     |          |            |
|                                                              |                               |                                                            |                                     |          |            |
|                                                              |                               |                                                            |                                     |          |            |
|                                                              |                               |                                                            |                                     |          |            |
|                                                              |                               |                                                            |                                     |          |            |
|                                                              |                               |                                                            |                                     |          |            |
|                                                              |                               |                                                            |                                     |          |            |
| * >.                                                         |                               |                                                            |                                     |          |            |
| Ready                                                        |                               |                                                            |                                     |          |            |
| 🙈 🛆 😁 🖪 💷                                                    |                               |                                                            |                                     |          | 11:23 AM 🗸 |
| <                                                            |                               |                                                            |                                     |          | >          |

8. Check the "Verify backup when finished" box and select "OK":

| 5                                                                                                    |                              | enchilada - Remote Desktop Connection                                                          | - 8 ×    |
|----------------------------------------------------------------------------------------------------|------------------------------|------------------------------------------------------------------------------------------------|----------|
| 🌿 Solution1 - Microsoft SQL Server Management Studio                                                                       |                              |                                                                                                | - @ ^    |
| Elle Edit View Debug Tools Window Help                                                                                     |                              |                                                                                                |          |
| 1 🕤 • 🖬 • 💕 🖉 🖉 🔔 New Query 🐚 😘 🏤 🖓 🖓 🖉 🖉 🖉 • 🔍 • 🖓 • 🖓 • 🖓                                                                |                              | - 🧑 DataPROUser - 🖓 😤 🎾 💽 -                                                                    |          |
| Chine Frances                                                                                                    |                              |                                                                                                |          |
| Connector and an an an and an                                                                                              |                              |                                                                                                |          |
|                                                                                                    |                              |                                                                                                |          |
| O ENCHILADA/SQLEXPRESS (SQL Server 11/0.2100 - ENCHILADA/;      O ENCHILADA/SQLEXPRESS (SQL Server 11/0.2100 - ENCHILADA/; |                              |                                                                                                |          |
| Gradientes     System Databases                                                                                            |                              |                                                                                                |          |
| DataPRO                                                                                                    |                              |                                                                                                |          |
| 🛞 🛄 Security                                                                                                    |                              |                                                                                                |          |
| Server Objects                                                                                                    | 🔰 Back Up Database - DataPRO |                                                                                                |          |
| Replication                                                                                                    | Select a page                | Scipt - D Help                                                                                 |          |
| a 🛄 management                                                                                                    | General Options              |                                                                                                |          |
|                                                                                                    | and opening                  | Overweite media                                                                                |          |
|                                                                                                    |                              | Back up to the geisting media set                                                              |          |
|                                                                                                    |                              | Append to the existing backup set                                                              |          |
|                                                                                                    |                              | O vepvite all existing backup sets                                                             |          |
|                                                                                                    |                              | Check media set name and backup set expiration                                                 |          |
|                                                                                                    |                              | Media set game:                                                                                |          |
|                                                                                                    |                              | Back up to a new media set, and erase all existing backup sets                                 |          |
|                                                                                                    |                              | New media set name:                                                                            |          |
|                                                                                                    |                              |                                                                                                |          |
|                                                                                                    |                              | New media set gescription:                                                                     |          |
|                                                                                                    |                              | · · · · ·                                                                                      |          |
|                                                                                                    |                              | Relative                                                                                       |          |
|                                                                                                    |                              | V getty backup when hritiked                                                                   |          |
|                                                                                                    | Connection                   | Preform checksun betale writing to media                                                       |          |
|                                                                                                    | Server                       | Complete on tensor                                                                             |          |
|                                                                                                    | ENCHILADA\SQLEXPRESS         | The second region of the transaction in                                                        |          |
|                                                                                                    | Connection:                  | C market to dataset dataset                                                                    |          |
|                                                                                                    | ENCHILADA\Software1ech       | <ul> <li>stack up the tay of the log, and leave the database in the restoring state</li> </ul> |          |
|                                                                                                    | Vew connection properties    | Tape dive                                                                                      |          |
|                                                                                                    | Progress                     | Urigad the tape after backup                                                                   |          |
|                                                                                                    | (D) Death                    | Revend the tape before unloading                                                               |          |
|                                                                                                    | O needy                      |                                                                                                |          |
|                                                                                                    |                              | Set backup compression: Use the default server setting                                         |          |
|                                                                                                    |                              |                                                                                                |          |
|                                                                                                    |                              | UK Cancel                                                                                      |          |
|                                                                                                    |                              |                                                                                                |          |
|                                                                                                    |                              |                                                                                                |          |
|                                                                                                    |                              |                                                                                                |          |
|                                                                                                    |                              |                                                                                                |          |
|                                                                                                    |                              |                                                                                                |          |
|                                                                                                    |                              |                                                                                                |          |
|                                                                                                    |                              |                                                                                                |          |
|                                                                                                    |                              |                                                                                                |          |
|                                                                                                    |                              |                                                                                                |          |
| Ready                                                                                                    |                              |                                                                                                |          |
|                                                                                                    |                              |                                                                                                | 11:23 AM |
|                                                                                                    |                              |                                                                                                |          |

# 9. Select "OK":

| <b>N</b>                                                 |                            | enchilada - Remote Desktop Connection                                                             | = 0 ×       |
|----------------------------------------------------------|----------------------------|---------------------------------------------------------------------------------------------------|-------------|
| 🐙 Solution1 - Microsoft SQL Server Management Studio     |                            |                                                                                                   |             |
| Elle Edit View Debug Icols Window Help                   |                            |                                                                                                   |             |
| 🚺 🕶 🖬 🖬 🚰 💭 New Query 🔓 🤮 🎲 🎲 🖄 🛝 👘 🗠 - 🖓 - 🖏 🚳 🔺        | •                          | - 🙆 DataPROUser - 🥺 😤 💥 🖬 📲                                                                       |             |
| Object Explorer 👻 🖲 🗙                                    |                            |                                                                                                   |             |
| Connect - 🛃 🛃 = 🝸 💽 💑                                    |                            |                                                                                                   |             |
| ENCHILADA\SQLEXPRESS (SQL Server 11.0.2100 - ENCHILADA\: |                            |                                                                                                   |             |
| Jatabises     System Databases                           |                            |                                                                                                   |             |
| DatsPRO                                                  |                            |                                                                                                   |             |
| 🗉 🧰 Security                                             |                            |                                                                                                   |             |
| B      Replication                                       | Select a page              |                                                                                                   |             |
| 🗉 🚞 Management                                           | 🛫 General                  | Scopt 👻 💽 Help                                                                                    |             |
|                                                          | 2 Options                  | Overwite media                                                                                    |             |
|                                                          |                            | Back up to the existing media set                                                                 |             |
|                                                          |                            | Append to the existing backup set                                                                 |             |
|                                                          |                            | O verwite all existing backup sets                                                                |             |
|                                                          |                            | Uheck media set name and backup set expiration                                                    |             |
|                                                          |                            | Media ter name:                                                                                   |             |
|                                                          |                            | Back up to a new media set, and erase all existing backup sets                                    |             |
|                                                          | Microsoft SOL Server M     | New meda set name:                                                                                |             |
|                                                          |                            |                                                                                                   |             |
|                                                          | The backup of              | database DataPRO' completed successfully.                                                         |             |
|                                                          |                            |                                                                                                   |             |
|                                                          |                            | OK                                                                                                |             |
|                                                          | Conndenan                  | Continue on error                                                                                 |             |
|                                                          | ENCHILADA\SQLEXPRESS       | Transaction log                                                                                   |             |
|                                                          | Connection:                | Transversion of an accounting     Or Transversion to a state of the sector is the extension state |             |
|                                                          | ENCHILADA/Softwarei ech    | back up me call or the log, and leave the database in the restoring state                         |             |
|                                                          | ar new correction property | I decided the targe effective                                                                     |             |
|                                                          | Progress                   | Revind the tape before unloading                                                                  |             |
|                                                          | Executing (0%)             | Compression                                                                                       |             |
|                                                          | Stop action now            | Set backup compression: Use the default server setting                                            |             |
|                                                          |                            |                                                                                                   |             |
|                                                          |                            |                                                                                                   |             |
|                                                          |                            |                                                                                                   |             |
|                                                          |                            |                                                                                                   |             |
|                                                          |                            |                                                                                                   |             |
|                                                          |                            |                                                                                                   |             |
|                                                          |                            |                                                                                                   |             |
|                                                          |                            |                                                                                                   |             |
| *[                                                       |                            |                                                                                                   |             |
| Ready                                                    |                            |                                                                                                   |             |
| 🔊 🛆 🐃 🔊 🛄                                                |                            |                                                                                                   | 11:24 AM -  |
| ¢                                                        |                            |                                                                                                   | <b>&gt;</b> |

# How to Restore the Centralized (SQL Server) DataPRO Database

1. In SQL Server Management Studio, right-click "DataPRO":

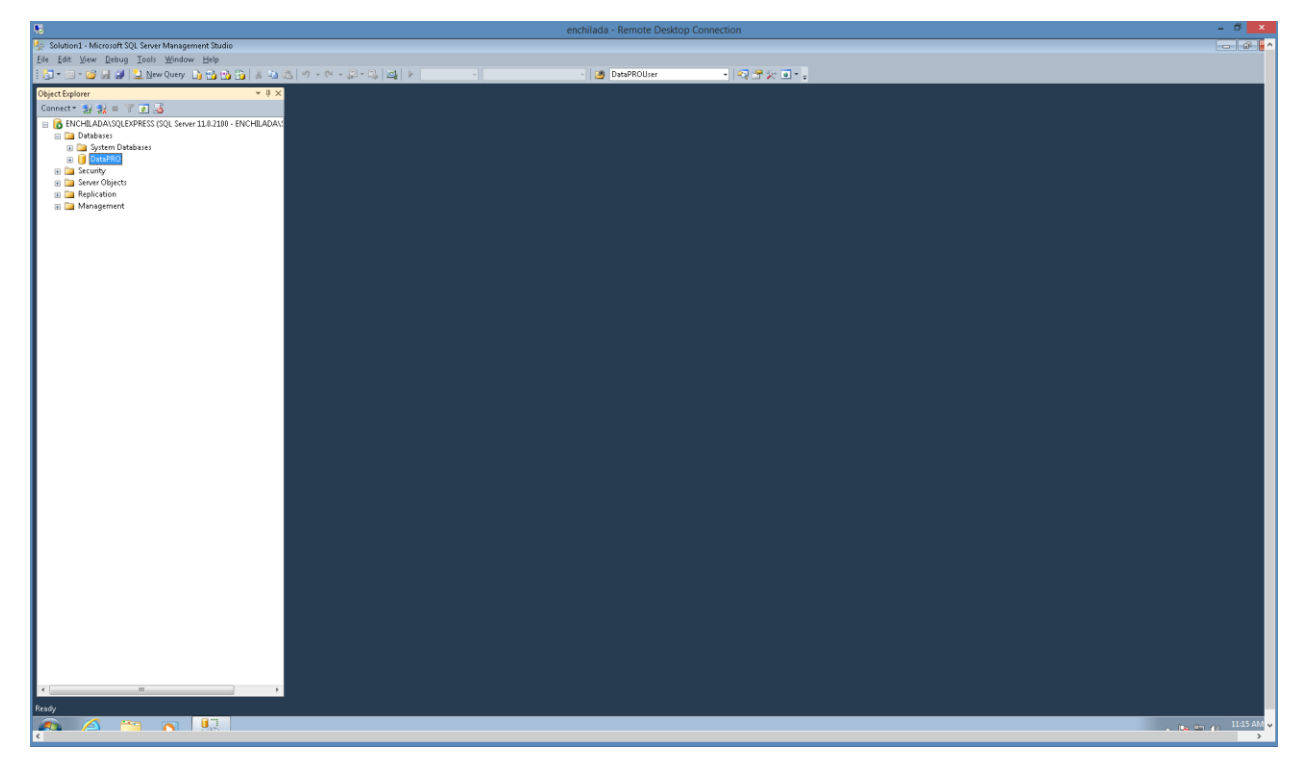

2. Select "Tasks", "Restore", "Database...":

| 5                                                     |                                                   | enchilada - Remote Desktop Connection                                    | - Ö 🗙   |
|-------------------------------------------------------|---------------------------------------------------|--------------------------------------------------------------------------|---------|
| 🌿 Solution1 - Microsoft SQL Server Management Studio  |                                                   |                                                                          | - G G - |
| Elle Edit View Debug Tools Window Help                |                                                   |                                                                          |         |
| 🔄 🔁 = 📰 - 🐸 😹 🥔 🔔 New Query 👍 🎲 😘 👗                   | 19 12 9 - 19 - 19 - 19 12                         | b A B DetaPROUser A D DetaPROUser A D D D D D D D D D D D D D D D D D D  |         |
| Object Explorer 🔹 🦑                                   | <sup>↓</sup> ×                                    |                                                                          |         |
| Connect * 🛃 🛃 💷 🍸 💽 🔏                                 |                                                   |                                                                          |         |
| ENCHILADA\SQLEXPRESS (SQL Server 11.0.2100 - ENCHILA  | 😓 Restore Database - DataPRO                      |                                                                          |         |
| Databases     Detabases                               | 🕕 Ready                                           |                                                                          |         |
| <ul> <li>Jystem Databases</li> <li>DataPRO</li> </ul> | Select a page                                     | Script - 🐚 Help                                                          |         |
| 🗉 🤖 Security                                          | 🚰 General                                         |                                                                          |         |
| Server Objects                                        | Cotions                                           | Source                                                                   |         |
| Generation     Generation     Generation              | - opuons                                          | Database:     Database:                                                  |         |
|                                                       |                                                   | Device:                                                                  |         |
|                                                       |                                                   |                                                                          |         |
|                                                       |                                                   | Database:                                                                |         |
|                                                       |                                                   | Destination                                                              |         |
|                                                       |                                                   | Database: DataSe00 -                                                     |         |
|                                                       |                                                   | Barbon by: The last back on Theory March 24, 2015 11-12-08 # Timeline    |         |
|                                                       |                                                   | Berne m. Ine las partos taken (Tessagy Harrin 2, 192) 1123-6- Timeline   |         |
|                                                       |                                                   | Restore plan                                                             |         |
|                                                       |                                                   | Bagkup sets to restore:                                                  |         |
|                                                       |                                                   | Peatore Name Component Type Server Database Position Fi                  |         |
|                                                       |                                                   | DataPRO-Full Database Bac Database Full ENCHILADA/SQLEXPRESS DataPRO 1 2 |         |
|                                                       |                                                   |                                                                          |         |
|                                                       |                                                   |                                                                          |         |
|                                                       |                                                   |                                                                          |         |
|                                                       | Concernition .                                    |                                                                          |         |
|                                                       | Connection                                        |                                                                          |         |
|                                                       | [ENCHILADA\SQLEXPRESS<br>[ENCHILADA\SoftwareTech] |                                                                          |         |
|                                                       |                                                   |                                                                          |         |
|                                                       |                                                   |                                                                          |         |
|                                                       | View connection properties                        |                                                                          |         |
|                                                       | Progress                                          |                                                                          |         |
|                                                       | C Ready                                           | Varifu Barkun Media                                                      |         |
|                                                       |                                                   | Trub second usan                                                         |         |
|                                                       |                                                   |                                                                          |         |
|                                                       |                                                   | OK Cancel Help                                                           |         |
|                                                       |                                                   |                                                                          |         |
|                                                       |                                                   |                                                                          |         |
| 1                                                     |                                                   |                                                                          |         |
| 1                                                     |                                                   |                                                                          |         |
|                                                       |                                                   |                                                                          |         |
|                                                       |                                                   |                                                                          |         |
| <                                                     | · ·                                               |                                                                          |         |
| Ready                                                 |                                                   |                                                                          |         |

3. In the "Source" box, select "Device" and then the Browse ellipsis:

| 6                                                                    |                                 | enchilada - Remote Desktop Connection                                 | - ð 🗙                   |
|----------------------------------------------------------------------|---------------------------------|-----------------------------------------------------------------------|-------------------------|
| 🌿 Solution1 - Microsoft SQL Server Management Studio                 |                                 |                                                                       | - I&I -                 |
| Elle Edit View Debug Tools Window Help                               |                                 |                                                                       |                         |
| 🗄 🕤 🕶 📨 🐷 😹 🥔 🔔 New Query 🕠 😘 😘 🚳                                    | 10 日本                           | 2월 👂 - · · · · · · · · · · · · · · · · · ·                            |                         |
| Object Explorer * 1                                                  | * ×                             |                                                                       |                         |
| Connect * 🛃 🛃 = 🍸 💽 🍒                                                |                                 |                                                                       |                         |
| ENCHILADA\SQLEXPRESS (SQL Server 11.0.2100 - ENCHILA<br>Distribution | 😓 Restore Database -            |                                                                       |                         |
| System Databases                                                     | 😵 No backupset selected to be r | r restored.                                                           |                         |
| 🛞 📑 DatsPRO                                                          | Select a page                   | 📓 Script - 📓 Help                                                     |                         |
| Security     Security                                                | Priles                          |                                                                       |                         |
| Replication                                                          | Poptions                        | source                                                                |                         |
| 🗉 🚞 Management                                                       |                                 | DataPRO v                                                             |                         |
|                                                                      |                                 | Dgvice:                                                               |                         |
|                                                                      |                                 |                                                                       |                         |
|                                                                      |                                 | Select backup devices                                                 |                         |
|                                                                      |                                 | Specify the backup media and its location for your restore operation. |                         |
|                                                                      |                                 | Racius media trans                                                    |                         |
|                                                                      |                                 | Backun media:                                                         |                         |
|                                                                      |                                 | Add                                                                   |                         |
|                                                                      |                                 | Berne                                                                 |                         |
|                                                                      |                                 | SN Checkpoint LSN Ful L                                               |                         |
|                                                                      |                                 | Conjents                                                              |                         |
|                                                                      |                                 |                                                                       |                         |
|                                                                      |                                 |                                                                       |                         |
|                                                                      |                                 |                                                                       |                         |
|                                                                      | Connection                      |                                                                       |                         |
|                                                                      | ENCHILADA\SQLEXPRESS            | DK Cancel Help                                                        |                         |
|                                                                      | (EIVCHILADA\S000wareTech)       |                                                                       |                         |
|                                                                      |                                 |                                                                       |                         |
|                                                                      | View connection properties      |                                                                       |                         |
|                                                                      | Progress                        |                                                                       |                         |
|                                                                      | C Ready                         | Verifie Bachus Madia                                                  |                         |
|                                                                      |                                 |                                                                       |                         |
|                                                                      |                                 |                                                                       |                         |
|                                                                      |                                 | OK Cancel Help                                                        |                         |
|                                                                      |                                 |                                                                       |                         |
|                                                                      |                                 |                                                                       |                         |
|                                                                      |                                 |                                                                       |                         |
|                                                                      |                                 |                                                                       |                         |
|                                                                      |                                 |                                                                       |                         |
| ×                                                                    | •                               |                                                                       |                         |
| Ready                                                                |                                 |                                                                       |                         |
|                                                                      |                                 |                                                                       | . Inc (m. 4) 11-26 AM 🗸 |
| <                                                                    |                                 |                                                                       | >                       |

4. Select "Add" and browse to the backup file that you want to be used for the Restore:

| S.                                                                                                    |                   | enchilada - Remote Desktop Connection                                                                                                    | - 0 ×      |
|----------------------------------------------------------------------------------------------------|-------------------|----------------------------------------------------------------------------------------------------|------------|
| 蟝 Solution1 - Microsoft SQL Server Management Studio                                                                                                    |                   |                                                                                                    | - G -      |
| File Edit View Debug Tools Window Help                                                                                                    |                   |                                                                                                    |            |
| Same and a second second secon | A DALIN - N       |                                                                                                    |            |
| : Ch                                                                                                    |                   | esure i cel cel cel cel cel cel cel cel cel cel                                                                                                    |            |
| Object Explorer 👻                                                                                                    | 1×                |                                                                                                    |            |
| Connect * 🛃 🛃 🗉 🍸 💽 🔏                                                                                                    |                   |                                                                                                    |            |
| = R ENCHILADA\SOLEXPRESS (SOL Server 11.0.2100 - ENCHILA                                                                                                    | Restore Databa    |                                                                                                    |            |
| 😑 🗀 Databases                                                                                                    | Se nestore pacapa |                                                                                                    |            |
| 🗉 🧰 System Databases                                                                                                    | 1 No backupset    | ected to be restored.                                                                                                    |            |
| 🗉 📋 DataPRO                                                                                                    | Select a page     | 🖾 Script 🕞 🔣 Help                                                                                                    |            |
| E Security                                                                                                    | General           |                                                                                                    |            |
| E Server Objects                                                                                                    | Elles             | Source                                                                                                    |            |
| Replication                                                                                                    | Options           | C Database Develop                                                                                                    |            |
| 🕢 🧰 Management                                                                                                    |                   | C Exercise Despino                                                                                                    |            |
|                                                                                                    |                   | Lacate Backup File - ENCHILADASQUEXPRESS                                                                                                    |            |
|                                                                                                    |                   | Backup He jocator: L'ISUL Backups                                                                                                    |            |
|                                                                                                    |                   | 🕀 🛄 \$Recycle.Bin 📃 Development                                                                                                    |            |
|                                                                                                    |                   | Goldem File     Golden File                                                                                                    |            |
|                                                                                                    |                   | B Coursents and Settings In Beckup_2015_03_34 bak                                                                                                    |            |
|                                                                                                    |                   | Or a Vencement Desperative 20     Or a Vencement Desperative 20     Or a Vencement Desperative 20     Or a Vencement Desperative 20     Or a Vencement Desperative 20     Or a Vencement Desperative 20     Or a Vencement Desperative 20     Or a Vencement Desperative 20     Or a Vencement Desperative 20                                                                                                    |            |
|                                                                                                    |                   | the image of the image of the i |            |
|                                                                                                    |                   | Andonal Instruments Downloads                                                                                                    |            |
|                                                                                                    |                   | D Pettogs                                                                                                    |            |
|                                                                                                    |                   | Compare Fire (MB)                                                                                                    |            |
|                                                                                                    |                   | Origination of the second second      |            |
|                                                                                                    |                   | B Career Contract Contract Con |            |
|                                                                                                    |                   | Colpts                                                                                                    |            |
|                                                                                                    |                   | iii - Sul Backton                                                                                                    |            |
|                                                                                                    |                   | General Value Information                                                                                                    |            |
|                                                                                                    |                   | A Table See See See See See See See See See S                                                                                                    |            |
|                                                                                                    | Connection        | Windows                                                                                                    |            |
|                                                                                                    | E FAICHE AD AL    |                                                                                                    |            |
|                                                                                                    | IENCHILADA        |                                                                                                    |            |
|                                                                                                    |                   | File game: myBackup_2015_01_34 bak Backup File((1)bak/.1m)                                                                                                    |            |
|                                                                                                    |                   | DK Cancel                                                                                                    |            |
|                                                                                                    | View connection   | No. Benera                                                                                                    |            |
| 1                                                                                                    | Progress          |                                                                                                    |            |
| 1                                                                                                    | alle Dud          |                                                                                                    |            |
| 1                                                                                                    | C Ready           | Verify Bacium Media                                                                                                    |            |
| 1                                                                                                    |                   | To the measure of the second second                                                                                                    |            |
| 1                                                                                                    |                   |                                                                                                    |            |
|                                                                                                    |                   |                                                                                                    |            |
| 1                                                                                                    |                   | Un Unixer Prep                                                                                                    |            |
|                                                                                                    |                   |                                                                                                    |            |
| 1                                                                                                    |                   |                                                                                                    |            |
|                                                                                                    |                   |                                                                                                    |            |
| 1                                                                                                    |                   |                                                                                                    |            |
| 1                                                                                                    |                   |                                                                                                    |            |
|                                                                                                    |                   |                                                                                                    |            |
|                                                                                                    | →                 |                                                                                                    |            |
|                                                                                                    |                   |                                                                                                    |            |
| Ready                                                                                                    |                   |                                                                                                    |            |
|                                                                                                    |                   |                                                                                                    | 11:28 AM 🗸 |
| <                                                                                                    |                   |                                                                                                    | >          |
|                                                                                                    |                   |                                                                                                    |            |

# 5. Select "OK":

|                                                      | enchilada - Remote Desktop Connection                                                                                                    | - 0 ×      |
|------------------------------------------------------|----------------------------------------------------------------------------------------------------|------------|
| 🐙 Solution1 - Microsoft SQL Server Management Studio |                                                                                                    |            |
| Eile Edit View Debug Tools Window Help               |                                                                                                    |            |
| 🗄 🚼 🕶 🖂 🐨 🛃 🥥 🔔 New Query 👍 🏫 😘 🐇                    | ※141211 9 - C - 22 - 23 - 23 - 23 - 23 - 23 - 23                                                                                                    |            |
| Object Explorer                                      |                                                                                                    |            |
| ENCLU ADAISOL EXTRESS (SOL Secure 11 0 2100 - ENCLU  |                                                                                                    |            |
| Databases                                            |                                                                                                    |            |
| 🛞 🧰 System Databases                                 | Carlos termente Contra Carlos Contra Carlos |            |
| DataPRO     Security                                 | ment a page Script - La Help                                                                                                    |            |
| 🛞 🥅 Server Objects                                   | Files Source                                                                                                    |            |
| Replication     Management                           | Database: Database:                                                                                                    |            |
| in a management                                      | Prvice:                                                                                                    |            |
|                                                      |                                                                                                    |            |
|                                                      | I Selectbackup devices                                                                                                    |            |
|                                                      | Stercify the backup media and its location for your restore operation                                                                                                    |            |
|                                                      |                                                                                                    |            |
|                                                      | Eaclup media type: File                                                                                                    |            |
|                                                      | Backup media:                                                                                                    |            |
|                                                      | C sigt best op injecting_con_co_s bak                                                                                                    |            |
|                                                      | Benove SN CheckpointSN Full                                                                                                    |            |
|                                                      | Cordents                                                                                                    |            |
|                                                      |                                                                                                    |            |
|                                                      |                                                                                                    |            |
|                                                      |                                                                                                    |            |
|                                                      | Connection                                                                                                    |            |
|                                                      | EVCHILADA/SQLEXPRESS DK Cancel Help                                                                                                    |            |
|                                                      | [ENCHILADA/SoftwareTech                                                                                                    |            |
|                                                      |                                                                                                    |            |
|                                                      | View connection properties                                                                                                    |            |
|                                                      | Progress                                                                                                    |            |
|                                                      | Redy                                                                                                    |            |
|                                                      | And Kenk Receip Association                                                                                                    |            |
|                                                      |                                                                                                    |            |
|                                                      | OK Cancel Help                                                                                                    |            |
|                                                      |                                                                                                    |            |
| 1                                                    |                                                                                                    |            |
| 1                                                    |                                                                                                    |            |
|                                                      |                                                                                                    |            |
| 1                                                    |                                                                                                    |            |
| ·                                                    |                                                                                                    |            |
| Ready                                                |                                                                                                    |            |
| 🔊 🛆 🕋 🖪 🛄                                            |                                                                                                    | 11:28 AM 🗸 |
| <                                                    |                                                                                                    | >          |

6. Select "OK":

| <b>1</b> 5                                           |                            | enchilada - Remote Desktop Connection                                         | - 0 ×      |
|------------------------------------------------------|----------------------------|-------------------------------------------------------------------------------|------------|
| 🐙 Solution1 - Microsoft SQL Server Management Studio |                            |                                                                               | - B        |
| Eile Edit View Debug Iools Window Help               |                            |                                                                               |            |
| 🗄 🕤 🕶 📨 🥁 🚽 🔔 New Query 🕒 😘 😘 🐒                      | 🍋 🖾   ウ・ペ・泉・马   🕰          | 🛛 🕨 🦉 DataPROUser - 🖓 😤 😓 -                                                   |            |
| Object Explorer 👻                                    | ġ×                         |                                                                               |            |
| Connect* 🛃 🛃 🖩 🍸 💽 😹                                 |                            |                                                                               |            |
| ENCHILADA\SQLEXPRESS (SQL Server 11.0.2100 - ENCHILA | Restore Database - DataPRO |                                                                               |            |
| 🖃 🛄 Databases                                        | Ready                      |                                                                               |            |
| System Databases                                     | Select a page              | Project Diale                                                                 |            |
| Security                                             | General                    | Parity - Fluch                                                                |            |
| 🛞 🦕 Server Objects                                   | 🚰 Files                    | Source                                                                        |            |
| Replication                                          | Coptions 2                 | Databaser                                                                     |            |
| 🗈 🛄 Management                                       |                            | District                                                                      |            |
|                                                      |                            | Ugvice: C:\SQL Backups\myBackup.2015_03_34.bak                                |            |
|                                                      |                            | Database: DataPRO •                                                           |            |
|                                                      |                            | Destination                                                                   |            |
|                                                      |                            | PERMINUNI<br>Des RDO                                                          |            |
|                                                      |                            | Datapase Datapato                                                             |            |
|                                                      |                            | Restore to: The last backup taken (Tuesday, March 24, 2015 11:23:48 A Imeline |            |
|                                                      |                            | Restore plan                                                                  |            |
|                                                      |                            | Backup sets to restore:                                                       |            |
|                                                      |                            | Restore Name Component Type Server Database Position                          |            |
|                                                      |                            | V DataPRO-Full Database Backup Database Full ENCHILADA\SQLEXPRESS DataPRO 1   |            |
|                                                      |                            |                                                                               |            |
|                                                      |                            |                                                                               |            |
|                                                      |                            |                                                                               |            |
|                                                      |                            |                                                                               |            |
|                                                      | Connection                 |                                                                               |            |
|                                                      | ENCHILADA\SQLEXPRESS       |                                                                               |            |
|                                                      | [Encrative/solowarerech]   |                                                                               |            |
|                                                      |                            |                                                                               |            |
|                                                      | View connection properties |                                                                               |            |
|                                                      | Progress                   |                                                                               |            |
|                                                      | Done Done                  |                                                                               |            |
|                                                      |                            | Yerify Backup Media                                                           |            |
|                                                      |                            |                                                                               |            |
|                                                      |                            | Of Charat Hale                                                                |            |
|                                                      |                            | OK CHICK HAP                                                                  |            |
|                                                      |                            |                                                                               |            |
|                                                      |                            |                                                                               |            |
|                                                      |                            |                                                                               |            |
|                                                      |                            |                                                                               |            |
|                                                      |                            |                                                                               |            |
| <                                                    | •                          |                                                                               |            |
| Ready                                                |                            |                                                                               |            |
|                                                      |                            |                                                                               | 11:28 AM ¥ |
| <                                                    |                            | · · · · · · · · · · · · · · · · · · ·                                         | >          |

7. In the "Select a page" pane, select "Options" and then in the "Restore options" box, select "Overwrite the existing database (WITH REPLACE)" box. Select "OK":

| 18                                                   |                                                  | enchilada - Remote Desktop Connection                                                                           | - 0 ×               |
|------------------------------------------------------|--------------------------------------------------|----------------------------------------------------------------------------------------------------|---------------------|
| 🐙 Solution1 - Microsoft SQL Server Management Studio |                                                  |                                                                                                    |                     |
| Elle Edit View Debug Tools Window Help               |                                                  |                                                                                                    |                     |
| 🗄 🐨 = 🗃 🖓 🛃 🔔 New Query 🕞 🎲 😘 🐇                      | 山区 り・ペ・ジ・ジ (型)                                   | → · · · · · · · · · · · · · · · · · · ·                                                                         |                     |
| Object Explorer 💌                                    | ф ×                                              |                                                                                                    |                     |
| Connect = 🛃 🛃 💷 🍸 💽 🍒                                |                                                  |                                                                                                    |                     |
| ENCHILADA\SQLEXPRESS (SQL Server 11.0.2100 - ENCHILA | 😓 Restore Database - DataPRO                     |                                                                                                    |                     |
| Databases     System Databases                       | Restoring: DataPRO-Full Database Ba              | kup 100% Stop                                                                                                   |                     |
|                                                      | Select a page                                    | Script - 1 🔂 Help                                                                                               |                     |
| Security                                             | General General                                  |                                                                                                    |                     |
| server Objects     Replication                       | P Options                                        | Restore options                                                                                                 |                     |
| 🗉 🛅 Management                                       |                                                  | Overwrite the existing database (WITH REPLACE)                                                                  |                     |
|                                                      |                                                  | Preserve the replication settings (WITH KEEP_REPLICATION)                                                       |                     |
|                                                      |                                                  | Restrict access to the restored database (MTH RESTRICTED_USER)                                                  |                     |
|                                                      |                                                  | Recovery state: RESTORE WITH RECOVERY *                                                                         |                     |
|                                                      |                                                  | Standay file: cAPregram File (Microsoft SOL Server)MSSOL11.SOLEXPRES:                                           |                     |
|                                                      |                                                  | Leave the database ready to use by rolling back uncommitted transactions. Additional transaction loss cannot be |                     |
|                                                      |                                                  | reitored.                                                                                                    |                     |
|                                                      |                                                  | Tail-Log backup                                                                                                 |                     |
|                                                      |                                                  | Take tail-log backup before restore                                                                             |                     |
|                                                      |                                                  | 👝 Leave source database in t Microsoft SQL Server Management Studio                                             |                     |
|                                                      |                                                  | (WTH NORECOVERY)                                                                                                |                     |
|                                                      |                                                  | Backup file: Gi Database 'DataPRO' restored successfully.                                                       |                     |
|                                                      |                                                  | Server connections                                                                                              |                     |
|                                                      |                                                  | Close existing connections to dea                                                                               |                     |
|                                                      |                                                  | OK                                                                                                    |                     |
|                                                      | Connection                                       |                                                                                                    |                     |
|                                                      | ENCHILADA\SQLEXPRESS<br>[ENCHILADA\SoftwareTech] | Prompt                                                                                                    |                     |
|                                                      |                                                  | The Full Test langed speecements controls whether full-test indexes are imported, rebuilt, or reset for         |                     |
|                                                      |                                                  | the restored database.                                                                                          |                     |
|                                                      | View connection properties                       |                                                                                                    |                     |
|                                                      | Progress                                         |                                                                                                    |                     |
|                                                      | 0                                                |                                                                                                    |                     |
|                                                      |                                                  |                                                                                                    |                     |
|                                                      |                                                  |                                                                                                    |                     |
|                                                      |                                                  | OK Cancel Help                                                                                                  |                     |
|                                                      |                                                  |                                                                                                    |                     |
|                                                      |                                                  |                                                                                                    |                     |
|                                                      |                                                  |                                                                                                    |                     |
|                                                      |                                                  |                                                                                                    |                     |
|                                                      |                                                  |                                                                                                    |                     |
| ×                                                    |                                                  |                                                                                                    |                     |
| Para A                                               |                                                  |                                                                                                    |                     |
|                                                      |                                                  |                                                                                                    | 11/20 414           |
|                                                      |                                                  |                                                                                                    | De din yn 1150 AM V |
|                                                      |                                                  |                                                                                                    |                     |

# Instructions for Using SQL Server for the DataPRO Database

After installing DataPRO, modify the following options in the *DataPRO.exe.config* file found in the *C:\DTS\DTS.Suite\<version>* folder:

- 1. Set DBType to 0 (the default when installed is 1 which causes DataPRO to use a local SQLite database).
- 2. Set LocalDbHost to the address where SQL Server is installed (either an IP address or a hostname that resolved to that IP address). The config file initially contains "your db host here" for this option.
- 3. If you want to use Windows authentication when accessing the SQL Server database, thereby avoiding the need to use a clear-text password (LocalDBPassword in the *DataPRO.exe.config* file), set UseNTLMAuthentication to True (the default is False).

Then, to create the initial, blank DataPRO database, run DataPROCreationScript\_3.0.sql in SQL Server Management Studio. This script can be found in your *C:\DTS\DTS.Suite\<version>\SQL Server Scripts* folder.

If connectivity fails when you run DataPRO, ensure that the LocalDBPassword option in the *DataPRO.exe.config* file matches the password that was used when setting up DataPROUser in SQL Server (or, if UseNTLMAuthentication is True, that SQL Server allows the user's login) and that the server's firewall has allowed access to SQL Server.

# Appendix I: Setting up SLICE6 AIR

Because SLICE6 AIR is capable of both Record In Place and Streaming data collection modes, there are a number of additional options for configuring SLICE6 AIR DAS. These options will be outlined here, followed by instructions for setting up and running a SLICE6 AIR Streaming test.

# DataPRO.exe.config Settings

a. "AllowStreaming" setting in *DataPRO.exe.config* file must be set to True for streaming applications.

```
<setting name="AllowStreaming" serializeAs="String">
<value>True</value>
</setting>
```

#### Hardware Settings

- 1. Each SLICE6 AIR has a Streaming IP Address and port. When multiple SLICE6 AIR units are used in a test, they each need to have a unique IRIG Streaming IP Address and port. DataPRO will configure this during Test Setup.
- 2. SLICE6 AIR units must have the latest Firmware installed in order to have access to all features of SLICE6 AIR.

# DataPRO Settings

- 1. "Enable input and output clock options" should be enabled.
  - a. Found in System Settings tab -> Test Options navstep.
  - b. If enabled, a Clock sync menu will be present in Test Setup tab ->Info navstep to allow choosing Clock Master/Slave Input Clock Type and Clock Slave Input Clock Type.
- 2. "Allow UART recording modes" will enable SLICE6 AIR units to record both analog data and UART data to flash memory.
  - a. Found in System Settings tab -> Test Setup Defaults navstep -> Test Info.
  - b. 4GB of data storage will be available for analog data and 4GB of data storage will be available for UART data.
  - c. UART data will be downloaded and stored as .bin files with analog data.
- 3. Select the appropriate UDP Stream Profile from the dropdown options.
  - a. Found in System Settings tab -> Test Setup Defaults navstep -> Realtime.
- 4. Set the appropriate UDP Stream Time Channel ID.
  - a. Found in System Settings tab -> Test Setup Defaults navstep -> Realtime.
- 5. Set the appropriate UDP Stream Data Channel ID.
  - a. Found in System Settings tab -> Test Setup Defaults navstep -> Realtime.
- 6. UDP Stream TmNS Config
  - a. This is currently an editable value in DataPRO, but it will either be hidden or just a displayed value.

- 7. IRIG Time Data Packet Interval (ms)
  - a. Found in System Settings tab -> Test Setup Defaults navstep -> Realtime.
  - b. Defines the delay in milliseconds between sending time data packets.

## Configuring a SLICE6 AIR Test Setup

Test Setups are collections of measurement channels, hardware and recording parameters used for data collection. Test Setups can contain existing predefined "Groups" or dynamic groups; random collections of measurement locations and sensors. Each Test Setup can be used for multiple data collection events. (See *Groups: Add, Import, Edit, Delete, Copy*, page 38, for instructions on creating a Group).

SLICE6 AIR is capable of both Record In Place data acquisition as well as streaming data applications. The below steps will outline how to configure SLICE6 AIR for streaming data applications, as well as Record In Place for applications that deal with both UART and analog (bridge, IEPE, thermocouple sensor) data. For information on configuring and using SLICE6 AIR units for Record In Place applications using only analog inputs, see *Test Setups*, page 48, and *Run Test*, page 85.

1. Select the "Test Setups" tab:

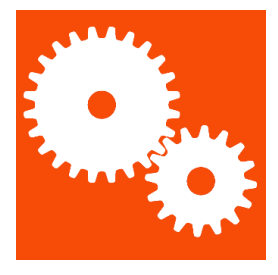

2. Select "Add" to create a new test setup:

| 贈  | DataPRO - Test Setups    |                  |            |             |          |           |                      |    |
|----|--------------------------|------------------|------------|-------------|----------|-----------|----------------------|----|
|    | 🙎 Check Trigger          | Cuick Checkout   | 👓 Run Test | 🗖 Download  | Data     | 🔎 View Da | ata 🔹 Export I       | Da |
|    | 🖌 😽 Data Recorders       | Sensor Templates | 📃 Sens     | or Database | <b>8</b> | Groups    | Setups 🔁 Test Setups | ٦  |
| A  | id Import Export Refresh |                  |            |             |          |           |                      |    |
| Te | est Setups               | Search           |            |             |          |           |                      |    |

3. The Info navstep contains the test parameters. All fields in red must be completed:

| DataPRO - Add Test Setup:     Data Recorders     G Sensor Templates     Done Save Create summary Discover hardway | Sensor Database 🚺 Groups 💽 Test Setups 🛃 Addition<br>are Run Test Check Channels | aal Details 📄 Check Channels 🔂 Check Trigger | - O<br>ger 🖉 Quick Checkout 🔯 Run Test 🔃 Download Data 🎉 View Data 🔃 Export Data 🚺 Manage Users 💌 System Settings | < |
|----------------------------------------------------------------------------------------------------|----------------------------------------------------------------------------------|----------------------------------------------|----------------------------------------------------------------------------------------------------|---|
| Test Setups                                                                                                    |                                                                                  |                                              |                                                                                                    |   |
| <<                                                                                                    | Test info                                                                        |                                              | 🖳 🕑 Test Details 🦳                                                                                                |   |
| Info                                                                                                    | Test Setup name                                                                  |                                              |                                                                                                    |   |
| Groups                                                                                                    | Description                                                                      |                                              |                                                                                                    |   |
| Groups                                                                                                    | Recording mode                                                                   | Circular buffer 👻                            |                                                                                                    |   |
| Hardware                                                                                                    | Samples per second                                                               | 10,000 👻                                     |                                                                                                    |   |
| Channels                                                                                                    | Pre-trigger second(s)                                                            | 1.0000                                       |                                                                                                    |   |
| Chamleis                                                                                                    | Post-trigger second(s)                                                           | 1.0000                                       |                                                                                                    |   |
| Parameters                                                                                                    | Set DAS to Streaming                                                             |                                              |                                                                                                    |   |
| Graphs                                                                                                    | Download region of interest (ROI)                                                | $\checkmark$                                 |                                                                                                    |   |
| Graphs                                                                                                    | ROI period start (sec) -1.000                                                    | \$                                           |                                                                                                    |   |
| ISO export                                                                                                    | ROI period end (sec) 1.000                                                       | :                                            |                                                                                                    |   |
|                                                                                                    |                                                                                  |                                              |                                                                                                    |   |
|                                                                                                    | 16ROI                                                                            | 1                                            |                                                                                                    |   |
|                                                                                                    | New Kor                                                                          | V                                            |                                                                                                    |   |
|                                                                                                    | View all                                                                         | v                                            |                                                                                                    |   |
|                                                                                                    | Diagnostic options                                                               | -                                            | - (v) Realtime options                                                                                            |   |
|                                                                                                    | Clock sync                                                                       |                                              | — 🔆 Arm checklist                                                                                                 |   |
|                                                                                                    | Export options                                                                   |                                              | — 💿 Upload options —————                                                                                          |   |

- a. The default settings for test parameters can be set in the System Settings tab (See *System Settings*, page 122.
- NOTE: Level triggers and Calculated channels are optional navsteps that must be enabled in System Settings, page 122.
  - b. Use the arrows to expand/collapse each section menu.

#### Record In Place with Analog and UART data

4. If recording analog and UART data, select Recording Mode from dropdown:

| 📅 DataPRO - Edit Test Setup: SL  | LICE6AIR                               |             |                 |            |                      |
|----------------------------------|----------------------------------------|-------------|-----------------|------------|----------------------|
| 🙎 Check Trigger                  | 😔 Quick Checkout 🛛                     | Run Test    | 😃 Download Data | 🔎 View D   | lata 🔷 Export Da     |
| 😤 Data Recorders                 | Sensor Templates                       | 👤 Sensor Da | tabase 🚺        | Groups     | Setups 🔁 Test Setups |
| Done <u>S</u> ave Create summary | Discover hardware Run Test Check Chanr | neis        |                 |            |                      |
| Test Setups                      |                                        |             |                 |            |                      |
|                                  | 🔄 🔿 Test info 🛛 —                      |             |                 |            |                      |
| Info                             | Test Setup name                        |             | SLICE6AIR       |            |                      |
| Groups                           | Description                            |             |                 |            | ↓                    |
|                                  | Recording mode                         |             | Circular buf    | fer + UART | -                    |
| Hardware                         | Samples per second                     |             | 10,000          |            | •                    |
| Channels                         | Pre-trigger second(s)                  |             | 2.0000          |            | ÷                    |
|                                  | Post-trigger second(s)                 |             | 5.0000          |            | :                    |
| Parameters                       | Set DAS to Streaming                   |             |                 |            |                      |
| Graphs                           | Download all                           |             | $\checkmark$    |            |                      |
|                                  | View all                               |             |                 |            |                      |
| ISO export                       | 🕑 Test Details 🛛 —                     |             |                 |            |                      |
|                                  | <ul> <li>Diagnostic option</li> </ul>  | ns —        |                 |            |                      |
|                                  | <ul> <li>Realtime options</li> </ul>   |             |                 |            |                      |
|                                  | Clock sync                             |             |                 |            |                      |
|                                  | 👻 Arm checklist 🛛 –                    |             |                 |            |                      |
|                                  | <ul> <li>Export options</li> </ul>     |             |                 |            |                      |
|                                  | <b>Upload options</b>                  |             |                 |            |                      |
|                                  |                                        |             |                 |            |                      |

- a. When recording analog and UART data:
  - i. Ensure "Allow UART recording modes" is enabled in System Settings tab -> Test setup defaults navstep.
  - ii. Half the internal memory will be available for analog data and half will be available for UART.
- iii. Download ROI is not available.
- In Streaming mode, Sample Rate is limited to 30,000 samples per second (sps) or lower (UART Baud Rate needs to be set before. See *TestSetupDefaults*, page 127, for more information).
- v. UART data will be downloaded as a .bin file in the Binary folder with analog channel data.

#### Streaming Data with SLICE6 AIR

4. Enable Set DAS to Streaming if configuring for streaming data applications:

| Check Trigger                      | Cuick Checkout                   | 👓 Run Test | 📥 Download                     | Data 🖉 Viev | v Data 📃 Export I |
|------------------------------------|----------------------------------|------------|--------------------------------|-------------|-------------------|
| 😤 Data Recorders                   | Sensor Templates                 | 🛄 Sens     | or Database                    | 🔗 Groups    | Setups            |
| Done <u>S</u> ave Create summary D | iscover hardware Run Test Check  | Channels   |                                |             |                   |
| lest Setups                        |                                  |            |                                |             |                   |
|                                    | < 🔿 Test info 🛛 —                |            |                                |             |                   |
| Info                               | Test Setup name                  |            | SLIC                           | E6AIR       |                   |
| Groups                             | Description                      |            |                                |             |                   |
| o. o apo                           | Samples per secon                | d          | 10,                            | 000         | •                 |
| Hardware                           | Set DAS to Streami               | ng         | $\longrightarrow$ $\checkmark$ |             |                   |
| Channels                           | <ul> <li>Test Details</li> </ul> |            |                                |             |                   |
| Channels                           | 🕑 Diagnostic o                   | ptions     |                                |             |                   |
| Parameters                         | 🕑 Realtime opt                   | ions       |                                |             |                   |
|                                    | Clock sync                       |            |                                |             |                   |
|                                    | <ul> <li>Arm checklis</li> </ul> | t          |                                |             |                   |

- a. Ensure "AllowStreaming" is set to true in *DataPRO.exe.config* file.
- b. Download/View ROI and All and Export Data options are not available with streaming applications.
- NOTE: All DAS in test must be SLICE6 AIR in order to configure Test Setup for streaming.
- 5. Configure Clock Sync options:

| Clock sync                     |      |   |
|--------------------------------|------|---|
| Clock Master Input Clock Type  | None | - |
| Clock Master Output Clock Type | None | - |
| Clock Slave Input Clock Type   | None | - |

- a. Select Clock Master Input from dropdown:
  - vi. None
  - vii. IRIG

- viii. GPS
  - ix. 1PPS
  - x. IRIG + 1PPS
  - xi. GPS + 1PPS
- b. Select Clock Master Output from dropdown:
  - xii. None
  - xiii. PTP: If PTP is selected, select PT Type/Mode:
    - 1. E2E
    - 2. P2P
- c. Select Clock Slave Input type:
  - xiv. None
  - xv. PTP: If PTP is selected, select PTP Type/Mode:
    - 1. E2E
    - 2. P2P
- 6. Select Hardware navstep to define SLICE6 AIR unit to act as Clock Master:

| ababPRO - Edit Test Setup: SLICE6AIR (modified) - [SLICE6AIR] |                          |                           |                                 |                         |                   |                      |                | - 0               | ×      |
|---------------------------------------------------------------|--------------------------|---------------------------|---------------------------------|-------------------------|-------------------|----------------------|----------------|-------------------|--------|
| 🙎 Check Trigger 🛛 🚧 Qi                                        | uick Checkout            | 😳 Run Test 📃 Do           | wnload Data 🛛 🖉 V               | riew Data 🔯 Export Data |                   | 🔼 Manage Users       | 😣 Sys          | 🐱 System Settings |        |
| 😵 Data Recorders                                              | Sensor Templates         | Sensor Database           | 🔗 Groups                        |                         | est Setups        | 👤 Additional Details | 🕒 Cheo         | 🕒 Check Channels  |        |
| Done Save Create summary Discover ha                          | rdware Run Test Check Cr | annels                    |                                 |                         |                   |                      |                |                   |        |
| Test Setups                                                   | Search                   |                           |                                 |                         |                   |                      | 1              |                   |        |
| Info                                                          | Compact Exp              | anded                     |                                 |                         |                   |                      |                |                   |        |
| IIIO                                                          | Serial Numb              | er 🔻 Type 🔻               | Channels 🔻                      | Firmware 💌              | Max Sample Rate 🔻 | Test Sample Rate 🔻   | leck Master? 💌 | Cal Date 🔻        | Cal D  |
| Groups                                                        | BA51253                  | SLICE+                    | 15 Analog                       | B1F4                    | 200,000           |                      | •              | 4/29/2019         | 4/28/2 |
| Hardware                                                      | ✓ S6A0041                | SLICE 6 AIR               | 6 Analog                        | 00A1                    | 400,000           | 10,000 👻             |                |                   |        |
| Channels                                                      | √ S6A0047                | SLICE 6 AIR               | 6 Analog                        | G015                    | 400,000           | 10,000 💌             | $\checkmark$   | 10/10/2019        | 10/9/2 |
|                                                               | SPD00999                 | SLICE PRO DIM             | 18 Digital input                | A1J4                    | 600,000           |                      |                | 4/7/2016          | 4/7/20 |
| Parameters                                                    | SPE00150                 | SLICE Ethernet Controller | 18 Analog,4 Squib,8 Digital out | B0B3                    | 600,000           |                      |                | 5/15/2019         | 5/14/2 |
|                                                               | SPT00999                 | SLICE PRO TOM             | 4 Squib,8 Digital out           | D0D7                    | 600,000           |                      |                | 4/7/2016          | 4/7/20 |
|                                                               | •                        |                           |                                 |                         |                   |                      |                |                   | •      |

- NOTE: See the <u>IEEE 1588 2008 Standard</u> for more information on Precision Clock Synchronization Protocol.
- NOTE: Continue steps in Prepare: Test Setups, page 48, to configure the Test Setup.

# Running a SLICE6 AIR Streaming Test

Use the Run Test tab to initiate a data collection sequence based on the active Test Setup. The settings and parameters in the Test Setup and the System Settings tabs determine the navsteps and behavior of DataPRO during the data collection process (See *Test Setups*, page 48, or *System Settings*, page 122, for more information).

The steps and images below are for a Streaming test, where data is not stored on the internal flash memory of the DAS. For information on using SLICE6 AIR DAS in a Record In Place test, see *Run Test*, page 85.

DTS recommends using the Diagnostic tab(s) prior to collecting data. However, many of the same steps will be repeated with each Data Collection sequence.

Navsteps are configurable for each Test Setup. Not all navsteps listed are required, therefore some steps listed below may not be applicable.

NOTE: See Run Test, page 85, for more information on navsteps and options within each navstep common to Record In Place and Streaming tests.

Select the "Run Test" tab:

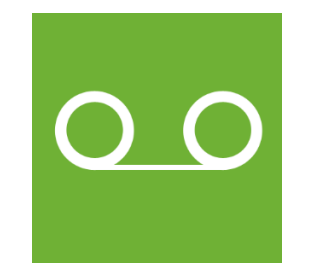

1. The **Basic info** navstep displays an overview of the test setup:

| 😵 Data Recorders  | 🕑 Sensor Templates 📃 Sensor Database 📝 Groups 🔄 Test Setups 📃 Additional D                  | Details Check Channels                      |
|-------------------|---------------------------------------------------------------------------------------------|---------------------------------------------|
| 🗧 Check Trigger   | 🔽 Quick Checkout 🤓 Run Test 🛄 Download Data 😥 View Data 🔯 Export Data 🚺 Mar                 | nage Users 🛛 🔯 System Settings              |
| Done View summary |                                                                                             |                                             |
| <b>.</b>          |                                                                                             |                                             |
| Run test          |                                                                                             |                                             |
| Basic info        | SLICE6AIR                                                                                   |                                             |
|                   | Test id [None] 👻 Demo Test [Time Stamp] 💌                                                   |                                             |
| Hardware          | Description                                                                                 |                                             |
| Check sensor ID   | Recording Mode: Streaming Samples Per Second: 10,000                                        |                                             |
| Di la la          | A Sayrar dataile                                                                            |                                             |
| Diagnostics       | Analog (1) Squib Settings (0) Digital Input Settings (0) Digital Output Settings (0)        |                                             |
| Realtime          | Serial Number V Name Manufacturer Model I IEPE Capacity (EU) Sensitivity Linear Sensitivity | Resistance (Ω)     Excitation (V)     Units |
| ٨                 |                                                                                             | U 3004 5 deg/s                              |
| Arm               | 4                                                                                           | •                                           |
|                   | Groups                                                                                      |                                             |
|                   | Name                                                                                        | Test Object Position                        |
|                   | Test channels                                                                               | 1 1                                         |
|                   |                                                                                             |                                             |
|                   |                                                                                             |                                             |
|                   |                                                                                             |                                             |
|                   |                                                                                             |                                             |
|                   |                                                                                             |                                             |
|                   |                                                                                             |                                             |
|                   |                                                                                             |                                             |
|                   |                                                                                             |                                             |
|                   |                                                                                             |                                             |
| DAS 000 Comm      | User Admin anyiested to Paced Pacielofo                                                     |                                             |

- 2. Continue to the **Hardware** navstep. DataPRO will attempt to communicate with the hardware associated with the active Test Setup.
  - a. If needed, select Run to re-run the Hardware navstep and reattempt hardware connection.

- 3. Proceed to **Check sensor ID** navstep to confirm sensors in test setup are properly configured with a hardware channel. Sensors without EID that have not yet been configured with hardware channels will need to be manually assigned before proceeding.
  - a. Channels that are included in the Test Setup but not yet assigned to hardware channels will be listed in the Unresolved Channels table.
    - i. Select from Unresolved Channels table and drag to Hardware Channels table to make assignments.
    - ii. Each Test Setup can be configured to allow progressing with missing sensors (unresolved channels) (See *System Settings, page 122, for more information*).
  - b. Sensor IDs that were detected but are not included in the Test Setup will be displayed in the Extra Sensor IDs table. If the sensor ID(s) are associated with sensors in the Sensor Database, the serial number(s) will be displayed.
  - c. The key defines what different shading in the Hardware Channels table indicates (See *Check Channels, page 71,* for more information).
- 4. Continue to **Diagnostics** navstep. DataPRO will automatically configure the DAS.
  - a. Select Run to perform a diagnostic checkout on all DAS/Channels included in Test Setup.
  - b. Select Run (DAS) to perform a diagnostic checkout on only the selected DAS.
  - c. Select Run (Channel) to perform a diagnostic checkout on only the selected Channel.
  - d. Select Low Power to turn off excitation voltage. Diagnostics will have to be performed again to resume data collection sequence.
- 5. A pre-test diagnostics report will be automatically generated and saved with the test data folder (See *Appendix E: DataPRO File Structure*, page 163, for more information).
   a. Select View report to display this report.
- 6. The (optional) **Realtime** navstep allows for Realtime verification of each channel.
  - a. The controls of Realtime in a data collection sequence are the same as the controls for the Check Channels diagnostic tab (See *Check Channels, page 71, for more information*).
- NOTE: Realtime AAF ratio is 1:1 by default. This setting can be changed in the DataPRO.exe.config file. See DataPRO Settings Manual for more information about the config file.
- 7. Continue to the Arm Checklist navstep (if enabled).a. If enabled, the Arm Checklist will run system tests as defined in the Test Setup.

#### 8. Continue to the Arm navstep:

| 👹 DataPRO - Run test - [SLICE6AIR] |                  |                            |                      |                                        |                   |                      |                          |                |                        | - 0            | $\times$ |
|------------------------------------|------------------|----------------------------|----------------------|----------------------------------------|-------------------|----------------------|--------------------------|----------------|------------------------|----------------|----------|
| 😤 Data Recorders                   | Sensor Templates | 📃 Senso                    | or Database          | 🕜 Groups                               | [ [               | Test Setups          | 🚨 Addi                   | tional Details | Check                  | Channels       | Ξ        |
| 🙃 Check Trigger 🔛 Qui              | ck Checkout      | •• Run Test                | 📥 Download 🛛         | Data 🖉 Viev                            | / Data            | 👛 Expo               | ort Data                 | 🔁 Manage Users | 📴 Syst                 | em Settings    |          |
| Done                               |                  |                            |                      |                                        |                   |                      |                          |                |                        |                |          |
| Run test                           |                  |                            |                      |                                        |                   |                      |                          |                |                        |                |          |
| Basic info                         | <                |                            |                      |                                        |                   |                      |                          |                |                        |                |          |
| Hardware                           | SLICEGAIR - 2    | 020_02_13 10_32            |                      |                                        |                   |                      |                          |                |                        |                |          |
| Check sensor ID                    | Recording Mode:  | Streaming Samples          | s Per Seconds: 10,00 | 00 Channels: 1 (<br>Level Triggers: No | l analog, (<br>ne | ) SQUIB, 0 digital i | input, 0 digital output) |                |                        |                |          |
| Diagnostics                        |                  | Waiting for user selection |                      |                                        |                   |                      |                          |                |                        |                |          |
| Realtime                           |                  |                            |                      |                                        |                   |                      |                          |                |                        |                |          |
| Arm                                | Trippenersitien  |                            |                      |                                        |                   |                      |                          |                |                        |                |          |
| Run                                |                  | Irigger: waiting           |                      |                                        |                   |                      |                          | Faults: clear  |                        |                |          |
| Software Start                     | Group            | DAS                        | Test sample rate     | Input Voltage Status                   | Batten            | / Voltage Status     | Time left in arm         | Triggered      | Faults                 | Status         |          |
| Software Tripper                   | Test channels    | S6A0047                    | 10,000               | 14.9 V                                 |                   |                      |                          |                |                        |                |          |
| Stop Monitoring                    |                  |                            |                      |                                        |                   |                      |                          |                |                        |                |          |
| Disarm                             |                  |                            |                      |                                        |                   |                      |                          |                |                        |                |          |
|                                    |                  |                            |                      |                                        |                   |                      |                          |                |                        |                |          |
|                                    |                  |                            |                      |                                        |                   |                      |                          |                |                        |                |          |
|                                    |                  |                            |                      |                                        |                   |                      |                          |                |                        |                |          |
|                                    |                  |                            |                      |                                        |                   |                      |                          |                |                        |                |          |
|                                    |                  |                            |                      |                                        |                   |                      |                          |                |                        |                |          |
| DAS 001 Comm                       | User Admin navig | ited to: Record Arm        |                      |                                        |                   |                      |                          | Connected t    | to: Local Current view | er Admin Login | a: Admin |

- a. Confirm Test Setup, Test ID, recording mode and parameters, channel count, group(s) and associated DAS.
- b. Verify Input Voltage.
- c. System status displays.
  - i. "Waiting for user selection": Select Run to arm the system.
  - ii. "Trigger: waiting" indicates that a trigger has not been received.
  - iii. "Faults: clear" indicates that no faults have been detected.
- *NOTE:* If enabled, additional Arm Prepare navstep will be present. See Appendix D: Quick Arm for more information.
## 9. Select Run to arm the system:

| DataPRO - Run test - [SLICE6AIR]                                              | Sensor Templates<br>k Checkout | oo Run                |                                             |                                      |                                       | Addi ta                  | tional Details<br>🕫 Manage Users | Ch            | - 🗗<br>eck Channels<br>iystem Settings | ×<br>=        |
|-------------------------------------------------------------------------------|--------------------------------|-----------------------|---------------------------------------------|--------------------------------------|---------------------------------------|--------------------------|----------------------------------|---------------|----------------------------------------|---------------|
| Done                                                                          |                                | Units                 | can now be disconnected                     | ed and the ON signal rem             | oved. Units will automatically        |                          |                                  |               |                                        |               |
| Run test                                                                      |                                | arm w                 | vhen the ON signal is ap                    | oplied.                              |                                       |                          |                                  |               |                                        |               |
| Basic info                                                                    |                                |                       |                                             |                                      | _                                     | •                        |                                  |               |                                        |               |
| Hardware                                                                      | SLICE6AIR - 2                  | 020_02_1              |                                             |                                      |                                       |                          |                                  |               |                                        |               |
| Check sensor ID                                                               | Recording Mode:                | Streaming Samp        | les Per Seconds: 10,0                       | 000 Channels: 1<br>Level Triggers: N | (1 analog, 0 SQUIB, 0 digital<br>lone | input, 0 digital output) |                                  |               |                                        |               |
| Diagnostics                                                                   |                                |                       |                                             |                                      | Auto arming                           |                          |                                  |               |                                        |               |
| Realtime                                                                      |                                |                       |                                             |                                      |                                       |                          |                                  |               |                                        |               |
|                                                                               |                                |                       |                                             |                                      |                                       |                          |                                  |               |                                        |               |
| Arm                                                                           |                                | Tri                   | ager: waiting                               |                                      |                                       |                          | Faults: cl                       | ear           |                                        |               |
| Arm                                                                           | Group                          | Tri                   | gger: waiting                               | Innut Voltage Status                 | Battery Voltage Status                | Time left in arm         | Faults: cl                       | ear<br>Faults |                                        |               |
| Arm<br>Run<br>Software Start                                                  | Group<br>Test channels         | DAS<br>S6A0047        | gger: waiting<br>Test sample rate           | Input Voltage Status                 | Battery Voltage Status                | Time left in arm         | Faults: cl                       | ear<br>Faults | Done 100%                              | Status        |
| Arm<br>Run<br>Software Start<br>Software Trigger                              | Group<br>Test channels         | DAS<br>S6A0047        | gger: waiting<br>Test sample rate           | Input Voltage Status                 | Battery Voltage Status                | Time left in arm         | Faults: cl                       | ear<br>Faults | Done 100%                              | Status<br>+   |
| Arm<br>Run<br>Software Start<br>Software Trigger<br>Stop Monitoring           | Group<br>Test channels         | DAS<br>S6A0047        | gger: waiting<br>Test sample rate<br>10,000 | Input Voltage Status<br>15 V         | Battery Voltage Status                | Time left in arm         | Faults: cl                       | ear<br>Faults | Done 100%                              | Status 🕨      |
| Arm<br>Run<br>Software Start<br>Software Trigger<br>Stop Monitoring<br>Disarm | Group<br>Test channels<br>4    | DAS<br>S6A0047        | gger: waiting<br>Test sample rate<br>10,000 | Input Voltage Status<br>15 V         | Battery Voltage Status                | Time left in arm         | Faults: cl                       | ear<br>Faults | Done 100%                              | Status        |
| Arm<br>Run<br>Software Start<br>Software Trigger<br>Stop Monitoring<br>Disarm | Group<br>Test channels<br>4    | DAS<br>S6A0047        | gger: waiting<br>Test sample rate<br>10,000 | Input Voltage Status<br>15 V         | Battery Voltage Status                | Time left in arm         | Faults: cl                       | ear<br>Faults | Done 100%                              | Status 🔸      |
| Arm<br>Run<br>Software Start<br>Software Trigger<br>Stop Monitoring<br>Disarm | Group<br>Test channels<br>4    | Tri<br>Das<br>S6A0047 | gger: waiting<br>Test sample rate<br>10,000 | Input Voltage Status<br>15 V         | Battery Voltage Status                | Time left in arm         | Faults: cl                       | ear<br>Faults | Done 100%                              | Status 🔸      |
| Arm<br>Run<br>Software Start<br>Software Trigger<br>Stop Monitoring<br>Disarm | Group<br>Test channels<br>4    | Tri<br>DAS<br>S6A0047 | gger: waiting<br>Test sample rate<br>10.000 | Input Voltage Status                 | Battery Voltage Status                | Time left in arm         | Faults: cl                       | ear<br>Faults | Done 100%                              | Ştatus<br>>   |
| Arm<br>Run<br>Software Start<br>Software Trigger<br>Stop Monitoring<br>Disarm | Group<br>Test channels<br>4    | Tri<br>DAS<br>S6A0047 | gger: waiting<br>Test sample rate<br>10,000 | Input Voltage Status<br>15 V         | Battery Voltage Status                | Time left in arm         | Faults: cl                       | ear<br>Faults | Done 100%                              | Status<br>+   |
| Arm<br>Run<br>Software Start<br>Software Trigger<br>Stop Monitoring<br>Disarm | Group<br>Test channels<br>*    | DAS<br>S6A0047        | gger: waiting<br>Test sample rate<br>10,000 | Input Voltage Status<br>15 V         | Battery Voltage Status                | Time left in arm         | Faults: cl                       | ear<br>Faults | Done 100%                              | Status<br>, F |

- a. DataPRO will configure the SLICE6 AIR for streaming data collection.
- b. Status LED will flash blue to indicate DAS is being configured for streaming.
- c. After cycling power/removing and reapplying the ON signal, both LEDs should be solid green to indicate SLICE6 AIR is actively streaming data.
- NOTE: Streaming data can now be viewed with a third-party viewer. See that manufacturer's documentation for configuring the display.
- 10. Select Done to return to previous location.
- 11. The SLICE6 AIR will continue to stream data until power is cycled or it is disarmed.
- NOTE: If the DAS is configured to "Enable repeat when auto-arm/streaming", it will continue to boot into streaming mode and must be disarmed by selecting Stop Streaming from within the Arm navstep.
  - a. On reconnecting the DAS, start a new Run Test instance with the appropriate active Test Setup.
  - b. DataPRO will detect the SLICE6 AIR is streaming in the Hardware navstep:

| 🖉 DataPRO - Run test - [SLICE6AIR] |                              |           |                            |                     |                        |       |         |                    |   | -              | ٥ | × |
|------------------------------------|------------------------------|-----------|----------------------------|---------------------|------------------------|-------|---------|--------------------|---|----------------|---|---|
| Data Recorders                     | Sensor Ter<br>Quick Checkout | mplates   | oo Run '                   |                     |                        |       | ▲<br>ta | Additional Details | s | Check Channels |   | Ξ |
| Done Resume (Automatic mode)       |                              |           |                            |                     | Warning: DAS is stream | mina! |         |                    |   |                |   |   |
| Run test                           |                              |           |                            |                     | ,                      |       |         |                    |   |                |   |   |
| Basic info                         | SLICE                        | 6AIR      |                            |                     |                        |       | -       |                    |   |                |   |   |
| Hardware                           |                              |           |                            |                     |                        | , ,   |         |                    |   |                |   |   |
| Cancel                             |                              |           |                            |                     |                        | 75%   |         |                    |   |                |   |   |
| Check sensor ID                    | 🔿 Deta                       | nils ——   |                            |                     |                        |       |         |                    |   |                | _ | — |
| Diagnostics                        |                              | Tree view |                            | able view           |                        |       |         |                    |   |                |   |   |
| Arm checklist                      | DAS<br>S6A0047               |           | Connection<br>192.168.4.47 | 6 analog channel(s) | Connected              |       |         |                    |   |                |   |   |
| Arm                                |                              |           |                            |                     |                        |       |         |                    |   |                |   |   |
|                                    |                              |           |                            |                     |                        |       |         |                    |   |                |   |   |

- c. The Arm navstep will be the only available navstep.
  - i. Select Stop Streaming and OK when prompted:

| 🚰 Data Recorders                                                                                                    | Sensor Templates                                                                                                    |                                                | Sensor Database                                                                         | 🔗 Groups                                                                                                    | S Test Setups                                                                                   | 👤 Add                    | itional Details                 | 🖹 Cheo                 | k Channels                          |
|----------------------------------------------------------------------------------------------------|----------------------------------------------------------------------------------------------------|------------------------------------------------|-----------------------------------------------------------------------------------------|----------------------------------------------------------------------------------------------------|-------------------------------------------------------------------------------------------------|--------------------------|---------------------------------|------------------------|-------------------------------------|
| Check Trigger                                                                                                    | ⊱ Quick Checkout                                                                                                    | Run Test                                       | 🗖 Download                                                                              | Data 📃 Viev                                                                                                  | v Data 🔤 Exp                                                                                    | ort Data                 | 🔼 Manage Users                  | 🐱 Sys                  | tem Settings                        |
| one Start (Automatic mode)                                                                                                    |                                                                                                    |                                                |                                                                                         |                                                                                                    |                                                                                                 |                          |                                 |                        |                                     |
| un test                                                                                                    |                                                                                                    |                                                |                                                                                         |                                                                                                    |                                                                                                 |                          |                                 |                        |                                     |
| acic info                                                                                                    | <<                                                                                                    |                                                |                                                                                         |                                                                                                    |                                                                                                 |                          |                                 |                        |                                     |
| asic inito                                                                                                    | SLICEGAIR -                                                                                                    | 2020_02_19 15_4                                | 45                                                                                      |                                                                                                    |                                                                                                 |                          |                                 |                        |                                     |
| lardware                                                                                                    |                                                                                                    |                                                |                                                                                         |                                                                                                    |                                                                                                 |                          |                                 |                        |                                     |
| Theck sensor ID                                                                                                    | Recording Mode:                                                                                                    | Streaming Sa                                   | mples Per Seconds: 10,0                                                                 | 00 Channels: 1 (<br>Level Triggers: No                                                                       | 1 analog, 0 SQUIB, 0 digital                                                                    | input, 0 digital output) |                                 |                        |                                     |
| Diagnostics                                                                                                    |                                                                                                    |                                                |                                                                                         | Str                                                                                                    | eaming - active                                                                                 |                          |                                 |                        |                                     |
| Arm checklist                                                                                                    |                                                                                                    |                                                |                                                                                         |                                                                                                    | -                                                                                               |                          |                                 |                        |                                     |
|                                                                                                    |                                                                                                    |                                                |                                                                                         |                                                                                                    |                                                                                                 |                          |                                 |                        |                                     |
| Rup                                                                                                    |                                                                                                    | Т                                              | rigger: waiting                                                                         |                                                                                                    |                                                                                                 |                          | Faults: clea                    | ır                     |                                     |
| Software Start                                                                                                    | Group                                                                                                    | DAS                                            | Test sample rate                                                                        | Input Voltage Status                                                                                         | Battery Voltage Status                                                                          | Time left in arm         | Triggered                       | Faults                 | Status                              |
| Software Trigger                                                                                                    |                                                                                                    | S6A0047                                        | 10,000                                                                                  | 15 V                                                                                                    |                                                                                                 |                          |                                 |                        | Streaming - activ                   |
| Stop Monitoring                                                                                                    |                                                                                                    |                                                |                                                                                         |                                                                                                    |                                                                                                 |                          |                                 |                        |                                     |
|                                                                                                    |                                                                                                    |                                                |                                                                                         |                                                                                                    |                                                                                                 |                          |                                 |                        |                                     |
| Stop Streaming                                                                                                    |                                                                                                    |                                                |                                                                                         |                                                                                                    |                                                                                                 |                          |                                 |                        |                                     |
| Stop Streaming                                                                                                    |                                                                                                    |                                                |                                                                                         |                                                                                                    |                                                                                                 |                          |                                 |                        | _                                   |
| Stop Streaming DataPRO - Run test - [SLICE6Ali Data Recorders Check Trigger                                                                                                    | R]                                                                                                    | at Run                                         |                                                                                         |                                                                                                    |                                                                                                 | Add                      | itional Details                 | Chec                   | - 🗗<br>:k Channels<br>:tem Settings |
| Stop Streaming DataPRO - Run test - [SLICE6Ali Data Recorders Check Trigger one Start (Automatic mode)                                                                                                    | R]                                                                                                    | Run                                            |                                                                                         |                                                                                                    | -2                                                                                              | Add                      | itional Details                 | Chec                   | – Ø<br>tk Channels<br>tem Settings  |
| Stop Streaming DataPRO - Run test - [SLICE6AII  Data Recorders  Check Trigger  Start (Automatic mode)  Cun test                                                                                                    | R]                                                                                                    | Be Run                                         | Are                                                                                     | you sure you want to disarr                                                                                  | m?                                                                                              | Add                      | itional Details<br>Manage Users | Chec<br>Sys            | — 🗗<br>k Channels<br>tem Settings   |
| Stop Streaming DataPRO - Run test - [SLICEGAII Data Recorders Check Trigger one Start (Automatic mode) Un test                                                                                                    | R]<br>Quick Checkout                                                                                                    | Run                                            | Are                                                                                     | you sure you want to disam                                                                                   | n?                                                                                              | Add                      | itional Details                 | Chec                   | — 🗗                                 |
| Stop Streaming DataPRO - Run test - [SLICEGAII Data Recorders Check Trigger one Start (Automatic mode) un test Basic info                                                                                                    | R] Consor Templates Consor Templates Consor Templates Consort                                                                                                    | 2020.02.1                                      | Are <u>-</u><br>OK                                                                      | you sure you want to disarr                                                                                  | n?<br>Cancel                                                                                    | Add                      | itional Details                 | Chec                   | – Ö<br>ik Channels<br>tem Settings  |
| Stop Streaming DataPRO - Run test - [SLICEGAII Data Recorders Check Trigger Check Trigger Check Trig | R] Caloria Sensor Templates Caloria Quick Checkout Caloria SLICEGAIR - 2                                                                                                    | 2020_02_1                                      | Are <u>-</u><br>OK                                                                      | you sure you want to disarr                                                                                  | n?<br>Cancei                                                                                    | Add                      | itional Details                 | ि Chei<br>हि Syz       | – 🗗                                 |
| Stop Streaming DataPRO - Run test - [SLICEGAII Data Recorders Check Trigger one Stert (Automatic mode) un test Basic info Hardware Check sensor ID                                                                                                    | R]<br>Cuick Checkout<br>SLICEGAIR - 2<br>Recording Mode:                                                                                                    | 2020_02_1t<br>Streaming Sa                     | Are :<br>OK<br>mples Per Seconds: 10,0                                                  | you sure you want to disarr<br>00 Channels: 1 (                                                              | n?<br>Cancel<br>1 analog, 0 SQUIB, 0 digital                                                    | Add                      | itional Details                 | Chec<br>Sys            | - 6<br>k Channels<br>tem Settings   |
| Stop Streaming DataPRO - Run test - [SLICEGAII Data Recorders Check Trigger on Start (Automatic mode) un test Basic info Hardware Check sensor ID Diagnostics                                                                                                    | R] Cuck Checkout Checkout Chec | 2020_02_1:<br>Streaming Sa                     | Are ;<br>OK<br>mples Per Seconds: 10,0                                                  | you sure you want to disar<br>00 Channels: 1 (<br>Level Triggers: No<br>Stri                                 | n?<br>Cencel<br>1 analog, 0 SQUIB, 0 digital<br>ne<br>eaming – active                           | input, 0 digital output  | tional Details                  | Sys                    | - D<br>k Channels<br>tem Settings   |
| DataPRO - Run test - [SLICEGAI<br>Data Recorders<br>Check Trigger<br>one Start (Automatic mode)<br>un test<br>Basic info<br>Hardware<br>Check sensor ID<br>Diagnostics<br>Arm checklist                                                                                                    | R] Cuck Checkout Cuck Checkout | 2020, 02, 1<br>Streaming Sa                    | OK<br>mples Per Seconds: 10,0                                                           | you sure you want to disan<br>00 Channels: 1 (<br>Level Triggers: No<br>Stru                                 | n?<br>Cancel<br>1 analog, 0 SQUIB, 0 digital<br>ne<br>eaming - active                           | input, 0 digital output  | itional Details                 | Check                  | - 6<br>k Channels<br>tem Settings   |
| DataPRO - Run test - [SLICEGAI<br>Data Recorders<br>Check Trigger<br>one Start (Automatic mode)<br>un test<br>dasic info<br>Hardware<br>Check sensor ID<br>Diagnostics<br>Arm checklist                                                                                                    | R] Curck Checkout Curck Checkout Cur | 2020, 02, 11<br>Streaming Sa                   | OK<br>mples Per Seconds: 10,0                                                           | you sure you want to disan<br>00 Channels: 1 (<br>Level Triggers: No<br>Stru                                 | n?<br>Cancel<br>1 analog, 0 SQUIB, 0 digital<br>ne<br>eaming - active                           | input. 0 digital output  | itional Details                 | Syn                    | - 6<br>k Channels<br>tem Settings   |
| Stop Streaming DataPRO - Run test - (SLICEGAI Data Recorders Check Trigger one Start (Automatic mode) un test assic info dardware check sensor ID Diagnostics wm checklist um Run                                                                                                    | R] Cuck Checkout Cuck Checkout | CO20, 02, 11<br>Streaming Sa                   | ox<br>mples Per Seconds: 10,0<br>Trigger: waiting                                       | you sure you want to disan<br>00 Channels: 1 (<br>Level Triggers: No<br>Stru                                 | n?<br>Carcel<br>1 analog, 0 SQUIB, 0 digital<br>ne<br>eaming - active                           | input, 0 digital output  | itional Details                 | Checker<br>System<br>r | - 6<br>k Channels<br>tem Settings   |
| Stop Streaming DataPRO - Run test - [SLICE6AI Data Recorders Check Trigger Int East asic Info lardware heck sensor ID liagnostics cm checklist cm Run Software Start                                                                                                    | R] Cuck Checkout Cuck Checkout | ZO20, 02, 11<br>Streaming Sa                   | OK<br>mples Per Seconds: 10,0<br>Trigger: waiting<br>Test sample rate                   | you sure you want to disan<br>00 Channels: 1 (<br>Level Triggers: No<br>Stru<br>Input Voltage Statua         | n?<br>Cancel<br>1 analog, 0 SQUIB, 0 digital<br>ne<br>eaming - active<br>Battery Voltage Status | input, 0 digital output  | itional Details                 | Portes                 | c Channels<br>tem Settings          |
| Stop Streaming DataPRO - Run test - (SLICEGAI Data Recorders Check Trigger one Start (Automatic mode) un test assic info dardware check sensor ID Diagnostics wm checklist wm Software Start Software Start Software Trigger                                                                                                    | R] Carlos Sensor Templates Carlos Checkout Carlos Checkout Car | Streaming Sa                                   | Are:<br>ox<br>mples Per Seconds: 10,0<br>Trigger: waiting<br>Test sample rate<br>10,000 | you sure you want to disan<br>00 Channels: 1 (<br>Level Triggers: No<br>Stru<br>Input Voltage Status<br>15 V | n?<br>Cancel<br>1 analog, 0 SQUIB, 0 digital<br>ne<br>eaming - active<br>Battery Voltage Status | input, 0 digital output  | itional Details                 | Paults                 | c Channels<br>tem Settings          |
| Stop Streaming  DataPRO - Run test - [SLICEGAI  Data Recorders  Check Trigger  one Start (Automatic mode)  un test  dasic info  -lardware  Lardware  Lardware  Check sensor ID  Diagnostics  Arm  Run  Software Start  Software Start  Software Trigger  Stop Monitoring                                                                                                    | R]  C SLICEGAIR -  Recording Mode:  Group                                                                                                    | Streaming Sa<br>Streaming Sa<br>DAS<br>SSA0047 | CK<br>mples Per Seconds: 10,0<br>Trigger: waiting<br>Test sample rate<br>10,000         | you sure you want to disar<br>00 Channels: 1 (<br>Level Triggers: No<br>Stru<br>Input Voltage Status<br>15 V | n?<br>Cancel<br>1 analog, 0 SQUIB, 0 digital<br>ne<br>eaming - active<br>Battery Voltage Status | input, 0 digital output  | itional Detaile                 | Paults                 | k Channels<br>tem Settings          |

d. DAS will no longer be streaming data and can be re-configured for another test.

| Rev | Date                        | Ву       | Description                                                                                                    |
|-----|-----------------------------|----------|----------------------------------------------------------------------------------------------------|
| 5   | 7 April 2020                | JC/MR    | Updates for v3.0                                                                                                    |
| 4   | 3 April 2019<br>28 May 2019 | JC<br>EK | Updates for v2.0.                                                                                                    |
| 3   | 6 June 2018                 | JC       | Updates for v1.9.                                                                                                    |
| 2   | 2 Oct 2017                  | JC       | Updates for v1.4.                                                                                                    |
| 1   | 6 Sept 2016                 | DQ/EK    | Updated the Binary File (Appendix C) description for CRC32. Completed missing sections and updated entire document for v1.1. |
| 0   | 10 Dec 2015                 | EK/TR    | Initial release.                                                                                                    |

## **Revision History**